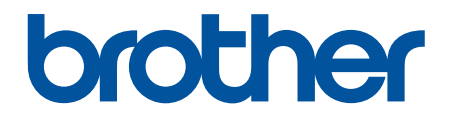

# Online Használati Útmutató

DCP-L2512D DCP-L2537DW DCP-L2532DW DCP-L2552DN MFC-L2712DN MFC-L2712DW MFC-L2732DW MFC-L2750DW MFC-L2750DW

# Kezdőlap > Tartalomjegyzék

# Tartalomjegyzék

| A Brother készülék használata előtt                                                                                                  | 1  |
|----------------------------------------------------------------------------------------------------|----|
| A jelzések áttekintése                                                                                                    | 2  |
| Védjegyek                                                                                                    | 3  |
| Fontos tudnivaló                                                                                                    | 4  |
| A Brother készülék bemutatása                                                                                                    | 5  |
| A vezérlőpanel áttekintése                                                                                                    | 6  |
| A vezérlőpanel áttekintése                                                                                                    | 11 |
| Az érintőképernyős LCD áttekintése                                                                                                   | 12 |
| Navigálás az LCD érintőképernyőn                                                                                                    | 15 |
| Beállítási képernyő áttekintése                                                                                                    | 17 |
| A Brother Utilities elérése (Windows)                                                                                                | 18 |
| A Brother szoftver és illesztőprogramok eltávolítása (Windows)                                                                       | 20 |
| Papírkezelés                                                                                                    | 21 |
| Papír betöltése                                                                                                    | 22 |
| Betöltés és nyomtatás a papírtálca használatával                                                                                     | 23 |
| Papír betöltése és nyomtatása a kézi adagoló nyílásába                                                                               | 26 |
| Papírbeállítások                                                                                                    | 33 |
| A papírméret és papírtípus módosítása                                                                                                | 34 |
| A Papírméret ellenőrzése beállítás módosítása                                                                                        | 35 |
| Ajánlott nyomathordozó                                                                                                    | 36 |
| Dokumentumok betöltése                                                                                                    | 37 |
| Dokumentumok betöltése az automatikus dokumentumadagolóba (ADF)                                                                      | 38 |
| Dokumentumok betöltése a szkennerüvegre                                                                                              | 40 |
| Nem szkennelhető és nem nyomtatható területek                                                                                        | 41 |
| Speciális papír használata                                                                                                    | 42 |
| Nyomtatás                                                                                                    | 43 |
| Nyomtatás a számítógépről (Windows)                                                                                                  | 44 |
| Dokumentum nyomtatása (Windows)                                                                                                    | 45 |
| Nyomtatási beállítások (Windows)                                                                                                    | 47 |
| Nyomtató alapértelmezett beállításainak módosítása (Windows)                                                                         | 52 |
| Dokumentum nyomtatása a BR-Script3 nyomtató illesztőprogrammal (PostScript <sup>®</sup> 3 <sup>™</sup> nyelvi<br>emuláció) (Windows) | 53 |
| A készülék állapotának megfigyelése a számítógépről (Windows)                                                                        | 55 |
| Nyomtatás a számítógépről (Mac)                                                                                                    | 56 |
| Dokumentum nyomtatása (Mac)                                                                                                    | 57 |
| Nyomtatási beállítások (Mac)                                                                                                    | 58 |
| A készülék állapotának megfigyelése a számítógépről (Mac)                                                                            | 63 |
| Nyomtatási feladat megszakítása                                                                                                    | 65 |
| Tesztoldal nyomtatása                                                                                                    | 66 |
| Szkennelés                                                                                                    | 67 |
| Szkennelés a Brother készüléken található Szkennelés gomb használatával                                                              | 68 |
| Fényképek és grafikák szkennelése                                                                                                    | 69 |
| Szkennelt adatok mentése mappába PDF-fájlként                                                                                        | 72 |
| Szkennelés szerkeszthető szövegfájlba (ORC)                                                                                          | 75 |
| Szkennelés e-mail mellékletbe                                                                                                    | 78 |

Kezdőlap > Tartalomjegyzék

|     | Szkennelés FTP-re                                                                                     | 81       |
|-----|----------------------------------------------------------------------------------------------------|----------|
|     | Hálózatra szkennelés (Windows)                                                                        |          |
|     | Webszolgáltatások a hálózaton végzett szkenneléshez (Windows 7, Windows 8 és Windows                  | s 10) 92 |
|     | A Scan (Szkennelés) gomb beállításainak módosítása a ControlCenter4 eszközből (Window                 | /s)97    |
|     | A Szkennelés gomb beállításainak módosítása a Brother iPrint&Scan alkalmazásból (Mac).                | 101      |
|     | Tanúsítvány beállítása aláírt PDF-hez                                                                 | 102      |
|     | Számítógépről történő szkennelés letiltása                                                            | 103      |
|     | Szkennelés a számítógépről (Windows)                                                                  | 104      |
|     | Szkennelés a ControlCenter4 Otthoni üzemmódjával (Windows)                                            | 105      |
|     | Szkennelés a ControlCenter4 Speciális üzemmódjával (Windows)                                          | 122      |
|     | Szkennelés Nuance <sup>™</sup> PaperPort <sup>™</sup> 14SE vagy egyéb Windows alkalmazás segítségével | 140      |
|     | A Windows faxoló és képolvasó alkalmazással történő szkennelés                                        | 145      |
|     | Szkennelés a számítógépről (Mac)                                                                      | 149      |
|     | A Brother iPrint&Scan (Mac) használatával történő szkennelés                                          | 150      |
|     | Szkennelés TWAIN-kompatibilis alkalmazások használatával (Mac)                                        | 151      |
|     | Szkennelési beállítások konfigurálása a Web alapú kezelővel                                           | 156      |
|     | A szkennelési fájlnév beállítása a Webalapú kezelővel                                                 | 157      |
| Más | solás                                                                                                 | 158      |
|     | Dokumentum másolása                                                                                   | 159      |
|     | Másolt képek nagyítása vagy kicsinyítése                                                              | 161      |
|     | Az N-az-1-ben másolat készítése az Oldalelrendezés funkció segítségével                               | 163      |
|     | Másolatok rendezése                                                                                   | 165      |
|     | lgazolvány másolása                                                                                   | 167      |
|     | Másolás a papír mindkét oldalára (kétoldalas másolás)                                                 | 169      |
|     | Másolási opciók                                                                                       | 172      |
| Fax |                                                                                                    | 175      |
|     | Fax küldése                                                                                           |          |
|     | Fax küldése                                                                                           | 177      |
|     | 2 oldalas fax küldése az ADF-ből                                                                      |          |
|     | – same se kézzel                                                                                      |          |
|     | Fax küldése a beszélgetés végén                                                                       |          |
|     | Ugyanannak a faxüzenetnek az elküldése egynél több címzettnek (üzenetszórás)                          | 184      |
|     | Fax küldése valós időben                                                                              | 188      |
|     | Fax küldése egy megadott időpontban (késleltetett fax)                                                | 189      |
|     | Fedőlap hozzáadása a faxhoz                                                                           | 191      |
|     | Folvamatban levő faxolás törlése                                                                      | 194      |
|     | Füααőben lévő fax ellenőrzése és törlése                                                              | 195      |
|     | Fax opciók                                                                                            | 196      |
|     | Fax foqadása                                                                                          | 198      |
|     | 5<br>Foqadási mód beállításai                                                                         | 199      |
|     | Memóriába történő fogadás beállításai                                                                 |          |
|     | Távoli fax lekérés                                                                                    |          |
|     | Hangműveletek és faxszámok                                                                            |          |
|     | - Hangműveletek                                                                                       | 229      |
|     | Faxszámok tárolása                                                                                    |          |
|     | Szám tárcsázása egygombos tárcsázással                                                                | 235      |
|     | Szám tárcsázása gyorshívással                                                                         |          |
|     |                                                                                                    |          |

| ▲ Kezdőlap > Tartalomjegyzék                                                                                                    |            |
|----------------------------------------------------------------------------------------------------|------------|
| Csoportok beállítása Üzenetszóráshoz                                                                                                    | . 241      |
| Címjegyzékszámok kombinálása                                                                                                    | . 247      |
| Telefonos szolgáltatások és külső készülékek                                                                                                    | . 249      |
| Hívóazonosító                                                                                                    | . 250      |
| Telefonvonal-típus kiválasztása                                                                                                    | . 252      |
| Külső TAD (Telefonos üzenetrögzítő készülék)                                                                                                    | . 255      |
| Külső és melléktelefonok                                                                                                    | . 258      |
| Többvonalas kapcsolatok (PBX)                                                                                                    | . 265      |
| Faxjelentések                                                                                                    | . 266      |
| Átvitel-igazolási jelentés nyomtatása                                                                                                    | . 267      |
| Faxnapló nyomtatása                                                                                                    | . 268      |
| PC-FAX                                                                                                    | . 270      |
| PC-FAX Windows rendszerhez                                                                                                    | . 271      |
| PC-FAX Mac rendszerhez                                                                                                    | . 297      |
| Hálózat                                                                                                    | 300        |
| A támogatott alapvető hálózati funkciók                                                                                                    | . 301      |
| Hálózatkezelő szoftverek és segédprogramok                                                                                                    | . 302      |
| Tudjon meg többet a hálózatkezelő szoftverekről és segédprogramokról                                                                              | . 303      |
| A Brother készülék vezeték nélküli hálózathoz való konfigurálásának további módszerei                                                             | . 305      |
| A Brother készülék vezeték nélküli hálózathoz való konfigurálása előtt                                                                            | . 306      |
| A készülék konfigurálása vezeték nélküli hálózathoz                                                                                               | . 307      |
| A készülék konfigurálása vezeték nélküli hálózathoz a Wi-Fi Protected Setup <sup>™</sup> (WPS) egyetlen<br>gombnyomásos módszerének használatával | . 308      |
| A készülék konfigurálása vezeték nélküli hálózathoz a Wi-Fi Protected Setup <sup>™</sup> (WPS) PIN-<br>módszerének használatával                  | . 310      |
| A készülék konfigurálása vezeték nélküli hálózathoz a készülék vezérlőpanelnek beállítási<br>varázslója használatával                             | . 314      |
| A készülék konfigurálása vezeték nélküli hálózathoz, ha az SSID azonosító szórása le van tiltva                                                   | . 317      |
| A Wi-Fi Direct <sup>®</sup> használata                                                                                                    | .320       |
| Speciális hálózati funkciók                                                                                                    | . 334      |
| A hálózati konfiguráció jelentés kinyomtatása                                                                                                    | .335       |
| A WLAN-ielentés kinvomtatása                                                                                                    | .336       |
| Az idő szinkronizálása az SNTP-kiszolgálóval a Web alapú kezelő használatával                                                                     | .339       |
| Műszaki adatok haladó felhasználóknak                                                                                                    | . 343      |
| A hálózati beállítások visszaállítása a gyári alapbeállításra                                                                                     | . 344      |
| Biztonság                                                                                                    | 345        |
| A Készülék beállításainak zárolása                                                                                                    | 3/6        |
| A heállítási zár áttekintése                                                                                                    | 3/17       |
| Hálózathiztonsági funkciók                                                                                                    | 351        |
| A Hálózathiztonsági funkciók használata előtt                                                                                                    | 352        |
| Secure Function Lock 3.0                                                                                                    | 353        |
| A hálózati készülék hiztonságos felügyelete SSI /TLS használatával                                                                                | 350        |
| F-mail hiztonságos küldése                                                                                                    | 392        |
| Mahila Mah Cannaat                                                                                                    | 207        |
|                                                                                                    | <u>ວສ(</u> |
| Brother Web Connect (Brother webes csatlakozas)                                                                                                   | . 398      |
| A Brother Web Connect allekintese                                                                                                    | . 399      |
| szolgáltatások                                                                                                    | . 400      |

| Kezdőlap > Tartalomjegyzék                                                     |     |
|--------------------------------------------------------------------------------|-----|
| A Brother Web Connect használatának feltételei                                 |     |
| A Brother Web Connect beállítása                                               |     |
| Dokumentumok szkennelése és feltöltése a Brother Web Connect segítségével      |     |
| Dokumentumok letöltése és nyomtatása a Brother Web Connect segítségével        |     |
| Google Cloud Print                                                             |     |
| A Google Cloud Print áttekintése                                               |     |
| A Google Cloud Print használata előtt                                          |     |
| Nyomtatás Google Chrome <sup>™</sup> vagy Chrome OS <sup>™</sup> rendszerekből |     |
| Nyomtatás a Google Drive <sup>™</sup> szolgáltatásból mobileszközön            |     |
| Nyomtatás a Gmail <sup>™</sup> webmail szolgáltatásból mobileszközön           |     |
| AirPrint                                                                       |     |
| AirPrint áttekintés                                                            |     |
| Az AirPrint használata előtt                                                   |     |
| Nyomtatás az AirPrint használatával                                            |     |
| Szkennelés az AirPrint használatával                                           |     |
| Fax küldése az AirPrint használatával (MFC modellek esetén)                    |     |
| Mobil nyomtatás Windows rendszeren                                             |     |
| Mopria <sup>®</sup> nyomtatási szolgáltatás                                    |     |
| Mobileszközökön használható Brother iPrint&Scan                                |     |
| Near Field Communication (NFC)                                                 |     |
| ControlCenter                                                                  | 449 |
| ControlCenter4 (Windows)                                                       |     |
| A működési mód módosítása a ControlCenter4 eszközzel (Windows)                 |     |
| Szkennelés a ControlCenter4 Otthoni üzemmódjával (Windows)                     |     |
| Szkennelés a ControlCenter4 Speciális üzemmódjával (Windows)                   |     |
| A Brother készülék beállítása a ControlCenter4 használatával (Windows)         |     |
| Egyéni lap létrehozása a ControlCenter4 Speciális üzemmóddal (Windows)         |     |
| Windows és Mac operációs rendszerrel használható Brother iPrint&Scan           | 459 |
| Brother iPrint&Scan – Áttekintés                                               |     |
| Hibakeresés                                                                    | 461 |
| Hiba- és karbantartási üzenetek                                                |     |
| A Brother Web Connect funkció használatakor megjelenő hibaüzenetek             |     |
| Dokumentum-elakadások                                                          |     |
| A dokumentum az ADF egység felső részén akadt el                               |     |
| A dokumentum a dokumentumfedél alatt akadt el                                  |     |
| Az ADF-ben elakadt kis papírdarabok eltávolítása                               |     |
| Papírelakadások                                                                |     |
| A papír a papírtálcában akadt el                                               |     |
| A papír a Papírkimeneti tálcában akadt el                                      |     |
| A papír a készülék hátsó részében akadt el                                     |     |
| A papír a készülék belsejében akadt el                                         |     |
| A papír a 2 oldalas tálcában akadt el                                          |     |
| Nyomtatási problémák                                                           |     |
| A nyomtatási minőség javítása                                                  |     |
| Telefon- és faxproblémák                                                       |     |
| Tárcsahangészlelés beállítása                                                  |     |

Kezdőlap > Tartalomjegyzék

|     | Kellékanyagok                                                                                  | 644        |
|-----|------------------------------------------------------------------------------------------------|------------|
|     | Szöveg beírása a Brother készüléken                                                            | 641        |
|     | Műszaki adatok                                                                                 | 633        |
| Füg | gelék                                                                                          | 632        |
|     | Készülékbeállítások módosítása Távbeállítás segítségével                                       | 621        |
|     | A készülék beállításainak módosítása a Web alapú kezeléssel                                    | 616        |
|     | A készülék beállításainak módosítása számítógépről                                             | 615        |
|     | Beállítási és funkciótáblázatok                                                                | 587        |
|     | Jelentések nyomtatása                                                                          | 584        |
|     | Mentse el kedvenc beállításait parancsikon formájában                                          | 581        |
|     | Általános beállítások                                                                          | 558        |
|     | Áramkimaradás esetén (tárolás a memóriában)                                                    | 557        |
|     | A készülék beállításainak módosítása a kezelőpanelről                                          | 556        |
| Kés | zülék beállításai                                                                              | 555        |
|     | Brother készülék becsomagolása és szállítása                                                   | 553        |
|     | A készülék alkatrészei élettartamának ellenőrzése                                              | 552        |
|     | A papírfelszedő görgők tisztítása                                                              | 551        |
|     | A dobegység tisztítása dob pontnyomtatás alkalmazásával                                        | 545        |
|     | A koronaszál tisztítása                                                                        | 543        |
|     | Az LCD érintőképernyő tisztítása                                                               | 542        |
|     | A szkenner tisztítása                                                                          | 541        |
|     | A készülék tisztítása                                                                          | 539        |
|     | A dobegység cseréje                                                                            | 537        |
|     | A festékkazetta cseréje                                                                        | 534        |
|     | Tartozékok cseréje                                                                             | 532        |
| Szo | kásos karbantartás                                                                             | 531        |
|     | A Brother készülék alaphelyzetbe állítása                                                      | 529        |
|     | Funkciók alapállapotba történő visszaállításának áttekintése                                   | 527        |
|     | A firmware-verzió ellenőrzése                                                                  | 526        |
|     | A sorozatszám ellenőrzése                                                                      | 525        |
|     | Készülék információk                                                                           | 524        |
|     | Faxnaplójelentés továbbítása másik faxkészülékre                                               | 523        |
|     | Faxok átküldése a számítógépre                                                                 | 521        |
|     | Faxok továbbítása egy másik faxkészülékre                                                      | 520        |
|     | Faxok vagy faxnapló jelentés továbbítása                                                       | 519        |
|     | Eqvéb problémák                                                                                | 517        |
|     | AirPrint problémák                                                                             | 516        |
|     | Google Cloud Print problémák                                                                   | 515        |
|     | fogadni.<br>Szeretném ellenőrizni, hogy a hálózati eszközeim megfelelően működnek-e            | 511<br>513 |
|     | A Brother készülék nem tud a hálózaton keresztül nyomtatni, szkennelni vagy PC-FAX üzenetet    |            |
|     | A Hálózati csatlakozás javítása eszköz használata (Windows)                                    | 510        |
|     | Nem tudom befeiezni a vezeték nélküli hálózat beállítását                                      | 508        |
|     | Hol találom a Brother készülék hálózati beállításait?                                          | 507        |
|     | Hálózati problémákhoz kapcsolódó hibaüzenetek                                                  | 505        |
|     | A telefonvonal kompatibilitasanak beallitasa interrerencianoz es voiP-rendszerek nasznalatanoz | 50Z        |
|     | A telefonyonal kompatibilitásának beállítása interferenciáboz ás VoIP-rendszerek besználatáboz | 502        |

| ▲ Kezdőlap > Tartalomjegyzék             |     |
|------------------------------------------|-----|
| Információk az újrahasznosított papírról | 646 |
| Brother-hívószámok                       |     |

Kezdőlap > A Brother készülék használata előtt

# A Brother készülék használata előtt

- A jelzések áttekintése
- Védjegyek
- Fontos tudnivaló

▲ Kezdőlap > A Brother készülék használata előtt > A jelzések áttekintése

# A jelzések áttekintése

Ez a használati útmutató a következő szimbólumokat és egyezményes jeleket használja:

|             | A FIGYELEM jelzés esetlegesen fellépő veszélyes helyzetre hívja fel a figyelmet, amelyet ha nem kerülnek el, akár halálhoz vagy súlyos sérüléshez is vezethet. |
|-------------|----------------------------------------------------------------------------------------------------|
|             | A VIGYÁZAT veszélyes helyzetet jelez, amely bekövetkezte esetén kisebb sérülést okozhat.                                                                       |
| FONTOS      | A FONTOS veszélyes helyzetet jelez, amely bekövetkezte esetén a tulajdon megrongálásához vagy a termék alkalmasságának elvesztéséhez vezethet.                 |
| MEGJEGYZÉS  | MEGJEGYZÉS a működési környezetet, a telepítési feltételeket és a használat speciális feltételeit határozza meg.                                               |
|             | A tippikonok hasznos ötleteket és kiegészítő információkat kínálnak.                                                                                           |
| Â           | Az Áramütés-veszély ikon áramütés lehetőségére figyelmeztet.                                                                                                   |
|             | A tűzveszély ikonja tűz lehetőségére figyelmeztet.                                                                                                    |
|             | A Forró felület ikonja arra figyelmeztet, hogy ne érintse meg a készülék forró részeit.                                                                        |
| $\otimes$   | A tiltó ikonok olyan műveleteket jeleznek, amelyeket tilos elvégezni.                                                                                          |
| Félkövér    | Félkövér betűkkel a készülék kezelőpanelén található vagy a számítógép képernyőjén megjelenő gombokat jelöltük.                                                |
| Dőlt        | A dőlt betűstílus egy fontos pont kiemelésére szolgál, vagy kapcsolódó témákhoz irányít.                                                                       |
| Courier New | Courier New betűtípusban jelennek meg a készülék LCD-kijelzőjén látható üzenetek.                                                                              |

# Kapcsolódó tájékoztatás

• A Brother készülék használata előtt

Kezdőlap > A Brother készülék használata előtt > Védjegyek

# Védjegyek

A BROTHER a Brother Industries, Ltd. védjegye vagy bejegyzett védjegye.

A Microsoft, Windows, Windows Server, SharePoint, Internet Explorer, Outlook, PowerPoint, Excel, OneNote és OneDrive a Microsoft Corporation védjegye vagy bejegyzett védjegye az Egyesült Államokban és/vagy más országokban.

Az Apple, a Mac, a Safari, az AirPrint, az AirPrint logó, az iPad, az iPhone és az iPod touch az Apple Inc. bejegyzett védjegye az Egyesült Államokban és más országokban.

A macOS az Apple Inc. védjegye.

Az App Store az Apple Inc. tulajdonát képező szolgáltatási név.

A Nuance és a PaperPort a Nuance Communications Inc., illetve leányvállalatainak védjegye vagy bejegyzett védjegye az Amerikai Egyesült Államokban és/vagy más országokban.

A PostScript és a PostScript 3 az Adobe Systems Incorporated bejegyzett védjegye vagy védjegye az Egyesült Államokban és/vagy más országokban.

A Wi-Fi, a Wi-Fi Alliance és a Wi-Fi Direct a Wi-Fi Alliance<sup>®</sup> bejegyzett védjegye.

A WPA, WPA2, Wi-Fi CERTIFIED, Wi-Fi Protected Setup és a Wi-Fi Protected Setup embléma a Wi-Fi Alliance<sup>®</sup> védjegye.

Az Android, Gmail, Google Cloud Print, Google Drive, Google Chrome, Chrome OS és Google Play a Google Inc. védjegyei. A védjegyek használatához a Google engedélyére van szükség.

A Mopria<sup>®</sup> és a Mopria<sup>®</sup> logó a Mopria Alliance, Inc. bejegyzett védjegye, illetve szolgáltatásneve az Egyesült Államokban és más országokban. Engedély nélküli felhasználásuk szigorúan tilos.

A Mozilla és a Firefox a Mozilla Foundation bejegyzett védjegyei.

Az Intel az Intel Corporation védjegye az Amerikai Egyesült Államokban és/vagy más országokban.

Az Evernote és az Evernote Elephant logó az Evernote Corporation védjegye, és használata licenc alapján történik.

A Bluetooth<sup>®</sup> szóvédjegy a Bluetooth SIG Inc. bejegyzett védjegye, és az ilyen védjegyek használatára a Brother Industries, Ltd. licencszerződéssel rendelkezik.

A WordPerfect a Corel Corporation és/vagy leányvállalatai Kanadában, az Egyesült Államokban és/vagy más országokban bejegyzett védjegyei.

Mindazon cégek, amelyek szoftvereinek nevei szerepelnek a kézikönyvben, rendelkeznek a tulajdonukban levő programhoz tartozó Szoftverlicenc-szerződéssel.

Bármilyen más vállalattól származó márkanév vagy terméknév, mely a Brother termékeken, kapcsolódó dokumentumokon és bármilyen más anyagon megjelenik, mind a megfelelő birtokos vállalatok védjegye vagy bejegyzett védjegye.

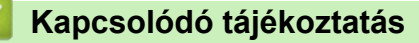

• A Brother készülék használata előtt

Kezdőlap > A Brother készülék használata előtt > Fontos tudnivaló

# Fontos tudnivaló

- Ne használja a terméket a vásárlás országától eltérő országban, mert megsértheti az adott ország vezeték nélküli távközlési és rádiófrekvenciákra vonatkozó előírásait.
- · Nem minden típus kapható az összes országban.
- A Windows 10 ebben a dokumentumban a Windows 10 Home, Windows 10 Pro, Windows 10 Education és a Windows 10 Enterprise verziókat jelenti.
- Ebben a dokumentumban a Windows Server 2008 a Windows Server 2008 és Windows Server 2008 R2 kiadásokat jelenti.
- Ebben az útmutatóban az MFC-L2750DW LCD üzenetei használatosak, ha másképp nincs megadva.
- Ebben az útmutatóban az MFC-L2750DW illusztrációi használatosak, ha másképp nincs megadva.
- A Használati útmutató képernyőképei csak illusztrációk, és eltérhetnek az aktuális használat során tapasztalható valós képernyőképektől.
- Ellenkező utalás hiányában a kézikönyvben található képernyőképek a Windows 7 és macOS v10.10.5 operációs rendszerből származnak. A számítógépen megjelenő képernyőképek az operációs rendszertől függően eltérőek lehetnek.
- A jelen útmutató tartalma és a termékek műszaki adatai előzetes bejelentés nélkül is változhatnak.
- Ez a dokumentáció az MFC és a DCP modellekhez is használható.
- Nem minden funkció érhető el az exportkorlátozás alá eső országokban.

# Kapcsolódó tájékoztatás

• A Brother készülék használata előtt

Kezdőlap > A Brother készülék bemutatása

# A Brother készülék bemutatása

- A vezérlőpanel áttekintése
- A vezérlőpanel áttekintése
- Az érintőképernyős LCD áttekintése
- Navigálás az LCD érintőképernyőn
- Beállítási képernyő áttekintése
- A Brother Utilities elérése (Windows)

Kezdőlap > A Brother készülék bemutatása > A vezérlőpanel áttekintése

# A vezérlőpanel áttekintése

Kapcsolódó modellek: DCP-L2512D/DCP-L2537DW/DCP-L2532DW/DCP-L2552DN/MFC-L2712DN/ MFC-L2712DW

A vezérlőpanel a modelltől függően eltérő lehet.

>> MFC-L2712DN/MFC-L2712DW

>> DCP-L2512D/DCP-L2537DW/DCP-L2532DW/DCP-L2552DN

# MFC-L2712DN/MFC-L2712DW

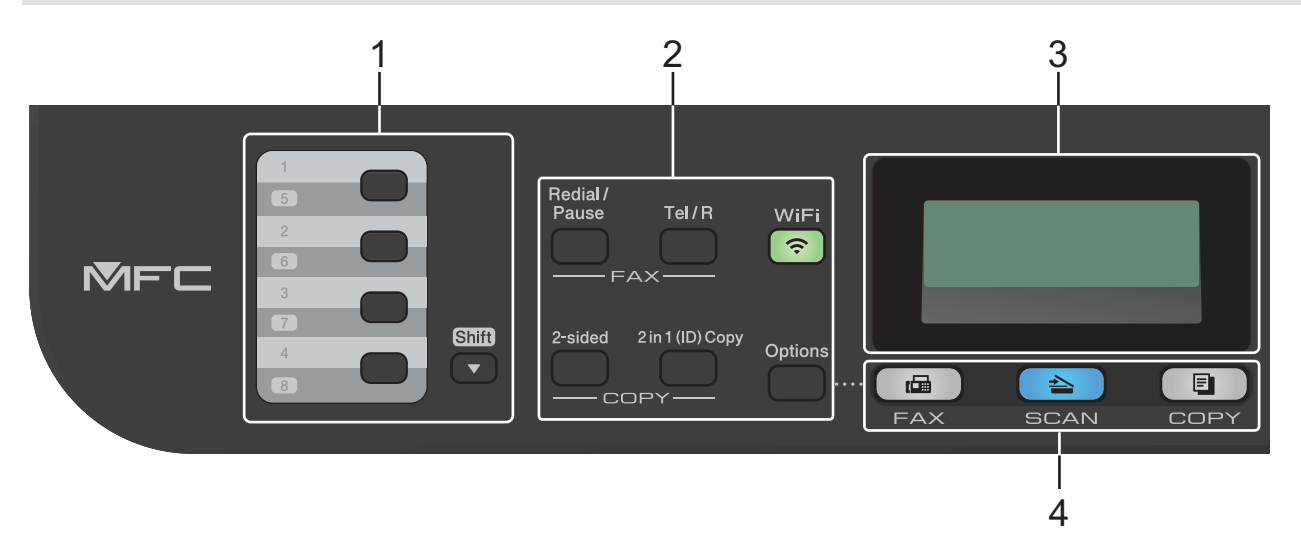

#### 1. Egygombos tárcsázás

Tároljon és hívjon elő akár nyolc fax- és telefonszámot.

Az 1-4 közötti gyorsbillentyűs telefonszámok tárcsázásához tartsa lenyomva az adott számhoz tartozó Egygombos tárcsázógombot. Az 5-8 közötti gyorsbillentyűs telefonszámok tárcsázásához nyomja meg és tartsa lenyomva a **Shift (Váltás)** gombot a gomb lenyomásakor.

#### 2. Funkciógombok

#### Redial/Pause (Újratárcsáz/Leállít)

Nyomja meg az utolsó hívott szám újratárcsázásához. Ez a gomb egy szünetet is beszúr a gyorstárcsázó számok programozásakor vagy egy szám manuális tárcsázásakor.

#### Tel/R

A **Tel/R** billentyű megnyomásával lehet telefonbeszélgetést folytatni, miután felvette a külső telefonkagylót az F/T gyors kettős csengetés folyamán.

Alközpontra való csatlakozás esetén ezt a gombot arra használhatja, hogy hozzáférjen a külső vonalhoz, visszahívja a kezelőt, vagy átkapcsolja a hívást másik mellékre.

#### WiFi (csak vezeték nélküli modellek esetén)

Kattintson a **WiFi** gombra, és indítsa el a vezeték nélküli kapcsolat telepítését a számítógépen. A készülék és a hálózata közötti vezeték nélküli kapcsolat létrehozásához kövesse a képernyőn megjelenő utasításokat.

A **WiFi** jelzőfény akkor világít, amikor a Brother készülék vezeték nélküli hozzáférési ponthoz csatlakozik. A **WiFi** jelzőfény akkor villog, amikor nincs vezeték nélküli kapcsolat, vagy amikor a készülék vezeték nélküli hozzáférési ponthoz próbál csatlakozni.

#### Resolution (Felbontás) (csak bizonyos modellekhez érhető el)

Nyomja meg a Faxfelbontás módosításához.

#### 2 in 1 (ID) Copy (2az1-ben ID más)

Nyomja meg egy igazolványkártya mindkét oldalának egyetlen oldalra történő másolásához.

# 2-sided (Kétoldalas)

Nyomja meg, ha a papír mindkét oldalára akar nyomtatni.

# **Options (Opciók)**

Nyomja meg a faxolás, beolvasás vagy másolás ideiglenes beállításainak megnyitásához.

# 3. Folyadékkristályos kijelző (LCD)

A készülék beállítását és használatát elősegítő üzeneteket jeleníti meg.

Amikor a készülék Fax üzemmódban van, az LCD kijelzőn a következő felirat látható:

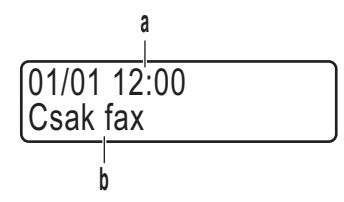

a. Dátum és idő

b. Fogadási mód

A(z) COPY (Másolás) gomb megnyomásakor az LCD az alábbiakat jeleníti meg:

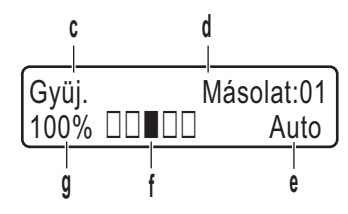

c. Másolat típusa

- d. Másolatok száma
- e. Minőség
- f. Kontraszt
- g. Nagyítás

# 4. Módválasztási gombok

# FAX

A gomb megnyomásával Fax módba állítja a készüléket.

#### SCAN (Szkennel)

A gomb megnyomásával Szkennelési módba állítja a készüléket.

# COPY (Másolás)

A gomb megnyomásával Másolás módba állítja a készüléket.

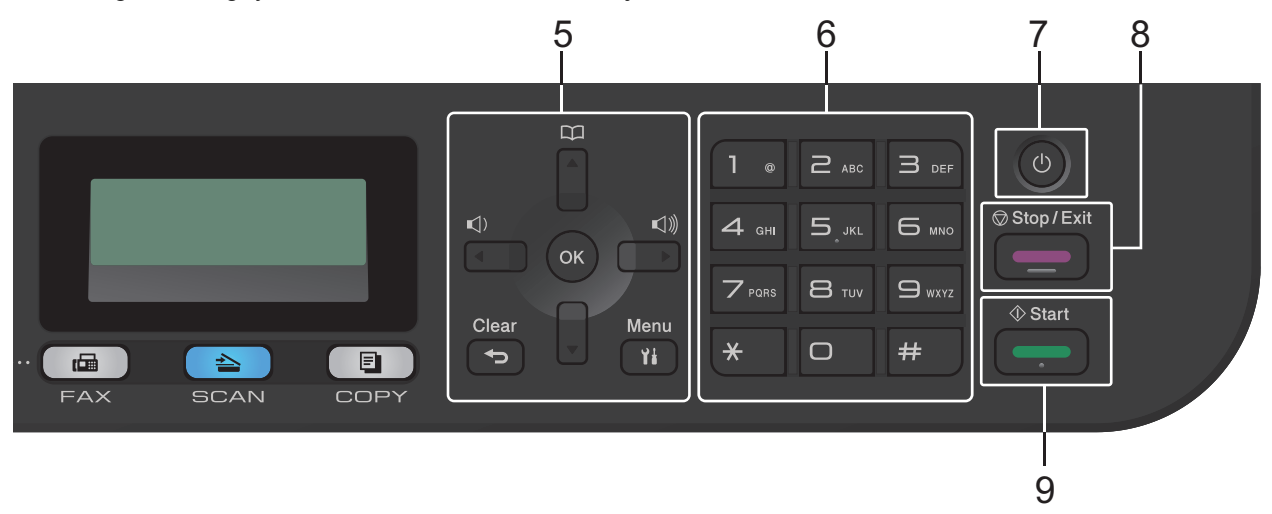

# 5. Menügombok

# Clear (Törlés)

A gombbal törölheti a begépelt adatokat vagy visszavonhatja a jelenlegi beállítást.

# Menu (Menü)

Nyomja meg a beállítások menüjének eléréséhez.

# ΟΚ

A gombbal tárolhatja beállításait a készülékben.

# ✓ vagy ►

A gomb megnyomásával vissza vagy előre lépkedhet a menüpontok között.

# **▲** vagy **▼**

- A gomb megnyomásával le és fel lépkedhet a menükben és a beállításokban.
- A gomb megnyomásával módosíthatja a Fax mód felbontását.

# 

À

# 6. Tárcsázó

- Segítségével fax- és telefonszámokat tárcsázhat.
- Billentyűzetként használva szöveget és karaktereket gépelhet be.

# 7. 🕐 Be-/kikapcsolás

- Kapcsolja be a készüléket a 🕛 gombbal.
- Kapcsolja ki a készüléket a ogy gomb lenyomva tartásával. Az LCD-n a(z) [Leállítás] üzenet jelenik meg, és a kikapcsolás előtt még néhány másodpercig látható. Ha külső telefont vagy üzenetrögzítőt (TAD) csatlakoztatott a készülékhez, az mindig elérhető lesz.

# 8. Stop/Exit (Stop/Kilépés)

- Nyomja meg egy művelet megszakításához.
- Nyomja meg egy menüből való kilépéshez.

# 9. Start

- Nyomja meg faxok küldéséhez.
- Nyomja meg másolás megkezdéséhez.
- Nyomja meg szkennelés elindításához.

# DCP-L2512D/DCP-L2537DW/DCP-L2532DW/DCP-L2552DN

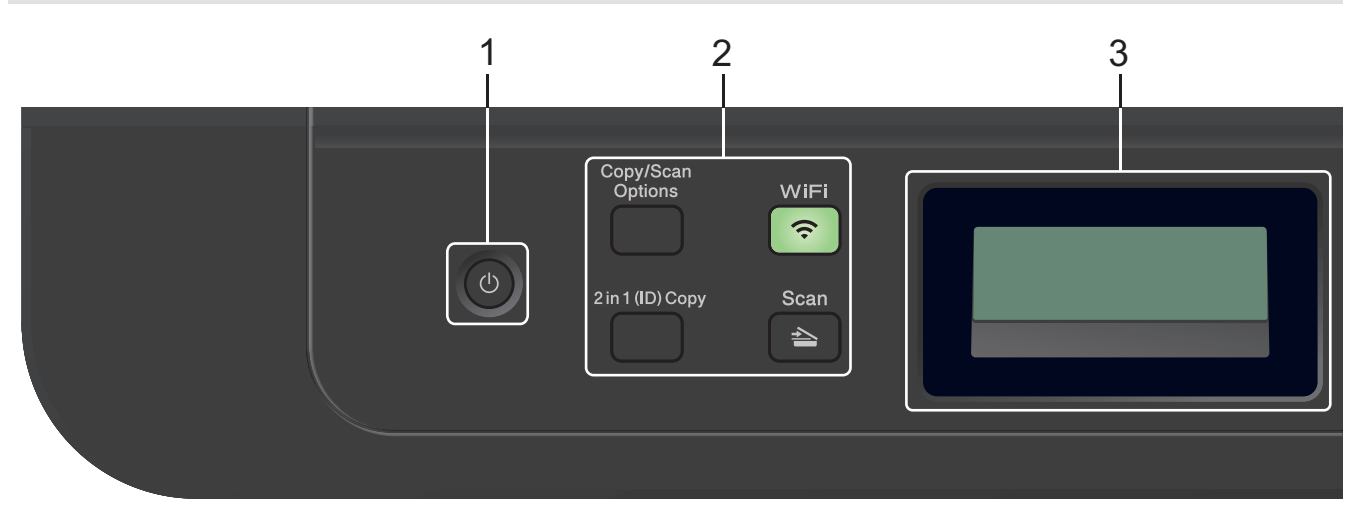

# 1. 🕐 Be-/kikapcsolás

- Kapcsolja be a készüléket a 🕛 gombbal.
- Kapcsolja ki a készüléket a 🕐 gomb lenyomva tartásával. Az LCD-n a(z) [Leállítás] üzenet jelenik meg, és a kikapcsolás előtt még néhány másodpercig látható.

# 2. Funkciógombok

#### Copy/Scan Options (Másolás/Szkennelés opció)

Nyomja meg a beolvasás vagy másolás ideiglenes beállításainak megnyitásához.

#### WiFi (csak vezeték nélküli modellek esetén)

Kattintson a **WiFi** gombra, és indítsa el a vezeték nélküli kapcsolat telepítését a számítógépen. A készülék és a hálózata közötti vezeték nélküli kapcsolat létrehozásához kövesse a képernyőn megjelenő utasításokat.

A **WiFi** jelzőfény akkor világít, amikor a Brother készülék vezeték nélküli hozzáférési ponthoz csatlakozik. A **WiFi** jelzőfény akkor villog, amikor nincs vezeték nélküli kapcsolat, vagy amikor a készülék vezeték nélküli hozzáférési ponthoz próbál csatlakozni.

#### Scan (Szkennel)

A gomb megnyomásával Szkennelési módba állítja a készüléket.

#### 2 in 1 (ID) Copy (2az1-ben ID más)

Nyomja meg egy igazolványkártya mindkét oldalának egyetlen oldalra történő másolásához.

#### 2-sided (Kétoldalas) (csak bizonyos modellek esetén)

Nyomja meg, ha a papír mindkét oldalára akar nyomtatni.

#### 3. Folyadékkristályos kijelző (LCD)

A készülék beállítását és használatát elősegítő üzeneteket jeleníti meg.

Ha a készülék Készenléti módban vagy Másolási módban van, az LCD az alábbiakat jeleníti meg:

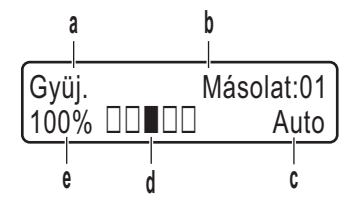

- a. Másolat típusa
- b. Másolatok száma
- c. Minőség
- d. Kontraszt
- e. Nagyítás

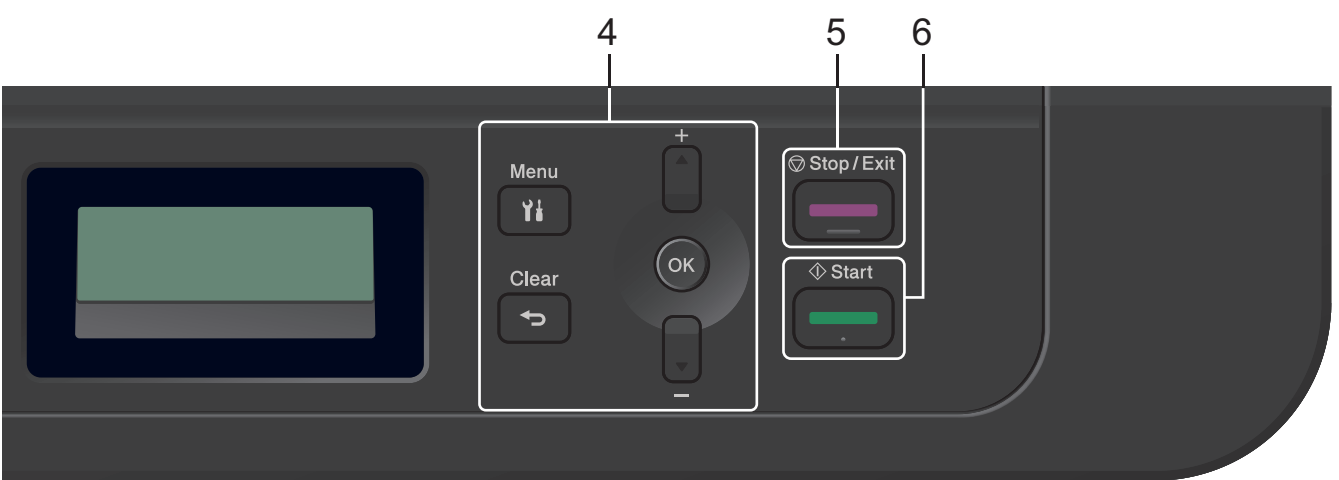

# 4. Menügombok

# Menu (Menü)

Nyomja meg a beállítások menüjének eléréséhez.

# Clear (Törlés)

- Nyomja meg begépelt adatok törléséhez.
- Nyomja meg a jelenlegi beállítások visszavonásához.

# οκ

A gombbal tárolhatja beállításait a készülékben.

# **▲** vagy **▼**

A gomb megnyomásával le és fel lépkedhet a menükben és a beállításokban.

# 5. Stop/Exit (Stop/Kilépés)

- Nyomja meg egy művelet megszakításához.
- Nyomja meg egy menüből való kilépéshez.

# 6. Start

- Nyomja meg másolás megkezdéséhez.
- Nyomja meg szkennelés elindításához.

# Kapcsolódó tájékoztatás

• A Brother készülék bemutatása

Kezdőlap > A Brother készülék bemutatása > A vezérlőpanel áttekintése

# A vezérlőpanel áttekintése

Kapcsolódó modellek: MFC-L2732DW/MFC-L2750DW/MFC-L2752DW

A vezérlőpanel a modelltől függően eltérő lehet.

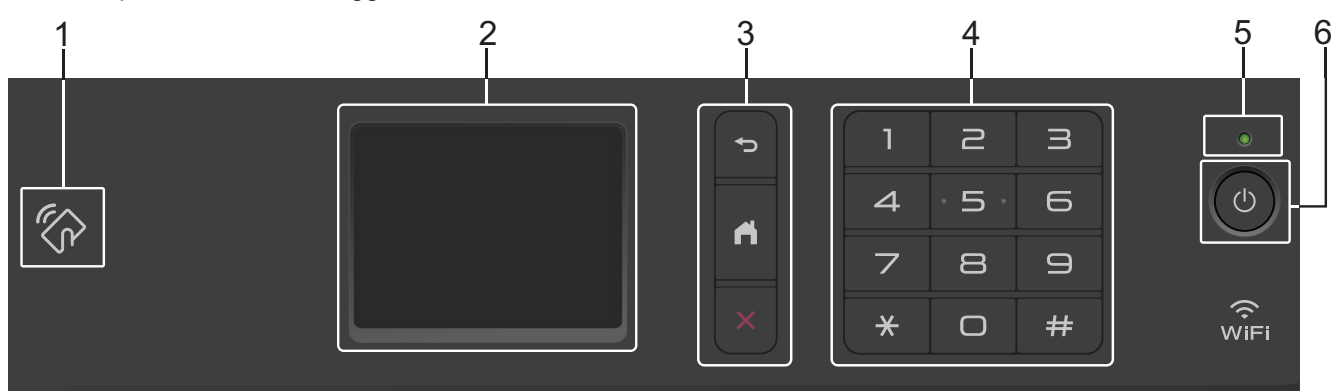

# 1. Rövid hatótávú kommunikáció (NFC) (MFC-L2750DW/MFC-L2752DW)

Ha NFC-képes Android<sup>™</sup> eszköze van, akkor úgy is nyomtathat az eszközéről vagy olvashat be dokumentumokat az eszközére, hogy hozzáérinti azt az NFC-szimbólumhoz a vezérlőpulton.

# 2. Érintőképernyős folyadékkristályos kijelző (LCD)

A menük és lehetőségek eléréséhez csak meg kell nyomnia azokat az érintőképernyőn.

#### 3. Menügombok

# 🔵 (Vissza)

Nyomja meg az előző menüre való visszatéréshez.

# (Kezdőképernyő)

Nyomja meg a Kezdőképernyőre való visszatéréshez.

(Mégse)

Nyomja meg egy művelet megszakításához.

# 4. Tárcsázó (számgombok)

Telefon- vagy faxszám hívásához, és a másolatok példányszámának megadásához nyomja meg az érintőpanel számgombjait .

# 5. LED tápellátás visszajelző

A LED a készülék tápellátásának állapotától függően világít.

# 6. 🕐 Be-/kikapcsoló

- Kapcsolja be a készüléket a 🕐 gombbal.
- Kapcsolja ki a készüléket a(z) gomb nyomva tartásával. Az LCD-érintőképernyőn a(z) [Leállítás] üzenet jelenik meg, és a kikapcsolás előtt még néhány másodpercig látható. Ha külső telefont vagy üzenetrögzítőt csatlakoztatott a készülékhez, az mindig elérhető lesz.

# Kapcsolódó tájékoztatás

• A Brother készülék bemutatása

Kezdőlap > A Brother készülék bemutatása > Az érintőképernyős LCD áttekintése

# Az érintőképernyős LCD áttekintése

Kapcsolódó modellek: MFC-L2732DW/MFC-L2750DW/MFC-L2752DW

Ha egy kezdőképernyő látható, nyomja meg a 4 vagy ▶ gombot a további kezdőképernyők megjelenítéséhez.

Amikor a készülék tétlen, a Kezdőképernyő a készülék állapotát jeleníti meg. Amikor ez a képernyő látható, a készülék készen áll a következő parancsra.

A rendelkezésre álló funkciók köre a modelltől függően változik.

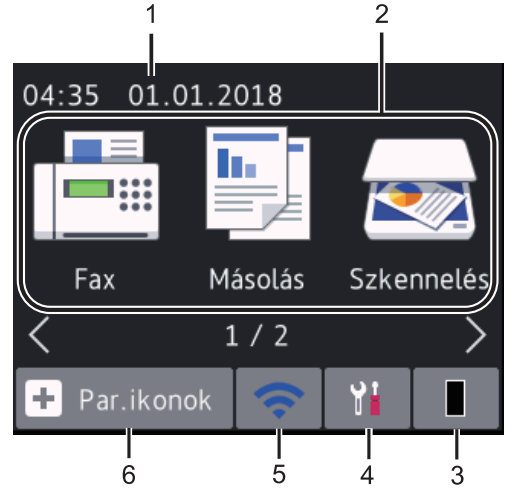

1. Dátum és idő

Megjeleníti a készüléken beállított időt és dátumot.

- 2. Módok
  - [Fax]

Nyomja meg a Fax mód megnyitásához.

• 📕 [Másolás]

Nyomja meg a Másolás mód megnyitásához.

• 🛃 [Szkennelés]

Nyomja meg a Szkennelés mód megnyitásához.

• 🚛 [Bizt. nyomtatás]

Nyomja meg a(z) [Bizt.nyomt.] eléréséhez.

• 🔁 [Web]

Nyomja meg a Brother készülék internetes szolgáltatáshoz történő csatlakoztatásához.

[Alkalmaz.]

Nyomja meg a Brother készülék Brother Apps szolgáltatáshoz történő csatlakoztatásához.

3. Festék

Megjeleníti a festékkazetta maradék élettartamát. Nyomja meg a(z) [Toner] menü eléréséhez.

Amikor a festékkazetta élettartama végéhez közeledik, vagy meghibásodik, egy hibajelző ikon *j*jelenik meg a festékkazetta ikonján.

# 4. **[Beállít.]**

Nyomja meg a(z) [Beállít.] menü eléréséhez.

Ha a Secure Function Lock vagy a Beállítási zár be van kapcsolva, akkor egy lakat 🚰 ikon jelenik meg az LCD-n. A beállítások használatához fel kell oldani a készülék zárolását.

# 5. WiFi vagy 🧲

# (Vezeték nélküli állapot vezeték nélküli modelleknél)

Nyomja meg a vezeték nélküli beállítások konfigurálásához.

Ha vezeték nélküli kapcsolatot használ, akkor minden Kezdőképernyőn egy négyfokozatú skála jelzi a vezeték nélküli jel aktuális erősségét.

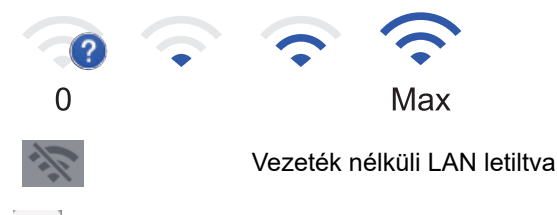

# 6. + [Par.ikonok]

A megnyomásával létrehozhat parancsikonokat az olyan gyakran használt művelethez, mint a fax küldése, másolás, beolvasás és a Web Connect használata.

- Három parancsikon-képernyő áll rendelkezésre, melyek mindegyikén legfeljebb négy parancsikon lehet.
  Összesen 12 parancsikon áll rendelkezésre.
  - A Parancsikonok képernyő megjelenítéséhez nyomja meg a(z) ∢ vagy ▶ gombot.

# Tárolt fax(ok)

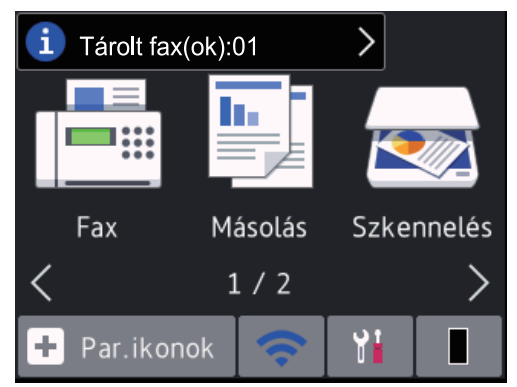

A memóriában tárolt fogadott faxok száma megjelenik a képernyő tetején.

A faxok kinyomtatásához nyomja meg az 🚺 gombot, majd nyomja meg az [Igen] gombot.

# Figyelmeztető ikon

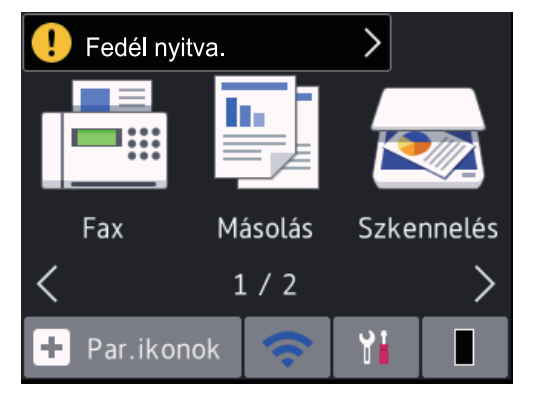

A **(1)** figyelmeztető ikon minden hiba- vagy karbantartási üzenet esetén megjelenik; nyomja meg az üzenet területét a megtekintéséhez, majd nyomja meg a **(1)** gombot a készenléti üzemmódba való visszatéréshez.

# MEGJEGYZÉS

• Ez a termék az ARPHIC TECHNOLOGY CO., LTD. betűtípusát használja.

# Kapcsolódó tájékoztatás

• A Brother készülék bemutatása

Kezdőlap > A Brother készülék bemutatása > Navigálás az LCD érintőképernyőn

# Navigálás az LCD érintőképernyőn

Kapcsolódó modellek: MFC-L2732DW/MFC-L2750DW/MFC-L2752DW

A működtetéshez nyomja az ujját az LCD kijelzőre. Az összes opció megjelenítéséhez és eléréséhez nyomja meg a(z) ◀ ► vagy ▲ ▼ gombot az LCD kijelzőn a végiggörgetésükhöz.

A következő lépések elmagyarázzák, hogyan navigálhat keresztül, módosítva egy készülékbeállítást. Ebben a példában az LCD háttérvilágításának beállítását [Világos] értékről [Közép] értékre módosítja.

# FONTOS

NE nyomja meg az LCD kijelzőt éles tárggyal, például tollal vagy tűvel. Ezek károsíthatják a készüléket.

# **MEGJEGYZÉS**

NE érintse meg az LCD kijelzőt közvetlenül a tápkábel bedugása vagy a készülék bekapcsolása után. Ez hibát okozhat.

- 1. Nyomja meg a(z) 1 ([Beállít.]) gombot.
- 2. Nyomja meg a(z) [Minden beáll.] gombot.
- Nyomja meg a(z) ▲ vagy ▼ gombot a(z) [Ált. beáll.] opció megjelenítéséhez, majd nyomja meg a(z) [Ált. beáll.] gombot.

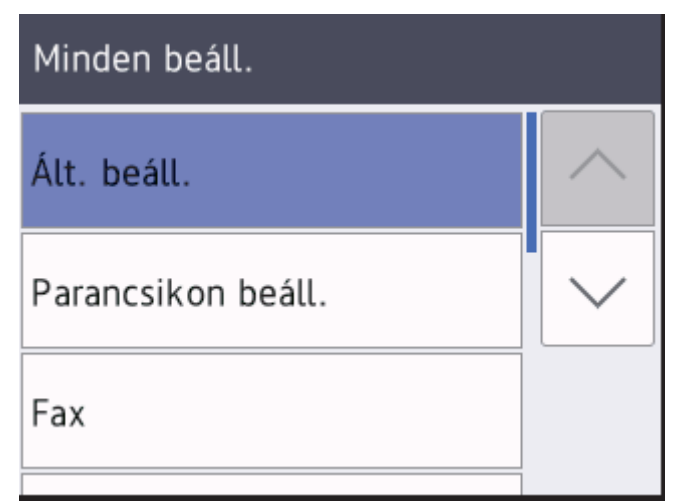

Nyomja meg a(z) ▲ vagy ▼ gombot az [LCD beállítások] opció megjelenítéséhez, majd nyomja meg az [LCD beállítások] gombot.

| Ált. beáll. |  |  |
|-------------|--|--|
|             |  |  |
| $\sim$      |  |  |
|             |  |  |
|             |  |  |

5. Nyomja meg a(z) [Hátsóvilágítás] gombot.

| LCD beállítások |         |
|-----------------|---------|
| Hátsóvilágítás  |         |
|                 | Világos |
| Dim Időzítő     |         |
|                 | 30Mp.   |

6. Nyomja meg a(z) [Közép] gombot.

|                           | Hátsóvilágítás         |  |  |
|---------------------------|------------------------|--|--|
|                           | Világos                |  |  |
|                           | Közép                  |  |  |
|                           | Sötét                  |  |  |
| 7.                        | Nyomja meg a 🚮 gombot. |  |  |
| 🔽 Kapcsolódó tájékoztatás |                        |  |  |

• A Brother készülék bemutatása

Kezdőlap > A Brother készülék bemutatása > Beállítási képernyő áttekintése

# Beállítási képernyő áttekintése

#### Kapcsolódó modellek: MFC-L2732DW/MFC-L2750DW/MFC-L2752DW

Nyomja meg a(z) Wege gombot a készülék aktuális állapotának megjelenítéséhez az LCD-n.

A Beállítások menüvel érheti el a Brother készülék beállításait.

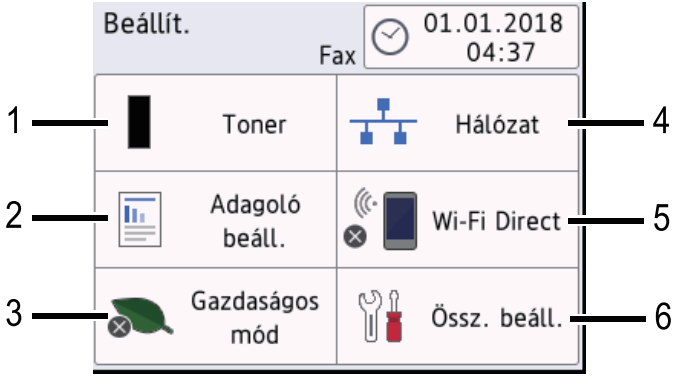

#### 1. Festék

- Megjeleníti a festékkazetta maradék élettartamát.
- Nyomja meg a(z) [Toner] menü eléréséhez.

# 2. Adagoló beállítása

Nyomja meg a papírméret és a papírtípus beállításainak módosításához.

#### 3. Eco mód

Nyomja meg a [Gazdaságos mód] menübe történő belépéshez.

#### 4. Hálózat

- Nyomja meg hálózati kapcsolat beállításához.
- Egy négyfokozatú szintjelző mutatja a képernyőn a vezeték nélküli jel aktuális erősségét, ha vezeték nélküli kapcsolatot használ.

# 5. Wi-Fi Direct

Nyomja meg Wi-Fi Direct<sup>™</sup> hálózati kapcsolat beállításához.

# 6. Minden beáll

Nyomja meg a készülék összes beállítását tartalmazó menü megnyitásához.

# Kapcsolódó tájékoztatás

• A Brother készülék bemutatása

▲ Kezdőlap > A Brother készülék bemutatása > A Brother Utilities elérése (Windows)

# A Brother Utilities elérése (Windows)

A **Brother Utilities** egy olyan alkalmazásindító, melyen keresztül kényelmesen hozzáférhet a számítógépére telepített összes Brother alkalmazáshoz.

- 1. Tegye az alábbiak valamelyikét:
  - (Windows 7)

Kattintson a (Start) > Minden program > Brother > Brother Utilities elemre.

• (Windows 8)

Érintse meg vagy kattintson a 🙀 🕻 (Brother Utilities) elemre a Start képernyőn vagy az asztalon.

• (Windows 8.1)

Vigye a mutatót a **Start** képernyő bal alsó sarkába, és kattintson a elemre (ha érintőképernyős eszközt használ, pöccintsen felfelé a **Start** képernyő aljától kiindulva az **Alkalmazások** képernyő megjelenítéséhez).

Amikor megjelenik az **Alkalmazások** képernyő, kattintson vagy koppintson a **Rother Utilities**) elemre.

(Windows 10)

Kattintson a(z) 🕂 > Brother > Brother Utilities elemre.

2. Válassza ki a készüléket (ahol az XXXX a modell nevét jelöli).

| Ві                             | rother Utilities              | x                     |
|--------------------------------|-------------------------------|-----------------------|
| XXX-XXXX •                     |                               |                       |
| iPrint&Scan                    | <b>CC4</b>                    |                       |
| Szkennelés                     | ControlCenter4 Link           | Szkenner Segédprogram |
| További lehetőségek            | 01                            | e                     |
| PC-FAX                         | Képolvasók és fényképezőgépek | Hogyan szkenneljen    |
| Eszközök                       |                               |                       |
| Kellékanyagok vásárlása online |                               |                       |
| Támogatás                      |                               |                       |
|                                |                               |                       |
| brother                        |                               | i Kilépés             |

3. Válassza ki a használni kívánt műveletet.

# Kapcsolódó tájékoztatás

- A Brother készülék bemutatása
  - A Brother szoftver és illesztőprogramok eltávolítása (Windows)

Kezdőlap > A Brother készülék bemutatása > A Brother Utilities elérése (Windows) > A Brother szoftver és illesztőprogramok eltávolítása (Windows)

# A Brother szoftver és illesztőprogramok eltávolítása (Windows)

- 1. Tegye az alábbiak valamelyikét:
  - (Windows 7)

Kattintson a (Start) > Minden program > Brother > Brother Utilities elemre.

• (Windows 8)

Érintse meg vagy kattintson a 🙀 (Brother Utilities) ikonra a Start képernyőn vagy az asztalon.

• (Windows 8.1)

Vigye a mutatót a **Start** képernyő bal alsó sarkába, és kattintson a elemre (ha érintőképernyős eszközt használ, pöccintsen felfelé a **Start** képernyő aljától kiindulva az **Alkalmazások** képernyő megjelenítéséhez).

Amikor megjelenik az **Alkalmazások** képernyő, kattintson vagy koppintson a **Risk** (**Brother Utilities**) elemre.

• (Windows 10)

Kattintson a(z) 🕂 > Brother > Brother Utilities elemre.

- 2. Válassza ki a modellt a legördülő listából (ha még nincs kiválasztva).
- 3. Kattintson a bal oldali navigációs sáv Eszközök gombjára.
  - Ha a Szoftverfrissítési értesítés ikon látható, válassza ki, majd kattintson a Ellenőrzés most > Ellenőrizze a szoftver frissítéseit > Frissítés lehetőségre. Kövesse a képernyőn megjelenő utasításokat.
  - Ha a Szoftverfrissítési értesítés ikon nem látható, lépjen a következő lépésre.
- 4. Kattintson az Eltávolítás lehetőségre a Brother Utilities Eszközök szakaszában.

A szoftver és az illesztőprogramok eltávolításához kövesse a párbeszédpanelen megjelenő utasításokat.

# Kapcsolódó tájékoztatás

• A Brother Utilities elérése (Windows)

# Kezdőlap > Papírkezelés

# Papírkezelés

- Papír betöltése
- Papírbeállítások
- Ajánlott nyomathordozó
- Dokumentumok betöltése
- Nem szkennelhető és nem nyomtatható területek
- Speciális papír használata

▲ Kezdőlap > Papírkezelés > Papír betöltése

# Papír betöltése

- Betöltés és nyomtatás a papírtálca használatával
- Papír betöltése és nyomtatása a kézi adagoló nyílásába

▲ Kezdőlap > Papírkezelés > Papír betöltése > Betöltés és nyomtatás a papírtálca használatával

# Betöltés és nyomtatás a papírtálca használatával

• Tegyen papírt a papírtálcába

▲ Kezdőlap > Papírkezelés > Papír betöltése > Betöltés és nyomtatás a papírtálca használatával > Tegyen papírt a papírtálcába

# Tegyen papírt a papírtálcába

- Ha a Papír ellenőrzése beállítás Be állapotra lett beállítva, és a papírtálcát kihúzza a készülékből, az LCDkijelzőn megjelenik egy üzenet, amely megkérdezi, hogy kívánja-e módosítani a papírtípust és a papírméretet. Szükség esetén az LCD-n megjelenő utasításokat követve módosítsa a papírméret és a papírtípus beállításokat.
- Amikor eltérő méretű és típusú papírt tölt a tálcába, akkor módosítania kell a Papírméret és Papírtípus beállítást is a készüléken vagy a számítógépen.
- 1. A papírtálcát húzza ki teljesen a készülékből.

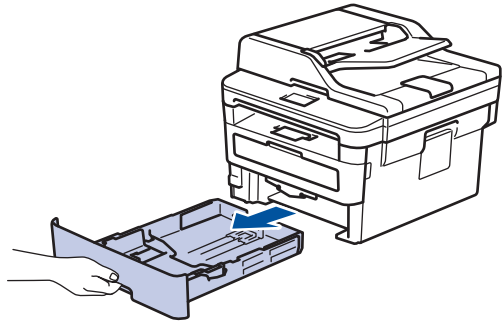

 Nyomja meg és csúsztassa a papírvezetőket a papír széleihez. A papírvezetők csúsztatásához nyomja le a zöld kioldókarokat.

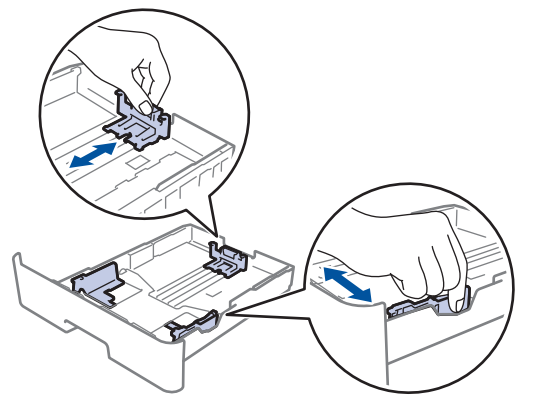

- 3. Legyezze át alaposan a papírköteget.
- 4. Töltsön papírt a papírtálcába, nyomtatandó oldalukkal lefelé.
- Ügyeljen rá, hogy a papír mennyisége a maximum jel alatt legyen (▼ ▼ ▼). A papírtálca túltöltése papírelakadást okozhat.

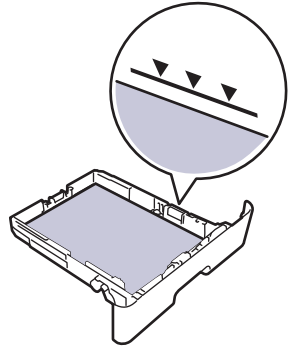

6. Lassú mozdulattal tolja ütközésig a papírtálcát a készülékbe.

7. Emelje fel a papírtartó fülét, hogy a papír ne tudjon kicsúszni a kimeneti papírtálcából.

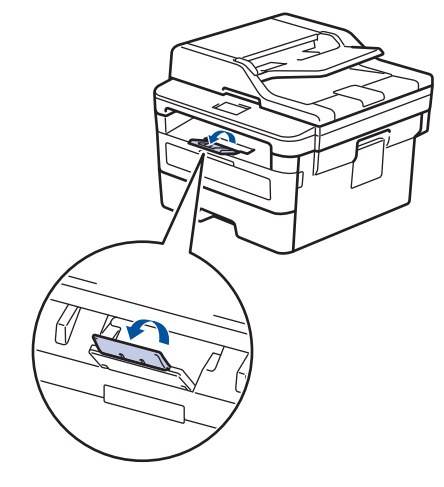

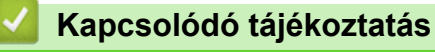

Betöltés és nyomtatás a papírtálca használatával

▲ Kezdőlap > Papírkezelés > Papír betöltése > Papír betöltése és nyomtatása a kézi adagoló nyílásába

# Papír betöltése és nyomtatása a kézi adagoló nyílásába

- Sima papír, vékony papír, újrahasznosított papír és finom írópapír betöltése és nyomtatása a kézi adagoló nyílásával
- Vastag papír és címkék betöltése a kézi adagolónyílásba és nyomtatás ezekre
- Borítékok betöltése és nyomtatása a kézi adagoló nyílásából

Kezdőlap > Papírkezelés > Papír betöltése > Papír betöltése és nyomtatása a kézi adagoló nyílásába > Sima papír, vékony papír, újrahasznosított papír és finom írópapír betöltése és nyomtatása a kézi adagoló nyílásával

# Sima papír, vékony papír, újrahasznosított papír és finom írópapír betöltése és nyomtatása a kézi adagoló nyílásával

Amikor eltérő méretű papírt tölt a tálcába, ugyanakkor módosítania kell a papírméret beállítást a készüléken vagy a számítógépen is.

1. Emelje fel a papírtartó fülét, hogy a papír ne tudjon kicsúszni a lefelé fordított kimeneti papírtálcából.

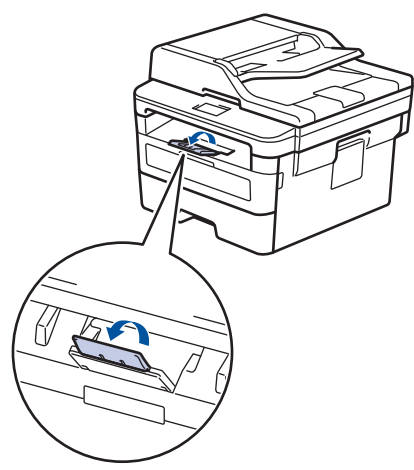

2. Nyissa ki a kézi adagoló fedőlapját.

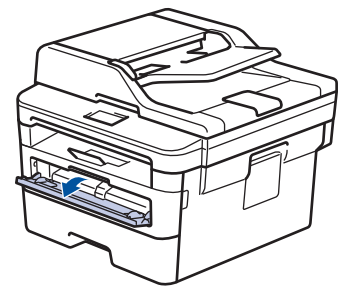

3. Mindkét kezét használva csúsztassa a kézi adagoló nyílás papírvezetőit a használni kívánt papír szélességéhez.

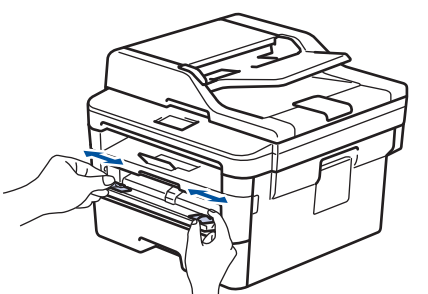

4. Mindkét kezével toljon egy papírlapot a kézi lapadagoló nyílásába addig, amíg a papír felső széle a papíradagoló hengerekhez nem ér. Amikor érzi, hogy a készülék behúzza a lapot, engedje el.

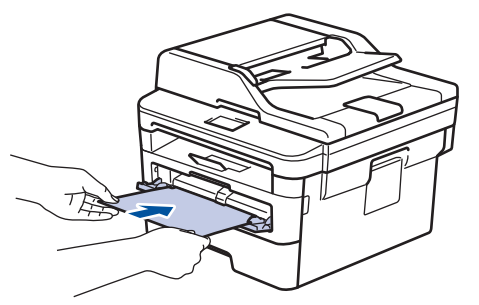

- A kézi adagolónyílásba a nyomtatási oldallal felfelé töltse be a papírt.
- Győződjön meg arról, hogy a papír egyenes, és megfelelő pozícióban van a kézi adagoló nyíláson. Ha nincs, akkor lehetséges, hogy a papír adagolása nem lesz megfelelő, és a nyomtatás ferde lesz, vagy papírelakadást okoz.
- Kis nyomat kimeneti tálcából való eltávolításához mindkét kezével emelje fel a szkenner fedelét.

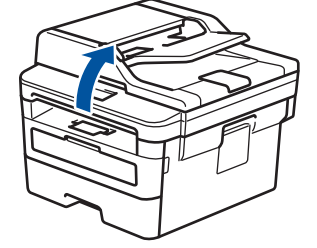

• Használhatja a készüléket akkor is, amikor a szkenner fedőlapja fel van emelve. A szkenner lecsukásához nyomja le azt mindkét kezével.

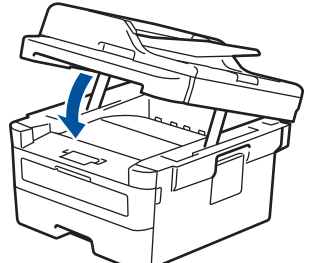

5. Küldje a nyomtatási feladatot a készülékre.

Módosítsa a nyomtatási beállításokat a Nyomtatási képernyőn, mielőtt elküldené a nyomtatási feladatot a számítógépről.

6. Miután a nyomtatott oldal kijön a készülékből, töltse be a következő lapot a kézi adagolónyílásba. Ezt ismételje meg minden nyomtatandó oldal esetében.

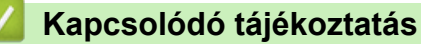

Ŵ

· Papír betöltése és nyomtatása a kézi adagoló nyílásába

▲ Kezdőlap > Papírkezelés > Papír betöltése > Papír betöltése és nyomtatása a kézi adagoló nyílásába > Vastag papír és címkék betöltése a kézi adagolónyílásba és nyomtatás ezekre

# Vastag papír és címkék betöltése a kézi adagolónyílásba és nyomtatás ezekre

Amikor eltérő méretű papírt tölt a tálcába, ugyanakkor módosítania kell a papírméret beállítást a készüléken vagy a számítógépen is.

1. Nyissa fel a készülék hátsó fedelét (a felfelé néző nyomatok kimeneti tálcáját).

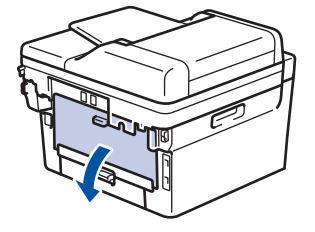

A készülék automatikusan bekapcsolja a Kézi adagolás üzemmódot, ha papírt tölt a kézi adagoló nyílásba.

2. A készülék elején nyissa ki a kézi adagoló fedelét.

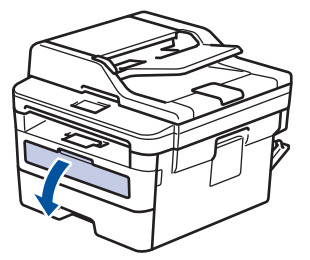

3. Mindkét kezét használva csúsztassa a kézi adagoló nyílás papírvezetőit a használni kívánt papír szélességéhez.

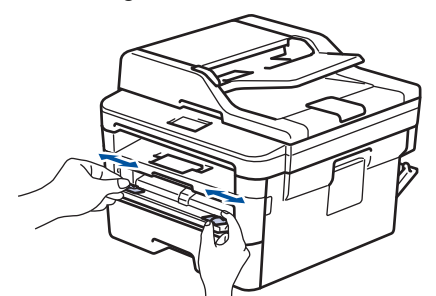

4. Mindkét kezével toljon egy papírlapot a kézi lapadagoló nyílásába addig, amíg a papír felső széle a papíradagoló hengerekhez nem ér. Amikor érzi, hogy a készülék behúzza a lapot, engedje el.

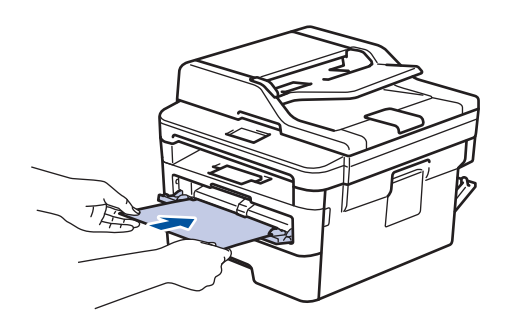
- A kézi adagolónyílásba a nyomtatási oldallal felfelé töltse be a papírt.
  - Húzza ki teljesen a papírt, ha a kézi adagolónyílásba újra be kívánja tölteni.
  - Ne tegyen egyszerre egynél több papírt a kézi lapadagoló nyílásba, mert ez papírelakadást okozhat.
  - Győződjön meg arról, hogy a papír egyenes, és megfelelő pozícióban van a kézi adagoló nyíláson. Ha nincs, akkor lehetséges, hogy a papír adagolása nem lesz megfelelő, és a nyomtatás ferde lesz, vagy papírelakadást okoz.
- 5. Küldje a nyomtatási feladatot a készülékre.

Ø

Módosítsa a nyomtatási beállításokat a Nyomtatási képernyőn, mielőtt elküldené a nyomtatási feladatot a számítógépről.

- 6. Miután a nyomtatott oldal kijön a készülék hátuljából, töltse be a következő lapot a kézi adagolónyílásba. Ezt ismételje meg minden nyomtatandó oldal esetében.
- 7. Zárja be a hátsó fedelet (felfelé néző kimeneti tálcát), amíg az a zárt helyzetben nem rögzül.

## Kapcsolódó tájékoztatás

Papír betöltése és nyomtatása a kézi adagoló nyílásába

#### Kezdőlap > Papírkezelés > Papír betöltése > Papír betöltése és nyomtatása a kézi adagoló nyílásába > Borítékok betöltése és nyomtatása a kézi adagoló nyílásából

# Borítékok betöltése és nyomtatása a kézi adagoló nyílásából

Amikor eltérő méretű papírt tölt a tálcába, ugyanakkor módosítania kell a papírméret beállítást a készüléken vagy a számítógépen is.

1. Nyissa fel a készülék hátsó fedelét (a felfelé néző nyomatok kimeneti tálcáját).

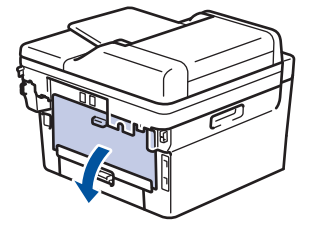

A készülék automatikusan bekapcsolja a Kézi adagolás üzemmódot, ha papírt tölt a kézi adagoló nyílásba.

2. Az ábra szerint nyomja le a két zöld kart a bal és a jobb oldalon.

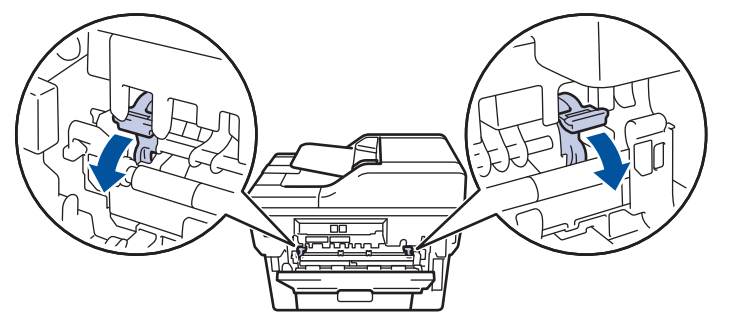

3. A készülék elején nyissa ki a kézi adagoló fedelét.

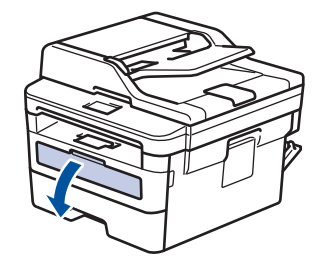

4. Mindkét kezét használva csúsztassa a kézi adagoló nyílás papírvezetőit a használni kívánt papír szélességéhez.

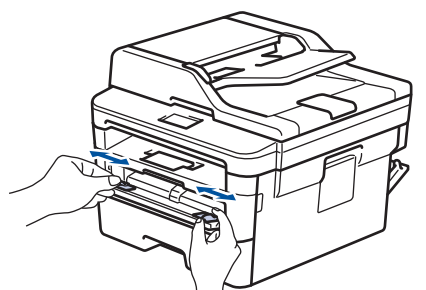

5. Mindkét kezével toljon egy borítékot a kézi adagolónyílásába addig, amíg a felső szél a papíradagoló hengerekhez nem ér. Amikor érzi, hogy a készülék behúzza a lapot, engedje el.

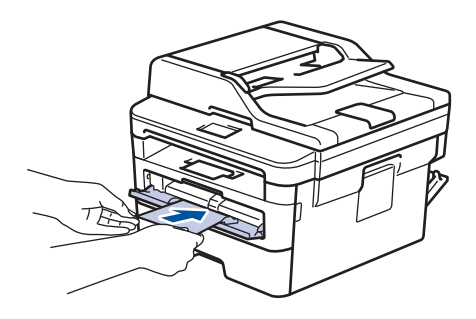

- Töltse be a borítékot a nyomtatási oldallal felfelé a kézi adagolónyílásba.
- Húzza ki teljesen a borítékot, ha a kézi adagolónyílásba újra be kívánja tölteni.
- Ne tegyen egyszerre egynél több borítékot a kézi adagolónyílásba, mert ez papírelakadást okozhat.
- Győződjön meg arról, hogy a boríték egyenes, és megfelelő pozícióban van a kézi adagolónyíláson. Ha nincs, akkor lehetséges, hogy a boríték adagolása nem lesz megfelelő, és a nyomtatás ferde lesz, vagy papírelakadást okoz.
- 6. Küldje a nyomtatási feladatot a készülékre.

Módosítsa a nyomtatási tulajdonságokat a Nyomtató párbeszédpanelben, mielőtt elküldené a nyomtatási feladatot a számítógépéről.

| Beállítások | Borítékok beállításai |
|-------------|-----------------------|
| Papírméret  | Com-10<br>DL<br>C5    |
|             | Monarch               |
| Médiatípus  | Borítékok             |
|             | Vastag Borítékok      |
|             | Vékony Borítékok      |

- 7. Miután a nyomtatott boríték kijön a készülékből, helyezze be a következő borítékot. Ezt ismételje meg minden nyomtatni kívánt boríték esetén.
- 8. Amikor befejezte a nyomtatást, állítsa vissza eredeti pozíciójába a korábbi lépésben beállított két zöld kart.
- 9. Zárja be a hátsó fedelet (felfelé néző kimeneti tálcát), amíg az a zárt helyzetben nem rögzül.

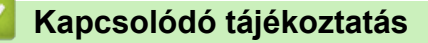

Papír betöltése és nyomtatása a kézi adagoló nyílásába

▲ Kezdőlap > Papírkezelés > Papírbeállítások

# Papírbeállítások

- A papírméret és papírtípus módosítása
- A Papírméret ellenőrzése beállítás módosítása

Kezdőlap > Papírkezelés > Papírbeállítások > A papírméret és papírtípus módosítása

# A papírméret és papírtípus módosítása

Amikor eltérő méretű papírt tölt a tálcába, akkor egyúttal módosítani kell a papírméret-beállításokat az LCD-n is. >> DCP-L2512D/DCP-L2537DW/DCP-L2532DW/DCP-L2552DN/MFC-L2712DN/MFC-L2712DW

>> MFC-L2732DW/MFC-L2750DW/MFC-L2752DW

## DCP-L2512D/DCP-L2537DW/DCP-L2532DW/DCP-L2552DN/MFC-L2712DN/ MFC-L2712DW

- 1. Nyomja meg a Menu (Menü) gombot.
- Nyomja meg a ▲ vagy ▼ gombot a [Ált. beáll.] lehetőség megjelenítéséhez, majd nyomja meg az OK gombot.
- 3. A ▲ vagy ▼ gombbal jelenítse meg a(z) [Tálcabeállítás] lehetőséget, majd nyomja meg az OK gombot.
- Nyomja meg a ▲ vagy ▼ gombot a [Papír típus] lehetőség megjelenítéséhez, majd nyomja meg az OK gombot.
- 5. Nyomja meg a(z) ▲ vagy a(z) ▼ gombot a(z) [Vékony papír], a(z) [Sima Papír], a(z) [Vastag papír] vagy a(z) [Újrahaszn. papír] lehetőség megjelenítéséhez, majd nyomja meg az OK gombot.
- 6. Nyomja meg a ▲ vagy ▼ gombot a [Papírméret] lehetőség megjelenítéséhez, majd nyomja meg az OK gombot.
- 7. Nyomja meg a(z) ▲ vagy ▼ gombot a(z) [A4], [Letter], [Legal], [Executive], [A5], [A5 (Hosszú él)], [A6], [Mexico Legal], [India Legal] vagy [Folio] opció megjelenítéséhez, majd nyomja meg a(z) OK gombot.
- 8. Nyomja meg a Stop/Exit (Stop/Kilépés) gombot.

## MFC-L2732DW/MFC-L2750DW/MFC-L2752DW

- Nyomja meg a [Beállít.] > [Minden beáll.] > [Ált. beáll.] > [Tálcabeállítás] > [Papír típus] gombot.
- 2. Nyomja meg a(z) ▲ vagy a(z) ▼ gombot a(z) [Vékony], a(z) [Sima Papír], a(z) [Vastag], a(z) [Vastagabb] vagy a(z) [Újrahaszn. papír] opció megjelenítéséhez, majd nyomja meg a kívánt opciót.

A papírtípus az adott modelltől függően eltérő lehet.

- 3. Nyomja meg az [Papírméret] gombot.
- 4. Nyomja meg a(z) ▲ vagy ▼ gombot a(z) [A4], [Letter], [A5], [A5 (Hosszú él)], [A6], [Executive], [Legal], [Mexico Legal], [India Legal] vagy [Folio] opció megjelenítéséhez, majd nyomja meg a kívánt opciót.
- 5. Nyomja meg a 📑 gombot.

## 🧧 Kapcsolódó tájékoztatás

• Papírbeállítások

Kezdőlap > Papírkezelés > Papírbeállítások > A Papírméret ellenőrzése beállítás módosítása

# A Papírméret ellenőrzése beállítás módosítása

Amikor bekapcsolja a készülék Méret ellenőrzése beállítását, a készülék a papírtálca eltávolításakor üzenetet jelenít meg, hogy módosította-e a papírméretet és papírtípust.

Az alapértelmezett beállítás a bekapcsolt állapot.

>> DCP-L2512D/DCP-L2537DW/DCP-L2532DW/DCP-L2552DN/MFC-L2712DN/MFC-L2712DW >> MFC-L2732DW/MFC-L2750DW/MFC-L2752DW

## DCP-L2512D/DCP-L2537DW/DCP-L2532DW/DCP-L2552DN/MFC-L2712DN/ MFC-L2712DW

- 1. Nyomja meg a Menu (Menü) gombot.
- Nyomja meg a ▲ vagy ▼ gombot a [Alt. beall.] lehetőség megjelenítéséhez, majd nyomja meg az OK gombot.
- 3. A ▲ vagy ▼ gombbal jelenítse meg a(z) [Tálcabeállítás] lehetőséget, majd nyomja meg az OK gombot.
- Nyomja meg a ▲ vagy ▼ gombot a [Méret ellenőrzése] lehetőség megjelenítéséhez, majd nyomja meg az OK gombot.
- 5. Nyomja meg a(z) ▲ vagy ▼ gombot a(z) [Be] vagy a(z) [Ki] lehetőség kiválasztásához, majd nyomja meg az **OK** gombot.
- 6. Nyomja meg a Stop/Exit (Stop/Kilépés) gombot.

## MFC-L2732DW/MFC-L2750DW/MFC-L2752DW

- Nyomja meg a [Beállít.] > [Minden beáll.] > [Ált. beáll.] > [Tálcabeállítás] > [Méret ellenőrzése] gombot.
- 2. Nyomja meg a [Be] vagy a [Ki] gombot.
- 3. Nyomja meg a 🚺 gombot.

#### 🦉 Kapcsolódó tájékoztatás

· Papírbeállítások

Kezdőlap > Papírkezelés > Ajánlott nyomathordozó

# Ajánlott nyomathordozó

A legjobb minőség érdekében a táblázatban meghatározott papír használatát javasoljuk.

| Papirtipus             | Márka                                         |  |
|------------------------|-----------------------------------------------|--|
| Normál papír           | Xerox Premier TCF 80 g/m <sup>2</sup>         |  |
|                        | Xerox Business 80 g/m <sup>2</sup>            |  |
| Újrahasznosított papír | Steinbeis Evolution White 80 g/m <sup>2</sup> |  |
| Címkék                 | Avery L7163 címke lézernyomtatóhoz            |  |
| Borítékok              | Antalis River sorozat (DL)                    |  |

# Kapcsolódó tájékoztatás

• Papírkezelés

Kezdőlap > Papírkezelés > Dokumentumok betöltése

# Dokumentumok betöltése

Faxolást, másolást és szkennelést az automatikus dokumentumadagolóból (ADF) és a szkennerüvegről is egyaránt végezhet.

- Dokumentumok betöltése az automatikus dokumentumadagolóba (ADF)
- Dokumentumok betöltése a szkennerüvegre

Kezdőlap > Papírkezelés > Dokumentumok betöltése > Dokumentumok betöltése az automatikus dokumentumadagolóba (ADF)

# Dokumentumok betöltése az automatikus dokumentumadagolóba (ADF)

Kapcsolódó modellek: DCP-L2552DN/MFC-L2712DN/MFC-L2712DW/MFC-L2732DW/MFC-L2750DW/ MFC-L2752DW

A többoldalas, normál méretű dokumentumok másolásához vagy szkenneléséhez használja az ADF-et.

- Az ADF legfeljebb 50 lapot tartalmazhat, és a lapokat egyenként adagolja.
- Használjon normál, 80 g/m<sup>2</sup> papírt.
- Győződjön meg arról, hogy a folyékony hibajavítóval javított vagy tintával írt dokumentumok teljesen megszáradtak-e.

# FONTOS

- NE hagyjon vastag dokumentumokat a szkennerüvegen. Ellenkező esetben az ADF-ben papírbegyűrődés történhet.
- NE használjon hullámos, felpödörődött, gyűrött, hajtogatott, tépett, kapcsos, papírkapcsos vagy ragasztós, maszatos, fűzött papírt.
- NE használjon kartonpapírt, újságot vagy szövetet.
- A készülék károsodásának elkerülésére az ADF használata közben NE húzza a papírt adagolás közben.

## Támogatott dokumentumméretek

| Hosszúság: | 147,3-355,6 mm          |
|------------|-------------------------|
| Szélesség: | 105-215,9 mm            |
| Súly:      | 60-105 g/m <sup>2</sup> |

1. Hajtsa ki az ADF dokumentumkiadó papírtartó fülét.

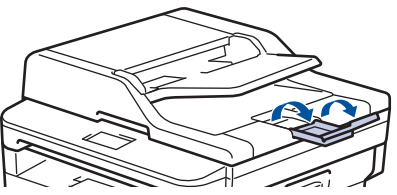

- 2. Alaposan pörgesse át a lapokat.
- 3. Az ábrán bemutatott módod rendezze el lépcsőzetesen a dokumentumokat, és helyezze be őket az ADF-be a *beolvasandó oldalukkal felfelé* és a *felső élükkel előre*.

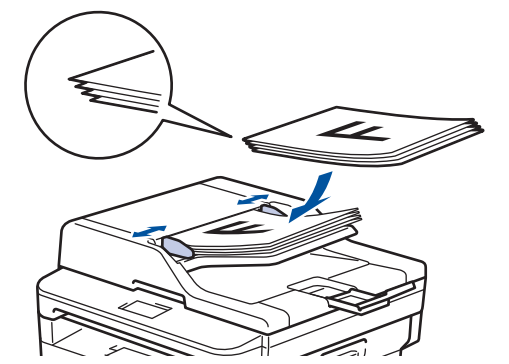

4. Igazítsa a papírvezetőket úgy, hogy a dokumentum szélességéhez illeszkedjenek.

# Kapcsolódó tájékoztatás

• Dokumentumok betöltése

▲ Kezdőlap > Papírkezelés > Dokumentumok betöltése > Dokumentumok betöltése a szkennerüvegre

# Dokumentumok betöltése a szkennerüvegre

A szkennerüveget különálló lapok faxolására, másolására vagy szkennelésére használhatja.

## Támogatott dokumentumméretek

| Hosszúság: | Max. 300 mm   |
|------------|---------------|
| Szélesség: | Max. 215,9 mm |
| Súly:      | Max. 2 kg     |

A szkennerüveg használatához az ADF-nek üresnek kell lennie

1. Emelje fel a dokumentumfedelet.

Ø

2. Helyezze a dokumentumot a beolvasandó felével lefelé a szkenner üveglapjára.

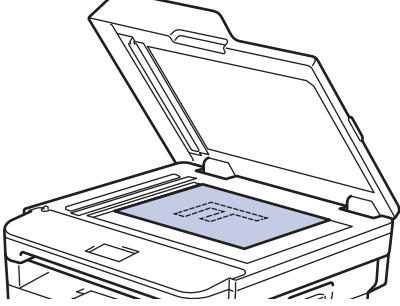

3. Helyezze a lapot a bal felső sarokba a szkennerüvegen.

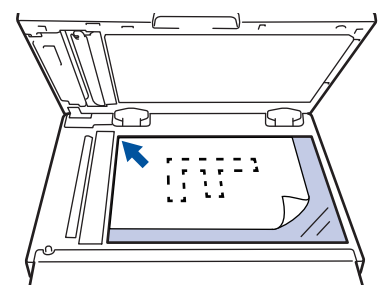

4. Zárja vissza a dokumentumfedelet.

Ha a dokumentum egy könyv vagy vastag, óvatosan nyomja le a dokumentum borítóját.

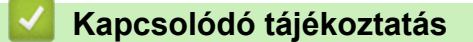

Dokumentumok betöltése

▲ Kezdőlap > Papírkezelés > Nem szkennelhető és nem nyomtatható területek

# Nem szkennelhető és nem nyomtatható területek

Az alábbi táblázat ábrái a leggyakoribb papírméretek szélektől számított maximális nem olvasható be és nem nyomtatható területeit mutatják be. Ezek a méretek a papírmérettől és a használt alkalmazás beállításaitól függően változnak.

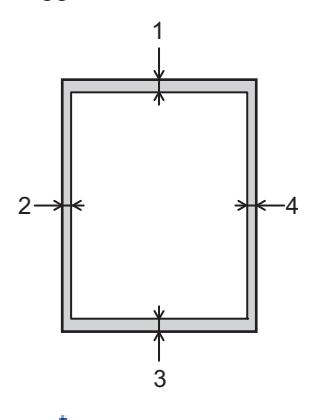

Nem próbáljon meg szkennelni, másolni vagy nyomtatni ezekre a területekre; a kimenet semmit sem fog tükrözni ezeket a területeken.

| Használat            | Dokumentumméret | Fent (1)<br>Lent (3) | Bal oldalt (2)<br>Jobb oldalt (4) |
|----------------------|-----------------|----------------------|-----------------------------------|
| Fax (küldés)         | Letter, Legal   | 3 mm                 | 4 mm                              |
|                      | A4              | 3 mm                 | (ADF)                             |
|                      |                 |                      | 1 mm                              |
|                      |                 |                      | (Szkennerüveg)                    |
|                      |                 |                      | 3 mm                              |
| Másolás <sup>1</sup> | Letter, Legal   | 3 mm                 | 4 mm                              |
|                      | A4              | 3 mm                 | 3 mm                              |
| Szkennelés           | Letter          | 3 mm                 | 3 mm                              |
|                      | A4              | 3 mm                 | 3 mm                              |
|                      | Legal           | 3 mm                 | 3 mm                              |
| Nyomtatás            | Letter, Legal   | 4,2 mm               | 4,2 mm                            |
|                      | A4              | 4,2 mm               | 4,2 mm                            |

## Kapcsolódó tájékoztatás

• Papírkezelés

<sup>1</sup> egypéldányos és 100%-osan dokumentumméretű másolat

Kezdőlap > Papírkezelés > Speciális papír használata

# Speciális papír használata

A megfelelő teljesítmény érdekében mindig próbálja ki mintákkal a hatást, mielőtt vásárolna.

- NE használjon tintasugaras papírt, mert papírelakadást okozhat, vagy károsíthatja a készüléket.
- Ha bankpostapapírt, durva felületű papírt vagy gyűrődött vagy ráncos papírt használ, a papír leromlott teljesítményt mutathat.

A papírt tárolja eredeti csomagolásában, lezárt állapotban. A papírt tartsa sík felületen, valamint nedvességtől, közvetlen napsütéstől és hőforrástól távol.

# FONTOS

Bizonyos papírtípusok nem teljesítenek elég jól, vagy akár a készülék károsodását is okozhatják. NE használjon olyan papírt:

- amely erősen mintázott
- amely nagyon sima vagy fényes
- amely hullámos vagy felgyűrődött
- · amely bevonatos vagy vegyileg felületkezelt
- · amely sérült, gyűrött vagy behajtott
- amely túllépi az ebben az útmutatóban ajánlott súlyspecifikációt
- amelyen hajtókák, és kapcsok vannak
- amely alacsony hőmérsékleten fixált festéket tartalmazó vagy hőnyomtatással készült fejlécekkel rendelkezik
- · amely többrétegű vagy indigó nélküli (szénmentes) többmásolatos papír
- · amely tintasugaras nyomtatáshoz készült

Ha a fenti felsorolt papírtípusok bármelyikét használja, az károsíthatja a készüléket. Az ilyen károsodást semmilyen Brother-jótállás vagy szervizszerződés nem fedezi.

## Kapcsolódó tájékoztatás

Papírkezelés

## Kezdőlap > Nyomtatás

# Nyomtatás

- Nyomtatás a számítógépről (Windows)
- Nyomtatás a számítógépről (Mac)
- Nyomtatási feladat megszakítása
- Tesztoldal nyomtatása

▲ Kezdőlap > Nyomtatás > Nyomtatás a számítógépről (Windows)

# Nyomtatás a számítógépről (Windows)

- Dokumentum nyomtatása (Windows)
- Nyomtatási beállítások (Windows)
- Nyomtató alapértelmezett beállításainak módosítása (Windows)
- Dokumentum nyomtatása a BR-Script3 nyomtató illesztőprogrammal (PostScript<sup>®</sup> 3<sup>™</sup> nyelvi emuláció) (Windows)
- A készülék állapotának megfigyelése a számítógépről (Windows)

Kezdőlap > Nyomtatás > Nyomtatás a számítógépről (Windows) > Dokumentum nyomtatása (Windows)

# Dokumentum nyomtatása (Windows)

- 1. Kattintson a Nyomtatás parancsra az alkalmazásban.
- Jelölje ki a Brother XXX-XXXX lehetőséget (ahol XXXX a modell neve), majd kattintson a nyomtatási tulajdonságok vagy a beállítások gombra.

Megjelenik a nyomtató-illesztőprogram ablaka.

| 🥪 nyomtatási beállításai                               |                                 | ? 💌                                   |
|--------------------------------------------------------|---------------------------------|---------------------------------------|
| brother xxx-xxxx                                       |                                 | SolutionsCenter                       |
|                                                        | Alapvető Haladó Nyomtatási pro  | ofilok                                |
| A                                                      | <u>P</u> ap írméret             | A4 🔻                                  |
|                                                        | Oldalbeáll ítás                 |                                       |
|                                                        | Másolatok( <u>W</u> )           | 1 🔄 🗆 Leválogatás                     |
|                                                        | Médiat íp <u>u</u> s            | Sima Papír 🔹                          |
|                                                        | Felbontás( <u>C</u> )           | 600 dpi 👻                             |
| Pap írméret : A4                                       | Nyomtatás <u>i</u> beáll ítások | Grafikák 🗸                            |
| 210 x 297 mm<br>(8.3 x 11.7 in)                        |                                 | Kézi b <u>e</u> állítások             |
| Médiat ípus : Sima Pap ír                              |                                 | N 2                                   |
| Másolatok : 1                                          | Osszetett Ol <u>d</u> al        | Nomal                                 |
| Kétoldalas / Brosúra : Semmi                           | Uldal sorre <u>n</u> d          | Jobbra, majd le 👻                     |
| Léptékbeállítás : Kikapcsol                            | <u>H</u> atárvonal              | · · · · · · · · · · · · · · · · · · · |
| Vízjel : Kikapcsol<br>Biztonsáni Nuomtatás : Kikapcsol | Kétoldalas / B <u>r</u> osúra   | Semmi                                 |
| biztonsagi nyonitatas . Kikapesoi                      |                                 | Kétoldalas <u>b</u> eállítások        |
|                                                        | Pap írforrás( <u>C</u> )        |                                       |
|                                                        | Első <u>O</u> ldal              | Automatikus Válogatás 🔹               |
|                                                        | Más Oldala <u>k</u>             | Mint az Első Oldal 🔹                  |
| Nyomtatási előnézet(F)                                 |                                 |                                       |
| Profil hozzáadása(X)                                   |                                 | Alapértelmezett                       |
| Tá <u>m</u> ogatás                                     | OK Mégse                        | Alkalma <u>z</u> <u>S</u> egítség     |

- 3. Ellenőrizze, hogy a megfelelő méretű papírt helyezte-e a papírtálcába.
- 4. Kattintson a Papírméret legördülő listára, és válassza ki a papírméretet.
- 5. A(z) **Oldalbeállítás** mezőben válasza ki a(z) **Álló** vagy **Fekvő** lehetőséget a nyomatok tájolásának megadásához.

Ha az alkalmazás tartalmaz hasonló beállítást, akkor azt javasoljuk, hogy állítsa be a tájolást az alkalmazással.

- 6. Adja meg a Másolatok mezőben, hogy hány másolatot kíván készíteni (1-999).
- 7. Kattintson a Médiatípus legördülő listára, és válassza ki a használt papírtípust.
- 8. Ha több oldalt szeretne nyomtatni egyetlen papírlapra vagy a dokumentum egy oldalát szeretné több papírlapra nyomtatni, kattintson a **Összetett Oldal** legördülő listára, és adja meg a lehetőségeket.
- 9. Szükség esetén módosítsa az egyéb nyomtatóbeállításokat is.
- 10. Kattintson az **OK** gombra.

Ø

11. Fejezze be a nyomtatást.

# **Kapcsolódó tájékoztatás**

- Nyomtatás a számítógépről (Windows)
- Kapcsolódó témák:
- Nyomtatási beállítások (Windows)

Kezdőlap > Nyomtatás > Nyomtatás a számítógépről (Windows) > Nyomtatási beállítások (Windows)

# Nyomtatási beállítások (Windows)

#### Alapvető fül

| 🥪 nyomtatási beállításai                          |                                 | ? 💌                               |
|---------------------------------------------------|---------------------------------|-----------------------------------|
| brother xxx-xxxx                                  |                                 | SolutionsCenter                   |
|                                                   | Alapvető Haladó Nyomtatási pro  | ofilok                            |
| <u>A</u>                                          | <u>P</u> ap íméret              | A4 🔹                              |
|                                                   | Oldalbeáll ítás                 |                                   |
|                                                   | Másolatok(W)                    | 1 🔁 🗌 Leválogatás                 |
|                                                   | Médiat íp <u>u</u> s            | Sima Papír 🔹                      |
|                                                   | Felbontás( <u>C</u> )           | 600 dpi 👻                         |
| Pap írméret : A4                                  | Nyomtatás <u>i</u> beáll ítások | Grafikák 🔻                        |
| 210 x 297 mm<br>(8.3 x 11.7 in)                   |                                 | Kézi b <u>e</u> áll ítások        |
| Médiatípus : Sima Papír                           | Összetett Oldal                 | Nomál                             |
| Masolatok : 1<br>Felbontás : 600 dpi              | Didal sorrend                   |                                   |
| Kétoldalas / Brosúra : Semmi                      | Határvonal                      |                                   |
| Léptékbeállítás : Kikapcsol<br>Víziel : Kikapcsol | Kétoldalas / Brosúra            | Semmi                             |
| Biztonsági Nyomtatás : Kikapcsol                  |                                 | Kétoldalas beáll ítások           |
|                                                   |                                 |                                   |
|                                                   |                                 |                                   |
|                                                   | Elso <u>O</u> ldal              |                                   |
| Nvomtatási előnézet(E)                            | Mās Oldala <u>k</u>             | Mint az Elso Oldal                |
|                                                   |                                 |                                   |
| Profil hozzáadása(X)                              |                                 | Alapértelmezett                   |
| Tá <u>m</u> ogatás                                | OK Mégse                        | Alkalma <u>z</u> <u>S</u> egítség |

#### 1. Papírméret

Válassza ki a használni kívánt papír méretét. Szabványos méretek közül választhat, de egyedi méretet is létrehozhat.

#### 2. Oldalbeállítás

Válassza ki a nyomat tájolását (álló vagy fekvő).

Ha az alkalmazás tartalmaz hasonló beállítást, akkor azt javasoljuk, hogy állítsa be a tájolást az alkalmazással.

#### 3. Másolatok

A mezőbe írja be a kinyomtatni kívánt példányszámot (1-999).

#### Leválogatás

Ezt a lehetőséget akkor válassza, ha több oldalas dokumentumcsomagokat az eredeti dokumentum oldalainak sorrendjében kíván kinyomtatni. Ha ez a lehetőség van kiválasztva, a dokumentum egy teljes példányát nyomtatja ki, majd a kiválasztott példányszámtól függően újranyomtatja. Ha ez a lehetőség nincs kiválasztva, a dokumentumot oldalanként csoportosítva nyomtatja ki a megadott példányszámban.

#### 4. Médiatípus

Válassza ki a használni kívánt nyomathordozó típusát. A legjobb nyomtatási eredmények érdekében a készülék automatikusan, a kijelölt nyomathordozó típusának megfelelően módosítja a nyomtatási beállításait.

#### 5. Felbontás

Válassza ki a nyomtatási felbontást. Mivel a nyomtatási felbontás és a sebesség összefügg, minél magasabb a felbontás, annál több ideig tart a dokumentum kinyomtatása.

#### 6. Nyomtatás Beállítása

Válassza ki a kinyomtatni kívánt dokumentum típusát.

#### Kézi beállítások...

Adja meg a speciális beállításokat: a fényerőt, a kontrasztot és így tovább.

#### Grafikák

#### Nyomtató Féltónus használata

Ezt a lehetőséget akkor válassza, ha azt szeretné, hogy a nyomtató-illesztőprogram féltónusokat jelenítsen meg.

#### Fényerő

Állítsa be a fényerőt.

#### Kontraszt

Állítsa be a kontrasztot.

#### Grafikák Minőség

A legjobb nyomtatási minőség elérése érdekében válassza az Ábra vagy a Szöveg értéket az éppen nyomtatott dokumentum típusától függően.

#### Javított szürke nyomtatás

Ezt a lehetőséget kiválasztva javíthat az árnyékolt részek képminőségén.

#### Javított mintanyomtatás

Ezt a lehetőséget kiválasztva hatékonyabbá teheti a minták nyomtatását, ha a kinyomtatott kitöltések és minták eltérnek attól, ami a számítógép képernyőjén megjelenik.

#### Vékony vonalak javítása

Ezt a lehetőséget kiválasztva javíthat a vékony vonalak képminőségén.

#### Rendszer Féltónus használata

Ezt a lehetőséget akkor válassza, ha azt szeretné, hogy a Windows féltónusokat jelentsen meg.

#### TrueType Változat (Csak bizonyos modellekhez érhető el)

#### Változat

Válassza ki, hogyan legyenek feldolgozva a betűtípusok a nyomtatáshoz.

#### Nyomtató TrueType Betűi használata

Válassza ki, hogy a beépített betűtípusokat akarja-e használni a betűtípus-feldolgozáshoz.

#### 7. Összetett Oldal

Ezt a lehetőséget kiválasztva több oldalt nyomtathat ki egy papírlapra, illetve a dokumentum egy oldalát több papírlapra is kinyomtathatja.

#### **Oldal sorrend**

Ha több oldalt egyetlen papírlapra nyomtat, meg kell adnia az oldalak sorrendjét.

#### Határvonal

Ha több oldalt egyetlen papírlapra nyomtat, ki kell választania a használni kívánt szegély típusát.

#### 8. Kétoldalas / Brosúra

Ezt a lehetőséget kiválasztva a papírlap mindkét oldalára nyomtathat, illetve füzet formátumban, 2 oldalas nyomtatással nyomtathat ki dokumentumokat.

#### Kétoldalas beállítások gomb

Erre a gombra kattintva választhatja ki a 2 oldalas fűzés típusát. Az egyes tájolásokhoz négyféle 2 oldalas fűzéstípus közül lehet választani.

#### 9. Papírforrás

A nyomtatás feltételeinek vagy céljának megfelelő papírforrás-beállítást válasszon.

#### Első Oldal

Válassza ki az első oldal nyomtatásához használni kívánt papírforrást.

#### Egyéb oldalak

Válassza ki a második és a többi oldal nyomtatásához használni kívánt papírforrást.

#### Haladó fül

| 🦽 nyomtatási beállításai                                                                                                    |                                     | ? <mark>×</mark>                                                                                                    |
|----------------------------------------------------------------------------------------------------|-------------------------------------|----------------------------------------------------------------------------------------------------|
| brother XXX-XXXX                                                                                                    |                                     | S Brother<br>SolutionsCenter                                                                                                    |
|                                                                                                    | Alapvető Haladó Nyomtatási profilok |                                                                                                    |
| Papíméret : A4<br>20x 297 mm<br>(8.3 x 11.7 in)Médiatípus : Sima Papír<br>Másolatok : 1Pabontás : 600 dpiKétoldalas / Brosúra : Semmi<br> | Léptékbeállítás                     | ap <u>csol</u><br>ímérethez Illesztés<br>bad [ 25 - 400 % ]<br>Beáll ítások<br>Beáll ítások<br>Beáll ítások<br>Beáll ítások<br>Beáll ítások |
| Nyomtatási előnézet(F)                                                                                                    |                                     |                                                                                                    |
| Profil hozzáadása(X)                                                                                                    |                                     | Alapértelmezett                                                                                                    |
| Tá <u>m</u> ogatás                                                                                                    | OK Mégse                            | Alkalma <u>z</u> <u>S</u> egítség                                                                                                    |

#### 1. Léptékbeállítás

Ezeket a lehetőségeket kiválasztva csökkentheti vagy növelheti a dokumentum oldalainak méretét.

#### Papírmérethez Illesztés

Ezt a lehetőséget kiválasztva csökkentheti vagy növelheti a dokumentum oldalait, hogy ráférjenek egy adott papírméretre. Ha ezt a lehetőséget választja, ki kell választania a kívánt papírméretet a legördülő listából.

#### Szabad [ 25 - 400 % ]

Ezt a lehetőséget kiválasztva kézzel csökkentheti vagy növelheti a dokumentum oldalait. Ha ezt a lehetőséget választja, be kell írnia egy értéket a mezőbe.

#### 2. Fordított Nyomtatás

Ezt a lehetőséget kiválasztva a kinyomtatott kép 180 fokkal elforgatható.

#### 3. Vízjel Használata

Ezt a lehetőséget kiválasztva a dokumentumon lévő logót vagy szöveget vízjelként nyomtathatja ki. Választhat az előre beállított vízjelek közül, hozzáadhat új vízjelet adhat hozzá, vagy saját készítésű képfájlt is használhat.

#### 4. Fejléc-lábléc nyomtatás

Ezt a lehetőséget kiválasztva rányomtathatja a dátumot, az időt vagy a számítógép-felhasználó nevét a dokumentumra.

#### 5. Tonerkímélő Mód

Ezt a funkciót kiválasztva takarékoskodhat a festékkel, mivel kevesebb festéket használ a dokumentumok nyomtatásához. A kész nyomat világosabb, de jól olvasható lesz.

#### 6. Biztonsági Nyomtatás (Csak bizonyos modellekhez érhető el)

A funkció biztosítja, hogy a rendszer ne nyomtassa ki a bizalmas vagy kényes dokumentumokat, amíg be nem írja a jelszót a készülék kezelőpaneljén.

#### 7. Adminisztrátor

A funkció használatával módosíthatja a rendszergazdai jelszót, és többféle nyomtatási feladatot is korlátozhat.

#### 8. Felhasználó hitelesítése (Csak bizonyos modellekhez érhető el)

A funkcióval felhasználónként hagyhatja jóvá a korlátozásokat.

#### 9. Egyéb nyomtatóopciók gomb

#### Pihentető Idő

Akkor válassza ki ezt az opciót, ha szeretné beállítani, hogy a készülék a nyomtatás után azonnal alvó üzemmódba lépjen.

#### Makro (Csak bizonyos modellekhez érhető el)

Ezt a funkciót kiválasztva kinyomtathatja a készülék memóriájában tárolt elektronikus űrlapot (makrót) a nyomtatási feladat átfedéseként.

#### Sűrűség beállítás

Adja meg a nyomtatási sűrűséget.

#### Javított nyomtatás

Ezt a lehetőséget kiválasztva csökkentheti a papírok hullámosodását, és javíthatja a festékkazetta beállítását.

#### Üres oldal átugrása

Ezt a lehetőséget kiválasztva engedélyezheti a nyomtató illesztőprogramja számára, hogy automatikusan észlelje az üres oldalakat, és kihagyja őket a nyomtatásból.

#### Fekete szöveg nyomtatása

Ezt a lehetőséget akkor válassza, ha színes szöveget feketében szeretne kinyomtatni.

#### Nyomtatás archiválás

Ezt a lehetőséget kiválasztva PDF-ként mentheti a nyomtatási adatokat a számítógépre.

#### Eco beállítások

Ezt a lehetőséget kiválasztva csökkentheti a nyomtatás hangerejét.

## 📕 Kapcsolódó tájékoztatás

Nyomtatás a számítógépről (Windows)

# Kapcsolódó témák:

• Dokumentum nyomtatása (Windows)

Kezdőlap > Nyomtatás > Nyomtatás a számítógépről (Windows) > Nyomtató alapértelmezett beállításainak módosítása (Windows)

# Nyomtató alapértelmezett beállításainak módosítása (Windows)

Ha módosítja egy alkalmazás nyomtatási beállításait, akkor csak az adott alkalmazással nyomtatott dokumentumokra fog hatást gyakorolni. Ha minden Windows alkalmazásra végre kívánja hajtani a nyomtatási beállítások módosítását, akkor a nyomtató-illesztőprogramot kell konfigurálnia.

- 1. Tegye az alábbiak valamelyikét:
  - Windows Server 2008 esetén

Kattintson a (Start) > Vezérlőpult > Hardver és hang > Nyomtatók elemre.

Windows 7 és Windows Server 2008 R2 esetén

Kattintson a(z) 🚯 (Start) > Eszközök és nyomtatók elemre.

• Windows 8 esetén

Helyezze az egeret az asztal jobb alsó sarkába. Amikor megjelenik a menüsor, kattintson a **Beállítások** lehetőségre, majd kattintson a **Vezérlőpult** gombra. A **Hardver és hang** csoportban kattintson az **Eszközök és nyomtatók megtekintése** elemre.

• Windows 10 és Windows Server 2016 esetén

Kattintson a(z) **H** > Windows Rendszer > Vezérlőpult elemre. A Hardver és hang csoportban kattintson a Eszközök és nyomtatók megtekintése elemre.

Windows Server 2012 esetén

Helyezze az egeret az asztal jobb alsó sarkába. Amikor megjelenik a menüsor, kattintson a **Beállítások** lehetőségre, majd kattintson a **Vezérlőpult** gombra. A **Hardver** csoportban kattintson az **Eszközök és nyomtatók megtekintése** elemre.

Windows Server 2012 R2 esetén

Kattintson a **Vezérlőpult** elemre a **Start** képernyőn. A **Hardver** csoportban kattintson a **Eszközök és nyomtatók megtekintése** elemre.

- Kattintson a jobb gombbal a Brother XXX-XXXX ikonra (ahol XXXX a modell neve), majd jelölje ki a elemet Nyomtató tulajdonságai. Ha megjelennek a nyomtató-illesztőprogram lehetőségei, válassza ki a használt nyomtató-illesztőprogramot.
- 3. Kattintson a Általános fülre, majd kattintson a Nyomtatási beállítások vagy Beállítások... gombra.

Megjelenik a nyomtató illesztőprogramjának párbeszédpanele.

- A tálca beállításainak megadásához kattintson a(z) Eszközbeállítások fülre(Csak bizonyos modellekhez érhető el).
  - A nyomtatóport módosításához kattintson a Portok fülre.
- 4. Válassza ki az összes Windows programhoz alapértelmezettként használni kívánt nyomtatási beállításokat.
- 5. Kattintson az **OK** gombra.
- 6. Zárja be a nyomtató tulajdonságai párbeszédpanelt.

## Kapcsolódó tájékoztatás

Nyomtatás a számítógépről (Windows)

▲ Kezdőlap > Nyomtatás > Nyomtatás a számítógépről (Windows) > Dokumentum nyomtatása a BR-Script3 nyomtató illesztőprogrammal (PostScript<sup>®</sup> 3<sup>™</sup> nyelvi emuláció) (Windows)

# Dokumentum nyomtatása a BR-Script3 nyomtató illesztőprogrammal (PostScript<sup>®</sup> 3<sup>™</sup> nyelvi emuláció) (Windows)

Kapcsolódó modellek: MFC-L2750DW/MFC-L2752DW

A BR-Script3 nyomtató-illesztőprogrammal tisztábban nyomtathat PostScript<sup>®</sup> adatokat.

A PS-illesztőprogram (BR-Script3 nyomtató-illesztőprogram) telepítéséhez indítsa el a Brother telepítőlemezt, válassza az **Saját beállítás** lehetőséget a Készülék kiválasztása szakaszban, majd jelölje be a **PS illesztőprogram** jelölődobozt.

- 1. Kattintson a Nyomtatás parancsra az alkalmazásban.
- 2. Válassza a **Brother XXX-XXXX BR-Script3** lehetőséget (ahol az XXXX a modell nevét jelöli), majd kattintson a nyomtatás tulajdonságai vagy a beállítások gombra.

Megjelenik a nyomtató illesztőprogramjának ablaka.

| 🖶 Nyomtatási beállítások                                                                      | <b>—</b>          |
|-----------------------------------------------------------------------------------------------|-------------------|
| Elrendezés Oldalbeállítás Biztonsági Nyomtatás                                                |                   |
| <u>T</u> ájolás:<br>▲ Álló<br><u>K</u> étoldalas nyomtatás:<br>Nincs<br><u>O</u> ldalsorrend: |                   |
| Fedő - hát ▼<br>Oldalformátum                                                                 |                   |
| <ul> <li>Oldal/lap</li> <li>1 ▼</li> <li>Eüzet</li> <li>Szegélyek r<u>aj</u>zolása</li> </ul> |                   |
|                                                                                               | <u>S</u> peciális |
|                                                                                               | OK Mégse Súgó     |

 Kattintson a(z) Elrendezés, Oldalbeállítás vagy Biztonsági Nyomtatás fülre az alapvető nyomtatási beállítások módosításához. (Csak bizonyos modellekhez érhető el)

Kattintson a **Elrendezés** vagy **Oldalbeállítás** fülre, majd kattintson az **Speciális...** gombra a speciális nyomtatási beállítások módosításához.

- 4. Kattintson az **OK** gombra.
- 5. Fejezze be a nyomtatást.

# **Kapcsolódó tájékoztatás**

• Nyomtatás a számítógépről (Windows)

Kezdőlap > Nyomtatás > Nyomtatás a számítógépről (Windows) > A készülék állapotának megfigyelése a számítógépről (Windows)

# A készülék állapotának megfigyelése a számítógépről (Windows)

A Status Monitor egy konfigurálható szoftverfejlesztő-eszköz, amely egy vagy több eszköz állapotát felügyeli, lehetővé téve a hibákról történő azonnali értesítést.

- Tegye az alábbiak valamelyikét:
  - Kattintson duplán a 🎦 ikonra a tálcán.
  - (Windows 7)

Kattintson a(z) (Start) > Minden program > Brother > Brother Utilities elemre.

Kattintson a legördülő listára, és válassza ki a modell nevét (ha még nincs kiválasztva). Kattintson a bal oldali navigációs sáv **Eszközök** gombjára, majd kattintson a **Status Monitor** gombra.

- (Windows 8)

Kattintson a **Review Context Utilities**) elemre, majd kattintson a legördülő listára és válassza ki a modell nevét (ha még nincs kiválasztva). Kattintson a bal oldali navigációs sáv **Eszközök** gombjára, majd kattintson a **Status Monitor** gombra.

(Windows 8.1)

Vigye a mutatót a(z) **Start** képernyő bal alsó sarkába, és kattintson a(z) gombra (ha érintőképernyős eszközt használ, pöccintsen felfelé a(z) **Start** képernyő aljából a(z) **Alkalmazások** képernyő

megjelenítéséhez). Amikor a Alkalmazások képernyő megjelenik, koppintson vagy kattintson a

(**Brother Utilities**) elemre, majd kattintson a legördülő listára, és válassza ki a modell nevét (ha még nincs kiválasztva). Kattintson a bal oldali navigációs sáv **Eszközök** gombjára, majd kattintson a **Status Monitor** gombra.

- (Windows 10)

Kattintson a(z) 🕂 > Brother > Brother Utilities elemre.

Kattintson a legördülő listára, és válassza ki a modell nevét (ha még nincs kiválasztva). Kattintson a bal oldali navigációs sáv **Eszközök** gombjára, majd kattintson a **Status Monitor** gombra.

#### Hibaelhárítás

Kattintson a Hibaelhárítás gombra a hibaelhárítási webhely eléréséhez.

#### Látogassa meg az Eredeti kellékanyag weboldalt

Kattintson a Látogassa meg az Eredeti kellékanyag weboldalt gombra az eredeti Brother kellékanyagokkal kapcsolatos információk megtekintéséhez.

## 🚪 Kapcsolódó tájékoztatás

Nyomtatás a számítógépről (Windows)

#### Kapcsolódó témák:

Nyomtatási problémák

▲ Kezdőlap > Nyomtatás > Nyomtatás a számítógépről (Mac)

# Nyomtatás a számítógépről (Mac)

- Dokumentum nyomtatása (Mac)
- Nyomtatási beállítások (Mac)
- A készülék állapotának megfigyelése a számítógépről (Mac)

Kezdőlap > Nyomtatás > Nyomtatás a számítógépről (Mac) > Dokumentum nyomtatása (Mac)

# Dokumentum nyomtatása (Mac)

- 1. Ellenőrizze, hogy a megfelelő méretű papírt helyezte-e a papírtálcába.
- 2. Egy alkalmazásban, például az Apple szövegszerkesztőben kattintson a File (Fájl) menüre, majd válassza a Print (Nyomtasd) elemet.
- 3. Válassza a Brother XXX-XXXX lehetőséget (ahol az XXXX a modell nevét jelöli).
- 4. Adja meg a Copies (Másolatok) mezőben, hogy hány másolatot kíván készíteni.
- 5. Kattintson a Paper Size (Papírméret) helyi menüre, és válassza ki a papírméretet.
- 6. Válassza ki a dokumentum kívánt nyomtatási módjának megfelelő Orientation (Tájolás) opciót.
- Kattintson az alkalmazás helyi menüjére, és válassza ki a Print Settings (Nyomtatási beállítások) lehetőséget.

Megjelennek a Print Settings (Nyomtatási beállítások) opciók.

- 8. Kattintson a Médiatípus helyi menüre, és válassza ki a használt papírtípust.
- 9. Szükség esetén módosítsa a többi nyomtatóbeállítást is.
- 10. Kattintson a Print (Nyomtasd) gombra.

## Kapcsolódó tájékoztatás

• Nyomtatás a számítógépről (Mac)

#### Kapcsolódó témák:

• Nyomtatási beállítások (Mac)

▲ Kezdőlap > Nyomtatás > Nyomtatás a számítógépről (Mac) > Nyomtatási beállítások (Mac)

# Nyomtatási beállítások (Mac)

| Oldalbeállítás | ; |
|----------------|---|
|----------------|---|

| Format For:  | XXX-XXXX              | \$ |
|--------------|-----------------------|----|
|              | Brother XXX-XXXX CUPS |    |
| Paper Size:  | A4                    | \$ |
|              | 210 by 297 mm         |    |
| Orientation: | 1 i 1 >               |    |
| Scale:       | 100 %                 |    |

#### 1. Paper Size (Papírméret)

Válassza ki a használni kívánt papír méretét. Szabványos méretek közül választhat, de egyedi méretet is létrehozhat.

#### 2. Orientation (Tájolás)

Válassza ki a nyomat tájolását (álló vagy fekvő).

Ha az alkalmazás tartalmaz hasonló beállítást, akkor azt javasoljuk, hogy állítsa be a tájolást az alkalmazással.

#### 3. Scale (Beosztás)

Írjon egy értéket a mezőbe, hogy a dokumentum oldalait a kiválasztott papírméretnek megfelelően tudja felnagyítani vagy lekicsinyíteni.

| Layout (Elrendezés)  |                                                                         |
|----------------------|-------------------------------------------------------------------------|
|                      |                                                                         |
|                      | Printer: XXX-XXXX                                                       |
|                      | Presets: Default Settings                                               |
|                      | Copies: 1 Two-Sided                                                     |
|                      | Pages: All                                                              |
|                      | Paper Size: A4 210 by 297 mm                                            |
|                      | Orientation:                                                            |
|                      | Layout                                                                  |
|                      | Pages per Sheet: 1                                                      |
|                      | Layout Direction:                                                       |
|                      | Border: None                                                            |
|                      | Two-Sided: Off                                                          |
|                      | <ul> <li>Reverse page orientation</li> <li>Flip horizontally</li> </ul> |
|                      |                                                                         |
| ? PDF V Hide Details | Cancel Print                                                            |

### 1. Pages per Sheet (Oldal/lap)

Adja meg az egy lapra nyomtatni kívánt oldalak számát.

## 2. Layout Direction (Elrendezés iránya)

Ha több oldalt egyetlen papírlapra nyomtat, meg kell adnia az oldalak sorrendjét.

#### 3. Border (Szegély)

Ha több oldalt egyetlen papírlapra nyomtat, ki kell választania a használni kívánt szegély típusát.

#### 4. Two-Sided (Kétoldalas)

Válassza ki, hogy a nyomtató nyomtasson-e a lap mindkét oldalára.

#### 5. Reverse Page Orientation (Oldal tájolásának visszaállítása)

Ezt a lehetőséget kiválasztva a kinyomtatott kép 180 fokkal elforgatható.

6. Flip horizontally (Vízszintes tükrözés)

Ezt a lehetőséget kiválasztva az oldalon lévő kinyomtatott kép vízszintesen balról jobbra fordul.

| er Handling (Papirkezeles) |                                               |
|----------------------------|-----------------------------------------------|
|                            |                                               |
|                            | Printer: XXX-XXXX                             |
|                            | Presets: Default Settings                     |
|                            | Copies: Two-Sided                             |
|                            | Pages: O All<br>From: 1 to: 1                 |
|                            | Paper Size: A4 210 by 297 mm                  |
|                            | Orientation:                                  |
|                            | Paper Handling                                |
|                            | Collate pages                                 |
|                            | Pages to Print: All pages                     |
| (<< < ) 1 of 1 (>>>)       | Page Order: Automatic                         |
|                            | Scale to fit paper size                       |
|                            | Destination Paper Size: Suggested Paper: A4 🗘 |
|                            | Scale down only                               |
|                            |                                               |
|                            | Cancel                                        |

#### 1. Collate pages (Oldalak leválogatása)

Ezt a lehetőséget akkor válassza, ha több oldalas dokumentumcsomagokat az eredeti dokumentum oldalainak sorrendjében kíván kinyomtatni. Ha ez a lehetőség van kiválasztva, a dokumentum egy teljes példányát nyomtatja ki, majd a kiválasztott példányszámtól függően újranyomtatja. Ha ez a lehetőség nincs kiválasztva, a dokumentumot oldalanként csoportosítva nyomtatja ki a megadott példányszámban.

#### 2. Pages to Print (Nyomtatandó oldalak)

Válassza ki, hogy mely oldalakat (páros vagy páratlan) kívánja kinyomtatni.

#### 3. Page Order (Oldal sorrend)

Adja meg az oldalak sorrendjét.

#### 4. Scale to fit paper size (Méretezés a papírméretnek megfelelően)

Ezt a lehetőséget kiválasztva a dokumentum oldalait a kiválasztott papírméretnek megfelelően tudja felnagyítani vagy lekicsinyíteni.

#### 5. Destination Paper Size (Cél papírmérete)

Válassza ki a nyomtatáshoz használt papírméretet.

#### 6. Scale down only (Méretezés csak lefelé)

Ezt a lehetőséget akkor válassza, ha csökkenteni kívánja a dokumentum oldalainak méretét, amennyiben túl nagyok a kiválasztott papírmérethez képest. Ha ez a lehetőség ki van választva, és a dokumentum az éppen használnál kisebb papírhoz van formázva, a készülék az eredeti méretben nyomtatja ki a dokumentumot.

| Print Settir | ngs (Nyomtatasi beallitasok) |              |                  |             |              |       |
|--------------|------------------------------|--------------|------------------|-------------|--------------|-------|
|              |                              |              |                  |             |              |       |
|              |                              | Printer:     | XXX-XXXX         |             | \$           |       |
|              |                              | Presets:     | Default Settings |             |              |       |
|              |                              | Copies:      |                  |             |              |       |
|              |                              | Pages:       |                  |             |              |       |
|              |                              |              | From: 1          | to: 1       |              |       |
|              |                              | Paper Size:  | A4               | \$          | 210 by 297 m | m     |
|              |                              | Orientation: | <b>†</b>         |             |              |       |
|              |                              |              | Print Settings   |             | \$           |       |
|              |                              |              | Media Type:      | Plain Paper |              | \$    |
|              |                              |              | Print Quality:   | 600 dpi     |              | \$    |
|              |                              | )            | Paper Source:    | Auto Select |              | \$    |
|              |                              | Advanced     |                  |             |              |       |
|              |                              |              |                  |             |              |       |
|              |                              |              |                  |             |              |       |
|              |                              |              |                  |             |              |       |
| ? PD         | F V Hide Details             |              |                  |             | Cancel       | Print |

#### 1. Media Type (Médiatípus)

Válassza ki a használni kívánt nyomathordozó típusát. A legjobb nyomtatási eredmények érdekében a készülék automatikusan, a kijelölt nyomathordozó típusának megfelelően módosítja a nyomtatási beállításait.

#### 2. Print Quality (Nyomtatási Minőség)

Válassza ki a kívánt nyomtatási felbontást. Mivel a nyomtatási minőség és sebesség összefügg egymással, ezért minél jobb a minőség, annál hosszabb ideig tart a dokumentum kinyomtatása.

#### 3. Paper Source (Papírforrás)

A nyomtatás feltételeinek vagy céljának megfelelő papírforrás-beállítást válasszon.

#### 4. Advanced (Haladó)

#### Toner Save Mode (Tonerkímélő Mód)

Ezt a funkciót kiválasztva takarékoskodhat a festékkel, mivel kevesebb festéket használ a dokumentumok nyomtatásához. A kész nyomat világosabb, de jól olvasható lesz.

#### Graphics Quality (Grafikák Minőség)

A legjobb nyomtatási minőség elérése érdekében válassza az Ábra vagy a Szöveg értéket az éppen nyomtatott dokumentum típusától függően.

#### Improve Print Output (Javított nyomtatás)

Ezt a lehetőséget kiválasztva csökkentheti a papírok hullámosodását, és javíthatja a festékkazetta beállítását.

#### Density Adjustment (Sűrűség beállítás)

Adja meg a nyomtatási sűrűséget.

#### Quiet Mode (Csendes üzemmód)

Ezt a lehetőséget kiválasztva csökkentheti a nyomtatás hangerejét.

#### Other Print Options (Egyéb nyomtatóopciók)

#### Skip Blank Page (Üres oldal átugrása)

Ezt a lehetőséget kiválasztva engedélyezheti a nyomtató illesztőprogramja számára, hogy automatikusan észlelje az üres oldalakat, és kihagyja őket a nyomtatásból.

| Secure Print (Biztonsági Nyomtatás)                |                               |
|----------------------------------------------------|-------------------------------|
|                                                    |                               |
| Р                                                  | rinter: XXX-XXXX              |
| Pr                                                 | esets: Default Settings       |
| С                                                  | opies: 1 🗌 Two-Sided          |
| F                                                  | Pages: O All<br>From: 1 to: 1 |
| Paper                                              | r Size: A4 🗘 210 by 297 mm    |
| Orient                                             | tation:                       |
|                                                    | Secure Print                  |
|                                                    | Secure Print                  |
|                                                    | User Name :                   |
| (< < 1 of 1 > >>                                   |                               |
|                                                    | Job Name :                    |
|                                                    |                               |
|                                                    | Password :                    |
|                                                    |                               |
|                                                    |                               |
| ? PDF V Hide Details                               | Cancel Print                  |
| 4 Secure Print (Pintonośni Nyomtotóo) (Cook bizary | aa madallakhar árhatő al)     |

### 1. Secure Print (Biztonsági Nyomtatás) (Csak bizonyos modellekhez érhető el)

A funkció biztosítja, hogy a rendszer ne nyomtassa ki a bizalmas vagy kényes dokumentumokat, amíg be nem írja a jelszót a készülék kezelőpaneljén.

# Kapcsolódó tájékoztatás

• Nyomtatás a számítógépről (Mac)

## Kapcsolódó témák:

• Dokumentum nyomtatása (Mac)

Kezdőlap > Nyomtatás > Nyomtatás a számítógépről (Mac) > A készülék állapotának megfigyelése a számítógépről (Mac)

# A készülék állapotának megfigyelése a számítógépről (Mac)

A Status Monitor segédprogram egy konfigurálható szoftveres eszköz, amely az eszközök állapotát felügyeli, az előre megadott frissítési időközönként lehetővé téve a hibaüzenetekről történő azonnali értesítést, például ha kifogyott vagy beszorult a papír. Lehetősége van a web alapú kezeléshez való hozzáférésre is.

- 1. Kattintson a System Preferences (Rendszerbeállítások) menüre, válassza a Print & Scan (Nyomtatás és szkennelés) vagy Printers & Scanners (Nyomtatók és szkennerek) elemet, majd jelölje ki a készüléket.
- 2. Kattintson a Options & Supplies (Opciók és tartozékok) gombra.
- 3. Kattintson a **Utility (Segédprogramok)** lapra, majd kattintson az **Open Printer Utility (Nyomtatási segédprogram megnyitása)** gombra.

Elindul a Status Monitor.

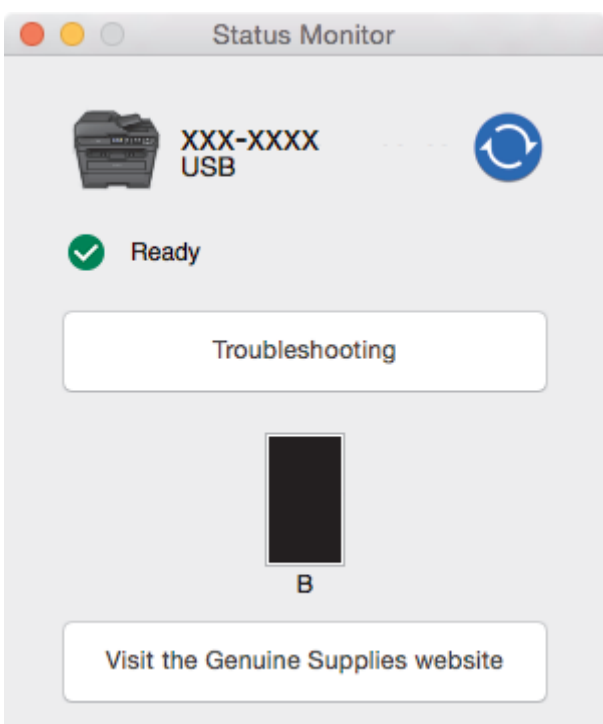

#### Troubleshooting (Hibaelhárítás)

Kattintson a Troubleshooting (Hibaelhárítás) gombra a hibaelhárítási webhely eléréséhez.

#### Visit the Genuine Supplies website (Látogassa meg az Eredeti kellékanyag weboldalt)

Kattintson a **Visit the Genuine Supplies website (Látogassa meg az Eredeti kellékanyag weboldalt)** gombra az eredeti Brother kellékanyagokkal kapcsolatos információk megtekintéséhez.

#### A készülék állapotának frissítése

A készülék legfrissebb állapotát a megnyitott Status Monitor ablakban a 🚫 ikonra kattintva

ellenőrizheti. Beállíthatja, hogy milyen gyakran frissítse a szoftver a készülék állapotára vonatkozó adatokat. Kattintson a **Brother Status Monitor** elemre a menüsoron, és válassza a **Preferences** (Beállítások) lehetőséget.

#### Web alapú kezelő (csak hálózati csatlakozás esetén)

A Web alapú kezelő rendszert a **Status Monitor** képernyőn, a készülék ikonjára kattintva érheti el. A készülék egy szokványos webböngészővel kezelhető a HTTP (Hypertext átviteli protokoll) segítségével.

## 📕 Kapcsolódó tájékoztatás

• Nyomtatás a számítógépről (Mac)

# Kapcsolódó témák:

Nyomtatási problémák

Kezdőlap > Nyomtatás > Nyomtatási feladat megszakítása

# Nyomtatási feladat megszakítása

>> DCP-L2512D/DCP-L2537DW/DCP-L2532DW/DCP-L2552DN/MFC-L2712DN/MFC-L2712DW >> MFC-L2732DW/MFC-L2750DW/MFC-L2752DW

## DCP-L2512D/DCP-L2537DW/DCP-L2532DW/DCP-L2552DN/MFC-L2712DN/ MFC-L2712DW

1. Nyomja meg a Stop/Exit (Stop/Kilépés) gombot.

Több nyomtatási feladat törléséhez nyomja meg és négy másodpercig tartsa lenyomva a **Stop/Exit (Stop/Kilépés)** gombot.

## MFC-L2732DW/MFC-L2750DW/MFC-L2752DW

1. Nyomja meg a 🔀 gombot.

Több nyomtatási feladat törléséhez nyomja meg és körülbelül négy másodpercig tartsa lenyomva a gombot.

# 🋂 Kapcsolódó tájékoztatás

Nyomtatás

Ø

Ø

#### Kapcsolódó témák:

Nyomtatási problémák
Kezdőlap > Nyomtatás > Tesztoldal nyomtatása

# Tesztoldal nyomtatása

Ha problémái vannak a nyomtatási minőséggel, kövesse az alábbi utasításokat próbanyomtatás végrehajtásához:

- >> DCP-L2512D/DCP-L2537DW/DCP-L2532DW/MFC-L2712DN/MFC-L2712DW
- >> DCP-L2552DN
- >> MFC-L2732DW/MFC-L2750DW/MFC-L2752DW

## DCP-L2512D/DCP-L2537DW/DCP-L2532DW/MFC-L2712DN/MFC-L2712DW

- 1. Nyomja meg a Menu (Menü) gombot.
- 2. Nyomja meg a ▲ vagy V gombot a [Nyomtató] opció megjelenítéséhez, majd nyomja meg az OK gombot.
- 3. A ▲ vagy ▼ gombbal jelenítse meg a(z) [Nyomtatási opciók] lehetőséget, majd nyomja meg az OK gombot.
- 4. Nyomja meg a(z) [Tesztnyomtatás] lehetőséget, majd az OK gombot.
- Nyomja meg a Start gombot.
   A készülék kinyomtat egy tesztoldalt.
- 6. Nyomja meg a Stop/Exit (Stop/Kilépés) gombot.

# DCP-L2552DN

- 1. Nyomja meg a Menu (Menü) gombot.
- 2. Nyomja meg a ▲ vagy ▼ gombot a [Nyomtató] opció megjelenítéséhez, majd nyomja meg az OK gombot.
- 3. (Nyomtató emulációs támogatású modellek esetén)

Nyomja meg a(z) ▲ vagy ▼ gombot a(z) [Nyomtatási opciók] opció megjelenítéséhez, majd nyomja meg az OK gombot.

- Nyomja meg a ▲ vagy ▼ gombot a [Tesztnyomtatás] opció megjelenítéséhez, majd nyomja meg az OK gombot.
- 5. Nyomja meg a **Start** gombot.

A készülék kinyomtat egy tesztoldalt.

6. Nyomja meg a Stop/Exit (Stop/Kilépés) gombot.

# MFC-L2732DW/MFC-L2750DW/MFC-L2752DW

- Nyomja meg a [Beállít.] > [Minden beáll.] > [Nyomtató] > [Nyomtatási opciók] > [Tesztoldal nyomtatása] gombot.
- 2. Nyomja meg a [Igen] gombot.
- 3. Nyomja meg a 📑 gombot.

## Kapcsolódó tájékoztatás

Nyomtatás

### Kapcsolódó témák:

A nyomtatási minőség javítása

## Kezdőlap > Szkennelés

# Szkennelés

- Szkennelés a Brother készüléken található Szkennelés gomb használatával
- Szkennelés a számítógépről (Windows)
- Szkennelés a számítógépről (Mac)
- Szkennelési beállítások konfigurálása a Web alapú kezelővel

▲ Kezdőlap > Szkennelés > Szkennelés a Brother készüléken található Szkennelés gomb használatával

# Szkennelés a Brother készüléken található Szkennelés gomb használatával

- Fényképek és grafikák szkennelése
- Szkennelt adatok mentése mappába PDF-fájlként
- Szkennelés szerkeszthető szövegfájlba (ORC)
- Szkennelés e-mail mellékletbe
- Szkennelés FTP-re
- Hálózatra szkennelés (Windows)
- Webszolgáltatások a hálózaton végzett szkenneléshez (Windows 7, Windows 8 és Windows 10)
- A Scan (Szkennelés) gomb beállításainak módosítása a ControlCenter4 eszközből (Windows)
- A Szkennelés gomb beállításainak módosítása a Brother iPrint&Scan alkalmazásból (Mac)
- Tanúsítvány beállítása aláírt PDF-hez
- Számítógépről történő szkennelés letiltása

Kezdőlap > Szkennelés > Szkennelés a Brother készüléken található Szkennelés gomb használatával > Fényképek és grafikák szkennelése

# Fényképek és grafikák szkennelése

A szkennelt fényképeket vagy grafikákat közvetlenül a számítógépre küldheti.

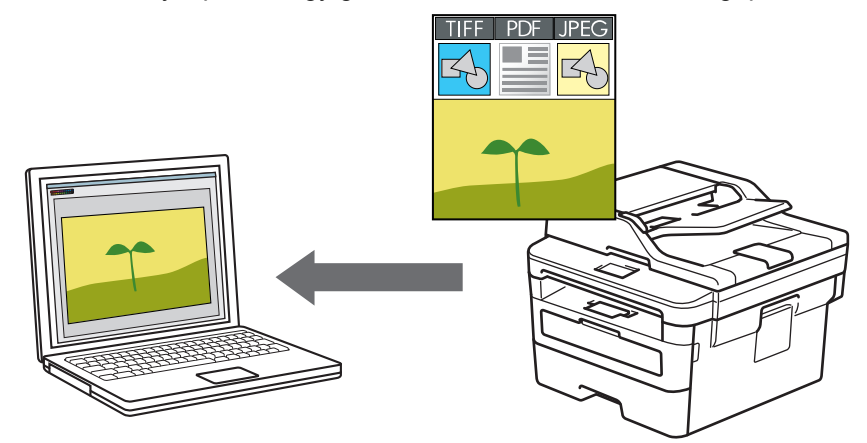

A készülék Szkennelés gombjával ideiglenes módosításokat végezhet a szkennelés beállításaiban. Végleges módosítások végzéséhez használja a Brother ControlCenter szoftvert (Windows) vagy Brother iPrint&Scan (Mac).

>> DCP-L2512D/DCP-L2537DW/DCP-L2532DW/DCP-L2552DN/MFC-L2712DN/MFC-L2712DW >> MFC-L2732DW/MFC-L2750DW/MFC-L2752DW

## DCP-L2512D/DCP-L2537DW/DCP-L2532DW/DCP-L2552DN/MFC-L2712DN/ MFC-L2712DW

- 1. Töltse be a dokumentumot.
- 2. Nyomja meg a ( 🚖 ) (SCAN (Szkennel)) gombot.
- 3. A ▲ vagy ▼ gombbal válassza ki a [Szkennelés: PC] opciót, majd nyomja meg az OK gombot.
- 4. A ▲ vagy ▼ gombbal válassza ki a [Kép] opciót, majd nyomja meg az OK gombot.
- 5. Ha a készülék hálózaton keresztül csatlakozik, a(z) ▲ vagy V gombbal válassza ki a célszámítógépet.
- 6. Nyomja meg a(z) **OK** gombot.

Ha az LCD-kijelző a PIN-kódot kéri, írja be a célszámítógép négyjegyű PIN-kódját az LCD-kijelzőn, majd nyomja meg az **OK** gombot.

- 7. Tegye az alábbiak valamelyikét:
  - A dokumentum szkennelési beállításainak módosításához nyomja meg a(z) Options (Opciók) vagy Copy/Scan Options (Másolás/Szkennelés opció) gombot, majd ugorjon a következő lépésre.
  - Az alapértelmezett szkennelési beállítások használatához nyomja meg a Start gombot.

A készülék megkezdi a szkennelést. Ha a készülék szkennerüvegét használja, kövesse az LCD-kijelzőn megjelenő utasításokat a szkennelési feladat elvégzéséhez.

 A szkennelési beállítások módosításához a Brother ControlCenter szoftvernek telepítve kell lennie a készülékhez csatlakoztatott számítógépen.

- 8. Válassza ki a módosítani kívánt szkennelési beállításokat:
  - [Szkennelés típusa]
  - [Felbontás]
  - [Fájl Típus]
  - [Dokumentumméret]

- [ADF auto igazítás] (bizonyos típusokhoz érhető el)
- [Háttér törl.]

(Csak a [Színes] és [Szürke] opció esetén érhető el.)

- 9. Nyomja meg a **OK** gombot.
- 10. Nyomja meg a Start gombot.

A készülék megkezdi a szkennelést. Ha a készülék szkennerüvegét használja, az LCD kijelzőn megjelenő utasításokat követve végezheti el a szkennelési feladatot.

## MFC-L2732DW/MFC-L2750DW/MFC-L2752DW

1. Töltse be a dokumentumot.

Ø

- 2. Nyomja meg az [Szkennelés] > [számítógépre] > [Képbe] gombot.
- 3. Ha a készülék hálózaton keresztül csatlakozik, nyomja meg a ▲ vagy ▼ gombot azon számítógép megjelenítéséhez, ahová adatokat szeretne küldeni, majd nyomja meg a számítógép nevét.

Ha az LCD kijelző a számítógép PIN-kódját kéri, írja be a négyjegyű PIN-kódot, majd nyomja meg az [OK] gombot.

- 4. Tegye az alábbiak valamelyikét:
  - A szkennelési beállítások módosításához nyomja meg az [Opciók] gombot, és lépjen a következő lépésre.
  - Az alapértelmezett szkennelési beállítások használatához nyomja meg a [Indítás] gombot.

A készülék megkezdi a szkennelést. Ha a készülék szkennerüvegét használja, az LCD kijelzőn megjelenő utasításokat követve végezheti el a szkennelési feladatot.

A szkennelési beállítások módosításához a Brother ControlCenter szoftvernek telepítve kell lennie a készülékhez csatlakoztatott számítógépen.

- 5. A dokumentum mindkét oldalának szkennelése (MFC-L2750DW/MFC-L2752DW):
  - Nyomja meg a [Kétold. szken] gombot, majd válassza ki a dokumentumtípust.

| Opció   |        |           | Leírás |
|---------|--------|-----------|--------|
| Kétold. | szken: | Hosszú él |        |
| Kétold. | szken: | Rövid él  |        |

- 6. Válassza ki a módosítani kívánt szkennelési beállításokat:
  - [Felbontás]
  - [Fájltípus]
  - [Szken típusa]
  - [Dok.méret]

- [Szkennelési beállítások]
- [ADF auto igazítás] (bizonyos típusokhoz érhető el)
- [Háttérszín eltávolítása]

(Csak a [Színes] és [Szürke] opció esetén érhető el.)

- 7. Nyomja meg a [OK] gombot.
- 8. Nyomja meg az [Indítás] gombot.

A készülék megkezdi a szkennelést. Ha a készülék szkennerüvegét használja, az LCD kijelzőn megjelenő utasításokat követve végezheti el a szkennelési feladatot.

## Kapcsolódó tájékoztatás

• Szkennelés a Brother készüléken található Szkennelés gomb használatával

### Kapcsolódó témák:

- A Scan (Szkennelés) gomb beállításainak módosítása a ControlCenter4 eszközből (Windows)
- A Szkennelés gomb beállításainak módosítása a Brother iPrint&Scan alkalmazásból (Mac)

Kezdőlap > Szkennelés > Szkennelés a Brother készüléken található Szkennelés gomb használatával > Szkennelt adatok mentése mappába PDF-fájlként

# Szkennelt adatok mentése mappába PDF-fájlként

Dokumentumokat szkennelhet, és a számítógép mappáiba mentheti azokat PDF-fájlként.

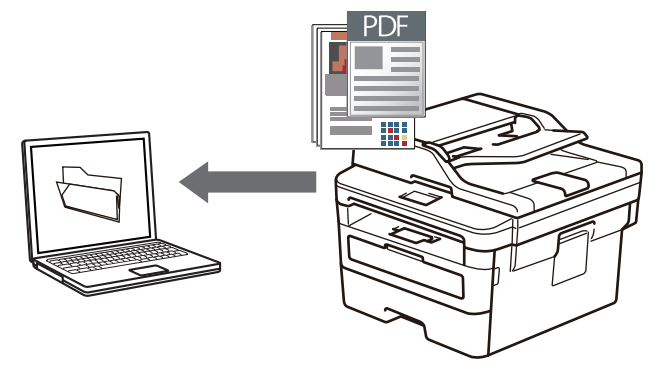

A készülék Szkennelés gombjával ideiglenes módosításokat végezhet a szkennelés beállításaiban. Végleges módosítások végzéséhez használja a Brother ControlCenter szoftvert (Windows) vagy Brother iPrint&Scan (Mac).

>> DCP-L2512D/DCP-L2537DW/DCP-L2532DW/DCP-L2552DN/MFC-L2712DN/MFC-L2712DW >> MFC-L2732DW/MFC-L2750DW/MFC-L2752DW

## DCP-L2512D/DCP-L2537DW/DCP-L2532DW/DCP-L2552DN/MFC-L2712DN/ MFC-L2712DW

- 1. Töltse be a dokumentumot.
- 2. Nyomja meg a ( 🚖 ) (SCAN (Szkennel)) gombot.
- 3. A ▲ vagy ▼ gombbal válassza ki a [Szkennelés: PC] opciót, majd nyomja meg az OK gombot.
- 4. A ▲ vagy ▼ gombbal válassza ki a [Fájl] opciót, majd nyomja meg az OK gombot.
- 5. Ha a készülék hálózaton keresztül csatlakozik, a(z) ▲ vagy ▼ gombbal válassza ki a célszámítógépet.
- 6. Nyomja meg a(z) **OK** gombot.

Ha az LCD-kijelző a PIN-kódot kéri, írja be a célszámítógép négyjegyű PIN-kódját az LCD-kijelzőn, majd nyomja meg az **OK** gombot.

#### 7. Tegye az alábbiak valamelyikét:

- A dokumentum szkennelési beállításainak módosításához nyomja meg a(z) Options (Opciók) vagy Copy/Scan Options (Másolás/Szkennelés opció) gombot, majd ugorjon a következő lépésre.
- · Az alapértelmezett szkennelési beállítások használatához nyomja meg a Start gombot.

A készülék megkezdi a szkennelést. Ha a készülék szkennerüvegét használja, kövesse az LCD-kijelzőn megjelenő utasításokat a szkennelési feladat elvégzéséhez.

 A szkennelési beállítások módosításához a Brother ControlCenter szoftvernek telepítve kell lennie a készülékhez csatlakoztatott számítógépen.

- 8. Válassza ki a módosítani kívánt szkennelési beállításokat:
  - [Szkennelés típusa]
  - [Felbontás]
  - [Fájl Típus]
  - [Dokumentumméret]
  - [ADF auto igazítás] (bizonyos típusokhoz érhető el)
  - [Háttér törl.]

(Csak a [Színes] és [Szürke] opció esetén érhető el.)

- 9. Nyomja meg a **OK** gombot.
- 10. Nyomja meg a Start gombot.

A készülék megkezdi a szkennelést. Ha a készülék szkennerüvegét használja, az LCD kijelzőn megjelenő utasításokat követve végezheti el a szkennelési feladatot.

### MFC-L2732DW/MFC-L2750DW/MFC-L2752DW

- 1. Töltse be a dokumentumot.
- 2. Nyomja meg az [Szkennelés] > [számítógépre] > [Fájlba] gombot.
- 3. Ha a készülék hálózaton keresztül csatlakozik, nyomja meg a ▲ vagy ▼ gombot azon számítógép megjelenítéséhez, ahová adatokat szeretne küldeni, majd nyomja meg a számítógép nevét.

Ha az LCD kijelző a számítógép PIN-kódját kéri, írja be a négyjegyű PIN-kódot, majd nyomja meg az [OK] gombot.

4. Tegye az alábbiak valamelyikét:

Ø

- A szkennelési beállítások módosításához nyomja meg az [Opciók] gombot, és lépjen a következő lépésre.
- Az alapértelmezett szkennelési beállítások használatához nyomja meg a [Indítás] gombot.

A készülék megkezdi a szkennelést. Ha a készülék szkennerüvegét használja, az LCD kijelzőn megjelenő utasításokat követve végezheti el a szkennelési feladatot.

A szkennelési beállítások módosításához a Brother ControlCenter szoftvernek telepítve kell lennie a készülékhez csatlakoztatott számítógépen.

5. A dokumentum mindkét oldalának szkennelése (MFC-L2750DW/MFC-L2752DW):

• Nyomja meg a [Kétold. szken] gombot, majd válassza ki a dokumentumtípust.

| Opció   |        |           | Leírás |
|---------|--------|-----------|--------|
| Kétold. | szken: | Hosszú él |        |
| Kétold. | szken: | Rövid él  |        |

- 6. Válassza ki a módosítani kívánt szkennelési beállításokat:
  - [Felbontás]
  - [Fájltípus]
  - [Szken típusa]
  - [Dok.méret]
  - [Szkennelési beállítások]
  - [ADF auto igazítás] (bizonyos típusokhoz érhető el)

- [Háttérszín eltávolítása]
   (Csak a [Színes] és [Szürke] opció esetén érhető el.)
- 7. Nyomja meg a [OK] gombot.
- 8. Nyomja meg az [Indítás] gombot.

A készülék megkezdi a szkennelést. Ha a készülék szkennerüvegét használja, az LCD kijelzőn megjelenő utasításokat követve végezheti el a szkennelési feladatot.

# Kapcsolódó tájékoztatás

• Szkennelés a Brother készüléken található Szkennelés gomb használatával

### Kapcsolódó témák:

- A Scan (Szkennelés) gomb beállításainak módosítása a ControlCenter4 eszközből (Windows)
- A Szkennelés gomb beállításainak módosítása a Brother iPrint&Scan alkalmazásból (Mac)

Kezdőlap > Szkennelés > Szkennelés a Brother készüléken található Szkennelés gomb használatával > Szkennelés szerkeszthető szövegfájlba (ORC)

# Szkennelés szerkeszthető szövegfájlba (ORC)

A készülék optikai karakterfelismerés (OCR, optical character recognition) technológiával a szkennelt dokumentumokban lévő karaktereket szöveggé tudja konvertálni. Ezt a szöveget megszokott szövegszerkesztő alkalmazásával szerkesztheti.

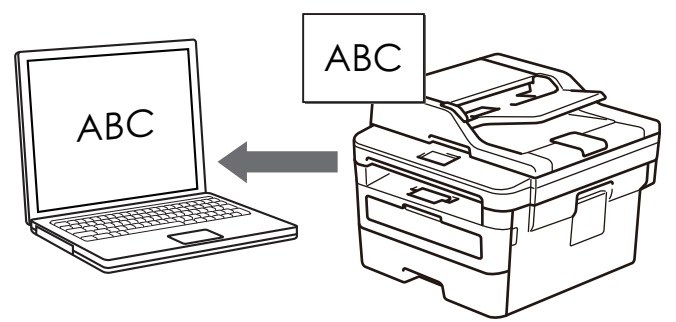

- A Szkennelés OCR-hez funkció csak adott nyelvekhez érhető el.
- A készülék Szkennelés gombjával ideiglenesen módosíthatja a szkennelés beállításait. Végleges módosításhoz használja a Brother ControlCenter szoftverét.

>> DCP-L2512D/DCP-L2537DW/DCP-L2532DW/DCP-L2552DN/MFC-L2712DN/MFC-L2712DW >> MFC-L2732DW/MFC-L2750DW/MFC-L2752DW

## DCP-L2512D/DCP-L2537DW/DCP-L2532DW/DCP-L2552DN/MFC-L2712DN/ MFC-L2712DW

- 1. Töltse be a dokumentumot.
- 2. Nyomja meg a 😩 (SCAN (Szkennel)) gombot.
- 3. A ▲ vagy ▼ gombbal válassza ki a [Szkennelés: PC] opciót, majd nyomja meg az OK gombot.
- 4. A ▲ vagy ▼ gombbal válassza ki a [OCR] opciót, majd nyomja meg az OK gombot.
- 5. Ha a készülék hálózaton keresztül csatlakozik, a(z) ▲ vagy ▼ gombbal válassza ki a célszámítógépet.
- 6. Nyomja meg a(z) **OK** gombot.

Ha az LCD-kijelző a PIN-kódot kéri, írja be a célszámítógép négyjegyű PIN-kódját az LCD-kijelzőn, majd nyomja meg az OK gombot.

- 7. Tegye az alábbiak valamelyikét:
  - A dokumentum szkennelési beállításainak módosításához nyomja meg a(z) Options (Opciók) vagy Copy/Scan Options (Másolás/Szkennelés opció) gombot, majd ugorjon a következő lépésre.
  - Az alapértelmezett szkennelési beállítások használatához nyomja meg a Start gombot.

A készülék megkezdi a szkennelést. Ha a készülék szkennerüvegét használja, kövesse az LCD-kijelzőn megjelenő utasításokat a szkennelési feladat elvégzéséhez.

Ø

A szkennelési beállítások módosításához a Brother ControlCenter szoftvernek telepítve kell lennie a készülékhez csatlakoztatott számítógépen.

- 8. Válassza ki a módosítani kívánt szkennelési beállításokat:
  - [Szkennelés típusa]
  - [Felbontás]
  - [Fájl Típus]
  - [Dokumentumméret]
  - [ADF auto igazítás] (bizonyos típusokhoz érhető el)
  - [Háttér törl.]

(Csak a [Színes] és [Szürke] opció esetén érhető el.)

- 9. Nyomja meg a(z) **OK** gombot.
- 10. Nyomja meg a(z) **Start** gombot.

A készülék szkenneli a dokumentumot, szerkeszthető szöveggé konvertálja, majd az alapértelmezett szövegszerkesztő alkalmazásba küldi azt.

## MFC-L2732DW/MFC-L2750DW/MFC-L2752DW

- 1. Töltse be a dokumentumot.
- 2. Nyomja meg a(z) [Szkennelés] > [számítógépre] > [OCR-be] gombot.
- 3. Ha a készülék hálózaton keresztül csatlakozik, nyomja meg a ▲ vagy ▼ gombot azon számítógép megjelenítéséhez, ahová adatokat szeretne küldeni, majd nyomja meg a számítógép nevét.

Ha az LCD kijelző a számítógép PIN-kódját kéri, írja be a négyjegyű PIN-kódot, majd nyomja meg az [OK] gombot.

4. Tegye az alábbiak valamelyikét:

Ø

- A szkennelési beállítások módosításához nyomja meg az [Opciók] gombot, és lépjen a következő lépésre.
- Az alapértelmezett szkennelési beállítások használatához nyomja meg a [Indítás] gombot.

A készülék megkezdi a szkennelést. Ha a készülék szkennerüvegét használja, az LCD kijelzőn megjelenő utasításokat követve végezheti el a szkennelési feladatot.

A szkennelési beállítások módosításához a Brother ControlCenter szoftvernek telepítve kell lennie a készülékhez csatlakoztatott számítógépen.

5. A dokumentum mindkét oldalának szkennelése (MFC-L2750DW/MFC-L2752DW):

• Nyomja meg a [Kétold. szken] gombot, majd válassza ki a dokumentumtípust.

| Opció   |        |           | Leírás |
|---------|--------|-----------|--------|
| Kétold. | szken: | Hosszú él |        |
| Kétold. | szken: | Rövid él  |        |

- 6. Válassza ki a módosítani kívánt szkennelési beállításokat:
  - [Felbontás]
  - [Fájltípus]
  - [Szken típusa]
  - [Dok.méret]
  - [Szkennelési beállítások]
  - [ADF auto igazítás] (bizonyos típusokhoz érhető el)

- [Háttérszín eltávolítása]
   (Csak a [Színes] és [Szürke] opció esetén érhető el.)
- 7. Nyomja meg a [OK] gombot.
- 8. Nyomja meg az [Indítás] gombot.

A készülék megkezdi a szkennelést. Ha a készülék szkennerüvegét használja, az LCD kijelzőn megjelenő utasításokat követve végezheti el a szkennelési feladatot.

# Kapcsolódó tájékoztatás

• Szkennelés a Brother készüléken található Szkennelés gomb használatával

### Kapcsolódó témák:

- A Scan (Szkennelés) gomb beállításainak módosítása a ControlCenter4 eszközből (Windows)
- A Szkennelés gomb beállításainak módosítása a Brother iPrint&Scan alkalmazásból (Mac)

Kezdőlap > Szkennelés > Szkennelés a Brother készüléken található Szkennelés gomb használatával > Szkennelés e-mail mellékletbe

# Szkennelés e-mail mellékletbe

A szkennelt dokumentumot elküldheti e-mail mellékletként.

- A készülék Szkennelés gombjával ideiglenes módosításokat végezhet a szkennelés beállításaiban. Végleges módosítások végzéséhez használja a Brother ControlCenter szoftvert (Windows) vagy Brother iPrint&Scan (Mac).
- A Szkennelés e-mailbe funkció nem támogatja a webes levelezési szolgáltatásokat.

Győződjön meg róla, hogy az az e-mail alkalmazás, amelybe szkennelni kíván, támogatja a "Levél küldése" konstrukciót és alapértelmezettként be van állítva az Ön operációs rendszerében.

Ha a Szkennelés e-mailbe funkciót a készülék Szkennelés gombjával használná, akkor győződjön meg arról, hogy az alábbi alkalmazások egyike ki legyen választva a Brother iPrint&Scan lehetőségben:

- Windows: Microsoft Outlook
- Mac: Apple Mail

Egyéb alkalmazások és Webmail szolgáltatások esetén használja a Szkennelés képbe vagy a Szkennelés fájlba funkciót a dokumentumok szkenneléséhez, majd csatolja a szkennelt fájlt e-mail üzenethez.

A készülék az alapértelmezett levelezőprogramba szkenneli a dokumentumot.

>> DCP-L2512D/DCP-L2537DW/DCP-L2532DW/DCP-L2552DN/MFC-L2712DN/MFC-L2712DW >> MFC-L2732DW/MFC-L2750DW/MFC-L2752DW

## DCP-L2512D/DCP-L2537DW/DCP-L2532DW/DCP-L2552DN/MFC-L2712DN/ MFC-L2712DW

- 1. Töltse be a dokumentumot.
- 2. Nyomja meg a ( 🚖 ) (SCAN (Szkennel)) gombot.
- 3. A ▲ vagy V gombbal válassza ki a [Szkennelés: PC] opciót, majd nyomja meg az OK gombot.
- 4. A ▲ vagy ▼ gombbal válassza ki a [E-mail] opciót, majd nyomja meg az OK gombot.
- 5. Ha a készülék hálózaton keresztül csatlakozik, a(z) ▲ vagy V gombbal válassza ki a célszámítógépet.
- 6. Nyomja meg a(z) **OK** gombot.

Ha az LCD-kijelző a PIN-kódot kéri, írja be a célszámítógép négyjegyű PIN-kódját az LCD-kijelzőn, majd nyomja meg az **OK** gombot.

- 7. Tegye az alábbiak valamelyikét:
  - A dokumentum szkennelési beállításainak módosításához nyomja meg a(z) Options (Opciók) vagy Copy/Scan Options (Másolás/Szkennelés opció) gombot, majd ugorjon a következő lépésre.
  - · Az alapértelmezett szkennelési beállítások használatához nyomja meg a Start gombot.

A készülék megkezdi a szkennelést. Ha a készülék szkennerüvegét használja, kövesse az LCD-kijelzőn megjelenő utasításokat a szkennelési feladat elvégzéséhez.

A szkennelési beállítások módosításához a Brother ControlCenter szoftvernek telepítve kell lennie a készülékhez csatlakoztatott számítógépen.

- 8. Válassza ki a módosítani kívánt szkennelési beállításokat:
  - [Szkennelés típusa]
  - [Felbontás]
  - [Fájl Típus]
  - [Dokumentumméret]
  - [ADF auto igazítás] (bizonyos típusokhoz érhető el)
  - [Háttér törl.]

(Csak a [Színes] és [Szürke] opció esetén érhető el.)

### 9. Nyomja meg a **OK** gombot.

### 10. Nyomja meg a Start gombot.

A készülék szkenneli a dokumentumot, és fájlmellékletként menti azt. Ezután elindítja az e-mail alkalmazást, és új, üres e-mail üzenetet nyit, mellékelve a szkennelt fájlt.

## MFC-L2732DW/MFC-L2750DW/MFC-L2752DW

- 1. Töltse be a dokumentumot.
- 2. Nyomja meg az [Szkennelés] > [számítógépre] > [E-mail-be] gombot.
- 3. Ha a készülék hálózaton keresztül csatlakozik, nyomja meg a ▲ vagy ▼ gombot azon számítógép megjelenítéséhez, ahová adatokat szeretne küldeni, majd nyomja meg a számítógép nevét.

Ha az LCD kijelző a számítógép PIN-kódját kéri, írja be a négyjegyű PIN-kódot, majd nyomja meg az [OK] gombot.

- 4. Tegye az alábbiak valamelyikét:
  - A szkennelési beállítások módosításához nyomja meg az [Opciók] gombot, és lépjen a következő lépésre.
  - Az alapértelmezett szkennelési beállítások használatához nyomja meg a [Indítás] gombot.

A készülék megkezdi a szkennelést. Ha a készülék szkennerüvegét használja, az LCD kijelzőn megjelenő utasításokat követve végezheti el a szkennelési feladatot.

A szkennelési beállítások módosításához a Brother ControlCenter szoftvernek telepítve kell lennie a készülékhez csatlakoztatott számítógépen.

- 5. A dokumentum mindkét oldalának szkennelése (MFC-L2750DW/MFC-L2752DW):
  - Nyomja meg a [Kétold. szken] gombot, majd válassza ki a dokumentumtípust.

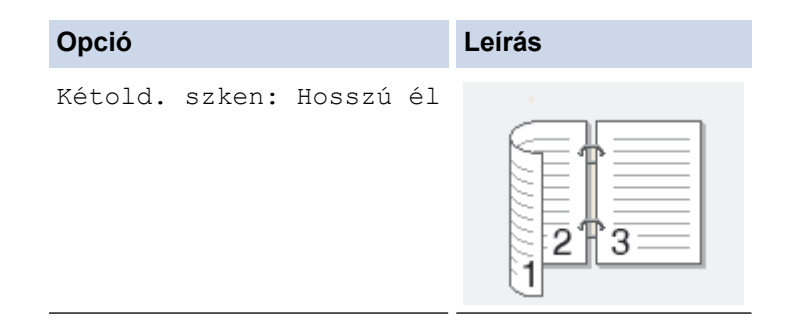

```
Opció Leírás
Kétold. szken: Rövid él
```

- 6. Válassza ki a módosítani kívánt szkennelési beállításokat:
  - [Felbontás]
  - [Fájltípus]
  - [Szken típusa]
  - [Dok.méret]
  - [Szkennelési beállítások]
  - [ADF auto igazítás] (bizonyos típusokhoz érhető el)
  - [Háttérszín eltávolítása]

(Csak a [Színes] és [Szürke] opció esetén érhető el.)

- 7. Nyomja meg a [OK] gombot.
- 8. Nyomja meg az [Indítás] gombot.

A készülék megkezdi a szkennelést. Ha a készülék szkennerüvegét használja, az LCD kijelzőn megjelenő utasításokat követve végezheti el a szkennelési feladatot.

## Kapcsolódó tájékoztatás

• Szkennelés a Brother készüléken található Szkennelés gomb használatával

### Kapcsolódó témák:

- A Scan (Szkennelés) gomb beállításainak módosítása a ControlCenter4 eszközből (Windows)
- A Szkennelés gomb beállításainak módosítása a Brother iPrint&Scan alkalmazásból (Mac)

Kezdőlap > Szkennelés > Szkennelés a Brother készüléken található Szkennelés gomb használatával > Szkennelés FTP-re

# Szkennelés FTP-re

Kapcsolódó modellek: DCP-L2552DN/MFC-L2732DW/MFC-L2750DW/MFC-L2752DW

Dokumentumokat közvetlenül FTP-kiszolgálóra is szkennelhet, ha meg szeretné másokkal osztani a szkennelt adatokat. Az egyszerűség kedvéért akár különböző profilokat is konfigurálhat a kedvenc Szkennelés FTP-re céljai mentéséhez.

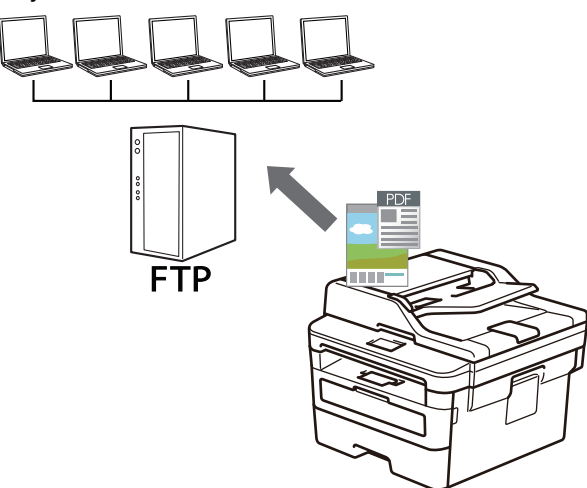

- Szkennelés FTP-re profil beállítása
- Szkennelt adatok feltöltése FTP-kiszolgálóra

▲ Kezdőlap > Szkennelés > Szkennelés a Brother készüléken található Szkennelés gomb használatával > Szkennelés FTP-re > Szkennelés FTP-re profil beállítása

# Szkennelés FTP-re profil beállítása

Kapcsolódó modellek: DCP-L2552DN/MFC-L2732DW/MFC-L2750DW/MFC-L2752DW

Ha Szkennelés FTP-re profilt állít be, közvetlenül egy FTP-helyre szkennelheti és töltheti fel a szkennelt adatokat.

A Microsoft Internet Explorer 11/Edge böngészőt ajánljuk Windows rendszeren, a Safari 9/10 böngészőt pedig Mac rendszeren. Bármelyik böngészőt is használja, mindig gondoskodjon róla, hogy a JavaScript és a cookiek engedélyezve legyenek.

1. Indítsa el a webböngészőt.

Írja be a "http://készülék IP-címe/" címet a böngésző címsorába (ahol a "készülék IP-címe" a készülék IPcíme vagy a nyomtatókiszolgáló neve). Például: http://192.168.1.2

Alapértelmezés szerint nincs szükség jelszóra. Ha korábban beállított jelszót, írja be azt, majd kattintson a ∋ lehetőségre.

- 2. Kattintson a Scan (Beolvasás) fülre.
- 3. Kattintson a Scan to FTP/Network (Szkennelés FTP-re/Hálózatra) menüre a bal oldali navigációs sávon.
- 4. Jelölje ki az FTP opciót, majd kattintson a Submit (Küldés) gombra.

#### Scan to FTP/Network

| Profile 1     | ● FTP ○ Network |  |
|---------------|-----------------|--|
| Profile 2     | ● FTP ○ Network |  |
| Profile 3     | ● FTP ○ Network |  |
| Profile 4     | ● FTP ○ Network |  |
| Profile 5     | ● FTP ○ Network |  |
| Profile 6     | ● FTP ○ Network |  |
| Profile 7     | ● FTP ○ Network |  |
| Profile 8     | ● FTP ○ Network |  |
| Profile 9     | ● FTP ○ Network |  |
| Profile 10    | ● FTP ○ Network |  |
| Profile 11    | ● FTP ○ Network |  |
| Profile 12    | ● FTP ○ Network |  |
| Profile 13    | ● FTP ○ Network |  |
| Profile 14    | ● FTP ○ Network |  |
| Profile 15    | ● FTP ○ Network |  |
| Profile 16    | ● FTP ○ Network |  |
| Profile 17    | ● FTP ○ Network |  |
| Profile 18    | ● FTP ○ Network |  |
| Profile 19    | ● FTP ○ Network |  |
| Profile 20    | ● FTP ○ Network |  |
| Profile 21    | ● FTP ○ Network |  |
| Profile 22    | ● FTP ○ Network |  |
| Profile 23    | ● FTP ○ Network |  |
| Profile 24    | ● FTP ○ Network |  |
| Profile 25    | ● FTP ○ Network |  |
|               |                 |  |
| Cancel Submit |                 |  |
|               |                 |  |

- 5. Kattintson a Scan to FTP/Network Profile (Szkennelés FTP-re/Hálózatra profil) menüre a bal oldali navigációs sávon.
- 6. Válassza ki a beállítani vagy módosítani kívánt profilt.
- 7. A **Profile Name (Profil neve)** mezőbe írja be a kiszolgálóprofil nevét (legfeljebb 15 alfanumerikus karakter). A készülék megjeleníti ezt a nevet az LCD-kijelzőn.
- A Host Address (Állomás címe) mezőbe írja be a Gazdagép címét (például: ftp.example.com; legfeljebb 64 karakter) vagy az IP-címet (például:192.23.56.189).
- 9. Módosítsa az FTP-kiszolgálóhoz való hozzáférésre használt **Port Number (Port száma)** beállítását. Az alapértelmezett beállítás a 21-es port. A legtöbb esetben ez a beállítás nem igényel módosítást.
- 10. A **Username (Felhasználónév)** mezőbe adja meg a felhasználónevet (legfeljebb 32 karakter), amely engedéllyel rendelkezik az adatok FTP-kiszolgálóra írásához.
- 11. Az Password (Jelszó) mezőbe írja be a(z) Username (Felhasználónév) mezőben megadott felhasználónévhez társított jelszót (legfeljebb 32 karakter). Írja be újra a jelszót a(z) Retype Password (Jelszó újbóli megadása) mezőbe.
- 12. A **Store Directory (Tárolómappa)** mezőbe írja be az útvonalat az FTP-kiszolgáló azon mappájához, amelybe a szkennelt adatokat küldeni szeretné. Ne írjon perjelet az útvonal elejére (lásd a példát).

Store Directory

- 13. Kattintson a File Name (FájInév) legördülő listára, és válasszon ki egy fájInévelőtagot a hét előre megadott név, vagy a két felhasználói név közül. A szkennelt dokumentumhoz használt fájInév az Ön által kiválasztott fájInévelőtag, a síkágyas/ADF-szkenner számlálójának 6 számjegye, valamint a fájIkiterjesztés (például "Estimate\_098765.pdf").
- 14. Kattintson a Quality (Minőség) legördülő listára, és válasszon minőségbeállítást. Ha a User Select (Felhasználó kiválasztása) opciót választja, a gép a szkennelési profil minden használatakor megkéri a felhasználót, hogy válasszon egy beállítást.
- 15. Kattintson a File Type (Fájltípus) legördülő listára, és válassza ki a szkennelt dokumentumtok kívánt fájltípusát. Ha a User Select (Felhasználó kiválasztása) opciót választja, a gép a szkennelési profil minden használatakor megkéri a felhasználót, hogy válasszon egy beállítást.
- 16. Kattintson a **Document Size (Dokumentumméret )** legördülő listára, és válassza ki a dokumentum méretét a listáról. Meg kell győződnie arról, hogy a szkennelt fájl a megfelelő méretű.
- 17. Kattintson a File Size (Fájlméret) legördülő listára, és válassza ki a fájl méretét a listáról.
- 18. Kattintson a(z) Remove Background Color (Háttérszín eltávolítása) legördülő listára, majd jelölje ki a szintet a listából. Ezt a funkciót dokumentumok háttérszínének eltávolítására használhatja a szkennelt adatok olvashatóbbá tételéhez.
- 19. Az FTP-kiszolgáló és a hálózati tűzfal konfigurációjától függően engedélyezze vagy tiltsa le a Passive Mode (Passzív mód) opciót. Az alapértelmezett beállítás a bekapcsolt állapot. A legtöbb esetben nem kell módosítani ezt a beállítást.
- 20. Kattintson a Submit (Küldés) gombra.

A következő karakterek: ?, /, \, ", :, <, >, | vagy \* használata küldési hibát okozhat.

### Kapcsolódó tájékoztatás

Szkennelés FTP-re

▲ Kezdőlap > Szkennelés > Szkennelés a Brother készüléken található Szkennelés gomb használatával > Szkennelés FTP-re > Szkennelt adatok feltöltése FTP-kiszolgálóra

# Szkennelt adatok feltöltése FTP-kiszolgálóra

Kapcsolódó modellek: DCP-L2552DN/MFC-L2732DW/MFC-L2750DW/MFC-L2752DW

A szkennelt adatokat megoszthatja másokkal, ha FTP-kiszolgálóra menti azokat.

>> DCP-L2552DN

>> MFC-L2732DW/MFC-L2750DW/MFC-L2752DW

## DCP-L2552DN

- 1. Töltse be a dokumentumot.
- 2. Nyomja meg a ( 🚖 ) (SCAN (Szkennel)) gombot.
- 3. A ▲ vagy ▼ gombbal válassza ki a [Szkenn. FTP-re] opciót, majd nyomja meg az OK gombot.
- 4. Nyomja meg a ▲ vagy ▼ gombot az egyik profil kiválasztásához a listáról, majd nyomja meg az OK gombot.

Ha a profil hiányos (például hiányzik a bejelentkezési felhasználónév és jelszó, illetve nem választotta ki a minőséget vagy a fájltípust), akkor meg kell adnia a hiányzó információkat.

5. Nyomja meg a Start gombot.

Az LCD-kijelző a(z) [Kapcsolódás] üzenetet jeleníti meg. Ha sikerült az FTP-kiszolgálóhoz kapcsolódnia, a készülék elkezd szkennelni. Ha a készülék szkennerüvegét használja, kövesse az LCD-kijelzőn megjelenő utasításokat a szkennelési feladat elvégzéséhez.

## MFC-L2732DW/MFC-L2750DW/MFC-L2752DW

- 1. Töltse be a dokumentumot.
- 2. Nyomja meg az [Szkennelés] > [az FTP-hez] gombot.
- Nyomja meg a ▲ vagy a ▼ gombot a listában szereplő hálózati kiszolgálóprofilok egyikének kiválasztásához. Ha a profil hiányos (például hiányzik a bejelentkezési felhasználónév és jelszó, illetve nem választotta ki a minőséget vagy a fájltípust), akkor meg kell adnia a hiányzó információkat.
- 4. Nyomja meg az [Indítás] gombot.

A készülék megkezdi a szkennelést. Ha a készülék szkennerüvegét használja, az LCD kijelzőn megjelenő utasításokat követve végezheti el a szkennelési feladatot.

### Kapcsolódó tájékoztatás

• Szkennelés FTP-re

Kezdőlap > Szkennelés > Szkennelés a Brother készüléken található Szkennelés gomb használatával > Hálózatra szkennelés (Windows)

# Hálózatra szkennelés (Windows)

Dokumentumokat szkennelhet közvetlenül a helyi hálózaton található CIFS-kiszolgálóra. Az egyszerűség kedvéért különböző profilokat is konfigurálhat kedvenc Szkennelés hálózatra céljai mentéséhez.

- Szkennelés hálózatra profil beállítása
- Szkennelt adatok feltöltése CIFS-kiszolgálóra

▲ Kezdőlap > Szkennelés > Szkennelés a Brother készüléken található Szkennelés gomb használatával > Hálózatra szkennelés (Windows) > Szkennelés hálózatra profil beállítása

# Szkennelés hálózatra profil beállítása

Kapcsolódó modellek: MFC-L2750DW/MFC-L2752DW

Ha Szkennelés hálózatra profilt állít be, közvetlenül egy CIFS-kiszolgálón lévő mappába szkennelheti és töltheti fel a szkennelt adatokat.

A Microsoft Internet Explorer 11/Edge böngészőt ajánljuk Windows rendszeren, a Safari 9/10 böngészőt pedig Mac rendszeren. Bármelyik böngészőt is használja, mindig gondoskodjon róla, hogy a JavaScript és a cookie-k engedélyezve legyenek.

1. Indítsa el a webböngészőt.

Írja be a "http://készülék IP-címe/" címet a böngésző címsorába (ahol a "készülék IP-címe" a készülék IPcíme vagy a nyomtatókiszolgáló neve). Például: http://192.168.1.2

Alapértelmezés szerint nincs szükség jelszóra. Ha korábban beállított jelszót, írja be azt, majd kattintson a → lehetőségre.

- 2. Kattintson a Scan (Beolvasás) fülre.
- 3. Kattintson a Scan to FTP/Network (Szkennelés FTP-re/Hálózatra) menüre a bal oldali navigációs sávon.
- 4. Válassza a Network (Hálózat) opciót, majd kattintson a Submit (Küldés) gombra.

#### Scan to FTP/Network

| Profile 1  | ○ FTP      ● Network |  |
|------------|----------------------|--|
| Profile 2  | ○ FTP      ● Network |  |
| Profile 3  | ○FTP      ● Network  |  |
| Profile 4  | ○FTP                 |  |
| Profile 5  | ○FTP      ● Network  |  |
| Profile 6  | ○FTP                 |  |
| Profile 7  | ○FTP      ● Network  |  |
| Profile 8  | ○ FTP      ● Network |  |
| Profile 9  | ○FTP      ● Network  |  |
| Profile 10 | ○ FTP      ● Network |  |
| Profile 11 | ○FTP                 |  |
| Profile 12 | ○FTP      ● Network  |  |
| Profile 13 | ○ FTP      ● Network |  |
| Profile 14 | ○FTP                 |  |
| Profile 15 | ○ FTP      ● Network |  |
| Profile 16 | ○ FTP      ● Network |  |
| Profile 17 | ○FTP                 |  |
| Profile 18 | ○FTP      ● Network  |  |
| Profile 19 | ○FTP                 |  |
| Profile 20 | ○ FTP      ● Network |  |
| Profile 21 | ○ FTP      ● Network |  |
| Profile 22 | ○ FTP      ● Network |  |
| Profile 23 | ○ FTP      ● Network |  |
| Profile 24 | ○ FTP      ● Network |  |
| Profile 25 | ○ FTP      ● Network |  |

- 5. Kattintson a Scan to FTP/Network Profile (Szkennelés FTP-re/Hálózatra profil) menüre a bal oldali navigációs sávon.
- 6. Válassza ki a beállítani vagy módosítani kívánt profilt.
- A Profile Name (Profil neve) mezőbe írja be a kiszolgálóprofil nevét (legfeljebb 15 alfanumerikus karakter). A készülék megjeleníti ezt a nevet az LCD-kijelzőn.
- 8. A **Network Folder Path (Hálózati mappa elérési útja )** mezőbe írja be az útvonalat az CIFS-kiszolgáló azon mappájához, amelybe a szkennelt adatokat küldeni szeretné.
- Kattintson a File Name (Fájlnév) legördülő listára, és válasszon ki egy fájlnévelőtagot a hét előre megadott név, vagy a két felhasználói név közül. A szkennelt dokumentumhoz használt fájlnév az Ön által kiválasztott fájlnévelőtag, a síkágyas/ADF-szkenner számlálójának 6 számjegye, valamint a fájlkiterjesztés (például "Estimate\_098765.pdf").
- 10. Kattintson a Quality (Minőség) legördülő listára, és válasszon minőségbeállítást. Ha a User Select (Felhasználó kiválasztása) opciót választja, a gép a szkennelési profil minden használatakor megkéri a felhasználót, hogy válasszon egy beállítást.
- 11. Kattintson a File Type (Fájltípus) legördülő listára, és válassza ki a szkennelt dokumentumtok kívánt fájltípusát. Ha a User Select (Felhasználó kiválasztása) opciót választja, a gép a szkennelési profil minden használatakor megkéri a felhasználót, hogy válasszon egy beállítást.

- 12. Kattintson a **Document Size (Dokumentumméret )** legördülő listára, és válassza ki a dokumentum méretét a listáról. Meg kell győződnie arról, hogy a szkennelt fájl a megfelelő méretű.
- 13. Kattintson a File Size (Fájlméret) legördülő listára, és válassza ki a fájl méretét a listáról.
- 14. Kattintson a(z) **Remove Background Color (Háttérszín eltávolítása)** legördülő listára, majd jelölje ki a szintet a listából. Ezt a funkciót dokumentumok háttérszínének eltávolítására használhatja a szkennelt adatok olvashatóbbá tételéhez.
- 15. Ha PIN-kóddal szeretné védeni a profilt, akkor a Use PIN for Authentication (PIN használata a hitelesítéshez) mezőben válassza az On (Bekapcsolva) lehetőséget.
- 16. Amennyiben a **On (Bekapcsolva)** opciót választotta a **Use PIN for Authentication (PIN használata a** hitelesítéshez) mezőben, adja meg a négy számjegyű PIN-kódot a **PIN Code (PIN-kód)** mezőben.
- 17. A hitelesítési módszer beállításához válassza a(z) Auto (Automatikus) vagy NTLMv2 elemet a(z) Auth. Method (Hitelesítési módszer) menüben.
- 18. A Username (Felhasználónév) mezőben adja meg a felhasználónevet (legfeljebb 96 karakter), amely engedéllyel rendelkezik az adatok Network Folder Path (Hálózati mappa elérési útja) mezőben megadott mappába írásához. Ha a felhasználónév egy domain része, akkor a következő módok egyike szerint adja meg a felhasználónevet:

user@domain

domain\user

- Az Password (Jelszó) mezőbe írja be a(z) Username (Felhasználónév) mezőben megadott felhasználónévhez társított jelszót (legfeljebb 32 karakter). Írja be újra a jelszót a(z) Retype Password (Jelszó újbóli megadása) mezőbe.
- 20. Kattintson a Submit (Küldés) gombra.

A következő karakterek: ?, /, \, ", :, <, >, | vagy \* használata küldési hibát okozhat.

21. Az összes hitelesítési módszerhez konfigurálnia kell az SNTP protokollt (hálózati időkiszolgáló), vagy megfelelően be kell állítania a dátumot, az időt és az időzónát a kezelőpanelen. Ugyanazt az időt kell beállítania, mint a CIFS-kiszolgálón.

### Kapcsolódó tájékoztatás

- Hálózatra szkennelés (Windows)
  - A Dátum és Idő beállítása a Web alapú kezelő használatával

▲ Kezdőlap > Szkennelés > Szkennelés a Brother készüléken található Szkennelés gomb használatával > Hálózatra szkennelés (Windows) > Szkennelés hálózatra profil beállítása > A Dátum és Idő beállítása a Web alapú kezelő használatával

# A Dátum és Idő beállítása a Web alapú kezelő használatával

A Web alapú kezelő vagy a kezelőpanel használatával ellenőrizze, hogy a dátum- és időbeállítások, valamint az időzóna beállításai helyesek-e, hogy a készülék ideje megegyezzen a hitelesítést biztosító kiszolgálóéval.

Ha már nyitva van a Web alapú kezelés ablaka, hagyja ki az 1. lépést.

1. Indítsa el a webböngészőt.

Írja be a "http://készülék IP-címe/" címet a böngésző címsorába (ahol a "készülék IP-címe" a készülék IPcíme vagy a nyomtatókiszolgáló neve). Például: http://192.168.1.2

Alapértelmezés szerint nincs szükség jelszóra. Ha korábban beállított jelszót, írja be azt, majd kattintson a → lehetőségre.

- 2. Kattintson a Administrator (Rendszergazda) fülre.
- 3. Kattintson a Date&Time (Dátum és idő) menüre a bal oldali navigációs sávon.

| Date&Time       |                                                         |                                          |
|-----------------|---------------------------------------------------------|------------------------------------------|
| Date            |                                                         | xx / xx / 20xx                           |
| Clock Ty        | rpe                                                     | 12h Clock      24h Clock                 |
| Time            |                                                         | xx : xx AM V                             |
| Time Zo         | ne                                                      | UTC+09:00 V                              |
| Auto Day        | ylight                                                  | ● Off ○ On                               |
| □ Synch         | ronize with SNTP server                                 |                                          |
| To syi<br>you m | nchronize the "Date&Time"<br>oust configure the SNTP se | with your SNTP server,<br>rver settings. |
| SNTP            | <u>&gt;&gt;</u>                                         |                                          |
| Cancel Submit   |                                                         |                                          |

- 4. A Date (Dátum) mezőkbe írja be a dátumot.
- 5. Válassza ki az óra típusát a(z) Clock Type (Óra típusa) mezőben.
- 6. A Time (Idő) mezőkbe írja be az időt.
- 7. Válassza ki az Ön és a UTC időzóna közötti különbséget a **Time Zone (Időzóna)** legördülő listából. Például az Amerikai Egyesült Államok és Kanada keleti időzónájára vonatkozóan ez az érték: UTC-05:00.
- A Auto Daylight (Téli-nyári időszámítás) mezőben kattintson a On (Bekapcsolva) elemre, hogy a készülék automatikusan váltson nyári időszámításra. Tavasszal egy órával előre állítja magát, ősszel pedig egy órával vissza (csak egyes országokban elérhető).
- 9. Kattintson a Submit (Küldés) gombra.

### Kapcsolódó tájékoztatás

Szkennelés hálózatra profil beállítása

▲ Kezdőlap > Szkennelés > Szkennelés a Brother készüléken található Szkennelés gomb használatával > Hálózatra szkennelés (Windows) > Szkennelt adatok feltöltése CIFS-kiszolgálóra

# Szkennelt adatok feltöltése CIFS-kiszolgálóra

Kapcsolódó modellek: MFC-L2750DW/MFC-L2752DW

- 1. Töltse be a dokumentumot.
- 2. Nyomja meg a(z) [Szkennelés] > [hálózatba] gombot.
- A Webalapú kezelővel beállított kiszolgálóprofilok jelennek meg. Válassza ki a kívánt profilt. Ha a profil hiányos (például hiányzik a bejelentkezési felhasználónév és jelszó, illetve nem választotta ki a minőséget vagy a fájltípust), akkor meg kell adnia a hiányzó információkat.
- 4. Nyomja meg az [Indítás] gombot.

A készülék megkezdi a szkennelést. Ha a készülék szkennerüvegét használja, az LCD kijelzőn megjelenő utasításokat követve végezheti el a szkennelési feladatot.

## Kapcsolódó tájékoztatás

Hálózatra szkennelés (Windows)

 Kezdőlap > Szkennelés > Szkennelés a Brother készüléken található Szkennelés gomb használatával > Webszolgáltatások a hálózaton végzett szkenneléshez (Windows 7, Windows 8 és Windows 10)

# Webszolgáltatások a hálózaton végzett szkenneléshez (Windows 7, Windows 8 és Windows 10)

A Webszolgáltatások protokoll lehetővé teszi a Windows 7, Windows 8 és Windows 10 felhasználók számára, hogy a hálózaton lévő Brother készülékkel szkenneljenek. Az illesztőprogramot a Webszolgáltatások segítségével kell telepítenie.

- Webszolgáltatások használata szkenneléshez használt illesztőprogramok telepítéséhez (Windows 7, Windows 8 és Windows 10)
- Szkennelés webszolgáltatásokkal a Brother készülékről (Windows 7, Windows 8 és Windows 10)
- Szkennelési beállítások konfigurálása webszolgáltatások számára

 ▲ Kezdőlap > Szkennelés > Szkennelés a Brother készüléken található Szkennelés gomb használatával > Webszolgáltatások a hálózaton végzett szkenneléshez (Windows 7, Windows 8 és Windows 10) > Webszolgáltatások használata szkenneléshez használt illesztőprogramok telepítéséhez (Windows 7, Windows 8 és Windows 10)

# Webszolgáltatások használata szkenneléshez használt illesztőprogramok telepítéséhez (Windows 7, Windows 8 és Windows 10)

Kapcsolódó modellek: DCP-L2537DW/DCP-L2532DW/DCP-L2552DN/MFC-L2712DN/MFC-L2712DW/ MFC-L2732DW/MFC-L2750DW/MFC-L2752DW

Használja a webszolgáltatásokat nyomtatók figyelésére a hálózaton.

- Bizonyosodjon meg arról, hogy telepítette a Brother szoftvert és illesztőprogramokat.
- Ellenőrizze, hogy a gazdaszámítógép és a Brother készülék ugyanazon az alhálózaton van-e, vagy az útválasztó megfelelően van-e konfigurálva a két eszköz közötti adattovábbításhoz.
- A beállítás konfigurálása előtt konfigurálnia kell az IP-címet a Brother készüléken.

1. Tegye az alábbiak valamelyikét:

Windows 7

Kattintson a (Start) > Vezérlőpult > Hálózat és internet > Hálózati számítógépek és eszközök megtekintése gombra.

A nyomtatóikonnal megjelenik a készülék hálózati szolgáltatásokhoz tartozó neve.

Jobb kattintással válassza ki azt a gépet, amelyet telepíteni kíván.

• Windows 8

Vigye az egeret az asztal jobb alsó sarkába. Amikor a menüsor megjelenik, kattintson a **Beállítások** > **Gépház** > **Eszközök** > **Eszköz hozzáadása** elemekre.

Megjelenik a készülék Webszolgáltatásokhoz tartozó neve.

Windows 8.1

Mozgassa az egérmutatót az asztal jobb alsó sarkába. Amikor a menüsor megjelenik, kattintson a(z) Beállítások > Gépház > PC & devices > Eszközök > Eszköz telepítése elemekre.

Megjelenik a készülék Webszolgáltatásokhoz tartozó neve.

Windows 10

Kattintson a(z) **Windows Rendszer > Vezérlőpult** elemre. A **Hardver és hang** csoportban kattintson a **Eszköz hozzáadása** elemre.

- A Brother készülék webszolgáltatási neve a használt modell neve és a készülék MAC-címe (Ethernetcíme) (pl. Brother MFC-XXXX (modellnév) [XXXXXXXXXX] (MAC-cím / Ethernet-cím)).
- Windows 8/Windows 10

Vigye az egeret a készülék neve fölé, ha a készülék információit kívánja megjeleníteni.

- 2. Tegye az alábbiak valamelyikét:
  - Windows 7

Kattintson a Telepítés lehetőségre a megjelenített menüben.

• Windows 8/Windows 10

Jelölje ki a telepíteni kívánt készüléket, majd kövesse a képernyőn megjelenő utasításokat.

Az illesztőprogramok eltávolításához kattintson a **Eltávolítás** vagy  $\ominus$  (**Remove device**) lehetőségre.

# Kapcsolódó tájékoztatás

• Webszolgáltatások a hálózaton végzett szkenneléshez (Windows 7, Windows 8 és Windows 10)

▲ Kezdőlap > Szkennelés > Szkennelés a Brother készüléken található Szkennelés gomb használatával > Webszolgáltatások a hálózaton végzett szkenneléshez (Windows 7, Windows 8 és Windows 10) > Szkennelés webszolgáltatásokkal a Brother készülékről (Windows 7, Windows 8 és Windows 10)

# Szkennelés webszolgáltatásokkal a Brother készülékről (Windows 7, Windows 8 és Windows 10)

Kapcsolódó modellek: DCP-L2537DW/DCP-L2532DW/DCP-L2552DN/MFC-L2712DN/MFC-L2712DW/ MFC-L2732DW/MFC-L2750DW/MFC-L2752DW

Ha telepítette a webszolgáltatásokon használatával történő szkennelés illesztőprogramját, elérheti a Brother készülék LCD-kijelzőjén a Webszolgáltatások szkennelése menüt.

Az LCD-kijelzőn megjelenő üzenetekben bizonyos karakterek helyett szóközök láthatók, amikor az operációs rendszer és a Brother készülék nyelvi beállításai eltérnek.

>> DCP-L2537DW/DCP-L2532DW/DCP-L2552DN/MFC-L2712DN/MFC-L2712DW >> MFC-L2732DW/MFC-L2750DW/MFC-L2752DW

## DCP-L2537DW/DCP-L2532DW/DCP-L2552DN/MFC-L2712DN/MFC-L2712DW

- 1. Töltse be a dokumentumot.
- 2. Nyomja meg a ( ) (SCAN (Szkennel)) gombot.
- 3. A ▲ vagy V gombbal válassza ki a [Webszolg.] opciót, majd nyomja meg az OK gombot.
- Nyomja meg a ▲ vagy ▼ gombot a kívánt szkennelési típus kiválasztásához, majd nyomja meg az OK gombot.
- 5. Nyomja meg a **▲** vagy **▼** gombot a célszámítógép kiválasztásához, amelyre továbbítani szeretné a szkennelést, majd nyomja meg az **OK** gombot.
- 6. Nyomja meg a **Start** gombot.

A gép megkezdi a szkennelést.

### MFC-L2732DW/MFC-L2750DW/MFC-L2752DW

- 1. Töltse be a dokumentumot.
- 2. Nyomja meg az [Szkennelés] > [WS szkennelés] gombot.
- Nyomja meg a ▲ vagy ▼ gombot a szkennelési opciók megjelenítéséhez, majd nyomja meg a szkennelés típusát.
- Nyomja meg a ▲ vagy ▼ gombot azon számítógép nevének a megjelenítéséhez, amelyre az adatokat szeretné küldeni, majd nyomja meg a számítógép nevét.
- 5. Nyomja meg az [Indítás] gombot.

A gép megkezdi a szkennelést.

## Kapcsolódó tájékoztatás

• Webszolgáltatások a hálózaton végzett szkenneléshez (Windows 7, Windows 8 és Windows 10)

 Kezdőlap > Szkennelés > Szkennelés a Brother készüléken található Szkennelés gomb használatával > Webszolgáltatások a hálózaton végzett szkenneléshez (Windows 7, Windows 8 és Windows 10) > Szkennelési beállítások konfigurálása webszolgáltatások számára

# Szkennelési beállítások konfigurálása webszolgáltatások számára

Kapcsolódó modellek: DCP-L2537DW/DCP-L2532DW/DCP-L2552DN/MFC-L2712DN/MFC-L2712DW/ MFC-L2732DW/MFC-L2750DW/MFC-L2752DW

- 1. Tegye az alábbiak valamelyikét:
  - Windows 7

Kattintson a (Start) > Eszközök és nyomtatók elemre.

• Windows 8

Helyezze az egeret az asztal jobb alsó sarkába. Amikor megjelenik a menüsor, kattintson a **Beállítások** lehetőségre, majd kattintson a **Vezérlőpult** gombra. A **Hardver és hang** csoportban kattintson az **Eszközök és nyomtatók megtekintése** elemre.

• Windows 10

Kattintson a(z) **H** > Windows Rendszer > Vezérlőpult elemre. A Hardver és hang csoportban kattintson a Eszközök és nyomtatók megtekintése elemre.

- A jobb gombbal kattintson a készülék ikonjára, és válassza a Beolvasási profilok... lehetőséget. Megjelenik a(z) Beolvasási profilok párbeszédablak.
- 3. Válassza ki a használni kívánt szkennelési profilt.
- Győződjön meg róla, hogy a Képolvasó listából kiválasztott szkenner egy olyan Brother készülék, amely támogatja a webszolgáltatásokon keresztüli szkennelést, majd kattintson a Beállítás alapértelmezettként gombra.
- 5. Kattintson a **Szerkesztés...** gombra.

Megjelenik az Alapértelmezett profil szerkesztése párbeszédpanel.

- 6. Válassza ki a Forrás, Papírméret, Színformátum, Fájltípus, Felbontás (DPI), Fényerő és Kontraszt beállításokat.
- 7. Kattintson a **Profil mentése** gombra.

Ezeket a beállításokat akkor alkalmazza a rendszer, amikor a szkenneléshez a webszolgáltatások protokollt használja.

Ha a rendszer felszólítja, hogy válasszon alkalmazást a szkenneléshez, válassza a Windows faxoló és képolvasó lehetőséget a listából.

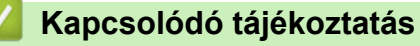

• Webszolgáltatások a hálózaton végzett szkenneléshez (Windows 7, Windows 8 és Windows 10)

Kezdőlap > Szkennelés > Szkennelés a Brother készüléken található Szkennelés gomb használatával > A Scan (Szkennelés) gomb beállításainak módosítása a ControlCenter4 eszközből (Windows)

# A Scan (Szkennelés) gomb beállításainak módosítása a ControlCenter4 eszközből (Windows)

- 1. Kattintson a <a></a> (ControlCenter4) ikonra a tálcán, majd kattintson a Megnyitás gombra.
- 2. Kattintson az Berendezés beállításai fülre.
- 3. Kattintson az Az eszköz szkennelési beállításai gombra.

Megjelenik az Az eszköz szkennelési beállításai párbeszédpanel.

| z eszköz szkennelési beállításai                                                                                  |                                                                              |
|----------------------------------------------------------------------------------------------------|------------------------------------------------------------------------------|
| Kép OCR E-mail Fájl                                                                                               |                                                                              |
| Fájl típus<br>[JPEG (*.jpg)<br>Cél alkalmazás<br>Windows Fényképnézegető<br>Fájlnév<br>CCI_000001.jpg<br>Célmappa | Fájlméret prioritása<br>Kicsi Nagy<br>(Sebesség) (Minőség)<br>▼<br>Módosítás |
| C: \Users\User\Pictures\ControlCenter4\Scan                                                                       |                                                                              |
| Felbontás<br>300 x 300 dpi<br>Szkennelés típus<br>24bit Szín<br>Papírméret<br>A4 210 x 297 mm (8.3 x 11.7 in)     | Fényerősség Kontraszt                                                        |
|                                                                                                    | Személyigazolvány szkennelése                                                |
| Alapértelmezett                                                                                                   | Halado beallitasok                                                           |
|                                                                                                    | OK Mégse Alkalmaz Súgó                                                       |

- 4. Kattintson a módosítani kívánt szkennelési helyhez tartozó fülre (Kép, OCR, E-mailvagy Fájl).
- 5. Szükség szerint módosítsa a beállításokat.
- 6. Kattintson az **OK** gombra.

Mindegyik fül egy szkennelési célt képvisel, az alábbi táblázatnak megfelelően.

A szkennelési célok beállításait a megfelelő fülre kattintva és a kívánt beállítást testre szabva módosíthatja.

| Fül neve | Megfelelő funkció   |
|----------|---------------------|
| Кéр      | Szkennelés képbe    |
| OCR      | Szkennelés OCR-be   |
| E-mail   | Szkennelés e-mailbe |
| Fájl     | Szkennelés fájlba   |

| Beállítások                       | Vonatkozó funkciók |      |        |      |
|-----------------------------------|--------------------|------|--------|------|
|                                   | Kép                | OCR  | E-mail | Fájl |
| Fájl típus                        | Igen               | lgen | lgen   | lgen |
| Cél alkalmazás                    | Igen               | lgen | -      | -    |
| Optikai karakterfelismerés nyelve | -                  | lgen | -      | -    |
| Fájlnév                           | Igen               | lgen | lgen   | lgen |
| Célmappa vagy Szkennelési hely    | Igen               | lgen | lgen   | lgen |
| Mutassa a Mentés másként ablakot  | -                  | -    | -      | lgen |
| Mappa megjelenítése               | -                  | -    | -      | lgen |
| Fájlméret prioritása              | Igen               | -    | lgen   | lgen |
| Felbontás                         | Igen               | lgen | lgen   | lgen |
| Szkennelés típus                  | Igen               | lgen | lgen   | lgen |
| Papírméret                        | Igen               | lgen | lgen   | lgen |
| Fényerősség                       | Igen               | lgen | lgen   | lgen |
| Kontraszt                         | Igen               | lgen | lgen   | lgen |
| Személyigazolvány szkennelése     | Igen               | lgen | lgen   | lgen |
| Haladó beállítások                | lgen               | lgen | lgen   | lgen |
| Alapértelmezett                   | Igen               | lgen | Igen   | lgen |

### Fájl típus

Válassza ki a szkennelt adatok kívánt fájltípusát.

#### Cél alkalmazás

Válassza ki a célalkalmazást a legördülő listából.

### Optikai karakterfelismerés nyelve

Úgy állítsa be az OCR nyelvet, hogy megfeleljen a szkennelt dokumentum nyelvének.

### Fájlnév

Kattintson a Módosítás lehetőségre a fájlnévelőtag módosításához.

### Célmappa

Kattintson a mappaikonra a tallózáshoz, és válassza ki a dokumentum mentési helyének mappáját.

### Szkennelési hely

Válassza a **Mappa** vagy **SharePoint** rádiógombot annak a célállomásnak a megadásához, ahová a szkennelt dokumentumokat menteni kívánja.

#### Mutassa a Mentés másként ablakot

Jelölje ki ezt az opciót, ha minden egyes szkennelés alkalmával meg kívánja határozni a szkennelt kép célállomását.

### Mappa megjelenítése

Válassza ezt az opciót, hogy a szkennelés után automatikusan megjelenjen a célmappa.

### Fájlméret prioritása

Állítsa be a szkennelt kép adattömörítési arányát. Változtassa meg a fájl méretét a **Fájlméret prioritása** csúszka jobbra vagy balra mozgatásával.

### Felbontás

Válasszon ki egy szkennelési felbontást a **Felbontás** legördülő listából. A nagyobb felbontás több memóriát és átviteli időt igényel, de jobb minőségű képet ad.

### Szkennelés típus

Kiválaszthatja a szkennelési színmélységet.

### Automatikus

Bármilyen dokumentumtípushoz használhatja. Ez a mód automatikusan kiválasztja a dokumentumok megfelelő színmélységét.

### Fekete-Fehér

Szöveghez vagy vonalas grafikákhoz használható.

### Szürke(Hibás Szétosztás)

Fényképekhez vagy grafikához használható. (A hibadiffúzió egy módszer a szimulált szürke képek létrehozására valódi szürke pontok használata nélkül. A fekete pontok speciális mintába rendeződnek, ami szürke hatást kelt.)

### Valódi Szürke

Fényképekhez vagy grafikához használható. Ez a mód pontosabb, mivel 256 szürke árnyalatot használ.

24bit Szín

A színek legpontosabb reprodukciójával hozhat létre így képeket. Ez a mód akár 16,8 millió színt is használhat a kép szkenneléséhez, de több memóriát és a leghosszabb átviteli időt igényli.

### Papírméret

Válassza ki a dokumentum pontos méretét a Papírméret legördülő listából.

• Ha az 1-ről 2-re (A4) opciót választja, a szkennelt kép két A5 méretű dokumentumra oszlik.

### Fényerősség

A **Fényerősség** beállításához, vagyis a kép világosításához vagy sötétítéséhez húzza a csúszkát jobbra vagy balra. Ha a szkennelt kép túl világos, állítsa alacsonyabbra a fényerő szintjét, és szkennelje be újra a dokumentumot. Ha a szkennelt kép túl sötét, állítsa magasabbra a fényerő szintjét, és szkennelje be újra a dokumentumot. A fényerő szintjének meghatározásához a **Fényerősség** mezőben is megadhat egy értéket.

### Kontraszt

Növelheti vagy csökkentheti a(z) **Kontraszt** szintjét a csúszka jobbra, ill. balra történő eltolásával. A növelés kiemeli a kép sötét és világos területeit, míg a csökkentés több részletet jelenít meg a szürke területeken. A **Kontraszt** szintjének meghatározásához a megfelelő mezőben is megadhat egy értéket.

### Személyigazolvány szkennelése

Jelölje be ezt a jelölőnégyzetet, ha egy igazolványkártya mindkét oldalát egy oldalra kívánja szkennelni.

### Haladó beállítások

Adjon meg speciális beállításokat: kattintson a **Haladó beállítások** gombra a Szkennelési beállítások párbeszédpanelen.

### Átszivárgás / minta eltávolítása

### Háttérszín eltávolítása

A szkennelt adatok jobb olvashatóságának érdekében távolítsa el a dokumentumok alap színét.

Kép elforgatása

Elforgatja a szkennelt képet.

### Üres oldalak kihagyása

Távolítsa el a dokumentum üres oldalait a szkennelés eredményeiből.

### Szkennelési eredmények megjelenítése

Megjeleníti a számítógép képernyőjén a mentett oldalak számát és a kihagyott üres oldalakat.

### ADF Automatikus Kiegyenesítés

Dokumentum ADF-ről történő szkennelésekor a készülék automatikusan kijavítja a dokumentum ferdeségét.

### Alapértelmezett

Jelölje ki ezt az opciót az összes beállítás visszaállításához a gyári beállítási értékeikre.

## Kapcsolódó tájékoztatás

• Szkennelés a Brother készüléken található Szkennelés gomb használatával

### Kapcsolódó témák:

- Fényképek és grafikák szkennelése
- Szkennelt adatok mentése mappába PDF-fájlként
- Szkennelés szerkeszthető szövegfájlba (ORC)
- Szkennelés e-mail mellékletbe

Kezdőlap > Szkennelés > Szkennelés a Brother készüléken található Szkennelés gomb használatával > A Szkennelés gomb beállításainak módosítása a Brother iPrint&Scan alkalmazásból (Mac)

# A Szkennelés gomb beállításainak módosítása a Brother iPrint&Scan alkalmazásból (Mac)

 A Finder (Kereső) menüsorban kattintson a Go (Mehet) > Applications (Programok) lehetőségre, majd kattintson duplán az iPrint&Scan ikonra.

Megjelenik a Brother iPrint&Scan támogatási képernyője.

- 2. Ha a Brother készülék nincs kijelölve, kattintson a **Válassza ki a készüléket** gombra, majd kövesse a képernyőn megjelenő utasításokat a Brother készülékének kijelöléséhez.
- Kattintson a(z) Készülék szkennelési beállításai gombra, majd kövesse a képernyőn megjelenő utasításokat a beolvasási beállítások módosításához.

## Kapcsolódó tájékoztatás

• Szkennelés a Brother készüléken található Szkennelés gomb használatával

### Kapcsolódó témák:

- A Brother iPrint&Scan (Mac) használatával történő szkennelés
- Fényképek és grafikák szkennelése
- · Szkennelt adatok mentése mappába PDF-fájlként
- Szkennelés szerkeszthető szövegfájlba (ORC)
- Szkennelés e-mail mellékletbe
Kezdőlap > Szkennelés > Szkennelés a Brother készüléken található Szkennelés gomb használatával > Tanúsítvány beállítása aláírt PDF-hez

## Tanúsítvány beállítása aláírt PDF-hez

Ha az Aláírt PDF lehetőséget választja a szkenneléshez, akkor a Webalapú kezelővel be kell állítania egy tanúsítványt a készüléken.

Az Aláírt PDF használatához telepítenie kell egy tanúsítványt a készülékén és a számítógépén.

1. Indítsa el a webböngészőt.

Írja be a "http://készülék IP-címe/" címet a böngésző címsorába (ahol a "készülék IP-címe" a készülék IPcíme vagy a nyomtatókiszolgáló neve). Például: http://192.168.1.2

Alapértelmezés szerint nincs szükség jelszóra. Ha korábban beállított jelszót, írja be azt, majd kattintson a → lehetőségre.

- 2. Kattintson az Administrator (Rendszergazda) fülre.
- 3. Kattintson a Signed PDF (Aláírt PDF) menüre a bal oldali navigációs sávon.

Megjelenik az Aláírt PDF konfigurációs párbeszédpanel.

|       | Select the Certificate XXXX 💌                                                                                                    |
|-------|----------------------------------------------------------------------------------------------------|
|       | (To use the Signed PDF, you need to configure the certificate.<br>You can configure the certificate by clicking the link below.) |
|       | <u>Certificate&gt;&gt;</u>                                                                                                    |
| Cance | ] Submit                                                                                                    |
|       |                                                                                                    |
|       |                                                                                                    |
|       |                                                                                                    |
|       |                                                                                                    |

- Kattintson a Select the Certificate (A tanúsítvány kiválasztása) legördülő listára, és válassza ki a tanúsítványt.
- 5. Kattintson a **Submit (Küldés)** gombra.

#### Kapcsolódó tájékoztatás

Szkennelés a Brother készüléken található Szkennelés gomb használatával

Kezdőlap > Szkennelés > Szkennelés a Brother készüléken található Szkennelés gomb használatával > Számítógépről történő szkennelés letiltása

## Számítógépről történő szkennelés letiltása

Kapcsolódó modellek: DCP-L2537DW/DCP-L2532DW/DCP-L2552DN/MFC-L2712DN/MFC-L2712DW/ MFC-L2732DW/MFC-L2750DW/MFC-L2752DW

Letilthatja a számítógépről indított szkennelés lehetőségét. Határozza meg a szkennelés indítása beállítást a Web alapú kezelő használatával.

1. Indítsa el a webböngészőt.

Írja be a "http://készülék IP-címe/" címet a böngésző címsorába (ahol a "készülék IP-címe" a készülék IPcíme vagy a nyomtatókiszolgáló neve). Például: http://192.168.1.2

Alapértelmezés szerint nincs szükség jelszóra. Ha korábban beállított jelszót, írja be azt, majd kattintson a ∋ lehetőségre.

- 2. Kattintson a Scan (Beolvasás) fülre.
- 3. Kattintson a Scan from PC (Beolvasás számítógépről ) menüre a bal oldali navigációs sávon.
- 4. A Pull Scan (Szkennelés letöltése ) mezőben kattintson a(z) Disabled (Letiltva) lehetőségre.
- 5. Kattintson a(z) Submit (Küldés) gombra.

## 🚪 Kapcsolódó tájékoztatás

• Szkennelés a Brother készüléken található Szkennelés gomb használatával

▲ Kezdőlap > Szkennelés > Szkennelés a számítógépről (Windows)

## Szkennelés a számítógépről (Windows)

A számítógéppel több módon szkennelhet fényképeket és dokumentumokat a Brother készüléken. A Brother által biztosított alkalmazásszoftvereket vagy a kedvenc szkennelési alkalmazását is használhatja.

- Szkennelés a ControlCenter4 Otthoni üzemmódjával (Windows)
- Szkennelés a ControlCenter4 Speciális üzemmódjával (Windows)
- Szkennelés Nuance<sup>™</sup> PaperPort<sup>™</sup> 14SE vagy egyéb Windows alkalmazás segítségével
- A Windows faxoló és képolvasó alkalmazással történő szkennelés

Kezdőlap > Szkennelés > Szkennelés a számítógépről (Windows) > Szkennelés a ControlCenter4 Otthoni üzemmódjával (Windows)

## Szkennelés a ControlCenter4 Otthoni üzemmódjával (Windows)

Használja a ControlCenter4 Otthoni módját a készülék fő funkcióihoz való hozzáférésre.

- Szkennelés a ControlCenter4 Otthoni üzemmódjával (Windows)
- Szkennelt adatok mentése mappába PDF-fájlként a ControlCenter4 Otthoni üzemmódjával (Windows)
- Dokumentum mindkét oldalának automatikus szkennelése a ControlCenter4 Otthoni üzemmódjával (Windows)
- A ControlCenter4 Otthoni üzemmódjának szkennelési beállításai (Windows)

▲ Kezdőlap > Szkennelés > Szkennelés a számítógépről (Windows) > Szkennelés a ControlCenter4 Otthoni üzemmódjával (Windows) > Szkennelés a ControlCenter4 Otthoni üzemmódjával (Windows)

## Szkennelés a ControlCenter4 Otthoni üzemmódjával (Windows)

Válassza a(z) Otthoni mód lehetőséget a ControlCenter4 módjának beállításához.

- 1. Töltse be a dokumentumot.
- 2. Kattintson a <a></a> (ControlCenter4) ikonra a tálcán, majd kattintson a Megnyitás gombra.
- 3. Kattintson a Szkennelés fülre.

| <b>Control</b> Cent                                                                                                    | er 4         | Modell                                   | -XXXX 🔻 | Konfiguráció ? Súg | jó _ □ ×                                                                          |
|----------------------------------------------------------------------------------------------------|--------------|------------------------------------------|---------|--------------------|-----------------------------------------------------------------------------------|
| Szkennelés                                                                                                    | PC-FAX TX Be | erendezés<br>eállításai <b>a</b> Támogat | ás      |                    |                                                                                   |
| Dokumentumt ípus                                                                                                    |              |                                          | · · / 0 |                    |                                                                                   |
| <ul> <li>Szöveg és grafikon</li> <li>Monokróm szöveg</li> <li>Egyedi beállítás</li> <li>300 x 300 dpi</li> <li>24bit Szín</li> <li>Egyedi beállítások</li> <li>Szkennelési méret</li> <li>A4 210 x 297 mm (8.3 x 11.7 •</li> <li>Szkennelés</li> <li>Törlés</li> </ul> |              |                                          |         |                    | Mertés<br>Mertés<br>Nyomtatás<br>Megnyitás más<br>alkalmazással<br>E-mail küldése |
| Kész                                                                                                    | BK           |                                          |         | b                  | rother //                                                                         |

- 4. Válassza a Dokumentumtípus elemet.
- 5. Szükség esetén módosítsa a dokumentum Szkennelési méret beállítását.
- 6. Kattintson a **A Stein** (**Szkennelés**) lehetőségre.

A készülék elkezdi a szkennelést, majd a szkennelt kép megjelenik a képnézegetőben.

- 7. Kattintson a bal vagy jobb oldali nyílgombra az egyes szkennelt oldalak előnézetének megtekintéséhez.
- 8. Szükség esetén vágja a szkennelt képet.
- 9. Tegye az alábbiak valamelyikét:
  - Kattintson a 🧱 (Mentés) elemre a szkennelt adatok mentéséhez.
  - Kattintson a Image (Nyomtatás) elemre a szkennelt adatok kinyomtatásához.
  - Kattintson a [Megnyitás más alkalmazással) elemre a szkennelt adatok megnyitásához egy másik alkalmazásban.
  - Kattintson a (E-mail küldése) elemre, hogy e-mailhez csatolja a szkennelt adatokat.
  - Kattintson a (OCR) elemre a szkennelt dokumentum szerkeszthető szöveges fájllá alakításához. (csak bizonyos modellekhez érhető el)

## Kapcsolódó tájékoztatás

- Szkennelés a ControlCenter4 Otthoni üzemmódjával (Windows)
  - Dokumentumtípus kiválasztása a ControlCenter4 Otthoni üzemmódjával (Windows)
  - A szkennelési méret módosítása a ControlCenter4 Otthoni üzemmódjával (Windows)
  - Szkennelt kép vágása a ControlCenter4 Otthoni üzemmódjával (Windows)
  - Szkennelt adatok nyomtatása a ControlCenter4 Otthoni üzemmódjával (Windows)
  - Szkennelés egy alkalmazásba a ControlCenter4 Otthoni üzemmódjával (Windows)

▲ Kezdőlap > Szkennelés > Szkennelés a számítógépről (Windows) > Szkennelés a ControlCenter4 Otthoni üzemmódjával (Windows) > Szkennelés a ControlCenter4 Otthoni üzemmódjával (Windows) > Dokumentumtípus kiválasztása a ControlCenter4 Otthoni üzemmódjával (Windows)

# Dokumentumtípus kiválasztása a ControlCenter4 Otthoni üzemmódjával (Windows)

• Válassza a szkennelni kívánt dokumentum típusának megfelelő Dokumentumtípus opciót.

| <b>Control</b> Center 4                                               | Modell XXX-XXXX   Konfiguráció ? Súgó | - 🗆 ×                      |
|-----------------------------------------------------------------------|---------------------------------------|----------------------------|
| Szkennelés 🖬 PC-FAX                                                   | TX Berendezés beállításai Támogatás   |                            |
| Dokumentumt ípus                                                      |                                       |                            |
| Monokróm szöveg     Sygedi beállítás     300 x 300 dpi     24bit Szín | 4                                     | Mentés                     |
| Szkennelési méret<br>A4 210 x 297 mm (8.3 x 11.7) V<br>Szkennelés     | Me<br>alk                             | gnyitás más<br>:almazással |
| Törlés                                                                |                                       | OCR                        |
| Kész                                                                  | brot                                  | her //.                    |

| Opció              | Leírás                                                                                                    |  |  |  |  |
|--------------------|----------------------------------------------------------------------------------------------------|--|--|--|--|
| Fénykép            | 600 x 600 dpi 24bit Szín                                                                                                    |  |  |  |  |
| Szöveg és grafikon | 300 x 300 dpi 24bit Szín                                                                                                    |  |  |  |  |
| Monokróm szöveg    | 200 x 200 dpi Fekete-Fehér                                                                                                    |  |  |  |  |
| Egyedi beállítás   | <b>300 x 300 dpi (24bit Szín</b> alapértelmezésben) Válassza ki a kívánt szkennelési beállításokat a(z) <b>Egyedi beállítások</b> gombbal. |  |  |  |  |

### Kapcsolódó tájékoztatás

- Szkennelés a ControlCenter4 Otthoni üzemmódjával (Windows)
  - Egyéni szkennelési beállítások (Windows)

▲ Kezdőlap > Szkennelés > Szkennelés a számítógépről (Windows) > Szkennelés a ControlCenter4 Otthoni üzemmódjával (Windows) > Szkennelés a ControlCenter4 Otthoni üzemmódjával (Windows) > Dokumentumtípus kiválasztása a ControlCenter4 Otthoni üzemmódjával (Windows) > Egyéni szkennelési beállítások (Windows)

## Egyéni szkennelési beállítások (Windows)

Válassza a **Egyedi beállítás** lehetőséget a **Dokumentumtípus** listában, a speciális szkennelési beállítások módosításához.

• Válassza a Egyedi beállítás elemet, majd kattintson a Egyedi beállítások gombra.

Megjelenik a(z) Egyedi szkennelési beállítások párbeszédablak.

| Egyedi szkennelési beállítások                 | <b>—X</b> —                   |
|------------------------------------------------|-------------------------------|
| Felbontás<br>300 x 300 dpi<br>Szkennelés tínus | Fényerősség                   |
| 24bit Szín                                     | Kontraszt                     |
| Folyamatos szkennelés                          |                               |
| Kétoldalas szkennelés                          |                               |
| Hosszú-élű kötés                               |                               |
| 🔘 Rövid-élű kötés                              | Személyigazolvány szkennelése |
| Alapértelmezett Haladó beállítások             | OK Mégse Súgó                 |

Az alábbi beállításokat módosíthatja:

#### Felbontás

Válasszon ki egy szkennelési felbontást a **Felbontás** legördülő listából. A nagyobb felbontás több memóriát és átviteli időt igényel, de jobb minőségű képet ad.

#### Szkennelés típus

Kiválaszthatja a szkennelési színmélységet.

- Automatikus

Bármilyen dokumentumtípushoz használhatja. Ez a mód automatikusan kiválasztja a dokumentumok megfelelő színmélységét.

- Fekete-Fehér

Szöveghez vagy vonalas grafikákhoz használható.

#### - Szürke(Hibás Szétosztás)

Fényképekhez vagy grafikához használható. (A hibadiffúzió egy módszer a szimulált szürke képek létrehozására valódi szürke pontok használata nélkül. A fekete pontok speciális mintába rendeződnek, ami szürke hatást kelt.)

Valódi Szürke

Fényképekhez vagy grafikához használható. Ez a mód pontosabb, mivel 256 szürke árnyalatot használ.

- 24bit Szín

A színek legpontosabb reprodukciójával hozhat létre így képeket. Ez a mód akár 16,8 millió színt is használhat a kép szkenneléséhez, de több memóriát és a leghosszabb átviteli időt igényli.

#### Fényerősség

A **Fényerősség** beállításához, vagyis a kép világosításához vagy sötétítéséhez húzza a csúszkát jobbra vagy balra. Ha a szkennelt kép túl világos, állítsa alacsonyabbra a fényerő szintjét, és szkennelje be újra a dokumentumot. Ha a szkennelt kép túl sötét, állítsa magasabbra a fényerő szintjét, és szkennelje be újra a dokumentumot. A fényerő szintjének meghatározásához a **Fényerősség** mezőben is megadhat egy értéket.

#### Kontraszt

Növelheti vagy csökkentheti a(z) **Kontraszt** szintjét a csúszka jobbra, ill. balra történő eltolásával. A növelés kiemeli a kép sötét és világos területeit, míg a csökkentés több részletet jelenít meg a szürke területeken. A **Kontraszt** szintjének meghatározásához a megfelelő mezőben is megadhat egy értéket.

#### Folyamatos szkennelés

Akkor válassza ezt az opciót, ha több oldalt kíván szkennelni. Egy lap szkennelése után választhat a szkennelés befejezése és folytatása közül.

#### Kétoldalas szkennelés

Jelölje be ezt a jelölőnégyzetet a dokumentum mindkét oldalának szkenneléséhez. Az Automatikus 2oldalas szkennelés funkció használatakor ki kell jelölnie a(z) **Hosszú-élű kötés** vagy **Rövid-élű kötés** opciót, az eredeti elrendezésétől függően, annak biztosítására, hogy a létrehozott adatfájl megfelelően jelenjen meg.

(MFC-L2750DW/MFC-L2752DW)

#### Személyigazolvány szkennelése

Jelölje be ezt a jelölőnégyzetet, ha egy igazolványkártya mindkét oldalát egy oldalra kívánja szkennelni.

#### Haladó beállítások

Adjon meg speciális beállításokat: kattintson a **Haladó beállítások** gombra a Szkennelési beállítások párbeszédpanelen.

#### Átszivárgás / minta eltávolítása

#### Háttérszín eltávolítása

A szkennelt adatok jobb olvashatóságának érdekében távolítsa el a dokumentumok alap színét.

#### Kép elforgatása

Elforgatja a szkennelt képet.

#### Üres oldalak kihagyása

Távolítsa el a dokumentum üres oldalait a szkennelés eredményeiből.

#### - Szkennelési eredmények megjelenítése

Megjeleníti a számítógép képernyőjén a mentett oldalak számát és a kihagyott üres oldalakat.

#### ADF Automatikus Kiegyenesítés

Dokumentum ADF-ről történő szkennelésekor a készülék automatikusan kijavítja a dokumentum ferdeségét.

#### Kapcsolódó tájékoztatás

Dokumentumtípus kiválasztása a ControlCenter4 Otthoni üzemmódjával (Windows)

▲ Kezdőlap > Szkennelés > Szkennelés a számítógépről (Windows) > Szkennelés a ControlCenter4 Otthoni üzemmódjával (Windows) > Szkennelés a ControlCenter4 Otthoni üzemmódjával (Windows) > A szkennelési méret módosítása a ControlCenter4 Otthoni üzemmódjával (Windows)

# A szkennelési méret módosítása a ControlCenter4 Otthoni üzemmódjával (Windows)

A gyorsabb szkennelési sebesség érdekében kiválaszthatja a dokumentum pontos méretét a **Szkennelési méret** legördülő listából.

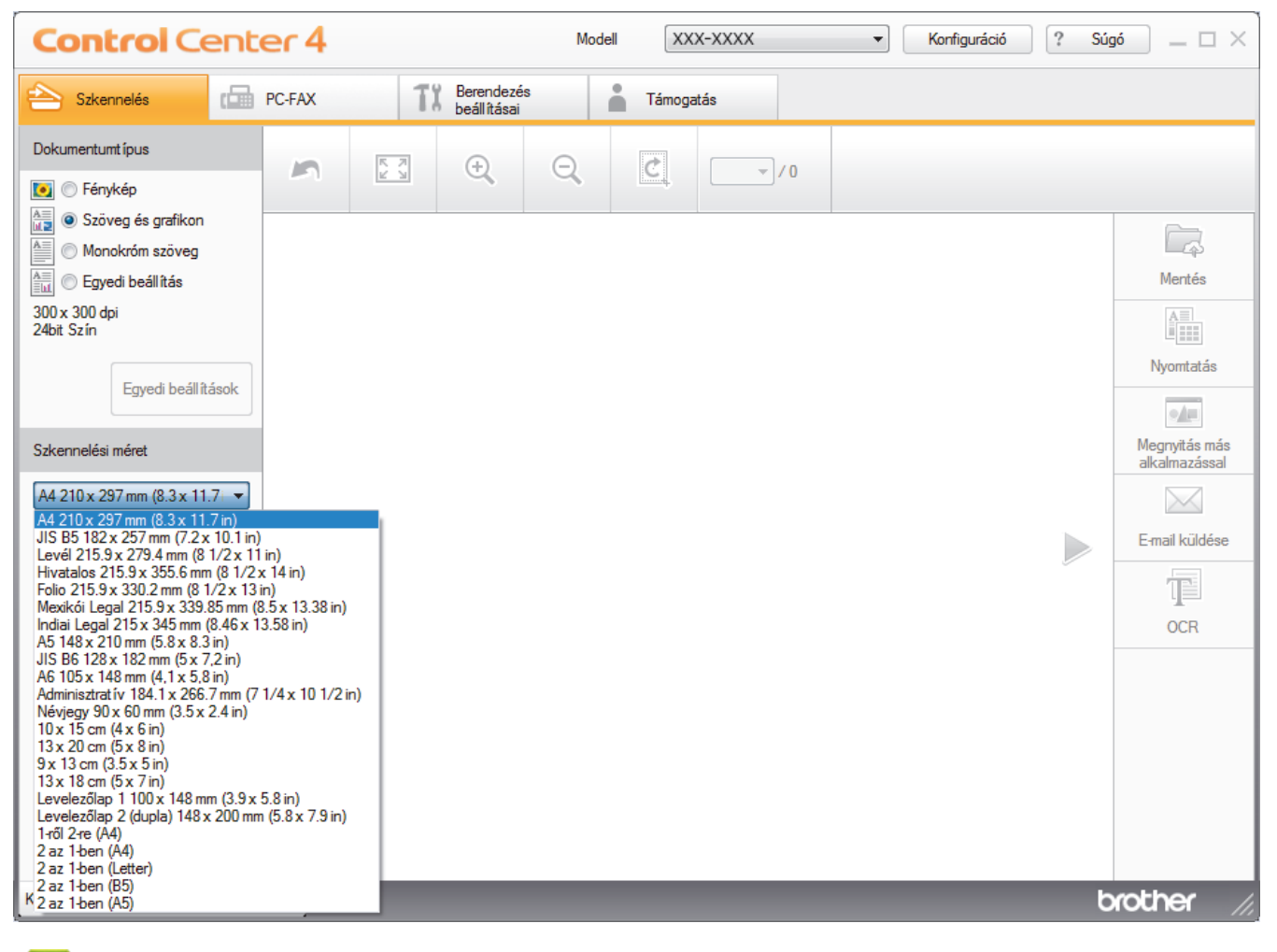

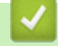

#### Kapcsolódó tájékoztatás

• Szkennelés a ControlCenter4 Otthoni üzemmódjával (Windows)

▲ Kezdőlap > Szkennelés > Szkennelés a számítógépről (Windows) > Szkennelés a ControlCenter4 Otthoni üzemmódjával (Windows) > Szkennelés a ControlCenter4 Otthoni üzemmódjával (Windows) > Szkennelt kép vágása a ControlCenter4 Otthoni üzemmódjával (Windows)

# Szkennelt kép vágása a ControlCenter4 Otthoni üzemmódjával (Windows)

A Képszerkesztő eszköztár kivágás eszközével levághatja a szkennelt kép nem kívánt területeit. A **Nagyítás** és a **Kicsinyítés** eszköz használatával jobban megtekintheti a vágni kívánt képet.

#### Képszerkesztő eszköztár

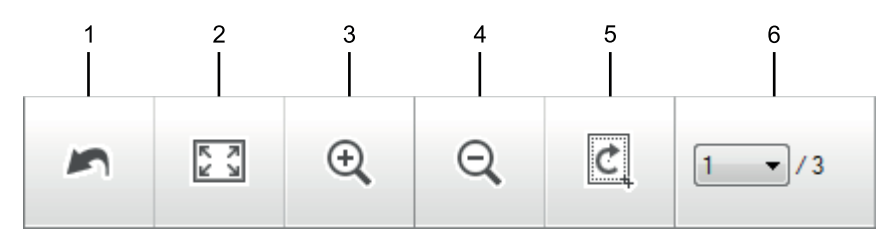

#### 1. Újraindítás

Visszavonja a kiválasztott képre alkalmazott összes szerkesztést. A szerkesztett kép visszaáll az eredeti állapotára.

#### 2. Ablakhoz igazítás

Úgy jeleníti meg a szkennelt képet, hogy a teljes kép kitölti az ablakot.

#### 3. Nagyítás

Nagyítja a szkennelt képet.

#### 4. Kicsinyítés

Kicsinyíti a szkennelt képet.

#### 5. Vágás és szerkesztés

Eltávolítja egy kép külső részeit. Kattintson a **Vágás és szerkesztés** gombra, majd a keretet állítsa a kivágás után megőrizni kívánt területre.

#### 6. Lapszámláló

A beszkennelt dokumentum képnézegetőben megjelenített lapszámát mutatja. Egy másik oldal megjelenítéséhez válassza ki a kívánt oldalszámot az oldalszámok legördülő listájából.

Ha több oldalt szkennelt be, a bal vagy jobb oldali nyílgombra kattintva tekintheti meg a következő vagy az előző beszkennelt oldalt az előnézeti ablakban.

- 1. Szkenneljen be egy dokumentumot.
- 2. Kattintson a 🙋 (Vágás és szerkesztés) gombra a szkennelt kép szerkesztéséhez.

Megjelenik a(z) Vágás és szerkesztés - ControlCenter4 ablak.

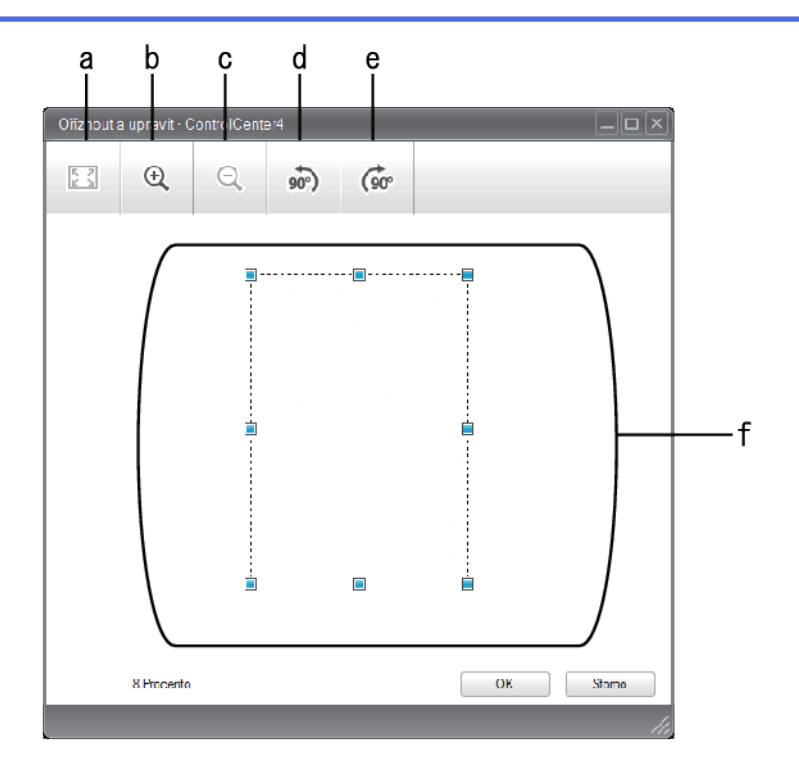

- a. Felnagyítja a szkennelt képet, hogy a teljes kép töltse ki az ablakot.
- b. Nagyítja a képet.
- c. Kicsinyíti a képet.
- d. Elforgatja a képet 90 fokkal az óramutató járásával ellentétes irányban.
- e. Elforgatja a képet 90 fokkal az óramutató járásával megegyező irányban.
- f. Kattintson, majd húzza a keretet a kivágni kívánt terület megadásához.
- 3. Kattintson az **OK** gombra.

A szerkesztett kép megjelenik a képnézegetőben.

## Kapcsolódó tájékoztatás

• Szkennelés a ControlCenter4 Otthoni üzemmódjával (Windows)

▲ Kezdőlap > Szkennelés > Szkennelés a számítógépről (Windows) > Szkennelés a ControlCenter4 Otthoni üzemmódjával (Windows) > Szkennelés a ControlCenter4 Otthoni üzemmódjával (Windows) > Szkennelt adatok nyomtatása a ControlCenter4 Otthoni üzemmódjával (Windows)

# Szkennelt adatok nyomtatása a ControlCenter4 Otthoni üzemmódjával (Windows)

Szkenneljen be egy dokumentumot a Brother készüléken, és nyomtasson másolatokat a nyomtatóillesztőprogram azon funkcióinak használatával, amelyek a ControlCenter4 alkalmazásban elérhetők.

- 1. Szkenneljen be egy dokumentumot.
- 2. Kattintson a Nyomtatás gombra.

| Contro                  | ol Center  | -4           |                           | Modell MFC-XXXX |                           | Konfiguráció ? Si  | jgó _ □ ×          |     |
|-------------------------|------------|--------------|---------------------------|-----------------|---------------------------|--------------------|--------------------|-----|
| Szkennelés              | PC-        | FAX 1        | Berendezés<br>beállításai | Támogatás       |                           |                    |                    |     |
|                         | 01         |              |                           |                 |                           |                    |                    | — a |
|                         |            |              |                           | Nyomtató        | Brother MFC-L8850CDW Prir | nter Tulajdonságok | Előnézet           | — b |
| Papírméret              |            |              |                           |                 |                           |                    | Nyomtatás indítása |     |
|                         | A4         | Levél        | A5                        | JIS B5          |                           |                    |                    |     |
| Nyomathordozó<br>típusa | Sima Papír | Vékony Papír | Fényes pap ír             |                 |                           |                    |                    | — c |
| Kiosztás                | 1 az 1-ben | 2 az 1-ben   | 4 az 1-ben                | 9 az 1-ben      |                           |                    |                    |     |
|                         |            |              |                           |                 |                           |                    | 💠 Vissza           |     |
| Kész                    | ВК         |              |                           | Lap(ok) 1       |                           |                    | prother ///        |     |

- a. Az aktuálisan kiválasztott képeket mutatja.
- b. Kattintson a Tulajdonságok gombra a nyomtató beállításainak módosításához.
- c. Válassza ki a(z) **Papírméret**, **Nyomathordozó típusa** és **Kiosztás** opciókat. Az aktuális beállítások kékkel bekeretezve láthatók.
- 3. Adja meg a nyomtatási beállításokat, majd kattintson a Nyomtatás indítása gombra.

## 🚪 Kapcsolódó tájékoztatás

• Szkennelés a ControlCenter4 Otthoni üzemmódjával (Windows)

▲ Kezdőlap > Szkennelés > Szkennelés a számítógépről (Windows) > Szkennelés a ControlCenter4 Otthoni üzemmódjával (Windows) > Szkennelés a ControlCenter4 Otthoni üzemmódjával (Windows) > Szkennelés egy alkalmazásba a ControlCenter4 Otthoni üzemmódjával (Windows)

# Szkennelés egy alkalmazásba a ControlCenter4 Otthoni üzemmódjával (Windows)

A **Megnyitás más alkalmazással** gombbal közvetlenül a grafikai alkalmazásba szkennelhet egy képet szerkesztés céljából.

Válassza a(z) Otthoni mód lehetőséget a ControlCenter4 módjának beállításához.

- 1. Töltse be a dokumentumot.
- 2. Kattintson a <a>(ControlCenter4)</a> ikonra a tálcán, majd kattintson a Megnyitás gombra.
- 3. Kattintson a Szkennelés fülre.

| Control Cent                                                                                                    | er 4     |                               | Modell     | X-XXXX | <ul> <li>Konfiguráció</li> </ul> | ? Sú <u>c</u> | jó _ 🗆 🗙                                                                          |
|----------------------------------------------------------------------------------------------------|----------|-------------------------------|------------|--------|----------------------------------|---------------|-----------------------------------------------------------------------------------|
| 峇 Szkennelés                                                                                                    | PC-FAX   | TX Berendezés<br>beáll ításai | s 💧 Támoga | tás    |                                  |               |                                                                                   |
| Dokumentumt ípus                                                                                                    | <b>n</b> | к. м. (+),                    | Q          |        |                                  |               |                                                                                   |
| <ul> <li>Szöveg és grafikon</li> <li>Monokróm szöveg</li> <li>Egyedi beállítás</li> <li>300 x 300 dpi</li> <li>24bit Szín</li> <li>Egyedi beállítások</li> <li>Szkennelési méret</li> <li>A4 210 x 297 mm (8.3 x 11.7 •</li> <li>Szkennelés</li> <li>Törlés</li> </ul> |          |                               |            |        |                                  |               | Mentés<br>Mentés<br>Nyomtatás<br>Megnyitás más<br>alkalmazással<br>E-mail küldése |
| Kész                                                                                                    | вк       |                               |            |        |                                  | b             | rother //                                                                         |

- 4. Válassza a Dokumentumtípus elemet.
- 5. Szükség esetén módosítsa a dokumentum méretét.
- Kattintson a i (Szkennelés) lehetőségre.

A készülék elkezdi a szkennelést, majd a szkennelt kép megjelenik a képnézegetőben.

- 7. Kattintson a bal vagy jobb oldali nyílgombra az egyes szkennelt oldalak előnézetének megtekintéséhez.
- 8. Szükség esetén vágja a szkennelt képet.
- 9. Kattintson a Megnyitás más alkalmazással gombra.
- 10. Válassza ki az alkalmazást a legördülő listából, majd kattintson az **OK** gombra.

A kép megjelenik a kiválasztott alkalmazásban.

- Kapcsolódó tájékoztatás
- Szkennelés a ControlCenter4 Otthoni üzemmódjával (Windows)

▲ Kezdőlap > Szkennelés > Szkennelés a számítógépről (Windows) > Szkennelés a ControlCenter4 Otthoni üzemmódjával (Windows) > Szkennelt adatok mentése mappába PDF-fájlként a ControlCenter4 Otthoni üzemmódjával (Windows)

# Szkennelt adatok mentése mappába PDF-fájlként a ControlCenter4 Otthoni üzemmódjával (Windows)

Válassza a(z) Otthoni mód lehetőséget a ControlCenter4 módjának beállításához.

- 1. Töltse be a dokumentumot.
- 2. Kattintson a <a>(ControlCenter4)</a> ikonra a tálcán, majd kattintson a Megnyitás gombra.
- 3. Kattintson a Szkennelés fülre.

| <b>Control</b> Cent                                                                                                    | er 4   |                                     | Modell | X-XXX                                 | ▼ Konfiguráció | ? Súg | × 🗆 🗕 🕺                                                                |
|----------------------------------------------------------------------------------------------------|--------|-------------------------------------|--------|---------------------------------------|----------------|-------|------------------------------------------------------------------------|
| 峇 Szkennelés                                                                                                    | PC-FAX | <b>TX</b> Berendezés<br>beállításai | Támoga | atás                                  |                |       |                                                                        |
| Dokumentumt ípus                                                                                                    | 5      |                                     | Q      | · · · · · · · · · · · · · · · · · · · |                |       |                                                                        |
| <ul> <li>Szöveg és grafikon</li> <li>Monokróm szöveg</li> <li>Egyedi beállítás</li> <li>300 x 300 dpi</li> <li>24bit Szín</li> <li>Egyedi beállítások</li> <li>Szkennelési méret</li> <li>A4 210 x 297 mm (8.3 x 11.7 -</li> <li>Szkennelés</li> <li>Törlés</li> </ul> |        |                                     |        |                                       |                |       | Mentés<br>Nyomtatás<br>Megnyitás más<br>alkalmazással<br>Email küldése |
| Kész                                                                                                    | BK     |                                     |        |                                       |                | b     | rother //                                                              |

- 4. Válassza a Dokumentumtípus elemet.
- 5. Szükség esetén módosítsa a dokumentum méretét.
- 6. Kattintson a 📥 (Szkennelés) lehetőségre.

A készülék elkezdi a szkennelést, majd a szkennelt kép megjelenik a képnézegetőben.

- 7. Kattintson a bal vagy jobb oldali nyílgombra az egyes szkennelt oldalak előnézetének megtekintéséhez.
- Kattintson a Mentés gombra.
   Megjelenik a Mentés párbeszédpanel.
- 9. Kattintson a Fájl típus legördülő listára, és válasszon egy PDF fájlt.

| Nagy<br>(Minőség) |
|-------------------|
| (Minoseg)         |
|                   |
|                   |
|                   |
|                   |
| negjelenítése     |
|                   |
| n                 |

A dokumentum jelszóval védett PDF-fájlként történő mentéséhez válassza a Secure PDF Egyoldalas (\*.pdf) vagy Secure PDF Több oldalas (\*.pdf) lehetőséget a Fájl típus legördülő listából, kattintson a elemre, és adja meg a jelszót.

- 10. A fájlnév módosításához kattintson a **Módosítás** gombra szükség szerint.
- 11. Kattintson a mappaikonra a tallózáshoz, és válassza ki a dokumentum mentési helyének mappáját.
- 12. Kattintson az **OK** gombra.

A rendszer a szkennelt dokumentumot PDF-fájlként menti a célmappába.

### Kapcsolódó tájékoztatás

• Szkennelés a ControlCenter4 Otthoni üzemmódjával (Windows)

▲ Kezdőlap > Szkennelés > Szkennelés a számítógépről (Windows) > Szkennelés a ControlCenter4 Otthoni üzemmódjával (Windows) > Dokumentum mindkét oldalának automatikus szkennelése a ControlCenter4 Otthoni üzemmódjával (Windows)

## Dokumentum mindkét oldalának automatikus szkennelése a ControlCenter4 Otthoni üzemmódjával (Windows)

Kapcsolódó modellek: MFC-L2750DW/MFC-L2752DW

Válassza a(z) Otthoni mód lehetőséget a ControlCenter4 módjának beállításához.

1. Töltse be a dokumentumokat az ADF-be.

Ha egy dokumentum mindkét oldalát automatikusan szeretné szkennelni, az ADF-et kell használnia, nem pedig a síkágyas szkennerüveget.

- 2. Kattintson a <a>(ControlCenter4)</a> ikonra a tálcán, majd kattintson a Megnyitás gombra.
- 3. Kattintson a Szkennelés fülre.

Ø

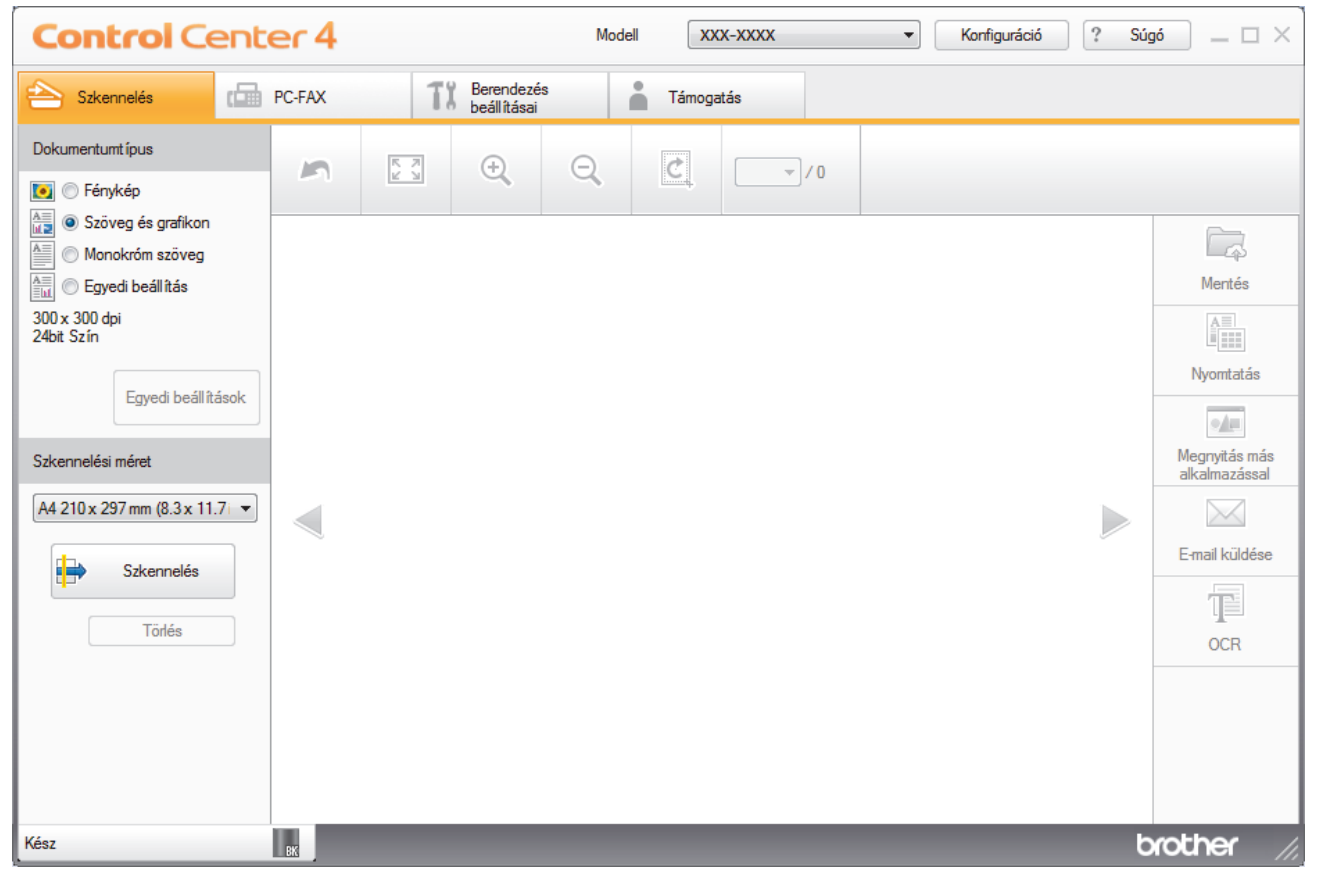

4. A **Dokumentumtípus** területen válassza a **Egyedi beállítás** elemet, majd kattintson a **Egyedi beállítások** gombra.

Megjelenik az Egyedi szkennelési beállítások párbeszédpanel.

- 5. Jelölje be a Kétoldalas szkennelés jelölőnégyzetet.
- 6. Válassza a(z) Hosszú-élű kötés vagy a(z) Rövid-élű kötés lehetőséget az eredeti tájolásától függően.
- 7. Szükség esetén konfigurálja a többi Egyedi szkennelési beállítások beállítást is.
- 8. Kattintson az **OK** gombra.
- 9. Kattintson a **i (Szkennelés**) lehetőségre.

A készülék elkezdi a szkennelést, majd a szkennelt kép megjelenik a képnézegetőben.

10. Kattintson a bal vagy jobb oldali nyílgombra az egyes szkennelt oldalak előnézetének megtekintéséhez.

- 11. Tegye az alábbiak valamelyikét:

  - Kattintson a 🔚 (Nyomtatás) elemre a szkennelt adatok kinyomtatásához.
  - Kattintson a **Megnyitás más alkalmazással**) elemre a szkennelt adatok megnyitásához egy másik alkalmazásban.
  - Kattintson a (E-mail küldése) elemre, hogy e-mailhez csatolja a szkennelt adatokat.
  - Kattintson a (OCR) elemre a szkennelt dokumentum szerkeszthető szöveges fájllá alakításához. (csak bizonyos modellekhez érhető el)

## Kapcsolódó tájékoztatás

• Szkennelés a ControlCenter4 Otthoni üzemmódjával (Windows)

▲ Kezdőlap > Szkennelés > Szkennelés a számítógépről (Windows) > Szkennelés a ControlCenter4 Otthoni üzemmódjával (Windows) > A ControlCenter4 Otthoni üzemmódjának szkennelési beállításai (Windows)

# A ControlCenter4 Otthoni üzemmódjának szkennelési beállításai (Windows)

| Beállítások                       | Vonatkozó funkciók          |      |                |        |
|-----------------------------------|-----------------------------|------|----------------|--------|
|                                   | Megnyitás más alkalmazással | OCR  | E-mail küldése | Mentés |
| Fájl típus                        | -                           | lgen | lgen           | lgen   |
| Cél alkalmazás                    | Igen                        | lgen | -              | -      |
| Optikai karakterfelismerés nyelve | -                           | lgen | -              | -      |
| Fájlnév                           | -                           | -    | -              | lgen   |
| Szkennelési hely                  | -                           | -    | -              | Igen   |
| Mappa megjelenítése               | -                           | -    | -              | Igen   |
| Fájlméret prioritása              | -                           | -    | lgen           | lgen   |

#### Fájl típus

Válassza ki a szkennelt adatok kívánt fájltípusát.

- E-mail küldése és Mentés esetén
- Windows Bitmap (\*.bmp)
- JPEG (\*.jpg) (képek szkennelésekor ajánlott a legtöbb felhasználó számára)
- TIFF Egyoldalas (\*.tif)
- TIFF Több oldalas (\*.tif)
- Portable Network Graphics (\*.png)
- PDF Egyoldalas (\*.pdf) (dokumentumok szkenneléséhez és megosztásához ajánlott)
- PDF Több oldalas (\*.pdf) (dokumentumok szkenneléséhez és megosztásához ajánlott)
- PDF/A Egyoldalas (\*.pdf) (dokumentumok szkenneléséhez és megosztásához ajánlott)
- PDF/A Több oldalas (\*.pdf) (dokumentumok szkenneléséhez és megosztásához ajánlott)
- Magas tömörítésű PDF Egyoldalas (\*.pdf)
- Magas tömörítésű PDF Több oldalas (\*.pdf)
- Secure PDF Egyoldalas (\*.pdf)
- Secure PDF Több oldalas (\*.pdf)
- Kereshető PDF Egyoldalas (\*.pdf)
- Kereshető PDF Több oldalas (\*.pdf)
- XML Paper Specification (\*.xps) (az XML Paper Specification a Windows 7, Windows 8 és Windows 10 rendszeren, illetve az XML Paper Specification fájlokat támogató alkalmazások használata esetén érhető el)
- Microsoft Office Word (\*.docx) (Csak bizonyos modellekhez érhető el)
- Microsoft Office PowerPoint (\*.pptx) (Csak bizonyos modellekhez érhető el)
- Microsoft Office Excel (\*.xlsx)(Csak bizonyos modellekhez érhető el)

OCR esetén

- HTML 3.2 (\*.htm)
- HTML 4.0 (\*.htm)
- Microsoft Excel 2003, XP (\*.xls)
- RTF Word 2000 (\*.rtf)
- WordPad (\*.rtf)
- WordPerfect 9, 10 (\*.wpd)
- Text (\*.txt)

- Kereshető PDF Egyoldalas (\*.pdf)
- Kereshető PDF Több oldalas (\*.pdf)

#### Cél alkalmazás

Válassza ki a célalkalmazást a legördülő listából.

#### Optikai karakterfelismerés nyelve

Beállíthatja az optikai karakterfelismerés (OCR) nyelvét, hogy az megfeleljen a szkennelt dokumentum nyelvének.

#### Fájlnév

Kattintson a Módosítás lehetőségre a fájlnévelőtag módosításához.

#### Szkennelési hely

Válassza a **Mappa** vagy **SharePoint** rádiógombot annak a célállomásnak a megadásához, ahová a szkennelt dokumentumokat menteni kívánja.

#### Mappa megjelenítése

Válassza ezt az opciót, hogy a szkennelés után automatikusan megjelenjen a célmappa.

#### Fájlméret prioritása

Állítsa be a szkennelt kép adattömörítési arányát. Változtassa meg a fájl méretét a **Fájlméret prioritása** csúszka jobbra vagy balra mozgatásával.

#### Egyedi beállítások

Válassza a Egyedi beállítás opciót, kattintson a Egyedi beállítások gombra, majd módosítsa a beállításokat.

#### Szkennelési méret

Válassza ki a dokumentum pontos méretét a Szkennelési méret legördülő menüből.

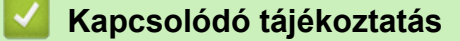

• Szkennelés a ControlCenter4 Otthoni üzemmódjával (Windows)

Kezdőlap > Szkennelés > Szkennelés a számítógépről (Windows) > Szkennelés a ControlCenter4 Speciális üzemmódjával (Windows)

## Szkennelés a ControlCenter4 Speciális üzemmódjával (Windows)

A ControlCenter4 speciális mód nagyobb ellenőrzést biztosít a készülék funkcióinak részletei fölött, és lehetővé teszi az egygombos szkennelési műveletek testreszabását.

- Fényképek és grafikák szkennelése a ControlCenter4 Speciális üzemmódjával (Windows)
- Szkennelt fájl mentése mappába PDF-fájlként a ControlCenter4 Speciális üzemmódjával (Windows)
- Dokumentum mindkét oldalának automatikus szkennelése a ControlCenter4 Speciális üzemmódjával (Windows)
- Egy igazolvány mindkét oldalának szkennelése a ControlCenter4 Speciális üzemmódjával (Windows)
- Szkennelés e-mail mellékletbe a ControlCenter4 Speciális üzemmódjával (Windows)
- Szkennelés szerkeszthető szövegfájlba (ORC) a ControlCenter4 Speciális üzemmódjával (Windows)
- A ControlCenter4 Speciális üzemmódjának szkennelési beállításai (Windows)

▲ Kezdőlap > Szkennelés > Szkennelés a számítógépről (Windows) > Szkennelés a ControlCenter4 Speciális üzemmódjával (Windows) > Fényképek és grafikák szkennelése a ControlCenter4 Speciális üzemmódjával (Windows)

# Fényképek és grafikák szkennelése a ControlCenter4 Speciális üzemmódjával (Windows)

A szkennelt fényképeket vagy grafikákat közvetlenül a számítógépre küldheti.

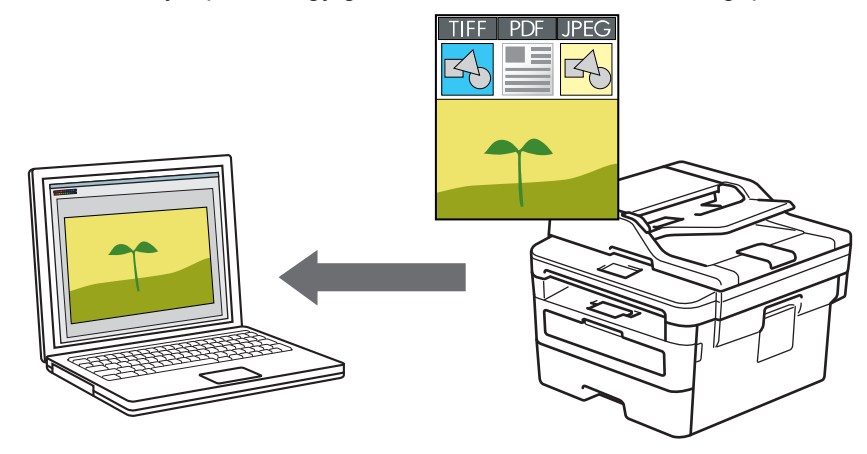

Válassza a Haladó felhasználó mód lehetőséget a ControlCenter4 módjának beállításához.

- 1. Töltse be a dokumentumot.
- 2. Kattintson a **CC4** (**ControlCenter4**) ikonra a tálcán, majd kattintson a **Megnyitás** gombra.
- 3. Kattintson a **Szkennelés** fülre.

| Control      | Center 4 Modell                                                  | MFC-XXXX                                               | •                          | X                              |
|--------------|------------------------------------------------------------------|--------------------------------------------------------|----------------------------|--------------------------------|
|              | 📠   îi   👗                                                       |                                                        |                            | Konfiguráció ?                 |
| — Szkennelés |                                                                  |                                                        |                            |                                |
| Beállítások  | Válasszon a különböző szken<br>beállításokat, illetve új alapért | nelési opciók közül. A jol<br>elmezéseket állíthat be. | bb gombra kattintva konfig | urálhatja a haladó szkennelési |
|              | Kép                                                              | OCR                                                    | E-mail                     | Fájl                           |
|              |                                                                  |                                                        |                            |                                |
| Kész         | ВК                                                               |                                                        |                            | brother                        |

4. Kattintson a Kép gombra.

Megjelenik a szkennelési beállítások párbeszédpanel.

| Fájl típus                                 | Fájlméret prioritása          |
|--------------------------------------------|-------------------------------|
| JPEG (*.jpg)                               | ✓ Kicsi Nagy                  |
| Cél alkalmazás                             | (Sebesseg) (Minoseg)          |
| Windows Fényképnézegető                    | ▼                             |
| Fájlnév                                    |                               |
| CCI_000001.jpg                             | Módosítás                     |
| Célmappa                                   |                               |
| C:\Users\User\Pictures\ControlCenter4\Scan | <b>a</b>                      |
| Előkép                                     |                               |
| Felbontás                                  | Fényerősség                   |
| 300 x 300 dpi                              |                               |
| Szkennelés típus                           | o                             |
| 24bit Szín                                 | <ul> <li>Kontraszt</li> </ul> |
| Papírméret                                 |                               |
| A4 210 x 297 mm (8.3 x 11.7 in)            | - 0                           |
|                                            | Edvamatos szkennelés          |
|                                            |                               |
|                                            |                               |
|                                            |                               |
|                                            |                               |
|                                            | Személyigazolvány szkennelése |
|                                            |                               |
| Ne jelenjen meg újra.                      |                               |

5. Szükség esetén változtassa meg a szkennelési beállításokat, például a fájlformátumot, a fájlnevet, a célmappát, a felbontást és a színt.

#### • A fájlnév vagy módosításához kattintson a Módosítás elemre.

- A Célmappa módosításához kattintson a mappa ikonra.
- A szkennelt kép előnézetéhez és beállításához jelölje be az Előkép jelölőnégyzetet.
- 6. Kattintson a Szkennelés gombra.

Ø

A gép megkezdi a szkennelést. A kép megjelenik a kiválasztott alkalmazásban.

## Kapcsolódó tájékoztatás

• Szkennelés a ControlCenter4 Speciális üzemmódjával (Windows)

▲ Kezdőlap > Szkennelés > Szkennelés a számítógépről (Windows) > Szkennelés a ControlCenter4 Speciális üzemmódjával (Windows) > Szkennelt fájl mentése mappába PDF-fájlként a ControlCenter4 Speciális üzemmódjával (Windows)

# Szkennelt fájl mentése mappába PDF-fájlként a ControlCenter4 Speciális üzemmódjával (Windows)

Dokumentumokat szkennelhet, és a számítógép mappáiba mentheti azokat PDF-fájlként.

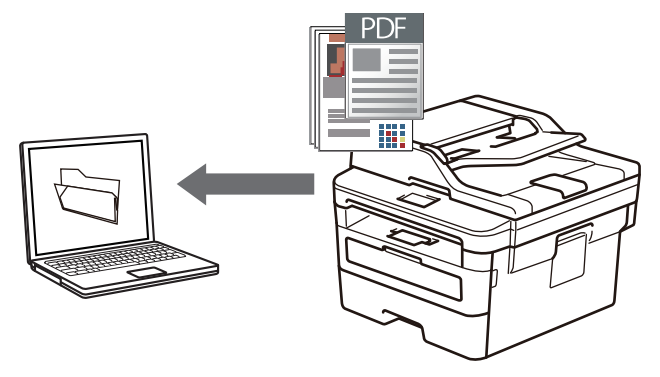

Válassza a Haladó felhasználó mód lehetőséget a ControlCenter4 módjának beállításához.

- 1. Töltse be a dokumentumot.
- 2. Kattintson a <a></a> (ControlCenter4) ikonra a tálcán, majd kattintson a Megnyitás gombra.
- 3. Kattintson a Szkennelés fülre.

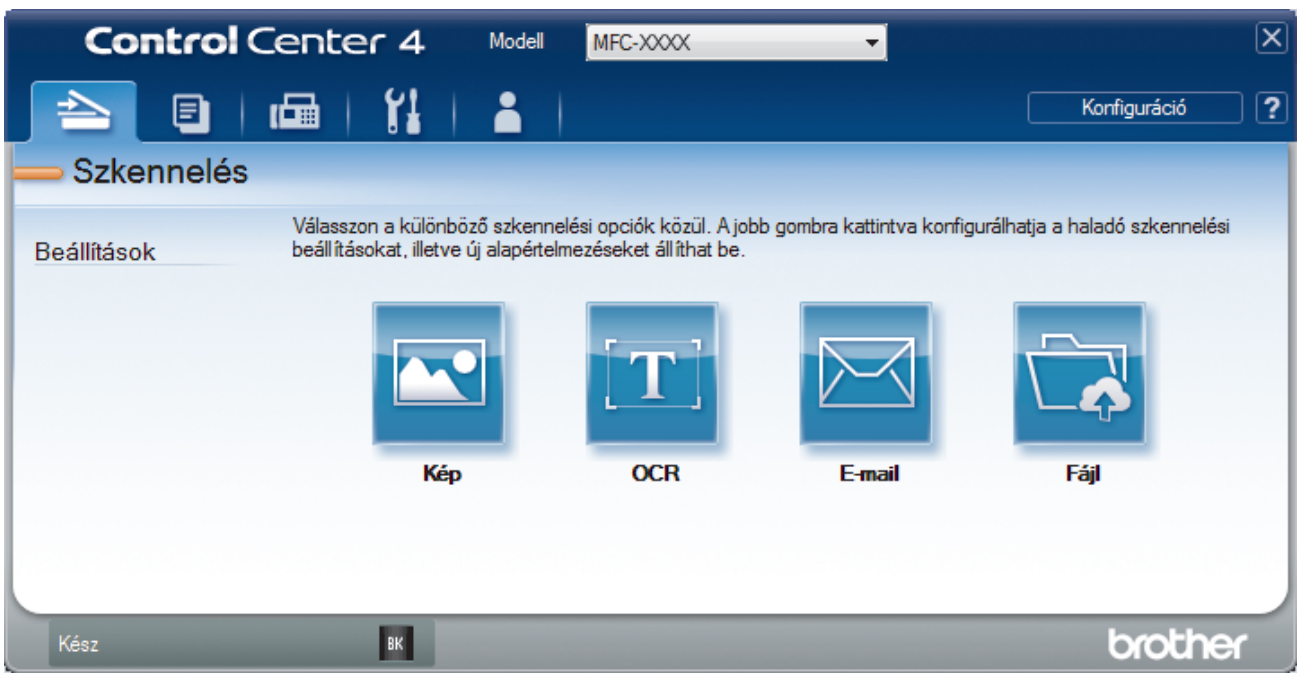

#### 4. Kattintson a Fájl gombra.

Megjelenik a szkennelési beállítások párbeszédpanel.

| Fájl - ControlCenter4                  | ×                                   |  |  |
|----------------------------------------|-------------------------------------|--|--|
| Fájl típus<br>PDF Több oldalas (*.pdf) | Fájlméret prioritása<br>Kicsi Nagy  |  |  |
| Fájlnév<br>CCF_000001.pdf              | (Sebesség) (Minőség)                |  |  |
| Szkennelési hely  Mappa SharePoint     | Mutassa a Mentés másként<br>ablakot |  |  |
| Előkép<br>Felbontás                    | Fényerősség                         |  |  |
| 300 x 300 dpi<br>Szkennelés típus      |                                     |  |  |
| 24bit Szín<br>Papírméret               | Kontraszt                           |  |  |
| AT 210 X 237 mm (0.3 X 11.7 m)         | Folyamatos szkennelés               |  |  |
|                                        |                                     |  |  |
| Ma islanian man film                   | Személyigazolvány szkennelése       |  |  |
| Ne jelenjen meg ujra.                  |                                     |  |  |
| Alapértelmezett Haladó beállítások     | Szkennelés Mégse Súgó               |  |  |

5. Kattintson a Fájl típus legördülő listára, és válasszon egy PDF fájlt.

A dokumentum jelszóval védett PDF-fájlként történő mentéséhez válassza a Secure PDF Egyoldalas (\*.pdf) vagy Secure PDF Több oldalas (\*.pdf) lehetőséget a Fájl típus legördülő listából, kattintson a elemre, és adja meg a jelszót.

- 6. Kattintson a mappaikonra a tallózáshoz, és válassza ki a dokumentum mentési helyének mappáját.
- Szükség esetén változtassa meg a szkennelési beállításokat, például a fájlformátumot, a fájlnevet, a felbontást és a színt.

A szkennelt kép előnézetéhez és beállításához jelölje be a Előkép jelölőnégyzetet.

8. Kattintson a Szkennelés gombra.

Ø

A gép megkezdi a szkennelést. A program a kiválasztott mappába menti a fájlt.

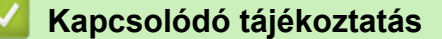

Szkennelés a ControlCenter4 Speciális üzemmódjával (Windows)

▲ Kezdőlap > Szkennelés > Szkennelés a számítógépről (Windows) > Szkennelés a ControlCenter4 Speciális üzemmódjával (Windows) > Dokumentum mindkét oldalának automatikus szkennelése a ControlCenter4 Speciális üzemmódjával (Windows)

## Dokumentum mindkét oldalának automatikus szkennelése a ControlCenter4 Speciális üzemmódjával (Windows)

Kapcsolódó modellek: MFC-L2750DW/MFC-L2752DW

Válassza a Haladó felhasználó mód lehetőséget a ControlCenter4 módjának beállításához.

1. Töltse be a dokumentumokat az ADF-be.

Ha egy dokumentum mindkét oldalát automatikusan szeretné szkennelni, az ADF-et kell használnia, nem pedig a síkágyas szkennerüveget.

- 2. Kattintson a <a>(ControlCenter4)</a> ikonra a tálcán, majd kattintson a Megnyitás gombra.
- 3. Kattintson a Szkennelés fülre.

Ì

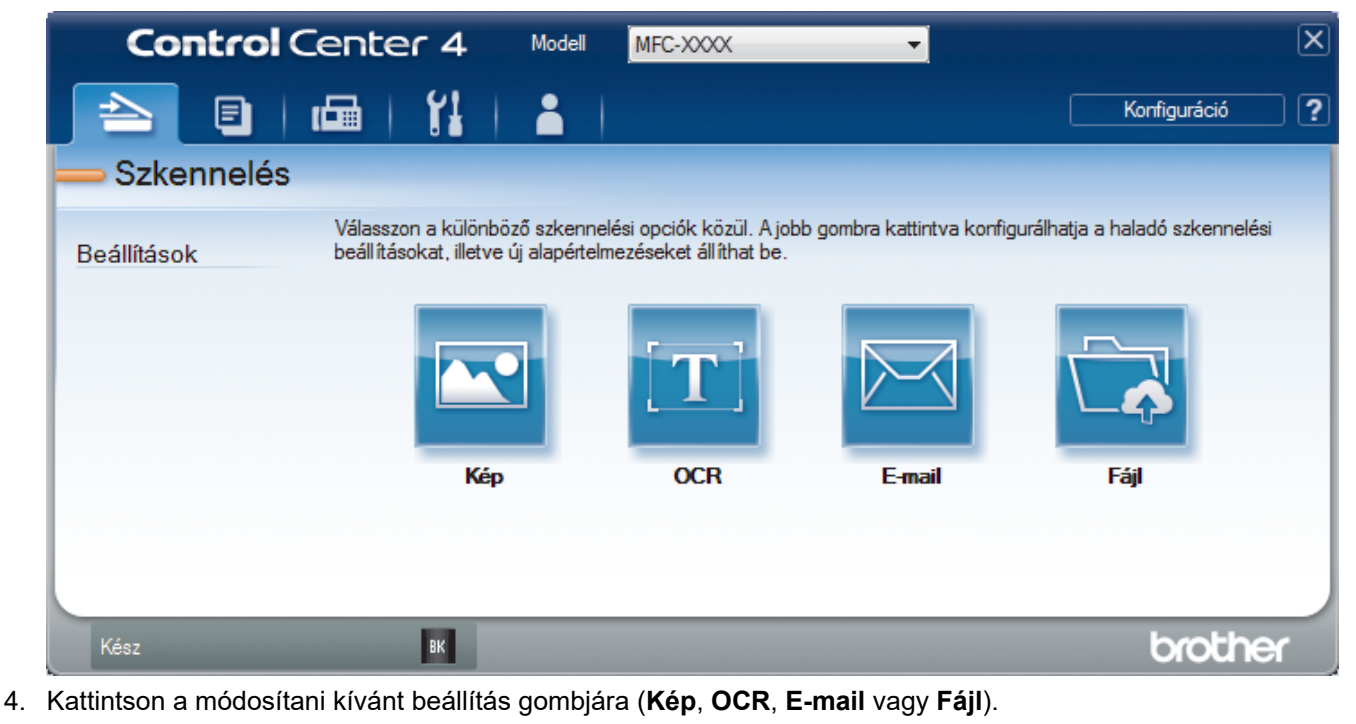

Megjelenik a szkennelési beállítások párbeszédpanel.

- 5. Jelölje be a Kétoldalas szkennelés jelölőnégyzetet.
- 6. Válassza a(z) Hosszú-élű kötés vagy a(z) Rövid-élű kötés lehetőséget az eredeti tájolásától függően.
- Szükség esetén változtassa meg a szkennelési beállításokat, például a fájlformátumot, a fájlnevet, a célmappát, a felbontást és a színt.

• A fájlnév vagy módosításához kattintson a Módosítás elemre.

- A Célmappa módosításához kattintson a mappa ikonra.
- 8. Kattintson a Szkennelés gombra.

Ø

A gép megkezdi a szkennelést.

Most módosította a választott szkennelési művelet alapbeállításait. A rendszer ezeket a beállításokat használja, amikor legközelebb az egyik szkennelési opcióra (**Kép**, **OCR**, **E-mail** vagy **Fájl**) kattint ehhez a művelethez.

# Kapcsolódó tájékoztatás

 $\checkmark$ 

• Szkennelés a ControlCenter4 Speciális üzemmódjával (Windows)

▲ Kezdőlap > Szkennelés > Szkennelés a számítógépről (Windows) > Szkennelés a ControlCenter4 Speciális üzemmódjával (Windows) > Egy igazolvány mindkét oldalának szkennelése a ControlCenter4 Speciális üzemmódjával (Windows)

# Egy igazolvány mindkét oldalának szkennelése a ControlCenter4 Speciális üzemmódjával (Windows)

Válassza a Haladó felhasználó mód lehetőséget a ControlCenter4 módjának beállításához.

- 1. Helyezzen egy igazolványkártyát a szkennerüvegre.
- 2. Kattintson a **CC4** (**ControlCenter4**) ikonra a tálcán, majd kattintson a **Megnyitás** gombra.
- 3. Kattintson a **Szkennelés** fülre.

| Control      | Center 4 Model                                                    | MFC-XXXX                                               | •                           |                                | X |
|--------------|-------------------------------------------------------------------|--------------------------------------------------------|-----------------------------|--------------------------------|---|
|              | 📾   🕌   👗                                                         |                                                        |                             | Konfiguráció                   | ? |
| — Szkennelés |                                                                   |                                                        |                             |                                |   |
| Beállítások  | Válasszon a különböző szken<br>beáll ításokat, illetve új alapért | nelési opciók közül. A jot<br>elmezéseket állíthat be. | ob gombra kattintva konfigu | urálhatja a haladó szkennelési |   |
|              |                                                                   | $[\mathbf{T}]$                                         |                             |                                |   |
|              | Kép                                                               | OCR                                                    | E-mail                      | Fájl                           |   |
|              |                                                                   |                                                        |                             |                                |   |
| Káoz         | RK                                                                |                                                        |                             | brother                        |   |
| 11032        |                                                                   |                                                        |                             |                                |   |

#### 4. Kattintson a Fájl gombra.

Megjelenik a szkennelési beállítások párbeszédpanel.

| Fájl - ControlCenter4                      | ×                                     |  |  |
|--------------------------------------------|---------------------------------------|--|--|
| Fájl típus                                 | Fájlméret prioritása                  |  |  |
| PDF Több oldalas (*.pdf)                   | ✓ Kicsi Nagy<br>(Schemics) (Nin Tria) |  |  |
| Fájlnév                                    | (sebesseg) (Minoseg)                  |  |  |
| CCF_000001.pdf                             | Módosítás                             |  |  |
| Szkennelési hely                           |                                       |  |  |
| Mappa                                      | ablakot                               |  |  |
| C:\Users\User\Pictures\ControlCenter4\Scan | 🔄 🗹 Mappa megjelenítése               |  |  |
| Előkép                                     |                                       |  |  |
| Felbontás                                  | Fényerősség                           |  |  |
| 300 x 300 dpi                              |                                       |  |  |
| Szkennelés típus 0                         |                                       |  |  |
| 24bit Szín                                 | <ul> <li>Kontraszt</li> </ul>         |  |  |
| Papírméret                                 |                                       |  |  |
| A4 210 x 297 mm (8.3 x 11.7 in)            | • 0                                   |  |  |
|                                            | Eolvamatos szkennelés                 |  |  |
|                                            |                                       |  |  |
|                                            | Személyigazolvány szkennelése         |  |  |
| 🔲 Ne jelenjen meg újra.                    |                                       |  |  |
| Alapértelmezett Haladó beállítások         | Szkennelés Mégse Súgó                 |  |  |

5. Jelölje be az Személyigazolvány szkennelése jelölőnégyzetet.

Megjelenik az útmutató párbeszédpanel.

- 6. Olvassa el az utasításokat a képernyőn, majd kattintson az **OK** lehetőségre.
- 7. Szükség esetén változtassa meg a szkennelési beállításokat, például a fájlformátumot, a fájlnevet, a szkennelés helyét, a felbontást és a színt.
- 8. Kattintson a Szkennelés gombra.

A készülék megkezdi az azonosítókártya egyik oldalának szkennelését.

- 9. Miután a készülék szkennelte az egyik oldalt, fordítsa meg az azonosítókártyát, majd kattintson a **Folytatás** gombra a másik oldal szkenneléséhez.
- 10. Kattintson a **Befejezés** gombra.

## Kapcsolódó tájékoztatás

• Szkennelés a ControlCenter4 Speciális üzemmódjával (Windows)

▲ Kezdőlap > Szkennelés > Szkennelés a számítógépről (Windows) > Szkennelés a ControlCenter4 Speciális üzemmódjával (Windows) > Szkennelés e-mail mellékletbe a ControlCenter4 Speciális üzemmódjával (Windows)

# Szkennelés e-mail mellékletbe a ControlCenter4 Speciális üzemmódjával (Windows)

A szkennelt dokumentumot elküldheti e-mail mellékletként.

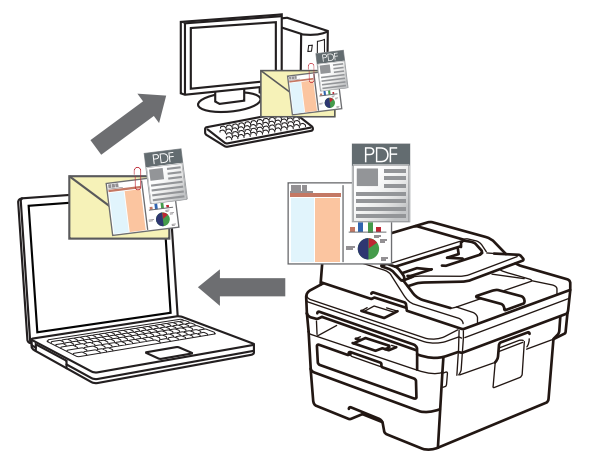

- Válassza a Haladó felhasználó mód lehetőséget a ControlCenter4 módjának beállításához.
- A Szkennelés e-mailbe funkció nem támogatja a webes levelezési szolgáltatásokat.

Győződjön meg róla, hogy az az e-mail alkalmazás, amelybe szkennelni kíván, támogatja a "Levél küldése" konstrukciót és alapértelmezettként be van állítva az Ön operációs rendszerében.

Ha a Szkennelés e-mailbe funkciót a készülék Szkennelés gombjával használná, akkor győződjön meg arról, hogy az alábbi alkalmazások egyike ki legyen választva a Brother iPrint&Scan lehetőségben:

- Windows: Microsoft Outlook
- Mac: Apple Mail

Egyéb alkalmazások és Webmail szolgáltatások esetén használja a Szkennelés képbe vagy a Szkennelés fájlba funkciót a dokumentumok szkenneléséhez, majd csatolja a szkennel fájlt e-mail üzenethez.

A készülék az alapértelmezett levelezőprogramba szkenneli a dokumentumot.

- 1. Töltse be a dokumentumot.
- 2. Kattintson a cc4 (ControlCenter4) ikonra a tálcán, majd kattintson a Megnyitás gombra.
- 3. Kattintson a **Szkennelés** fülre.

| Contro      | Center 4 Modell                                                  | MFC-XXXX                                               | -                          | X                               |
|-------------|------------------------------------------------------------------|--------------------------------------------------------|----------------------------|---------------------------------|
|             | 📾   👔   👗                                                        |                                                        |                            | Konfiguráció ?                  |
| — Szkennelé | s                                                                |                                                        |                            |                                 |
| Beállítások | Válasszon a különböző szken<br>beállításokat, illetve új alapért | nelési opciók közül. A jol<br>elmezéseket állíthat be. | bb gombra kattintva konfig | jurálhatja a haladó szkennelési |
|             |                                                                  | $[\mathbf{T}]$                                         |                            |                                 |
|             | Kép                                                              | OCR                                                    | E-mail                     | Fájl                            |
|             |                                                                  |                                                        |                            |                                 |
|             |                                                                  |                                                        |                            |                                 |
| Kész        | ВК                                                               |                                                        |                            | brother                         |

#### 4. Kattintson az **E-mail** gombra.

Megjelenik a szkennelési beállítások párbeszédpanel.

| E-mail - ControlCenter4                     | <b>—</b>                      |  |
|---------------------------------------------|-------------------------------|--|
| Fájl típus                                  | Fájlméret prioritása          |  |
| PDF Több oldalas (*.pdf)                    | (Sebesség) (Minőség)          |  |
| Fájlnév                                     |                               |  |
| CCE_000001.pdf M                            | ódosítás                      |  |
|                                             |                               |  |
| Célmappa                                    |                               |  |
| C:\Users\User\Pictures\ControlCenter4\Email | <b>a</b>                      |  |
| Előkép                                      |                               |  |
| Felbontás                                   | Fényerősség                   |  |
| 200 x 200 dpi 👻                             |                               |  |
| Szkennelés típus 0                          |                               |  |
| 24bit Szín   Kontraszt                      |                               |  |
| Papírméret                                  |                               |  |
| A4 210 x 297 mm (8.3 x 11.7 in)             | 0                             |  |
|                                             | Eolvamatos szkennelés         |  |
|                                             |                               |  |
|                                             |                               |  |
|                                             |                               |  |
|                                             |                               |  |
|                                             | Személyigazolvány szkennelése |  |
| 🔲 Ne jelenjen meg újra.                     |                               |  |
| Alapértelmezett Haladó beállítások          | Szkennelés Mégse Súgó         |  |

5. Szükség esetén változtassa meg a szkennelési beállításokat, például a fájlformátumot, a fájlnevet, a célmappát, a felbontást és a színt.

- A fájlnév vagy módosításához kattintson a Módosítás elemre.
  - A Célmappa módosításához kattintson a mappa ikonra.
  - A szkennelt kép előnézetéhez és beállításához jelölje be az Előkép jelölőnégyzetet.

#### 6. Kattintson a **Szkennelés** gombra.

A készülék megkezdi a szkennelést. Megnyílik az alapértelmezett e-mail alkalmazás, és a szkennelt képet a rendszer csatolja egy új, üres e-mail üzenethez.

## Kapcsolódó tájékoztatás

• Szkennelés a ControlCenter4 Speciális üzemmódjával (Windows)

▲ Kezdőlap > Szkennelés > Szkennelés a számítógépről (Windows) > Szkennelés a ControlCenter4 Speciális üzemmódjával (Windows) > Szkennelés szerkeszthető szövegfájlba (ORC) a ControlCenter4 Speciális üzemmódjával (Windows)

# Szkennelés szerkeszthető szövegfájlba (ORC) a ControlCenter4 Speciális üzemmódjával (Windows)

A készülék optikai karakterfelismerés (OCR, optical character recognition) technológiával a szkennelt dokumentumokban lévő karaktereket szöveggé tudja konvertálni. Ezt a szöveget megszokott szövegszerkesztő alkalmazásával szerkesztheti.

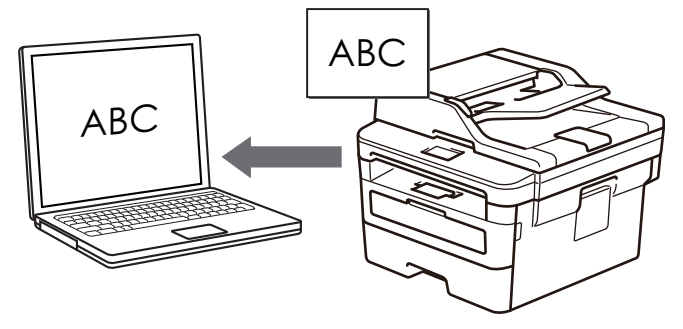

- Válassza a Haladó felhasználó mód lehetőséget a ControlCenter4 módjának beállításához.
- 1. Töltse be a dokumentumot.
- 2. Kattintson a cc4 (ControlCenter4) ikonra a tálcán, majd kattintson a Megnyitás gombra.
- 3. Kattintson a Szkennelés fülre.

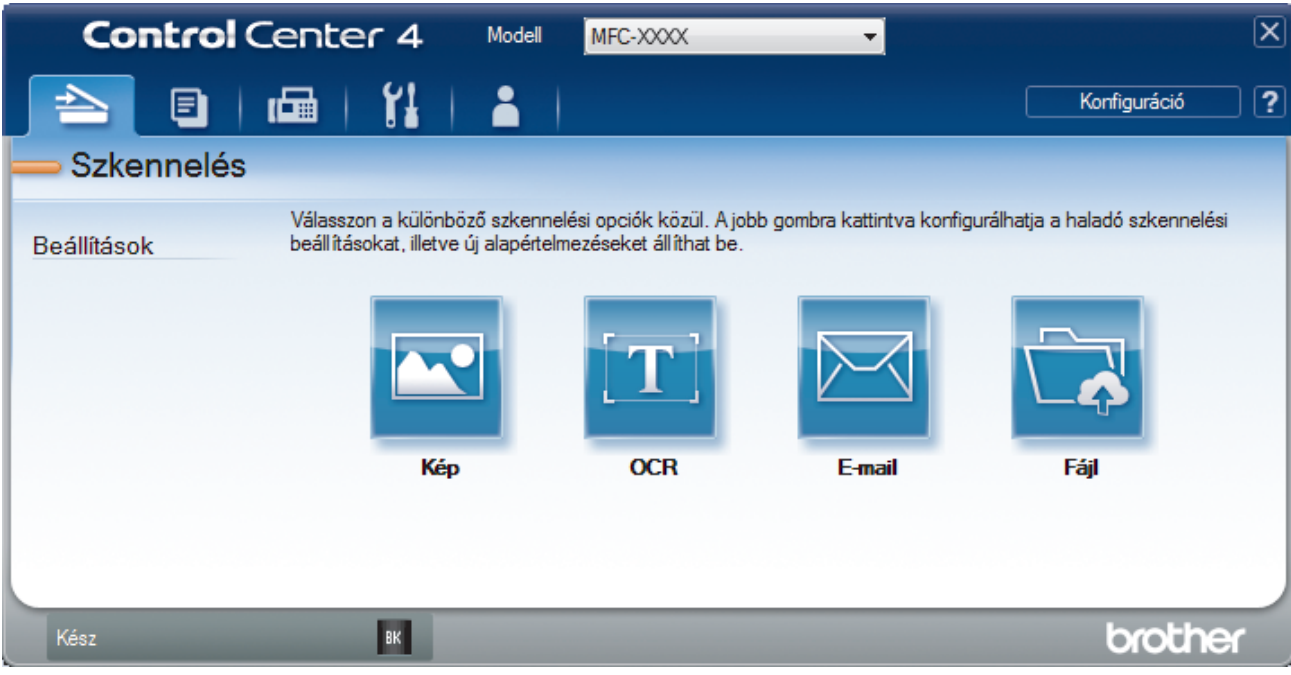

4. Kattintson az OCR gombra.

Megjelenik a szkennelési beállítások párbeszédpanel.

| - Controicenter4                          |                                   |
|-------------------------------------------|-----------------------------------|
| Fájl típus                                | Optikai karakterfelismerés nyelve |
| Text (*.txt)                              | magyar 🔻                          |
| Cél alkalmazás                            |                                   |
| Jegyzettömb 🔻                             |                                   |
| Fájlnév                                   |                                   |
| CCO_000001.txt                            | lódosítás                         |
| Célmappa                                  |                                   |
| C:\Users\User\Pictures\ControlCenter4\OCR | <u>a</u>                          |
|                                           |                                   |
|                                           |                                   |
| Felbontas                                 | Fenyerosseg                       |
| 300 x 300 dpi                             |                                   |
| Szkennelés tipus                          |                                   |
| Fekete-Fehér 🔻                            | Kontraszt                         |
| Papírméret                                |                                   |
| A4 210 x 297 mm (8.3 x 11.7 in)           |                                   |
|                                           | Folvamatos szkennelés             |
|                                           |                                   |
| Kétoldalas szkennelés                     |                                   |
| 📃 🔍 💿 Hosszú-élű kötés                    |                                   |
|                                           |                                   |
| 🔘 Rövid-élű kötés                         | Személyigazolyány szkennelése     |
|                                           | · · · · · · · · · · · · · · · · · |
| Ne jelenjen meg újra.                     |                                   |
| Alapértelmezett Haladó beállítások        | Szkennelés Mégse Súgó             |
|                                           |                                   |

5. Szükség esetén változtassa meg a szkennelési beállításokat, például a fájlformátumot, a fájlnevet, a célmappát, a felbontást és a színt.

#### • A fájlnév vagy módosításához kattintson a Módosítás elemre.

- A Célmappa módosításához kattintson a mappa ikonra.
- A szkennelt kép előnézetéhez és beállításához jelölje be az Előkép jelölőnégyzetet.
- 6. Kattintson a Szkennelés gombra.

Ø

A készülék szkenneli a dokumentumot, szerkeszthető szöveggé konvertálja, majd az alapértelmezett szövegszerkesztő alkalmazásba küldi azt.

## Kapcsolódó tájékoztatás

• Szkennelés a ControlCenter4 Speciális üzemmódjával (Windows)

▲ Kezdőlap > Szkennelés > Szkennelés a számítógépről (Windows) > Szkennelés a ControlCenter4 Speciális üzemmódjával (Windows) > A ControlCenter4 Speciális üzemmódjának szkennelési beállításai (Windows)

# A ControlCenter4 Speciális üzemmódjának szkennelési beállításai (Windows)

| eállítások Vonatkozó funkciók     |      |      |        |      |
|-----------------------------------|------|------|--------|------|
|                                   | Kép  | OCR  | E-mail | Fájl |
| Fájl típus                        | lgen | lgen | lgen   | lgen |
| Cél alkalmazás                    | lgen | lgen | -      | -    |
| Optikai karakterfelismerés nyelve | -    | lgen | -      | -    |
| Fájlnév                           | lgen | lgen | lgen   | lgen |
| Szkennelési hely vagy Célmappa    | lgen | lgen | lgen   | lgen |
| Mappa megjelenítése               | -    | -    | -      | lgen |
| Mutassa a Mentés másként ablakot  | -    | -    | -      | lgen |
| Fájlméret prioritása              | lgen | -    | lgen   | lgen |
| Előkép                            | lgen | lgen | lgen   | lgen |
| Felbontás                         | lgen | lgen | lgen   | lgen |
| Szkennelés típus                  | lgen | lgen | lgen   | lgen |
| Papírméret                        | lgen | lgen | lgen   | lgen |
| Fényerősség                       | lgen | lgen | lgen   | lgen |
| Kontraszt                         | lgen | lgen | lgen   | lgen |
| Folyamatos szkennelés             | lgen | lgen | lgen   | lgen |
| Kétoldalas szkennelés             | lgen | lgen | lgen   | lgen |
| Személyigazolvány szkennelése     | lgen | lgen | lgen   | lgen |
| Haladó beállítások                | lgen | lgen | lgen   | lgen |
| Alapértelmezett                   | Igen | lgen | lgen   | Igen |

#### Fájl típus

Válassza ki a szkennelt adatok kívánt fájltípusát.

Kép, e-mail és fájl esetén

- Windows Bitmap (\*.bmp)
- JPEG (\*.jpg) (képek szkennelésekor ajánlott a legtöbb felhasználó számára)
- TIFF Egyoldalas (\*.tif)
- TIFF Több oldalas (\*.tif)
- Portable Network Graphics (\*.png)
- PDF Egyoldalas (\*.pdf) (dokumentumok szkenneléséhez és megosztásához ajánlott)
- PDF Több oldalas (\*.pdf) (dokumentumok szkenneléséhez és megosztásához ajánlott)
- PDF/A Egyoldalas (\*.pdf) (dokumentumok szkenneléséhez és megosztásához ajánlott)
- PDF/A Több oldalas (\*.pdf) (dokumentumok szkenneléséhez és megosztásához ajánlott)
- Magas tömörítésű PDF Egyoldalas (\*.pdf)
- Magas tömörítésű PDF Több oldalas (\*.pdf)
- Secure PDF Egyoldalas (\*.pdf)
- Secure PDF Több oldalas (\*.pdf)
- Kereshető PDF Egyoldalas (\*.pdf)
- Kereshető PDF Több oldalas (\*.pdf)

 XML Paper Specification (\*.xps) (az XML Paper Specification a Windows 7, Windows 8 és Windows 10 rendszeren, illetve az XML Paper Specification fájlokat támogató alkalmazások használata esetén érhető el)

#### E-mail és fájl esetén

- Microsoft Office Word (\*.docx) (Csak bizonyos modellekhez érhető el)
- Microsoft Office PowerPoint (\*.pptx) (Csak bizonyos modellekhez érhető el)
- Microsoft Office Excel (\*.xlsx)(Csak bizonyos modellekhez érhető el)

#### OCR esetén

- HTML 3.2 (\*.htm)
- HTML 4.0 (\*.htm)
- Microsoft Excel 2003, XP (\*.xls)
- RTF Word 2000 (\*.rtf)
- WordPad (\*.rtf)
- WordPerfect 9, 10 (\*.wpd)
- Text (\*.txt)
- Kereshető PDF Egyoldalas (\*.pdf)
- Kereshető PDF Több oldalas (\*.pdf)

#### Cél alkalmazás

Válassza ki a célalkalmazást a legördülő listából.

#### Optikai karakterfelismerés nyelve

Úgy állítsa be az OCR nyelvet, hogy megfeleljen a szkennelt dokumentum nyelvének.

#### Fájlnév

Kattintson a Módosítás lehetőségre a fájlnévelőtag módosításához.

#### Szkennelési hely

Válassza a **Mappa** vagy **SharePoint** rádiógombot annak a célállomásnak a megadásához, ahová a szkennelt dokumentumokat menteni kívánja.

#### Célmappa

Kattintson a mappaikonra a tallózáshoz, és válassza ki a dokumentum mentési helyének mappáját.

#### Mappa megjelenítése

Válassza ezt az opciót, hogy a szkennelés után automatikusan megjelenjen a célmappa.

#### Mutassa a Mentés másként ablakot

Jelölje ki ezt az opciót, ha minden egyes szkennelés alkalmával meg kívánja határozni a szkennelt kép célállomását.

#### Fájlméret prioritása

Állítsa be a szkennelt kép adattömörítési arányát. Változtassa meg a fájl méretét a **Fájlméret prioritása** csúszka jobbra vagy balra mozgatásával.

#### Előkép

Jelölje ki a(z) **Előkép** opciót a kép előzetes megtekintéséhez, és a nem kívánt részek levágásához a szkennelés előtt.

#### Felbontás

Válasszon ki egy szkennelési felbontást a **Felbontás** legördülő listából. A nagyobb felbontás több memóriát és átviteli időt igényel, de jobb minőségű képet ad.

#### Szkennelés típus

Kiválaszthatja a szkennelési színmélységet.
#### Automatikus

Bármilyen dokumentumtípushoz használhatja. Ez a mód automatikusan kiválasztja a dokumentumok megfelelő színmélységét.

#### Fekete-Fehér

Szöveghez vagy vonalas grafikákhoz használható.

#### Szürke(Hibás Szétosztás)

Fényképekhez vagy grafikához használható. (A hibadiffúzió egy módszer a szimulált szürke képek létrehozására valódi szürke pontok használata nélkül. A fekete pontok speciális mintába rendeződnek, ami szürke hatást kelt.)

#### Valódi Szürke

Fényképekhez vagy grafikához használható. Ez a mód pontosabb, mivel 256 szürke árnyalatot használ.

24bit Szín

A színek legpontosabb reprodukciójával hozhat létre így képeket. Ez a mód akár 16,8 millió színt is használhat a kép szkenneléséhez, de több memóriát és a leghosszabb átviteli időt igényli.

#### Papírméret

Válassza ki a dokumentum pontos méretét a Papírméret legördülő listából.

• Ha az 1-ről 2-re (A4) opciót választja, a szkennelt kép két A5 méretű dokumentumra oszlik.

#### Fényerősség

A **Fényerősség** beállításához, vagyis a kép világosításához vagy sötétítéséhez húzza a csúszkát jobbra vagy balra. Ha a szkennelt kép túl világos, állítsa alacsonyabbra a fényerő szintjét, és szkennelje be újra a dokumentumot. Ha a szkennelt kép túl sötét, állítsa magasabbra a fényerő szintjét, és szkennelje be újra a dokumentumot. A fényerő szintjének meghatározásához a **Fényerősség** mezőben is megadhat egy értéket.

#### Kontraszt

Növelheti vagy csökkentheti a(z) **Kontraszt** szintjét a csúszka jobbra, ill. balra történő eltolásával. A növelés kiemeli a kép sötét és világos területeit, míg a csökkentés több részletet jelenít meg a szürke területeken. A **Kontraszt** szintjének meghatározásához a megfelelő mezőben is megadhat egy értéket.

#### Folyamatos szkennelés

Akkor válassza ezt az opciót, ha több oldalt kíván szkennelni. Egy lap szkennelése után választhat a szkennelés befejezése és folytatása közül.

#### Kétoldalas szkennelés

Jelölje be ezt a jelölőnégyzetet a dokumentum mindkét oldalának szkenneléséhez. Az Automatikus 2-oldalas szkennelés funkció használatakor ki kell jelölnie a(z) **Hosszú-élű kötés** vagy **Rövid-élű kötés** opciót, az eredeti elrendezésétől függően, annak biztosítására, hogy a létrehozott adatfájl megfelelően jelenjen meg.

(MFC-L2750DW/MFC-L2752DW)

#### Személyigazolvány szkennelése

Jelölje be ezt a jelölőnégyzetet, ha egy igazolványkártya mindkét oldalát egy oldalra kívánja szkennelni.

#### Haladó beállítások

Adjon meg speciális beállításokat: kattintson a **Haladó beállítások** gombra a Szkennelési beállítások párbeszédpanelen.

#### Átszivárgás / minta eltávolítása

#### Háttérszín eltávolítása

A szkennelt adatok jobb olvashatóságának érdekében távolítsa el a dokumentumok alap színét.

Kép elforgatása

Elforgatja a szkennelt képet.

Üres oldalak kihagyása

Távolítsa el a dokumentum üres oldalait a szkennelés eredményeiből.

#### Szkennelési eredmények megjelenítése

Megjeleníti a számítógép képernyőjén a mentett oldalak számát és a kihagyott üres oldalakat.

#### ADF Automatikus Kiegyenesítés

Dokumentum ADF-ről történő szkennelésekor a készülék automatikusan kijavítja a dokumentum ferdeségét.

#### Alapértelmezett

Jelölje ki ezt az opciót az összes beállítás visszaállításához a gyári beállítási értékeikre.

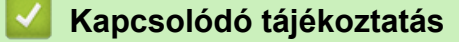

• Szkennelés a ControlCenter4 Speciális üzemmódjával (Windows)

▲ Kezdőlap > Szkennelés > Szkennelés a számítógépről (Windows) > Szkennelés Nuance<sup>™</sup> PaperPort<sup>™</sup> 14SE vagy egyéb Windows alkalmazás segítségével

# Szkennelés Nuance<sup>™</sup> PaperPort<sup>™</sup> 14SE vagy egyéb Windows alkalmazás segítségével

Szkenneléshez használhatja a Nuance<sup>™</sup> PaperPort<sup>™</sup> 14SE alkalmazást.

- A Nuance<sup>™</sup> PaperPort<sup>™</sup> 14SE a következő operációs rendszereket támogatja: Windows 7, Windows 8, Windows 8.1 és Windows 10.
- Az egyes alkalmazások részletes használati utasításai tekintetében kattintson az alkalmazás Súgó menüjére, majd kattintson a Az első lépéseket ismertető útmutató elemre a Súgó szalagon.

Ezen lépésekben a szkenneléssel kapcsolatos utasítások a PaperPort<sup>™</sup> 14SE alkalmazásra vonatkoznak. Ezek a lépések a többi Windows alkalmazás esetében is hasonlóak. A PaperPort<sup>™</sup> 14SE támogatja a TWAIN és WIA illesztőprogramokat is; ezekben lépésekben a TWAIN illesztőprogram (ajánlott) szerepel.

- 1. Töltse be a dokumentumot.
- 2. Indítsa el a PaperPort<sup>™</sup> 14SE programot.
  - Tegye az alábbiak valamelyikét:
  - Windows 7

A számítógépen kattintson a (Start) > Minden program > Nuance PaperPort 14 > PaperPort elemre.

Windows 8

Kattintson a **[**[[] (PaperPort) elemre.

Windows 10

Kattintson a(z) **H** Nuance PaperPort 14 > PaperPort elemre.

Kattintson a Asztal menüre, majd kattintson a Szkennelési beállítások lehetőségre a Asztal szalagon.
 A képernyő bal oldalán megjelenik a Szkennelés vagy fénykép beolvasása panel.

4. A rendelkezésre álló szkennerek listájában válassza ki a(z) TWAIN: TW-Brother XXX-XXXX vagy a(z) TWAIN: TW-Brother XXX-XXXX LAN lehetőséget (ahol az XXX-XXXX a készülék modellneve). A WIA használatához válassza azt a Brother illesztőprogramot, amely "WIA" előtaggal rendelkezik.

- 5. Jelölje be a Szkenner párbeszédpaneljének megjelenítése jelölőnégyzetet a Szkennelés vagy fénykép beolvasása panelen.
- 6. Kattintson a **Szkennelés** lehetőségre.

Megjelenik a szkennerbeállítási párbeszédablak.

| TW-Brother XXX-XXX | XX · · ·          | ? 💌                             |
|--------------------|-------------------|---------------------------------|
| Fotó               | Fotó              |                                 |
| Web                | Felbontás         | 300 x 300 dpi 🔹                 |
|                    | Szkennelési Típus | 24bit Szín 🔹                    |
| Szöveg             | Dokumentum Méret  | A4 210 x 297 mm (8.3 x 11.7 in) |
|                    | Fényerő           | 0                               |
|                    | Kontraszt         | 0                               |
|                    |                   | Haladó beállítások              |
|                    |                   |                                 |
|                    |                   |                                 |
|                    |                   |                                 |
|                    | Alapértelmezett   | Mentés új profilként            |
| + –                | Előkép            | Start                           |

- 7. Szükség szerint módosítsa a szkennerbeállítási párbeszédablakban található értékeket.
- 8. Kattintson a(z) Dokumentum Méret legördülő listára, majd válassza ki a dokumentum méretét.

A dokumentum mindkét oldalának szkennelése (MFC-L2750DW/MFC-L2752DW):
 Az automatikus kétoldalas szkennelés csak az ADF-fel használható.
 Az Előzetes szkennelés nem használható a képek előnézetének megtekintéséhez.

- Kattintson a Előkép lehetőségre a szkennelni kívánt kép előnézetének megtekintéséhez, és a beolvasni kívánt részt kijelöléséhez.
- 10. Kattintson a **Start** lehetőségre.

A készülék megkezdi a beolvasást.

# Kapcsolódó tájékoztatás

- Szkennelés a számítógépről (Windows)
  - TWAIN illesztőprogram beállításai (Windows)

▲ Kezdőlap > Szkennelés > Szkennelés a számítógépről (Windows) > Szkennelés Nuance<sup>™</sup> PaperPort<sup>™</sup> 14SE vagy egyéb Windows alkalmazás segítségével > TWAIN illesztőprogram beállításai (Windows)

| TW-Brother XXX-XXX | (X                | ? 💌                                          |
|--------------------|-------------------|----------------------------------------------|
| Fotó               | Fotó              |                                              |
| Web                | Felbontás         | 300 x 300 dpi 🔹                              |
| Colline            | Szkennelési Típus | 24bit Szín 🔹                                 |
| szoveg             | Dokumentum Méret  | A4 210 x 297 mm (8.3 x 11.7 in)              |
|                    | Fényerő           | 0                                            |
|                    | Kontraszt         | <b>•••••••••••••••••••••••••••••••••••••</b> |
|                    |                   | <u>Haladó beállítások</u>                    |
|                    | Alapértelmezett   | Mentés új profilként                         |
| + –                | Előkép            | Start                                        |

# TWAIN illesztőprogram beállításai (Windows)

 Vegye figyelembe, hogy az elemek neve és a hozzájuk rendelhető értékek készüléktől függően változhatnak.

 A Kontraszt opció csak akkor érhető el, ha a Szürke(Hibás Szétosztás), Valódi Szürke vagy 24bit Szín opciót választja a Szkennelési Típus beállításoknál.

## 1. Szkennelés

Válassza a(z) Fotó, Web vagy Szöveg lehetőséget a szkennelni kívánt dokumentum típusától függően.

| Szkennelés (képtípus) |                                                                             | Felbontás     | Szkennelés típusa |
|-----------------------|-----------------------------------------------------------------------------|---------------|-------------------|
| Fotó                  | Fényképek beszkenneléséhez<br>használható.                                  | 300 x 300 dpi | 24bit Szín        |
| Web                   | Akkor válassza, ha a szkennelt<br>képet weboldalakhoz kívánja<br>használni. | 100 x 100 dpi | 24bit Szín        |
| Szöveg                | Szöveges dokumentumok<br>szkenneléséhez használható.                        | 200 x 200 dpi | Fekete-Fehér      |

## 2. Felbontás

Válasszon ki egy szkennelési felbontást a **Felbontás** legördülő listából. A nagyobb felbontás több memóriát és átviteli időt igényel, de jobb minőségű képet ad.

#### 3. Szkennelési Típus

Kiválaszthatja a szkennelési színmélységet.

#### Fekete-Fehér

Szöveghez vagy vonalas grafikákhoz használható.

#### • Szürke(Hibás Szétosztás)

Fényképekhez vagy grafikához használható. (A hibadiffúzió egy módszer a szimulált szürke képek létrehozására valódi szürke pontok használata nélkül. A fekete pontok speciális mintába rendeződnek, ami szürke hatást kelt.)

#### Valódi Szürke

Fényképekhez vagy grafikához használható. Ez a mód pontosabb, mivel 256 szürke árnyalatot használ.

#### 24bit Szín

A színek legpontosabb reprodukciójával hozhat létre így képeket. Ez a mód akár 16,8 millió színt is használhat a kép szkenneléséhez, de több memóriát és a leghosszabb átviteli időt igényli.

#### 4. Dokumentum Méret

Az előre beállított szkennelési méretek közül válassza ki a dokumentum pontos méretét.

Ha az **Egyéni...** beállítást választja, megjelenik az **Egyéni Dokumentum Méret** párbeszédpanel, ahol megadhatja a dokumentum méretét.

| 💵 Egyéni Dokumentum Méret 🛛 🔹 💌 |      |       |      |       |   |        |
|---------------------------------|------|-------|------|-------|---|--------|
| Egyéni Doku                     | ment | um Me | éret | Név   |   | •      |
| Szélesség:                      | [    | 8.9   | -    | 215.9 | ] | 210    |
| Magasság:                       | [    | 8.9   | -    | 355.6 | ] | 297    |
| Egység                          |      |       |      | Imm ( |   | © inch |
|                                 |      |       | Me   | ntés  |   | Törlés |
|                                 |      |       |      | ОК    |   | Mégse  |

#### 5. Fényerő

A **Fényerő** beállításához, vagyis a kép világosításához vagy sötétítéséhez húzza a csúszkát jobbra vagy balra. Ha a szkennelt kép túl világos, állítsa alacsonyabbra a fényerő szintjét, és szkennelje be újra a dokumentumot. Ha a szkennelt kép túl sötét, állítsa magasabbra a fényerő szintjét, és szkennelje be újra a dokumentumot. A fényerő szintjének meghatározásához a mezőben is megadhat egy értéket.

#### 6. Kontraszt

A **Kontraszt** növeléséhez vagy csökkentéséhez húzza a csúszkát jobbra vagy balra. A növelés kiemeli a kép sötét és világos területeit, míg a csökkentés több részletet jelenít meg a szürke területeken. A kontraszt szintjének meghatározásához a mezőben is megadhat egy értéket.

#### 7. Kétoldalas szkennelés

Szkennelje a dokumentum mindkét oldalát. Az Automatikus 2 oldalas szkennelés funkció használatakor ki kell választania a **Hosszú-élű kötés** vagy **Rövid-élű kötés** opciót a **Kétoldalas szkennelés** legördülő listából, hogy az oldalak forgatásakor ezek a kívánt irányba nézzenek.

(MFC-L2750DW/MFC-L2752DW)

#### 8. Haladó beállítások

Adjon meg speciális beállításokat: kattintson a **Haladó beállítások** gombra a Szkennelési beállítások párbeszédpanelen.

Papír

#### - Automatikus visszaforgatás

Állítsa be a készüléket a dokumentum ferdeségének az automatikus kijavítására az oldalak ADF-ről történő szkennelésekor.

## Kép elforgatása

Elforgatja a szkennelt képet.

#### Minőségjavítás

#### - Háttérfeldolgozás

- Átszivárgás / minta eltávolítása
  - Festék-átszivárgás megelőzése.

## Háttérszín eltávolítása

A szkennelt adatok jobb olvashatóságának érdekében távolítsa el a dokumentumok alap színét.

## Szín eltávolítása

Válasszon egy színt, amit el kíván távolítani a szkennelt képből.

#### - Félkövér formátum

Hangsúlyozza az eredeti karaktereket úgy, hogy félkövérré teszi azokat.

#### - Elmosódott karakterek javítása

Az eredeti dokumentum hibás vagy sérült karaktereit javítja, és könnyebben olvashatóvá teszi.

#### - Szélek megerősítése

Élesebbé teszi az eredeti dokumentum betűit.

#### - Zajcsökkentés

Ezzel az opcióval javíthat a szkennelt képek minőségén. A **Zajcsökkentés** opció csak akkor érhető el, ha kiválasztja a **24bit Szín** opciót és a **300 x 300 dpi**, **400 x 400 dpi** vagy **600 x 600 dpi** szkennelési felbontást.

#### Papírkezelés

## - Szél megtöltése

Kitölti a szkennelt kép négy oldalának széleit a kiválasztott színt és tartományt használva.

#### - Folyamatos szkennelés

Akkor válassza ezt az opciót, ha több oldalt kíván szkennelni. Egy lap szkennelése után választhat a szkennelés befejezése és folytatása közül.

## Kapcsolódó tájékoztatás

Szkennelés Nuance<sup>™</sup> PaperPort<sup>™</sup> 14SE vagy egyéb Windows alkalmazás segítségével

▲ Kezdőlap > Szkennelés > Szkennelés a számítógépről (Windows) > A Windows faxoló és képolvasó alkalmazással történő szkennelés

# A Windows faxoló és képolvasó alkalmazással történő szkennelés

A Windows faxoló és képolvasó alkalmazás is egy lehetőség, melynek segítségével szkennelhet.

- A Windows faxoló és képolvasó alkalmazáshoz a WIA szkenner illesztőprogram szükséges.
- Ha a dokumentum előszkennelése után egy oldal egy részét ki szeretné vágni, akkor a szkenner üvegét használva (síkágyas szkenner) kell szkennelnie.
- 1. Töltse be a dokumentumot.
- 2. Indítsa el a Windows faxoló és képolvasó alkalmazást.
- 3. Kattintson a(z) Fájl > Új > Beolvasás elemre.
- 4. Válassza ki a használni kívánt szkennert.
- Kattintson az Importálás vagy az OK elemre. Megjelenik a Új beolvasás párbeszédpanel.

| Új beolvasás              |                                       |             |           | ×     |
|---------------------------|---------------------------------------|-------------|-----------|-------|
| Képolvasó: Brot           | <u>M</u> ódosítás                     |             |           |       |
| Prof <u>i</u> l:          | Fénykép (Alapértelmezés)              |             |           |       |
| F <u>o</u> rrás:          | Adagoló (egy oldal beolvasása) 🔹      |             |           |       |
| Papí <u>r</u> méret:      | Legal 8.5 x 14 hüvelyk (216 x 356 n 💌 |             |           |       |
| <u>S</u> zínformátum:     | Szín 🔻                                |             |           |       |
| Fáj <u>l</u> típus:       | JPG (JPEG-kép) 🔻                      |             |           |       |
| F <u>e</u> lbontás (DPI): | 200                                   |             |           |       |
| <u>F</u> ényerő:          | 0                                     |             |           |       |
| <u>K</u> ontraszt:        | 0                                     |             |           |       |
| Képek megtekin            | tése vagy beolvasása külön fájlokként |             |           |       |
|                           |                                       | Villámnézet | Beolvasás | Mégse |

6. Szükség esetén adja meg a Szkenner beállításai párbeszédpanel beállításait.

A szkenner maximális beállítható felbontása 1200 dpi. Ha nagyobb felbontáson szeretne szkennelni, használja a **Szkenner Segédprogram** által biztosított **Brother Utilities** szoftvert.

Ha készüléke támogatja a kétoldalas szkennelést, és a dokumentum mindkét oldalát be szeretné szkennelni, válassza a **Adagoló (mindkét oldal beolvasása)** lehetőséget a **Forrás** beállításhoz.

7. Kattintson a Beolvasás gombra.

A készülék megkezdi a dokumentumszkennelését.

# Kapcsolódó tájékoztatás

 $\checkmark$ 

- Szkennelés a számítógépről (Windows)
  - WIA illesztőprogram beállítások (Windows)

▲ Kezdőlap > Szkennelés > Szkennelés a számítógépről (Windows) > A Windows faxoló és képolvasó alkalmazással történő szkennelés > WIA illesztőprogram beállítások (Windows)

| Beolvasás Brother MFC-XXXX                                      | segítségével                               | × |
|-----------------------------------------------------------------|--------------------------------------------|---|
| Mit szeretne beolvasni?                                         | <b></b>                                    |   |
| P <u>a</u> p írforrás                                           |                                            |   |
| Síkágy                                                          | <b>•</b>                                   |   |
| Válassza ki a beolvasni k ívánt kép t ípusát.                   | it.                                        |   |
| Színes kép                                                      |                                            |   |
| Szürkeárnyalatos kép                                            |                                            |   |
| Eekete-fehér kép vagy szöveg                                    | g                                          |   |
| g Egyéni beállítások                                            |                                            |   |
| További lehetőségek:<br>Digitalizált kép minőségének beállítása |                                            |   |
| <u>O</u> ldalméret: Legal 8.5 x 14 hüvelyk (216 x               | x 35 - <u>V</u> illámnézet Beolvasás Mégse |   |

#### Papírforrás

Válassza ki a Dokumentumadagoló vagy a Síkágy opciót a legördülő listából.

#### Képtípus (Képtípus)

Jelölje ki a **Színes kép**, **Szürkeárnyalatos kép**, **Fekete-fehér kép vagy szöveg** vagy **Egyéni beállítások** lehetőséget a szkennelni kívánt dokumentumtípushoz.

A speciális beállítások módosításához, kattintson a Digitalizált kép minőségének beállítása hivatkozásra.

#### Oldalméret

A Oldalméret opció csak akkor érhető el, ha a Papírforrás opció beállítása Dokumentumadagoló.

| Speciális tulajdonságok   |                    | × |
|---------------------------|--------------------|---|
| Speciális tulajdonságok   |                    |   |
| Megjelenés                | <u>F</u> ényerő:   |   |
|                           | Kontraszt:         |   |
| F <u>e</u> lbontás (DPI): | Kép <u>t</u> ípus: |   |
| 200                       | Színes kép         | • |
|                           | Alaphelyzet        |   |
|                           | OK Mégse           | • |

#### Fényerő

A **Fényerő** beállításához, vagyis a kép világosításához vagy sötétítéséhez húzza a csúszkát jobbra vagy balra. Ha a szkennelt kép túl világos, állítsa alacsonyabbra a fényerő szintjét, és szkennelje be újra a dokumentumot. Ha a szkennelt kép túl sötét, állítsa magasabbra a fényerő szintjét, és szkennelje be újra a dokumentumot.

#### Kontraszt

Növelheti vagy csökkentheti a **Kontraszt** szintjét a csúszka jobbra vagy balra történő eltolásával. A növelés kiemeli a kép sötét és világos területeit, míg a csökkentés több részletet jelenít meg a szürke területeken. A kontraszt szintjének meghatározásához a mezőben is megadhat egy értéket.

#### Felbontás (DPI)

Jelölje ki a szkennelési felbontást a **Felbontás (DPI)** listából. A nagyobb felbontás több memóriát és átviteli időt igényel, de jobb minőségű képet ad.

## 🦉 Kapcsolódó tájékoztatás

• A Windows faxoló és képolvasó alkalmazással történő szkennelés

Kezdőlap > Szkennelés > Szkennelés a számítógépről (Mac)

# Szkennelés a számítógépről (Mac)

A Mac számítógéppel több módon szkennelhet fényképeket és dokumentumokat a Brother készüléken. A Brother által biztosított alkalmazói szoftvereket vagy a kedvenc szkennelési alkalmazását is használhatja.

- A Brother iPrint&Scan (Mac) használatával történő szkennelés
- Szkennelés TWAIN-kompatibilis alkalmazások használatával (Mac)
- Szkennelés az AirPrint használatával

▲ Kezdőlap > Szkennelés > Szkennelés a számítógépről (Mac) > A Brother iPrint&Scan (Mac) használatával történő szkennelés

# A Brother iPrint&Scan (Mac) használatával történő szkennelés

 A Finder (Kereső) menüsorban kattintson a Go (Mehet) > Applications (Programok) lehetőségre, majd kattintson duplán az iPrint&Scan ikonra.

Megjelenik a Brother iPrint&Scan támogatási képernyője.

- 2. Ha a Brother készülék nincs kijelölve, kattintson a **Válassza ki a készüléket** gombra, majd kövesse a képernyőn megjelenő utasításokat a Brother készülékének kijelöléséhez.
- 3. Kattintson a **Szkennelés** ikonra, majd kövesse a képernyőn megjelenő utasításokat a dokumentumok beolvasásához.

# Kapcsolódó tájékoztatás

• Szkennelés a számítógépről (Mac)

## Kapcsolódó témák:

- Windows és Mac operációs rendszerrel használható Brother iPrint&Scan
- A Szkennelés gomb beállításainak módosítása a Brother iPrint&Scan alkalmazásból (Mac)

Kezdőlap > Szkennelés > Szkennelés a számítógépről (Mac) > Szkennelés TWAIN-kompatibilis alkalmazások használatával (Mac)

# Szkennelés TWAIN-kompatibilis alkalmazások használatával (Mac)

TWAIN-kompatibilis alkalmazások használatával is szkennelhet. A szkennelés folyamatával kapcsolatos további információkért lásd az alkalmazás kézikönyvét.

A Brother TWAIN illesztőprogram használata érdekében nyissa meg az adott modell **Letöltések** oldalát a Brother Solutions Centerben, a <u>support.brother.com</u> webhelyen, és töltse le a következőt: **Szkenner illesztőprogram**.

 Indítsa el a grafikai alkalmazást, majd válassza a szkennelési lehetőséget. Megjelenik a szkennerbeállítási párbeszédablak.

|                                                                                             | Brothe | r TWAIN              |
|---------------------------------------------------------------------------------------------|--------|----------------------|
| Resolution<br>200 x 200 dpi                                                                 | x.x.x  | Scanning Area        |
| Scan Type<br>24bit Color                                                                    | ٢      |                      |
| Document Size<br>A4 210 x 297 mm                                                            | ٥      |                      |
| Width: 210 Unit:<br>Height: 297 inch<br>Adjust Image                                        |        |                      |
| <ul> <li>2-sided Scanning</li> <li>Long-edge binding</li> <li>Short-edge binding</li> </ul> |        |                      |
| Rotate Image<br>Off                                                                         | ٢      |                      |
| ? Default                                                                                   |        | Cancel Start PreScan |

- Amennyiben szükséges, módosítsa a szkennelési beállításokat, például a(z) Resolution (Felbontás), Scan Type (Szkennelés típusa) vagy Adjust Image (Kép módosítása) beállítást.
- 3. Kattintson a(z) **Document Size (Dokumentum mérete)** helyi menüre, majd válassza ki a dokumentum méretét.
- Kattintson a(z) PreScan (Előkép) lehetőségre a kép előnézetéhez és a nem kívánt területek szkennelés előtti levágásához.
  - A dokumentum méretének kiválasztása után, állítsa be a szkennelési területet. Ehhez tartsa lenyomva az egérgombot, és húzza végig az egérmutatót a szkennelni kívánt területen.
    - A dokumentum mindkét oldalának szkennelése (MFC-L2750DW/MFC-L2752DW):

Az automatikus kétoldalas szkennelés csak az ADF-fel használható.

Nem módosíthatja a szkennelési területet.

Az Előzetes szkennelés nem használható a képek előnézetének megtekintéséhez.

# 5. Kattintson a(z) **Start** gombra.

1

A készülék megkezdi a beolvasást.

# Kapcsolódó tájékoztatás

- Szkennelés a számítógépről (Mac)
  - TWAIN illesztőprogram beállításai (Mac)

▲ Kezdőlap > Szkennelés > Szkennelés a számítógépről (Mac) > Szkennelés TWAIN-kompatibilis alkalmazások használatával (Mac) > TWAIN illesztőprogram beállításai (Mac)

# TWAIN illesztőprogram beállításai (Mac)

|                                                                                             | Brothe | r TWAIN              |
|---------------------------------------------------------------------------------------------|--------|----------------------|
| Resolution<br>200 x 200 dpi                                                                 | x.x.x  | Scanning Area        |
| Scan Type<br>24bit Color                                                                    | ٢      |                      |
| Document Size<br>A4 210 x 297 mm                                                            | ٥      |                      |
| Width: 210 Unit:<br>Height: 297 inch<br>Adjust Image                                        |        |                      |
| <ul> <li>2-sided Scanning</li> <li>Long-edge binding</li> <li>Short-edge binding</li> </ul> |        |                      |
| Rotate Image<br>Off                                                                         | ٢      |                      |
| ? Default                                                                                   |        | Cancel Start PreScan |

• Az elemek neve és a hozzájuk rendelhető értékek készüléktől függően változhatnak.

 A Contrast (Kontraszt) beállítás csak akkor érhető el, amikor a Gray (Error Diffusion) (Szürke (Hibadiffúzió)), True Gray (Valódi szürke), vagy 24bit Color (24 bites színmélység) lehetőséget választja a Scan Type (Szkennelés típusa) opciók közül.

## 1. Resolution (Felbontás)

Válasszon ki egy szkennelési felbontást a **Resolution (Felbontás)** helyi menüből. A nagyobb felbontás több memóriát és átviteli időt igényel, de jobb minőségű képet ad.

#### 2. Scan Type (Szkennelés típusa)

Kiválaszthatja a szkennelési színmélységet.

#### • Black & White (Fekete-fehér)

Szöveghez vagy vonalas grafikákhoz használható.

#### Gray (Error Diffusion) (Szürke (Hibadiffúzió))

Fényképekhez vagy grafikához használható. (A hibadiffúzió egy módszer a szimulált szürke képek létrehozására valódi szürke pontok használata nélkül. A fekete pontok speciális mintába rendeződnek, ami szürke hatást kelt.)

#### True Gray (Valódi szürke)

Fényképekhez vagy grafikához használható. Ez a mód pontosabb, mivel 256 szürke árnyalatot használ.

#### 24bit Color (24 bites színmélység)

A színek legpontosabb reprodukciójával hozhat létre így képeket. Ez a mód akár 16,8 millió színt is használhat a kép szkenneléséhez, de több memóriát és a leghosszabb átviteli időt igényli.

#### 3. Document Size (Dokumentum mérete)

Az előre beállított szkennelési méretek közül válassza ki a dokumentum pontos méretét.

Ha a Custom (Egyéni) beállítást választotta, megadhatja a dokumentum méretét.

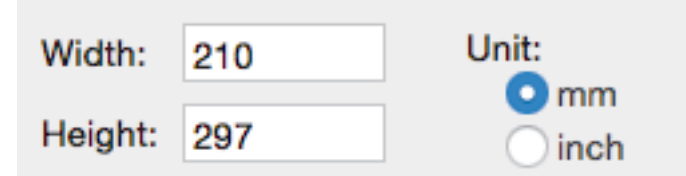

#### 4. Adjust Image (Kép módosítása)

Kattintson az Adjust Image (Kép módosítása) gombra a többi képminőségi beállítás módosításához.

| <ul> <li>Custo</li> <li>Br</li> </ul> | om<br>ightness       |   |    |
|---------------------------------------|----------------------|---|----|
| Co                                    | ontrast              |   | 0  |
| Color                                 | Sync<br>tent         |   | U  |
|                                       | Perceptual (Images)  | ٥ |    |
| Sc                                    | anner Profile        |   |    |
|                                       | Brother sRGB Scanner | ٥ |    |
| Reduc                                 | ce Noise             |   |    |
|                                       | Cancel               |   | ОК |

#### Brightness (Fényerő)

A **Brightness (Fényerő)** beállításához, vagyis a kép világosításához vagy sötétítéséhez húzza a csúszkát jobbra vagy balra. Ha a szkennelt kép túl világos, állítsa alacsonyabbra a fényerő szintjét, és szkennelje be újra a dokumentumot. Ha a szkennelt kép túl sötét, állítsa magasabbra a fényerő szintjét, és szkennelje be újra a dokumentumot. A fényerő beállításához a mezőben is beírhat egy értéket.

#### Contrast (Kontraszt)

Növelheti vagy csökkentheti a(z) **Contrast (Kontraszt)** szintjét a csúszka jobbra, ill. balra történő eltolásával. A növelés kiemeli a kép sötét és világos területeit, míg a csökkentés több részletet jelenít meg a szürke területeken. A kontraszt beállításához a mezőben is beírhat egy értéket.

#### Reduce Noise (Zaj csökkentése)

Ezzel az opcióval javíthat a szkennelt képek minőségén. A **Reduce Noise (Zaj csökkentése)** opció csak akkor érhető el, ha kiválasztja a **24bit Color (24 bites színmélység)** opciót, és a **300 x 300 dpi**, **400 x 400 dpi** vagy **600 x 600 dpi** szkennelési felbontást.

#### 5. 2-sided Scanning (Kétoldalas szkennelés)

Ha bejelöli ezt a jelölőnégyzetet, a készülék a dokumentum mindkét oldalát beszkenneli. Az Automatikus 2 oldalas szkennelés funkció használatakor az eredeti példány elrendezésétől függően a **Long-edge binding** (Kötés a hosszú él mentén) vagy a **Short-edged binding** (Kötés a rövid él mentén) opciót kell választania, hogy a létrehozott adatfájl megfelelően jelenjen meg.

(Csak bizonyos modellekhez érhető el)

#### 6. Rotate Image (Kép elforgatása)

Elforgatja a szkennelt képet.

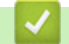

# Kapcsolódó tájékoztatás

• Szkennelés TWAIN-kompatibilis alkalmazások használatával (Mac)

▲ Kezdőlap > Szkennelés > Szkennelési beállítások konfigurálása a Web alapú kezelővel

# Szkennelési beállítások konfigurálása a Web alapú kezelővel

Kapcsolódó modellek: DCP-L2552DN/MFC-L2732DW/MFC-L2750DW/MFC-L2752DW

• A szkennelési fájlnév beállítása a Webalapú kezelővel

▲ Kezdőlap > Szkennelés > Szkennelési beállítások konfigurálása a Web alapú kezelővel > A szkennelési fájlnév beállítása a Webalapú kezelővel

# A szkennelési fájlnév beállítása a Webalapú kezelővel

Kapcsolódó modellek: DCP-L2552DN/MFC-L2732DW/MFC-L2750DW/MFC-L2752DW

Állítson be fájlnevet a szkennelt adatokhoz a Webalapú kezelővel.

1. Indítsa el a webböngészőt.

Írja be a "http://készülék IP-címe/" címet a böngésző címsorába (ahol a "készülék IP-címe" a készülék IPcíme vagy a nyomtatókiszolgáló neve). Például: http://192.168.1.2

Alapértelmezés szerint nincs szükség jelszóra. Ha korábban beállított jelszót, írja be azt, majd kattintson a → lehetőségre.

- 2. Kattintson a(z) Scan (Beolvasás) fülre.
- 3. Kattintson a Scan File Name (Fájlnév szkennelése) menüre a bal oldali navigációs sávon.
- 4. Válassza ki a(z) File Name Style (Fájlnév stílusa) opciót a legördülő listából.
- 5. Ha azt a lehetőséget választotta, hogy a dátum szerepeljen a(z) File Name Style (Fájlnév stílusa) mezőben, akkor válassza ki a(z) Date (Dátum) formátumát a legördülő listából.
- 6. A(z) **Time (Idő)** mezőkben válassza ki a(z) **On (Bekapcsolva)** beállítást, ha szeretné, hogy az időadatok szerepeljenek a fájlnévben.
- 7. A Counter (Számláló) mezőben válassza az Continuous (Folytonos) vagy a Reset after each job (Visszaállítás minden feladat után) lehetőséget.

Ha a(z) **Reset after each job (Visszaállítás minden feladat után)** lehetőséget választja, egyes fájlnevek duplán fordulhatnak elő.

8. Ha szeretne felhasználói fájlnévhez tartozó előtagot létrehozni, adjon meg egy fájlnevet az egyes szkennelési funkciók felhasználói mezőiben.

A következő karakterek használata küldési hibát okozhat: ?, /, \, \*

9. Kattintson a(z) Submit (Küldés) gombra.

## Kapcsolódó tájékoztatás

• Szkennelési beállítások konfigurálása a Web alapú kezelővel

## Kezdőlap > Másolás

# Másolás

- Dokumentum másolása
- Másolt képek nagyítása vagy kicsinyítése
- Az N-az-1-ben másolat készítése az Oldalelrendezés funkció segítségével
- Másolatok rendezése
- Igazolvány másolása
- Másolás a papír mindkét oldalára (kétoldalas másolás)
- Másolási opciók

Kezdőlap > Másolás > Dokumentum másolása

# Dokumentum másolása

>> DCP-L2512D/DCP-L2537DW/DCP-L2532DW/DCP-L2552DN/MFC-L2712DN/MFC-L2712DW >> MFC-L2732DW/MFC-L2750DW/MFC-L2752DW

# DCP-L2512D/DCP-L2537DW/DCP-L2532DW/DCP-L2552DN/MFC-L2712DN/ MFC-L2712DW

- 1. Ellenőrizze, hogy a megfelelő méretű papírt helyezte-e a papírtálcába.
- 2. Tegye a következők egyikét:
  - Helyezze a dokumentumot a nyomtatott oldalával *felfelé* az ADF-be. (csak bizonyos modellekhez érhető el)

(Ha több oldalt is másol, akkor az ADF használatát javasoljuk.)

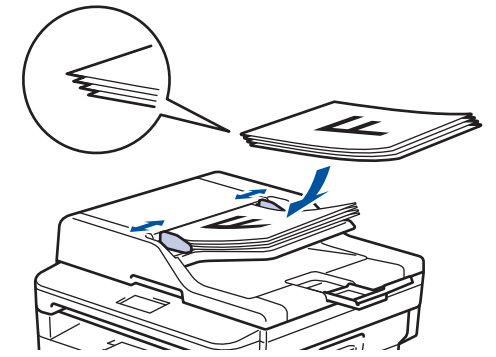

• Helyezze a dokumentumot lefelé fordítva a szkennerüvegre.

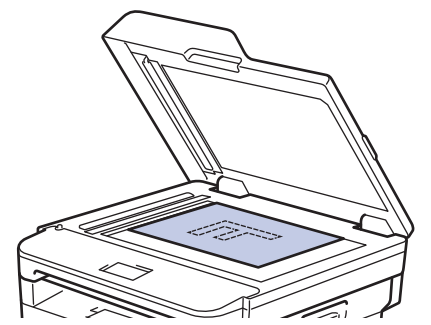

- 3. Tegye a következők egyikét:
  - Csak MFC modellek esetén

Nyomja meg a(z) ( E) (COPY (Másolás)) gombot.

Használja a tárcsázó billentyűket a kívánt példányszám megadásához.

Csak DCP-modellek esetén

A ▲ vagy ▼ gomb megnyomásával megadhatja a kívánt példányszámot.

Az LCD a következőt jeleníti meg:

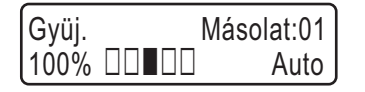

4. Nyomja meg a Start gombot.

## MFC-L2732DW/MFC-L2750DW/MFC-L2752DW

1. Ellenőrizze, hogy a megfelelő méretű papírt helyezte-e a papírtálcába.

- 2. Tegye a következők egyikét:
  - Helyezze a dokumentumot *felfelé fordítva* az ADF-be.
     (Ha több oldalt is másol, akkor az ADF használatát javasoljuk.)

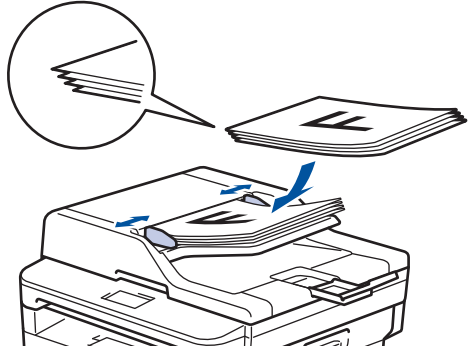

• Helyezze a dokumentumot lefelé fordítva a szkennerüvegre.

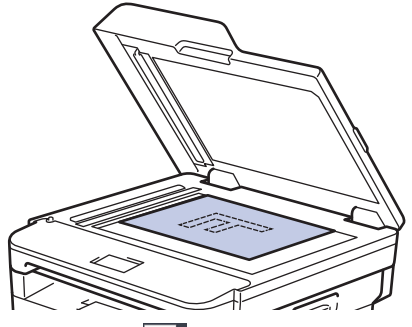

3. Nyomja meg a(z) [1] ([Másolás]) gombot.

Az LCD a következőt jeleníti meg:

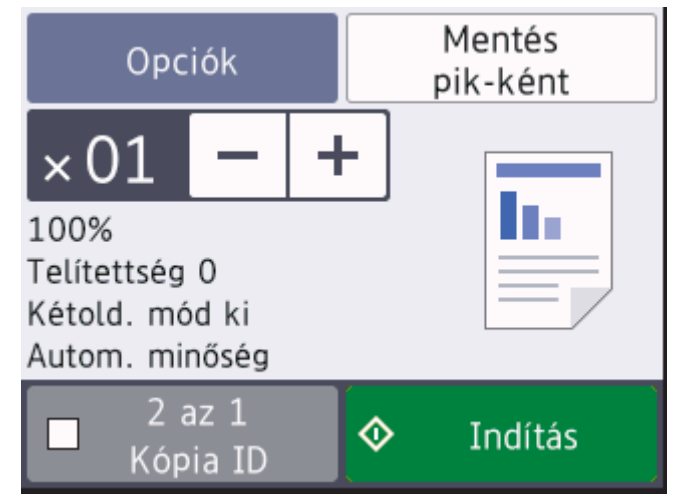

- 4. A másolatok kívánt számának megadásához tegye a következők egyikét:
  - Nyomja meg a [-] vagy [+] gombot az LCD-kijelzőn.
  - A tárcsázó használatával.
  - Nyomja meg a <u>01</u> gombot a numerikus billentyűzet LCD-kijelzőn való megjelenítéséhez, majd adja meg a példányszámot. Nyomja meg az [OK] gombot.
- 5. Nyomja meg a [Indítás] gombot.

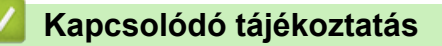

Másolás

Kezdőlap > Másolás > Másolt képek nagyítása vagy kicsinyítése

# Másolt képek nagyítása vagy kicsinyítése

Válassza ki a nagyítás vagy a kicsinyítés arányát a másolt adatok átméretezéséhez.

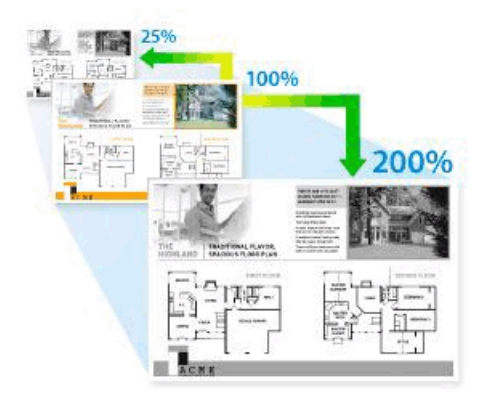

#### >> DCP-L2512D/DCP-L2537DW/DCP-L2532DW/DCP-L2552DN/MFC-L2712DN/MFC-L2712DW >> MFC-L2732DW/MFC-L2750DW/MFC-L2752DW

# DCP-L2512D/DCP-L2537DW/DCP-L2532DW/DCP-L2552DN/MFC-L2712DN/ MFC-L2712DW

- 1. Töltse be a dokumentumot.
- 2. Válasszon az alábbi lehetőségek közül:
  - Csak MFC modellek esetén

Nyomja meg a(z) ( 🗉 ) (COPY (Másolás)) gombot.

Használja a tárcsázó billentyűket a kívánt példányszám megadásához.

Csak DCP-modellek esetén

A ▲ vagy ▼ gomb megnyomásával megadhatja a kívánt példányszámot.

- 3. Nyomja meg a Options (Opciók) vagy a Copy/Scan Options (Másolás/Szkennelés opció) gombot.
- Nyomja meg a(z) ▲ vagy ▼ gombot a(z) [Nagyít/Kics.] kiválasztásához, majd nyomja meg az OK gombot.
- 5. Nyomja meg a(z) ▲ vagy a(z) ▼ gombot a kívánt nagyítási vagy kicsinyítési arány kijelöléséhez, majd nyomja meg az **OK** gombot.
  - Ha a(z) [Egyéni (25-400%) ] lehetőséget jelöli ki, használja a tárcsázót, vagy nyomja meg a(z) ▲ vagy
     ▼ gombot egy [25%] és [400%] közötti nagyítási vagy kicsinyítési arány megadásához, majd nyomja meg az OK gombot.
- 6. Nyomja meg a **Start** gombot.
  - Az [Auto] úgy állítja be a készüléket, hogy az kiszámítsa a papírmérethez legjobban illeszkedő csökkentési arányt.
  - Az [Auto] csak az ADF használatakor érhető el.

# MFC-L2732DW/MFC-L2750DW/MFC-L2752DW

- 1. Töltse be a dokumentumot.
- 2. Nyomja meg a(z) [Másolás]) gombot.
- 3. Adja meg a másolatok számát.
- 4. Nyomja meg a(z) [Opciók] gombot.
- Nyomja meg a(z) ▲ vagy ▼ gombot a(z) [Nagyít/Kicsinyít] opció megjelenítéséhez, majd nyomja meg az [Nagyít/Kicsinyít] gombot.

- Nyomja meg a(z) ▲ vagy ▼ gombot az elérhető opciók megjelenítéséhez, majd nyomja meg a módosítani kívánt opciót.
- 7. Tegye az alábbiak valamelyikét:
  - Ha a(z) [Nagyítás] vagy [Kicsinyítés] lehetőséget jelöli ki, nyomja meg a használni kívánt nagyítási vagy kicsinyítési arányt.
  - Ha a(z) [Egyéni (25-400%)] lehetőséget jelöli ki, nyomja meg a(z) (backspace) gombot a megjelenített százalék törléséhez, vagy nyomja meg a(z) < gombot a kurzor mozgatásához, majd adjon meg egy nagyítási vagy kicsinyítési arányt [ 25%] és [400%] között.</li>
     Nyomja meg az [OK] gombot.
  - Ha a [100%] vagy az [Auto] opciót jelölte ki, ugorjon a következő lépésre.
- 8. Ha befejezte, nyomja meg a(z) [OK] gombot. (Ha a(z) [OK] gomb jelenik meg.)
- 9. Nyomja meg a [Indítás] gombot.

 Az [Auto] úgy állítja be a készüléket, hogy az kiszámítsa a papírmérethez legjobban illeszkedő csökkentési arányt.

• Az [Auto] csak az ADF használatakor érhető el.

# Kapcsolódó tájékoztatás

Másolás

▲ Kezdőlap > Másolás > Az N-az-1-ben másolat készítése az Oldalelrendezés funkció segítségével

# Az N-az-1-ben másolat készítése az Oldalelrendezés funkció segítségével

Az N-az-1-ben másolat papírt takarít meg, mivel a dokumentum két vagy négy oldalát egy oldalra másolja.

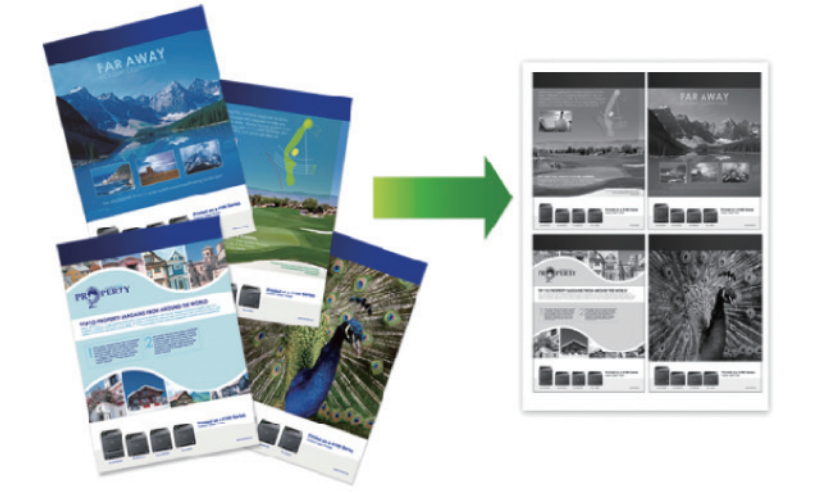

#### >> DCP-L2512D/DCP-L2537DW/DCP-L2532DW/DCP-L2552DN/MFC-L2712DN/MFC-L2712DW >> MFC-L2732DW/MFC-L2750DW/MFC-L2752DW

# DCP-L2512D/DCP-L2537DW/DCP-L2532DW/DCP-L2552DN/MFC-L2712DN/ MFC-L2712DW

- 1. Töltse be a dokumentumot.
- 2. Válasszon az alábbi lehetőségek közül:
  - Csak MFC modellek esetén

Nyomja meg a(z) (**COPY (Másolás)**) gombot.

Használja a tárcsázó billentyűket a kívánt példányszám megadásához.

Csak DCP-modellek esetén

A ▲ vagy ▼ gomb megnyomásával megadhatja a kívánt példányszámot.

- 3. Nyomja meg a Options (Opciók) vagy a Copy/Scan Options (Másolás/Szkennelés opció) gombot.
- Nyomja meg a(z) ▲ vagy ▼ gombot a(z) [Oldalelrendezés] kiválasztásához, majd nyomja meg az OK gombot.
- 5. Nyomja meg a(z) ▲ vagy ▼ gombot a(z) [Ki(1 az 1-ben)], [2 az1-ben (Á)], [2 az1-ben (F)], [4 az1-ben (Á)] vagy [4 az1-ben (F)] kiválasztásához, majd nyomja meg az OK gombot.
- 6. Nyomja meg a(z) **Start** gombot.

Ha az ADF-be helyezte a dokumentumot, a készülék beolvassa az oldalakat, és elkezdi a nyomtatást.

## Ha a szkennerüveget használja, ugorjon a következő lépésre.

- 7. Ismételje meg a következő lépéseket az elrendezés minden oldala esetén.
  - MFC-modellek esetén
    - a. Miután a készülék beolvassa az oldalt, nyomja meg a(z) ▲ gombot a következő oldal beolvasásához.
    - b. Helyezze a következő oldalt a szkennerüvegre, és nyomja meg az **OK** gombot az oldal beolvasásához.
  - DCP-modellek esetén

Miután a készülék beolvasta az oldalt, helyezze a következő oldalt a szkennerüvegre, majd nyomja meg a ▲ gombot a(z) [Igen] opció kiválasztásához.

8. Az összes oldal szkennelése után nyomja meg a(z) V gombot a(z) [Nem] opció kiválasztásához.

# MFC-L2732DW/MFC-L2750DW/MFC-L2752DW

- 1. Töltse be a dokumentumot.
- 2. Nyomja meg a(z) [Másolás]) gombot.
- 3. Adja meg a másolatok számát.
- 4. Nyomja meg a(z) [Opciók] gombot.
- 5. Nyomja meg a(z) ▲ vagy ▼ gombot a(z) [Oldalelrendezés] opció megjelenítéséhez, majd nyomja meg az [Oldalelrendezés] gombot.
- 6. Nyomja meg a ▲ vagy ▼ gombot az opciók megjelenítéséhez, majd nyomja meg a kívánt opciót.

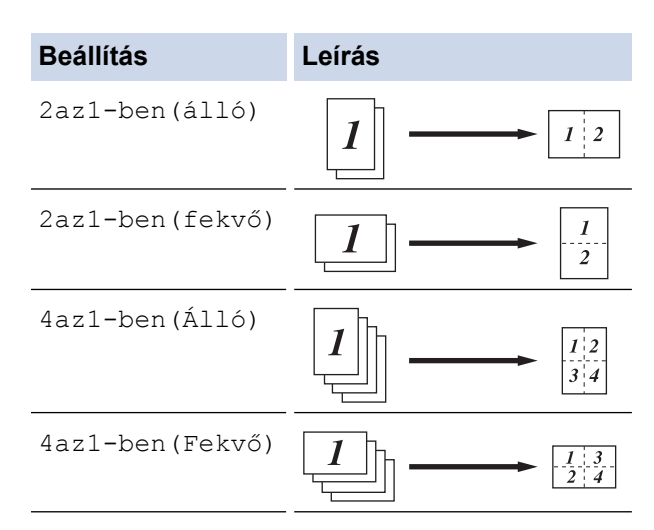

- 7. Ha befejezte, nyomja meg az [OK] gombot.
- 8. Nyomja meg a(z) [Indítás] gombot. Ha az ADF-be helyezte a dokumentumot, a készülék beolvassa az oldalakat, és elkezdi a nyomtatást.

#### Ha a szkennerüveget használja, ugorjon a következő lépésre.

- 9. Miután a készülék beolvasta az oldalt, helyezze a következő oldalt a szkennerüvegre, majd nyomja meg a(z) [Igen] opciót a következő oldal beolvasásához.
- 10. Ha befejezte, nyomja meg a [Nem] gombot.

## 🦉 Kapcsolódó tájékoztatás

Másolás

Kezdőlap > Másolás > Másolatok rendezése

# Másolatok rendezése

Több másolat rendezése. Az oldalak abban a sorrendben kerülnek gyűjtésre, ahogy adagolásra kerülnek, tehát: 1, 2, 3 stb.

>> DCP-L2512D/DCP-L2537DW/DCP-L2532DW/DCP-L2552DN/MFC-L2712DN/MFC-L2712DW >> MFC-L2732DW/MFC-L2750DW/MFC-L2752DW

## DCP-L2512D/DCP-L2537DW/DCP-L2532DW/DCP-L2552DN/MFC-L2712DN/ MFC-L2712DW

- 1. Töltse be a dokumentumot.
- 2. Válasszon az alábbi lehetőségek közül:
  - Csak MFC modellek esetén

Nyomja meg a(z) ( 🗉 ) (COPY (Másolás)) gombot.

Használja a tárcsázó billentyűket a kívánt példányszám megadásához.

Csak DCP-modellek esetén

A ▲ vagy ▼ gomb megnyomásával megadhatja a kívánt példányszámot.

- 3. Nyomja meg a Options (Opciók) vagy a Copy/Scan Options (Másolás/Szkennelés opció) gombot.
- Nyomja meg a(z) ▲ vagy ▼ gombot a(z) [Köteg/rendez] kiválasztásához, majd nyomja meg az OK gombot.
- 5. Nyomja meg a(z) ▲ vagy ▼ gombot a(z) [Rendezés] kiválasztásához, majd nyomja meg az OK gombot.
- 6. Nyomja meg a(z) **Start** gombot.

Ha az ADF-be helyezte a dokumentumot, a készülék beolvassa az oldalakat, és elkezdi a nyomtatást.

Ha a szkennerüveget használja, ugorjon a következő lépésre.

- 7. Ismételje meg a következő lépéseket minden egyes oldalnál:
  - MFC-modellek esetén
    - a. Miután a készülék beolvassa az oldalt, nyomja meg a(z) ▲ gombot a következő oldal beolvasásához.
    - b. Helyezze a következő oldalt a szkennerüvegre, és nyomja meg az **OK** gombot az oldal beolvasásához.
  - DCP-modellek esetén

Miután a készülék beolvasta az oldalt, helyezze a következő oldalt a szkennerüvegre, majd nyomja meg a ▲ gombot a(z) [Igen] opció kiválasztásához.

8. Az összes oldal szkennelése után nyomja meg a(z) V gombot a(z) [Nem] opció kiválasztásához.

## MFC-L2732DW/MFC-L2750DW/MFC-L2752DW

- 1. Töltse be a dokumentumot.
- 2. Nyomja meg a(z) [Másolás]) gombot.
- 3. Adja meg a másolatok számát.
- 4. Nyomja meg a(z) [Opciók] gombot.
- 5. Nyomja meg a(z) ▲ vagy ▼ gombot a(z) [Köteg/rendez] opció megjelenítéséhez, majd nyomja meg az [Köteg/rendez] gombot.
- 6. Nyomja meg a(z) [Rendezés] gombot.
- 7. Ha befejezte, nyomja meg az [OK] gombot.
- 8. Nyomja meg a(z) [Indítás] gombot. Ha az ADF-be helyezte a dokumentumot, a készülék beolvassa az oldalakat, és elkezdi a nyomtatást.

Ha a szkennerüveget használja, ugorjon a következő lépésre.

9. Miután a készülék beolvasta az oldalt, helyezze a következő oldalt a szkennerüvegre, majd nyomja meg a(z) [Igen] opciót a következő oldal beolvasásához.

10. Ha befejezte, nyomja meg a [Nem] gombot.

# Kapcsolódó tájékoztatás

Másolás

Kezdőlap > Másolás > Igazolvány másolása

# lgazolvány másolása

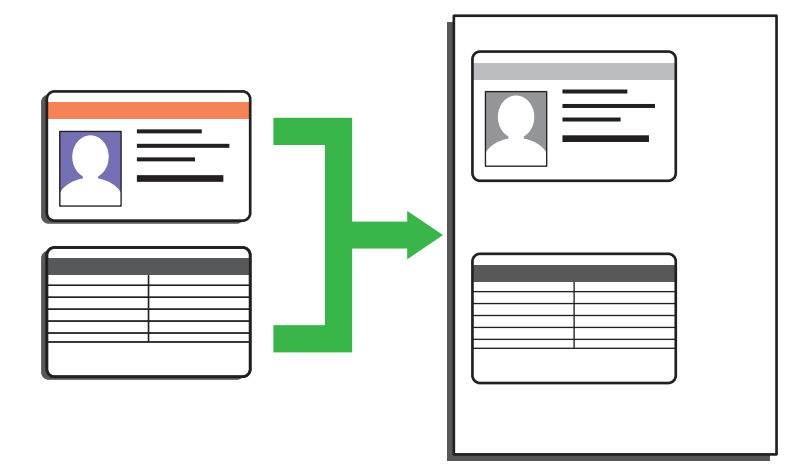

• Az igazolványok másolása kizárólag a vonatkozó törvények által engedélyezett módon és mértékben végezhető. További részletes információ a ➤> *Termékbiztonsági útmutató* 

#### >> DCP-L2512D/DCP-L2537DW/DCP-L2532DW/DCP-L2552DN/MFC-L2712DN/MFC-L2712DW >> MFC-L2732DW/MFC-L2750DW/MFC-L2752DW

# DCP-L2512D/DCP-L2537DW/DCP-L2532DW/DCP-L2552DN/MFC-L2712DN/ MFC-L2712DW

1. (MFC modellek esetén)

Nyomja meg a(z)  $(\Box)$  (COPY (Másolás)) gombot.

2. Az azonosítókártyát helyezze a beolvasni kívánt oldalával lefelé a szkennerüveg bal sarkának közelébe.

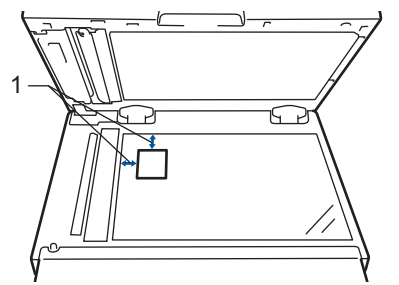

- 1 4,0 mm vagy annál nagyobb (fent, balra)
- 3. Nyomja meg a(z) 2 in 1 (ID) Copy (2az1-ben ID más) gombot.
- 4. Válasszon az alábbi lehetőségek közül:
  - Csak MFC modellek esetén

Használja a tárcsázó billentyűket a kívánt példányszám megadásához.

Csak DCP-modellek esetén

A ▲ vagy ▼ gomb megnyomásával megadhatja a kívánt példányszámot.

5. Nyomja meg a(z) **Start** gombot.

A készülék beolvassa az azonosítókártya egyik oldalát.

6. Miután a készülék beolvasta az első oldalt, fordítsa meg az azonosítókártyát.

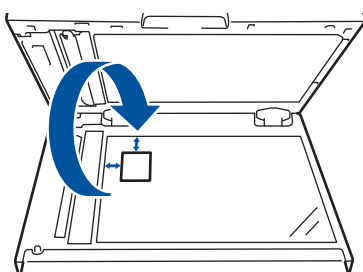

7. Nyomja meg a(z) Start gombot a másik oldal beolvasásához.

## MFC-L2732DW/MFC-L2750DW/MFC-L2752DW

1. Az azonosítókártyát helyezze a beolvasni kívánt oldalával *lefelé* a szkennerüveg bal felső sarkának közelébe.

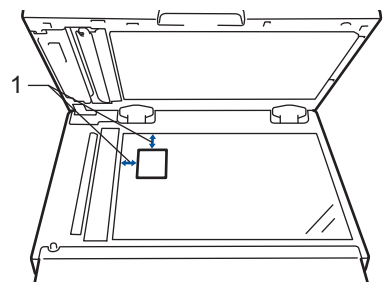

- 4,0 mm vagy annál nagyobb (fent, balra)
- 2. Nyomja meg a 🔛 [Másolás] > [2 az 1-ben igazolványmás.] gombot.
- 3. Adja meg a másolatok számát.

1

4. Nyomja meg a(z) [Indítás] gombot.

A készülék beolvassa az azonosítókártya egyik oldalát.

5. Miután a készülék szkennelte az első oldalt, fordítsa meg az azonosítókártyát, majd kattintson a [Folytatás] gombra a másik oldal szkenneléséhez.

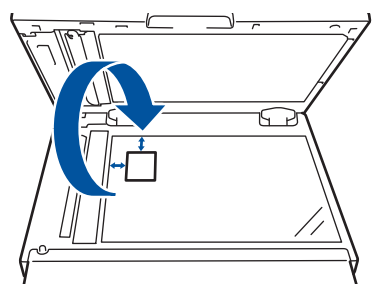

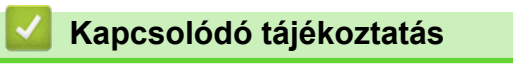

Másolás

Kezdőlap > Másolás > Másolás a papír mindkét oldalára (kétoldalas másolás)

# Másolás a papír mindkét oldalára (kétoldalas másolás)

Csökkentse a felhasznált papír mennyiségét azáltal, hogy a papír mindkét oldalát felhasználja a másoláshoz.

- A 2 oldalas másolás elkezdése előtt ki kell választani a 2 oldalas másolat elrendezését a következő opciók közül.
- Az eredeti dokumentum elrendezése határozza meg, hogy a 2 oldalas másolat melyik elrendezését kell választani.
- Ha az automatikus kétoldalas másolás funkciót kívánja használni, helyezze a dokumentumot az ADF egységbe.
- Amikor manuálisan 2 oldalas másolatokat készít kétoldalas dokumentumokról, használja a szkennerüveget.
- Válassza ki az A4-es papírméretet, amikor a 2 oldalas másolási opciót használja.

## Álló

#### 2 oldalas 2 oldalasra

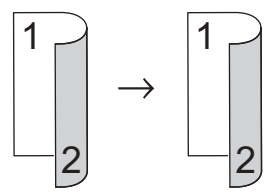

1 oldalas 2 oldalasra (tükrözés a hosszú él mentén)

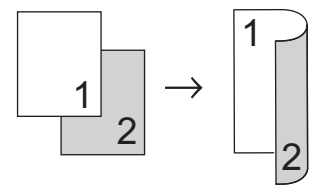

## 1 oldalas 2 oldalasra (tükrözés a rövid él mentén)

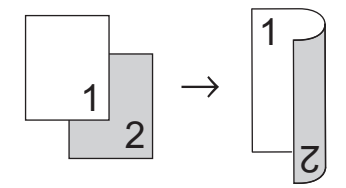

#### Fekvő

#### 2 oldalas 2 oldalasra

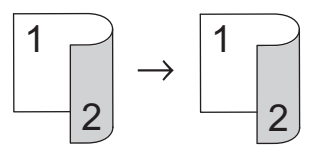

1 oldalas 2 oldalasra (tükrözés a hosszú él mentén)

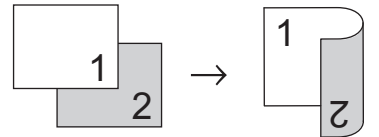

1 oldalas 2 oldalasra (tükrözés a rövid él mentén)

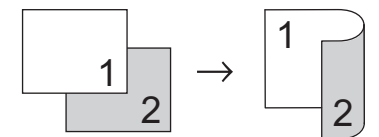

>> DCP-L2512D/DCP-L2537DW/DCP-L2532DW/DCP-L2552DN/MFC-L2712DN/MFC-L2712DW >> MFC-L2732DW/MFC-L2750DW/MFC-L2752DW

# DCP-L2512D/DCP-L2537DW/DCP-L2532DW/DCP-L2552DN/MFC-L2712DN/ MFC-L2712DW

- 1. Töltse be a dokumentumot.
- 2. Válasszon az alábbi lehetőségek közül:
  - Csak MFC modellek esetén
    - Nyomja meg a(z) (E) (COPY (Másolás)) gombot.

Használja a tárcsázó billentyűket a kívánt példányszám megadásához.

Csak DCP-modellek esetén

A ▲ vagy ▼ gomb megnyomásával megadhatja a kívánt példányszámot.

- 3. Tegye az alábbiak valamelyikét:
  - Nyomja meg a(z) 2-sided (Kétoldalas) gombot.
  - Nyomja meg a(z) Options (Opciók) vagy Copy/Scan Options (Másolás/Szkennelés opció) gombot.
     Nyomja meg a(z) ▲ vagy ▼ gombot a(z) [Kétoldalas] kiválasztásához, majd nyomja meg az OK gombot.
- Nyomja meg a(z) ▲ vagy ▼ gombot a(z) [Elren. Hossz] vagy [Elren. Rövid] lehetőség megjelenítéséhez, majd nyomja meg az OK gombot.
- 5. Válassza ki az átfordítás a hosszú oldal mentén vagy az átfordítás a rövid oldal mentén lehetőséget, majd nyomja meg a(z) **OK** gombot.
- Nyomja meg a(z) ▲ vagy ▼ gombot a(z) [kéto → kéto] vagy [Egyo. → Kéto.] lehetőség megjelenítéséhez, majd nyomja meg az OK gombot.

# **MEGJEGYZÉS**

DCP-L2512D/DCP-L2537DW/DCP-L2532DW/DCP-L2552DN/MFC-L2712DN/MFC-L2712DW esetén

Ha a(z) [kéto → kéto] lehetőséget választja, nem használhatja az ADF-et. Használja a szkennerüveget.

7. Nyomja meg a(z) **Start** gombot.

Ha az ADF-be helyezte a dokumentumot, a készülék beolvassa az oldalakat, és elkezdi a nyomtatást.

#### Ha a szkennerüveget használja, ugorjon a következő lépésre.

- 8. Ismételje meg a következő lépéseket az elrendezés minden oldala esetén.
  - MFC-modellek esetén

Miután a készülék beolvasta az oldalt, helyezze a következő oldalt a szkennerüvegre, majd nyomja meg a(z) ▲ opciót a oldal beolvasásához.

DCP-modellek esetén

Miután a készülék beolvasta az oldalt, helyezze a következő oldalt a szkennerüvegre, majd nyomja meg a ▲ gombot a(z) [Igen] opció kiválasztásához.

9. A(z) V lenyomásával válassza ki a [Nem] lehetőséget.

## MFC-L2732DW/MFC-L2750DW/MFC-L2752DW

- 1. Töltse be a dokumentumot.
- 2. Nyomja meg a(z) ([Másolás]) gombot.
- 3. Adja meg a másolatok számát.
- 4. Nyomja meg a(z) [Opciók] gombot.
- 5. Nyomja meg a(z) ▲ vagy ▼ gombot a(z) [Kétold. más.] opció megjelenítéséhez, majd nyomja meg az [Kétold. más.] gombot.
- Nyomja meg a(z) ▲ vagy a(z) ▼ gombot az elrendezési lehetőségek megjelenítéséhez, majd nyomja meg a kívánt lehetőség gombját.

# **MEGJEGYZÉS**

#### MFC-L2732DW esetén

```
Ha a(z) [Kétold. -> Kétold.] lehetőséget választja, nem használhatja az ADF-et. Használja a szkennerüveget.
```

- 7. Ha befejezte, nyomja meg az [OK] gombot.
- 8. Nyomja meg a(z) [Indítás] gombot. Ha az ADF-be helyezte a dokumentumot, a készülék beolvassa az oldalakat, és elkezdi a nyomtatást.

#### Ha a szkennerüveget használja, ugorjon a következő lépésre.

- 9. Miután a készülék beolvasta az oldalt, helyezze a következő oldalt a szkennerüvegre, majd nyomja meg a(z) [Igen] opciót a következő oldal beolvasásához.
- 10. Az összes oldal szkennelése után a befejezéshez nyomja meg a(z) [Nem] gombot.

## Kapcsolódó tájékoztatás

Másolás

# Másolási opciók

#### >> DCP-L2512D/DCP-L2537DW/DCP-L2532DW/DCP-L2552DN/MFC-L2712DN/MFC-L2712DW >> MFC-L2732DW/MFC-L2750DW/MFC-L2752DW

# DCP-L2512D/DCP-L2537DW/DCP-L2532DW/DCP-L2552DN/MFC-L2712DN/ MFC-L2712DW

A másolási beállítások módosításához nyomja meg az Options (Opciók) gombot.

| Menü elemei     | Opciók                                                                                                    |
|-----------------|----------------------------------------------------------------------------------------------------|
| Minőség         | Válassza dokumentumtípusnak megfelelő másolási minőséget.                                                                                                    |
| Köteg/rendez    | Adja meg a másolatok kötegeléséhez vagy szétválogatásához.<br>Kötegelés<br>1 1 2 2<br>Szétválogatás<br>2 1 2 1                                                                                                    |
| Színmélység     | Növelje a fényerőt a szöveg világosabbá tételéhez.<br>Csökkentse a fényerőt a szöveg sötétebbé tételéhez.                                                                                                    |
| Kontraszt       | Növelje a kontrasztot a kép élesebbé tételéhez.<br>Csökkentse a kontrasztot a kép tompábbá tételéhez.                                                                                                    |
| Nagyít/Kics.    | <ul> <li>A következő másolat nagyítási vagy kicsinyítési arányának kiválasztása.</li> <li>Az Auto úgy állítja be a készüléket, hogy az kiszámítsa a papírmérethez legjobban illeszkedő csökkentési arányt.(ADF-fel rendelkező modellek esetén)</li> <li>Ha a Egyéni (25-400%) lehetőséget jelöli ki, használja a tárcsázót, vagy nyomja meg az a vagy b gombot a nagyítási vagy kicsinyítési arány megadásához.</li> </ul> |
| Oldalelrendezés | N-az-1-ben másolatok készítése.<br>4 az 1-ben                                                                                                    |

| Opciók                                                                                                    |
|----------------------------------------------------------------------------------------------------|
| Ezt akkor jelölje be, ha a lap mindkét oldalára kíván másolni.                                                                                           |
| 1 oldalas $\rightarrow$ 2 oldalas<br>1 oldalas $\rightarrow$ 2 oldalas<br>2 oldalas $\rightarrow$ 2 oldalas<br>1 $\rightarrow$ 1 $\rightarrow$ 2 oldalas |
|                                                                                                    |

# MFC-L2732DW/MFC-L2750DW/MFC-L2752DW

A másolási beállítások módosításához nyomja meg a(z) [Opciók] gombot.

| Menü elemei      | Opciók                                                                                                    |                                                                                |
|------------------|----------------------------------------------------------------------------------------------------|--------------------------------------------------------------------------------|
| Minőség          | Válassza dokumentumtípusnak megfelelő másolási minőséget.                                                                                                    |                                                                                |
| Nagyít/Kicsinyít | 100%                                                                                                    | -                                                                              |
|                  | Nagyítás                                                                                                    | A következő másolat nagyítási<br>arányának kiválasztása.                       |
|                  | Kicsinyítés                                                                                                    | A következő másolat kicsinyítési<br>arányának kiválasztása.                    |
|                  | Auto                                                                                                    | Módosítja a másolat méretét, hogy<br>az ráférjen a beállított<br>papírméretre. |
|                  | Egyéni(25-400%)                                                                                                    | Adja meg a nagyítás vagy<br>kicsinyítés arányát.                               |
| Színmélység      | Csökkentse sűrűséget a szöveg sötétebbé tételéhez.<br>Csökkentse a sűrűséget a szöveg világosabbá tételéhez.                                                                                                    |                                                                                |
|                  |                                                                                                    |                                                                                |
| Kontraszt        | Növelje a kontrasztot a kép élesebbé tételéhez.<br>Csökkentse a kontrasztot a kép tompábbá tételéhez.                                                                                                    |                                                                                |
|                  |                                                                                                    |                                                                                |
| Köteg/rendez     | Adja meg a másolatok kötegeléséhez vagy szétválogatásához.                                                                                                    |                                                                                |
|                  | Kötegelés<br>1<br>2<br>Szétválogatás<br>2<br>1<br>2<br>1<br>1<br>2<br>1<br>1<br>2<br>1<br>1<br>1<br>1<br>1<br>1<br>1<br>1<br>1<br>1<br>1<br>1<br>1 |                                                                                |
| Menü elemei                              | Opciók                                                                                                    |
|------------------------------------------|----------------------------------------------------------------------------------------------------|
| Oldalelrendezés                          | N-az-1-ben másolatok készítése.                                                                                               |
|                                          | 4 az 1-ben                                                                                                    |
|                                          |                                                                                                    |
| Kétold. más.                             | Ezt akkor jelölje be, ha a lap mindkét oldalára kíván másolni.                                                                |
|                                          | 1 oldalas $\rightarrow$ 2 oldalas<br>1 $2 \rightarrow 2$ 2                                                                    |
|                                          | 2 oldalas $\rightarrow$ 2 oldalas<br>1 $\rightarrow$ 1 $\rightarrow$ 2<br>Az elérhető lehetőséget az adott modelltől függnek. |
| 2-oldalas másolási tájolás               | Válassza a hosszú vagy a rövid szélt.                                                                                         |
| (csak bizonyos beállításokhoz érhető el) |                                                                                                    |
| Mentés pik-ént                           | Az aktuális beállítások hozzáadása parancsikonként.                                                                           |

# Kapcsolódó tájékoztatás

Másolás

Kezdőlap > Fax

# Fax

- Fax küldése
- Fax fogadása
- Hangműveletek és faxszámok
- Telefonos szolgáltatások és külső készülékek
- Faxjelentések
- PC-FAX

### Kezdőlap > Fax > Fax küldése

# Fax küldése

- Fax küldése
- 2 oldalas fax küldése az ADF-ből
- Fax küldése kézzel
- Fax küldése a beszélgetés végén
- Ugyanannak a faxüzenetnek az elküldése egynél több címzettnek (üzenetszórás)
- Fax küldése valós időben
- Fax küldése egy megadott időpontban (késleltetett fax)
- Fedőlap hozzáadása a faxhoz
- Folyamatban levő faxolás törlése
- Függőben lévő fax ellenőrzése és törlése
- Fax opciók

Kezdőlap > Fax > Fax küldése > Fax küldése

# Fax küldése

Kapcsolódó modellek: MFC-L2712DN/MFC-L2712DW/MFC-L2732DW/MFC-L2750DW/MFC-L2752DW

>> MFC-L2712DN/MFC-L2712DW

>> MFC-L2732DW/MFC-L2750DW/MFC-L2752DW

### MFC-L2712DN/MFC-L2712DW

- 1. Nyomja meg a(z) (FAX) gombot.
- 2. Tegye a következők egyikét:
  - Helyezze a dokumentumot *felfelé fordítva* az ADF-be.
     (Ha több oldalt is faxol, akkor az ADF használatát javasoljuk.)

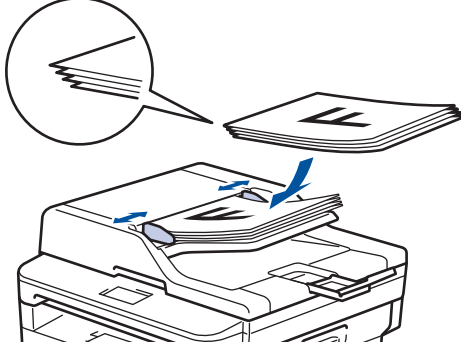

• Helyezze a dokumentumot lefelé fordítva a szkennerüvegre.

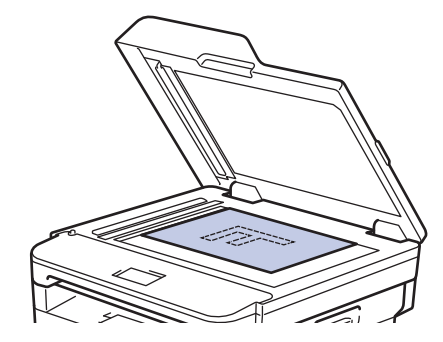

- 3. Adja meg a faxszámot.
  - A tárcsázó használatával

Írja be a faxszámot a tárcsázófelületen.

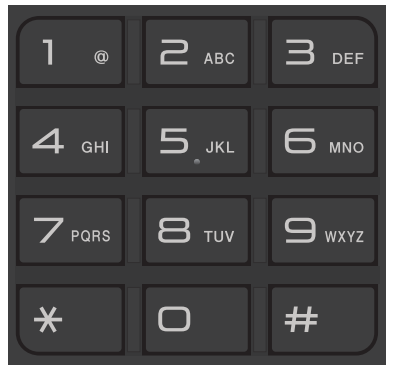

Az egygombos funkció használata

Válasszon ki az egygombos funkcióval tárolt névjegyet.

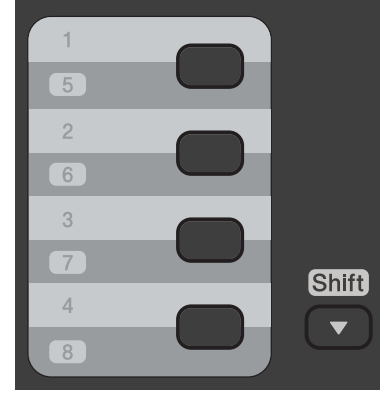

• A gyorshívási kódok használata

Adja meg a faxszámot a 🙀 kétszeri megnyomásával, majd adja meg a három jegyű gyorshívási kódot.

4. Nyomja meg a(z) **Start** gombot.

A készülék beszkenneli, és elküldi a dokumentumot.

Ha a szkennerüvegére helyezte a dokumentumot, kövesse a táblázat utasításait.

| Opció | Leírás                                                                                                    |
|-------|----------------------------------------------------------------------------------------------------|
| Igen  | Ha szkennelni kívánja a következő oldalt, nyomja meg a(z) ▲ gombot a(z) Igen opció<br>kiválasztásához, és helyezze a következő oldalt a szkennerüvegre.<br>Nyomja meg az <b>OK</b> gombot az oldal beszkenneléséhez. |
| Nem   | Ha beszkennelte az utolsó oldalt, nyomja meg a ▼-es gombot a ℕem lehetőség kiválasztásához<br>(vagy nyomja meg újra az <b>Start</b> gombot).<br>A készülék elküldi a dokumentumot.                                   |

• A faxolás megállításához nyomja meg a(z) Stop/Exit (Stop/Kilépés) gombot.

### MFC-L2732DW/MFC-L2750DW/MFC-L2752DW

- 1. Tegye a következők egyikét:
  - Helyezze a dokumentumot *felfelé fordítva* az ADF-be.
     (Ha több oldalt is faxol, akkor az ADF használatát javasoljuk.)

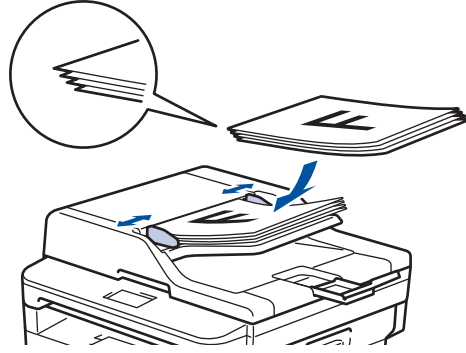

• Helyezze a dokumentumot lefelé fordítva a szkennerüvegre.

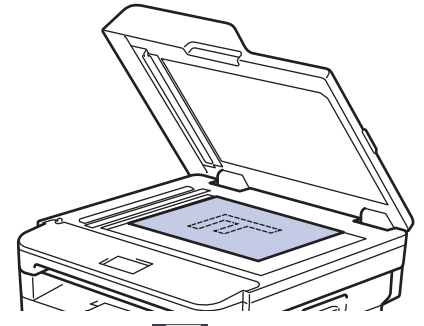

2. Nyomja meg a(z) [Fax]) gombot.

- 3. Adja meg a faxszámot.
  - A tárcsázó billentyűk használatával

Nyomja meg a faxszám számjegyeit.

| 1 | 2     | М |
|---|-------|---|
| 4 | • 5 • | 6 |
| 7 | 8     | 9 |
| * | Ο     | # |

• A címjegyzék használatával

Nyomja meg a(z) [[Címjegyzék]) gombot, és tegye az alábbiak egyikét:

- Nyomja meg a(z) ▲ vagy ▼ gombot a kívánt szám kiválasztásához, majd nyomja meg azt.
- Nyomja meg a Q gombot, majd adja meg a nevet, és nyomja meg az [OK] gombot. Nyomja meg a tárcsázni kívánt nevet.

Ha befejezte, nyomja meg a(z) [Alkalmaz] gombot.

A híváselőzmények használatával

Nyomja meg a(z) ([Hívás- történet]) gombot, majd nyomja meg a(z) [Kimenő hívás] lehetőséget.

Nyomja meg a(z) ▲ vagy ▼ gombot a kívánt faxszám kiválasztásához, majd nyomja meg azt.

Fax küldéséhez nyomja meg az [Alkalmaz] gombot.

4. Nyomja meg a [Fax indítása] gombot.

A készülék beszkenneli, és elküldi a dokumentumot.

Ha a szkennerüvegére helyezte a dokumentumot, kövesse a táblázat utasításait.

| Opció | Leírás                                                                                                    |
|-------|----------------------------------------------------------------------------------------------------|
| Igen  | A következő oldal szkenneléséhez nyomja meg a Igen lehetőséget, és helyezze a következő<br>oldalt a szkennerüvegre. |
|       | Nyomja meg az OK gombot az oldal beszkenneléséhez.                                                                  |
| Nem   | Az utolsó oldal beszkennelése után nyomja meg a Nem gombot.<br>A készülék elküldi a dokumentumot.                   |
|       |                                                                                                    |

A faxolás megállításához nyomja meg a(z)

**X** gombot.

- Kapcsolódó tájékoztatás
  - Fax küldése

▲ Kezdőlap > Fax > Fax küldése > 2 oldalas fax küldése az ADF-ből

# 2 oldalas fax küldése az ADF-ből

### Kapcsolódó modellek: MFC-L2750DW/MFC-L2752DW

Ki kell választania a 2 oldalas szkennelési formátumot mielőtt 2 oldalas faxot küldene. Válassz a Hosszú él vagy Rövid él lehetőséget a dokumentum tájolásától függően.

- 1. Helyezze be a dokumentumot.
- 3. Tegye a következők egyikét:
  - Ha a dokumentum a hosszú oldala mentén tükrözött, nyomja meg a [Kétold. szken: Hosszú él] lehetőséget.
  - Ha a dokumentum a rövid oldala mentén tükrözött, nyomja meg a [Kétold. szken: Rövid él] lehetőséget.
- 4. Nyomja meg a [OK] gombot.
- 5. Adja meg a faxszámot.
- 6. Nyomja meg a [Fax indítása] gombot.

### Kapcsolódó tájékoztatás

Fax küldése

▲ Kezdőlap > Fax > Fax küldése > Fax küldése kézzel

# Fax küldése kézzel

Kapcsolódó modellek: MFC-L2712DN/MFC-L2712DW/MFC-L2732DW/MFC-L2750DW/MFC-L2752DW

A Kézi átvitel lehetővé teszi a tárcsázási, csengetési és faxfogadási hangok meghallását egy fax küldése közben.

>> MFC-L2712DN/MFC-L2712DW >> MFC-L2732DW/MFC-L2750DW/MFC-L2752DW

### MFC-L2712DN/MFC-L2712DW

- 1. Nyomja meg a(z) (FAX) gombot.
- 2. Helyezze be a dokumentumot.
- 3. Emelje fel a külső telefon kagylóját.
- 4. Tárcsázza a kívánt faxszámot.
- 5. Amikor meghallja a faxhangot, nyomja meg a(z) **Start** gombot.
  - Ha a szkennerüveget használja, nyomja meg a(z) ▲ gombot.
- 6. Tegye vissza a külső telefon kagylóját.

### MFC-L2732DW/MFC-L2750DW/MFC-L2752DW

- 1. Helyezze be a dokumentumot.
- 2. Nyomja meg a(z) ([Fax]) gombot.
- 3. Emelje fel a külső telefon kagylóját.
- 4. Tárcsázza a kívánt faxszámot.
- 5. Amikor meghallja a faxhangot, nyomja meg a(z) [Fax indítása] gombot.
  - Ha a szkennerüveget használja, nyomja meg a(z) [Küldés] gombot.
- 6. Tegye vissza a külső telefon kagylóját.

### 🧧 Kapcsolódó tájékoztatás

Fax küldése

Kezdőlap > Fax > Fax küldése > Fax küldése a beszélgetés végén

# Fax küldése a beszélgetés végén

Kapcsolódó modellek: MFC-L2712DN/MFC-L2712DW/MFC-L2732DW/MFC-L2750DW/MFC-L2752DW

Lehetőség van a telefonbeszélgetések végén faxot küldeni, még mielőtt a felek megbontanák a vonalat.

>> MFC-L2712DN/MFC-L2712DW

>> MFC-L2732DW/MFC-L2750DW/MFC-L2752DW

### MFC-L2712DN/MFC-L2712DW

- 1. Kérje meg a másik felet, hogy várja meg a faxhangot (sípolást), majd nyomja meg az Indítás gombot a hívás megszakítása előtt.
- 2. Helyezze be a dokumentumot.
- 3. Nyomja meg a Start gombot.
  - Ha a szkennerüveget használja, nyomja meg a(z) ▲ gombot.
- 4. Tegye vissza a külső telefon kagylóját.

### MFC-L2732DW/MFC-L2750DW/MFC-L2752DW

- 1. Kérje meg a másik felet, hogy várja meg a faxhangot (sípolást), majd nyomja meg az Indítás gombot a hívás megszakítása előtt.
- 2. Helyezze be a dokumentumot.
- 3. Nyomja meg a 🥎 gombot.
- 4. Nyomja meg a [Fax indítása] gombot.
  - Ha a szkennerüveget használja, nyomja meg a(z) [Küldés] gombot.
- 5. Tegye vissza a külső telefon kagylóját.

### Kapcsolódó tájékoztatás

• Fax küldése

Kezdőlap > Fax > Fax küldése > Ugyanannak a faxüzenetnek az elküldése egynél több címzettnek (üzenetszórás)

# Ugyanannak a faxüzenetnek az elküldése egynél több címzettnek (üzenetszórás)

Kapcsolódó modellek: MFC-L2712DN/MFC-L2712DW/MFC-L2732DW/MFC-L2750DW/MFC-L2752DW

Az Üzenetszórás funkcióval egyszerre elküldheti ugyanazt a faxot több faxszámra.

- Egyetlen küldésnél csoportokat, a címjegyzékben található számokat (egyes modelleken egygombos és gyorshívás számokat is), illetve legfeljebb 50 kézzel tárcsázott számot is megadhat.
- 2 soros LCD-kijelzővel rendelkező modellek

Ha nem használ egyetlen egygombos és gyorshívás számot sem a csoportoknál, akkor akár 258 különböző számra is elküldheti a faxot.

- Érintőképernyős LCD-kijelzővel rendelkező modellek
   Ha egyetlen címjegyzékbeli számot sem használt fel csoportokhoz, akkor akár 250 különböző számra is elküldheti a faxot.
- A címjegyzék számait (bizonyos modelleken az egygombos és gyorshívás számokat) a készülék memóriájában kell eltárolni, és csak ezt követően használhatók csoportos küldéshez.
- A Csoport számokat is a készülék memóriájában kell tárolni, mielőtt körfaxolásban használhatná azokat. A csoportos számok közé tartoznak a címjegyzék számai (bizonyos modelleken az egygombos és gyorshívás számok), melyek leegyszerűsítik a tárcsázást.

>> MFC-L2712DN/MFC-L2712DW >> MFC-L2732DW/MFC-L2750DW/MFC-L2752DW

### MFC-L2712DN/MFC-L2712DW

- 1. Nyomja meg a(z) (FAX) gombot.
- 2. Helyezze be a dokumentumot.
- 3. Adjon meg egy számot, majd nyomja meg az **OK** gombot.

Használhatja az egygombos tárcsázást, a gyorshívást, a számcsoportokat és a kézzel tárcsázott számokat is.

Ismételje meg ezt a lépést a csoportos küldéshez használni kívánt összes szám megadásához.

4. Nyomja meg a(z) **Start** gombot.

### MFC-L2732DW/MFC-L2750DW/MFC-L2752DW

- 1. Helyezze be a dokumentumot.
- 2. Nyomja meg a [(Fax)] > [Opciók] > [Körfaxolás] gombot.
- 3. Nyomja meg az [Szám hozzáad.] gombot.

A következő módokon adhat hozzá számokat a csoportos küldéshez;

- Nyomja meg a(z) [Szám hozzáad.] gombot, és adjon meg egy faxszámot az LCD-n.
   Nyomja meg az [OK] gombot.
- Nyomja meg a(z) [Hozzáadás a címjegyzékből] gombot a számok kiválasztásához, majd nyomja meg az [OK] gombot.
- Nyomja meg a(z) [Keresés a címjegyzékben] gombot egy szám kereséséhez.
   Írja be a nevet az LCD kijelző használatával, majd nyomja meg az [OK] gombot.
   Válassza ki a nevet és a hozzáadni kívánt számot.
- 4. Ha befejezte, nyomja meg az [OK] gombot.

- 5. Nyomja meg a [Fax indítása] gombot.
- 6. Tegye a következők egyikét:
  - Ha az ADF-et használja, a készülék beszkenneli, majd elküldi a dokumentumot.
  - Ha a szkennerüveget használja, a készülék beszkenneli az első oldalt.

Amikor az LCD-n megjelenik a [Következő Oldal?] üzenet, nyomja meg a táblázatban látható opciók egyikét.

|                   | Opció                                                                                                    | Leírás                                                                         |         |
|-------------------|----------------------------------------------------------------------------------------------------|--------------------------------------------------------------------------------|---------|
|                   | Igen Válassza az Igen lehetőséget a következő oldal beszkenneléséhez.<br>Helyezze a következő oldalt a szkennerüvegére, majd nyomja meg az OK gombot.                                                                                                    |                                                                                |         |
|                   |                                                                                                    |                                                                                |         |
|                   |                                                                                                    |                                                                                |         |
|                   | Nem                                                                                                    | Válassza a Nem lehetőséget a dokumentum elküldéséhez.                          |         |
|                   |                                                                                                    |                                                                                |         |
| Ø                 | <ul> <li>A készülék elérhető memóriája a memóriában lévő feladatok típusának és a körfaxoláshoz használt számoknak a függvényében változik. Ha a maximális elérhető számra szór üzenetet, akkor nem használhatja a kettős hozzáférést és a késleltetett faxolást.</li> <li>Ha megjelenik a(z) [Memória megtelt] üzenet, nyomja meg a(z) vagy [Kilépés] gombot a</li> </ul> |                                                                                |         |
|                   |                                                                                                    |                                                                                |         |
|                   | me                                                                                                    | egszakításhoz, vagy a [Küldés most] gombot az eddig beszkennelt oldalak elküld | éséhez. |
| _                 |                                                                                                    |                                                                                |         |
| $\mathbf{\nabla}$ | 📕 Kap                                                                                                    | ocsolódó tájékoztatás                                                          |         |

- Fax küldése
  - Folyamatban levő üzenetszórás törlése

▲ Kezdőlap > Fax > Fax küldése > Ugyanannak a faxüzenetnek az elküldése egynél több címzettnek (üzenetszórás) > Folyamatban levő üzenetszórás törlése

## Folyamatban levő üzenetszórás törlése

Kapcsolódó modellek: MFC-L2712DN/MFC-L2712DW/MFC-L2732DW/MFC-L2750DW/MFC-L2752DW

Üzenetszórás közben törölheti az aktuálisan küldött faxot vagy az egész üzenetszórási feladatot.

- >> MFC-L2712DN/MFC-L2712DW
- >> MFC-L2732DW/MFC-L2750DW/MFC-L2752DW

### MFC-L2712DN/MFC-L2712DW

- 1. Nyomja meg a Menu (Menü) gombot.
- 2. Nyomja meg a ▲ vagy V gombot a [Fax] lehetőség megjelenítéséhez, majd nyomja meg az OK gombot.
- Nyomja meg a(z) ▲ vagy ▼ gombot a(z) [Feladattörlés] opció megjelenítéséhez, majd nyomja meg az OK gombot.

Az LCD megjeleníti az üzenetszórási feladat számát, amelyet a tárcsázott faxszám követ (például [#001123456789]), valamint az üzenetszórási feladat számát (például [Broadcast#001]).

- Nyomja meg a(z) ▲ vagy ▼ gombot a tárcsázott faxszám vagy az üzenetszórási feladat számának megjelenítéséhez, majd nyomja meg az OK gombot.
- 5. Nyomja meg a táblázatban látható opciót a törléshez vagy a törlési folyamatból való kilépéshez.

Opció Leírás

- A készülék törli az aktuálisan küldött faxot.
- A készülék megszakítás nélkül kilép a megszakítási folyamatból.

Ha törölte az aktuálisan küldött faxot, az LCD megkérdezi, hogy kívánja-e törölni az üzenetszórási feladatot.

6. Nyomja meg a táblázatban bemutatott opciót az üzenetszórási feladat törléshez vagy a törlési folyamatból való kilépéshez.

Opció Leírás

- A készülék törli az üzenetszórási feladatot.
- A készülék megszakítás nélkül kilép a megszakítási folyamatból.
- 7. Nyomja meg a Stop/Exit (Stop/Kilépés) gombot.

### MFC-L2732DW/MFC-L2750DW/MFC-L2752DW

- 1. Nyomja meg a 🔀 gombot.
- 2. Tegye a következők egyikét:
  - A teljes üzenetszórás törléséhez nyomja meg a(z) [Teljes körfax] lehetőséget. Nyomja meg a(z) [Igen] gombot a megerősítéshez, vagy nyomja meg a(z) [Nem] gombot a kilépéshez az üzenetszórás törlése nélkül.
  - Az aktuális feladat törléséhez nyomja meg a(z) törölt nevet vagy számot az LCD-kijelzőn. Nyomja meg a(z) [Igen] gombot a megerősítéshez, vagy nyomja meg a(z) [Nem] gombot a kilépéshez a küldött fax törlése nélkül.
  - A törlés nélküli kilépéshez nyomja meg a(z) X gombot.

# Kapcsolódó tájékoztatás

 $\checkmark$ 

• Ugyanannak a faxüzenetnek az elküldése egynél több címzettnek (üzenetszórás)

Kezdőlap > Fax > Fax küldése > Fax küldése valós időben

# Fax küldése valós időben

Kapcsolódó modellek: MFC-L2712DN/MFC-L2712DW/MFC-L2732DW/MFC-L2750DW/MFC-L2752DW

Amikor faxot küld, a készülék először beolvassa a dokumentumot a memóriába, mielőtt azt elküldi. Amint a telefonvonal szabad, a készülék elkezdi a tárcsázást és a küldést. Ha egy fontos dokumentumot azonnal el akar küldeni anélkül, hogy megvárná, amíg a készülék beolvassa a szkennelt dokumentumot a memóriájából, kapcsolja be a(z) [Valós idejű átvitel] opciót.

- Ha a memória megtelt, és elküld egy faxot az ADF-ről, akkor a készülék valós időben küldi majd a dokumentumot (még akkor is, ha a [Valós idejű átvitel] beállítása [Ki]). Ha a memória megtelt, akkor a szkennerüveg nem használható faxok küldésére, amíg fel nem szabadítja a memória egy részét.
- Valós idejű átvitelnél az automatikus újratárcsázási funkció nem működik a szkennerüveg használatakor.
- [Valós idejű átvitel] engedélyezése esetén nem érhető el a kétoldalas dokumentumok szkennelése opció.

>> MFC-L2712DN/MFC-L2712DW >> MFC-L2732DW/MFC-L2750DW/MFC-L2752DW

### MFC-L2712DN/MFC-L2712DW

- 1. Nyomja meg a(z) (FAX) gombot.
- 2. Helyezze be a dokumentumot.
- 3. Nyomja meg a Menu (Menü) gombot.
- 4. Nyomja meg a ▲ vagy ▼ gombot a [Fax] lehetőség megjelenítéséhez, majd nyomja meg az OK gombot.
- Nyomja meg a ▲ vagy ▼ gombot a [Küldés beállítása] lehetőség megjelenítéséhez, majd nyomja meg az OK gombot.
- Nyomja meg a ▲ vagy ▼ gombot a [Valós idejű átvitel] lehetőség megjelenítéséhez, majd nyomja meg az OK gombot.
- 7. A ▲ vagy ▼ gombbal jelenítse meg a(z) [Be] lehetőséget, majd nyomja meg az OK gombot.
- 8. Ha befejezte, nyomja meg az Stop/Exit (Stop/Kilépés) gombot.
- 9. Adja meg a faxszámot.
- 10. Nyomja meg a Start gombot.

### MFC-L2732DW/MFC-L2750DW/MFC-L2752DW

- 1. Helyezze be a dokumentumot.
- 2. Nyomja meg a [(Fax)] > [Opciók] > [Valós idejű átvitel] gombot.
- 3. Nyomja meg a(z) [Be] vagy [Ki] gombot.
- 4. Nyomja meg a [OK] gombot.
- 5. Adja meg a faxszámot.
- 6. Nyomja meg a [Fax indítása] gombot.

### Kapcsolódó tájékoztatás

Fax küldése

Kezdőlap > Fax > Fax küldése > Fax küldése egy megadott időpontban (késleltetett fax)

# Fax küldése egy megadott időpontban (késleltetett fax)

Kapcsolódó modellek: MFC-L2712DN/MFC-L2712DW/MFC-L2732DW/MFC-L2750DW/MFC-L2752DW

Legfeljebb 50 olyan faxot tárolhat a készülék memóriájában, amelyet a következő huszonnégy órás időszakon belül késleltetve küldhet el.

>> MFC-L2712DN/MFC-L2712DW >> MFC-L2732DW/MFC-L2750DW/MFC-L2752DW

### MFC-L2712DN/MFC-L2712DW

- 1. Nyomja meg a(z) (FAX) gombot.
- 2. Helyezze be a dokumentumot.
- 3. Nyomja meg a(z) Options (Opciók) gombot.
- Nyomja meg a ▲ vagy ▼ gombot a [Késlel. fax] lehetőség megjelenítéséhez, majd nyomja meg az OK gombot.
- 5. Adja meg a fax küldési időpontját.
  - Ha a(z) [126 óra] lehetőséget választotta a(z) [Dátum/idő] beállításnál, akkor 12 órás formátumban adja meg az időpontot, majd nyomja meg az OK gombot.

Nyomja meg a(z) ▲ vagy a(z) ▼ gombot a(z) [AM] vagy a(z) [PM] opció megjelenítéséhez, majd nyomja meg az **OK** gombot.

 Ha a(z) [246 óra] lehetőséget választotta a(z) [Dátum/idő] beállításnál, akkor 24 órás formátumban adja meg az időpontot, majd nyomja meg az OK gombot.

(Például adjon meg 19:45-öt délután 7:45 esetében.)

- 6. Adja meg a faxszámot.
- 7. Nyomja meg a(z) **Start** gombot.

A memóriába beolvasható oldalak száma az oldalakra nyomtatott adatmennyiségtől függ.

### MFC-L2732DW/MFC-L2750DW/MFC-L2752DW

- 1. Helyezze be a dokumentumot.
- 2. Nyomja meg a 🛑 [(Fax)] > [Opciók] > [Késleltetett fax] > [Késleltetett fax] gombot.
- 3. Nyomja meg a(z) [Be] vagy [Ki] gombot.
- 4. Nyomja meg a(z) [Idő] gombot.
- 5. Adja meg a fax küldési időpontját.
  - Ha a [126 óra] beállítást választja a [Dátum/idő] beállításokban, 12 órás formátumban adja meg az időt.

Nyomja meg a(z) AM PM gombot az [AM] vagy [PM] kiválasztásához, majd nyomja meg az [OK] gombot.

 Ha a [246 óra] beállítást választja a [Dátum/idő] beállításokban, 24 órás formátumban adja meg az időt, majd nyomja meg az [OK] gombot.

(Például adjon meg 19:45-öt délután 7:45 esetében.)

- 6. Nyomja meg a [OK] gombot.
- 7. Adja meg a faxszámot.
- 8. Nyomja meg a [Fax indítása] gombot.

# 🔽 Kapcsolódó tájékoztatás

• Fax küldése

Kezdőlap > Fax > Fax küldése > Fedőlap hozzáadása a faxhoz

## Fedőlap hozzáadása a faxhoz

Kapcsolódó modellek: MFC-L2712DN/MFC-L2712DW/MFC-L2732DW/MFC-L2750DW/MFC-L2752DW

Hozzáadhat egy fedőlapot a következő vagy az összes kimenő faxhoz.

- Ez a funkció csak akkor működik, ha beprogramozta az állomásazonosítót.
- A fedőlap tartalmazza az állomásazonosítóját, egy megjegyzést és a címjegyzékben, az Egygombos tárcsázási vagy Gyorshívási memóriában tárolt nevet (egyes modellek esetén).

>> MFC-L2712DN/MFC-L2712DW >> MFC-L2732DW/MFC-L2750DW/MFC-L2752DW

### MFC-L2712DN/MFC-L2712DW

- 1. Nyomja meg a(z) (FAX) gombot.
- 2. Helyezze be a dokumentumot.
- 3. Nyomja meg a Menu (Menü) gombot.
- 4. Nyomja meg a ▲ vagy ▼ gombot a [Fax] lehetőség megjelenítéséhez, majd nyomja meg az **OK** gombot.
- Nyomja meg a ▲ vagy ▼ gombot a [Küldés beállítása] lehetőség megjelenítéséhez, majd nyomja meg az OK gombot.
- 6. Nyomja meg a(z) ▲ vagy ▼ gombot a(z) [Fedőlap] opció megjelenítéséhez, majd nyomja meg az OK gombot.
- 7. Nyomja meg a(z) ▲ vagy ▼ gombot a(z) [Beállítás] opció megjelenítéséhez, majd nyomja meg az OK gombot.
- Nyomja meg a(z) ▲ vagy a(z) ▼ gombot a táblázatban látható opció megjelenítéséhez, majd nyomja meg az OK gombot.

| Opció | Leírás                                                                   |
|-------|--------------------------------------------------------------------------|
| Ве    | Válassza ezt az opciót, ha fedőlapot szeretne hozzáadni a kimenő faxhoz. |

Ki Válassza ezt az opciót, ha nem szeretne fedőlapot hozzáadni a kimenő faxokhoz.

- 9. Ha a(z) [Be] opciót választotta, nyomja meg a(z) ▲ vagy ▼ gombot az üzenet beállításainak megjelenítéséhez, majd nyomja meg az **OK** gombot.
- 10. Adja meg az oldalak teljes számát a tárcsázó billentyűk használatával, majd nyomja meg az OK gombot.
- 11. Ha befejezte, nyomja meg az Stop/Exit (Stop/Kilépés) gombot.
- 12. Adja meg a faxszámot.
- 13. Nyomja meg a **Start** gombot.

### MFC-L2732DW/MFC-L2750DW/MFC-L2752DW

- 1. Helyezze be a dokumentumot.
- 2. Nyomja meg a [(Fax)] > [Opciók] > [Fedlap Beállítás] > [Fedlap Beállítás] gombot.
- 3. Nyomja meg a(z) [Be] vagy [Ki] gombot.
- 4. Nyomja meg az [Fedőlapüzenet] gombot.
- 5. Nyomja meg a(z) ▲ vagy ▼ gombot a kívánt megjegyzés kiválasztásához, majd nyomja meg azt.
- 6. Nyomja meg a(z) [Összes oldal] gombot.
- 7. Adja meg az összes oldal számát, majd nyomja meg az [OK] gombot.

- 8. Nyomja meg a(z) 🕤 gombot.
- 9. Nyomja meg a [OK] gombot.
- 10. Adja meg a faxszámot.
- 11. Nyomja meg a [Fax indítása] gombot.

A készülék hozzáadja a fedőlapot a következő faxhoz. Ha minden kimenő faxhoz szeretne hozzáadni egy fedőlapot, állítsa be a beállítást új alapértelmezésként.

## Kapcsolódó tájékoztatás

- Fax küldése
  - Egyéni megjegyzések létrehozása

Kezdőlap > Fax > Fax küldése > Fedőlap hozzáadása a faxhoz > Egyéni megjegyzések létrehozása

# Egyéni megjegyzések létrehozása

Kapcsolódó modellek: MFC-L2712DN/MFC-L2712DW/MFC-L2732DW/MFC-L2750DW/MFC-L2752DW

Két saját megjegyzést állíthat be.

>> MFC-L2712DN/MFC-L2712DW >> MFC-L2732DW/MFC-L2750DW/MFC-L2752DW

### MFC-L2712DN/MFC-L2712DW

- 1. Nyomja meg a(z) (FAX) gombot.
- 2. Nyomja meg a Menu (Menü) gombot.
- 3. Nyomja meg a ▲ vagy ▼ gombot a [Fax] lehetőség megjelenítéséhez, majd nyomja meg az **OK** gombot.
- Nyomja meg a ▲ vagy ▼ gombot a [Küldés beállítása] lehetőség megjelenítéséhez, majd nyomja meg az OK gombot.
- Nyomja meg a(z) ▲ vagy ▼ gombot a(z) [Fedőlap] opció megjelenítéséhez, majd nyomja meg az OK gombot.
- 6. Nyomja meg a(z) ▲ vagy ▼ gombot a(z) [Üzenet] opció megjelenítéséhez, majd nyomja meg az OK gombot.
- 7. Nyomja meg a(z) ▲ vagy a(z) ▼ gombot az [5] vagy a(z) [6] opció a saját megjegyzés tárolásához, majd nyomja meg az **OK** gombot.
- 8. A tárcsázó billentyűzet használatával írja be saját megjegyzését, majd nyomja meg az OK gombot.
- 9. Nyomja meg a Stop/Exit (Stop/Kilépés) gombot.

### MFC-L2732DW/MFC-L2750DW/MFC-L2752DW

- Nyomja meg a(z) [Beállít.] > [Minden beáll.] > [Fax] > [Küldés beállítása] > [Fedőlapüzenet] gombot.
- 2. Nyomja meg az [5] vagy a(z) [6] gombot a saját megjegyzés tárolásához.
- 3. Az LCD használatával írja be saját megjegyzését, majd nyomja meg az [OK] gombot.
- 4. Nyomja meg a 📑 gombot.

### 🦉 Kapcsolódó tájékoztatás

• Fedőlap hozzáadása a faxhoz

▲ Kezdőlap > Fax > Fax küldése > Folyamatban levő faxolás törlése

# Folyamatban levő faxolás törlése

Kapcsolódó modellek: MFC-L2712DN/MFC-L2712DW/MFC-L2732DW/MFC-L2750DW/MFC-L2752DW

>> MFC-L2712DN/MFC-L2712DW

>> MFC-L2732DW/MFC-L2750DW/MFC-L2752DW

### MFC-L2712DN/MFC-L2712DW

- 1. Nyomja meg a(z) Stop/Exit (Stop/Kilépés) gombot, miközben a készülék tárcsáz, vagy faxot küld.
- Nyomja meg a táblázatban található valamely lehetőséget a folyamatban lévő faxfeladat törléséhez vagy folytatásához.

Opció Leírás

- A készülék megszakítja a faxfeladat küldését.
- A készülék a faxfeladat megszakítása nélkül kilép a folyamatból.

### MFC-L2732DW/MFC-L2750DW/MFC-L2752DW

1. Nyomja meg a(z) gombot, miközben a készülék tárcsáz, vagy faxot küld.

Az LCD a(z) [Munka Leáll?] üzenetet jeleníti meg.

2. Nyomja meg a táblázatban található valamely lehetőséget a folyamatban lévő faxfeladat törléséhez vagy folytatásához.

| Opció | Leírás                                                           |
|-------|------------------------------------------------------------------|
| Igen  | A készülék megszakítja a faxfeladat küldését.                    |
| Nem   | A készülék a faxfeladat megszakítása nélkül kilép a folyamatból. |

### 🍊 Kapcsolódó tájékoztatás

Fax küldése

Kezdőlap > Fax > Fax küldése > Függőben lévő fax ellenőrzése és törlése

# Függőben lévő fax ellenőrzése és törlése

Kapcsolódó modellek: MFC-L2712DN/MFC-L2712DW/MFC-L2732DW/MFC-L2750DW/MFC-L2752DW

Elküldése előtt törölhet egy faxfeladatot, ehhez törölje a faxfeladatot, amíg ezt a rendszer tárolja és a memóriában várakozik.

>> MFC-L2712DN/MFC-L2712DW >> MFC-L2732DW/MFC-L2750DW/MFC-L2752DW

### MFC-L2712DN/MFC-L2712DW

- 1. Nyomja meg a(z) (FAX) gombot.
- 2. Nyomja meg a Menu (Menü) gombot.
- 3. Nyomja meg a ▲ vagy ▼ gombot a [Fax] lehetőség megjelenítéséhez, majd nyomja meg az OK gombot.
- Nyomja meg a(z) ▲ vagy ▼ gombot a(z) [Feladattörlés] opció megjelenítéséhez, majd nyomja meg az OK gombot.

Az LCD-n megjelenik a memóriában tárolt, küldésre várakozó feladatok száma.

- Nyomja meg a(z) ▲ vagy a(z) ▼ gombot a törölni kívánt feladat megjelenítéséhez, majd nyomja meg az OK gombot.
- Nyomja meg a következő táblázatban található lehetőségeket a törléshez vagy a törlési folyamatból való kilépéshez.

### Opció Leírás

- A készülék megszakítja a feladatot.
- A készülék megszakítás nélkül kilép a megszakítási folyamatból.
- 7. Nyomja meg a Stop/Exit (Stop/Kilépés) gombot.

### MFC-L2732DW/MFC-L2750DW/MFC-L2752DW

- 1. Nyomja meg a(z) [Heállít.] > [Minden beáll.] > [Fax] > [Feladattörlés] gombot.
- 2. Végezze el az alábbi lépéseket minden egyes ellenőrizni vagy megszakítani kívánt feladat esetén:
  - a. Nyomja meg a(z) ▲ vagy a(z) ▼ gombot, hogy végiggörgethesse a várakozó feladatokat, és nyomja meg a törölni kívánt feladatot.
  - b. Nyomja meg a [OK] gombot.
  - c. Nyomja meg a(z) [Igen] gombot a megerősítéshez, vagy nyomja meg a(z) [Nem] gombot a(z) törlés nélkül történő kilépéshez.
- Ha befejezte a feladatok törlését, nyomja meg a(z) gombot.

### Kapcsolódó tájékoztatás

• Fax küldése

# Fax opciók

>> MFC-L2712DN/MFC-L2712DW

>> MFC-L2732DW/MFC-L2750DW/MFC-L2752DW

### MFC-L2712DN/MFC-L2712DW

A faxbeállítások módosításához nyomja meg a [Opciók] gombot.

| Opció               | Leírás                                                                                                    |
|---------------------|----------------------------------------------------------------------------------------------------|
| Fax felbontása      | A kimenő faxok felbontásának beállítása.                                                                                     |
|                     | A fax minősége gyakran javítható a fax felbontásának<br>módosításával.                                                       |
| Kontraszt           | Beállítja a kontrasztot.                                                                                                    |
|                     | Ha a dokumentum nagyon világos vagy nagyon sötét, a kontraszt<br>módosítása javíthat a fax minőségén.                        |
| Szkenüveg mér.      | A szkennerüveg szkennelési területének beállítása a dokumentum méretéhez.                                                    |
| Késlel. fax         | Azon időpont beállítása, amikor a készülék elküldi a késleltetett faxokat.                                                   |
| Valós idejű átvitel | Küldjön el faxot azonnal anélkül, hogy a készülékre várjon, míg a készülék előhívja a beszkennelt dokumentumot a memóriából. |
| Fedőlap             | Állítsa be a készüléken, hogy automatikusan az Ön által beprogramozott fedőlapot küldje.                                     |
| Teng. túli mód      | Kapcsolja be, ha nem tud faxot küldeni tengeren túlra.                                                                       |

### MFC-L2732DW/MFC-L2750DW/MFC-L2752DW

A faxbeállítások módosításához nyomja meg a [Opciók] gombot.

| Орсіо́                                                              | Leírás                                                                                                    |
|---------------------------------------------------------------------|----------------------------------------------------------------------------------------------------|
| Fax felbontása                                                      | A kimenő faxok felbontásának beállítása.                                                                                     |
|                                                                     | A fax minősége gyakran javítható a fax felbontásának<br>módosításával.                                                       |
| Kontraszt                                                           | Beállítja a kontrasztot.                                                                                                    |
|                                                                     | Ha a dokumentum nagyon világos vagy nagyon sötét, a kontraszt<br>módosítása javíthat a fax minőségén.                        |
| Kétoldalas fax                                                      | Beállítja a 2 oldalas szkennelés formátumát.                                                                                 |
| (Automatikus 2 oldalas szkenneléssel<br>rendelkező modellek esetén) |                                                                                                    |
| Szkennerüveg mérete                                                 | A szkennerüveg szkennelési területének beállítása a dokumentum méretéhez.                                                    |
| Körfaxolás                                                          | Ugyanazon faxüzenet elküldése egyszerre egynél több faxszámra.                                                               |
| Késleltetett fax                                                    | Azon időpont beállítása, amikor a készülék elküldi a késleltetett faxokat.                                                   |
| Valós idejű átvitel                                                 | Küldjön el faxot azonnal anélkül, hogy a készülékre várjon, míg a készülék előhívja a beszkennelt dokumentumot a memóriából. |
| Fedlap Beállítás                                                    | Állítsa be a készüléken, hogy automatikusan az Ön által<br>beprogramozott fedőlapot küldje.                                  |
| Tengertúli-mód                                                      | Kapcsolja be, ha nem tud faxot küldeni tengeren túlra.                                                                       |
| Hívástört.                                                          | Válasszon ki egy számot a Híváselőzményekből.                                                                                |

| Орсіо́                           | Leírás                                                    |
|----------------------------------|-----------------------------------------------------------|
| Címjegyzék                       | Válasszon egy számot a címjegyzékből.                     |
| Új alapért.beáll                 | A beállítások mentése alapértelmezett beállításokként.    |
| Gyári beállítások visszaállítása | Az összes beállítás visszaállítása a gyári beállításokra. |

Az aktuális beállításokat elmentheti a [Mentés pik-ént] megnyomásával.

# Kapcsolódó tájékoztatás

• Fax küldése

▲ Kezdőlap > Fax > Fax fogadása

# Fax fogadása

- Fogadási mód beállításai
- Memóriába történő fogadás beállításai
- Távoli fax lekérés

Kezdőlap > Fax > Fax fogadása > Fogadási mód beállításai

# Fogadási mód beállításai

- Fogadási módok áttekintése
- A megfelelő fogadási üzemmód kiválasztása
- Azon csengetések számának beállítása, amely után a készülék válaszol (Csengetési késleltetés)
- F/T csengetés (gyors kettős csengetés) idejének beállítása
- A Fax észlelésének beállítása
- Túl nagy méretű fax oldalméretének lecsökkentése
- Kétoldalas nyomtatás beállítása fogadott faxok esetén
- A faxfogadási bélyegző beállítása
- Fax fogadása a telefonbeszélgetés végén
- Szám felvétele a tiltólistára

Kezdőlap > Fax > Fax fogadása > Fogadási mód beállításai > Fogadási módok áttekintése

# Fogadási módok áttekintése

Kapcsolódó modellek: MFC-L2712DN/MFC-L2712DW/MFC-L2732DW/MFC-L2750DW/MFC-L2752DW

Egyes fogadási módokban a készülék automatikusan válaszol (Csak fax és Fax/Tel mód). Előfordulhat, hogy módosítani kívánja a csengetés késleltetését, mielőtt ezeket a módokat választaná.

### Csak fax mód

([Csak fax] a készülék menüjében)

Csak fax módban a készülék minden hívást automatikusan faxhívásként fogad.

### Fax/Tel mód

([Fax/Tel] a készülék menüjében)

A Fax/Tel mód segít kezelni a beérkező hívásokat, mivel felismeri, hogy fax- vagy telefonhívásról van-e szó, és az alábbi módokon kezeli őket:

- Automatikusan fogadja a faxokat.
- A hanghívásokat az F/T csengés jelzi, ami figyelmeztet a hívás fogadására. Az F/T-csengés egy gyors, pszeudo/kettős csengetés, amelyet a készülék ad ki.

### Kézi mód

([Kézi] a készülék menüjében)

Ha faxot szeretne fogadni Kézi módban, emelje fel a készülékhez csatlakoztatott külső telefon kagylóját.

Ha faxhangokat hall (rövid, ismétlődő hangjelzések), a fax fogadásához nyomja meg a táblázatban látható gombokat. A Fax észlelése funkcióval is fogadhatja a faxokat, ha felvette a készülékkel azonos vonalon lévő telefon kagylóját.

| Érintett modellek                                  | Fax fogadása                     |  |
|----------------------------------------------------|----------------------------------|--|
| 2 soros LCD-kijelzővel rendelkező modellek         | Start, majd ▼                    |  |
| Érintőképernyős LCD-kijelzővel rendelkező modellek | Fax indítása <b>majd</b> Fogadás |  |

### Külső TAD mód

([Külső Tel/Ü.R.] a készülék menüjében)

A Külső üzenetrögzítő módban egy külső üzenetrögzítő készülék kezeli a bejövő hívásokat.

A bejövő hívások kezelésére a következő módokon van lehetőség:

- Automatikusan fogadja a faxokat.
- Hívó személyek a külső üzenetrögzítőn üzenetet hagyhatnak.

### 🦉 Kapcsolódó tájékoztatás

• Fogadási mód beállításai

▲ Kezdőlap > Fax > Fax fogadása > Fogadási mód beállításai > A megfelelő fogadási üzemmód kiválasztása

# A megfelelő fogadási üzemmód kiválasztása

Kapcsolódó modellek: MFC-L2712DN/MFC-L2712DW/MFC-L2732DW/MFC-L2750DW/MFC-L2752DW

Válasszon Fogadási üzemmódot attól függően, hogy milyen külső készülék csatlakozik a eszközhöz, és milyen szolgáltatások érhetők el a hálózaton.

Alapértelmezés szerint a készülék automatikusan fogad minden kapott faxot. Az alábbi ábra segít a megfelelő üzemmód kiválasztásában.

| A készülék telefon funkcióját kívánja használni (amennyiben elérhető), vagy külső telefont vagy külső telefonos üzenetrögzítőt, mely a készülékkel azonos vonalra van csatlakoztatva? |                  | Csak fax mód  |
|----------------------------------------------------------------------------------------------------|------------------|---------------|
| lgen 👃                                                                                                    |                  |               |
| Használja külső üzenetrögzítő hangüzenet funkcióját?                                                                                                    | <b>→</b><br>Igen | Külső TAD mód |
| Nem                                                                                                    |                  |               |
| Kívánja, hogy a készülék automatikusan válaszoljon fax- és telefonhívásokra?                                                                                                    | <b>→</b><br>Igen | Fax/Tel mód   |
| Nem                                                                                                    | <b>→</b>         | Kézi mód      |
| >> MFC-L2712DN/MFC-L2712DW<br>>> MFC-L2732DW/MFC-L2750DW/MFC-L2752DW                                                                                                    |                  |               |

### MFC-L2712DN/MFC-L2712DW

- 1. Nyomja meg a(z) (FAX) gombot.
- 2. Nyomja meg a(z) Menu (Menü) gombot.
- 3. Nyomja meg a(z) ▲ vagy ▼ gombot a(z) [Fax] opció megjelenítéséhez, majd nyomja meg az OK gombot.
- Nyomja meg a(z) ▲ vagy ▼ gombot a(z) [Fogadás beáll.] opció megjelenítéséhez, majd nyomja meg az OK gombot.
- 5. Nyomja meg a(z) ▲ vagy ▼ gombot a(z) [Fogadás Mód] opció megjelenítéséhez, majd nyomja meg az OK gombot.
- 6. Nyomja meg a(z) ▲ vagy a(z) ▼ gombot a(z) [Csak fax], a(z) [Fax/Tel], a(z) [Külső Tel/Ü.R.] vagy a(z) [Kézi] lehetőség kiválasztásához, majd nyomja meg az OK gombot.
- 7. Nyomja meg a(z) Stop/Exit (Stop/Kilépés) gombot.

### MFC-L2732DW/MFC-L2750DW/MFC-L2752DW

- Nyomja meg a(z) [Beállít.] > [Minden beáll.] > [Fax] > [Fogadás beáll.] > [Fogadás Mód] gombot.
- Nyomja meg a ▲ vagy V gombot a [Csak fax], [Fax/Tel], [Külső Tel/Ü.R.] vagy [Kézi] opciók megjelenítéséhez, majd nyomja meg a kívánt opciót.
- 3. Nyomja meg a **\_\_\_** gombot.

# Kapcsolódó tájékoztatás

• Fogadási mód beállításai

### Kapcsolódó témák:

• Telefon- és faxproblémák

▲ Kezdőlap > Fax > Fax fogadása > Fogadási mód beállításai > Azon csengetések számának beállítása, amely után a készülék válaszol (Csengetési késleltetés)

# Azon csengetések számának beállítása, amely után a készülék válaszol (Csengetési késleltetés)

Kapcsolódó modellek: MFC-L2712DN/MFC-L2712DW/MFC-L2732DW/MFC-L2750DW/MFC-L2752DW

Ha valaki hívja a készüléket, Ön normális telefoncsengést hall majd. A csengetések száma a csengetési késleltetés beállításban határozható meg.

- A csengetés késleltetése beállítja, hogy hányszor csöngjön ki a készülék, mielőtt Csak fax vagy Fax/Tel módokban válaszolna.
- Ha a készülékkel egy vonalon külső vagy melléktelefonjai vannak, válassza a maximális csengésszámot.

>> MFC-L2712DN/MFC-L2712DW >> MFC-L2732DW/MFC-L2750DW/MFC-L2752DW

### MFC-L2712DN/MFC-L2712DW

- 1. Nyomja meg a(z) (**FAX**) gombot.
- 2. Nyomja meg a Menu (Menü) gombot.
- 3. Nyomja meg a ▲ vagy V gombot a [Fax] lehetőség megjelenítéséhez, majd nyomja meg az OK gombot.
- A(z) ▲ vagy ▼ gombbal jelenítse meg a(z) [Fogadás beáll.] lehetőséget, majd nyomja meg az OK gombot.
- Nyomja meg a ▲ vagy ▼ gombot a [Késleltetés] lehetőség megjelenítéséhez, majd nyomja meg az OK gombot.
- Nyomja meg a(z) ▲ vagy ▼ gombot, hogy kiválassza, hogy a készülék hány csengetés után válaszoljon a hívásra, majd nyomja meg az OK gombot.
- 7. Nyomja meg a Stop/Exit (Stop/Kilépés) gombot.

Ha a [00] lehetőséget választja, a készülék automatikusan fogadja a hívást, és a vonal nem fog csörögni (csak néhány országban érhető el).

### MFC-L2732DW/MFC-L2750DW/MFC-L2752DW

- Nyomja meg a(z) [Beállít.] > [Minden beáll.] > [Fax] > [Fogadás beáll.] > [Késleltetés] gombot.
- 2. Nyomja meg azt a számot, ahány csengés után a készülék válaszoljon a hívásra.

Ha a [0] lehetőséget választja, akkor a készülék azonnal fogadja a hívást, és a vonal nem fog csengeni (csak egyes országokban érhető el).

3. Nyomja meg a **\_\_\_** gombot.

Ø

### 📕 Kapcsolódó tájékoztatás

Fogadási mód beállításai

#### Kapcsolódó témák:

Telefon- és faxproblémák

Kezdőlap > Fax > Fax fogadása > Fogadási mód beállításai > F/T csengetés (gyors kettős csengetés) idejének beállítása

# F/T csengetés (gyors kettős csengetés) idejének beállítása

Kapcsolódó modellek: MFC-L2712DN/MFC-L2712DW/MFC-L2732DW/MFC-L2750DW/MFC-L2752DW

Ha a Fogadási módot Fax/Tel. értékre állítja, és a hívás egy faxhívás, a készülék automatikusan fogadja. Ha azonban a hívás hanghívás, a készülék az F/T csengéssel (gyors kettős csengetés) jelez majd, olyan hosszan, ahogyan az F/T csengetési időt beállításában megadta. Ha az F/T csengetést hallja, azt jelenti, a másik oldalon egy hívó személy várja, hogy vegye fel a kagylót.

Az F/T csengetési idő akkor működik, ha a Fax/Tel módot állítja be Fogadási módként.

Mivel az F/T csengetést a készülék adja ki, mellék- és külső telefonok nem fognak csengeni; de a hívást bármelyik telefonról fogadhatja.

>> MFC-L2712DN/MFC-L2712DW >> MFC-L2732DW/MFC-L2750DW/MFC-L2752DW

### MFC-L2712DN/MFC-L2712DW

- 1. Nyomja meg a(z) (FAX) gombot.
- 2. Nyomja meg a Menu (Menü) gombot.
- 3. Nyomja meg a ▲ vagy ▼ gombot a [Fax] lehetőség megjelenítéséhez, majd nyomja meg az OK gombot.
- A(z) ▲ vagy ▼ gombbal jelenítse meg a(z) [Fogadás beáll.] lehetőséget, majd nyomja meg az OK gombot.
- Nyomja meg a ▲ vagy V gombot a [F/T csengetési idő] lehetőség megjelenítéséhez, majd nyomja meg az OK gombot.
- Használja a(z) ▲ vagy ▼ gombot a beérkező hívásfigyelmeztetés hosszának megjelenítéséhez, majd nyomja meg az OK gombot.
- 7. Nyomja meg a Stop/Exit (Stop/Kilépés) gombot.

Még ha a hívó fél az ál-/dupla csengetés során le is teszi a kagylót, a készülék akkor is a beállított ideig cseng ki.

### MFC-L2732DW/MFC-L2750DW/MFC-L2752DW

- Nyomja meg a(z) [Beállít.] > [Minden beáll.] > [Fax] > [Fogadás beáll.] > [F/T csengetési idő] gombot.
- 2. Válassza ki, hogy a készülék milyen hosszan jelezze Önnek a beérkező hanghívást.
- 3. Nyomja meg a 😭 gombot.

Még ha a hívó fél az ál-/dupla csengetés során le is teszi a kagylót, a készülék akkor is a beállított ideig cseng ki.

### Kapcsolódó tájékoztatás

• Fogadási mód beállításai

Kezdőlap > Fax > Fax fogadása > Fogadási mód beállításai > A Fax észlelésének beállítása

# A Fax észlelésének beállítása

Kapcsolódó modellek: MFC-L2712DN/MFC-L2712DW/MFC-L2732DW/MFC-L2750DW/MFC-L2752DW

Ha a Fax észlelése be van kapcsolva: A készülék a faxhívást automatikusan fogadja akkor is, ha Ön fogadja a hívást. Ha a(z) [Fogadás] feliratot látja az LCD-n vagy "csiripelést" hall a kagylóban, csak tegye le a kagylót. A további feladatokat a készülék ellátja.

**Ha a fax észlelése funkció ki van kapcsolva:** Ha a készülék közelében van, és a faxhívást a telefonkagyló felvételével fogadja, akkor nyomja meg a következő táblázatban látható gombokat a fax fogadásához. Amennyiben egy melléktelefonnál fogadta a hívást vagy egy külső telefonnál, adja meg a \***51** kódot.

| Érintett modellek                   | Fax fogadása             |
|-------------------------------------|--------------------------|
| MFC-L2712DN/MFC-L2712DW             | Start, majd ▼            |
| MFC-L2732DW/MFC-L2750DW/MFC-L2752DW | > Fax indítása > Fogadás |

- Ha ez a funkció [Be] van kapcsolva, de a készülék nem kapcsolódik a faxhíváshoz, ha Ön felveszi egy mellék- vagy külső telefon kagylóját, nyomja meg a távoli aktiválási kódot: \*51.
- Ha számítógépről faxol ugyanazon a telefonvonalon, és a készülék elfogja őket, a faxészlelést [Ki] értékre állítja.

### >> MFC-L2712DN/MFC-L2712DW >> MFC-L2732DW/MFC-L2750DW/MFC-L2752DW

### MFC-L2712DN/MFC-L2712DW

- 1. Nyomja meg a(z) (FAX) gombot.
- 2. Nyomja meg a Menu (Menü) gombot.
- 3. Nyomja meg a ▲ vagy ▼ gombot a [Fax] lehetőség megjelenítéséhez, majd nyomja meg az OK gombot.
- A(z) ▲ vagy ▼ gombbal jelenítse meg a(z) [Fogadás beáll.] lehetőséget, majd nyomja meg az OK gombot.
- Nyomja meg a ▲ vagy V gombot a [Fax észlelés] lehetőség megjelenítéséhez, majd nyomja meg az OK gombot.
- Nyomja meg a(z) ▲ vagy ▼ gombot a(z) [Be] (vagy [Ki]) opció megjelenítéséhez, majd nyomja meg az OK gombot.
- 7. Nyomja meg a Stop/Exit (Stop/Kilépés) gombot.

### MFC-L2732DW/MFC-L2750DW/MFC-L2752DW

- Nyomja meg a(z) [Beállít.] > [Minden beáll.] > [Fax] > [Fogadás beáll.] > [Fax észlelés] gombot.
- 2. Nyomja meg a(z) [Be] vagy [Ki] gombot.
- 3. Nyomja meg a 🚮 gombot.

### 🭊 Kapcsolódó tájékoztatás

Fogadási mód beállításai

Kezdőlap > Fax > Fax fogadása > Fogadási mód beállításai > Túl nagy méretű fax oldalméretének lecsökkentése

# Túl nagy méretű fax oldalméretének lecsökkentése

Kapcsolódó modellek: MFC-L2712DN/MFC-L2712DW/MFC-L2732DW/MFC-L2750DW/MFC-L2752DW

Ha bekapcsolja az automatikus kicsinyítési funkciót, a készülék a bejövő fax minden egyes oldalát lekicsinyíti, hogy ráférjen a papírra. A készülék kiszámolja a kicsinyítés mértékét a faxolt oldal és az Ön papírméret beállításait használva.

>> MFC-L2712DN/MFC-L2712DW >> MFC-L2732DW/MFC-L2750DW/MFC-L2752DW

### MFC-L2712DN/MFC-L2712DW

- 1. Nyomja meg a(z) (FAX) gombot.
- 2. Nyomja meg a Menu (Menü) gombot.
- 3. Nyomja meg a ▲ vagy ▼ gombot a [Fax] lehetőség megjelenítéséhez, majd nyomja meg az OK gombot.
- A(z) ▲ vagy ▼ gombbal jelenítse meg a(z) [Fogadás beáll.] lehetőséget, majd nyomja meg az OK gombot.
- Nyomja meg a ▲ vagy V gombot a [Aut.kicsinyít.] lehetőség megjelenítéséhez, majd nyomja meg az OK gombot.
- Nyomja meg a(z) ▲ vagy ▼ gombot a(z) [Be] (vagy [Ki]) opció megjelenítéséhez, majd nyomja meg az OK gombot.
- 7. Nyomja meg a Stop/Exit (Stop/Kilépés) gombot.

### MFC-L2732DW/MFC-L2750DW/MFC-L2752DW

- Nyomja meg a(z) [Beállít.] > [Minden beáll.] > [Fax] > [Fogadás beáll.] > [Aut.kicsinyít.] gombot.
- 2. Nyomja meg a(z) [Be] vagy [Ki] gombot.
- 3. Nyomja meg a **\_\_\_** gombot.

### 🦉 Kapcsolódó tájékoztatás

Fogadási mód beállításai

▲ Kezdőlap > Fax > Fax fogadása > Fogadási mód beállításai > Kétoldalas nyomtatás beállítása fogadott faxok esetén

# Kétoldalas nyomtatás beállítása fogadott faxok esetén

Kapcsolódó modellek: MFC-L2712DN/MFC-L2712DW/MFC-L2732DW/MFC-L2750DW/MFC-L2752DW

A készülék a fogadott faxokat a papír mindkét oldalára nyomtatja ki, ha a [Kétoldalas] beállítás értéke [Be].

- Használjon A4 méretű papírt (60-105 g/m<sup>2</sup>) ehhez a funkcióhoz.
- Amikor a kétoldalas nyomtatás engedélyezett, a bejövő faxok automatikusan kicsinyítésre kerülnek, hogy illeszkedjenek a papírtálcában levő papírhoz.

>> MFC-L2712DN/MFC-L2712DW >> MFC-L2732DW/MFC-L2750DW/MFC-L2752DW

### MFC-L2712DN/MFC-L2712DW

- 1. Nyomja meg a(z) (FAX) gombot.
- 2. Nyomja meg a Menu (Menü) gombot.
- 3. Nyomja meg a ▲ vagy ▼ gombot a [Fax] lehetőség megjelenítéséhez, majd nyomja meg az **OK** gombot.
- A(z) ▲ vagy ▼ gombbal jelenítse meg a(z) [Fogadás beáll.] lehetőséget, majd nyomja meg az OK gombot.
- 5. Nyomja meg a ▲ vagy ▼ gombot a [Kétoldalas] lehetőség megjelenítéséhez, majd nyomja meg az OK gombot.
- 6. Nyomja meg a(z) ▲ vagy ▼ gombot a(z) [Be] (vagy [Ki]) opció megjelenítéséhez, majd nyomja meg az OK gombot.
- 7. Nyomja meg a Stop/Exit (Stop/Kilépés) gombot.

### MFC-L2732DW/MFC-L2750DW/MFC-L2752DW

- Nyomja meg a(z) [Beállít.] > [Minden beáll.] > [Fax] > [Fogadás beáll.] > [Kétoldalas] gombot.
- 2. Nyomja meg a(z) [Be] vagy [Ki] gombot.
- 3. Nyomja meg a 📑 gombot.

### Kapcsolódó tájékoztatás

• Fogadási mód beállításai

Kezdőlap > Fax > Fax fogadása > Fogadási mód beállításai > A faxfogadási bélyegző beállítása

# A faxfogadási bélyegző beállítása

Kapcsolódó modellek: MFC-L2712DN/MFC-L2712DW/MFC-L2732DW/MFC-L2750DW/MFC-L2752DW

Beállíthatja a készüléket úgy, hogy kinyomtassa a fogadás napját és idejét minden egyes fogadott faxoldal felső részének közepén.

Győződjön meg arról, hogy a készüléken beállította a dátumot és a pontos időt.

>> MFC-L2712DN/MFC-L2712DW >> MFC-L2732DW/MFC-L2750DW/MFC-L2752DW

### MFC-L2712DN/MFC-L2712DW

- 1. Nyomja meg a(z) (FAX) gombot.
- 2. Nyomja meg a Menu (Menü) gombot.
- 3. Nyomja meg a ▲ vagy ▼ gombot a [Fax] lehetőség megjelenítéséhez, majd nyomja meg az OK gombot.
- A(z) ▲ vagy ▼ gombbal jelenítse meg a(z) [Fogadás beáll.] lehetőséget, majd nyomja meg az OK gombot.
- Nyomja meg a ▲ vagy ▼ gombot a [Faxfogadási bélyeg] lehetőség megjelenítéséhez, majd nyomja meg az OK gombot.
- Nyomja meg a(z) ▲ vagy a(z) ▼ gombot a(z) [Be] (vagy a(z) [Ki]) opció megjelenítéséhez, majd nyomja meg az OK gombot.
- 7. Nyomja meg a Stop/Exit (Stop/Kilépés) gombot.

### MFC-L2732DW/MFC-L2750DW/MFC-L2752DW

- Nyomja meg a(z) [Beállít.] > [Minden beáll.] > [Fax] > [Fogadás beáll.] > [Faxfogadási bélyeg] gombot.
- 2. Nyomja meg a(z) [Be] vagy [Ki] gombot.
- 3. Nyomja meg a **\_\_\_** gombot.

### 🍊 Kapcsolódó tájékoztatás

• Fogadási mód beállításai

Kezdőlap > Fax > Fax fogadása > Fogadási mód beállításai > Fax fogadása a telefonbeszélgetés végén

# Fax fogadása a telefonbeszélgetés végén

Kapcsolódó modellek: MFC-L2712DN/MFC-L2712DW/MFC-L2732DW/MFC-L2750DW/MFC-L2752DW

Ha a Brother készülékhez csatlakoztatott telefonon beszél, és a másik fél is a faxkészülékéhez csatlakoztatott telefonon beszél, a beszélgetés végén, a vonal bontása előtt a másik fél faxot küldhet Önnek.

A készülék ADF-jének üresnek kell lennie.

>> MFC-L2712DN/MFC-L2712DW >> MFC-L2732DW/MFC-L2750DW/MFC-L2752DW

### MFC-L2712DN/MFC-L2712DW

- 1. Kérje meg a másik felet, hogy helyezze a dokumentumot a készülékébe, majd nyomja meg az Indítás vagy Küldés gombot.
- 2. Amikor a CNG hangokat (lassan ismétlődő csipogásokat) hallja, nyomja meg a(z) Start gombot.
- 3. Nyomja meg a(z) ▼ gombot a fax fogadásához.
- 4. Tegye vissza a külső telefon kagylóját.

### MFC-L2732DW/MFC-L2750DW/MFC-L2752DW

- 1. Kérje meg a másik felet, hogy helyezze a dokumentumot a készülékébe, majd nyomja meg az Indítás vagy Küldés gombot.
- 2. Amikor a CNG hangokat (lassan ismétlődő csipogásokat) hallja, nyomja meg a(z) [Fax indítása] gombot.
  - Ha az LCD sötét vagy alvó üzemmódban van, érintse meg a(z) [Fax indítása] megjelenítéséhez.
    - Ha a készülék automatikus újratárcsázásra van beállítva, várja meg amíg ez befejeződik, majd próbálja újra.
- 3. Nyomja meg a(z) [Fogadás] gombot a fax fogadásához.
- 4. Tegye vissza a külső telefon kagylóját.

### 📕 Kapcsolódó tájékoztatás

Fogadási mód beállításai
Kezdőlap > Fax > Fax fogadása > Fogadási mód beállításai > Szám felvétele a tiltólistára

## Szám felvétele a tiltólistára

Kapcsolódó modellek: MFC-L2712DN/MFC-L2712DW/MFC-L2732DW/MFC-L2750DW/MFC-L2752DW

Ha nem szeretne faxot vagy hívást fogadni egy adott számról, felveheti azt a blokkolt hívókat tartalmazó listára. A készülék legfeljebb 100 fax- vagy telefonszámot tud regisztrálni a hívóazonosító memóriából.

- · Ehhez meg kell rendelni a hívóazonosító szolgáltatást a telefontársaságtól.
- A regisztrálni kívánt számnak a hívóazonosító memóriában kell lennie.

A hívóazonosító funkció egyes országokban nem érhető el.

>> MFC-L2712DN/MFC-L2712DW >> MFC-L2732DW/MFC-L2750DW/MFC-L2752DW

## MFC-L2712DN/MFC-L2712DW

- 1. Nyomja meg a(z) (FAX) gombot.
- 2. Nyomja meg a Menu (Menü) gombot.
- 3. Nyomja meg a ▲ vagy ▼ gombot a [Fax] lehetőség megjelenítéséhez, majd nyomja meg az **OK** gombot.
- Nyomja meg a(z) ▲ vagy ▼ gombot a(z) [Spammentes fax] opció megjelenítéséhez, majd nyomja meg az OK gombot.
- Nyomja meg a(z) ▲ vagy ▼ gombot a(z) [Regisztrál] opció megjelenítéséhez, majd nyomja meg az OK gombot.

A készülék megjeleníti a hívóazonosító memóriában található számokat.

- A szám törléséhez nyomja meg a ▲ gombot, majd nyomja meg az OK gombot.
  - A tiltólista kinyomtatásához válassza a [Jelentés nyomtatása] lehetőséget, majd nyomja meg az OK elemet. Kövesse a képernyőn megjelenő menüket.
- 6. Nyomja meg a(z) ▲ vagy ▼ gombot a kívánt szám kiválasztásához, majd nyomja meg az OK gombot.
- 7. Nyomja meg a **▲** gombot a szám regisztrálásához.

Ha a szám regisztrálása nélkül szeretne visszalépni, nyomja meg a V gombot.

8. Nyomja meg a Stop/Exit (Stop/Kilépés) gombot.

## MFC-L2732DW/MFC-L2750DW/MFC-L2752DW

- 1. Nyomja meg a(z) [Minden beáll.] [Fax] > [Beállít.] > [Spammentes fax] gombot.
- 2. Nyomja meg a(z) [Regisztrál] gombot.
  - A szám törléséhez nyomja meg a(z) [Törlés] gombot, majd nyomja meg az [OK] gombot.
  - A tiltólista kinyomtatásához nyomja meg a [Jelent.nyomt.] lehetőséget, majd kövesse a képernyőn megjelenő menüket.
- 3. Nyomja meg a(z) ▲ vagy ▼ gombot a kívánt szám megjelenítéséhez, majd nyomja meg a számot.
- 4. Nyomja meg a(z) [Igen] gombot.
- 5. Nyomja meg a **\_\_\_** gombot.

## Kapcsolódó tájékoztatás

• Fogadási mód beállításai

Kezdőlap > Fax > Fax fogadása > Memóriába történő fogadás beállításai

## Memóriába történő fogadás beállításai

Kapcsolódó modellek: MFC-L2712DN/MFC-L2712DW/MFC-L2732DW/MFC-L2750DW/MFC-L2752DW

A Memóriába történő fogadás beállításaival irányíthatja azokat a bejövő faxokat, melyek akkor érkeznek, amikor ön nincs a fax közelében. Egyszerre csak egy memóriába történő fogadási beállítást használhat.

A memóriába történő fogadásnál a következő beállításokat lehet megadni:

- Faxtovábbítás
- Faxtárolás
- PC-Fax fogadása
- Ki
  - Beérkezett faxok továbbítása egy másik készülékre
  - Fogadott faxok tárolása a készülék memóriájában
  - Fogadási memória beállításainak módosítása
  - A Fogadás memóriába funkció kikapcsolása
  - Fax nyomtatása a készülék memóriájából
  - A fogadott faxokat a PC-Fax fogadás használatával továbbítsa számítógépére (Csak Windows esetében)

Kezdőlap > Fax > Fax fogadása > Memóriába történő fogadás beállításai > Beérkezett faxok továbbítása egy másik készülékre

## Beérkezett faxok továbbítása egy másik készülékre

Kapcsolódó modellek: MFC-L2712DN/MFC-L2712DW/MFC-L2732DW/MFC-L2750DW/MFC-L2752DW

A bejövő faxok egy másik készülékre történő automatikus továbbításához használja a Faxtovábbítás funkciót.

- >> MFC-L2712DN/MFC-L2712DW
- >> MFC-L2732DW/MFC-L2750DW/MFC-L2752DW

#### MFC-L2712DN/MFC-L2712DW

- 1. Nyomja meg a Menu (Menü) gombot.
- 2. Nyomja meg a ▲ vagy ▼ gombot a [Fax] lehetőség megjelenítéséhez, majd nyomja meg az OK gombot.
- 3. A ▲ vagy ▼ gombbal jelenítse meg a [Memóriavétel] lehetőséget, majd nyomja meg az OK gombot.
- Nyomja meg a(z) ▲ vagy ▼ gombot a(z) [Továbbít/Tárol] opció megjelenítéséhez, majd nyomja meg az OK gombot.
- Nyomja meg a(z) ▲ vagy ▼ gombot a(z) [Fax továbbítása] opció megjelenítéséhez, majd nyomja meg az OK gombot.

Az LCD felkéri, hogy adja meg a kívánt faxszámot, amelyre a faxokat továbbítani kell.

Adja meg a továbbítási számot a tárcsázó (legfeljebb 20 számjegy), egy egygombos gomb, vagy a(z) a gomb és a háromjegyű kód használatával, majd nyomja meg az OK gombot.

 Ha egy csoportot tárolt egy egygombos billentyűn vagy egy gyorshívási kódban, a faxok több faxszámra továbbítódnak.

7. A ▲ vagy ▼ gombok segítségével válassza ki a Biztonsági nyomtatás funkció be- vagy kikapcsolását.

8. Nyomja meg a Stop/Exit (Stop/Kilépés) gombot.

## MFC-L2732DW/MFC-L2750DW/MFC-L2752DW

- Nyomja meg a(z) [Beállít.] > [Minden beáll.] > [Fax] > [Fogadás beáll.] > [Memóriavétel] gombot.
- 2. Nyomja meg a(z) [Fax továbbítása] gombot.
- 3. Tegye a következők egyikét:
  - Nyomja meg a(z) [Kézi] gombot a továbbítási faxszámnak az LCD használatával történő megadásához (legfeljebb 20 számjegy).

Nyomja meg a(z) [OK] gombot.

• Nyomja meg a(z) [Címjegyzék] gombot.

Nyomja meg a(z) ▲ vagy ▼ gombot a célállomás faxszámának megjelenítéséhez, ahová a faxokat továbbítani kívánja.

Nyomja meg a kívánt faxszámot.

## **MEGJEGYZÉS**

• Nyomja meg a [Biztons. nyomt.: Be] vagy a [Biztons. nyomt.: Ki] gombot. Ha a(z) [Biztons. nyomt.: Be] lehetőséget jelöli ki, a készülék a készüléken fogadott faxok egy másolatát is kinyomtatja.

4. Nyomja meg a 🚺 gombot.

## **Kapcsolódó tájékoztatás**

• Memóriába történő fogadás beállításai

Kezdőlap > Fax > Fax fogadása > Memóriába történő fogadás beállításai > Fogadott faxok tárolása a készülék memóriájában

## Fogadott faxok tárolása a készülék memóriájában

Kapcsolódó modellek: MFC-L2712DN/MFC-L2712DW/MFC-L2732DW/MFC-L2750DW/MFC-L2752DW

A fax tárolása funkcióval a bejövő faxok a készülék memóriájában tárolhatók. A távoli hozzáférés parancsokkal lehívhatja a faxkészüléke memóriájában tárolt faxokat, amikor Ön a készüléktől távol található. A készülék automatikusan kinyomtatja az összes tárolt fax egy biztonsági másolatát.

>> MFC-L2712DN/MFC-L2712DW >> MFC-L2732DW/MFC-L2750DW/MFC-L2752DW

#### MFC-L2712DN/MFC-L2712DW

- 1. Nyomja meg a Menu (Menü) gombot.
- 2. Nyomja meg a ▲ vagy V gombot a [Fax] lehetőség megjelenítéséhez, majd nyomja meg az OK gombot.
- 3. A ▲ vagy ▼ gombbal jelenítse meg a [Memóriavétel] lehetőséget, majd nyomja meg az OK gombot.
- Nyomja meg a(z) ▲ vagy ▼ gombot a(z) [Továbbít/Tárol] opció megjelenítéséhez, majd nyomja meg az OK gombot.
- Nyomja meg a(z) ▲ vagy ▼ gombot a(z) [Fax tárolása] opció megjelenítéséhez, majd nyomja meg az OK gombot.
- 6. Nyomja meg a Stop/Exit (Stop/Kilépés) gombot.

#### MFC-L2732DW/MFC-L2750DW/MFC-L2752DW

- Nyomja meg a(z) [Beállít.] > [Minden beáll.] > [Fax] > [Fogadás beáll.] > [Memóriavétel] gombot.
- 2. Nyomja meg a(z) [Fax tárolása] opciót.

## MEGJEGYZÉS

- Nyomja meg a [Biztons. nyomt.: Be] vagy a [Biztons. nyomt.: Ki] gombot. Ha a(z) [Biztons. nyomt.: Be] lehetőséget jelöli ki, a készülék a fogadott faxok egy másolatát is kinyomtatja. (Csak bizonyos modellekhez érhető el)
- 3. Nyomja meg a **\_\_\_** gombot.

#### 📕 Kapcsolódó tájékoztatás

Memóriába történő fogadás beállításai

Kezdőlap > Fax > Fax fogadása > Memóriába történő fogadás beállításai > Fogadási memória beállításainak módosítása

## Fogadási memória beállításainak módosítása

Kapcsolódó modellek: MFC-L2712DN/MFC-L2712DW/MFC-L2732DW/MFC-L2750DW/MFC-L2752DW

#### >> MFC-L2712DN/MFC-L2712DW

>> MFC-L2732DW/MFC-L2750DW/MFC-L2752DW

#### MFC-L2712DN/MFC-L2712DW

Ha beérkezett faxok maradtak a készülék memóriájában, amikor módosítja a fogadási memóriát, a készülék LCD kijelzője felteszi a következő kérdések egyikét:

#### Ha a fogadott faxok már ki lettek nyomtatva, az LCD a következő üzenetet jeleníti meg: [Össz.dok.törl.?]

- Tegye az alábbiak valamelyikét:
  - Ha a(z) ▲ gombot nyomja meg, a memóriában található faxok törlődnek, mielőtt a beállítás módosul.
  - Ha a V gombot nyomja meg, a memóriában található faxok nem törlődnek, és a beállítás változatlan marad.

# Ha a memóriában ki nem nyomtatott faxok vannak, az LCD a következő üzenetet jeleníti meg: [Minden fax nyomtatása?]

- Tegye az alábbiak valamelyikét:
  - Ha a(z) ▲ gombot nyomja meg, a memóriában található faxokat a rendszer kinyomtatja, mielőtt a beállítás módosul. Ha már nyomtatott biztonsági másolatot, akkor nem nyomtatja ki újra.
  - Ha a V gombot nyomja meg, a memóriában található faxokat a rendszer nem nyomtatja ki, és a beállítás változatlan marad.

# Ha fogadott faxok maradtak a készülék memóriájában, amikor módosítja [PC fax fogadás] beállításra egy másik opcióról (mint például [Fax továbbítása], vagy [Fax tárolása]).

 Válassza ki a(z) [<USB>] lehetőséget vagy a számítógép nevét, ha hálózaton van, majd nyomja meg az OK gombot.

Az LCD a következőt jeleníti meg:

#### [Faxküldés PC-nek]

- Ha a(z) ▲ gombot nyomja meg, a memóriában található faxokat a készülék a számítógépre küldi, mielőtt a beállítás módosul. A készülék megkérdezi, hogy be akarja-e kapcsolni a Biztonsági másolat nyomtatása funkciót.
- Ha a V gombot nyomja meg, a memóriában található faxok nem törlődnek, és a beállítás változatlan marad.

## MFC-L2732DW/MFC-L2750DW/MFC-L2752DW

Ha beérkezett faxok maradtak a készülék memóriájában, amikor módosítja a Távoli fax műveleteit, a készülék LCD kijelzője felteszi a következő kérdések egyikét:

# Ha a fogadott faxok már ki lettek nyomtatva, az LCD a következő üzenetet jeleníti meg: [Összes dokumentum törlése?]

- Tegye az alábbiak valamelyikét:
  - Ha a(z) [Igen] gombot nyomja meg, a memóriában található faxok törlődnek, mielőtt a beállítás módosul.
  - Ha a [Nem] gombot nyomja meg, a memóriában található faxok nem törlődnek, és a beállítás változatlan marad.

#### Ha a készülék memóriájában ki nem nyomtatott faxok vannak, az LCD a következő üzenetet jeleníti meg: [Minden fax nyomtatása?]

· Tegye az alábbiak valamelyikét:

- Ha a(z) [Igen] gombot nyomja meg, a memóriában található faxokat a rendszer kinyomtatja, mielőtt a beállítás módosul.
- Ha a [Nem] gombot nyomja meg, a memóriában található faxokat a rendszer nem nyomtatja ki, és a beállítás változatlan marad.

Ha fogadott faxok maradtak a készülék memóriájában, amikor módosítja [PC fax fogadás] beállításra egy másik opcióról ([Fax továbbítása] vagy [Fax tárolása]).

Nyomja meg a(z) [<usb>] lehetőséget vagy a számítógép nevét, ha hálózaton van, majd nyomja meg az [OK] gombot. A készülék megkérdezi, hogy be akarja-e kapcsolni a Biztonsági másolat nyomtatása funkciót.

Az LCD a következőt jeleníti meg:

#### [Faxküldés PC-nek]

- Ha az [Igen] gombot nyomja meg, a memóriában található faxokat a készülék a számítógépre küldi, mielőtt a beállítás módosul.
- Ha a [Nem] gombot nyomja meg, a memóriában található faxok nem törlődnek, és a beállítás változatlan marad.

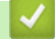

#### Kapcsolódó tájékoztatás

Memóriába történő fogadás beállításai

Kezdőlap > Fax > Fax fogadása > Memóriába történő fogadás beállításai > A Fogadás memóriába funkció kikapcsolása

## A Fogadás memóriába funkció kikapcsolása

Kapcsolódó modellek: MFC-L2712DN/MFC-L2712DW/MFC-L2732DW/MFC-L2750DW/MFC-L2752DW

Kapcsolja ki a Fogadás memóriába funkciót, ha nem akarja, hogy a készülék mentse vagy továbbítsa a bejövő faxokat.

>> MFC-L2712DN/MFC-L2712DW >> MFC-L2732DW/MFC-L2750DW/MFC-L2752DW

#### MFC-L2712DN/MFC-L2712DW

- 1. Nyomja meg a Menu (Menü) gombot.
- 2. Nyomja meg a ▲ vagy ▼ gombot a [Fax] lehetőség megjelenítéséhez, majd nyomja meg az OK gombot.
- 3. A ▲ vagy ▼ gombbal jelenítse meg a [Memóriavétel] lehetőséget, majd nyomja meg az OK gombot.
- Nyomja meg a(z) ▲ vagy ▼ gombot a(z) [Továbbít/Tárol] opció megjelenítéséhez, majd nyomja meg az OK gombot.
- 5. Nyomja meg a(z) ▲ vagy ▼ gombot a(z) [Ki] opció megjelenítéséhez, majd nyomja meg az **OK** gombot.

Az LCD megjeleníti a lehetőségeket, ha még vannak beérkezett faxok a memóriában.

6. Nyomja meg a Stop/Exit (Stop/Kilépés) gombot.

## MFC-L2732DW/MFC-L2750DW/MFC-L2752DW

- Nyomja meg a(z) [Beállít.] > [Minden beáll.] > [Fax] > [Fogadás beáll.] > [Memóriavétel] gombot.
- 2. Nyomja meg a(z) [Ki] gombot.

Az LCD megjeleníti a lehetőségeket, ha még vannak beérkezett faxok a memóriában.

3. Nyomja meg a 🚺 gombot.

## 🦉 Kapcsolódó tájékoztatás

• Memóriába történő fogadás beállításai

Kezdőlap > Fax > Fax fogadása > Memóriába történő fogadás beállításai > Fax nyomtatása a készülék memóriájából

## Fax nyomtatása a készülék memóriájából

Kapcsolódó modellek: MFC-L2712DN/MFC-L2712DW/MFC-L2732DW/MFC-L2750DW/MFC-L2752DW

A(z) [Fax tárolása] beállítás használatakor is nyomtathat faxokat a memóriából, ha a készülék közelében tartózkodik.

>> MFC-L2712DN/MFC-L2712DW >> MFC-L2732DW/MFC-L2750DW/MFC-L2752DW

## MFC-L2712DN/MFC-L2712DW

- 1. Nyomja meg a Menu (Menü) gombot.
- 2. Nyomja meg a ▲ vagy ▼ gombot a [Fax] lehetőség megjelenítéséhez, majd nyomja meg az OK gombot.
- 3. A ▲ vagy ▼ gombbal jelenítse meg a [Memóriavétel] lehetőséget, majd nyomja meg az OK gombot.
- Nyomja meg a(z) ▲ vagy ▼ gombot a(z) [Doku nyomtatás] opció megjelenítéséhez, majd nyomja meg az OK gombot.
- 5. Nyomja meg a **Start** gombot.
- 6. Nyomja meg a Stop/Exit (Stop/Kilépés) gombot.

## MFC-L2732DW/MFC-L2750DW/MFC-L2752DW

- 1. Nyomja meg a(z) [Minden beáll.] [Fax] > [Beállít.] > [Doku nyomtatás] gombot.
- 2. Nyomja meg a(z) [Igen] gombot.

#### Kapcsolódó tájékoztatás

Memóriába történő fogadás beállításai

#### Kapcsolódó témák:

• Hiba- és karbantartási üzenetek

▲ Kezdőlap > Fax > Fax fogadása > Memóriába történő fogadás beállításai > A fogadott faxokat a PC-Fax fogadás használatával továbbítsa számítógépére (Csak Windows esetében)

# A fogadott faxokat a PC-Fax fogadás használatával továbbítsa számítógépére (Csak Windows esetében)

Kapcsolódó modellek: MFC-L2712DN/MFC-L2712DW/MFC-L2732DW/MFC-L2750DW/MFC-L2752DW

Ha bekapcsolja a PC-Faxfogadási funkciót, akkor a készülék automatikusan tárolja a bejövő faxokat a memóriában, és elküldi azokat a számítógépre. A számítógépén megnézheti és tárolhatja ezeket a faxokat.

Ahhoz, hogy a fogadott faxokat át lehessen küldeni a számítógépre, azon futnia kell a PC-FAX fogadására szolgáló szoftvernek.

A készülék akkor is fogadja és tárolja a memóriában a faxokat, ha a számítógép ki van kapcsolva (pl. éjszaka vagy hétvégén).

Ha elindítja a számítógépet, és fut a PC-FAX fogadására szolgáló szoftver, akkor a készülék automatikusan továbbítja a faxokat a számítógépre.

Ha a(z) [Biztons. nyomt.: Be] lehetőséget választja, a készülék ki is nyomtatja a faxot.

>> MFC-L2712DN/MFC-L2712DW >> MFC-L2732DW/MFC-L2750DW/MFC-L2752DW

#### MFC-L2712DN/MFC-L2712DW

- 1. Nyomja meg a(z) (FAX) gombot.
- 2. Nyomja meg a Menu (Menü) gombot.
- 3. Nyomja meg a ▲ vagy ▼ gombot a [Fax] lehetőség megjelenítéséhez, majd nyomja meg az OK gombot.
- 4. A ▲ vagy ▼ gombbal jelenítse meg a [Memóriavétel] lehetőséget, majd nyomja meg az OK gombot.
- Nyomja meg a(z) ▲ vagy ▼ gombot a(z) [PC fax fogadás] opció megjelenítéséhez, majd nyomja meg az OK gombot.
  - A PC-Fax fogadása nem működik Mac operációs rendszereken.
    - Ha hibaüzenetet kap, és a készülék nem tudja kinyomtatni a memóriában tárolt faxokat, ezzel a beállítással átküldheti azokat a számítógépre.
- 6. Nyomja meg a(z) ▲ vagy ▼ gombot a(z) [Be] megjelenítéséhez, majd nyomja meg a(z) OK gombot.
- 7. Nyomja meg az **OK** gombot.
- Nyomja meg a ▲ vagy ▼ gombot a [<USB>] vagy a számítógépnév megjelenítéséhez, majd nyomja meg az OK gombot.
- Nyomja meg a ▲ vagy ▼ gombot a biztonsági másolat nyomtatása beállításhoz tartozó [Be] vagy [Ki] opció megjelenítéséhez, majd nyomja meg az OK gombot.
- 10. Nyomja meg a Stop/Exit (Stop/Kilépés) gombot.

#### MFC-L2732DW/MFC-L2750DW/MFC-L2752DW

- Nyomja meg a(z) [Beállít.] > [Minden beáll.] > [Fax] > [Fogadás beáll.] > [PC fax fogadás] gombot.
- 2. Nyomja meg a(z) [Be] gombot.
  - A PC-Fax fogadása nem működik Mac operációs rendszereken.
  - Ha hibaüzenetet kap, és a készülék nem tudja kinyomtatni a memóriában tárolt faxokat, ezzel a beállítással átküldheti azokat a számítógépre.

- 3. Nyomja meg a [OK] gombot.
- 4. Nyomja meg az [<USB>] gombot, vagy annak a számítógépnek a nevét, amelyiken a faxokat fogadni szeretné, ha hálózatban van, majd nyomja meg az [OK] gombot.
- 5. Nyomja meg a [Biztons. nyomt.: Be] vagy a [Biztons. nyomt.: Ki] gombot.
- 6. Nyomja meg a 📑 gombot.

## Kapcsolódó tájékoztatás

Memóriába történő fogadás beállításai

Kezdőlap > Fax > Fax fogadása > Távoli fax lekérés

## Távoli fax lekérés

A távoli lekérés segítségével bármely nyomógombos telefonról vagy faxkészülékről felhívhatja készülékét, és a távoli hozzáférési kóddal és távoli parancsokkal lekérheti faxüzeneteit.

- Távoli hozzáférési kód beállítása
- A távoli hozzáférési kód használata
- Távoli lehívási parancsok
- Faxok továbbítása távolról
- · A fax továbbítási szám módosítása

Kezdőlap > Fax > Fax fogadása > Távoli fax lekérés > Távoli hozzáférési kód beállítása

## Távoli hozzáférési kód beállítása

Kapcsolódó modellek: MFC-L2712DN/MFC-L2712DW/MFC-L2732DW/MFC-L2750DW/MFC-L2752DW

Állítson be egy távoli hozzáférési kódot, és akkor is vezérelheti a Brother készülékét, amikor távol van tőle.

Mielőtt használhatná a távoli hozzáférés és visszakeresési funkciókat, be kell állítania a saját kódját. A gyárilag beállított kód az inaktív kód (---\*).

>> MFC-L2712DN/MFC-L2712DW >> MFC-L2732DW/MFC-L2750DW/MFC-L2752DW

#### MFC-L2712DN/MFC-L2712DW

- 1. Nyomja meg a Menu (Menü) gombot.
- 2. Nyomja meg a ▲ vagy V gombot a [Fax] lehetőség megjelenítéséhez, majd nyomja meg az OK gombot.
- 3. A ▲ vagy ▼ gombbal jelenítse meg a [Memóriavétel] lehetőséget, majd nyomja meg az OK gombot.
- Nyomja meg a(z) ▲ vagy ▼ gombot a(z) [Táv.hozzáfér.] opció megjelenítéséhez, majd nyomja meg az OK gombot.
- 5. Írjon be egy háromjegyű kódot a 0 9, \* vagy # gombok felhasználásával, majd nyomja meg az OK gombot.
  - A kódja inaktiválásához nyomja meg a(z) **Clear (Törlés)** gombot, így törölheti három számjegyű kódját ebben a lépésben. Ezután nyomja meg az **OK** gombot.
  - Az előre beállított \* nem módosítható.
  - NE használja ugyanazt a kódot, mint a Távoli aktiválási kód (\*51) vagy a Távoli kikapcsolási kód (#51).
- 6. Nyomja meg a Stop/Exit (Stop/Kilépés) gombot.

#### MFC-L2732DW/MFC-L2750DW/MFC-L2752DW

- 1. Nyomja meg a(z) [Minden beáll.] [Fax] > [Beállít.] > [Táv.hozzáfér.] gombot.
- Írbe be egy háromjegyű kódot a [0] [9], [\*] vagy [#] gombok segítségével az LCD-n (az előre beállított "\*" nem módosítható), majd nyomja meg az [OK] gombot.

• NE használja ugyanazt a kódot, mint a Távoli aktiválási kód (\*51) vagy a Távoli kikapcsolási kód (#51).

- Ha szeretné deaktiválni a kódot, tartsa lenyomva a(z) gombot az inaktív beállítás (---\*) visszaállításához, majd nyomja meg az [OK] gombot.
- 3. Nyomja meg a 🚺 gombot.

## Kapcsolódó tájékoztatás

Távoli fax lekérés

Ø

▲ Kezdőlap > Fax > Fax fogadása > Távoli fax lekérés > A távoli hozzáférési kód használata

## A távoli hozzáférési kód használata

Kapcsolódó modellek: MFC-L2712DN/MFC-L2712DW/MFC-L2732DW/MFC-L2750DW/MFC-L2752DW

- 1. Tárcsázza faxszámát egy nyomógombos telefonról vagy másik faxkészülékről a nyomógombokat használva.
- 2. Amikor a készülék válaszol, azonnal adja meg a távoli hozzáférési kódját (3 számjegy, majd \*).
- 3. A készülék jelez, ha új üzeneteket fogadott:
  - Egy hosszú sípolás új faxok
  - Nincs sípolás nincs új fax
- 4. Ha a készülék két rövidet sípol, adjon meg egy parancsot.
  - A készülék megszakítja a kapcsolatot, ha 30 másodpercnél hosszabb ideig vár egy utasítás megadásával.
  - Érvénytelen utasítás megadása esetén a készülék háromszor sípol.
- 5. Nyomja meg a 9 0 gombokat a készülék visszaállításához, miután végzett.
- 6. Tegye le a kagylót.
  - Lehet, hogy ez a funkció egyes országokban nem érhető el, vagy a helyi telefonos szolgáltató nem támogatja.

## Kapcsolódó tájékoztatás

• Távoli fax lekérés

▲ Kezdőlap > Fax > Fax fogadása > Távoli fax lekérés > Távoli lehívási parancsok

## Távoli lehívási parancsok

Kapcsolódó modellek: MFC-L2712DN/MFC-L2712DW/MFC-L2732DW/MFC-L2750DW/MFC-L2752DW

A táblázatban látható távoli parancsok segítségével érheti el a fax parancsait és beállításait, amikor távol van Brother készülékétől. Amikor felhívja a készüléket, és megadja a távoli hozzáférési kódot (három számjegyet, majd utána a \*-ot), a rendszer két rövid hangjelzést ad, és önnek meg kell adnia egy távoli parancsot (1. oszlop), majd egy beállítást (2. oszlop) a parancshoz.

| Távoli<br>utasítások | Opciók                                                    | Művelet részletei                                                                                                    |  |
|----------------------|-----------------------------------------------------------|----------------------------------------------------------------------------------------------------|--|
| 95                   | Faxtovábbítási vagy faxtárolási beállítások<br>módosítása |                                                                                                    |  |
|                      | 1 KI                                                      | Kiválaszthatja a <i>Ki</i> lehetőséget, miután lekérte vagy törölte az összes üzenetét.                                                                                                    |  |
|                      | 2 Faxtovábbítás                                           | Egy hosszú sípszó jelentése: a módosítás<br>elfogadva. Ha három rövid sípszót hall, a<br>módosítás nem hajtható végre, mert valamit nem<br>állított be (pl. nem regisztrált faxtovábbítási<br>számot). A faxtovábbítási számát a 4-es szám<br>beütésével regisztrálhatja. Miután regisztrálta a<br>számot, a továbbítás működni fog. |  |
|                      | 4 Faxtovábbítási szám                                     |                                                                                                    |  |
|                      | 6 Faxtárolás                                              |                                                                                                    |  |
| 96                   | Fax lekérése                                              |                                                                                                    |  |
|                      | 2 Minden fax lekérése                                     | Írja be a távoli faxkészülék számát, ahol fogadja a tárolt faxüzeneteket.                                                                                                    |  |
|                      | 3 Faxok törlése a memóriából                              | Ha egy hosszú sípolást hall, a faxüzenetek<br>törlődtek a memóriából.                                                                                                    |  |
| 97                   | Fogadási állapot ellenőrzése                              |                                                                                                    |  |
|                      | 1 Fax                                                     | Ellenőrizheti, hogy a készüléke fogadott-e<br>bármilyen faxot. Ha igen, egy hosszú sípolást fog<br>hallani. Ha nem, három rövid sípszót fog hallani.                                                                                                    |  |
| 98                   | Fogadási mód módosítása                                   |                                                                                                    |  |
|                      | 1 Külső üzenetrögzítő                                     | Egy hosszú sípszó jelentése: a módosítás<br>elfogadva.                                                                                                    |  |
|                      | 2 Fax/Tel                                                 |                                                                                                    |  |
|                      | 3 Csak fax                                                |                                                                                                    |  |
| 90                   | Kilépés                                                   | Nyomja meg a <b>9 0</b> gombokat a távoli lekérés<br>leállításához. Várjon a hosszú sípolásra, majd<br>tegye le a kagylót.                                                                                                    |  |

## Kapcsolódó tájékoztatás

Távoli fax lekérés

Kezdőlap > Fax > Fax fogadása > Távoli fax lekérés > Faxok továbbítása távolról

## Faxok továbbítása távolról

Kapcsolódó modellek: MFC-L2712DN/MFC-L2712DW/MFC-L2732DW/MFC-L2750DW/MFC-L2752DW

Bármely nyomógombos telefonról vagy faxkészülékről hívhatja a Brother készülékét, és bejövő faxüzeneteit elküldheti egy másik készülékre.

A funkció használatához be kell kapcsolni a Fax tárolását.

- 1. Tárcsázza saját faxszámát.
- Amikor a készülék válaszol, adja meg a távoli hozzáférési kódját (3 számjegy, majd \*). Ha egy hosszú sípolást hall, üzenetei érkeztek.
- 3. Ha két rövid sípolást hall, nyomja meg a 9 6 2 gombokat.
- 4. Várja meg a hosszú sípoló hangjelzést, és ezután a tárcsázó felületen írja be annak a távoli faxkészüléknek a számát, amelyre a faxokat küldeni szeretné, majd nyomja meg a # # gombokat (legfeljebb 20 számjegy).

A \* és # karaktereket nem használhatja tárcsázási számként. Csak akkor nyomja meg a # gombot, ha szünetet akar tartani.

5. Tegye le a kagylót, miután meghallotta a készülék sípolását. A készülék felhívja a másik faxkészüléket, amely azután kinyomtatja a faxüzeneteket.

## Kapcsolódó tájékoztatás

· Távoli fax lekérés

Ø

Kezdőlap > Fax > Fax fogadása > Távoli fax lekérés > A fax továbbítási szám módosítása

## A fax továbbítási szám módosítása

Kapcsolódó modellek: MFC-L2712DN/MFC-L2712DW/MFC-L2732DW/MFC-L2750DW/MFC-L2752DW

Egy másik nyomógombos telefonról vagy faxkészülékről módosíthatja a fax továbbítási számot.

- 1. Tárcsázza saját faxszámát.
- Amikor a készülék válaszol, adja meg a távoli hozzáférési kódját (3 számjegy, majd \*). Ha egy hosszú sípolást hall, üzenetei érkeztek.
- 3. Ha két rövid sípolást hall, nyomja meg a 9 5 4 gombokat.
- 4. Várja meg a hosszú sípoló hangjelzést, a számgombok segítségével írja be annak a távoli faxkészüléknek az új számát (legfeljebb 20 számjegy), amelyre a faxüzeneteket továbbítani szeretné, majd nyomja meg a # # gombokat.

Egy hosszú sípszó hallható.

A \* és # karaktereket nem használhatja tárcsázási számként. Csak akkor nyomja meg a # gombot, ha szünetet akar tartani.

- 5. Amikor két rövid sípszót hall, nyomja meg a 9 0 gombokat a Távoli hozzáférés leállításához, amikor végzett.
- 6. Tegye le a kagylót, miután meghallotta a készülék sípolását.

#### Kapcsolódó tájékoztatás

Távoli fax lekérés

▲ Kezdőlap > Fax > Hangműveletek és faxszámok

## Hangműveletek és faxszámok

- Hangműveletek
- Faxszámok tárolása
- Szám tárcsázása egygombos tárcsázással
- Szám tárcsázása gyorshívással
- Csoportok beállítása Üzenetszóráshoz
- Címjegyzékszámok kombinálása

▲ Kezdőlap > Fax > Hangműveletek és faxszámok > Hangműveletek

## Hangműveletek

• Hanghívás fogadása Fax/Tel fogadási módban

Kezdőlap > Fax > Hangműveletek és faxszámok > Hangműveletek > Hanghívás fogadása Fax/Tel fogadási módban

## Hanghívás fogadása Fax/Tel fogadási módban

Kapcsolódó modellek: MFC-L2712DN/MFC-L2712DW/MFC-L2732DW/MFC-L2750DW/MFC-L2752DW

Ha a készülék Fax/Telefon módban van, az F/T csengetési időt (gyors/dupla csengés) használja arra, hogy figyelmeztesse: válaszolja meg a hívást.

Ha a készüléknél tartózkodik, emelje fel a külső telefon kagylóját, majd nyomja meg a következő táblázatban látható gombot a hívás fogadásához:

| Érintett modellek                   | Hanghívás fogadása |  |
|-------------------------------------|--------------------|--|
| MFC-L2712DN/MFC-L2712DW             | Tel/R              |  |
| MFC-L2732DW/MFC-L2750DW/MFC-L2752DW | Felvesz            |  |

Amennyiben egy melléktelefonnál tartózkodik, emelje fel a kagylót az F/T csengés alatt, majd adja meg a #51 kódot a gyors kettős csengetések között. Ha senki nincs a vonalban, vagy ha valaki faxolni akar Önnek, a hívást küldje vissza készülékhez a \*51 gombok megnyomásával.

## Kapcsolódó tájékoztatás

Hangműveletek

▲ Kezdőlap > Fax > Hangműveletek és faxszámok > Faxszámok tárolása

## Faxszámok tárolása

Kapcsolódó modellek: MFC-L2732DW/MFC-L2750DW/MFC-L2752DW

- Címjegyzékszámok tárolása
- Címjegyzék neveinek vagy számainak módosítása vagy törlése

Kezdőlap > Fax > Hangműveletek és faxszámok > Faxszámok tárolása > Címjegyzékszámok tárolása

## Címjegyzékszámok tárolása

#### Kapcsolódó modellek: MFC-L2732DW/MFC-L2750DW/MFC-L2752DW

- 1. Nyomja meg a Fili [(Fax)] > [Címjegyzék] gombot.
- 2. Végezze el az alábbi lépéseket:
  - a. Nyomja meg a(z) [Szerk.] gombot.
  - b. Nyomja meg a(z) [Új cím hozzáadása] gombot.
  - c. Nyomja meg a(z) [Név] gombot.
  - d. Írja be a nevet az LCD-n (legfeljebb 16 karakterrel), majd nyomja meg az [OK] gombot.
  - e. Nyomja meg a(z) [Cím] gombot.
  - f. Írja be a számot az LCD-n (legfeljebb 20 számjeggyel), majd nyomja meg az [OK] gombot.

 A fax- vagy telefonszám beírásakor ne felejtse el megadni a körzetszámot is. Az országtól függően előfordulhat, hogy a hívóazonosító név és az előzmények nem jelennek meg helyesen, ha a körzetszám nincs megadva a fax- vagy telefonszámban.

g. Nyomja meg a(z) [OK] gombot.

Ha újabb számot szeretne menteni a címjegyzékbe, ismételje meg ezeket a lépéseket.

3. Nyomja meg a **\_\_\_** gombot.

## Kapcsolódó tájékoztatás

- Faxszámok tárolása
  - Címjegyzékszámok tárolása kimenő hívásokból

Kezdőlap > Fax > Hangműveletek és faxszámok > Faxszámok tárolása > Címjegyzékszámok tárolása > Címjegyzékszámok tárolása kimenő hívásokból

## Címjegyzékszámok tárolása kimenő hívásokból

Kapcsolódó modellek: MFC-L2732DW/MFC-L2750DW/MFC-L2752DW

Címjegyzékszámokat tárolhat a kimenő hívások előzményeiből.

- 1. Nyomja meg a 🔚 [(Fax)] > [Hívástört.] > [Kimenő hívás] gombot.
- 2. Nyomja meg a kívánt számot.

Ø

3. Nyomja meg a(z) [Szerk.] > [Hozzáadás a címjegyzékhez] > [Név] gombot.

A szám törléséhez válassza a(z) [Szerk.] > [Törlés] lehetőséget. Nyomja meg a(z) [Igen] gombot a megerősítéshez.

- 4. Írja be a nevet az LCD-n (legfeljebb 16 karakterrel).
- 5. Nyomja meg az [OK] gombot.
- 6. Nyomja meg az [OK] gombot a tárolni kívánt fax- vagy telefonszám megerősítéséhez.
- 7. Nyomja meg a gombot.

#### 🦉 Kapcsolódó tájékoztatás

Címjegyzékszámok tárolása

Kezdőlap > Fax > Hangműveletek és faxszámok > Faxszámok tárolása > Címjegyzék neveinek vagy számainak módosítása vagy törlése

## Címjegyzék neveinek vagy számainak módosítása vagy törlése

Kapcsolódó modellek: MFC-L2732DW/MFC-L2750DW/MFC-L2752DW

- 1. Nyomja meg a [((Fax)] > [Címjegyzék] > [Szerk.] gombot.
- 2. Tegye a következők egyikét:
  - A nevek vagy fax- vagy telefonszámok szerkesztéséhez nyomja meg a(z) [Változtatás] gombot. Nyomja meg a(z) ▲ vagy ▼ gombot a módosítani kívánt szám megjelenítéséhez, majd nyomja meg a beállítást.
    - A név módosításához nyomja meg a(z) [Név] gombot. Adja meg az új nevet (legfeljebb 16 karakter) az LCD használatával, majd nyomja meg az [OK] gombot.
  - A fax- vagy telefonszám módosításához nyomja meg a(z) [Cím] gombot. Adja meg az új fax- vagy telefonszámot (legfeljebb 20 számjegy) az LCD használatával, majd nyomja meg az [OK] gombot.

A befejezéshez nyomja meg az [OK] gombot.

A szöveg bevitelének módja:

Egy karakter módosításához a(z) ◀ vagy ► gombok megnyomásával mozgassa a kurzort a módosítani kívánt karakter kiemeléséhez, majd nyomja meg a(z) 🔀 gombot. Adja meg az új karaktert.

- Számok törléséhez nyomja meg a(z) ▲ vagy ▼ gombot a(z) [Törlés] megjelenítéséhez, majd nyomja meg a(z) [Törlés] gombot.
  - Jelölje ki a törölni kívánt fax- vagy telefonszámokat a megnyomásukkal, hogy megjelenjen egy vörös pipa, majd nyomja meg az [OK] gombot.
- 3. Nyomja meg a **\_\_\_** gombot.

## 🍊 Kapcsolódó tájékoztatás

Faxszámok tárolása

Kezdőlap > Fax > Hangműveletek és faxszámok > Szám tárcsázása egygombos tárcsázással

## Szám tárcsázása egygombos tárcsázással

Kapcsolódó modellek: MFC-L2712DN/MFC-L2712DW

- 1. Nyomja meg a(z) (FAX) gombot.
- 2. Helyezze be a dokumentumot.

Ø

3. Nyomja meg a tárcsázni kívánt fax- vagy telefonszámhoz hozzárendelt egygombos tárcsázó gombot.

Az 1-4 közötti egygombos tárcsázásos számok tárcsázásához nyomja meg az Egygombos tárcsázás gombot. Az 5-8 közötti egygombos tárcsázásos számok tárcsázásához tartsa lenyomva a **Shift (Váltás)** gombot, miközben megnyomja az Egygombos tárcsázás gombot.

4. Nyomja meg a(z) **Start** gombot.

#### Kapcsolódó tájékoztatás

- Hangműveletek és faxszámok
  - · Egygombos tárcsázású számok tárolása
  - Egygombos tárcsázási számok módosítása vagy törlése

## Egygombos tárcsázású számok tárolása

Kapcsolódó modellek: MFC-L2712DN/MFC-L2712DW

Nyolc egygombos tárcsázású számot lehet tárolni a négy egygombos tárcsázást biztosító gombon. Az 5 és 8 közötti egygombos tárcsázású számok eléréséhez tartsa lenyomva a **Shift (Váltás)** gombot az egygombos tárcsázást biztosító gomb lenyomásakor.

- 1. Nyomja meg a(z) (FAX) gombot.
- Nyomja meg azt az egygombos tárcsázást biztosító gombot, ahol tárolni szeretné a számot. Ha ott még nincs szám, akkor az LCD a(z) [Regisztrál most?] felirat jelenik meg.
- 3. Nyomja meg a(z) ▲ gombot a(z) [Igen] kiválasztásához.
- 4. Írja be a telefon- vagy faxszámot (legfeljebb 20 számjegy), majd nyomja meg az OK gombot.
- 5. Tegye a következők egyikét:
  - Írja be a nevet (legfeljebb 16 karakter) a tárcsázógombok segítségével, majd nyomja meg az OK gombot.
  - Szám név nélkül való tárolásához nyomja meg az OK gombot.

#### Kapcsolódó tájékoztatás

Szám tárcsázása egygombos tárcsázással

## Egygombos tárcsázási számok módosítása vagy törlése

Kapcsolódó modellek: MFC-L2712DN/MFC-L2712DW

- 1. Nyomja meg a(z) (FAX) gombot.
- 2. Nyomja meg háromszor az ▲ gombot.
- 3. Nyomja meg a(z) ▲ vagy ▼ gombot a(z) [Egygombos] opció megjelenítéséhez, majd nyomja meg az OK gombot.
- 4. Nyomja meg a módosítani vagy törölni kívánt egygombos tárcsázó gombot.
- 5. Tegye a következők egyikét:
  - Tárolt név és szám módosítása:
    - a. Nyomja meg  $a(z) \blacktriangle$  gombot.
    - b. Név és szám szerkesztése:

A tárolt név vagy szám szerkesztéséhez a(z) ◀ vagy ▶ gomb megnyomásával vigye a kurzort a módosítani kívánt karakterhez, majd nyomja meg a(z) **Clear (Törlés)** gombot.

Írja be a megfelelő karaktert, majd nyomja meg az **OK** gombot.

- Tárolt név és szám törlése:
  - a. Nyomja meg a(z) **▼** gombot.
  - b. Nyomja meg a(z) ▲ gombot a megerősítéshez.
- A módosítás nélküli kilépéshez nyomja meg a(z) Stop/Exit (Stop/Kilépés) gombot.
- 6. Nyomja meg a(z) Stop/Exit (Stop/Kilépés) gombot.

## Kapcsolódó tájékoztatás

Szám tárcsázása egygombos tárcsázással

Kezdőlap > Fax > Hangműveletek és faxszámok > Szám tárcsázása gyorshívással

## Szám tárcsázása gyorshívással

#### Kapcsolódó modellek: MFC-L2712DN/MFC-L2712DW

- 1. Nyomja meg a(z) (FAX) gombot.
- 2. Helyezze be a dokumentumot.
- 3. Tegye a következők egyikét:
  - Nyomja meg kétszer a(z) gombot, és adja meg a háromjegyű gyorshívási kódot.
  - Nyomja meg a(z) gombot.

Nyomja meg a tárcsázó gombjait a név első néhány betűjéhez, majd nyomja meg az **OK** gombot. Nyomja meg a(z) ▲ vagy ▼ gombot a görgetéshez, míg meg nem találja a keresett nevet, majd nyomja meg az **OK** gombot.

- 4. Nyomja meg a **OK** gombot.
- 5. Nyomja meg a(z) **Start** gombot.

## Kapcsolódó tájékoztatás

- Hangműveletek és faxszámok
  - Gyorshívás számok tárolása
  - Gyorshívásos számok módosítása vagy törlése

Kezdőlap > Fax > Hangműveletek és faxszámok > Szám tárcsázása gyorshívással > Gyorshívás számok tárolása

## Gyorshívás számok tárolása

Kapcsolódó modellek: MFC-L2712DN/MFC-L2712DW

A gyorshívás alatt 200 számot tárolhat el névvel.

- 1. Nyomja meg a(z) (FAX) gombot.
- Nyomja meg kétszer a(z) gombot, és adjon meg egy háromjegyű gyorshívási kódot (001 és 200 között).
  Nyomja meg a(z) OK gombot.

Ha ott még nincs szám, akkor az LCD a(z) [Regisztrál most?] felirat jelenik meg.

- 3. Nyomja meg a(z) ▲ gombot a(z) [Igen] kiválasztásához.
- 4. Írja be a telefon- vagy faxszámot (legfeljebb 20 számjegy), majd nyomja meg az OK gombot.
- 5. Tegye a következők egyikét:
  - Írja be a nevet (legfeljebb 16 karakter) a tárcsázógombok segítségével, majd nyomja meg az OK gombot.
  - Szám név nélkül való tárolásához nyomja meg az OK gombot.

#### Kapcsolódó tájékoztatás

• Szám tárcsázása gyorshívással

Kezdőlap > Fax > Hangműveletek és faxszámok > Szám tárcsázása gyorshívással > Gyorshívásos számok módosítása vagy törlése

## Gyorshívásos számok módosítása vagy törlése

Kapcsolódó modellek: MFC-L2712DN/MFC-L2712DW

Módosíthatja vagy törölheti a gyorshívási kódokat.

- 1. Nyomja meg a(z) (FAX) gombot.
- 2. Nyomja meg háromszor az ▲ gombot.
- Nyomja meg a(z) ▲ vagy ▼ gombot a(z) [Gyorstárcsázás] opció megjelenítéséhez, majd nyomja meg az OK gombot.
- 4. Adja meg a módosítani vagy törölni kívánt gyorshívási kódot, majd nyomja meg az OK gombot.
- 5. Tegye a következők egyikét:
  - Tárolt fax- vagy telefonszám és név módosításához:
    - a. Nyomja meg a(z) ▲ gombot.
    - b. Szám és név szerkesztése:

Ha szerkeszteni kívánja a tárolt számot vagy nevet, nyomja meg a(z) ◀ vagy ► gombot, hogy a kurzort a változtatni kívánt karakter alá helyezze, majd nyomja meg a(z) **Clear (Törlés)** gombot.

Írja be a megfelelő karaktert, majd nyomja meg az **OK** gombot.

- Tárolt fax- vagy telefonszám és név törléséhez:
  - a. Nyomja meg a(z) ▼ gombot.
  - b. Nyomja meg a(z) ▲ gombot a megerősítéshez.
  - A módosítás nélküli kilépéshez nyomja meg a(z) Stop/Exit (Stop/Kilépés) gombot.

6. Nyomja meg a(z) Stop/Exit (Stop/Kilépés) gombot.

## Kapcsolódó tájékoztatás

Szám tárcsázása gyorshívással

Kezdőlap > Fax > Hangműveletek és faxszámok > Csoportok beállítása Üzenetszóráshoz

## Csoportok beállítása Üzenetszóráshoz

Kapcsolódó modellek: MFC-L2712DN/MFC-L2712DW/MFC-L2732DW/MFC-L2750DW/MFC-L2752DW

A címjegyzékben (Egygombos tárcsázás vagy Gyorshívás egyes modellekben) tárolható csoport lehetővé teszi, hogy ugyanazt a faxot több faxszámra is elküldje.

Először minden faxszámot el kell tárolnia a Címjegyzékben. Ezután számokként felveheti azokat a csoportba. Minden egyes csoport egy címjegyzéki (Egygombos tárcsázás vagy Gyorshívás egyes modellekben) számot használ fel.

| Érintett modellek                       | Csoportok maximális száma | Maximális számok egy nagy<br>csoportban |
|-----------------------------------------|---------------------------|-----------------------------------------|
| MFC-L2712DN/MFC-L2712DW                 | 20 csoport                | 207 szám                                |
| MFC-L2732DW/MFC-L2750DW/<br>MFC-L2752DW | 20 csoport                | 199 szám                                |

>> MFC-L2712DN/MFC-L2712DW >> MFC-L2732DW/MFC-L2750DW/MFC-L2752DW

## MFC-L2712DN/MFC-L2712DW

- 1. Nyomja meg a(z) (FAX) gombot.
- 2. Nyomja meg háromszor az ▲ gombot.
- Nyomja meg a(z) ▲ vagy ▼ gombot a(z) [Csop. beáll.] opció megjelenítéséhez, majd nyomja meg az OK gombot.
- 4. Tegye a következők egyikét:
  - Csoport tárolása gyorshívási helyen

Nyomja meg a(z) gombot, majd adja meg a háromjegyű gyorshívási helyet, majd nyomja meg az **OK** gombot.

Csoport tárolása egygombos tárcsázási helyen

Nyomja meg az egyik egygombos tárcsázási gombot.

- 5. A billentyűzeten adjon meg egy csoportszámot (01-20), majd nyomja meg az OK gombot.
- 6. Számok hozzáadása a csoporthoz:
  - Gyorshívás számok hozzáadásához

Nyomja meg a(z)  $\prod_{k=1}^{n}$  gombot, majd adjon meg egy három számjegyből álló gyorshívási helyet.

• Egygombos tárcsázási szám hozzáadása

Nyomja meg az egygombos tárcsázási gombokat egymás után.

Az LCD a # karakterrel jeleníti meg a kiválasztott gyorshívás számokat, és \* karakterrel az egygombos tárcsázási számokat (például \*006, #009).

- 7. Nyomja meg a **OK** lehetőséget, amikor végzett a számok hozzáadásával.
- 8. Adja meg a csoport nevét a billentyűzeten (legfeljebb 16 karakterrel).
- 9. Nyomja meg a(z) **OK** gombot.

10. Nyomja meg a Stop/Exit (Stop/Kilépés) gombot.

## MFC-L2732DW/MFC-L2750DW/MFC-L2752DW

1. Nyomja meg a [(Fax)] > [Címjegyzék] gombot.

- 2. Végezze el az alábbi lépéseket:
  - a. Nyomja meg a(z) [Szerk.] > [Csoportok beáll.] > [Név] gombot.
  - b. Adja meg a csoport nevét az LCD-n (legfeljebb 16 karakterrel), majd nyomja meg az [OK] gombot.
  - c. Nyomja meg az [Hozzáad/Töröl] gombot.
  - d. Megnyomásukkal adja hozzá a címjegyzékszámokat a csoporthoz, hogy megjelenjen egy vörös pipa, majd nyomja meg az [OK] gombot.
  - e. Olvassa át és erősítse meg a kiválasztott nevek és számok megjelenített listáját, majd nyomja meg az [OK] gombot a csoport mentéséhez.

Egy másik üzenetszórási csoport tárolásához ismételje meg ezeket a lépéseket.

3. Nyomja meg a **\_\_\_** gombot.

## Kapcsolódó tájékoztatás

- Hangműveletek és faxszámok
  - Üzenetszórás csoportnév módosítása
  - Üzenetszórás csoport törlése
  - Üzenetszórás csoporttag hozzáadása vagy törlése

▲ Kezdőlap > Fax > Hangműveletek és faxszámok > Csoportok beállítása Üzenetszóráshoz > Üzenetszórás csoportnév módosítása

## Üzenetszórás csoportnév módosítása

Kapcsolódó modellek: MFC-L2712DN/MFC-L2712DW/MFC-L2732DW/MFC-L2750DW/MFC-L2752DW

>> MFC-L2712DN/MFC-L2712DW

>> MFC-L2732DW/MFC-L2750DW/MFC-L2752DW

#### MFC-L2712DN/MFC-L2712DW

- 1. Nyomja meg a(z) (FAX) gombot.
- 2. Nyomja meg háromszor az ▲ gombot.
- Nyomja meg a(z) ▲ vagy ▼ gombot a(z) [Csop. beáll.] opció megjelenítéséhez, majd nyomja meg az OK gombot.
- 4. Tegye a következők egyikét:
  - · Egy gyorshívási helyen tárolt csoport csoportnevének módosításához

Nyomja meg a(z)  $\bigcap_{k=1}^{n}$  gombot, majd adja meg a háromjegyű gyorshívási helyet, majd nyomja meg az **OK** gombot.

Egy egygombos tárcsázóban tárolt csoport csoportnevének módosításához

Nyomja meg az egyik egygombos tárcsázási gombot.

- 5. Nyomja meg az ▲ gombot a tárolt csoportadatok módosításához.
- 6. Nyomja meg az **OK** gombot.

Amikor befejezte a szerkesztést, nyomja meg az OK gombot.

8. Nyomja meg a Stop/Exit (Stop/Kilépés) gombot.

## MFC-L2732DW/MFC-L2750DW/MFC-L2752DW

- 1. Nyomja meg a [(Fax)] > [Címjegyzék] > [Szerk.] > [Változtatás] gombot.
- 2. Nyomja meg a(z) ▲ vagy ▼ gombot a kívánt csoport megjelenítéséhez, majd nyomja meg a beállítást.
- 3. Nyomja meg a(z) [Név] gombot.
- 4. Adja meg az új csoportnevet (legfeljebb 16 karakter) az LCD használatával, majd nyomja meg az [OK] gombot.

#### A tárolt név módosítása:

Egy karakter módosításához a(z) ◀ vagy ► gombok megnyomásával mozgassa a kurzort a helytelen karakter kiemeléséhez, majd nyomja meg a(z) 🚺 gombot.

Adja meg az új karaktert.

- 5. Nyomja meg a [OK] gombot.
- 6. Nyomja meg a **g**ombot.

## 🭊 Kapcsolódó tájékoztatás

Csoportok beállítása Üzenetszóráshoz

▲ Kezdőlap > Fax > Hangműveletek és faxszámok > Csoportok beállítása Üzenetszóráshoz > Üzenetszórás csoport törlése

## Üzenetszórás csoport törlése

Kapcsolódó modellek: MFC-L2712DN/MFC-L2712DW/MFC-L2732DW/MFC-L2750DW/MFC-L2752DW

>> MFC-L2712DN/MFC-L2712DW

>> MFC-L2732DW/MFC-L2750DW/MFC-L2752DW

## MFC-L2712DN/MFC-L2712DW

- 1. Nyomja meg a(z) (FAX) gombot.
- 2. Nyomja meg háromszor az ▲ gombot.
- Nyomja meg a(z) ▲ vagy ▼ gombot a(z) [Csop. beáll.] opció megjelenítéséhez, majd nyomja meg az OK gombot.
- 4. Tegye a következők egyikét:
  - Egy gyorshívási helyen tárolt csoport törlése

Nyomja meg a(z) agombot, majd adja meg a háromjegyű gyorshívási helyet, majd nyomja meg az **OK** gombot.

- Egygombos tárcsázás helyén tárolt csoport törlése Nyomja meg az egyik egygombos tárcsázási gombot.
- 5. Nyomja meg a V gombot a csoport törléséhez.
- 6. Nyomja meg a(z) ▲ gombot a megerősítéshez.
- 7. Nyomja meg a Stop/Exit (Stop/Kilépés) gombot.

## MFC-L2732DW/MFC-L2750DW/MFC-L2752DW

- 1. Nyomja meg a [((Fax)] > [Címjegyzék] > [Szerk.] > [Törlés] gombot.
- 2. Nyomja meg a(z) ▲ vagy ▼ gombot a kívánt csoport megjelenítéséhez, majd nyomja meg a beállítást.
- 3. Nyomja meg a [OK] gombot.
- 4. Nyomja meg a 📑 gombot.

## Kapcsolódó tájékoztatás

Csoportok beállítása Üzenetszóráshoz

▲ Kezdőlap > Fax > Hangműveletek és faxszámok > Csoportok beállítása Üzenetszóráshoz > Üzenetszórás csoporttag hozzáadása vagy törlése

## Üzenetszórás csoporttag hozzáadása vagy törlése

Kapcsolódó modellek: MFC-L2712DN/MFC-L2712DW/MFC-L2732DW/MFC-L2750DW/MFC-L2752DW

>> MFC-L2712DN/MFC-L2712DW

>> MFC-L2732DW/MFC-L2750DW/MFC-L2752DW

## MFC-L2712DN/MFC-L2712DW

- 1. Nyomja meg a(z) (FAX) gombot.
- 2. Nyomja meg háromszor az ▲ gombot.
- Nyomja meg a(z) ▲ vagy ▼ gombot a(z) [Csop. beáll.] opció megjelenítéséhez, majd nyomja meg az OK gombot.
- 4. Tegye a következők egyikét:
  - Egy gyorshívási helyen tárolt csoport számainak módosításához

Nyomja meg a(z) gombot, majd adja meg a háromjegyű gyorshívási helyet, majd nyomja meg az **OK** gombot.

- Egy egygombos tárcsázásban tárolt csoport számainak módosításához
  Nyomja meg az egyik egygombos tárcsázási gombot.
- 5. Nyomja meg az ▲ gombot a csoportban tárolt számok módosításához.
- 6. Adja hozzá vagy törölje az egygombos vagy gyorshívási számokat.
  - Egygombos számok hozzáadásához

Nyomja meg a(z) ◀ vagy ► gombot a kurzornak közvetlenül az utolsó szám utáni helyre történő pozicionálásához.

Ezután nyomja meg a hozzáadni kívánt szám egygombos gombját.

• Gyorshívás számok hozzáadásához

Nyomja meg a(z) ◀ vagy ► gombot a kurzornak közvetlenül az utolsó szám utáni helyre történő pozicionálásához.

Ezután nyomja meg a(z) gombot, majd adja meg a hozzáadni kívánt szám háromjegyű gyorshívási helyét.

Egygombos vagy gyorshívási számok törléséhez nyomja meg a(z) vagy > gombot a kurzornak a törölni kívánt szám alá történő pozicionálásához, majd nyomja meg a(z) Clear (Törlés) gombot.

Amikor befejezte a szerkesztést, nyomja meg az OK gombot.

- 7. Nyomja meg az **OK** gombot.
- 8. Nyomja meg a Stop/Exit (Stop/Kilépés) gombot.

## MFC-L2732DW/MFC-L2750DW/MFC-L2752DW

- 2. Nyomja meg a(z) ▲ vagy ▼ gombot a kívánt csoport megjelenítéséhez, majd nyomja meg a beállítást.
- 3. Nyomja meg a(z) ▲ vagy ▼ gombot a(z) [Hozzáad/Töröl] megjelenítéséhez, majd nyomja meg azt.
- 4. Nyomja meg a(z) ▲ vagy ▼ gombot a hozzáadni vagy törölni kívánt szám megjelenítéséhez.
- 5. Tegye a következőket minden egyes módosítani kívánt szám esetén:
  - Ha számot kíván a csoporthoz hozzáadni, nyomja meg a szám jelölődobozát a pipa hozzáadásához.
  - Ha számot kíván a csoportból törölni, nyomja meg a szám jelölődobozát a pipa eltávolításához.
- 6. Nyomja meg a [OK] gombot.
- 7. Nyomja meg a [OK] gombot.
- 8. Nyomja meg a 🚮 gombot.

# Kapcsolódó tájékoztatás

Csoportok beállítása Üzenetszóráshoz

Kezdőlap > Fax > Hangműveletek és faxszámok > Címjegyzékszámok kombinálása

## Címjegyzékszámok kombinálása

Kapcsolódó modellek: MFC-L2712DN/MFC-L2712DW/MFC-L2732DW/MFC-L2750DW/MFC-L2752DW

ldőnként célszerű lehet több távolsági szolgáltató közül választani egy fax küldésekor. A tarifák változhatnak az időponttól és a célállomástól függően. Az alacsony tarifák kihasználása érdekében címjegyzékszámként tárolhatja a távolsági szolgáltatók hozzáférési kódját és a hitelkártyaszámokat.

Ezeket a hosszú tárcsázási sorozatokat úgy is tárolhatja, hogy felosztja őket, és külön címjegyzékszámokként állítja be azokat bármilyen kombinációban. Akár még kézi tárcsázást is belefoglalhat a tárcsázó használatával.

Például: Lehet, hogy tárolta a "01632" és a "960555" számokat a készüléken a következő táblázatban bemutatottak szerint.

| Érintett modellek                       | "01632" a következőben tárolva: | "960555" a következőben tárolva: |
|-----------------------------------------|---------------------------------|----------------------------------|
| MFC-L2712DN/MFC-L2712DW                 | Gyorstárcsázó: 003              | Gyorstárcsázó: 002               |
| MFC-L2732DW/MFC-L2750DW/<br>MFC-L2752DW | Címjegyzék: Brother 1           | Címjegyzék: Brother 2            |

Mindkettőt használhatja a "01632-960555" tárcsázására a következő eljárást követve.

>> MFC-L2712DN/MFC-L2712DW >> MFC-L2732DW/MFC-L2750DW/MFC-L2752DW

#### MFC-L2712DN/MFC-L2712DW

- 1. Nyomja meg a(z) (FAX) gombot.
- 2. Nyomja meg a(z) 🛱 gombot kétszer, 003.
- 3. Nyomja meg a(z) **OK** gombot.
- 4. Nyomja meg a(z) 🛱 gombot kétszer, 002.
- 5. Nyomja meg a(z) **OK** gombot.
- 6. Nyomja meg a(z) Start gombot.

A készülék a "01632-960555" számot fogja tárcsázni.

Egy szám ideiglenes módosításához behelyettesítheti a szám egy részét, ha megnyomja azt a tárcsázón. Például, ha a számot "01632-960556"-ra kívánja módosítani, akkor adja meg a szám első részét (01632) a 003 sz. Gyorstárcsázás segítségével, majd írja be a 960556 számot a tárcsázón.

Ha várnia kell egy másik tárcsahangra vagy jelzésre a tárcsázási szekvencia bármely pontján, akkor hozzon létre szünetet a számban a(z) **Redial/Pause (Újratárcsáz/Leállít)** gomb megnyomásával.

#### MFC-L2732DW/MFC-L2750DW/MFC-L2752DW

- 1. Nyomja meg a [(Fax)] > [Címjegyzék] gombot.
- 2. Nyomja meg a(z) ▲ vagy ▼ gombot a Brother 1 számának megjelenítéséhez.
- 3. Nyomja meg a számot.
- 4. Nyomja meg a(z) [Alkalmaz] gombot.
- 5. Nyomja meg a(z) [Opciók] gombot.
- 6. Nyomja meg a(z) ▲ vagy ▼ gombot a(z) [Címjegyzék] lehetőség megjelenítéséhez, majd nyomja meg.
- 7. Nyomja meg a(z) ▲ vagy ▼ gombot a Brother 2 számának megjelenítéséhez.
- 8. Nyomja meg a számot.
- 9. Nyomja meg a(z) [Alkalmaz] gombot.

10. Nyomja meg a [Fax indítása] gombot.

A készülék a "01632-960555" számot tárcsázza.

Egy szám ideiglenes módosításához behelyettesítheti a szám egy részét, ha megnyomja azt az LCD-kijelzőn. Például a szám "01632--960556" értékre történő módosításához megadhatja a számot (Brother 1: 01632) a címjegyzék használatával, nyomja meg a(z) [Alkalmaz] gombot, majd nyomja meg a 960556 számot az LCD használatával.

Ha várnia kell egy másik tárcsahangra vagy jelzésre a tárcsázási szekvencia bármely pontján, akkor hozzon létre szünetet a számban a(z) [Szünet] gomb megnyomásával.

### Kapcsolódó tájékoztatás

Hangműveletek és faxszámok

▲ Kezdőlap > Fax > Telefonos szolgáltatások és külső készülékek

## Telefonos szolgáltatások és külső készülékek

- Hívóazonosító
- Telefonvonal-típus kiválasztása
- Külső TAD (Telefonos üzenetrögzítő készülék)
- Külső és melléktelefonok
- Többvonalas kapcsolatok (PBX)

Kezdőlap > Fax > Telefonos szolgáltatások és külső készülékek > Hívóazonosító

## Hívóazonosító

Ø

Kapcsolódó modellek: MFC-L2712DN/MFC-L2712DW/MFC-L2732DW/MFC-L2750DW/MFC-L2752DW

A hívóazonosító funkció lehetővé teszi a sok helyi telefontársaság által kínált hívóazonosító előfizetői szolgáltatás használatát. A szolgáltatás megjeleníti a hívó telefonszámát vagy nevét, ha az elérhető, amint a telefon csörög.

- A(z) [ID Ismeretlen] üzenet azt jelenti, hogy a hívás a hívóazonosító szolgáltatási területén kívülről érkezett.
- A(z) [Titkos szám] üzenet azt jelenti, hogy a hívó szándékosan blokkolta a hívóazonosító információ átvitelét.

További információkért hívja a telefontársaságot.

Ha válaszol egy hívásra, a Hívófél-azonosító információ eltűnik az LCD-ről, ám a hívásinformáció eltárolódik a Hívófél-azonosító memóriában.

Tekintse meg a listát vagy válasszon egy számot, adja hozzá a Címjegyzékhez (gyorstárcsázás vagy Egygombos tárcsázás egyes modellek esetén), vagy törölje az előzményekből.

Kinyomtathatja a készülék által fogadott hívóazonosító információk listáját.

- Ez a funkció egyes országokban nem érhető el.
- A hívóazonosító szolgáltatás szolgáltatónként változik. Forduljon a helyi telefontársasághoz a saját területén elérhető szolgáltatásra vonatkozó információkért.

#### Kapcsolódó tájékoztatás

- Telefonos szolgáltatások és külső készülékek
  - Hívásazonosító bekapcsolása

Kezdőlap > Fax > Telefonos szolgáltatások és külső készülékek > Hívóazonosító > Hívásazonosító bekapcsolása

## Hívásazonosító bekapcsolása

Kapcsolódó modellek: MFC-L2712DN/MFC-L2712DW/MFC-L2732DW/MFC-L2750DW/MFC-L2752DW

Ha a telefonvonalnál előfizet a hívóazonosító szolgáltatásra, kapcsolja be a hívóazonosítót, hogy a hívó fél telefonszáma csengetéskor megjelenjen az LCD-n.

>> MFC-L2712DN/MFC-L2712DW >> MFC-L2732DW/MFC-L2750DW/MFC-L2752DW

#### MFC-L2712DN/MFC-L2712DW

- 1. Nyomja meg a Menu (Menü) gombot.
- 2. Nyomja meg a ▲ vagy ▼ gombot a [Fax] lehetőség megjelenítéséhez, majd nyomja meg az OK gombot.
- 3. Nyomja meg a(z) ▲ vagy ▼ gombot a(z) [Különféle] opció megjelenítéséhez, majd nyomja meg az OK gombot.
- Nyomja meg a(z) ▲ vagy ▼ gombot a(z) [Hívóazonosító] opció megjelenítéséhez, majd nyomja meg az OK gombot.
- Nyomja meg a(z) ▲ vagy ▼ gombot a(z) [Be] (vagy [Ki]) opció megjelenítéséhez, majd nyomja meg az OK gombot.
  - Ha szeretné látni az LCD-n a hívóazonosítókat tartalmazó listát, válassza a(z) [Kijelző#] lehetőséget ennél a lépésnél.
    - Ha szeretné kinyomtatni a hívóazonosítókat tartalmazó listát, válassza a(z) [Jelentés nyomtatása] lehetőséget ennél a lépésnél.
- 6. Nyomja meg a Stop/Exit (Stop/Kilépés) gombot.

#### MFC-L2732DW/MFC-L2750DW/MFC-L2752DW

- Nyomja meg a(z) [Beállít.] > [Minden beáll.] > [Fax] > [Különféle] > [Hívóazonosító] gombot.
- 2. Nyomja meg a(z) [Be] (vagy [Ki]) gombot.
- 3. Nyomja meg a **\_\_\_** gombot.

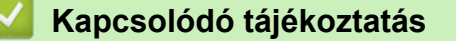

Hívóazonosító

Kezdőlap > Fax > Telefonos szolgáltatások és külső készülékek > Telefonvonal-típus kiválasztása

## Telefonvonal-típus kiválasztása

Kapcsolódó modellek: MFC-L2712DN/MFC-L2712DW/MFC-L2732DW/MFC-L2750DW/MFC-L2752DW

Ha a készüléket PBX vagy ISDN vonalhoz csatlakoztatja a faxok küldéséhez és fogadásához, akkor ki kell választani a vonalnak megfelelő telefonvonal-típust.

>> MFC-L2712DN/MFC-L2712DW

>> MFC-L2732DW/MFC-L2750DW/MFC-L2752DW

#### MFC-L2712DN/MFC-L2712DW

- 1. Nyomja meg a Menu (Menü) gombot.
- Nyomja meg a(z) ▲ vagy a(z) ▼ gombot a(z) [Alapbeáll.] lehetőség megjelenítéséhez, majd nyomja meg az OK gombot.
- 3. Nyomja meg a(z) ▲ vagy a(z) ▼ gombot a(z) [Tel.von.beáll] lehetőség megjelenítéséhez, majd nyomja meg az OK gombot.
- Nyomja meg a(z) ▲ vagy ▼ gombot a(z) [Normál], a(z) [PBX] vagy a(z) [ISDN] opció megjelenítéséhez, majd nyomja meg a(z) OK gombot.
- 5. Ha a [PBX] lehetőséget választotta, tegye az alábbiak egyikét:
  - Ha módosítani szeretné a jelenlegi előhívó számot, nyomja meg a ▲ gombot.

A billentyűzeten adja meg az előhívó számot (legfeljebb 5 számjeggyel), majd nyomja meg az **OK** gombot.

Nyomja meg a(z) ▲ vagy a(z) ▼ gombot a(z) [Be] vagy a(z) [Mindig] opció megjelenítéséhez, majd nyomja meg az OK gombot.

Ha nem szeretné módosítani az aktuális előhívó számot, nyomja meg a **▲**, majd az **OK** gombot.

Nyomja meg a(z) ▲ vagy a(z) ▼ gombot a(z) [Be] vagy a(z) [Mindig] opció megjelenítéséhez, majd nyomja meg az OK gombot.

- Az előhívó számban a 0-9, #, \* és ! karaktereket használhatja. (Nyomja meg a Tel/R gombot a "!" megjelenítéséhez.)
- Ha a(z) [Be] lehetőséget választja, akkor a készülék csak abban az esetben tárcsázza az előhívó számot a faxszám előtt, ha megnyomja a Tel/R gombot.
- Ha a(z) [Mindig] lehetőséget választja, akkor a készülék minden esetben tárcsázza az előhívó számot a faxszám előtt.
- 6. Nyomja meg a Stop/Exit (Stop/Kilépés) gombot.

#### MFC-L2732DW/MFC-L2750DW/MFC-L2752DW

- 1. Nyomja meg a [Beállít.] > [Minden beáll.] > [Alapbeáll.] > [Tel.von.beáll] gombot.
- 2. Nyomja meg a [Normál], [PBX] vagy [ISDN] gombot.
- 3. Ha a [PBX] lehetőséget választotta, tegye az alábbiakat:
  - a. Nyomja meg a [Be] vagy a [Mindig] gombot.
  - Ha a(z) [Be] lehetőséget választja, akkor a készülék csak abban az esetben tárcsázza az előhívó számot a faxszám előtt, ha megnyomja a [R] gombot.
    - Ha a(z) [Mindig] lehetőséget választja, akkor a készülék minden esetben tárcsázza az előhívó számot a faxszám előtt.
  - b. Nyomja meg a(z) [Előhívószám] gombot.
  - c. Adja meg az előhívó számot az LCD-n, majd nyomja meg az [OK] gombot.

# A 0-9, #, \* és ! karaktereket használhatja. Nem használhatja a ! jelet bármilyen más számmal vagy karakterrel együtt.

4. Nyomja meg a 🚔 gombot.

## Kapcsolódó tájékoztatás

- Telefonos szolgáltatások és külső készülékek
  - PBX és ÁTVITEL

Kezdőlap > Fax > Telefonos szolgáltatások és külső készülékek > Telefonvonal-típus kiválasztása > PBX és ÁTVITEL

# PBX és ÁTVITEL

#### Kapcsolódó modellek: MFC-L2712DN/MFC-L2712DW/MFC-L2732DW/MFC-L2750DW/MFC-L2752DW

A készülék [Tel.von.beáll] alapbeállítása [Normál] módra van állítva, ami lehetővé teszi, hogy a szabványos PSTN (Nyilvános kapcsolt telefonhálózat) vonalhoz csatlakozzon. Mindemellett, számos irodában használatos egy központi telefonrendszer vagy házi alközpont (PBX). A készülék a legtöbb alközpont típushoz csatlakoztatható. A készülék újratárcsázási funkciója csak időzített szüneteltetésű újrahívást (TBR) támogat. A TBR a legtöbb alközponti rendszerrel működik, és lehetővé teszi, hogy hozzáférjen külső vonalhoz, vagy átirányítsa a hívásokat egy másik mellékre. A funkció használatához nyomja meg a táblázatban látható gombot.

| Érintett modellek                   | A készülék újrahívó funkciójának<br>használatához |
|-------------------------------------|---------------------------------------------------|
| MFC-L2712DN/MFC-L2712DW             | Tel/R                                             |
| MFC-L2732DW/MFC-L2750DW/MFC-L2752DW | R                                                 |

Programozzon be egy gombnyomást a táblában a címjegyzékben tárolt szám részeként (egygombos tárcsázás és gyorshívás bizonyos modelleken). A címjegyzék számának (egyes modelleken az egygombos tárcsázás és a gyorshívó) programozásakor nyomja meg először a gombot (az LCD-kijelzőn "!" jelenik meg), majd adja meg a telefonszámot. Így nem kell mindig megnyomnia a gombot, amikor a címjegyzékből tárcsáz (egygombos tárcsázással vagy gyorshívással). A telefonvonal típusát PBX-re kell állítani a készüléken, ha szeretné használni ezt a programozást.

## Kapcsolódó tájékoztatás

• Telefonvonal-típus kiválasztása

Kezdőlap > Fax > Telefonos szolgáltatások és külső készülékek > Külső TAD (Telefonos üzenetrögzítő készülék)

# Külső TAD (Telefonos üzenetrögzítő készülék)

Kapcsolódó modellek: MFC-L2712DN/MFC-L2712DW/MFC-L2732DW/MFC-L2750DW/MFC-L2752DW

Egy külső telefonos üzenetrögzítő készüléket (TAD) ugyanarra a vonalra csatlakoztathat, mint a készülékét. Amikor a TAD válaszol egy hívásra, a készüléke "figyel" a küldő faxkészülék által küldött CNG (faxhívási) hangokra. Ha meghallja azokat, átveszi a hívást és fogadja a faxot. Ha nem hallja azokat, hagyja, hogy a TAD rögzítse a hangüzenetet, és az LCD kijelzőn a(z) [Telefon] üzenet jelenik meg.

A külső TAD (telefonos üzenetrögzítő) készüléknek 4 csengetésen belül kell válaszolnia (2 csengetés beállítása ajánlott). Ez azért van, mert készüléke nem képes a CNG hangokat addig meghallani, amíg a külső TAD nem fogadja a hívást. A küldő készülék ezt követően már csak kb. 8-10 másodpercig küld CNG hangokat. Nem javasoljuk a távolsági beszélgetési díj-csökkentő funkció használatát a külső TAD egységen, ha annak aktiválása több mint 4 csengetést igényel.

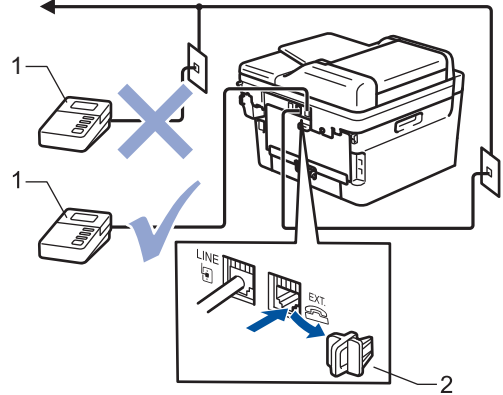

- 1 TAD
- 2 Védőkupak

## FONTOS

NE csatlakoztasson másutt TAD készüléket ugyanarra a telefonvonalra.

Ha problémája adódik a faxok fogadásakor, csökkentse a csengetési késleltetés beállítást a külső TAD egységen.

#### Kapcsolódó tájékoztatás

- Telefonos szolgáltatások és külső készülékek
  - Külső TAD (telefonos üzenetrögzítő) készülék csatlakoztatása
  - Kimenő üzenet (OGM) felvétele a külső TAD (telefonos üzenetrögzítő) készüléken

▲ Kezdőlap > Fax > Telefonos szolgáltatások és külső készülékek > Külső TAD (Telefonos üzenetrögzítő készülék) > Külső TAD (telefonos üzenetrögzítő) készülék csatlakoztatása

## Külső TAD (telefonos üzenetrögzítő) készülék csatlakoztatása

Kapcsolódó modellek: MFC-L2712DN/MFC-L2712DW/MFC-L2732DW/MFC-L2750DW/MFC-L2752DW

- 1. A külső TAD-ot (telefonos üzenetrögzítőt) egy vagy két csengetésre állítsa be. (A készülék Csengetési késleltetés beállítása erre nem vonatkozik.)
- 2. Rögzítse kimenő üzenetét a külső TAD-on (telefonos üzenetrögzítőn).
- 3. Állítsa be a TAD-ot hívások fogadására.
- 4. A készülék Fogadási üzemmódjánál állítsa be a(z) [Külső Tel/Ü.R.] opciót.

## Kapcsolódó tájékoztatás

• Külső TAD (Telefonos üzenetrögzítő készülék)

▲ Kezdőlap > Fax > Telefonos szolgáltatások és külső készülékek > Külső TAD (Telefonos üzenetrögzítő készülék) > Kimenő üzenet (OGM) felvétele a külső TAD (telefonos üzenetrögzítő) készüléken

# Kimenő üzenet (OGM) felvétele a külső TAD (telefonos üzenetrögzítő) készüléken

Kapcsolódó modellek: MFC-L2712DN/MFC-L2712DW/MFC-L2732DW/MFC-L2750DW/MFC-L2752DW

- 1. Rögzítsen 5 másodpercnyi csendet az üzenet megkezdése előtt. Ez időt hagy a készülékének, hogy faxhangokat figyeljen.
- 2. Az üzenet ne legyen 20 másodpercnél hosszabb.
- 3. A 20 másodperces üzenet végén adja meg a távoli aktiválás kódját a kézi faxok küldéséhez. Például: "A sípszó után hagyjon üzenetet, vagy nyomja meg a \*51 gombokat, és a Start gomb megnyomásával küldje el a faxot."

# **MEGJEGYZÉS**

Javasoljuk, hogy a kimenő üzenetet 5 másodperc szünettel indítsa, mert a készülék nem képes faxhangokat hangos beszéden keresztül meghallani. Megpróbálhatja ezt a szünetet kihagyni, de ha faxfogadási gondjai adódnak, vegye fel újra az üzenetét, és tegye bele a szünetet.

## Kapcsolódó tájékoztatás

Külső TAD (Telefonos üzenetrögzítő készülék)

▲ Kezdőlap > Fax > Telefonos szolgáltatások és külső készülékek > Külső és melléktelefonok

- Külső vagy Melléktelefon csatlakoztatása
- Műveletek külső- és melléktelefonról
- Üzemeltetés melléktelefonokról
- Nem Brother gyártmányú vezeték nélküli külső telefon használata esetén
- Távoli kódok használata

Kezdőlap > Fax > Telefonos szolgáltatások és külső készülékek > Külső és melléktelefonok > Külső vagy Melléktelefon csatlakoztatása

# Külső vagy Melléktelefon csatlakoztatása

Kapcsolódó modellek: MFC-L2712DN/MFC-L2712DW/MFC-L2732DW/MFC-L2750DW/MFC-L2752DW

Közvetlenül csatlakoztathat egy különálló telefonkészüléket készülékéhez, ahogy az alábbi ábra mutatja.

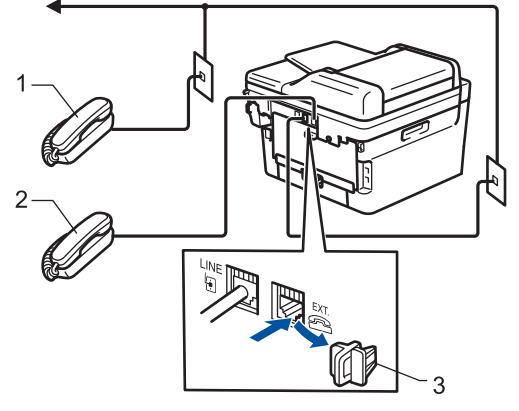

- 1 Melléktelefon
- 2 Külső telefon
- 3 Védőkupak

Kérjük, ügyeljen rá, hogy három méternél hosszabb kábelt ne használjon a külső telefonhoz.

#### Kapcsolódó tájékoztatás

▲ Kezdőlap > Fax > Telefonos szolgáltatások és külső készülékek > Külső és melléktelefonok > Műveletek külső- és melléktelefonról

## Műveletek külső- és melléktelefonról

Kapcsolódó modellek: MFC-L2712DN/MFC-L2712DW/MFC-L2732DW/MFC-L2750DW/MFC-L2752DW

Ha mellék- vagy külső telefonon fogad faxot, a készülék a távoli aktiválási kód segítségével is fogadhatja a hívást. Ha megadja a távoli aktiválási kódot **\*51**, a készülék megkezdi a fax fogadását.

Ha a készülék hanghívást fogad, és ál-/dupla csengetéssel csörög, hogy ön vegye át, akkor a Távoli kikapcsolási kódja **#51**.

#### Ha Ön válaszol a hívásra, és senki nincs a vonalban:

Valószínű, hogy kézileg küldött faxot kap.

Nyomja meg a **\*51** kódot, és várja meg a csiripelő hangot, vagy amíg az LCD-kijelzőn megjelenik a(z) [Fogadás] üzenet, majd tegye le a kagylót.

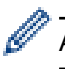

A Fax észlelése funkció segítségével is elérheti, hogy a készülék automatikusan fogadja a hívást.

#### 🦉 Kapcsolódó tájékoztatás

▲ Kezdőlap > Fax > Telefonos szolgáltatások és külső készülékek > Külső és melléktelefonok > Üzemeltetés melléktelefonokról

# Üzemeltetés melléktelefonokról

Kapcsolódó modellek: MFC-L2712DN/MFC-L2712DW/MFC-L2732DW/MFC-L2750DW/MFC-L2752DW

Ha melléktelefonon fogad faxhívást, a készülék a távoli aktiválási kód segítségével is fogadhatja a hívást. Ha megnyomja a távoli aktiválási kódot, **\*51**, a készülék elindítja a fax fogadását.

Ha a készülék hanghívást fogad, és ál-/dupla csengetéssel csörög, hogy Ön vegye át, akkor a Távoli kikapcsolási kódja megnyomásával a melléktelefonon fogadhatja a hívást. **#51**.

#### Ha Ön válaszol a hívásra, és senki nincs a vonalban:

Valószínű, hogy kézileg küldött faxot kap.

Nyomja meg a **\*51** kódot, és várja meg a csiripelő hangot, vagy amíg az LCD-kijelzőn megjelenik a(z) [Fogadás] üzenet, majd tegye le a kagylót.

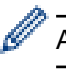

A Fax észlelése funkció segítségével is elérheti, hogy a készülék automatikusan fogadja a hívást.

## 🦉 Kapcsolódó tájékoztatás

▲ Kezdőlap > Fax > Telefonos szolgáltatások és külső készülékek > Külső és melléktelefonok > Nem Brother gyártmányú vezeték nélküli külső telefon használata esetén

# Nem Brother gyártmányú vezeték nélküli külső telefon használata esetén

Kapcsolódó modellek: MFC-L2712DN/MFC-L2712DW/MFC-L2732DW/MFC-L2750DW/MFC-L2752DW

Ha nem Brother gyártmányú vezeték nélküli kézibeszélő van a telefonvezetékre csatlakoztatva, és Ön jellemzően magánál tartja annak mobil egységét, akkor a legegyszerűbb a hívásokat a csengetés késleltetés alatt megválaszolnia.

Ha először a készüléket hagyja válaszolni, akkor oda kell mennie a készülékhez, hogy megnyomhassa a(z) [Felvesz] vagy **Tel/R** gombot a hívás továbbításához a vezeték nélküli kézibeszélőre.

## Kapcsolódó tájékoztatás

▲ Kezdőlap > Fax > Telefonos szolgáltatások és külső készülékek > Külső és melléktelefonok > Távoli kódok használata

# Távoli kódok használata

Kapcsolódó modellek: MFC-L2712DN/MFC-L2712DW/MFC-L2732DW/MFC-L2750DW/MFC-L2752DW

### Távoli aktiválás kódja

Ha faxhívásra külső vagy melléktelefonról válaszol, utasíthatja a készüléket a fax fogadására, ha megnyomja a **\*51**. Várjon a ciripelő hangra, majd helyezze vissza a kagylót.

Ha külső telefonról fogad faxhívást, nyomja meg az alábbi táblázatban látható gombokat, hogy a készülék fogadja a faxot:

| Érintett modellek                   | Fax fogadása a készülékkel       |  |
|-------------------------------------|----------------------------------|--|
| MFC-L2712DN/MFC-L2712DW             | Start, majd ▼                    |  |
| MFC-L2732DW/MFC-L2750DW/MFC-L2752DW | Fax indítása <b>majd</b> Fogadás |  |

## Távoli aktiválási kód

Ha hanghívást kap és a készülék F/T üzemmódban van, F/T csengetéssel (gyors dupla csengetés) jelez a kezdeti csengetési késleltetés után. Ha a melléktelefont veszi fel, kikapcsolhatja az F/T csengetést a **#51** kód megadásával (ügyeljen arra, hogy ezt a csengetések között üsse be).

Ha a készülék hanghívást fogad, és gyors dupla csengetéssel csörög, hogy Ön vegye át, a következő táblázatban látható gomb megnyomásával a külső telefonon fogadhatja a hívást:

| Érintett modellek                   | Hanghívás fogadása |  |
|-------------------------------------|--------------------|--|
| MFC-L2712DN/MFC-L2712DW             | Tel/R              |  |
| MFC-L2732DW/MFC-L2750DW/MFC-L2752DW | Felvesz            |  |

#### Kapcsolódó tájékoztatás

- Külső és melléktelefonok
  - Távoli kódok módosítása

▲ Kezdőlap > Fax > Telefonos szolgáltatások és külső készülékek > Külső és melléktelefonok > Távoli kódok használata > Távoli kódok módosítása

## Távoli kódok módosítása

Kapcsolódó modellek: MFC-L2712DN/MFC-L2712DW/MFC-L2732DW/MFC-L2750DW/MFC-L2752DW

Az előre beállított Távoli aktiválási kód \***51**. Az előre beállított Távoli kikapcsolási kód **#51**. Ha mindig megszakad a kapcsolat, amikor a külső TAD-ra kapcsolódik távolról, akkor próbálja megváltoztatni a háromjegyű távoli kódokat a 0-9, \*, # karakterek használatával.

>> MFC-L2712DN/MFC-L2712DW >> MFC-L2732DW/MFC-L2750DW/MFC-L2752DW

### MFC-L2712DN/MFC-L2712DW

- 1. Nyomja meg a(z) (FAX) gombot.
- 2. Nyomja meg a Menu (Menü) gombot.
- 3. Nyomja meg a ▲ vagy ▼ gombot a [Fax] lehetőség megjelenítéséhez, majd nyomja meg az OK gombot.
- A(z) ▲ vagy ▼ gombbal jelenítse meg a(z) [Fogadás beáll.] lehetőséget, majd nyomja meg az OK gombot.
- Nyomja meg a ▲ vagy V gombot a [Távkódok] lehetőség megjelenítéséhez, majd nyomja meg az OK gombot.
- 6. Nyomja meg a(z) ▲ vagy ▼ gombot a(z) [Be] opció megjelenítéséhez, majd nyomja meg az **OK** gombot.

A Távoli kódok kikapcsolásához válassza a(z) [Ki] opciót.

- 7. Írja be az új Távoli aktiválási kódot, majd nyomja meg az **OK** gombot.
- 8. Írja be az új Távoli kikapcsolási kódot, majd nyomja meg az OK gombot.
- 9. Nyomja meg a Stop/Exit (Stop/Kilépés) gombot.

#### MFC-L2732DW/MFC-L2750DW/MFC-L2752DW

- Nyomja meg a(z) [Beállít.] > [Minden beáll.] > [Fax] > [Fogadás beáll.] > [Távkódok] gombot.
- 2. Tegye az alábbiak valamelyikét:
  - A Távoli aktiválási kód módosításához nyomja meg a(z) [Akt.kód] gombot. Írja be az új kódot, majd nyomja meg az [OK] gombot.
  - A Távoli kikapcsolási kód módosításához nyomja meg a(z) [Inakt.kód] gombot. Írja be az új kódot, majd nyomja meg az [OK] gombot.
  - Ha nem szeretné megváltoztatni a kódokat, ugorjon a következő lépésre.
  - A távoli kódok ki-, illetve bekapcsolásához nyomja meg a(z) [Távkódok] gombot, majd a(z) [Ki] (vagy a(z) [Be]) gombot.
- 3. Nyomja meg a gombot.

#### 📕 Kapcsolódó tájékoztatás

Távoli kódok használata

▲ Kezdőlap > Fax > Telefonos szolgáltatások és külső készülékek > Többvonalas kapcsolatok (PBX)

## Többvonalas kapcsolatok (PBX)

Kapcsolódó modellek: MFC-L2712DN/MFC-L2712DW/MFC-L2732DW/MFC-L2750DW/MFC-L2752DW

Javasoljuk, hogy a PBX-et telepítő szolgáltatót kérje fel a készülék csatlakoztatására is. Ha többvonalas rendszert használ, javasoljuk, hogy kérje meg a telepítőt, hogy az egységet a rendszer utolsó vonalához csatlakoztassa. Ez megelőzi, hogy a készülék minden egyes, a rendszerre érkező telefonhíváskor bekapcsoljon. Ha minden bejövő hívást telefonközpontos vesz fel, javasoljuk, hogy a Fogadási módot [Kézi] üzemmódra állítsa.

Nem garantálható, hogy készüléke PBX-re kapcsolva minden körülmények között megfelelően fog működni. A faxok küldésével vagy fogadásával kapcsolatos összes problémát először a PBX-et kezelő cégnek jelentsen.

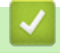

#### Kapcsolódó tájékoztatás

• Telefonos szolgáltatások és külső készülékek

Kezdőlap > Fax > Faxjelentések

## Faxjelentések

A faxátvitel eredménye az Átviteli igazolásból és a Faxnaplóból erősíthető meg.

- Átvitel-igazolási jelentés nyomtatása
- Faxnapló nyomtatása

Kezdőlap > Fax > Faxjelentések > Átvitel-igazolási jelentés nyomtatása

## Átvitel-igazolási jelentés nyomtatása

Kapcsolódó modellek: MFC-L2712DN/MFC-L2712DW/MFC-L2732DW/MFC-L2750DW/MFC-L2752DW

Az Átvitel-igazolási jelentést annak bizonyítékaként használhatja, hogy elküldte a faxot. Ez a jelentés tartalmazza a fogadó nevét vagy faxszámát, az átvitel idejét és dátumát, az átvitel hosszát, az elküldött oldalak számát, és azt, hogy az átvitel sikeres volt-e.

| Különböző beállítások á | illnak rendelkezésre az Átviteli igazoláshoz:                              |  |
|-------------------------|----------------------------------------------------------------------------|--|
| Ве                      | A jelentést a készülék minden elküldött fax esetén kinyomtatja.            |  |
| Be (+Kép)               | A jelentést a készülék minden elküldött fax esetén kinyomtatja.            |  |
|                         | A jelentésen megjelenik a fax első oldalának egy részlete.                 |  |
| Csak hiba               | Akkor nyomtat jelentést, ha a fax küldése átviteli hiba miatt hiúsult meg. |  |
|                         | A(z) Csak hiba a gyári alapbeállítás.                                      |  |
| Csak hiba (+Kép)        | Akkor nyomtat jelentést, ha a fax küldése átviteli hiba miatt hiúsult meg. |  |
|                         | A jelentésen megjelenik a fax első oldalának egy részlete.                 |  |
| Ki                      | A Brother készülék nem nyomtat semmilyen jelentés a faxok elküldése után.  |  |

>> MFC-L2712DN/MFC-L2712DW

#### >> MFC-L2732DW/MFC-L2750DW/MFC-L2752DW

#### MFC-L2712DN/MFC-L2712DW

- 1. Nyomja meg a Menu (Menü) gombot.
- 2. Nyomja meg a ▲ vagy ▼ gombot a [Fax] lehetőség megjelenítéséhez, majd nyomja meg az OK gombot.
- Nyomja meg a(z) ▲ vagy ▼ gombot a(z) [Jelentés beállítása] opció megjelenítéséhez, majd nyomja meg az OK gombot.
- Nyomja meg a(z) ▲ vagy ▼ gombot a(z) [Adásigaz. Ell.] opció megjelenítéséhez, majd nyomja meg az OK gombot.
- 5. Nyomja meg a(z) ▲ vagy ▼ gombot a(z) [Csak hiba], [CsakHiba+Kép], [Ki], [Be (+kép)] vagy [Be (+kép)] lehetőség megjelenítéséhez, majd nyomja meg az OK gombot.
- 6. Nyomja meg a Stop/Exit (Stop/Kilépés) gombot.

## MFC-L2732DW/MFC-L2750DW/MFC-L2752DW

- Nyomja meg a(z) [Beállít.] > [Minden beáll.] > [Fax] > [Jelentés beállítása] > [Adásigazolás] gombot.
- 2. Nyomja meg a(z) ▲ vagy ▼ gombot a kívánt opció kiválasztásához.

Ha a(z) [Be+Kép] vagy [Csak hiba (+Kép)] lehetőséget választotta, a kép nem jelenik meg az Átviteli igazoláson, ha a valós idejű átvitelnél a(z) [Be] beállítás van érvényben.

3. Nyomja meg a **\_\_\_** gombot.

Ha az átvitel sikeres, akkor az OK felirat jelenik meg a RESULT mellett az Átviteli igazoláson. Ha az átvitel sikertelen, akkor az NG felirat jelenik meg a RESULT mellett.

#### Kapcsolódó tájékoztatás

Faxjelentések

Kezdőlap > Fax > Faxjelentések > Faxnapló nyomtatása

## Faxnapló nyomtatása

Kapcsolódó modellek: MFC-L2712DN/MFC-L2712DW/MFC-L2732DW/MFC-L2750DW/MFC-L2752DW

Beállíthatja a készülékét, hogy az milyen időszakonként nyomtasson faxnaplót (minden 50. fax után, 6, 12, vagy 24 óránként, 2 vagy 7 naponta).

>> MFC-L2712DN/MFC-L2712DW

>> MFC-L2732DW/MFC-L2750DW/MFC-L2752DW

#### MFC-L2712DN/MFC-L2712DW

- 1. Nyomja meg a Menu (Menü) gombot.
- 2. Nyomja meg a ▲ vagy ▼ gombot a [Fax] lehetőség megjelenítéséhez, majd nyomja meg az OK gombot.
- Nyomja meg a(z) ▲ vagy ▼ gombot a(z) [Jelentés beállítása] opció megjelenítéséhez, majd nyomja meg az OK gombot.
- Nyomja meg a(z) ▲ vagy ▼ gombot a(z) [Napló időköz] opció megjelenítéséhez, majd nyomja meg az OK gombot.
- 5. Nyomja meg a(z) ▲ vagy a(z) ▼ gombot a(z) [50 faxonként], [6 óránként], [12 óránként], [24 óránként], [2 naponta], [7 naponta] vagy [Ki] opció megjelenítéséhez, majd nyomja meg az OK gombot.
  - 6, 12, 24 óra, 2 vagy 7 nap

A készülék a kiválasztott időpontban kinyomtatja a jelentést, majd töröl minden feladatot a memóriából. Ha a készülék memóriája megtelik a maximális 200 feladattal, mielőtt az Ön által kiválasztott idő elérkezne, a készülék korábbi naplót nyomtat ki, majd töröl minden feladatot a memóriából. Ha extra jelentést szeretne, mielőtt esedékessé válik a nyomtatás, kinyomtathatja azt anélkül, hogy törölné a feladatokat a memóriából.

• Minden 50. fax után

A készülék kinyomtatja a naplót, amikor már eltárolt 50 feladatot.

- 6. Ha a 7 naponta lehetőséget választja, nyomja meg a(z) ▲ vagy a(z) ▼ gombot a(z) [Hétfőnként], [Keddenként], [Szerdánként], [Csütörtökönként], [Péntekenként], [Szombatonként] vagy [Vasárnaponként] opciók megjelenítéséhez, majd nyomja meg az OK gombot.
- 7. Ha a 6, 12, 24 óra, 2 vagy 7 nap lehetőséget választotta, tegye az alábbiak egyikét a nyomtatás kezdési időpontjának megadásához:
  - Ha a [126 óra] lehetőséget választotta a Dátum és időpont beállításánál, akkor adja meg az időpontot 12 órás formátumban, majd nyomja meg az OK gombot.

Nyomja meg a(z) ▲ vagy a(z) ▼ gombot a(z) [AM] vagy a(z) [PM] opció megjelenítéséhez, majd nyomja meg az **OK** gombot.

 Ha a [246 óra] lehetőséget választotta a Dátum és időpont beállításánál, akkor adja meg az időpontot 24 órás formátumban, majd nyomja meg az OK gombot.

(Például adjon meg 19:45-öt délután 7:45 esetében.)

8. Nyomja meg a Stop/Exit (Stop/Kilépés) gombot.

#### MFC-L2732DW/MFC-L2750DW/MFC-L2752DW

- Nyomja meg a(z) [Beállít.] > [Minden beáll.] > [Fax] > [Jelentés beállítása] > [Napló időköz] > [Napló időköz] gombot.
- 2. Nyomja meg a(z) ▲ vagy ▼ gombot, hogy kiválassza a kívánt időközt.
  - 6, 12, 24 óra, 2 vagy 7 nap

A készülék a kiválasztott időpontban kinyomtatja a jelentést, majd töröl minden feladatot a memóriából. Ha a készülék memóriája megtelik a maximális 200 feladattal, mielőtt az Ön által kiválasztott idő elérkezne, a készülék korábbi naplót nyomtat ki, majd töröl minden feladatot a memóriából. Ha extra jelentést szeretne, mielőtt esedékessé válik a nyomtatás, kinyomtathatja azt anélkül, hogy törölné a feladatokat a memóriából.

• Minden 50. fax után

A készülék kinyomtatja a naplót, amikor már eltárolt 50 feladatot.

- 3. Ha a 6, 12, 24 óra, 2 vagy 7 nap lehetőséget választotta, nyomja meg a(z) [Idő] lehetőséget, adja meg az időpontot az LCD-n, majd nyomja meg az [OK] gombot.
- 4. Ha a(z) [7naponta] lehetőséget választotta, nyomja meg a [Nap] lehetőséget.
- 5. Nyomja meg a(z) ▲ vagy ▼ gombot a(z) [Hétfőnként], [Keddenként], [Szerdánként], [Csütörtökönként], [Péntekenként], [Szombatonként] vagy [Vasárnaponként] lehetőség megjelenítéséhez, majd nyomja meg a 7 napos visszaszámlálás első napját.
- 6. Nyomja meg a 🚺 gombot.

## Kapcsolódó tájékoztatás

Faxjelentések

#### Kezdőlap > Fax > PC-FAX

# PC-FAX

Kapcsolódó modellek: MFC-L2712DN/MFC-L2712DW/MFC-L2732DW/MFC-L2750DW/MFC-L2752DW

- PC-FAX Windows rendszerhez
- PC-FAX Mac rendszerhez

▲ Kezdőlap > Fax > PC-FAX > PC-FAX Windows rendszerhez

## **PC-FAX Windows rendszerhez**

- A PC-FAX áttekintése (Windows)
- Fax küldése PC-FAX használatával (Windows)
- Faxok fogadása a számítógépen (Windows)

▲ Kezdőlap > Fax > PC-FAX > PC-FAX Windows rendszerhez > A PC-FAX áttekintése (Windows)

# A PC-FAX áttekintése (Windows)

Kapcsolódó modellek: MFC-L2712DN/MFC-L2712DW/MFC-L2732DW/MFC-L2750DW/MFC-L2752DW

A Brother PC-FAX szoftverével közvetlenül a készülékről küldhet faxokat, így csökkentheti a papírfogyasztást, és időt takaríthat meg.

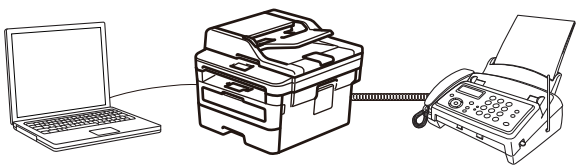

- A PC-FAX konfigurálása (Windows)
- A PC-Fax címjegyzék konfigurálása (Windows)

▲ Kezdőlap > Fax > PC-FAX > PC-FAX Windows rendszerhez > A PC-FAX áttekintése (Windows) > A PC-FAX konfigurálása (Windows)

# A PC-FAX konfigurálása (Windows)

Kapcsolódó modellek: MFC-L2712DN/MFC-L2712DW/MFC-L2732DW/MFC-L2750DW/MFC-L2752DW

Mielőtt elkezdi faxok küldésére használni a PC-FAX programot, a **PC-FAX beállítás** párbeszédpanel mindegyik lapján személyre kell szabnia a küldési opciókat.

- 1. Tegye az alábbiak valamelyikét:
  - Windows 7

Kattintson a (Start) > Minden program > Brother > Brother Utilities elemre.

Kattintson a legördülő listára, és válassza ki a modell nevét (ha még nincs kiválasztva). Kattintson a bal oldali navigációs sáv **PC-FAX** gombjára, majd kattintson a **Küldés beállítása** gombra.

• Windows 8 és Windows 10

Indítsa el a **RE** (**Brother Utilities**) elemet, majd kattintson a legördülő listára, és válassza ki a modell nevét (ha még nincs kiválasztva). Kattintson a bal oldali navigációs sáv **PC-FAX** gombjára, majd

kattintson a Küldés beállítása gombra.

Megjelenik a PC-FAX beállítás párbeszédpanel.

| 🍄 PC-FAX Beállítás                      |    | <b></b> |
|-----------------------------------------|----|---------|
| Felhasználói Információ Küldés Címlista |    |         |
|                                         |    |         |
| Név:                                    |    |         |
| Munkahely:                              |    |         |
| Foglalkozás:                            |    |         |
| Telefonszám:                            |    |         |
| Faxszám:                                |    |         |
| E-mail:                                 |    | j       |
| Cím 1:                                  |    | [       |
| Cím 2:                                  |    |         |
|                                         |    |         |
|                                         | ОК | Mégsem  |

#### 2. Tegye az alábbiak valamelyikét:

Kattintson a(z) Felhasználói Információ fülre, majd írja be a mezőkbe saját felhasználói adatait.

Mindegyik Microsoft-fiók rendelkezhet saját testre szabott Felhasználói Információ képernyővel az egyéni faxfejlécekhez és fedőlapokhoz.

- Kattintson a Küldés fülre, majd adja meg a külső vonal eléréséhez szükséges számot az Külső vonal kilépés mezőben (ha szükség van rá). Jelölje be az Fejléc tartalma jelölőnégyzetet a fejléc-információk hozzáadásához.
- Kattintson az Címlista fülre, és válassza ki a PC-FAX programhoz használni kívánt címjegyzéket a Válasszon címjegyzéket legördülő listából.
- 3. Kattintson a OK gombra.

# Kapcsolódó tájékoztatás

• A PC-FAX áttekintése (Windows)

Kezdőlap > Fax > PC-FAX > PC-FAX Windows rendszerhez > A PC-FAX áttekintése (Windows) > A PC-FAX címjegyzék konfigurálása (Windows)

# A PC-Fax címjegyzék konfigurálása (Windows)

Kapcsolódó modellek: MFC-L2712DN/MFC-L2712DW/MFC-L2732DW/MFC-L2750DW/MFC-L2752DW

A Brother Címjegyzék személyre szabható tagok és csoportok hozzáadásával, szerkesztésével vagy törlésével.

- Címzett hozzáadása a PC-FAX címjegyzékhez (Windows)
- Csoport létrehozása a PC-FAX címjegyzékben (Windows)
- Csoporttag vagy csoport információinak szerkesztése a PC-FAX címjegyzékben (Windows)
- Csoporttag vagy csoport törlése a PC-FAX címjegyzékből (Windows)
- A PC-FAX címjegyzék exportálása (Windows)
- Az információk importálása a PC-FAX címjegyzékbe (Windows)

Kezdőlap > Fax > PC-FAX > PC-FAX Windows rendszerhez > A PC-FAX áttekintése (Windows) > A PC-FAX címjegyzék konfigurálása (Windows) > Címzett hozzáadása a PC-FAX címjegyzékhez (Windows)

## Címzett hozzáadása a PC-FAX címjegyzékhez (Windows)

Kapcsolódó modellek: MFC-L2712DN/MFC-L2712DW/MFC-L2732DW/MFC-L2750DW/MFC-L2752DW

Ha faxot szeretne küldeni a Brother PC-Fax szoftverrel, adjon hozzá új személyeket faxinformációikkal együtt a PC-Fax címjegyzékéhez.

- 1. Tegye az alábbiak valamelyikét:
  - Windows 7

```
Kattintson a (Start) > Minden program > Brother > Brother Utilities elemre.
```

Kattintson a legördülő listára, és válassza ki a modell nevét (ha még nincs kiválasztva). Kattintson a bal oldali navigációs sáv **PC-FAX** gombjára, majd kattintson a **Címlista (Küldés)** gombra.

Windows 8 és Windows 10

Indítsa el a **RE** (**Brother Utilities**) elemet, majd kattintson a legördülő listára, és válassza ki a modell nevét (ha még nincs kiválasztva). Kattintson a bal oldali navigációs sáv **PC-FAX** gombjára, majd kattintson a **Címlista (Küldés)** gombra.

Megjelenik a Címjegyzék párbeszédpanel.

| 🎍 Address Book |              |        |  |  |  |
|----------------|--------------|--------|--|--|--|
| File Edit Help |              |        |  |  |  |
|                | 2.           |        |  |  |  |
| Name           | Fax          | E-Mail |  |  |  |
| 📑 sales        |              |        |  |  |  |
| brother 1      | 908-555-1234 |        |  |  |  |
| brother 2      | 908-704-2312 |        |  |  |  |
|                |              |        |  |  |  |
|                |              |        |  |  |  |
|                |              |        |  |  |  |
|                |              |        |  |  |  |
|                |              |        |  |  |  |
|                |              |        |  |  |  |
|                |              |        |  |  |  |
|                |              |        |  |  |  |
|                |              |        |  |  |  |

2. Kattintson a 🚺 gombra.

Megjelenik a Címjegyzék Címzett Beállítás párbeszédpanel.

| 일 Címjegyzék Címze | tt Beállítás     |
|--------------------|------------------|
| Név:               | Megszólítás:     |
| Cég:               |                  |
| Osztály:           | Beosztás:        |
| Utca, házszám:     |                  |
| Város:             | Megye/Tartomány: |
| lrányítószám:      | Ország:          |
| Céges Telefon:     | Otthoni Telefon: |
| Fax:               | Mobiltelefon:    |
| E-Mail:            |                  |
|                    |                  |
|                    | OK Mégsem        |

- 3. Írja be a címzett adatait a megfelelő mezőkbe. Csak a Név mező kötelező.
- 4. Kattintson a **OK** gombra.

# Kapcsolódó tájékoztatás

• A PC-Fax címjegyzék konfigurálása (Windows)

▲ Kezdőlap > Fax > PC-FAX > PC-FAX Windows rendszerhez > A PC-FAX áttekintése (Windows) > A PC-FAX címjegyzék konfigurálása (Windows) > Csoport létrehozása a PC-FAX címjegyzékben (Windows)

## Csoport létrehozása a PC-FAX címjegyzékben (Windows)

Kapcsolódó modellek: MFC-L2712DN/MFC-L2712DW/MFC-L2732DW/MFC-L2750DW/MFC-L2752DW

Létrehozhat csoportot, hogy egyszerre több címzettnek is elküldhesse körfaxban ugyanazt a PC-FAX-ot.

- 1. Tegye az alábbiak valamelyikét:
  - Windows 7

Kattintson a (Start) > Minden program > Brother > Brother Utilities elemre.

Kattintson a legördülő listára, és válassza ki a modell nevét (ha még nincs kiválasztva). Kattintson a bal oldali navigációs sáv **PC-FAX** gombjára, majd kattintson a **Címlista (Küldés)** gombra.

Windows 8 és Windows 10

Indítsa el a **REFINITION** (Brother Utilities) elemet, majd kattintson a legördülő listára, és válassza ki a modell nevét (ha még nincs kiválasztva). Kattintson a bal oldali navigációs sáv PC-FAX gombjára, majd kattintson a Címlista (Küldés) gombra.

Megjelenik a Címjegyzék párbeszédpanel.

| 🎍 Address Book |              |        |  |
|----------------|--------------|--------|--|
| File Edit Help |              |        |  |
|                | 2            |        |  |
| Name           | Fax          | E-Mail |  |
| 👬 sales        |              |        |  |
| 💼 brother 1    | 908-555-1234 |        |  |
| 💼 brother 2    | 908-704-2312 |        |  |
|                |              |        |  |
|                |              |        |  |
|                |              |        |  |
|                |              |        |  |
|                |              |        |  |
|                |              |        |  |
|                |              |        |  |
|                |              |        |  |
|                |              |        |  |

2. Kattintson a 🛃 gombra.

Megjelenik a Címjegyzék Csoport Beállítás párbeszédpanel.

| 😉 Address Book Group Setu | р        |       |                        | <b>—</b> × | 3 |
|---------------------------|----------|-------|------------------------|------------|---|
| Group Name                | <b>.</b> | sales | :                      |            |   |
| Available Names           |          |       | Group Members          |            |   |
|                           |          |       | brother 1<br>brother 2 |            |   |
|                           |          | »     |                        |            |   |
|                           |          |       |                        |            |   |
| Add >>                    |          |       | << Re                  | move       |   |
|                           |          |       | ОК                     | Cancel     |   |

- 3. Írja be az új csoport nevét a **Csoport neve** mezőbe.
- 4. Az **Elérhető nevek** mezőben jelölje ki a csoporthoz hozzáadni kívánt személyek nevét, majd kattintson az **Hozzáad** elemre.

A csoporthoz hozzáadott tagok megjelennek a Csoport tagjai mezőben.

5. Ha befejezte, nyomja meg a **OK** gombot.

Legfeljebb 50 tag lehet egy csoportban.

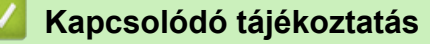

• A PC-Fax címjegyzék konfigurálása (Windows)

▲ Kezdőlap > Fax > PC-FAX > PC-FAX Windows rendszerhez > A PC-FAX áttekintése (Windows) > A PC-Fax címjegyzék konfigurálása (Windows) > Csoporttag vagy csoport információinak szerkesztése a PC-FAX címjegyzékben (Windows)

# Csoporttag vagy csoport információinak szerkesztése a PC-FAX címjegyzékben (Windows)

Kapcsolódó modellek: MFC-L2712DN/MFC-L2712DW/MFC-L2732DW/MFC-L2750DW/MFC-L2752DW

- 1. Tegye az alábbiak valamelyikét:
  - Windows 7

Kattintson a (Start) > Minden program > Brother > Brother Utilities elemre.

Kattintson a legördülő listára, és válassza ki a modell nevét (ha még nincs kiválasztva). Kattintson a bal oldali navigációs sáv **PC-FAX** gombjára, majd kattintson a **Címlista (Küldés)** gombra.

Windows 8 és Windows 10

Indítsa el a **REN** (**Brother Utilities**) elemet, majd kattintson a legördülő listára, és válassza ki a modell nevét (ha még nincs kiválasztva). Kattintson a bal oldali navigációs sáv **PC-FAX** gombjára, majd kattintson a **Címlista (Küldés)** gombra.

Megjelenik a Címjegyzék párbeszédpanel.

| 늘 Address Book |              |        |  |
|----------------|--------------|--------|--|
| File Edit Help |              |        |  |
|                | <u>ia;</u>   |        |  |
| Name           | Fax          | E-Mail |  |
| 👬 sales        |              |        |  |
| brother 1      | 908-555-1234 |        |  |
| brother 2      | 908-704-2312 |        |  |
|                |              |        |  |
|                |              |        |  |
|                |              |        |  |
|                |              |        |  |
|                |              |        |  |
|                |              |        |  |
|                |              |        |  |
|                |              |        |  |
|                |              |        |  |

- 2. Válassza ki a módosítani kívánt tagot vagy csoportot.
- 3. Kattintson a 🔝 (Tulajdonságok) elemre.
- 4. Módosítsa a tag vagy a csoport adatait.
- 5. Kattintson a **OK** gombra.

#### Kapcsolódó tájékoztatás

A PC-Fax címjegyzék konfigurálása (Windows)

▲ Kezdőlap > Fax > PC-FAX > PC-FAX Windows rendszerhez > A PC-FAX áttekintése (Windows) > A PC-Fax címjegyzék konfigurálása (Windows) > Csoporttag vagy csoport törlése a PC-FAX címjegyzékből (Windows)

## Csoporttag vagy csoport törlése a PC-FAX címjegyzékből (Windows)

Kapcsolódó modellek: MFC-L2712DN/MFC-L2712DW/MFC-L2732DW/MFC-L2750DW/MFC-L2752DW

- 1. Tegye az alábbiak valamelyikét:
  - Windows 7

Kattintson a (Start) > Minden program > Brother > Brother Utilities elemre.

Kattintson a legördülő listára, és válassza ki a modell nevét (ha még nincs kiválasztva). Kattintson a bal oldali navigációs sáv **PC-FAX** gombjára, majd kattintson a **Címlista (Küldés)** gombra.

• Windows 8 és Windows 10

Indítsa el a **RENTION** (Brother Utilities) elemet, majd kattintson a legördülő listára, és válassza ki a modell nevét (ha még nincs kiválasztva). Kattintson a bal oldali navigációs sáv PC-FAX gombjára, majd kattintson a Címlista (Küldés) gombra.

Megjelenik a Címjegyzék párbeszédpanel.

| 일 Address Book |              |        | - • • |
|----------------|--------------|--------|-------|
| File Edit Help |              |        |       |
|                |              |        |       |
| Name           | Fax          | E-Mail |       |
| 👬 sales        |              |        |       |
| brother 1      | 908-555-1234 |        |       |
| 💼 brother 2    | 908-704-2312 |        |       |
|                |              |        |       |
|                |              |        |       |
|                |              |        |       |
|                |              |        |       |
|                |              |        |       |
|                |              |        |       |
|                |              |        |       |
|                |              |        |       |
|                |              |        |       |
|                |              |        |       |

- 2. Válassza ki a törölni kívánt tagot vagy csoportot.
- 3. Kattintson a 🛃 (Törlés) elemre.
- 4. Amikor megjelenik a megerősítést kérő párbeszédpanel, kattintson az OK gombra.

#### 🦉 Kapcsolódó tájékoztatás

A PC-Fax címjegyzék konfigurálása (Windows)
▲ Kezdőlap > Fax > PC-FAX > PC-FAX Windows rendszerhez > A PC-FAX áttekintése (Windows) > A PC-Fax címjegyzék konfigurálása (Windows) > A PC-FAX címjegyzék exportálása (Windows)

# A PC-FAX címjegyzék exportálása (Windows)

Kapcsolódó modellek: MFC-L2712DN/MFC-L2712DW/MFC-L2732DW/MFC-L2750DW/MFC-L2752DW

Exportálhatja a címjegyzéket ASCII szöveges fájlba (\*.csv), vCard névkártyába (elektronikus névjegybe) vagy **Távbeállítási hívás-információ** elembe, és elmentheti azt a számítógépre.

- Nem exportálhatja a csoportbeállításokat a Címjegyzék adatainak exportálásakor.
- 1. Tegye az alábbiak valamelyikét:
  - Windows 7

Kattintson a (Start) > Minden program > Brother > Brother Utilities elemre.

Kattintson a legördülő listára, és válassza ki a modell nevét (ha még nincs kiválasztva). Kattintson a bal oldali navigációs sáv **PC-FAX** gombjára, majd kattintson a **Címlista (Küldés)** gombra.

• Windows 8 és Windows 10

Indítsa el a **R** (Brother Utilities) elemet, majd kattintson a legördülő listára, és válassza ki a modell nevét (ha még nincs kiválasztva). Kattintson a bal oldali navigációs sáv PC-FAX gombjára, majd kattintson a Címlista (Küldés) gombra.

Megjelenik a Címjegyzék párbeszédpanel.

| 늘 Address Book |              |        | - • • |  |
|----------------|--------------|--------|-------|--|
| File Edit Help |              |        |       |  |
|                | 2            |        |       |  |
| Name           | Fax          | E-Mail |       |  |
| 👬 sales        |              |        |       |  |
| 🐻 brother 1    | 908-555-1234 |        |       |  |
| 🐻 brother 2    | 908-704-2312 |        |       |  |
|                |              |        |       |  |
|                |              |        |       |  |
|                |              |        |       |  |
|                |              |        |       |  |
|                |              |        |       |  |
|                |              |        |       |  |
|                |              |        |       |  |
|                |              |        |       |  |
|                |              |        |       |  |

- 2. Kattintson a Fájl menüre, és válassza az Export lehetőséget.
- 3. Válassza a következők egyikét:
  - Szöveg
    - Megjelenik a Tételeket kiválaszt párbeszédpanel. Folytassa a 4. lépéssel.
  - vCard

Mielőtt kiválasztaná ezt a opciót, ki kell jelölnie azt a tagot, akit exportálni szeretne a címjegyzékből.

Keresse meg a mappát, ahová a vCard kártyát menteni szeretné, írja be a vCard kártya nevét a **Fájlnév** mezőbe, majd kattintson a **Mentés** gombra.

#### Távbeállítási hívás-információ

Keresse meg a mappát, ahová az adatokat menteni szeretné, írja be a fájl nevét a **Fájlnév** mezőbe, majd kattintson a **Mentés** gombra.

4. Az Elérhető tételek mezőben válassza ki az exportálni kívánt adatokat, majd kattintson az Hozzáad gombra.

| You can select the separa                                                                                                    | ator cha | aracter to be inserted          | d between ite | ms. |
|----------------------------------------------------------------------------------------------------|----------|---------------------------------|---------------|-----|
| Available Items                                                                                                    |          |                                 | Selected Ite  | ems |
| Name<br>Title<br>Company<br>Department<br>Job Title<br>Street Address<br>City<br>State/Province<br>Zip Code/Post Code<br>Country/Regione<br>Business Phone | 4 III >  | Add >> </td <td></td> <td></td> |               |     |
| Divide Character                                                                                                    |          |                                 |               |     |
| Comma                                                                                                    |          |                                 |               |     |

Olyan sorrendben válassza ki és adja hozzá az elemeket, ahogy azokat meg kívánja jeleníteni.

- 5. Ha ASCII-fájlba exportál, a **Karaktert elválaszt** szakaszban válassza a **Tabulátor** vagy a **Vessző** opciót az adatmezők elkülönítéséhez.
- 6. Kattintson a OK gombra.
- 7. Keresse meg azt a mappát a számítógépen, ahová az adatokat menteni szeretné, írja be a fájlnevet, majd kattintson a **Mentés** gombra.

### Kapcsolódó tájékoztatás

• A PC-Fax címjegyzék konfigurálása (Windows)

▲ Kezdőlap > Fax > PC-FAX > PC-FAX Windows rendszerhez > A PC-FAX áttekintése (Windows) > A PC-FAX címjegyzék konfigurálása (Windows) > Az információk importálása a PC-FAX címjegyzékbe (Windows)

## Az információk importálása a PC-FAX címjegyzékbe (Windows)

Kapcsolódó modellek: MFC-L2712DN/MFC-L2712DW/MFC-L2732DW/MFC-L2750DW/MFC-L2752DW

A címjegyzékbe ASCII-szövegfájlokat (\*.csv), vCard elektronikus névjegyeket vagy **Távbeállítási hívás**információ elemeket importálhat.

- 1. Tegye az alábbiak valamelyikét:
  - Windows 7

```
Kattintson a (Start) > Minden program > Brother > Brother Utilities elemre.
```

Kattintson a legördülő listára, és válassza ki a modell nevét (ha még nincs kiválasztva). Kattintson a bal oldali navigációs sáv **PC-FAX** gombjára, majd kattintson a **Címlista (Küldés)** gombra.

• Windows 8 és Windows 10

Indítsa el a **R** (Brother Utilities) elemet, majd kattintson a legördülő listára, és válassza ki a modell nevét (ha még nincs kiválasztva). Kattintson a bal oldali navigációs sáv PC-FAX gombjára, majd kattintson a **Címlista (Küldés)** gombra.

Megjelenik a Címjegyzék párbeszédpanel.

| 🎍 Address Book |              |        |  |  |  |
|----------------|--------------|--------|--|--|--|
| File Edit Help |              |        |  |  |  |
|                | <u></u>      |        |  |  |  |
| Name           | Fax          | E-Mail |  |  |  |
| 👬 sales        |              |        |  |  |  |
| brother 1      | 908-555-1234 |        |  |  |  |
| brother 2      | 908-704-2312 |        |  |  |  |
|                |              |        |  |  |  |
|                |              |        |  |  |  |
|                |              |        |  |  |  |
|                |              |        |  |  |  |
|                |              |        |  |  |  |
|                |              |        |  |  |  |
|                |              |        |  |  |  |
|                |              |        |  |  |  |
|                |              |        |  |  |  |

- 2. Kattintson a Fájl menüre, és válassza az Import lehetőséget.
- 3. Válassza a következők egyikét:
  - Szöveg

Megjelenik a Tételeket kiválaszt párbeszédpanel. Folytassa a 4. lépéssel.

vCard

Folytassa a 7. lépéssel.

- Távbeállítási hívás-információ
  - Folytassa a 7. lépéssel.
- 4. Az Elérhető tételek mezőben jelölje ki az importálni kívánt adatokat, majd kattintson a(z) Hozzáad gombra.

| Import text file.<br>You must select the sepa                                                                                                    | rator charac | ter used in th | e Import text fi | ile.  |
|----------------------------------------------------------------------------------------------------|--------------|----------------|------------------|-------|
| Available Items                                                                                                    |              |                | Selected I       | Items |
| IName<br>Title<br>Company<br>Department<br>Job Title<br>Street Address<br>City<br>State/Province<br>Zip Code/Post Code<br>Country/Region<br>Business Phone |              | Add >>         | )                |       |
| Divide Character                                                                                                    |              |                |                  |       |
| Comma                                                                                                    |              |                |                  |       |

Az **Elérhető tételek** listából abban a sorrendben válassza ki és adja hozzá a mezőket, ahogyan azok az importált szöveges fájlban fel vannak sorolva.

- 5. Ha ASCII-fájlt importál, a(z) **Karaktert elválaszt** szakasz alatt jelölje ki a(z) **Tabulátor** vagy a(z) **Vessző** opciót az adatmezők elkülönítéséhez.
- 6. Kattintson a **OK** gombra.

Ø

7. Keresse meg a mappát, ahová az adatokat importálni szeretné, írja be a fájlnevet, majd kattintson az **Megnyitás** gombra.

| 실 Megnyitás                   |                                 |                                                 |   |                                       | <b>—</b>           |
|-------------------------------|---------------------------------|-------------------------------------------------|---|---------------------------------------|--------------------|
| <u>H</u> ely:                 | 🤭 Könyvtárak                    |                                                 | • | G 🤌 🕫                                 |                    |
| Legutóbbi<br>helyek<br>Asztal | Doku<br>Köny<br>Vide<br>Köny    | <b>umentumok</b><br>yvtár<br><b>ók</b><br>yvtár |   | Képek<br>Könyvtár<br>Zene<br>Könyvtár |                    |
| Könyvtárak<br>Számítógép      |                                 |                                                 |   |                                       |                    |
| ł                             | Fájlnév:<br>Fájl <u>t</u> ípus: | Szövegfájlok {*.bt,*.csv}                       |   | •                                     | Megnyitás<br>Mégse |

# Kapcsolódó tájékoztatás

• A PC-Fax címjegyzék konfigurálása (Windows)

Kezdőlap > Fax > PC-FAX > PC-FAX Windows rendszerhez > Fax küldése PC-FAX használatával (Windows)

# Fax küldése PC-FAX használatával (Windows)

Kapcsolódó modellek: MFC-L2712DN/MFC-L2712DW/MFC-L2732DW/MFC-L2750DW/MFC-L2752DW

A PC-FAX csak monokróm faxok küldését támogatja. Akkor is monokróm faxot küld, ha az eredeti adatok színesek és a fogadó fax támogatja a színes faxokat.

- 1. Egy tetszőleges programmal hozzon létre egy fájlt a számítógépén.
- 2. Kattintson a Nyomtatás parancsra az alkalmazásban.
- Válassza ki a Brother PC-FAX nyomtatót, majd fejezze be a nyomtatási műveletet. Megjelenik a BrotherPC-FAX párbeszédpanel.

| 😑 BrotherPC-FAX                             |             |             |                                |                        |
|---------------------------------------------|-------------|-------------|--------------------------------|------------------------|
|                                             |             | 🛛 Borító ho | ozzáadása                      | 🗎 ? ነ                  |
| Címlista Tárcsázás korlátozása 908-123-4567 | F           | i broth     | ier 1 [ 908-5<br>ier 2 [ 908-7 | 55-1234 ]<br>04-2312 ] |
| Címzett hozzáadása                          |             | 2/50        |                                | Mind törlése           |
| Újrahív                                     | 1<br>4<br>7 | 2<br>5<br>8 | 3<br>6<br>9                    | Visszavonás            |
| Szünet                                      | *           | 0           | #                              | Start                  |

- 4. Írjon be egy faxszámot a következő módszerek egyikének használatával:
  - A szám beírásához kattintson a tárcsázó számaira, majd kattintson a(z) **Címzett hozzáadása** lehetőségre.

Ha bejelöli a(z) **Tárcsázás korlátozása** jelölőnégyzetet, akkor megjelenik egy megerősítést kérő párbeszédablak, ahol ismét meg kell adnia a faxszámot a billentyűzettel. Ez a funkció segít megakadályozni a nem megfelelő célnak küldött faxokat.

Kattintson a Címlista gombra, és válasszon ki egy csoportot vagy egy tagot a címjegyzékből.

Ha hibázik, az összes bevitt adat törléséhez kattintson a(z) Mind törlése gombra.

- 5. Fedőlap csatolásához jelölje be a(z) **Borító hozzáadása** jelölőnégyzetet. Egy fedőlap létrehozásához vagy szerkesztéséhez kattinthat a(z) gombra is.
- 6. Kattintson a **Start** elemre a fax elküldéséhez.
  - A faxátvitel megszakításához kattintson a Visszavonás gombra.
  - Egy szám újrahívásához kattintson a(z) Újrahív lehetőségre az utolsó öt faxszám megjelenítéséhez, jelöljön ki egy számot, majd kattintson a(z) Start lehetőségre.

## Kapcsolódó tájékoztatás

PC-FAX Windows rendszerhez

▲ Kezdőlap > Fax > PC-FAX > PC-FAX Windows rendszerhez > Faxok fogadása a számítógépen (Windows)

# Faxok fogadása a számítógépen (Windows)

Kapcsolódó modellek: MFC-L2712DN/MFC-L2712DW/MFC-L2732DW/MFC-L2750DW/MFC-L2752DW

A Brother PC-FAX szoftverével fogadhat faxokat a számítógépen, megjelenítheti azokat, és kinyomtathatja csak a kívánt faxokat.

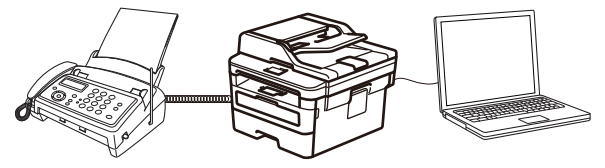

• Faxok fogadása a PC-FAX fogadással (Windows)

▲ Kezdőlap > Fax > PC-FAX > PC-FAX Windows rendszerhez > Faxok fogadása a számítógépen (Windows) > Faxok fogadása a PC-FAX fogadással (Windows)

# Faxok fogadása a PC-FAX fogadással (Windows)

Kapcsolódó modellek: MFC-L2712DN/MFC-L2712DW/MFC-L2732DW/MFC-L2750DW/MFC-L2752DW

A Brother PC-FAX fogadószoftvere lehetővé teszi a faxok megtekintését és tárolását számítógépen. A szoftvert a Brother szoftver és illesztőprogramok telepítésekor a telepítő automatikusan telepíti, amely a helyi vagy hálózati csatlakoztatott eszközökkel is működik.

#### A PC-FAX fogadás csak a monokróm faxokat támogatja.

A számítógép kikapcsolása esetén a készülék tovább fogadja és tárolja a faxokat a Brother készülék memóriájában. A készülék LCD-jén megjelenik a tárolt fogadott faxok száma. Az alkalmazás indításakor a szoftver áttölti az összes fogadott faxot azonnal a számítógépre. Engedélyezheti a Biztonsági másolat nyomtatása opciót, ha szeretné, hogy a készülék kinyomtassa a fax másolatát, mielőtt azt a számítógépre küldené, vagy mielőtt a számítógépet kikapcsolná. A Biztonsági másolat nyomtatása beállításokat a Brother készülékéről konfigurálhatja.

## $\checkmark$

## Kapcsolódó tájékoztatás

- Faxok fogadása a számítógépen (Windows)
  - A Brother PC-FAX fogadás futtatása a számítógépen (Windows)
  - Beérkezett PC-FAX üzenetek megtekintése (Windows)

▲ Kezdőlap > Fax > PC-FAX > PC-FAX Windows rendszerhez > Faxok fogadása a számítógépen (Windows) > Faxok fogadása a PC-FAX fogadással (Windows) > A Brother PC-FAX fogadás futtatása a számítógépen (Windows)

# A Brother PC-FAX fogadás futtatása a számítógépen (Windows)

Kapcsolódó modellek: MFC-L2712DN/MFC-L2712DW/MFC-L2732DW/MFC-L2750DW/MFC-L2752DW

Javasoljuk, hogy jelölje be az **PC-FAX Receive program indítása a számítógép indításakor** jelölőnégyzetet, hogy a szoftver elinduljon, és továbbítsa a faxokat a számítógép bekapcsolásakor.

- 1. Tegye az alábbiak valamelyikét:
  - Windows 7

Ø

### Kattintson a (Start) > Minden program > Brother > Brother Utilities elemre.

Kattintson a legördülő listára, és válassza ki a modell nevét (ha még nincs kiválasztva). Kattintson a bal oldali navigációs sáv **PC-FAX** gombjára, majd kattintson a **Fogadás** gombra.

Windows 8 és Windows 10

Indítsa el a **RE** (**Brother Utilities**) elemet, majd kattintson a legördülő listára, és válassza ki a modell nevét (ha még nincs kiválasztva). Kattintson a bal oldali navigációs sáv **PC-FAX** gombjára, majd kattintson a **Fogadás** gombra.

2. Erősítse meg az üzenetet, és kattintson az Igen gombra.

Megjelenik a(z) **PC-FAX Receive** ablak. A [] (**PC-Fax Receive (Kész)**) ikon ugyancsak megjelenik a számítógép tálcáján.

## 🍊 Kapcsolódó tájékoztatás

- Faxok fogadása a PC-FAX fogadással (Windows)
  - A számítógép beállítása PC-FAX fogadására (Windows)
  - Brother készülék hozzáadása PC-FAX fogadásához (Windows)

▲ Kezdőlap > Fax > PC-FAX > PC-FAX Windows rendszerhez > Faxok fogadása a számítógépen (Windows) > Faxok fogadása a PC-FAX fogadással (Windows) > A Brother PC-FAX fogadás futtatása a számítógépen (Windows) > A számítógép beállítása PC-FAX fogadására (Windows)

# A számítógép beállítása PC-FAX fogadására (Windows)

Kapcsolódó modellek: MFC-L2712DN/MFC-L2712DW/MFC-L2732DW/MFC-L2750DW/MFC-L2752DW

1. Kattintson duplán a 🕞 (PC-Fax Receive (Kész)) ikonra a számítógép tálcáján.

Megjelenik a(z) **PC-FAX Receive** ablak.

- 2. Kattintson a(z) Beállítások gombra.
- 3. Igény szerint konfigurálja az alábbi opciókat:

#### Beállítások

Konfigurálja a beállításokat, hogy a PC-FAX fogadás automatikusan elinduljon Windows indításakor.

#### Mentés

Konfigurálja a PC-FAX fájlok mentésének az útvonalát, majd válassza ki a fogadott dokumentumformátumot.

#### Feltöltés a

Konfigurálja a SharePoint-kiszolgáló útvonalát, és válassza ki az opciót az automatikus vagy manuális feltöltéshez (kizárólag csak rendszergazdák számára elérhető).

#### Készülék

Válassza ki a Brother készüléket, amelyen PC-FAX-ot fogadni kíván.

#### Zár (kizárólag csak rendszergazdák számára elérhető)

Korlátozza, hogy a rendszergazdai előjogokkal nem rendelkező felhasználók konfigurálhassák a fent leírt beállítási opciókat.

| Seallitasok | Preferenciák beállítása                                  |  |
|-------------|----------------------------------------------------------|--|
| lentés      | DC EAV Passivo program indítára a számításán indításakor |  |
| eltöltés a  | Eőablak magnyitása a DC EAX Receive indításakor          |  |
| észülék     |                                                          |  |
| ár          |                                                          |  |
|             |                                                          |  |
|             |                                                          |  |
|             |                                                          |  |
|             |                                                          |  |
|             |                                                          |  |
|             |                                                          |  |
|             |                                                          |  |
|             |                                                          |  |
|             |                                                          |  |
|             |                                                          |  |
|             |                                                          |  |

4. Kattintson a(z) **OK** gombra.

# **Kapcsolódó tájékoztatás**

• A Brother PC-FAX fogadás futtatása a számítógépen (Windows)

▲ Kezdőlap > Fax > PC-FAX > PC-FAX Windows rendszerhez > Faxok fogadása a számítógépen (Windows) > Faxok fogadása a PC-FAX fogadással (Windows) > A Brother PC-FAX fogadás futtatása a számítógépen (Windows) > Brother készülék hozzáadása PC-FAX fogadásához (Windows)

# Brother készülék hozzáadása PC-FAX fogadásához (Windows)

Kapcsolódó modellek: MFC-L2712DN/MFC-L2712DW/MFC-L2732DW/MFC-L2750DW/MFC-L2752DW

Ha a hálózati felhasználóra vonatkozó utasításokat követve telepítette a készüléket, akkor a készüléknek a hálózatra történő konfigurálása már meg kellett történjen.

1. Kattintson duplán a 🔚 (PC-Fax Receive (Kész)) ikonra a számítógép tálcáján.

Megjelenik a(z) **PC-FAX Receive** ablak.

- 2. Kattintson a(z) **Beállítások** gombra.
- 3. Kattintson a(z) Készülék > Hozzáad gombra.

| 💼 Beállítások |                             |                       |             | <b>X</b> |
|---------------|-----------------------------|-----------------------|-------------|----------|
| Beállítások   | Berendezés beállításai      |                       |             | 0        |
| Mentés        |                             |                       |             |          |
| Feltöltés a   | Megjelenített név           | Modell neve           | I/F Csomópo | nt név   |
| Készülék      | XXX-XXXX                    | XXX-XXXX              | USB -       |          |
| Zár           |                             |                       |             |          |
|               |                             |                       |             |          |
|               | •                           | III                   |             | •        |
|               |                             | Hozzáad               | Szerkesztés | Törlés   |
|               | £., , , , , , , ,           |                       |             |          |
|               | Irja be a szamítogepe nevet | (Maximum 15 karakter) |             |          |
|               | *****                       |                       |             |          |
|               |                             |                       |             |          |
|               |                             |                       |             |          |
|               |                             |                       |             |          |
|               |                             | [                     | OK Mégse    | Alkalmaz |
|               |                             |                       | in megse    | Aikainaz |

4. Válassza ki a megfelelő csatlakozási módot.

#### Az alábbi automatikus keresési eredmények közül válassza ki a számítógépét.

Megjelennek a csatlakoztatott Brother készülékek. Válasszon egy eszközt a listából. Kattintson a(z) **Rendben** gombra.

#### Adja meg a berendezés IP címét

Írja be a készülék IP-címét az IP-cím mezőbe, majd kattintson az OK gombra.

| wodell neve  | I/F          | Csomópont név | IP-cím | Hely |
|--------------|--------------|---------------|--------|------|
|              |              |               |        |      |
|              |              |               |        |      |
|              |              |               |        |      |
|              |              |               |        |      |
|              |              |               |        |      |
| Adia meg a b | erendezés IP | címét         |        |      |
|              |              |               |        |      |

- 5. A készülék LCD-kijelzőjén megjelenő számítógépnév módosításához írja be az új nevet a **Írja be a** számítógépe nevét (Maximum 15 karakter) mezőbe.
- 6. Kattintson a(z) **OK** gombra.

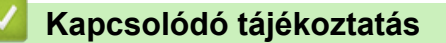

• A Brother PC-FAX fogadás futtatása a számítógépen (Windows)

▲ Kezdőlap > Fax > PC-FAX > PC-FAX Windows rendszerhez > Faxok fogadása a számítógépen (Windows) > Faxok fogadása a PC-FAX fogadással (Windows) > Beérkezett PC-FAX üzenetek megtekintése (Windows)

# Beérkezett PC-FAX üzenetek megtekintése (Windows)

Kapcsolódó modellek: MFC-L2712DN/MFC-L2712DW/MFC-L2732DW/MFC-L2750DW/MFC-L2752DW

## Fogadási állapot

| Ikon       | Megjelenített állapot         |
|------------|-------------------------------|
| 1 <b>6</b> | Készenléti üzemmód            |
|            | Nincsenek olvasatlan üzenetek |
|            | Üzenetek fogadása             |
|            | Beérkezett üzenetek           |
|            | Olvasatlan üzenetek           |

1. Kattintson duplán a 🕞 (PC-Fax Receive (Kész)) ikonra a számítógép tálcáján.

Megjelenik a(z) PC-FAX Receive ablak.

| Mappa megnyitása Beéllítások Súgó     Rendezés Beérkezett fax 3   Dátum - Növekvő sorrendben Olvasatlan 2   • XX / XX / XX 4:01 2   • XX / XX / XX 3:53 1   • XX / XX / XX 3:53 1   • SZ / XX / XX 3:53 1   • SZ / XX / XX 3:53 |
|----------------------------------------------------------------------------------------------------|
| Rendezés       Beérkezett fax 3<br>Olvasatlan 2       Feladó :         ● XX / XX / XX 4:01       □ 2       ▷         • XX / XX / XX 4:01       □ 2       ▷         • XX / XX / XX 3:53       □ 1         • XX / XX / XX 3:53       □ 1         • 52211112222       ▶ XXX ···         • XX / XX 3:53       □ 1         • D5211112222       ▶ XXX···                                                                                                    |
| XX/XX/XX 4:01 □ 2     O5211112222    →→    XXX···     XX/XX/XX 3:53 □ 1     FAX     FAX     FAX                                                                                                    |
| • XX/XX/XX 3:53 D 1 FAX                                                                                                    |
|                                                                                                    |
| XX/XX/XX 10:49       1         05211112222       >>>> XXX/>         05211112222       >>>>>         05211112222       >>>>>                                                                                                    |
|                                                                                                    |

- 2. Kattintson a listában bármely faxra a megtekintéshez.
- 3. Amikor befejezte, kattintson a examparancsra az ablak jobb felső sarkában a bezáráshoz.

Ø

Az ablak bezárását követően is aktív a PC-FAX fogadás, és a megmarad a számítógép eszköztálcájában. A PC-FAX fogadása bezárásához kattintson a számítógép eszköztálcájában található ikonra és a **Bezárás** parancsra.

## Kapcsolódó tájékoztatás

• Faxok fogadása a PC-FAX fogadással (Windows)

▲ Kezdőlap > Fax > PC-FAX > PC-FAX Mac rendszerhez

## **PC-FAX Mac rendszerhez**

A Brother PC-FAX szoftverével a faxokat közvetlenül a Mac rendszerről, nyomtatás nélkül küldheti el. Ez a funkció segít csökkenteni a papírfogyasztást és a faxolásra fordított időt.

• Faxok küldése az alkalmazásból (Mac)

Kezdőlap > Fax > PC-FAX > PC-FAX Mac rendszerhez > Faxok küldése az alkalmazásból (Mac)

## Faxok küldése az alkalmazásból (Mac)

Kapcsolódó modellek: MFC-L2712DN/MFC-L2712DW/MFC-L2732DW/MFC-L2750DW/MFC-L2752DW

A PC-FAX csak a(z) monokróm faxokat támogatja. A készülék monokróm faxot fog küldeni akkor is, ha az eredeti adatok színesek, és a fogadó faxkészülék támogatja a(z) színes faxokat.

- 1. Hozzon létre egy dokumentumot egy Mac alkalmazásban.
- 2. Egy alkalmazásban, például az Apple szövegszerkesztőben kattintson a File (Fájl) menüre, majd válassza a Print (Nyomtasd) elemet.
- 3. Kattintson az alkalmazás helyi menüjére, és válassza a Send Fax (Fax küldése) opciót.

|                  | Printer: XXX-XXXX                                                      |
|------------------|------------------------------------------------------------------------|
|                  | Presets: Default Settings                                              |
|                  | Copies: 1 🗌 🗆 Two-Sided                                                |
|                  | Pages: O All                                                           |
|                  | Paper Size: A4                                                         |
|                  | Orientation:                                                           |
|                  | ✓ TextEdit<br>Layout<br>Color Matching<br>Paper Handling<br>Cover Page |
| PDF Hide Details | Print Settings<br>Color Settings<br>Secure Print<br>Send Fax           |
|                  | Supply Levels                                                          |

4. Kattintson a(z) Output (Kimenet) helyi menüre, és válassza ki a Facsimile (Telefax) opciót.

|                     | Printer: XXX        | -^^^          |
|---------------------|---------------------|---------------|
|                     | Presets: Def        | ault Settings |
|                     | Copies: 1           | Two-Sided     |
|                     | Pages: 💽 Al         |               |
|                     | OFr                 | rom: 1 to: 1  |
|                     | Paper Size: A4      | 210 by 297 mm |
|                     | Orientation: 1      | ) <b>†</b> •• |
|                     | Sen                 | d Fax         |
|                     | Output              | Eassimile     |
|                     | Destination Fax Nur | nbers:        |
|                     | Name                | Eav#          |
| [H4] < 1 of 1 → ▶₩] | Harro               | T dA#         |
|                     | Dial Restriction    | 1100          |
|                     | Dial Restriction    | Ardi          |

5. Adjon meg egy faxszámot az Input Fax Number (Adja meg a faxszámot) mezőben, majd kattintson a(z) Add (Hozzáadás) gombra.

A faxszám megjelenik a(z) Destination Fax Numbers (Fogadó felek faxszámai) mezőben.

Ha egy faxot egynél több számra szeretne elküldeni, kattintson a(z) Add (Hozzáadás) gombra, miután beírta az első faxszámot, és írja be a következő faxszámot. A célállomások faxszámai a Destination Fax Numbers (Fogadó felek faxszámai) mezőben vannak felsorolva.

|                  | Dropoto        | Default Settings |
|------------------|----------------|------------------|
|                  | Presets:       | Derault Settings |
|                  | Copies:        | 1 Two-Sided      |
|                  | Pages:         | All              |
|                  | (              | From: 1 to: 1    |
|                  | Paper Size:    | A4 210 by 297 mm |
|                  | Orientation:   |                  |
|                  | (              | Send Fax         |
|                  | Output         | Faccimile        |
|                  | Destination Fa | v Numbers:       |
|                  | Name           | Fax#             |
| HH < 1 of 1 → ▶H |                | 222-111-3333     |
|                  | -              |                  |
|                  | Dial Restric   | tion             |
|                  |                |                  |

6. Kattintson a Print (Nyomtasd) elemre a fax elküldéséhez.

## Kapcsolódó tájékoztatás

PC-FAX Mac rendszerhez

## Kezdőlap > Hálózat

## Hálózat

- A támogatott alapvető hálózati funkciók
- Hálózatkezelő szoftverek és segédprogramok
- A Brother készülék vezeték nélküli hálózathoz való konfigurálásának további módszerei
- Speciális hálózati funkciók
- Műszaki adatok haladó felhasználóknak

# A támogatott alapvető hálózati funkciók

Kapcsolódó modellek: DCP-L2537DW/DCP-L2532DW/DCP-L2552DN/MFC-L2712DN/MFC-L2712DW/ MFC-L2732DW/MFC-L2750DW/MFC-L2752DW

A nyomtatókiszolgáló az operációs rendszertől függően számos funkciót támogat. A következő táblázat az egyes operációs rendszerek által támogatott hálózati funkciókat és csatlakozási lehetőségeket mutatja be.

| Operációs rendszerek                                             | Windows 7<br>Windows 8<br>Windows 10 | Windows Server<br>2008/2008 R2/2012/2012<br>R2/2016 | macOS v10.10.5<br>macOS v10.11.x<br>macOS v10.12.x |
|------------------------------------------------------------------|--------------------------------------|-----------------------------------------------------|----------------------------------------------------|
| Nyomtatás                                                        | lgen                                 | lgen                                                | lgen                                               |
| Szkennelés                                                       | lgen                                 |                                                     | lgen                                               |
| PC fax küldése (Csak<br>bizonyos modellekhez érhető<br>el)       | lgen                                 |                                                     | lgen                                               |
| PC Fax fogadása (Csak<br>bizonyos modellekhez érhető<br>el)      | lgen                                 |                                                     |                                                    |
| BRAdmin Light                                                    | lgen                                 | lgen                                                |                                                    |
| BRAdmin Professional 3                                           | lgen                                 | lgen                                                |                                                    |
| Web alapú kezelés                                                | lgen                                 | lgen                                                | lgen                                               |
| Távbeállítás (Csak bizonyos<br>modellekhez érhető el)            | Igen                                 |                                                     |                                                    |
| Status Monitor                                                   | lgen                                 |                                                     | lgen                                               |
| Illesztőprogram-telepítési<br>varázsló                           | lgen                                 | lgen                                                |                                                    |
| Vertikális párosítás (Csak<br>bizonyos modellekhez érhető<br>el) | lgen                                 |                                                     |                                                    |

Ø

Ugorjon a modell **Letöltések** oldalára a Brother Solutions Center webhelyen a(z) <u>support.brother.com</u> címen a Brother BRAdmin Light legújabb verziójának letöltéséhez.

 Ugorjon a modell Letöltések oldalára a Brother Solutions Center webhelyen a(z) <u>support.brother.com</u> címen a Brother BRAdmin Professional segédprogram legújabb verziójának letöltéséhez.

## Kapcsolódó tájékoztatás

Hálózat

▲ Kezdőlap > Hálózat > Hálózatkezelő szoftverek és segédprogramok

## Hálózatkezelő szoftverek és segédprogramok

Kapcsolódó modellek: DCP-L2537DW/DCP-L2532DW/DCP-L2552DN/MFC-L2712DN/MFC-L2712DW/ MFC-L2732DW/MFC-L2750DW/MFC-L2752DW

A Brother készülék hálózati beállításait egy kezelési segédprogrammal konfigurálhatja és módosíthatja.

- Tudjon meg többet a hálózatkezelő szoftverekről és segédprogramokról
- A készülék beállításainak módosítása számítógépről
- A készülék beállításainak módosítása a Web alapú kezeléssel

▲ Kezdőlap > Hálózat > Hálózatkezelő szoftverek és segédprogramok > Tudjon meg többet a hálózatkezelő szoftverekről és segédprogramokról

# Tudjon meg többet a hálózatkezelő szoftverekről és segédprogramokról

Kapcsolódó modellek: DCP-L2537DW/DCP-L2532DW/DCP-L2552DN/MFC-L2712DN/MFC-L2712DW/ MFC-L2732DW/MFC-L2750DW/MFC-L2752DW

## Web alapú kezelés

A Web alapú kezelés egy olyan segédprogram, amely egy szokványos webböngészőt használ a készülék HTTP és HTTPS protokollal történő kezeléséhez. A nyomtatókiszolgáló beállításainak eléréséhez és módosításához gépelje be készülékének IP-címét webböngészőjébe.

## **BRAdmin Light (Windows)**

A BRAdmin Light egy olyan segédprogram, mellyel elvégezhető a hálózatra kapcsolt Brother eszközök kezdeti beállítása. Ezzel a segédprogrammal megkeresheti a hálózathoz csatlakoztatott Brother termékeket, láthatja állapotukat és konfigurálhatja az olyan alapvető hálózati beállításokat, mint pl. az IP-cím.

Ugorjon a modell **Letöltések** oldalára a Brother Solutions Center webhelyen a(z) <u>support.brother.com</u> címen a BRAdmin Light letöltéséhez.

Amennyiben a Windows tűzfalat, illetve egy kémprogram-elhárító vagy vírusirtó alkalmazás tűzfal funkcióját használja, azt ideiglenesen kapcsolja ki. Ha már biztos benne, hogy tud nyomtatni, konfigurálja be a szoftver beállításait az utasítások alapján.

## **BRAdmin Professional (Windows)**

A BRAdmin Professional egy olyan segédprogram, amely a hálózatra csatlakoztatott Brother eszközök haladóbb kezelési beállításait teszi lehetővé. Ez a segédprogram képes a Brother termékek hálózaton keresztül történő megkeresésére és állapotuk megjelenítésére egy könnyen értelmezhető Windows Explorer-stílusú böngészőablakban, amely a szín változtatásával jelzi az egyes eszközök állapotát. Itt konfigurálhatja a hálózati és eszközbeállításokat, és frissítheti az eszköz firmware-jét helyi hálózatának egy Windows rendszerű számítógépéről. A BRAdmin Professional emellett képes a Brother eszközök hálózati tevékenységének naplózására és a naplóadatok exportálására. Azon felhasználók, akik a helyi hálózathoz csatlakozó készülékeket szeretnék felügyelni, telepítsék a Print Auditor Client szoftvert a kliens számítógépre. Ezzel a segédprogrammal használhatja a BRAdmin Professional segédprogramot a ügyfélszámítógéphez USB-interfészen keresztül csatlakozó készülékek felügyeletére.

- Ugorjon a modell Letöltések oldalára a Brother Solutions Center webhelyen a(z) support.brother.com címen a Brother BRAdmin Professional segédprogram legújabb verziójának letöltéséhez.
  - Csomópont neve: a csomópont neve az aktuális BRAdmin Professional ablakban jelenik meg. Az alapértelmezett csomópontnév vezetékes hálózat esetében "BRNxxxxxxxxx", vagy vezeték nélküli hálózat esetében "BRWxxxxxxxxx" (ahol az "xxxxxxxxx" a készülék MAC-címe / Ethernet-címe).
  - Amennyiben a Windows tűzfalat, illetve egy kémprogram-elhárító vagy vírusirtó alkalmazás tűzfal funkcióját használja, azt ideiglenesen kapcsolja ki. Ha már biztos benne, hogy tud nyomtatni, konfigurálja be a szoftver beállításait az utasítások alapján.

## Távoli beállítás (Windows és Mac) (Csak bizonyos modellekhez érhető el)

A Távoli beállítás egy program, amelynek segítségével számos készülék- és hálózatbeállítást egy Windowsvagy Mac-alkalmazás használatával adhat meg. Amikor elindítja ezt az alkalmazást, készüléke beállításai automatikusan letöltődnek a számítógépre, és megjelennek a számítógép képernyőjén. Ha megváltoztatja a beállításokat, közvetlenül feltöltheti a változtatásokat a készülékre.

# 🥖 (Windows)

Ez a segédprogram USB- vagy hálózati kapcsolat esetén használható. (Mac)

- Ugorjon a modell Letöltések oldalára a Brother Solutions Center <u>support.brother.com</u> címen lévő webhelyén a Távoli beállítás letöltéséhez.
- Ez a segédprogram USB-kapcsolat esetén használható.

## Kapcsolódó tájékoztatás

Hálózatkezelő szoftverek és segédprogramok

Kezdőlap > Hálózat > A Brother készülék vezeték nélküli hálózathoz való konfigurálásának további módszerei

# A Brother készülék vezeték nélküli hálózathoz való konfigurálásának további módszerei

Kapcsolódó modellek: DCP-L2537DW/DCP-L2532DW/MFC-L2712DW/MFC-L2732DW/MFC-L2750DW/ MFC-L2752DW

A készülék vezeték nélküli hálózathoz való csatlakoztatásához a Brother telepítőlemez használata ajánlott.

- A Brother készülék vezeték nélküli hálózathoz való konfigurálása előtt
- A készülék konfigurálása vezeték nélküli hálózathoz
- A készülék konfigurálása vezeték nélküli hálózathoz a Wi-Fi Protected Setup<sup>™</sup> (WPS) egyetlen gombnyomásos módszerének használatával
- A készülék konfigurálása vezeték nélküli hálózathoz a Wi-Fi Protected Setup<sup>™</sup> (WPS) PIN-módszerének használatával
- A készülék konfigurálása vezeték nélküli hálózathoz a készülék vezérlőpanelnek beállítási varázslója használatával
- A készülék konfigurálása vezeték nélküli hálózathoz, ha az SSID azonosító szórása le van tiltva
- A Wi-Fi Direct<sup>®</sup> használata

Kezdőlap > Hálózat > A Brother készülék vezeték nélküli hálózathoz való konfigurálásának további módszerei > A Brother készülék vezeték nélküli hálózathoz való konfigurálása előtt

## A Brother készülék vezeték nélküli hálózathoz való konfigurálása előtt

Kapcsolódó modellek: DCP-L2537DW/DCP-L2532DW/MFC-L2712DW/MFC-L2732DW/MFC-L2750DW/ MFC-L2752DW

Mielőtt megkísérelné vezeték nélküli hálózat konfigurálását, ellenőrizze a következőket:

 Az optimális napi használat érdekében a Brother készüléket a lehető legközelebb helyezze a vezeték nélküli LAN hozzáférési ponthoz/routerhez, a lehető legkevesebb akadállyal a két eszköz között. A két eszköz közötti nagyméretű objektumok és falak, valamint az egyéb elektromos berendezések keltette interferencia befolyásolhatja a dokumentumok adatátviteli sebességét.

Ezek okok miatt a vezeték nélküli kapcsolat nem minden dokumentumtípus és alkalmazás esetében optimális. Ha nagy fájlokat nyomtat, például többoldalas dokumentumokat szöveggel és ábrákkal vegyesen, megfontolandó a vezetékes Ethernet kapcsolat használata a gyorsabb adatátvitel érdekében (csak a támogatott modellek esetében) vagy az USB használata a leggyorsabb átviteli sebességhez.

 Annak ellenére, hogy a Brother készülék a vezetékes és a vezeték nélküli hálózatokat egyaránt támogatja (csak a támogatott modellek esetében), egyszerre csak egy csatlakozási mód használható. Vezeték nélküli hálózati kapcsolat és Wi-Fi Direct-kapcsolat, illetve vezetékes hálózati kapcsolat (csak a támogatott modellek esetében) és Wi-Fi Direct-kapcsolat azonban használható egy időben.

Ha nem ismeri a biztonsági információkat, forduljon a router gyártójához, rendszergazdájához vagy internetszolgáltatójához.

## Kapcsolódó tájékoztatás

• A Brother készülék vezeték nélküli hálózathoz való konfigurálásának további módszerei

Kezdőlap > Hálózat > A Brother készülék vezeték nélküli hálózathoz való konfigurálásának további módszerei > A készülék konfigurálása vezeték nélküli hálózathoz

# A készülék konfigurálása vezeték nélküli hálózathoz

Kapcsolódó modellek: DCP-L2537DW/DCP-L2532DW/MFC-L2712DW/MFC-L2732DW/MFC-L2750DW/ MFC-L2752DW

- 1. Kapcsolja be számítógépét, és helyezze a Brother telepítőlemezt a számítógépbe.
  - Windows esetén kövesse az alábbi utasításokat:
  - Mac esetén kattintson a(z) Driver Download (Illesztőprogram letöltése) lehetőségre a Brother Solutions Center webhelyre történő ugráshoz. Kövesse a képernyőn megjelenő utasításokat a nyomtatóillesztőprogramok telepítéséhez.
- 2. A nyitó képernyő automatikusan megjelenik.

Válassza ki a nyelvet, majd kövesse a képernyőn megjelenő utasításokat.

Ha nem jelenik meg a Brother képernyő, tegye az alábbiakat:

- (Windows 7)
   Menjen a Számítógép. lépéshez. Kattintson duplán a CD/DVD ikonra, majd kattintson duplán a start.exe lehetőségre.
- (Windows 8 és Windows 10)

Kattintson a [[]] (Fájlkezelő) ikonra a tálcán, majd válassza a Számítógép (Ez a gép) lehetőséget.

Kattintson duplán a CD/DVD ikonra, majd kattintson duplán a **start.exe** lehetőségre.

- Ha megjelenik a(z) Felhasználói fiókok felügyelete képernyő, kattintson a(z) Igen elemre.
- 3. Válassza a Vezeték nélküli hálózati kapcsolat (Wi-Fi) lehetőséget, majd kattintson a Tovább gombra.
- 4. Kövesse a képernyőn megjelenő utasításokat.

Befejezte a vezeték nélküli hálózat beállítását. Az eszköz működtetéséhez szükséges **Teljes illesztőprogram és szoftver csomag** telepítéséhez helyezze be a Brother telepítőlemezt a számítógépbe, vagy keresse fel az adott típus **Letöltések** oldalát a Brother Solutions Center <u>support.brother.com</u> címen elérhető weboldalán.

## Kapcsolódó tájékoztatás

• A Brother készülék vezeték nélküli hálózathoz való konfigurálásának további módszerei

▲ Kezdőlap > Hálózat > A Brother készülék vezeték nélküli hálózathoz való konfigurálásának további módszerei > A készülék konfigurálása vezeték nélküli hálózathoz a Wi-Fi Protected Setup<sup>™</sup> (WPS) egyetlen gombnyomásos módszerének használatával

# A készülék konfigurálása vezeték nélküli hálózathoz a Wi-Fi Protected Setup<sup>™</sup> (WPS) egyetlen gombnyomásos módszerének használatával

Kapcsolódó modellek: DCP-L2537DW/DCP-L2532DW/MFC-L2712DW/MFC-L2732DW/MFC-L2750DW/ MFC-L2752DW

Ha a vezeték nélküli hozzáférési pont vagy router támogatja a WPS (PBC: nyomógombos konfigurálás) módot, akkor a készüléke vezérlőpult menüjéből elérhető WPS funkció segítségével beállíthatja a vezeték nélküli hálózatot.

A WPS-t támogató routereket és hozzáférési pontokat az alábbi ábra jelöli:

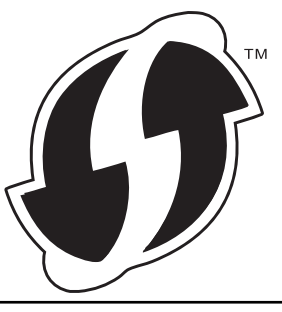

>> DCP-L2537DW/DCP-L2532DW/MFC-L2712DW >> MFC-L2732DW/MFC-L2750DW/MFC-L2752DW

## DCP-L2537DW/DCP-L2532DW/MFC-L2712DW

- 1. Nyomja meg a Menu (Menü) gombot.
- 2. A ▲ vagy V gombbal válassza ki a [Hálózat] opciót, majd nyomja meg az OK gombot.
- 3. A ▲ vagy ▼ gombbal válassza ki a [WLAN] opciót, majd nyomja meg az OK gombot.
- 4. A ▲ vagy ▼ gombbal válassza ki a [WPS] opciót, majd nyomja meg az OK gombot.
- 5. Amikor a(z) [WLAN eng.?] üzenet megjelenik, engedélyezze a vezeték nélküli hálózatot. Ekkor elindul a vezeték nélküli beállítás varázsló.
- 6. Amikor megjelenik a [Ny.: gomb rtr-n] üzenet az LCD-kijelzőn, nyomja meg a WPS gombot a vezeték nélküli hozzáférési ponton vagy routeren. Ezt követően a készüléken nyomja meg az **OK** gombot. A készülék automatikusan érzékeli a vezeték nélküli hozzáférési pontot vagy routert, és megpróbál csatlakozni a vezeték nélküli hálózathoz.

Ha a vezeték nélküli eszközt sikeresen csatlakoztatta, a készülék LCD-kijelzője a(z) [Kapcsolódott] állapotot mutatja.

Befejezte a vezeték nélküli hálózat beállítását. Az eszköz működtetéséhez szükséges **Teljes illesztőprogram** és szoftver csomag telepítéséhez helyezze be a Brother telepítőlemezt a számítógépbe, vagy keresse fel az adott típus Letöltések oldalát a Brother Solutions Center <u>support.brother.com</u> címen elérhető weboldalán.

## MFC-L2732DW/MFC-L2750DW/MFC-L2752DW

- 1. Nyomja meg a [Beállít.] > [Minden beáll.] > [Hálózat] > [WLAN] > [WPS] gombot.
- 2. Amikor a [Váltja a hálózati interfészt vez. nélkülire?] üzenet megjelenik, nyomja meg a [Igen] gombot.

Ez elindítja a vezeték nélküli beállítás varázslót. A visszavonáshoz nyomja meg a [Nem] gombot.

3. Amikor megjelenik a [A vezeték nélküli hozzáférési ponton/útválasztón indítsa el a WPS-t, majd nyomja meg az [OK] gombot.] üzenet az érintőképernyőn, nyomja meg a WPS gombot a vezeték nélküli hozzáférési ponton vagy routeren. Ezt követően a készüléken nyomja meg az [OK] gombot. A készülék automatikusan érzékeli a vezeték nélküli hozzáférési pontot vagy routert, és megpróbál csatlakozni a vezeték nélküli hálózathoz.

Ha a vezeték nélküli eszközt sikeresen csatlakoztatta, a készülék LCD-kijelzője a(z) [Kapcsolódott] állapotot mutatja.

Befejezte a vezeték nélküli hálózat beállítását. Az eszköz működtetéséhez szükséges **Teljes illesztőprogram és szoftver csomag** telepítéséhez helyezze be a Brother telepítőlemezt a számítógépbe, vagy keresse fel az adott típus **Letöltések** oldalát a Brother Solutions Center <u>support.brother.com</u> címen elérhető weboldalán.

## 🦉 Kapcsolódó tájékoztatás

• A Brother készülék vezeték nélküli hálózathoz való konfigurálásának további módszerei

### Kapcsolódó témák:

• Vezeték nélküli LAN jelentés hibakódjai

▲ Kezdőlap > Hálózat > A Brother készülék vezeték nélküli hálózathoz való konfigurálásának további módszerei > A készülék konfigurálása vezeték nélküli hálózathoz a Wi-Fi Protected Setup<sup>™</sup> (WPS) PINmódszerének használatával

# A készülék konfigurálása vezeték nélküli hálózathoz a Wi-Fi Protected Setup<sup>™</sup> (WPS) PIN-módszerének használatával

Kapcsolódó modellek: DCP-L2537DW/DCP-L2532DW/MFC-L2712DW/MFC-L2732DW/MFC-L2750DW/ MFC-L2752DW

Ha a vezeték nélküli LAN hozzáférési pontja vagy routere támogatja a WPS módot, a Personal Identification Number (PIN) módszer használatával konfigurálhatja a vezeték nélküli hálózat beállításokat.

A PIN-módszer a Wi-Fi Alliance<sup>®</sup> által kifejlesztett egyik kapcsolódási mód. Egy PIN elküldésével, amelyet egy Jelentkező (az Ön készüléke) hozott létre a Registrar (a vezeték nélküli LAN-t irányító eszköz) számára, beállíthatja a vezeték nélküli hálózatot és a biztonsági beállításokat. A WPS-mód elérésével kapcsolatos további információkért lásd a vezeték nélküli hozzáférési ponthoz/routerhez kapott útmutatót.

### A - típus

Kapcsolódás, ha a vezeték nélküli LAN hozzáférési pont/router (1) egyben regisztráló eszközként is működik:

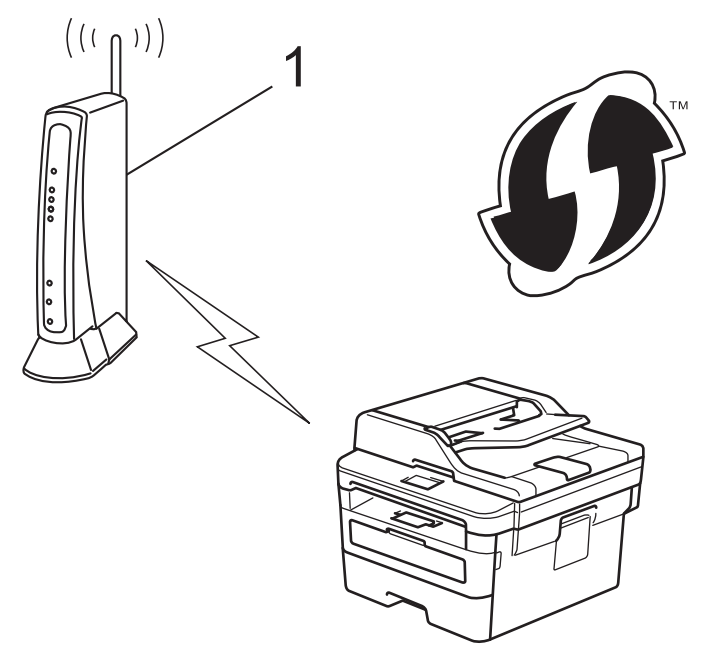

#### B - típus

Kapcsolódás, ha egy másik eszköz (2) – például egy számítógép – tölti be a regisztráló eszköz szerepét:

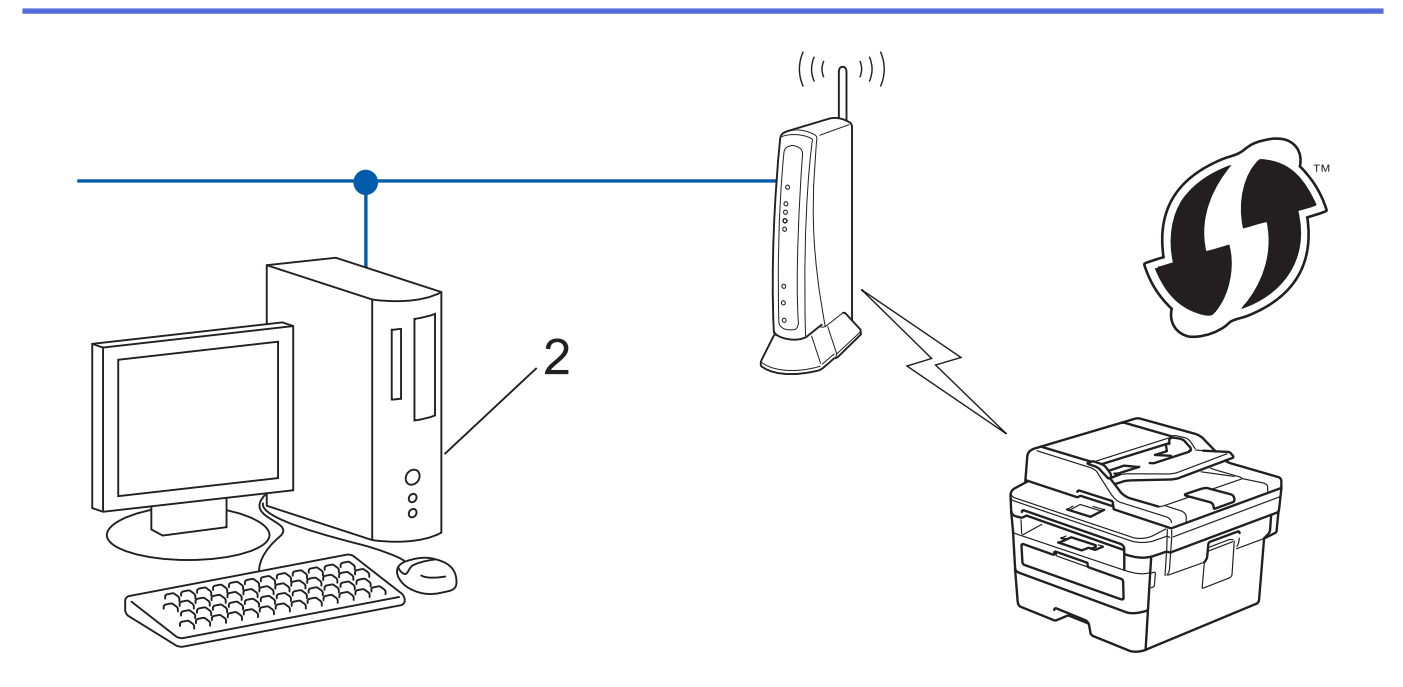

A WPS-t támogató routereket és hozzáférési pontokat az alábbi ábra jelöli:

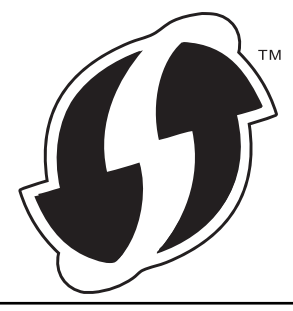

>> DCP-L2537DW/DCP-L2532DW/MFC-L2712DW >> MFC-L2732DW/MFC-L2750DW/MFC-L2752DW

## DCP-L2537DW/DCP-L2532DW/MFC-L2712DW

- 1. Nyomja meg a Menu (Menü) gombot.
- 2. A ▲ vagy ▼ gombbal válassza ki a [Hálózat] opciót, majd nyomja meg az OK gombot.
- 3. A ▲ vagy ▼ gombbal válassza ki a [WLAN] opciót, majd nyomja meg az OK gombot.
- 4. A ▲ vagy V gombbal válassza ki a [WPS PIN-kóddal] opciót, majd nyomja meg az OK gombot.
- Amikor a(z) [WLAN eng.?] üzenet megjelenik, engedélyezze a vezeték nélküli hálózatot.
   Ekkor elindul a vezeték nélküli beállítás varázsló.
- Az LCD megjeleníti a nyolc számjegyből álló PIN-kódot és a készülék elkezdi a vezeték nélküli LAN hozzáférési pont/router keresését.
- Egy hálózaton lévő számítógépről írja be a Registrarként használt eszköz IP-címét a böngésző címmezőjébe. (Például: http://192.168.1.2)
- 8. Lépjen a WPS beállításait tartalmazó oldalra, írja be a PIN-kódot, majd kövesse a képernyőn megjelenő utasításokat.
  - A Registrar általában a vezeték nélküli LAN hozzáférési pont/router.
  - A beállítóoldal eltér a vezeték nélküli helyi hálózat hozzáférési pontjának/routerének márkájától függően. További információkért lásd a vezeték nélküli LAN hozzáférési ponthoz/routerhez kapott útmutatót.

#### Ha Windows 7, Windows 8 vagy Windows 10 operációs rendszert használó számítógépet használ Registrarként, akkor a következő lépéseket tegye meg:

- 9. Tegye az alábbiak valamelyikét:
  - Windows 7

Kattintson a (Start) > Eszközök és nyomtatók > Eszköz hozzáadása elemre.

• Windows 8

Vigye az egeret az asztal jobb alsó sarkába. Amikor a menüsor megjelenik, kattintson a **Beállítások** > **Vezérlőpult** > **Hardver és hang** > **Eszközök és nyomtatók megtekintése** > **Eszköz telepítése** elemekre.

Windows 10

Kattintson a(z) **Windows Rendszer > Vezérlőpult** lehetőségre. A **Hardver és hang** csoportban kattintson a **Eszköz hozzáadása** elemre.

- Ha Windows 7, Windows 8 vagy Windows 10 operációs rendszert használó számítógépet szeretne használni Registrarként, akkor előbb regisztrálnia kell azt a hálózaton. További információkért lásd a vezeték nélküli LAN hozzáférési ponthoz/routerhez kapott útmutatót.
  - Ha Windows 7, Windows 8, vagy Windows 10 számítógépet használ registrarként, akkor a képernyőn megjelenő utasításokat követve telepítheti a nyomtató-illesztőprogramot a vezeték nélküli konfiguráció befejeztével. A teljes illesztőprogram- és szoftvercsomag telepítéséhez használja a Brother telepítőlemezt.
- 10. Válassza ki a készülékét és kattintson a Tovább gombra.
- 11. Írja be a készülék LCD kijelzőjén megjelenő PIN-kódot, majd kattintson a Tovább gombra.
- 12. (Windows 7) Válassza ki hálózatát, majd kattintson a(z) Tovább elemre.
- 13. Kattintson a **Bezárás** gombra.

Ha a vezeték nélküli eszközt sikeresen csatlakoztatta, a készülék LCD-kijelzője a(z) [Kapcsolódott] állapotot mutatja.

Befejezte a vezeték nélküli hálózat beállítását. Az eszköz működtetéséhez szükséges **Teljes illesztőprogram** és szoftver csomag telepítéséhez helyezze be a Brother telepítőlemezt a számítógépbe, vagy keresse fel az adott típus Letöltések oldalát a Brother Solutions Center <u>support.brother.com</u> címen elérhető weboldalán.

## MFC-L2732DW/MFC-L2750DW/MFC-L2752DW

- Nyomja meg az [Beállít.] > [Minden beáll.] > [Hálózat] > [WLAN] > [WPS PIN-kóddal] gombot.
- Amikor a [Váltja a hálózati interfészt vez. nélkülire?] üzenet megjelenik, nyomja meg a [Igen] gombot.

Ez elindítja a vezeték nélküli beállítás varázslót. A visszavonáshoz nyomja meg a [Nem] gombot.

- Az LCD megjeleníti a nyolc számjegyből álló PIN-kódot és a készülék elkezdi a vezeték nélküli LAN hozzáférési pont/router keresését.
- Egy hálózaton lévő számítógépről írja be a Registrarként használt eszköz IP-címét a böngésző címmezőjébe. (Például: http://192.168.1.2)
- Lépjen a WPS beállításait tartalmazó oldalra, írja be a PIN-kódot, majd kövesse a képernyőn megjelenő utasításokat.
  - A Registrar általában a vezeték nélküli LAN hozzáférési pont/router.
  - A beállítóoldal eltér a vezeték nélküli helyi hálózat hozzáférési pontjának/routerének márkájától függően. További információkért lásd a vezeték nélküli LAN hozzáférési ponthoz/routerhez kapott útmutatót.

#### Ha Windows 7, Windows 8 vagy Windows 10 operációs rendszert használó számítógépet használ Registrarként, akkor a következő lépéseket tegye meg:

- 6. Tegye az alábbiak valamelyikét:
  - (Windows 7)

Kattintson a (Start) > Eszközök és nyomtatók > Eszköz hozzáadása elemre.

• (Windows 8)

Vigye az egeret az asztal jobb alsó sarkába. Amikor a menüsor megjelenik, kattintson a **Beállítások** > **Vezérlőpult** > **Hardver és hang** > **Eszközök és nyomtatók megtekintése** > **Eszköz telepítése** elemekre.

- Ha Windows 7 vagy Windows 8 operációs rendszert használó számítógépet szeretne használni Registrarként, akkor előbb regisztrálnia kell azt a hálózaton. További információkért lásd a vezeték nélküli LAN hozzáférési ponthoz/routerhez kapott útmutatót.
  - Ha Windows 7 vagy Windows 8 számítógépet használ Registrarként, a képernyőn megjelenő utasításokat követve, a vezeték nélküli beállítások után telepítheti a nyomtató illesztőprogramját. A teljes illesztőprogram- és szoftvercsomag telepítéséhez használja a Brother telepítő programot a telepítő CD-ROM-on.
- 7. Válassza ki a készülékét és kattintson a Tovább gombra.
- 8. Írja be a készülék LCD kijelzőjén megjelenő PIN-kódot, majd kattintson a Tovább gombra.
- 9. (Windows 7) Válassza ki hálózatát, majd kattintson a(z) Tovább elemre.
- 10. Kattintson a **Bezárás** gombra.

Ha a vezeték nélküli eszközt sikeresen csatlakoztatta, a készülék LCD-kijelzője a(z) [Kapcsolódott] állapotot mutatja.

Befejezte a vezeték nélküli hálózat beállítását. Az eszköz működtetéséhez szükséges **Teljes illesztőprogram és szoftver csomag** telepítéséhez helyezze be a Brother telepítőlemezt a számítógépbe, vagy keresse fel az adott típus **Letöltések** oldalát a Brother Solutions Center <u>support.brother.com</u> címen elérhető weboldalán.

## Kapcsolódó tájékoztatás

• A Brother készülék vezeték nélküli hálózathoz való konfigurálásának további módszerei

#### Kapcsolódó témák:

· Vezeték nélküli LAN jelentés hibakódjai

▲ Kezdőlap > Hálózat > A Brother készülék vezeték nélküli hálózathoz való konfigurálásának további módszerei > A készülék konfigurálása vezeték nélküli hálózathoz a készülék vezérlőpanelnek beállítási varázslója használatával

# A készülék konfigurálása vezeték nélküli hálózathoz a készülék vezérlőpanelnek beállítási varázslója használatával

Kapcsolódó modellek: DCP-L2537DW/DCP-L2532DW/MFC-L2712DW/MFC-L2732DW/MFC-L2750DW/ MFC-L2752DW

#### >> DCP-L2537DW/DCP-L2532DW/MFC-L2712DW >> MFC-L2732DW/MFC-L2750DW/MFC-L2752DW

## DCP-L2537DW/DCP-L2532DW/MFC-L2712DW

A készülék beállítása előtt ajánlatos feljegyezni a vezeték nélküli hálózat beállításait. A beállítás folytatása előtt szüksége lesz erre az információra.

1. Ellenőrizze és jegyezze fel azon számítógép vezeték nélküli hálózati beállításait, amelyhez csatlakozik.

#### Hálózat neve (SSID)

Hálózati kulcs

Például:

Hálózat neve (SSID)

HELLO

#### Hálózati kulcs

12345

- Lehetséges, hogy a hozzáférési pont/útválasztó több WEP-kulcs használatát is támogatja, a Brother készülék azonban csak az első WEP-kulcs használatát támogatja.
- Ha segítségre van szüksége a beállítás során, és szeretne kapcsolatba lépni a Brother ügyfélszolgálattal, készítse elő SSID azonosítóját (hálózat neve) és hálózati kulcsát. Ezen információk megkereséséhez nem áll módunkban segítséget nyújtani.
- Ha nem tudja ezeket az adatokat (SSID azonosító és hálózati kulcs), akkor a vezeték nélküli beállítás nem folytatható.

#### Hol találhatók ezek az információk?

- Tekintse meg a vezeték nélküli hozzáférési ponthoz/útválasztóhoz mellékelt dokumentációt.
  - A kezdeti SSID a gyártó neve vagy a modell neve is lehet.
  - Ha nem ismeri a biztonsági információkat, forduljon a router gyártójához, rendszergazdájához vagy internetszolgáltatójához.
- 2. Nyomja meg a Menu (Menü) gombot.
- 3. A ▲ vagy ▼ gombbal válassza ki a [Hálózat] opciót, majd nyomja meg az OK gombot.
- 4. A ▲ vagy ▼ gombbal válassza ki a [WLAN] opciót, majd nyomja meg az OK gombot.
- 5. A ▲ vagy ▼ gombbal válassza ki a [Telep.Varázsló] opciót, majd nyomja meg az OK gombot.
- 6. Amikor a(z) [WLAN eng.?] üzenet megjelenik, engedélyezze a vezeték nélküli hálózatot.

Ekkor elindul a vezeték nélküli beállítás varázsló.

- A készülék keresést kezdeményez a hálózaton, és megjeleníti az elérhető SSID azonosítók listáját. Amikor megjelenik az SSID azonosítók listája, nyomja meg a(z) ▲ vagy a(z) ▼ gombot a kívánt SSID azonosító kijelöléséhez.
- 8. Nyomja meg az **OK** gombot.
- 9. Tegye az alábbiak valamelyikét:
  - Ha olyan hitelesítési vagy titkosítási módot használ, amelyhez hálózati kulcs szükséges, adja meg az első lépésnél felírt hálózati kulcsot.

Adja meg a WEP-kulcsot, majd nyomja meg az OK gombot a beállítások alkalmazásához.

A beállítások alkalmazásához jelölje ki a(z) [Igen] gombot. A megszakításhoz jelölje ki a [Nem] gombot.

- Ha a nyitott rendszer hitelesítési módszert használja, és nem használ titkosítási módszert, folytassa a következő lépéssel.
- Ha a WLAN hozzáférési pont/útválasztó támogatja a WPS módot, a következő üzenet jelenik meg: [WPS elérhető]. A készülék az automatikus vezeték nélküli mód használatával történő csatlakoztatásához nyomja meg a ▲ gombot. (Ha a [Nem] lehetőséget választotta, adja meg azt a hálózati kulcsot, amelyet az első lépésben írt fel.) Amikor megjelenik a [Ny: WPS a rtr-en] üzenet, nyomja meg a WPS gombot a WLAN hozzáférési ponton vagy útválasztón, majd nyomja meg kétszer a ▲ gombot.

10. A készülék megkísérli a csatlakozást a kiválasztott vezeték nélküli készülékhez.

Ha a vezeték nélküli eszközt sikeresen csatlakoztatta, a készülék LCD-kijelzője a(z) [Kapcsolódott] állapotot mutatja.

Befejezte a vezeték nélküli hálózat beállítását. Az eszköz működtetéséhez szükséges **Teljes illesztőprogram** és szoftver csomag telepítéséhez helyezze be a Brother telepítőlemezt a számítógépbe, vagy keresse fel az adott típus Letöltések oldalát a Brother Solutions Center <u>support.brother.com</u> címen elérhető weboldalán.

## MFC-L2732DW/MFC-L2750DW/MFC-L2752DW

A készülék beállítása előtt ajánlatos feljegyezni a vezeték nélküli hálózat beállításait. A beállítás folytatása előtt szüksége lesz erre az információra.

1. Ellenőrizze és jegyezze fel azon számítógép vezeték nélküli hálózati beállításait, amelyhez csatlakozik.

Hálózat neve (SSID)

Hálózati kulcs

Például:

| Hálózat neve (SSID) |  |
|---------------------|--|
| HELLO               |  |
|                     |  |
| Hálózati kulcs      |  |

12345

- Lehetséges, hogy a hozzáférési pont/útválasztó több WEP-kulcs használatát is támogatja, a Brother készülék azonban csak az első WEP-kulcs használatát támogatja.
- Ha segítségre van szüksége a beállítás során, és szeretne kapcsolatba lépni a Brother ügyfélszolgálattal, készítse elő SSID azonosítóját (hálózat neve) és hálózati kulcsát. Ezen információk megkereséséhez nem áll módunkban segítséget nyújtani.
- Ha nem tudja ezeket az adatokat (SSID azonosító és hálózati kulcs), akkor a vezeték nélküli beállítás nem folytatható.

#### Hol találhatók ezek az információk?

- Tekintse meg a vezeték nélküli hozzáférési ponthoz/útválasztóhoz mellékelt dokumentációt.
- A kezdeti SSID a gyártó neve vagy a modell neve is lehet.
- Ha nem ismeri a biztonsági információkat, forduljon a router gyártójához, rendszergazdájához vagy internetszolgáltatójához.
- Nyomja meg az [Beállít.] > [Minden beáll.] > [Hálózat] > [WLAN] > [Telep.Varázsló] gombot.
- 3. Amikor a [Váltja a hálózati interfészt vez. nélkülire?] üzenet megjelenik, nyomja meg a [Igen] gombot.

Ez elindítja a vezeték nélküli beállítás varázslót. A visszavonáshoz nyomja meg a [Nem] gombot.

4. A készülék keresést kezdeményez a hálózaton, majd megjeleníti az elérhető SSID-k listáját.

Ha megjelenik az SSID azonosítók listája, nyomja meg a(z) ▲ vagy ▼ gombot a csatlakozáshoz használni kívánt SSID azonosító megjelenítéséhez, majd nyomja meg az SSID azonosítót.

- 5. Nyomja meg a(z) [OK] gombot.
- 6. Tegye az alábbiak valamelyikét:
  - Ha olyan hitelesítési vagy titkosítási módot használ, amelyhez hálózati kulcs szükséges, adja meg az első lépésnél felírt hálózati kulcsot.

Az összes karakter megadását követően nyomja meg a [OK] lehetőséget.

- Ha a nyitott rendszer hitelesítési módszert használja, és nem használ titkosítási módszert, folytassa a következő lépéssel.
- Ha a WLAN hozzáférési pont/router támogatja a WPS módot, a következő üzenet jelenik meg: [A kiválasztott hozzáférési pont/útválasztó támogatja a WPS-t. WPS-t használ?]. A készülék az automatikus vezeték nélküli mód használatával történő csatlakoztatásához nyomja meg az [Igen] gombot. (Ha a [Nem] lehetőséget választotta, adja meg azt a hálózati kulcsot, amelyet az első lépésben írt fel.) Amikor megjelenik a [A vezeték nélküli hozzáférési ponton/útválasztón indítsa el a WPS-t, majd: [Tovább].] üzenet, nyomja meg a WPS gombot a WLAN hozzáférési ponton vagy routeren, majd nyomja meg a [Tovább] gombot.
- 7. A készülék megkísérli a csatlakozást a kiválasztott vezeték nélküli készülékhez.

Ha a vezeték nélküli eszközt sikeresen csatlakoztatta, a készülék LCD-kijelzője a(z) [Kapcsolódott] állapotot mutatja.

Befejezte a vezeték nélküli hálózat beállítását. Az eszköz működtetéséhez szükséges **Teljes illesztőprogram és szoftver csomag** telepítéséhez helyezze be a Brother telepítőlemezt a számítógépbe, vagy keresse fel az adott típus **Letöltések** oldalát a Brother Solutions Center <u>support.brother.com</u> címen elérhető weboldalán.

## Kapcsolódó tájékoztatás

• A Brother készülék vezeték nélküli hálózathoz való konfigurálásának további módszerei

#### Kapcsolódó témák:

- Szöveg beírása a Brother készüléken
- · Vezeték nélküli LAN jelentés hibakódjai

▲ Kezdőlap > Hálózat > A Brother készülék vezeték nélküli hálózathoz való konfigurálásának további módszerei > A készülék konfigurálása vezeték nélküli hálózathoz, ha az SSID azonosító szórása le van tiltva

# A készülék konfigurálása vezeték nélküli hálózathoz, ha az SSID azonosító szórása le van tiltva

Kapcsolódó modellek: DCP-L2537DW/DCP-L2532DW/MFC-L2712DW/MFC-L2732DW/MFC-L2750DW/ MFC-L2752DW

#### >> DCP-L2537DW/DCP-L2532DW/MFC-L2712DW >> MFC-L2732DW/MFC-L2750DW/MFC-L2752DW

## DCP-L2537DW/DCP-L2532DW/MFC-L2712DW

A készülék beállítása előtt ajánlatos feljegyezni a vezeték nélküli hálózat beállításait. A beállítás folytatása előtt szüksége lesz erre az információra.

1. Ellenőrizze és jegyezze fel a vezeték nélküli hálózat aktuális beállításait.

#### Hálózat neve (SSID)

| Kommunikációs mód | Hitelesítési mód | Titkosítási mód | Hálózati kulcs |
|-------------------|------------------|-----------------|----------------|
| Infrastruktúra    | Nyílt rendszer   | NINCS           | -              |
|                   |                  | WEP             |                |
|                   | Osztott kulcs    | WEP             |                |
|                   | WPA/WPA2-PSK     | AES             |                |
|                   |                  | ТКІР            |                |

Például:

| HELLO |  |
|-------|--|

| Kommunikációs mód | Hitelesítési mód | Titkosítási mód | Hálózati kulcs |
|-------------------|------------------|-----------------|----------------|
| Infrastruktúra    | WPA2-PSK         | AES             | 12345678       |

Ha a router WEP titkosítást használ, első WEP-kulcsként írja be a használt kulcsot. A Brother készülék csak az első WEP-kulcs használatát támogatja.

#### 2. Nyomja meg a Menu (Menü) gombot.

- 3. A ▲ vagy V gombbal válassza ki a [Hálózat] opciót, majd nyomja meg az OK gombot.
- 4. A ▲ vagy ▼ gombbal válassza ki a [WLAN] opciót, majd nyomja meg az OK gombot.
- 5. A ▲ vagy ▼ gombbal válassza ki a [Telep.Varázsló] opciót, majd nyomja meg az OK gombot.
- 6. Amikor a(z) [WLAN eng.?] üzenet megjelenik, engedélyezze a vezeték nélküli hálózatot.

Ekkor elindul a vezeték nélküli beállítás varázsló.

- 7. A készülék keresést kezdeményez a hálózaton, majd megjeleníti az elérhető SSID-k listáját. A ▲ vagy ▼ gombbal válassza ki a [<Új SSID>] opciót, majd nyomja meg az OK gombot.
- 8. Írja be az SSID nevét, majd nyomja meg az **OK** gombot.
- 9. A ▲ vagy ▼ gombbal válassza ki a [Infrastruktúra] opciót, majd nyomja meg az OK gombot.
- 10. Nyomja meg a ▲ vagy a ▼ gombot a kívánt hitelesítési módszer kiválasztásához, majd nyomja meg az **OK** gombot.
- 11. Tegye az alábbiak valamelyikét:
• Ha a [Nyitott rendsz.] opciót választotta, nyomja meg a ▲ vagy a V gombot a [Nincs] vagy az [WEP] titkosítási típus kiválasztásához, majd nyomja meg az OK gombot.

Ha Titkosítási típusként a [WEP] opciót választotta ki, adja meg a WEP kulcsot, majd nyomja meg az **OK** gombot.

- Ha a [Megoszt Key] lehetőséget választotta, adja meg a WEP-kulcsot, majd nyomja meg az OK gombot.
- Ha a [WPA/WPA2-PSK] opciót választotta, nyomja meg a(z) ▲ vagy a(z) ▼ gombot a [TKIP + AES] vagy az [AES] titkosítási típus kiválasztásához, majd nyomja meg az **OK** gombot.

Adja meg a WPA<sup>™</sup>-kulcsot, majd nyomja meg az **OK** gombot.

A Brother készülék csak az első WEP-kulcs használatát támogatja.

12. A beállítások alkalmazásához jelölje ki a(z) [Igen] gombot. A megszakításhoz jelölje ki a [Nem] gombot.

13. A készülék megkísérli a csatlakozást a kiválasztott vezeték nélküli készülékhez.

Ha a vezeték nélküli eszközt sikeresen csatlakoztatta, a készülék LCD-kijelzője a(z) [Kapcsolódott] állapotot mutatja.

Befejezte a vezeték nélküli hálózat beállítását. Az eszköz működtetéséhez szükséges **Teljes illesztőprogram és szoftver csomag** telepítéséhez helyezze be a Brother telepítőlemezt a számítógépbe, vagy keresse fel az adott típus **Letöltések** oldalát a Brother Solutions Center <u>support.brother.com</u> címen elérhető weboldalán.

#### MFC-L2732DW/MFC-L2750DW/MFC-L2752DW

A készülék beállítása előtt ajánlatos feljegyezni a vezeték nélküli hálózat beállításait. A beállítás folytatása előtt szüksége lesz erre az információra.

1. Ellenőrizze és jegyezze fel a vezeték nélküli hálózat aktuális beállításait.

#### Hálózat neve (SSID)

| Kommunikációs mód | Hitelesítési mód | Titkosítási mód | Hálózati kulcs |
|-------------------|------------------|-----------------|----------------|
| Infrastruktúra    | Nyílt rendszer   | NINCS           | -              |
|                   |                  | WEP             |                |
|                   | Osztott kulcs    | WEP             |                |
|                   | WPA/WPA2-PSK     | AES             |                |
|                   |                  | ТКІР            |                |

Például:

| Hálózat neve (SSID) |                  |                 |                |
|---------------------|------------------|-----------------|----------------|
| HELLO               |                  |                 |                |
| Kommunikációs mód   | Hitelesítési mód | Titkosítási mód | Hálózati kulcs |
| Infrastruktúra      | WPA2-PSK         | AES             | 12345678       |

Ha a router WEP titkosítást használ, első WEP-kulcsként írja be a használt kulcsot. A Brother készülék csak az első WEP-kulcs használatát támogatja.

- 2. Nyomja meg az [Beállít.] > [Minden beáll.] > [Hálózat] > [WLAN] > [Telep.Varázsló] gombot.
- 3. Amikor a [Váltja a hálózati interfészt vez. nélkülire?] üzenet megjelenik, nyomja meg a [Igen] gombot.

Ez elindítja a vezeték nélküli beállítás varázslót. A visszavonáshoz nyomja meg a [Nem] gombot.

- 4. A készülék keresést kezdeményez a hálózaton, majd megjeleníti az elérhető SSID-k listáját. Használja a ▲ vagy a V gombot a [<Új SSID>] elem megjelenítéséhez. Nyomja meg a [<Új SSID>], majd az [OK] gombot.
- 5. Írja be az SSID nevét, majd nyomja meg az [OK] gombot.
- 6. Nyomja meg az [Infrastruktúra] gombot, ha erre utasítást kap.
- 7. Válassza ki a hitelesítési módot.
- 8. Tegye az alábbiak valamelyikét:
  - Ha a(z) [Nyitott rendsz.] opciót jelölte ki, akkor nyomja meg a [Nincs] vagy a [WEP] gombot.
     Ha a [WEP] lehetőséget választotta a titkosítási típusok közül, adja meg a WEP-kulcsot, majd nyomja meg az [OK] gombot.
  - Ha a [Megoszt Key] lehetőséget választotta, adja meg a WEP-kulcsot, majd nyomja meg az [OK] gombot.
  - Ha a [WPA/WPA2-PSK] opciót jelölte ki, akkor nyomja meg a [TKIP+AES] vagy a [AES] gombot.

Adja meg a WPA<sup>™</sup>-kulcsot, majd nyomja meg az [OK] gombot.

A Brother készülék csak az első WEP-kulcs használatát támogatja.

9. A készülék megkísérli a csatlakozást a kiválasztott vezeték nélküli készülékhez.

Ha a vezeték nélküli eszközt sikeresen csatlakoztatta, a készülék LCD-kijelzője a(z) [Kapcsolódott] állapotot mutatja.

Befejezte a vezeték nélküli hálózat beállítását. Az eszköz működtetéséhez szükséges **Teljes illesztőprogram** és szoftver csomag telepítéséhez helyezze be a Brother telepítőlemezt a számítógépbe, vagy keresse fel az adott típus Letöltések oldalát a Brother Solutions Center <u>support.brother.com</u> címen elérhető weboldalán.

#### Kapcsolódó tájékoztatás

• A Brother készülék vezeték nélküli hálózathoz való konfigurálásának további módszerei

#### Kapcsolódó témák:

- Nem tudom befejezni a vezeték nélküli hálózat beállítását
- Szöveg beírása a Brother készüléken
- · Vezeték nélküli LAN jelentés hibakódjai

▲ Kezdőlap > Hálózat > A Brother készülék vezeték nélküli hálózathoz való konfigurálásának további módszerei > A Wi-Fi Direct<sup>®</sup> használata

## A Wi-Fi Direct<sup>®</sup> használata

- Nyomtatás vagy szkennelés a mobileszközről a Wi-Fi Direct használatával
- A Wi-Fi Direct hálózat konfigurálása
- Nem tudom befejezni a vezeték nélküli hálózat beállítását

▲ Kezdőlap > Hálózat > A Brother készülék vezeték nélküli hálózathoz való konfigurálásának további módszerei > A Wi-Fi Direct<sup>®</sup> használata > Nyomtatás vagy szkennelés a mobileszközről a Wi-Fi Direct használatával

## Nyomtatás vagy szkennelés a mobileszközről a Wi-Fi Direct használatával

Kapcsolódó modellek: DCP-L2537DW/DCP-L2532DW/MFC-L2712DW/MFC-L2732DW/MFC-L2750DW/ MFC-L2752DW

A Wi-Fi Direct a Wi-Fi Alliance<sup>®</sup> által fejlesztett egyik Vezeték nélküli konfigurációs módszer. Lehetővé teszi, hogy biztonságos vezeték nélküli hálózatot hozzon létre Brother készüléke és egy mobileszköz (pl. Android<sup>™</sup>, Windows, iPhone, iPod touch, vagy iPad) között, hozzáférési pont használata nélkül. A Wi-Fi Direct támogatja a vezeték nélküli hálózat a Wi-Fi Protected Setup<sup>™</sup> (WPS) egy gombos vagy PIN-módszerével való konfigurálását. A vezeték nélküli hálózatokat egy SSID és egy jelszó manuális beállításával is konfigurálhatja. A Brother készülék Wi-Fi Direct funkcióval támogatja a WPA2<sup>™</sup> biztonságot AES titkosítással.

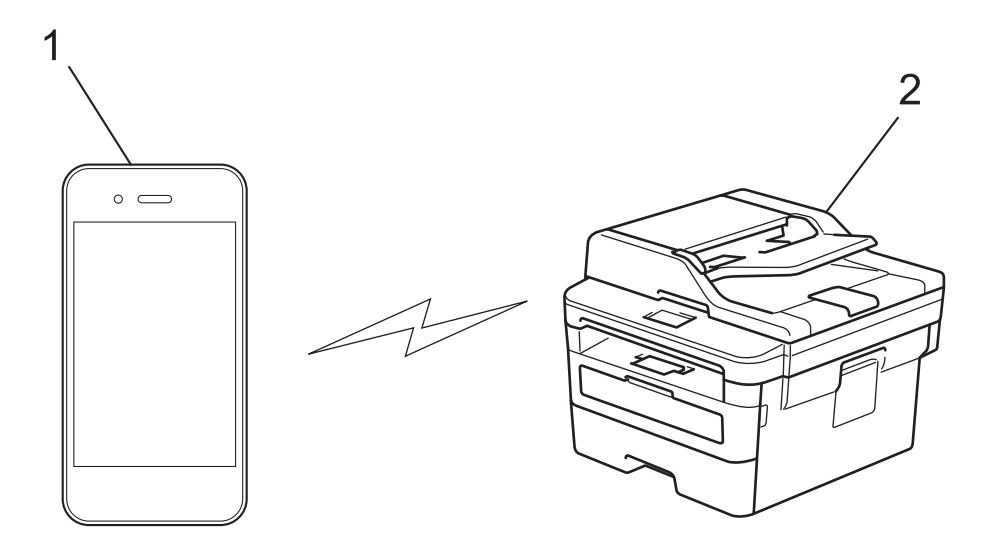

- 1. Mobileszköz
- 2. A Brother készülék
  - Annak ellenére, hogy a Brother készülék a vezetékes és a vezeték nélküli hálózatokat egyaránt támogatja, egyszerre csak egy csatlakozási mód használható. Vezeték nélküli hálózati kapcsolat és Wi-Fi Direct kapcsolat, illetve vezetékes hálózati kapcsolat (csak a támogatott modellek esetében) és Wi-Fi Direct kapcsolat azonban használható egy időben.
    - A Wi-Fi Direct funkciót támogató eszköz Csoport tulajdonos (G/O) lehet. A Wi-Fi Direct hálózat konfigurálásakor a csoporttulajdonos (G/O) hozzáférési pontként működik.

#### Kapcsolódó tájékoztatás

• A Wi-Fi Direct<sup>®</sup> használata

▲ Kezdőlap > Hálózat > A Brother készülék vezeték nélküli hálózathoz való konfigurálásának további módszerei > A Wi-Fi Direct<sup>®</sup> használata > A Wi-Fi Direct hálózat konfigurálása

## A Wi-Fi Direct hálózat konfigurálása

Konfigurálja a Wi-Fi Direct hálózati beállításait a készülék kezelőpaneléről.

- A Wi-Fi Direct-hálózati konfiguráció áttekintése
- A Wi-Fi Direct hálózat konfigurálása az egygombos mód használatával
- A Wi-Fi Direct hálózat konfigurálása a Wi-Fi Protected Setup<sup>™</sup> (WPS) egyetlen gombnyomásos módszerének használatával
- A Wi-Fi Direct hálózat konfigurálása a PIN-módszer használatával
- A Wi-Fi Direct hálózat konfigurálása a Wi-Fi Protected Setup<sup>™</sup> (WPS) PIN-módszerének használatával
- A Wi-Fi Direct hálózat kézi konfigurálása

▲ Kezdőlap > Hálózat > A Brother készülék vezeték nélküli hálózathoz való konfigurálásának további módszerei > A Wi-Fi Direct<sup>®</sup> használata > A Wi-Fi Direct hálózat konfigurálása > A Wi-Fi Direct-hálózati konfiguráció áttekintése

## A Wi-Fi Direct-hálózati konfiguráció áttekintése

Kapcsolódó modellek: DCP-L2537DW/DCP-L2532DW/MFC-L2712DW/MFC-L2732DW/MFC-L2750DW/ MFC-L2752DW

Az alábbi utasításokban öt módszert talál arra, hogy miként konfigurálhatja Brother készülékét vezeték nélküli hálózati környezetben. Válassza ki a környezethez megfelelő módszert:

Ellenőrizze a mobileszköz konfigurációját.

1. Támogatja a mobileszköz a Wi-Fi Direct funkciót?

| Opció | Leírás                  |
|-------|-------------------------|
| lgen  | Folytassa a 2. lépéssel |
| Nem   | Folytassa a 3. lépéssel |

2. Támogatja a mobileszköz az egy gombos beállítást a Wi-Fi Direct funkció esetében?

| Opció | Leírás                                                                                        |
|-------|-----------------------------------------------------------------------------------------------|
| lgen  | Kapcsolódó tájékoztatás: A Wi-Fi Direct hálózat konfigurálása az egygombos mód használatával  |
| Nem   | Kapcsolódó tájékoztatás: A Wi-Fi Direct hálózat konfigurálása a PIN-<br>módszer használatával |

3. Támogatja a mobileszköz a Wi-Fi Protected Setup<sup>™</sup> (WPS) funkciót?

| Opció | Leírás                                                                |
|-------|-----------------------------------------------------------------------|
| lgen  | Folytassa a 4. lépéssel                                               |
| Nem   | >> Kapcsolódó tájékoztatás: A Wi-Fi Direct hálózat kézi konfigurálása |

4. Támogatja a mobileszköz az egy gombos konfigurálást a Wi-Fi Protected Setup<sup>™</sup> (WPS) funkció esetében?

| Opció | Leírás                                                                                                    |
|-------|----------------------------------------------------------------------------------------------------|
| lgen  | ➤ Kapcsolódó tájékoztatás: A Wi-Fi Direct hálózat konfigurálása a Wi-Fi<br>Protected Setup <sup>™</sup> (WPS) egyetlen gombnyomásos módszerének<br>használatával |
| Nem   | ➤ Kapcsolódó tájékoztatás: A Wi-Fi Direct hálózat konfigurálása a Wi-Fi<br>Protected Setup <sup>™</sup> (WPS) PIN-módszerének használatával                      |

A Brother iPrint&Scan funkció a Wi-Fi Direct egy gombos módszerével vagy a Wi-Fi Direct PIN-módszerével konfigurált Wi-Fi Direct hálózatban való használatához a Wi-Fi Direct konfigurálásához használt eszközön Android<sup>™</sup> 4.0 vagy újabb rendszernek kell futnia.

#### Kapcsolódó tájékoztatás

- A Wi-Fi Direct hálózat konfigurálása
- Kapcsolódó témák:
- A Wi-Fi Direct hálózat konfigurálása az egygombos mód használatával

- A Wi-Fi Direct hálózat konfigurálása a Wi-Fi Protected Setup<sup>™</sup> (WPS) egyetlen gombnyomásos módszerének használatával
- A Wi-Fi Direct hálózat konfigurálása a PIN-módszer használatával
- A Wi-Fi Direct hálózat konfigurálása a Wi-Fi Protected Setup<sup>™</sup> (WPS) PIN-módszerének használatával
- A Wi-Fi Direct hálózat kézi konfigurálása

▲ Kezdőlap > Hálózat > A Brother készülék vezeték nélküli hálózathoz való konfigurálásának további módszerei > A Wi-Fi Direct<sup>®</sup> használata > A Wi-Fi Direct hálózat konfigurálása > A Wi-Fi Direct hálózat konfigurálása az egygombos mód használatával

## A Wi-Fi Direct hálózat konfigurálása az egygombos mód használatával

Kapcsolódó modellek: DCP-L2537DW/DCP-L2532DW/MFC-L2712DW/MFC-L2732DW/MFC-L2750DW/ MFC-L2752DW

### >> DCP-L2537DW/DCP-L2532DW/MFC-L2712DW

#### >> MFC-L2732DW/MFC-L2750DW/MFC-L2752DW

#### DCP-L2537DW/DCP-L2532DW/MFC-L2712DW

Ha a mobileszköz támogatja a Wi-Fi Direct funkciót, kövesse az alábbi lépéseket a Wi-Fi Direct hálózat konfigurálásához:

- 1. Nyomja meg a Menu (Menü) gombot.
- 2. A ▲ vagy ▼ gombbal válassza ki a [Hálózat] opciót, majd nyomja meg az OK gombot.
- 3. A ▲ vagy ▼ gombbal válassza ki a [Wi-Fi Direct] opciót, majd nyomja meg az OK gombot.
- 4. A ▲ vagy ▼ gombbal válassza ki a [Nyomógomb] opciót, majd nyomja meg az OK gombot.
- 5. Ha megjelenik a(z) [Wi-Fi Direct be áll?] üzenet, engedélyezze a Wi-Fi Direct hálózatot.
- 6. Aktiválja a Wi-Fi Direct funkciót a mobileszközön (erről a mobileszköz használati útmutatójában talál útmutatást), amikor megjelenik az [Aktiválja a Wi-Fi Directet egy másik eszközön és, nyomja meg az OK gombot.] üzenet a készülék LCD kijelzőjén. A készüléken nyomja meg az OK gombot.

Ez elindítja a Wi-Fi Direct beállítást. A visszavonáshoz nyomja meg a Clear (Törlés) gombot.

- 7. Tegye az alábbiak valamelyikét:
  - Ha a Brother készülék a Csoport tulajdonos (G/O), akkor a mobileszközt közvetlenül csatlakoztassa a készülékhez.
  - Ha a Brother készülék nem a C/T, akkor megjeleníti az elérhető eszközök neveit, amelyekkel a Wi-Fi Direct hálózatot konfigurálhatja. A ▲ vagy a ▼ gomb megnyomásával válassza ki a mobileszközt, amelyhez csatlakozni kíván, majd nyomja meg az OK gombot. Az [újra beolvas] gomb megnyomásával keresse meg újból az elérhető eszközöket.
- 8. Ha a mobileszköz sikeresen csatlakozik, akkor a készülék LCD-kijelzőjén a(z) [Kapcsolódott] üzenet jelenik meg. Befejezte a Wi-Fi Direct hálózat beállítását. A Mobile Print/Scan Guide for Brother iPrint&Scan (Mobil nyomtatási/szkennelési útmutató Brother iPrint&Scan-hez) információkat tartalmaz arra vonatkozóan, hogy miképp nyomtathat vagy olvashat be mobileszközéről. Az útmutató megtekintéséhez látogasson el a modell Kézikönyvek oldalára a Brother Solutions Center webhelyén (support.brother.com).

#### MFC-L2732DW/MFC-L2750DW/MFC-L2752DW

Ha a mobileszköz támogatja a Wi-Fi Direct funkciót, kövesse az alábbi lépéseket a Wi-Fi Direct hálózat konfigurálásához:

Amikor a készülék fogadja a mobileszköz által küldött Wi-Fi Direct kérést, az LCD-kijelzőn a [Wi-Fi Direct kapcsolódási kérés érkezett. A csatlakozáshoz nyomja meg az [OK] gombot.] üzenet jelenik meg. Nyomja meg az [OK] gombot a csatlakozáshoz.

- Nyomja meg a [Beállít.] > [Minden beáll.] > [Hálózat] > [Wi-Fi Direct] > [Nyomógomb] gombot.
- 2. Aktiválja a Wi-Fi Direct funkciót a mobileszközön (erről a mobileszköz használati útmutatójában talál útmutatást), amikor megjelenik az [Az eszközön aktiválja a Wi-Fi Direct alkalmazást. Ezután nyomja meg az [OK] gombot.] üzenet a készülék LCD kijelzőjén. A készüléken nyomja meg az [OK] gombot.

Ez elindítja a Wi-Fi Direct beállítást. A visszavonáshoz nyomja meg a 🦻

- 3. Tegye az alábbiak valamelyikét:
  - Ha a Brother készülék a Csoport tulajdonos (G/O), akkor a mobileszközt közvetlenül csatlakoztassa a készülékhez.

gombot.

- Ha a Brother készülék nem a G/O, akkor megjeleníti az elérhető eszközök neveit, amelyekkel a Wi-Fi Direct hálózat konfigurálható. Válassza ki a mobileszközt, amelyhez kapcsolódni kíván. Keressen újból elérhető eszközöket a(z) [újra beolvas] gomb megnyomásával.
- 4. Ha a mobileszköz sikeresen csatlakozik, akkor a készülék LCD-kijelzőjén a(z) [Kapcsolódott] üzenet jelenik meg. Befejezte a Wi-Fi Direct hálózat beállítását. A Mobile Print/Scan Guide for Brother iPrint&Scan (Mobil nyomtatási/szkennelési útmutató Brother iPrint&Scan-hez) információkat tartalmaz arra vonatkozóan, hogy miképp nyomtathat vagy olvashat be mobileszközéről. Az útmutató megtekintéséhez látogasson el a modell Kézikönyvek oldalára a Brother Solutions Center webhelyén (support.brother.com).

#### Kapcsolódó tájékoztatás

• A Wi-Fi Direct hálózat konfigurálása

#### Kapcsolódó témák:

• A Wi-Fi Direct-hálózati konfiguráció áttekintése

▲ Kezdőlap > Hálózat > A Brother készülék vezeték nélküli hálózathoz való konfigurálásának további módszerei > A Wi-Fi Direct<sup>®</sup> használata > A Wi-Fi Direct hálózat konfigurálása > A Wi-Fi Direct hálózat konfigurálása a Wi-Fi Protected Setup<sup>™</sup> (WPS) egyetlen gombnyomásos módszerének használatával

## A Wi-Fi Direct hálózat konfigurálása a Wi-Fi Protected Setup<sup>™</sup> (WPS) egyetlen gombnyomásos módszerének használatával

Kapcsolódó modellek: DCP-L2537DW/DCP-L2532DW/MFC-L2712DW/MFC-L2732DW/MFC-L2750DW/ MFC-L2752DW

#### >> DCP-L2537DW/DCP-L2532DW/MFC-L2712DW >> MFC-L2732DW/MFC-L2750DW/MFC-L2752DW

#### DCP-L2537DW/DCP-L2532DW/MFC-L2712DW

Ha a mobileszköz támogatja a WPS (PBC: nyomógombos konfigurálás) funkciót, kövesse az alábbi lépéseket a Wi-Fi Direct hálózat konfigurálásához:

- 1. Nyomja meg a Menu (Menü) gombot.
- 2. A ▲ vagy ▼ gombbal válassza ki a [Hálózat] opciót, majd nyomja meg az OK gombot.
- 3. A ▲ vagy ▼ gombbal válassza ki a [Wi-Fi Direct] opciót, majd nyomja meg az OK gombot.
- 4. A ▲ vagy ▼ gombbal válassza ki a [Csoporttulajd.] opciót, majd nyomja meg az OK gombot.
- 5. A ▲ vagy ▼ gombbal válassza ki a [Be] opciót, majd nyomja meg az OK gombot.
- 6. A ▲ vagy ▼ gombbal válassza ki a [Nyomógomb] opciót, majd nyomja meg az OK gombot.
- 7. Ha megjelenik a(z) [Wi-Fi Direct be áll?] üzenet, engedélyezze a Wi-Fi Direct hálózatot.
- 8. Aktiválja a WPS egy gombos beállítási módszert a mobileszközön (erről a mobileszköz használati útmutatójában talál útmutatást), amikor megjelenik az [Aktiválja a Wi-Fi Directet egy másik eszközön és, nyomja meg az OK gombot.] üzenet a készülék LCD kijelzőjén. A készüléken nyomja meg az OK gombot.

Ez elindítja a Wi-Fi Direct beállítást. A visszavonáshoz nyomja meg a Clear (Törlés) gombot.

9. Ha a mobileszköz sikeresen csatlakozik, akkor a készülék LCD-kijelzőjén a(z) [Kapcsolódott] üzenet jelenik meg. Befejezte a Wi-Fi Direct hálózat beállítását. A Mobile Print/Scan Guide for Brother iPrint&Scan (Mobil nyomtatási/szkennelési útmutató Brother iPrint&Scan-hez) információkat tartalmaz arra vonatkozóan, hogy miképp nyomtathat vagy olvashat be mobileszközéről. Az útmutató megtekintéséhez látogasson el a modell Kézikönyvek oldalára a Brother Solutions Center webhelyén (support.brother.com).

#### MFC-L2732DW/MFC-L2750DW/MFC-L2752DW

Ha a mobileszköz támogatja a WPS (PBC: nyomógombos konfigurálás) funkciót, kövesse az alábbi lépéseket a Wi-Fi Direct hálózat konfigurálásához:

Amikor a készülék fogadja a mobileszköz által küldött Wi-Fi Direct kérést, az LCD-kijelzőn a [Wi-Fi Direct kapcsolódási kérés érkezett. A csatlakozáshoz nyomja meg az [OK] gombot.] üzenet jelenik meg. Nyomja meg az [OK] gombot a csatlakozáshoz.

- Nyomja meg az [Beállít.] > [Minden beáll.] > [Hálózat] > [Wi-Fi Direct] > [Csoporttulajdonos] gombot.
- 2. Nyomja meg az [Be] gombot.
- 3. Nyomja meg a ▲ vagy a ♥ gombot a [Nyomógomb] opció kiválasztásához. Nyomja meg az [Nyomógomb] gombot.
- 4. Aktiválja a WPS egy gombos beállítási módszert a mobileszközön (erről a mobileszköz használati útmutatójában talál útmutatást), amikor megjelenik az [Az eszközön aktiválja a Wi-Fi Direct alkalmazást. Ezután nyomja meg az [OK] gombot.] üzenet a készülék LCD kijelzőjén. Nyomja meg az [OK] gombot a Brother készüléken.

Ez elindítja a Wi-Fi Direct beállítást. A visszavonáshoz nyomja meg a 🔀 gombot.

5. Ha a mobileszköz sikeresen csatlakozik, akkor a készülék LCD-kijelzőjén a(z) [Kapcsolódott] üzenet jelenik meg. Befejezte a Wi-Fi Direct hálózat beállítását. A Mobile Print/Scan Guide for Brother iPrint&Scan (Mobil nyomtatási/szkennelési útmutató Brother iPrint&Scan-hez) információkat tartalmaz arra vonatkozóan, hogy miképp nyomtathat vagy olvashat be mobileszközéről. Az útmutató megtekintéséhez látogasson el a modell Kézikönyvek oldalára a Brother Solutions Center webhelyén (support.brother.com).

#### Kapcsolódó tájékoztatás

• A Wi-Fi Direct hálózat konfigurálása

#### Kapcsolódó témák:

A Wi-Fi Direct-hálózati konfiguráció áttekintése

▲ Kezdőlap > Hálózat > A Brother készülék vezeték nélküli hálózathoz való konfigurálásának további módszerei > A Wi-Fi Direct<sup>®</sup> használata > A Wi-Fi Direct hálózat konfigurálása > A Wi-Fi Direct hálózat konfigurálása a PIN-módszer használatával

## A Wi-Fi Direct hálózat konfigurálása a PIN-módszer használatával

Kapcsolódó modellek: DCP-L2537DW/DCP-L2532DW/MFC-L2712DW/MFC-L2732DW/MFC-L2750DW/ MFC-L2752DW

#### >> DCP-L2537DW/DCP-L2532DW/MFC-L2712DW >> MFC-L2732DW/MFC-L2750DW/MFC-L2752DW

#### DCP-L2537DW/DCP-L2532DW/MFC-L2712DW

Ha a mobileszköz támogatja a Wi-Fi Direct PIN módszerét, akkor kövesse az alábbi lépéseket a Wi-Fi Direct hálózat konfigurálásához:

- 1. Nyomja meg a Menu (Menü) gombot.
- 2. A ▲ vagy V gombbal válassza ki a [Hálózat] opciót, majd nyomja meg az OK gombot.
- 3. A ▲ vagy ▼ gombbal válassza ki a [Wi-Fi Direct] opciót, majd nyomja meg az OK gombot.
- 4. A ▲ vagy ▼ gombbal válassza ki a [PIN kód] opciót, majd nyomja meg az OK gombot.
- 5. Ha megjelenik a(z) [Wi-Fi Direct be áll?] üzenet, engedélyezze a Wi-Fi Direct hálózatot.
- 6. Aktiválja a Wi-Fi Direct funkciót a mobileszközön (erről a mobileszköz használati útmutatójában talál útmutatást), amikor megjelenik az [Aktiválja a Wi-Fi Directet egy másik eszközön és, nyomja meg az OK gombot.] üzenet a készülék LCD kijelzőjén. A készüléken nyomja meg az OK gombot.

Ez elindítja a Wi-Fi Direct beállítást. A visszavonáshoz nyomja meg a Clear (Törlés) gombot.

- 7. Tegye az alábbiak valamelyikét:
  - Ha a Brother készülék a Csoport tulajdonos (C/T), akkor kapcsolatkérelmet vár a mobileszköztől. Ha megjelenik a [PIN kód beírása] üzenet, a mobileszközön megjelenő PIN-kódot írja be a Brother készüléken. Nyomja meg az OK gombot a beállítás befejezéséhez.

Ha a Brother készüléken megjelenik a PIN-kód, akkor írja be a PIN-kódot a mobileszközbe.

- Ha a Brother készülék nem a G/O, akkor megjeleníti az elérhető eszközök neveit, amelyekkel a Wi-Fi Direct hálózatot konfigurálhatja. Nyomja meg a(z) ▲ vagy a(z) ▼ gombot a mobileszköz kijelöléséhez, amelyhez csatlakozni kíván, majd nyomja meg az OK gombot. Keressen újból elérhető eszközöket a(z) [Újra beolvas] gomb megnyomásával.
- 8. Tegye az alábbiak valamelyikét:
  - A készülék utasításait követve jelenítse meg a PIN kódot a Brother készüléken, írja be a PIN kódot a mobileszközbe, majd folytassa a következő lépéssel.
  - A készülék utasításait követve írja be a mobileszközön megjelenő PIN kódot a Brother készülékbe. Nyomja meg az OK gombot, majd folytassa a következő lépéssel.

Ha a mobileszköz nem jelenít meg PIN-kódot, akkor nyomja meg a **Stop/Exit (Stop/Kilépés)** gombot a Brother készüléken. Térjen vissza az első lépésre, és próbálja újra.

9. Ha a mobileszköz sikeresen csatlakozik, akkor a készülék LCD-kijelzőjén a(z) [Kapcsolódott] üzenet jelenik meg. Befejezte a Wi-Fi Direct hálózat beállítását. A Mobile Print/Scan Guide for Brother iPrint&Scan (Mobil nyomtatási/szkennelési útmutató Brother iPrint&Scan-hez) információkat tartalmaz arra vonatkozóan, hogy miképp nyomtathat vagy olvashat be mobileszközéről. Az útmutató megtekintéséhez látogasson el a modell Kézikönyvek oldalára a Brother Solutions Center webhelyén (support.brother.com).

#### MFC-L2732DW/MFC-L2750DW/MFC-L2752DW

Ha a mobileszköz támogatja a Wi-Fi Direct PIN-módszert, akkor kövesse az alábbi lépéseket a Wi-Fi Direct hálózat konfigurálásához:

Amikor a készülék fogadja a mobileszköz által küldött Wi-Fi Direct kérést, az LCD-kijelzőn a [Wi-Fi Direct kapcsolódási kérés érkezett. A csatlakozáshoz nyomja meg az [OK] gombot.] üzenet jelenik meg. Nyomja meg az [OK] gombot a csatlakozáshoz.

- Nyomja meg az [Beállít.] > [Minden beáll.] > [Hálózat] > [Wi-Fi Direct] > [Pin kód] gombot.
- 2. Aktiválja a Wi-Fi Direct funkciót a mobileszközön (erről a mobileszköz használati útmutatójában talál útmutatást), amikor megjelenik az [Az eszközön aktiválja a Wi-Fi Direct alkalmazást. Ezután nyomja meg az [OK] gombot.] üzenet a készülék LCD kijelzőjén. A készüléken nyomja meg az [OK] gombot.

Ez elindítja a Wi-Fi Direct beállítást. A visszavonáshoz nyomja meg a 🔀 gombot.

- 3. Tegye az alábbiak valamelyikét:
  - Ha a Brother készülék a Csoport tulajdonos (C/T), akkor kapcsolatkérelmet vár a mobileszköztől. Ha megjelenik a [PIN kód] üzenet, a mobileszközön megjelenő PIN-kódot írja be a Brother készüléken. Nyomja meg az [OK] gombot a beállítás befejezéséhez.

Ha a Brother készüléken megjelenik a PIN-kód, akkor írja be a PIN-kódot a mobileszközbe.

- Ha a Brother készülék nem a G/O, akkor megjeleníti az elérhető eszközök neveit, amelyekkel a Wi-Fi Direct hálózat konfigurálható. Válassza ki a mobileszközt, amelyhez kapcsolódni kíván, majd nyomja meg az [OK] gombot. Keressen újból elérhető eszközöket a(z) [Újra beolvas] gomb megnyomásával.
- 4. Tegye az alábbiak valamelyikét:
  - A [PIN-kód kijelzése] gomb megnyomásával jelenítse meg a PIN-kódot a Brother készüléken, majd írja be a PIN-kódot a mobileszközön. Lépjen a következő lépésre.
  - Nyomja meg a [PIN kód beírása] gombot a mobileszközön megjelenő PIN-kód Brother készüléken való beírásához, majd nyomja meg az [OK] gombot. Lépjen a következő lépésre.

Ha a mobileszköz nem jelenít meg PIN-kódot, akkor nyomja meg a figgembot a Brother készüléken. Térjen vissza az első lépésre, és próbálja újra.

5. Ha a mobileszköz sikeresen csatlakozik, akkor a készülék LCD-kijelzőjén a(z) [Kapcsolódott] üzenet jelenik meg. Befejezte a Wi-Fi Direct hálózat beállítását. A Mobile Print/Scan Guide for Brother iPrint&Scan (Mobil nyomtatási/szkennelési útmutató Brother iPrint&Scan-hez) információkat tartalmaz arra vonatkozóan, hogy miképp nyomtathat vagy olvashat be mobileszközéről. Az útmutató megtekintéséhez látogasson el a modell Kézikönyvek oldalára a Brother Solutions Center webhelyén (support.brother.com).

#### Kapcsolódó tájékoztatás

• A Wi-Fi Direct hálózat konfigurálása

#### Kapcsolódó témák:

• A Wi-Fi Direct-hálózati konfiguráció áttekintése

▲ Kezdőlap > Hálózat > A Brother készülék vezeték nélküli hálózathoz való konfigurálásának további módszerei > A Wi-Fi Direct<sup>®</sup> használata > A Wi-Fi Direct hálózat konfigurálása > A Wi-Fi Direct hálózat konfigurálása a Wi-Fi Protected Setup<sup>™</sup> (WPS) PIN-módszerének használatával

## A Wi-Fi Direct hálózat konfigurálása a Wi-Fi Protected Setup<sup>™</sup> (WPS) PIN-módszerének használatával

Kapcsolódó modellek: DCP-L2537DW/DCP-L2532DW/MFC-L2712DW/MFC-L2732DW/MFC-L2750DW/ MFC-L2752DW

#### >> DCP-L2537DW/DCP-L2532DW/MFC-L2712DW >> MFC-L2732DW/MFC-L2750DW/MFC-L2752DW

#### DCP-L2537DW/DCP-L2532DW/MFC-L2712DW

Ha a mobileszköz támogatja a Wi-Fi Protected Setup<sup>™</sup> (WPS) PIN-módszerét, kövesse az alábbi lépéseket a Wi-Fi Direct hálózat konfigurálásához:

- 1. Nyomja meg a Menu (Menü) gombot.
- 2. A ▲ vagy ▼ gombbal válassza ki a [Hálózat] opciót, majd nyomja meg az OK gombot.
- 3. A ▲ vagy ▼ gombbal válassza ki a [Wi-Fi Direct] opciót, majd nyomja meg az OK gombot.
- 4. A ▲ vagy ▼ gombbal válassza ki a [Csoporttulajd.] opciót, majd nyomja meg az OK gombot.
- 5. A ▲ vagy ▼ gombbal válassza ki a [Be] opciót, majd nyomja meg az OK gombot.
- 6. A ▲ vagy ▼ gombbal válassza ki a [PIN kód] opciót, majd nyomja meg az OK gombot.
- 7. Ha megjelenik a(z) [Wi-Fi Direct be áll?] üzenet, engedélyezze a Wi-Fi Direct hálózatot.
- 8. Aktiválja a WPS PIN beállítási módszert a mobileszközön (erről a mobileszköz használati útmutatójában talál útmutatást), amikor megjelenik az [Aktiválja a Wi-Fi Directet egy másik eszközön és, nyomja meg az OK gombot.] üzenet a készülék LCD kijelzőjén. A készüléken nyomja meg az OK gombot.

Ez elindítja a Wi-Fi Direct beállítást. A visszavonáshoz nyomja meg a Clear (Törlés) gombot.

- 9. A készülék várakozik a kapcsolatkérelmre a mobileszköztől. Amikor megjelenik a(z) [PIN kód beírása] üzenet, a mobileszközön megjelenő PIN-kódot írja be a készülékbe.
- 10. Nyomja meg az **OK** gombot.
- 11. Ha a mobileszköz sikeresen csatlakozik, akkor a készülék LCD-kijelzőjén a(z) [Kapcsolódott] üzenet jelenik meg. Befejezte a Wi-Fi Direct hálózat beállítását. A Mobile Print/Scan Guide for Brother iPrint&Scan (Mobil nyomtatási/szkennelési útmutató Brother iPrint&Scan-hez) információkat tartalmaz arra vonatkozóan, hogy miképp nyomtathat vagy olvashat be mobileszközéről. Az útmutató megtekintéséhez látogasson el a modell Kézikönyvek oldalára a Brother Solutions Center webhelyén (support.brother.com).

#### MFC-L2732DW/MFC-L2750DW/MFC-L2752DW

Ha a mobileszköz támogatja a Wi-Fi Protected Setup<sup>™</sup> (WPS) PIN-módszerét, kövesse az alábbi lépéseket a Wi-Fi Direct hálózat konfigurálásához:

Amikor a készülék fogadja a mobileszköz által küldött Wi-Fi Direct kérést, az LCD-kijelzőn a [Wi-Fi Direct kapcsolódási kérés érkezett. A csatlakozáshoz nyomja meg az [OK] gombot.] üzenet jelenik meg. Nyomja meg az [OK] gombot a csatlakozáshoz.

- Nyomja meg az [Beállít.] > [Minden beáll.] > [Hálózat] > [Wi-Fi Direct] > [Csoporttulajdonos] gombot.
- 2. Nyomja meg az [Be] gombot.
- 3. Nyomja meg a ▲ vagy ▼ gombot a [PIN kód] lehetőség kiválasztásához. Nyomja meg az [PIN kód] gombot.

4. Ha megjelenik a [Az eszközön aktiválja a Wi-Fi Direct alkalmazást. Ezután nyomja meg az [OK] gombot.] üzenet, aktiválja a mobileszköz WPS PIN konfigurálási módszerét (erről a mobileszköz használati útmutatójában talál útmutatást), majd nyomja meg az [OK] gombot a Brother készülékén.

Ez elindítja a Wi-Fi Direct beállítást. A visszavonáshoz nyomja meg a 🔀

🗲 gombot.

- 5. A készülék kapcsolatkérelmet vár a mobileszköztől. Ha megjelenik a [PIN kód] üzenet, a mobileszközön megjelenő PIN-kódot írja be a készülékbe. Nyomja meg az [OK] gombot.
- 6. Ha a mobileszköz sikeresen csatlakozik, akkor a készülék LCD-kijelzőjén a(z) [Kapcsolódott] üzenet jelenik meg. Befejezte a Wi-Fi Direct hálózat beállítását. A Mobile Print/Scan Guide for Brother iPrint&Scan (Mobil nyomtatási/szkennelési útmutató Brother iPrint&Scan-hez) információkat tartalmaz arra vonatkozóan, hogy miképp nyomtathat vagy olvashat be mobileszközéről. Az útmutató megtekintéséhez látogasson el a modell Kézikönyvek oldalára a Brother Solutions Center webhelyén (support.brother.com).

### Kapcsolódó tájékoztatás

• A Wi-Fi Direct hálózat konfigurálása

- Kapcsolódó témák:
- A Wi-Fi Direct-hálózati konfiguráció áttekintése

Kezdőlap > Hálózat > A Brother készülék vezeték nélküli hálózathoz való konfigurálásának további módszerei > A Wi-Fi Direct<sup>®</sup> használata > A Wi-Fi Direct hálózat konfigurálása > A Wi-Fi Direct hálózat kézi konfigurálása

## A Wi-Fi Direct hálózat kézi konfigurálása

Kapcsolódó modellek: DCP-L2537DW/DCP-L2532DW/MFC-L2712DW/MFC-L2732DW/MFC-L2750DW/ MFC-L2752DW

>> DCP-L2537DW/DCP-L2532DW/MFC-L2712DW

>> MFC-L2732DW/MFC-L2750DW/MFC-L2752DW

#### DCP-L2537DW/DCP-L2532DW/MFC-L2712DW

Ha a mobileszköz nem támogatja a Wi-Fi Direct vagy a WPS funkciót, akkor manuálisan kell konfigurálnia egy Wi-Fi Direct hálózatot.

- 1. Nyomja meg a Menu (Menü) gombot.
- 2. A ▲ vagy ▼ gombbal válassza ki a [Hálózat] opciót, majd nyomja meg az OK gombot.
- 3. A ▲ vagy ▼ gombbal válassza ki a [Wi-Fi Direct] opciót, majd nyomja meg az OK gombot.
- 4. A ▲ vagy ▼ gombbal válassza ki a [Kézi] opciót, majd nyomja meg az OK gombot.
- 5. Ha megjelenik a(z) [Wi-Fi Direct be áll?] üzenet, engedélyezze a Wi-Fi Direct hálózatot.
- 6. A készülék két percig megjeleníti az SSID-nevet és a jelszót. Ugorjon a mobileszköz vezeték nélküli hálózati beállításainak képernyőjére, válassza ki az SSID-nevet, és adja meg a jelszót.
- 7. Ha a mobileszköz sikeresen csatlakozik, akkor a készülék LCD-kijelzőjén a(z) [Kapcsolódott] üzenet jelenik meg. Befejezte a Wi-Fi Direct hálózat beállítását. A mobileszközről történő nyomtatásra vagy szkennelésre vonatkozó további információkért keresse fel a modell Kézikönyvek oldalát a Brother Solutions Center webhelyén, a <u>support.brother.com</u> címen a Mobile Print/Scan Guide for Brother iPrint&Scan (Mobil nyomtatási/szkennelési útmutató Brother iPrint&Scan-hez) megtekintéséhez.

#### MFC-L2732DW/MFC-L2750DW/MFC-L2752DW

Ha a mobileszköz nem támogatja a Wi-Fi Direct vagy a WPS funkciót, akkor manuálisan kell konfigurálnia egy Wi-Fi Direct hálózatot.

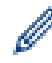

Amikor a készülék fogadja a mobileszköz által küldött Wi-Fi Direct kérést, az LCD-kijelzőn a [Wi-Fi Direct kapcsolódási kérés érkezett. A csatlakozáshoz nyomja meg az [OK] gombot.] üzenet jelenik meg. Nyomja meg az [OK] gombot a csatlakozáshoz.

- Nyomja meg az [Beállít.] > [Minden beáll.] > [Hálózat] > [Wi-Fi Direct] > [Kézi] gombot.
- 2. A készülék két percig megjeleníti az SSID-nevet és a jelszót. Ugorjon a mobileszköz vezeték nélküli hálózati beállításainak képernyőjére, válassza ki az SSID-nevet, és adja meg a jelszót.
- 3. Ha a mobileszköz sikeresen csatlakozik, akkor a készülék LCD-kijelzőjén a(z) [Kapcsolódott] üzenet jelenik meg. Befejezte a Wi-Fi Direct hálózat beállítását. A mobileszközről történő nyomtatásra vagy szkennelésre vonatkozó további információkért keresse fel a modell Kézikönyvek oldalát a Brother Solutions Center webhelyén, a support.brother.com címen a Mobile Print/Scan Guide for Brother iPrint&Scan (Mobil nyomtatási/szkennelési útmutató Brother iPrint&Scan-hez) megtekintéséhez.

### Kapcsolódó tájékoztatás

• A Wi-Fi Direct hálózat konfigurálása

#### Kapcsolódó témák:

• A Wi-Fi Direct-hálózati konfiguráció áttekintése

Kezdőlap > Hálózat > Speciális hálózati funkciók

## Speciális hálózati funkciók

- A hálózati konfiguráció jelentés kinyomtatása
- A WLAN-jelentés kinyomtatása
- Az idő szinkronizálása az SNTP-kiszolgálóval a Web alapú kezelő használatával

Kezdőlap > Hálózat > Speciális hálózati funkciók > A hálózati konfiguráció jelentés kinyomtatása

## A hálózati konfiguráció jelentés kinyomtatása

Kapcsolódó modellek: DCP-L2537DW/DCP-L2532DW/DCP-L2552DN/MFC-L2712DN/MFC-L2712DW/ MFC-L2732DW/MFC-L2750DW/MFC-L2752DW

A Hálózati konfiguráció jelentése megjelenti a hálózati beállításokat, beleértve a hálózati nyomtatókiszolgáló beállításait.

- Csomópontnév: A csomópontnév megjelenik az aktuális hálózati beállítások jelentésén. Az alapértelmezett Csomópontnév vezetékes hálózat esetében "BRNxxxxxxxxx", vagy vezeték nélküli hálózat esetében "BRWxxxxxxxxx" (ahol az "xxxxxxxxxx" a készülék MAC-címe / Ethernet-címe).
- Ha az [IP Address] a hálózati konfigurációs jelentésben 0.0.0.0, várjon egy percet és próbálja újra.
- A jelentésben megtalálja a készülék beállításait, így az IP-címet, az alhálózati maszkot, a csomópont nevét és a MAC-címet, tehát például:
  - IP-cím: 192.168.0.5
  - Alhálózati maszk: 255.255.255.0
  - Csomópontnév: BRN000ca0000499
  - MAC-cím: 00-0c-a0-00-04-99

>> DCP-L2537DW/DCP-L2532DW/DCP-L2552DN/MFC-L2712DN/MFC-L2712DW >> MFC-L2732DW/MFC-L2750DW/MFC-L2752DW

#### DCP-L2537DW/DCP-L2532DW/DCP-L2552DN/MFC-L2712DN/MFC-L2712DW

- 1. Nyomja meg a Menu (Menü) gombot.
- 2. Nyomja meg a(z) ▲ vagy ▼ gombot a [Jelent.nyomt.] opció megjelenítéséhez, majd nyomja meg az OK gombot.
- 3. A ▲ vagy ▼ gombbal válassza ki a [Hálózat Beáll.] opciót, majd nyomja meg az OK gombot.
- 4. Nyomja meg a **Start** gombot.

### MFC-L2732DW/MFC-L2750DW/MFC-L2752DW

- Nyomja meg az [Beállít.] > [Minden beáll.] > [Jelent.nyomt.] > [Hálózati konfiguráció] gombot.
- 2. Nyomja meg a(z) [Igen] gombot.

A készülék kinyomtatja a Hálózati konfigurációs jelentést.

#### 🚪 Kapcsolódó tájékoztatás

Speciális hálózati funkciók

#### Kapcsolódó témák:

- · Hol találom a Brother készülék hálózati beállításait?
- A Hálózati csatlakozás javítása eszköz használata (Windows)
- · Szeretném ellenőrizni, hogy a hálózati eszközeim megfelelően működnek-e
- A Web alapú kezelés elérése

Kezdőlap > Hálózat > Speciális hálózati funkciók > A WLAN-jelentés kinyomtatása

## A WLAN-jelentés kinyomtatása

Kapcsolódó modellek: DCP-L2537DW/DCP-L2532DW/MFC-L2712DW/MFC-L2732DW/MFC-L2750DW/ MFC-L2752DW

A WLAN jelentés a készülék vezeték nélküli állapotát tükrözi. Ha a vezeték nélküli csatlakozás sikertelen, ellenőrizze a hibakódot a nyomtatott jelentésen.

>> DCP-L2537DW/DCP-L2532DW/MFC-L2712DW >> MFC-L2732DW/MFC-L2750DW/MFC-L2752DW

#### DCP-L2537DW/DCP-L2532DW/MFC-L2712DW

- 1. Nyomja meg a Menu (Menü) gombot.
- Nyomja meg a(z) ▲ vagy ▼ gombot a [Jelent.nyomt.] opció megjelenítéséhez, majd nyomja meg az OK gombot.
- 3. A ▲ vagy ▼ gombbal válassza ki a [WLAN jelentés] opciót, majd nyomja meg az OK gombot.
- Nyomja meg a(z) Start gombot.
   A készülék kinyomtatja a WLAN-jelentést.

#### MFC-L2732DW/MFC-L2750DW/MFC-L2752DW

- Nyomja meg az [Beállít.] > [Minden beáll.] > [Jelent.nyomt.] > [WLAN jelentés] gombot.
- 2. Nyomja meg a(z) [Igen] gombot.

A készülék kinyomtatja a WLAN-jelentést.

Ha a WLAN jelentés nem nyomtatódik ki, ellenőrizze a készülék hibáit. Ha nincs látható hiba, várjon egy percig, majd próbálja meg újból kinyomtatni a jelentést.

#### Kapcsolódó tájékoztatás

- Speciális hálózati funkciók
  - · Vezeték nélküli LAN jelentés hibakódjai

#### Kapcsolódó témák:

- A Brother készülék nem tud a hálózaton keresztül nyomtatni, szkennelni vagy PC-FAX üzenetet fogadni.
- Szeretném ellenőrizni, hogy a hálózati eszközeim megfelelően működnek-e

Kezdőlap > Hálózat > Speciális hálózati funkciók > A WLAN-jelentés kinyomtatása > Vezeték nélküli LAN jelentés hibakódjai

## Vezeték nélküli LAN jelentés hibakódjai

Kapcsolódó modellek: DCP-L2537DW/DCP-L2532DW/MFC-L2712DW/MFC-L2732DW/MFC-L2750DW/ MFC-L2752DW

Ha a Vezeték nélküli LAN jelentés sikertelen csatlakozást jelez, ellenőrizze a hibakódot a nyomtatott jelentésen, és tekintse meg a táblázat megfelelő utasításait:

| Hibakód | A probléma és a javasolt megoldás                                                                                                    |
|---------|----------------------------------------------------------------------------------------------------|
| TS-01   | A vezeték nélküli beállítás nincs aktiválva, módosítsa a beállítást BE értékre.                                                                                                    |
|         | Ha egy hálózati kábel csatlakozik a készülékhez, húzza ki, és módosítsa a készülék vezeték<br>nélküli beállítását BE értékre.                                                                                              |
| TS-02   | A vezeték nélküli hozzáférési pont/router nem észlelhető.                                                                                                    |
|         | 1. Ellenőrizze a következő két pontot:                                                                                                    |
|         | <ul> <li>Húzza ki a vezeték nélküli hozzáférési pont/router tápkábelét az elektromos csatlakozó<br/>aljzatból, várjon 10 másodpercig, majd dugja vissza.</li> </ul>                                                        |
|         | <ul> <li>Ha a WLAN hozzáférési pont/router MAC-cím szűrést használ, engedélyezze a Brother<br/>készülék MAC-címét a szűrőben.</li> </ul>                                                                                   |
|         | 2. Ha manuálisan adta meg az SSID-t és a biztonsági információt (SSID/hitelesítési módszer/<br>titkosítási módszer/Hálózati kulcs), akkor lehet, hogy ez az információ téves.                                              |
|         | Ellenőrizze újra az SSID-t és a biztonsági információt, majd szükség esetén adja meg a<br>helyes adatokat.                                                                                                    |
|         | Ez az eszköz nem támogatja az 5 GHz-es SSID/ESSID-t, ezért egy 2,4 GHz-es SSID/<br>ESSID-t kell választania. Győződjön meg róla, hogy a hozzáférési pont/router 2,4 GHz-re<br>vagy 2,4 GHz/5 GHz kevert módra van állítva. |
| TS-04   | A készülék nem támogatja a kiválasztott vezeték nélküli hozzáférési pont/router által használt<br>hitelesítési/titkosítási módszereket.                                                                                    |
|         | Módosítsa a vezeték nélküli hozzáférési pont/router által használt hitelesítési és titkosítási módszert. Készüléke a következő hitelesítési módszereket támogatja:                                                         |
|         | WPA-Personal                                                                                                    |
|         | TKIP vagy AES                                                                                                    |
|         | WPA2-Personal                                                                                                    |
|         | TKIP vagy AES                                                                                                    |
|         | • Nyílt                                                                                                    |
|         | WEP vagy Semmi (titkosítás nélkül)                                                                                                    |
|         | Megosztott kulcs     WEP                                                                                                    |
|         | Ha problémája nem oldódott meg, az SSID vagy a hálózati beállítások megadott adatai tévesek lehetnek. Ellenőrizze a vezeték nélküli hálózat beállításait.                                                                  |
| TS-05   | A biztonsági információ (SSID/Hálózati kulcs) helytelen.                                                                                                    |
|         | Ellenőrizze az SSID-t és a Hálózati kulcsot.                                                                                                    |
| TS-06   | A vezeték nélküli biztonsági információ (azonosítási mód/titkosítási módszer/hálózati kulcs) nem megfelelő.                                                                                                    |
|         | Ellenőrizze a vezeték nélküli biztonsági információkat (Hitelesítési módszer/Titkosítási módszer/<br>Hálózati kulcs).                                                                                                    |

| Hibakód | A probléma és a javasolt megoldás                                                                                                    |
|---------|----------------------------------------------------------------------------------------------------|
| TS-07   | A készülék nem észlel olyan WLAN hozzáférési pontot/routert, amelyen a WPS engedélyezve van.                                                                                                    |
|         | Ha WPS használatával akar csatlakozni, akkor a készüléket és a WLAN hozzáférési pontot/<br>routert is üzemeltetnie kell. Ellenőrizze a WPS csatlakozási módot a WLAN hozzáférési ponton/<br>routeren, majd próbálja újra. |
|         | Ha nem tudja, hogyan kell működtetnie WLAN hozzáférési pontját/routerét a WPS protokollok használata esetén, kérdezze meg a WLAN hozzáférési pont/router gyártóját vagy a hálózati rendszergazdát.                        |
| TS-08   | Kettő vagy több olyan WLAN hozzáférési pont került észlelése, melyeken a WPS engedélyezve van.                                                                                                    |
|         | <ul> <li>Ellenőrizze, hogy a hatótávolságon belül csak egy WLAN hozzáférési ponton/routeren<br/>legyen a WPS módszer aktív, és próbálja újra.</li> </ul>                                                                  |
|         | Pár perc várakozás után próbálja újra, hogy elkerülje az interferenciát más hozzáférési<br>pontokkal.                                                                                                    |

#### Kapcsolódó tájékoztatás

• A WLAN-jelentés kinyomtatása

#### Kapcsolódó témák:

- A Brother készülék nem tud a hálózaton keresztül nyomtatni, szkennelni vagy PC-FAX üzenetet fogadni.
- Szeretném ellenőrizni, hogy a hálózati eszközeim megfelelően működnek-e
- A készülék konfigurálása vezeték nélküli hálózathoz a Wi-Fi Protected Setup<sup>™</sup> (WPS) egyetlen gombnyomásos módszerének használatával
- A készülék konfigurálása vezeték nélküli hálózathoz a Wi-Fi Protected Setup<sup>™</sup> (WPS) PIN-módszerének használatával
- A készülék konfigurálása vezeték nélküli hálózathoz a készülék vezérlőpanelnek beállítási varázslója használatával
- A készülék konfigurálása vezeték nélküli hálózathoz, ha az SSID azonosító szórása le van tiltva

Kezdőlap > Hálózat > Speciális hálózati funkciók > Az idő szinkronizálása az SNTP-kiszolgálóval a Web alapú kezelő használatával

# Az idő szinkronizálása az SNTP-kiszolgálóval a Web alapú kezelő használatával

A hálózati időkiszolgáló protokollal (SNTP) szinkronizálni lehet a készülék által a hitelesítéshez használt időbeállítást és az SNTP időkiszolgálót. (Ez nem a készüléke LCD kijelzőjén látható idő.) A készülék idejét automatikusan és manuálisan is szinkronizálhatja az SNTP időkiszolgáló által biztosított UTC (Coordinated Universal Time) idővel.

- A dátum és az idő konfigurálása Web alapú kezelés használatával
- Az SNTP protokoll konfigurálása a Web alapú kezelő használatával

▲ Kezdőlap > Hálózat > Speciális hálózati funkciók > Az idő szinkronizálása az SNTP-kiszolgálóval a Web alapú kezelő használatával > A dátum és az idő konfigurálása Web alapú kezelés használatával

## A dátum és az idő konfigurálása Web alapú kezelés használatával

Kapcsolódó modellek: MFC-L2732DW/MFC-L2750DW/MFC-L2752DW

Konfigurálja a dátum és az idő beállítást az SNTP időkiszolgáló által használt idő szinkronizálásához.

Ez a funkció egyes országokban nem érhető el.

- 1. Indítsa el a webböngészőt.
- Írja be a "http://készülék IP-címe/" címet a böngésző címsorába (ahol a "készülék IP-címe" a készülék IPcíme).

Például:

http://192.168.1.2

- Alapértelmezés szerint nincs szükség jelszóra. Írja be a jelszót, ha korábban beállított egyet, és nyomja meg a 
   gombot.
- 4. Kattintson az Administrator (Rendszergazda) fülre.
- 5. Kattintson a bal oldali navigációs sáv Date&Time (Dátum és idő) gombjára.

|        | Date                                                                                                  | xx / xx / 20xx          |
|--------|----------------------------------------------------------------------------------------------------|-------------------------|
|        | Clock Type                                                                                            | O 12h Clock ○ 24h Clock |
|        | Time                                                                                                  | xx : xx AM 🗸            |
|        | Time Zone                                                                                             | UTC+09:00 V             |
|        | Auto Daylight                                                                                         | ● Off ○ On              |
|        | □ Synchronize with SNTP server                                                                        |                         |
|        | To synchronize the "Date&Time" with your SNTP server,<br>you must configure the SNTP server settings. |                         |
|        | SNTP>>                                                                                                |                         |
|        |                                                                                                    |                         |
| Cancel | Submit                                                                                                |                         |

Jelölje ki a saját helye és az UTC közötti időkülönbséget a(z) **Time Zone (Időzóna)** legördülő listából. Például az időzóna Keleti idő esetén az Amerikai Egyesült államokban és Kanadában UTC-05:00.

- 6. Ellenőrizze az Time Zone (Időzóna) beállításokat.
- 7. Jelölje be a Synchronize with SNTP server (Szinkronizálás az SNTP szerverrel) jelölőnégyzetet.
- 8. Kattintson a Submit (Küldés) gombra.

Kapcsolódó tájékoztatás

• Az idő szinkronizálása az SNTP-kiszolgálóval a Web alapú kezelő használatával

▲ Kezdőlap > Hálózat > Speciális hálózati funkciók > Az idő szinkronizálása az SNTP-kiszolgálóval a Web alapú kezelő használatával > Az SNTP protokoll konfigurálása a Web alapú kezelő használatával

## Az SNTP protokoll konfigurálása a Web alapú kezelő használatával

Kapcsolódó modellek: MFC-L2732DW/MFC-L2750DW/MFC-L2752DW

Konfigurálja az SNTP protokollt a készülék által az SNTP-időkiszolgálóval való hitelesítésre használt idő szinkronizálására.

- 1. Indítsa el a webböngészőt.
- Írja be a "http://készülék IP-címe/" címet a böngésző címsorába (ahol a "készülék IP-címe" a készülék IPcíme).

Például:

http://192.168.1.2

- Alapértelmezés szerint nincs szükség jelszóra. Írja be a jelszót, ha korábban beállított egyet, és nyomja meg a 
   gombot.
- 4. Kattintson a Network (Hálózat) fülre.
- 5. Kattintson a Protocol (Protokoll) menüre a bal oldali navigációs sávon.
- 6. A beállítások aktiválásához jelölje be az SNTP jelölőnégyzetet.
- 7. Kattintson a Submit (Küldés) gombra.
- 8. Indítsa újra Brother készülékét a konfiguráció aktiválásához.
- 9. Az SNTP jelölőnégyzet mellett kattintson az **Advanced settings (Speciális beállítások)** lehetőségre, majd kövesse az alábbi utasításokat:

| Status                        | Enabled    |  |
|-------------------------------|------------|--|
| Synchronization Status        | Succeeded  |  |
| SNTP Server Method            | AUTO 🗸     |  |
| Primary SNTP Server Address   | XXXXXXXXXX |  |
| Primary SNTP Server Port      | 123        |  |
| Secondary SNTP Server Address |            |  |
| Secondary SNTP Server Port    | 123        |  |
| Synchronization Interval      | 24 hour(s) |  |
| Date& Time>>                  |            |  |
| Date& Time>>                  |            |  |

| Opció                                               | Leírás                                                                 |
|-----------------------------------------------------|------------------------------------------------------------------------|
| Status (Állapot)                                    | Azt jeleníti meg, hogy az SNTP engedélyezve vagy tiltva van-e.         |
| Synchronization Status<br>(Szinkronizációs állapot) | Erősítse meg a legfrissebb szinkronizációs állapotot.                  |
| SNTP Server Method (SNTP-<br>kiszolgáló módja)      | Jelölje ki az AUTO (AUTOMATIKUS) vagy a STATIC (STATIKUS) lehetőséget. |
|                                                     | AUTO (AUTOMATIKUS)                                                     |

| Орсіо́                                                                                                    | Leírás                                                                                                    |
|----------------------------------------------------------------------------------------------------|----------------------------------------------------------------------------------------------------|
|                                                                                                    | <ul> <li>Ha a hálózatban van DHCP-kiszolgáló, az SNTP kiszolgáló automatikusan megkapja a címet az adott kiszolgálótól.</li> <li>STATIC (STATIKUS)<br/>Írja be a használni kívánt címet.</li> </ul>                                                                                                    |
| Primary SNTP Server Address<br>(Elsődleges SNTP szerver címe)<br>Secondary SNTP Server<br>Address (Másodlagos SNTP<br>szerver címe)                    | Írja be a kiszolgáló címét (legfeljebb 64 karakterben).<br>A másodlagos SNTP kiszolgáló címe az elsődleges SNTP kiszolgáló<br>címének biztonsági tartaléka. Ha az elsődleges kiszolgáló nem érhető<br>el, akkor a készülék a másodlagos SNTP kiszolgálóhoz fordul.                                            |
| Primary SNTP Server Port<br>(Elsődleges SNTP szerver port)<br>Secondary SNTP Server Port<br>(Másodlagos SNTP szerver port)<br>Synchronization Interval | Írja be a port számát (1-65535).<br>A másodlagos SNTP kiszolgáló portja az elsődleges SNTP kiszolgáló<br>portjának biztonsági tartaléka. Ha az elsődleges port nem érhető el,<br>akkor a készülék a másodlagos SNTP porthoz fordul.<br>Adia meg, hogy hány óra teljen el a szerver szinkronizációs kísérletei |
| (Szinkronizációs időköz)                                                                                                    | között (1-168 óra).                                                                                                    |

10. Kattintson a **Submit (Küldés)** gombra.

## Kapcsolódó tájékoztatás

• Az idő szinkronizálása az SNTP-kiszolgálóval a Web alapú kezelő használatával

▲ Kezdőlap > Hálózat > Műszaki adatok haladó felhasználóknak

## Műszaki adatok haladó felhasználóknak

• A hálózati beállítások visszaállítása a gyári alapbeállításra

Kezdőlap > Hálózat > Műszaki adatok haladó felhasználóknak > A hálózati beállítások visszaállítása a gyári alapbeállításra

## A hálózati beállítások visszaállítása a gyári alapbeállításra

Kapcsolódó modellek: DCP-L2537DW/DCP-L2532DW/DCP-L2552DN/MFC-L2712DN/MFC-L2712DW/ MFC-L2732DW/MFC-L2750DW/MFC-L2752DW

Használhatja a készülék kezelőpaneljét a nyomtatószerver beállításainak gyári alapértékekre történő visszaállításához. Ez a művelet minden információt, például a jelszót és az IP-címet is visszaállítja.

- Ez a funkció visszaállítja a vezetékes (csak a támogatott modelleknél) és vezeték nélküli hálózati beállításokat a gyári alapbeállításokra.
  - A nyomtatókiszolgáló gyári alapbeállításait a BRAdmin Light, a BRAdmin Professional vagy a Webalapú felügyelet segítségével is alaphelyzetbe állíthatja.

>> DCP-L2537DW/DCP-L2532DW/DCP-L2552DN/MFC-L2712DN/MFC-L2712DW >> MFC-L2732DW/MFC-L2750DW/MFC-L2752DW

#### DCP-L2537DW/DCP-L2532DW/DCP-L2552DN/MFC-L2712DN/MFC-L2712DW

- 1. Nyomja meg a Menu (Menü) gombot.
- Nyomja meg a ▲ vagy ▼ gombot a [Hálózat] lehetőség megjelenítéséhez, majd nyomja meg az OK gombot.
- Nyomja meg a ▲ vagy ▼ gombot a [Hálózat törlés] lehetőség megjelenítéséhez, majd nyomja meg az OK gombot.
- A hálózati beállítások visszaállításához kövesse a készülék utasításait. A készülék újraindul.

### MFC-L2732DW/MFC-L2750DW/MFC-L2752DW

- 1. Nyomja meg a(z) [Hálózat] > [Minden beáll.] > [Hálózat] > [Hálózat törlés] gombot.
- 2. Megjelenik az [Az eszköz az alaphelyzetbe állítás után újraindul. Tartsa lenyomva az [OK] gombot 2 másodpercig a megerősítéshez.] üzenet. Nyomja meg az [OK] gombot, és tartsa lenyomva két másodpercig a megerősítéshez.

A készülék újraindul.

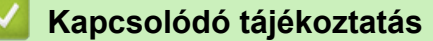

Műszaki adatok haladó felhasználóknak

#### Kezdőlap > Biztonság

## Biztonság

- A Készülék beállításainak zárolása
- Hálózatbiztonsági funkciók

Kezdőlap > Biztonság > A Készülék beállításainak zárolása

### A Készülék beállításainak zárolása

Mielőtt bekapcsolja a készülék Hozzáférés-zárolási funkcióját, gondosan jegyezze meg jelszavát. Ha elfelejti a jelszót, akkor a készüléken tárolt minden jelszót alaphelyzetbe kell állítania a rendszergazda vagy a Brother ügyfélszolgálat segítségével.

• A beállítási zár áttekintése

Kezdőlap > Biztonság > A Készülék beállításainak zárolása > A beállítási zár áttekintése

## A beállítási zár áttekintése

Kapcsolódó modellek: MFC-L2712DN/MFC-L2712DW/MFC-L2732DW/MFC-L2750DW/MFC-L2752DW

A beállítási zárral megakadályozhatja a készülék beállításaihoz való jogosulatlan hozzáférést. Ha a Beállítási zár Be értékre van állítva, a készülék beállításaihoz csak a jelszó megadása után fog hozzáférni.

- A Beállítási zár jelszavának beállítása
- A beállítási zár jelszavának módosítása
- A beállítási zár bekapcsolása

Kezdőlap > Biztonság > A Készülék beállításainak zárolása > A beállítási zár áttekintése > A Beállítási zár jelszavának beállítása

## A Beállítási zár jelszavának beállítása

Kapcsolódó modellek: MFC-L2712DN/MFC-L2712DW/MFC-L2732DW/MFC-L2750DW/MFC-L2752DW

>> MFC-L2712DN/MFC-L2712DW

>> MFC-L2732DW/MFC-L2750DW/MFC-L2752DW

#### MFC-L2712DN/MFC-L2712DW

- 1. Nyomja meg a Menu (Menü) gombot.
- Nyomja meg a ▲ vagy ▼ gombot a [Ált. beáll.] lehetőség megjelenítéséhez, majd nyomja meg az OK gombot.
- 3. A ▲ vagy ▼ gombbal jelenítse meg a [Biztonság] lehetőséget, majd nyomja meg az OK gombot.
- Nyomja meg a ▲ vagy ▼ gombot a [Zár beállítása] lehetőség megjelenítéséhez, majd nyomja meg az OK gombot.
- 5. Adjon meg egy négyjegyű számot jelszónak.
- 6. Nyomja meg a(z) **OK** gombot.
- 7. Amikor az LCD kijelzőn a(z) [Ell.:] üzenet jelenik meg, adja meg újra a jelszót.
- 8. Nyomja meg az **OK** gombot.
- 9. Nyomja meg a Stop/Exit (Stop/Kilépés) gombot.

#### MFC-L2732DW/MFC-L2750DW/MFC-L2752DW

- 1. Nyomja meg a 🚰 [Beállít.] > [Minden beáll.] > [Ált. beáll.] > [Zár beállítása] gombot.
- 2. Adjon meg egy négyjegyű számot jelszónak.
- 3. Nyomja meg az [OK] gombot.
- 4. Amikor az LCD a(z) [Ell.:] üzenet jelenik meg, adja meg újra a jelszót.
- 5. Nyomja meg az [OK] gombot.
- 6. Nyomja meg a 🚰 gombot.

#### 🧧 Kapcsolódó tájékoztatás

• A beállítási zár áttekintése

Kezdőlap > Biztonság > A Készülék beállításainak zárolása > A beállítási zár áttekintése > A beállítási zár jelszavának módosítása

## A beállítási zár jelszavának módosítása

Kapcsolódó modellek: MFC-L2712DN/MFC-L2712DW/MFC-L2732DW/MFC-L2750DW/MFC-L2752DW

>> MFC-L2712DN/MFC-L2712DW

>> MFC-L2732DW/MFC-L2750DW/MFC-L2752DW

#### MFC-L2712DN/MFC-L2712DW

- 1. Nyomja meg a Menu (Menü) gombot.
- Nyomja meg a ▲ vagy ▼ gombot a [Alt. beall.] lehetőség megjelenítéséhez, majd nyomja meg az OK gombot.
- 3. A ▲ vagy ▼ gombbal jelenítse meg a [Biztonság] lehetőséget, majd nyomja meg az OK gombot.
- Nyomja meg a ▲ vagy ▼ gombot a [Zár beállítása] lehetőség megjelenítéséhez, majd nyomja meg az OK gombot.
- Nyomja meg a(z) ▲ vagy ▼ gombot a(z) [Jelszó megadás] opció kijelöléséhez, majd nyomja meg az OK gombot.
- 6. Adja meg az aktuális négyjegyű jelszót.
- 7. Nyomja meg a(z) **OK** gombot.
- 8. Adjon meg egy új négy számjegyű jelszót.
- 9. Nyomja meg a(z) **OK** gombot.
- 10. Amikor az LCD kijelzőn a(z) [Ell.:] üzenet jelenik meg, adja meg újra a jelszót.
- 11. Nyomja meg az **OK** gombot.
- 12. Nyomja meg a Stop/Exit (Stop/Kilépés) gombot.

#### MFC-L2732DW/MFC-L2750DW/MFC-L2752DW

- Nyomja meg a [Beállít.] > [Minden beáll.] > [Ált. beáll.] > [Zár beállítása] > [Jelszó megadás] gombot.
- 2. Adja meg az aktuális négyjegyű jelszót.
- 3. Nyomja meg az [OK] gombot.
- 4. Adjon meg egy új négy számjegyű jelszót.
- 5. Nyomja meg az [OK] gombot.
- 6. Amikor az LCD a(z) [Ell.:] üzenet jelenik meg, adja meg újra a jelszót.
- 7. Nyomja meg az [OK] gombot.
- 8. Nyomja meg a **g**ombot.

#### 🦉 Kapcsolódó tájékoztatás

A beállítási zár áttekintése

Kezdőlap > Biztonság > A Készülék beállításainak zárolása > A beállítási zár áttekintése > A beállítási zár bekapcsolása

## A beállítási zár bekapcsolása

Kapcsolódó modellek: MFC-L2712DN/MFC-L2712DW/MFC-L2732DW/MFC-L2750DW/MFC-L2752DW

>> MFC-L2712DN/MFC-L2712DW

>> MFC-L2732DW/MFC-L2750DW/MFC-L2752DW

#### MFC-L2712DN/MFC-L2712DW

- 1. Nyomja meg a Menu (Menü) gombot.
- Nyomja meg a ▲ vagy ▼ gombot a [Ált. beáll.] lehetőség megjelenítéséhez, majd nyomja meg az OK gombot.
- 3. A ▲ vagy ▼ gombbal jelenítse meg a [Biztonság] lehetőséget, majd nyomja meg az OK gombot.
- Nyomja meg a ▲ vagy ▼ gombot a [Zár beállítása] lehetőség megjelenítéséhez, majd nyomja meg az OK gombot.
- 5. Nyomja meg az OK gombot, amikor az LCD-kijelző a(z) [Be] üzenetet jeleníti meg.
- 6. Adja meg az aktuális négyjegyű jelszót.
- 7. Nyomja meg az **OK** gombot.

Ø

Ø

8. Nyomja meg a Stop/Exit (Stop/Kilépés) gombot.

A Beállítási zár kikapcsolásához adja meg az aktuális négyjegyű jelszót, majd nyomja meg az OK gombot.

### MFC-L2732DW/MFC-L2750DW/MFC-L2752DW

- Nyomja meg a [Beállít.] > [Minden beáll.] > [Ált. beáll.] > [Zár beállítása] > [Zár Ki⇒Be] gombot.
- 2. Adja meg az aktuális négyjegyű jelszót.
- 3. Nyomja meg az [OK] gombot.

A Beállítási zár kikapcsolásához nyomja meg a(z) 🔓 gombot az LCD-képernyőn, adja meg az aktuális négyjegyű jelszót, majd nyomja meg az [OK] gombot.

#### Kapcsolódó tájékoztatás

A beállítási zár áttekintése

▲ Kezdőlap > Biztonság > Hálózatbiztonsági funkciók

## Hálózatbiztonsági funkciók

- A Hálózatbiztonsági funkciók használata előtt
- Secure Function Lock 3.0
- A hálózati készülék biztonságos felügyelete SSL/TLS használatával
- E-mail biztonságos küldése

┢ Kezdőlap > Biztonság > Hálózatbiztonsági funkciók > A Hálózatbiztonsági funkciók használata előtt

## A Hálózatbiztonsági funkciók használata előtt

Kapcsolódó modellek: DCP-L2537DW/DCP-L2532DW/DCP-L2552DN/MFC-L2712DN/MFC-L2712DW/ MFC-L2732DW/MFC-L2750DW/MFC-L2752DW

Az Ön Brother készüléke a ma elérhető legújabb hálózati biztonsági és titkosítási protokollokat használja. Ezek a hálózati funkciók integrálhatók az Ön általános hálózati biztonsági tervébe, ami így segíti adatainak védelmét és megakadályozza a készülékhez való jogosulatlan hozzáférést.

Javasoljuk az FTP-kiszolgáló és TFTP protokollok letiltását. A készülék elérése ezeknek a protokolloknak a használatával nem biztonságos. Ugyanakkor számítson arra, hogy ha letiltja az FTP-kiszolgálót, akkor a Szkennelés FTP-re funkció is le lesz tiltva.

Ø

Kapcsolódó tájékoztatás

Hálózatbiztonsági funkciók

▲ Kezdőlap > Biztonság > Hálózatbiztonsági funkciók > Secure Function Lock 3.0

## **Secure Function Lock 3.0**

A Brother Secure Function Lock 3.0 szolgáltatása növeli a biztonságot a Brother készüléken elérhető funkciók korlátozásával.

- A Secure Function Lock 3.0 használata előtt
- A Secure Function Lock 3.0 konfigurálása a Web alapú kezelővel
- Szkennelés a Secure Function Lock 3.0 használatával
- Nyilvános mód konfigurálása a Secure Function Lock 3.0 szolgáltatáshoz
- A Secure Function Lock 3.0 további funkciói
▲ Kezdőlap > Biztonság > Hálózatbiztonsági funkciók > Secure Function Lock 3.0 > A Secure Function Lock 3.0 használata előtt

## A Secure Function Lock 3.0 használata előtt

Kapcsolódó modellek: MFC-L2732DW/MFC-L2750DW/MFC-L2752DW

A Secure Function Lock (Biztonságos funkciózár) használatával jelszavakat állíthat be, felhasználói oldalakat korlátozhat és az itt felsorolt funkciók egy részéhez vagy az összeshez is engedélyezheti a hozzáférést.

A Secure Function Lock 3.0 következő beállításait konfigurálhatja és módosíthatja a Web alapú kezelő vagy a BRAdmin Professional 3 alkalmazás (csak Windows) segítségével:

#### • Print (Nyomtatás)

A nyomtatás az AirPrint, a Google Cloud Print<sup>™</sup> és a Brother iPrint&Scan által küldött nyomtatási feladatokat foglalja magában.

Ha a felhasználók bejelentkezési nevét előre regisztrálja, akkor a felhasználóknak nem kell megadniuk a jelszavukat a nyomtatás funkció használatakor.

- Copy (Másolás)
- Scan (Szkennelés)

A szkennelés a Brother iPrint&Scan-en keresztüli szkennelési feladatokat jelenti.

- Send (Küldés) (csak a támogatott modellek esetében)
- Receive (Fogadás) (csak a támogatott modellek esetében)
- Web Connect (Webes csatlakozás) (csak a támogatott modellek esetében)
- Apps (Alkalmazások) (csak a támogatott modellek esetében)
- Page Limit (Lapfelhasználás korlátozása)
- Page Counters (Oldalszámlálók)

#### Kapcsolódó tájékoztatás

• Secure Function Lock 3.0

▲ Kezdőlap > Biztonság > Hálózatbiztonsági funkciók > Secure Function Lock 3.0 > A Secure Function Lock 3.0 konfigurálása a Web alapú kezelővel

# A Secure Function Lock 3.0 konfigurálása a Web alapú kezelővel

Kapcsolódó modellek: MFC-L2732DW/MFC-L2750DW/MFC-L2752DW

- 1. Indítsa el a webböngészőt.
- Írja be a "http://készülék IP-címe/" címet a böngésző címsorába (ahol a "készülék IP-címe" a készülék IPcíme).

Például:

http://192.168.1.2

- Alapértelmezés szerint nincs szükség jelszóra. Írja be a jelszót, ha korábban beállított egyet, és nyomja meg a 
   gombot.
- 4. Kattintson az Administrator (Rendszergazda) fülre.
- 5. Kattintson a **User Restriction Function (Felhasználókorlátozási funkció)** menüre a bal oldali navigációs sávon.
- 6. Jelölje ki a(z) Secure Function Lock (Biztonságos funkciózár) elemet.
- 7. Kattintson a Submit (Küldés) gombra.
- 8. Kattintson a Restricted Functions (Korlátozott funkciók) menüre a bal oldali navigációs sávon.
- 9. A User List / Restricted Functions (Felhasználólista / korlátozott funkciók) mezőbe írja be a csoport vagy felhasználó nevét.
- 10. A **Print (Nyomtatás)** és a többi oszlopban jelölje be a jelölőnégyzetet, ha engedélyez egy funkciót, és szüntesse meg a bejelölést, ha korlátozni akarja a funkciót.
- 11. A maximális oldalszám konfigurálásához jelölje be az On (Bekapcsolva) jelölőnégyzetet a Page Limit (Lapfelhasználás korlátozása) oszlopban, és adja meg a maximális oldalszámot a Max. Pages (Oldalak max. száma) mezőben.
- 12. Kattintson a Submit (Küldés) gombra.
- 13. Kattintson a User List (Felhasználólista) menüre a bal oldali navigációs sávon.
- 14. A User List (Felhasználólista) mezőben adja meg a felhasználónevet.
- 15. A PIN number (PIN-kód) mezőben adjon meg egy négyjegyű jelszót.
- 16. Válassza ki a User List / Restricted Functions (Felhasználólista / korlátozott funkciók) beállításokat az egyes felhasználók számára a legördülő listából.
- 17. Kattintson a Submit (Küldés) gombra.

#### Kapcsolódó tájékoztatás

Secure Function Lock 3.0

▲ Kezdőlap > Biztonság > Hálózatbiztonsági funkciók > Secure Function Lock 3.0 > Szkennelés a Secure Function Lock 3.0 használatával

## Szkennelés a Secure Function Lock 3.0 használatával

Kapcsolódó modellek: MFC-L2732DW/MFC-L2750DW/MFC-L2752DW

#### Szkennelési korlátozások beállítása (rendszergazdák esetében)

A Secure Function Lock 3.0 lehetővé teszi az adminisztrátor számára, hogy felhasználók szerint korlátozza a szkennelés elérhetőségét. Ha a Szkennelés funkció a nyilvános felhasználók számára Ki van kapcsolva, akkor csak azok a felhasználók tudnak szkennelni, akiknél a **Scan (Beolvasás)** jelölőnégyzet be van jelölve.

#### A Szkennelés funkció használata (korlátozott felhasználók esetében)

• Szkennelés a készülék kezelőpanelének használatával:

A korlátozott felhasználóknak meg kell adniuk a PIN-kódjukat a készülék kezelőpaneljén, hogy beléphessenek a Szkennelés üzemmódba.

• Szkennelés számítógépről:

A korlátozott felhasználóknak meg kell adniuk a PIN-kódjukat a készülék kezelőpaneljén, hogy szkennelni tudjanak a számítógépükről. Ha nem adják meg a PIN-kódot a készülék kezelőpaneljén, egy hibaüzenet jelenik meg a felhasználó számítógépén.

#### Kapcsolódó tájékoztatás

• Secure Function Lock 3.0

▲ Kezdőlap > Biztonság > Hálózatbiztonsági funkciók > Secure Function Lock 3.0 > Nyilvános mód konfigurálása a Secure Function Lock 3.0 szolgáltatáshoz

# Nyilvános mód konfigurálása a Secure Function Lock 3.0 szolgáltatáshoz

Kapcsolódó modellek: MFC-L2732DW/MFC-L2750DW/MFC-L2752DW

Használja a Secure Function Lock (Biztonságos funkciózár) képernyőt a Nyilvános mód beállításához, amely korlátozza a nyilvános felhasználók számára elérhető funkciókat. A nyilvános felhasználóknak nem kell majd jelszót beírniuk ahhoz, hogy a Nyilvános módnál beállított funkciókat elérjék.

A Nyilvános mód az AirPrint, a Google Cloud Print<sup>™</sup> és a Brother iPrint&Scan által küldött nyomtatási feladatokat foglalja magában.

- 1. Indítsa el a webböngészőt.
- Írja be a "http://készülék IP-címe/" címet a böngésző címsorába (ahol a "készülék IP-címe" a készülék IPcíme).

Például:

l

http://192.168.1.2

- Alapértelmezés szerint nincs szükség jelszóra. Írja be a jelszót, ha korábban beállított egyet, és nyomja meg a 
   gombot.
- 4. Kattintson az Administrator (Rendszergazda) fülre.
- 5. Kattintson a User Restriction Function (Felhasználókorlátozási funkció) menüre a bal oldali navigációs sávon.
- 6. Válassza a Secure Function Lock (Biztonságos funkciózár) lehetőséget.
- 7. Kattintson a Submit (Küldés) gombra.
- 8. Kattintson a Restricted Functions (Korlátozott funkciók) menüre.
- 9. A **Public Mode (Nyilvános mód)** sorban jelölje be a jelölőnégyzetet, ha engedélyez egy funkciót, és szüntesse meg a bejelölést, ha korlátozni akarja a funkciót.

10. Kattintson a Submit (Küldés) gombra.

#### Kapcsolódó tájékoztatás

• Secure Function Lock 3.0

#### Kapcsolódó témák:

• A készülék regisztrálása a Google Cloud Print szolgáltatásba a Webalapú kezelő segítségével

▲ Kezdőlap > Biztonság > Hálózatbiztonsági funkciók > Secure Function Lock 3.0 > A Secure Function Lock 3.0 további funkciói

## A Secure Function Lock 3.0 további funkciói

Kapcsolódó modellek: MFC-L2732DW/MFC-L2750DW/MFC-L2752DW

Konfigurálja a következő tulajdonságokat a Secure Function Lock képernyőn:

#### All Counter Reset (Minden számláló nullázása)

Kattintson az All Counter Reset (Minden számláló nullázása) lehetőségre a Page Counters (Oldalszámlálók) oszlopban az oldalszámláló alaphelyzetbe állításához.

#### Export to CSV file (Exportálás CSV fájlba)

Kattintson az **Export to CSV file (Exportálás CSV fájlba)** lehetőségre a jelenlegi oldalszámláló és a **User** List / Restricted Functions (Felhasználólista / korlátozott funkciók) információk CSV-fájlként történő exportálásához.

#### Last Counter Record (Utolsó számlálóérték)

Kattintson a Last Counter Record (Utolsó számlálóérték) lehetőségre, ha azt szeretné, hogy a készülék megtartsa az oldalszámot a számláló nullázása után.

#### Counter Auto Reset (Számláló automatikus nullázása)

Kattintson a **Counter Auto Reset (Számláló automatikus nullázása)** lehetőségre az oldalszámláló visszaállításai közötti időintervallum konfigurálásához. Adjon meg egy napi, heti vagy havi intervallumot.

#### Kapcsolódó tájékoztatás

• Secure Function Lock 3.0

Kezdőlap > Biztonság > Hálózatbiztonsági funkciók > A hálózati készülék biztonságos felügyelete SSL/TLS használatával

## A hálózati készülék biztonságos felügyelete SSL/TLS használatával

- Az SSL/TLS bemutatása
- Tanúsítványok és Web alapú kezelő
- Hálózati készülék biztonságos kezelése Web alapú kezelő használatával
- Hálózati készülék biztonságos kezelése a BRAdmin Professional használatával (Windows)
- Dokumentumok biztonságos nyomtatása SSL/TLS használatával

Kezdőlap > Biztonság > Hálózatbiztonsági funkciók > A hálózati készülék biztonságos felügyelete SSL/TLS használatával > Az SSL/TLS bemutatása

## Az SSL/TLS bemutatása

Kapcsolódó modellek: DCP-L2537DW/DCP-L2532DW/DCP-L2552DN/MFC-L2712DN/MFC-L2712DW/ MFC-L2732DW/MFC-L2750DW/MFC-L2752DW

Az SSL (Biztonságos adatcsomagolási réteg) vagy a TLS (Átviteli réteg biztonsága) hatékony módja a helyi vagy nagytávolságú hálózatokon (LAN vagy WAN) keresztül küldött adatok védelmének. Titkosítja a hálózaton keresztül küldött adatokat, például a nyomtatási feladatokat, így az illetéktelen személyek nem olvashatják el azokat.

Az SSL/TLS-t be lehet konfigurálni vezetékes és vezeték nélküli hálózati használatra is, valamint használható olyan egyéb biztonsági rendszerekkel, mint a WPA kulcsok és a tűzfalak.

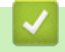

#### Kapcsolódó tájékoztatás

- A hálózati készülék biztonságos felügyelete SSL/TLS használatával
  - Az SSL/TLS rövid története
  - Az SSL/TLS használatának előnyei

▲ Kezdőlap > Biztonság > Hálózatbiztonsági funkciók > A hálózati készülék biztonságos felügyelete SSL/TLS használatával > Az SSL/TLS bemutatása > Az SSL/TLS rövid története

## Az SSL/TLS rövid története

Kapcsolódó modellek: DCP-L2537DW/DCP-L2532DW/DCP-L2552DN/MFC-L2712DN/MFC-L2712DW/ MFC-L2732DW/MFC-L2750DW/MFC-L2752DW

Az SSL/TLS titkosítást eredetileg az internetes forgalmi adatok, különösen a böngészők és a kiszolgálók közötti adatforgalom védelmére fejlesztették ki. Ha például az Internet Explorer böngészőt használja az internetes banki ügyintézéshez, és a böngészőben a https:// karakterláncot és egy kis lakat ikont lát, akkor az SSL protokollt használja. Az SSL protokollt később további alkalmazások, például a Telnet, nyomtatók és az FTP-szoftverek is alkalmazni kezdték annak érdekében, hogy egy univerzális online biztonsági megoldás jöhessen létre. A mai napig számos online áruház és bank használja ezt a protokollt eredeti rendeltetésének megfelelően a bizalmas adatok, például a hitelkártyaszámok, ügyfélrekordok stb. védelmére.

Az SSL/TLS rendkívül magas szintű titkosítást alkalmaz, és a bankok világszerte bizalommal alkalmazzák.

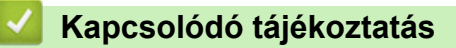

Az SSL/TLS bemutatása

▲ Kezdőlap > Biztonság > Hálózatbiztonsági funkciók > A hálózati készülék biztonságos felügyelete SSL/TLS használatával > Az SSL/TLS bemutatása > Az SSL/TLS használatának előnyei

## Az SSL/TLS használatának előnyei

Kapcsolódó modellek: DCP-L2537DW/DCP-L2532DW/DCP-L2552DN/MFC-L2712DN/MFC-L2712DW/ MFC-L2732DW/MFC-L2750DW/MFC-L2752DW

A Brother készülékek esetében az SSL/TLS használatának elsődleges előnye, hogy biztonságos nyomtatást biztosít IP-hálózaton keresztül azáltal, hogy korlátozza a készülékre küldött adatok jogosulatlan felhasználók általi olvasását. Az SSL legnagyobb előnye, hogy használatával biztonságosan nyomtathatók a bizalmas természetű adatok. Egy nagyvállalat HR részlege például rendszeres gyakorisággal nyomtathat bérelszámolási dokumentumokat. Az ilyen dokumentumban foglalt adatokhoz titkosítás nélkül hozzáférhetnek más hálózati felhasználók is. Az SSL/TLS használatával azonban az illetéktelen személyek csak egy értelmezhetetlen karakterhalmazt látnak, nem a tényleges bérelszámolási dokumentumot.

### Kapcsolódó tájékoztatás

• Az SSL/TLS bemutatása

Kezdőlap > Biztonság > Hálózatbiztonsági funkciók > A hálózati készülék biztonságos felügyelete SSL/TLS használatával > Tanúsítványok és Web alapú kezelő

## Tanúsítványok és Web alapú kezelő

A hálózatra csatlakozó Brother készülék SSL/TLS használatával történő biztonságos kezeléséhez konfigurálnia kell egy tanúsítványt. A tanúsítvány konfigurálásához a Web alapú kezelőt kell használnia.

- A támogatott biztonsági tanúsítványok funkciói
- Tanúsítvány létrehozása és telepítése
- Több tanúsítvány kezelése

▲ Kezdőlap > Biztonság > Hálózatbiztonsági funkciók > A hálózati készülék biztonságos felügyelete SSL/TLS használatával > Tanúsítványok és Web alapú kezelő > A támogatott biztonsági tanúsítványok funkciói

## A támogatott biztonsági tanúsítványok funkciói

Kapcsolódó modellek: DCP-L2537DW/DCP-L2532DW/DCP-L2552DN/MFC-L2712DN/MFC-L2712DW/ MFC-L2732DW/MFC-L2750DW/MFC-L2752DW

Az Ön Brother készüléke támogatja számos biztonsági tanúsítvány használatát, melyek lehetővé teszik a készülék biztonságos kezelését, azonosítását és a biztonságos kommunikációt. A készüléken a következő biztonsági tanúsítvány funkciók használhatók:

- SSL/TLS kommunikáció
- · SSL kommunikáció az SMTP protokoll számára

A Brother készülék a következőt támogatja:

Előre telepített tanúsítvány

Készüléke egy előre telepített, önaláírt tanúsítvánnyal rendelkezik. Ez a tanúsítvány lehetővé teszi az SSL/TLS kommunikáció használatát anélkül, hogy egy másik tanúsítványt kellene létrehoznia vagy telepítenie.

Az előre telepített, önaláírt tanúsítvány nem tudja garantálni a kommunikáció védelmét a csalástól. Azt javasoljuk, hogy egy olyan tanúsítványt használjon, amit egy megbízható szervezet adott ki.

Önaláírt tanúsítvány

Ez a nyomtatószerver ki tud adni egy saját tanúsítványt. Ezzel a tanúsítvánnyal könnyedén használni tudja az SSL/TLS kommunikációt anélkül, hogy egy másik CA által kiadott tanúsítványt kellene létrehoznia vagy telepítenie.

• Egy Tanúsítványszolgáltató (CA) által kiadott tanúsítvány

Kétféle módon telepíthet egy CA által kiadott tanúsítványt. Ha már rendelkezik egy CA által kiadott tanúsítvánnyal, vagy ha egy külső, megbízható CA tanúsítványát kívánja használni:

- Ha ettől a nyomtató-kiszolgálótól származó Hitelesítési kérelmet (CSR) használ.
- Ha importálja a tanúsítványt és a privát kulcsot.
- Tanúsítványszolgáltató (CA) tanúsítványa

Olyan CA-tanúsítvány használatához, amely azonosítja magát a CA (hitelesítésszolgáltató) szervezetet, és tartalmazza annak saját kulcsát, importálnia kell az adott CA-tanúsítványt a hitelesítésszolgáltatóról, mielőtt beállítaná a hálózat biztonsági funkcióit.

- Ha SSL/TLS kommunikációt fog használni, akkor azt javasoljuk, hogy először vegye fel a kapcsolatot a rendszergazdával.
  - Amikor visszaállítja a nyomtatószervert gyári alapbeállításaira, a telepített tanúsítvány és privát kulcs törlésre kerül. Ha meg kívánja tartani ugyanazt a tanúsítványt és privát kulcsot a nyomtatószerver visszaállítása után is, akkor a visszaállítás előtt exportálja őket, majd telepítse fel újra.

#### Kapcsolódó tájékoztatás

• Tanúsítványok és Web alapú kezelő

▲ Kezdőlap > Biztonság > Hálózatbiztonsági funkciók > A hálózati készülék biztonságos felügyelete SSL/TLS használatával > Tanúsítványok és Web alapú kezelő > Tanúsítvány létrehozása és telepítése

## Tanúsítvány létrehozása és telepítése

- Elvégzendő lépések a tanúsítvány létrehozása és telepítése során
- Önaláírt tanúsítvány létrehozása és telepítése
- Hitelesítésszolgáltatótól (CA) származó tanúsítvány létrehozása és telepítése
- Egy CA tanúsítvány exportálása és importálása

▲ Kezdőlap > Biztonság > Hálózatbiztonsági funkciók > A hálózati készülék biztonságos felügyelete SSL/TLS használatával > Tanúsítványok és Web alapú kezelő > Tanúsítvány létrehozása és telepítése > Elvégzendő lépések a tanúsítvány létrehozása és telepítése során

# Elvégzendő lépések a tanúsítvány létrehozása és telepítése során

Kapcsolódó modellek: DCP-L2537DW/DCP-L2532DW/DCP-L2552DN/MFC-L2712DN/MFC-L2712DW/ MFC-L2732DW/MFC-L2750DW/MFC-L2752DW

A biztonsági tanúsítvány kiválasztásakor kétféle lehetősége van: használhat önaláírt tanúsítvány vagy egy CA által kiadott tanúsítvány.

A kiválasztott lehetőségtől függően a következőkben olvashatja a szükséges műveletek rövid összefoglalását.

#### 1. opció

#### Önaláírt tanúsítvány

- 1. Hozzon létre önaláírt tanúsítványt a Web alapú kezelővel.
- 2. Az önaláírt tanúsítvány telepítése a számítógépre.

#### 2. opció

#### Hitelesítésszolgáltatótól származó tanúsítvány

- 1. Hozzon létre egy tanúsítvány-aláírási kérelmet (CSR) a Web alapú kezelés használatával.
- 2. Telepítse a Web alapú kezelővel a Brother készülékhez a CA által kibocsátott tanúsítványt.
- 3. Telepítse a számítógépre a tanúsítványt.

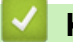

#### Kapcsolódó tájékoztatás

• Tanúsítvány létrehozása és telepítése

▲ Kezdőlap > Biztonság > Hálózatbiztonsági funkciók > A hálózati készülék biztonságos felügyelete SSL/TLS használatával > Tanúsítványok és Web alapú kezelő > Tanúsítvány létrehozása és telepítése > Önaláírt tanúsítvány létrehozása és telepítése

## Önaláírt tanúsítvány létrehozása és telepítése

- Önaláírt tanúsítvány létrehozása
- Önaláírt tanúsítvány telepítése rendszergazdai jogokkal rendelkező Windowsfelhasználók számára
- Önaláírt tanúsítvány importálása és exportálása a Brother készüléken

▲ Kezdőlap > Biztonság > Hálózatbiztonsági funkciók > A hálózati készülék biztonságos felügyelete SSL/TLS használatával > Tanúsítványok és Web alapú kezelő > Tanúsítvány létrehozása és telepítése > Önaláírt tanúsítvány létrehozása és telepítése > Önaláírt tanúsítvány létrehozása

# Önaláírt tanúsítvány létrehozása

Kapcsolódó modellek: DCP-L2537DW/DCP-L2532DW/DCP-L2552DN/MFC-L2712DN/MFC-L2712DW/ MFC-L2732DW/MFC-L2750DW/MFC-L2752DW

- 1. Indítsa el a webböngészőt.
- Írja be a "http://készülék IP-címe/" címet a böngésző címsorába (ahol a "készülék IP-címe" a készülék IPcíme).

Például:

http://192.168.1.2

 DNS (tartománynévrendszer) használata vagy NetBIOS név engedélyezése esetén az IP-cím helyett megadhat egy másik nevet, például a "Megosztott nyomtató" nevet.

- Például:

http://SharedPrinter

Ha engedélyez egy NetBIOS nevet, akkor a csomópontnevet is használhatja.

Például:

http://brnxxxxxxxxxxxxx

A NetBIOS név a hálózati beállítások jelentésében található.

- Mac esetén a Webalapú felügyelet a(z) Status Monitor képernyőn, a készülék ikonjára kattintva érhető el.
- Alapértelmezés szerint nincs szükség jelszóra. Írja be a jelszót, ha korábban beállított egyet, és nyomja meg a 
   pombot.
- 4. Kattintson a Network (Hálózat) fülre.
- 5. Kattintson a Security (Biztonság) fülre.
- 6. Kattintson a(z) Certificate (Tanúsítvány) gombra.
- 7. Kattintson a Create Self-Signed Certificate (Ön-aláírt tanúsítvány létrehozása) gombra.
- 8. Adjon meg egy Common Name (Köznapi név) és egy Valid Date (Érvényességi idő) értéket.
  - A Common Name (Köznapi név) hossza kisebb mint 64 bájt. Adjon meg egy azonosítót, amelyet az SSL/TLS kommunikáció során használni kíván a készülék elérésére. Ez lehet egy IP-cím, csomópontnév vagy tartománynév. Alapértelmezés szerint a csomópont neve jelenik meg.
  - Egy figyelmeztetés jelenik meg, ha IPPS vagy HTTPS protokollt használ, és az URL-címként beírt név nem ugyanaz, mint az önaláírt tanúsítványhoz megadott **Common Name (Köznapi név)**.
- Válassza ki a beállítást a Public Key Algorithm (Nyilvános kulcsú algoritmus) legördülő listából. Az alapértelmezett beállítás a(z) RSA(2048bit) (RSA(2048 bit)).
- 10. Válassza ki a beállítást a **Digest Algorithm (Kivonatoló algoritmus)** legördülő listából. Az alapértelmezett beállítás a(z) **SHA256**.
- 11. Kattintson a Submit (Küldés) gombra.
- 12. Kattintson a(z) Network (Hálózat) gombra.
- 13. Kattintson a Protocol (Protokoll) gombra.
- 14. Kattintson a HTTP Server Settings (HTTP szerver beállításai) gombra.
- 15. Válassza ki a konfigurálni kívánt tanúsítványt a **Select the Certificate (A tanúsítvány kiválasztása)** legördülő listából.
- 16. Kattintson a Submit (Küldés) gombra.

A következő képernyő jelenik meg:

|     | The setting for high security in communication was done.                                     |
|-----|----------------------------------------------------------------------------------------------|
|     | To activate your new settings, this Device needs to restart.                                 |
|     | Note: Any jobs in progress will be aborted.                                                  |
|     | To activate other protocols that have secure settings after restarting, check the box below. |
|     | Activate other protocols that have secure settings.                                          |
|     | Would you like to restart immediately?                                                       |
| Yes | No                                                                                           |

17. Kattintson a Yes (Igen) gombra a nyomtatókiszolgáló újraindításához.

Létrejön az önaláírt tanúsítvány, és a készülék elmenti a memóriába.

Az SSL/TLS kommunikáció használatához az önaláírt tanúsítványt a számítógépre kell telepíteni.

# Kapcsolódó tájékoztatás

Önaláírt tanúsítvány létrehozása és telepítése

▲ Kezdőlap > Biztonság > Hálózatbiztonsági funkciók > A hálózati készülék biztonságos felügyelete SSL/TLS használatával > Tanúsítványok és Web alapú kezelő > Tanúsítvány létrehozása és telepítése > Önaláírt tanúsítvány létrehozása és telepítése > Önaláírt tanúsítvány telepítése rendszergazdai jogokkal rendelkező Windows-felhasználók számára

## Önaláírt tanúsítvány telepítése rendszergazdai jogokkal rendelkező Windows-felhasználók számára

Kapcsolódó modellek: DCP-L2537DW/DCP-L2532DW/DCP-L2552DN/MFC-L2712DN/MFC-L2712DW/ MFC-L2732DW/MFC-L2750DW/MFC-L2752DW

A következő lépések a Microsoft Internet Explorer használata esetén érvényesek. Ha másik webböngészőt használ, akkor a tanúsítványok telepítéséhez tekintse meg a webböngésző dokumentációját.

- 1. Tegye az alábbiak valamelyikét:
  - (Windows 7 és Windows Server 2008 esetén)

Kattintson a (Start) > Minden program lehetőségre.

• (Windows 8)

Kattintson a jobb gombbal a tálca 🤏 (Internet Explorer) ikonjára.

• (Windows 10 és Windows Server 2016 esetén)

Kattintson a(z) 🕂 > Windows Kellékek gombra.

(Windows Server 2012 és Windows Server 2012 R2)

Kattintson az C (Internet Explorer) lehetőségre, majd kattintson a jobb gombbal a tálcán megjelenő

(Internet Explorer) ikonra.

2. Kattintson a jobb gombbal az **Internet Explorer** elemre, majd kattintson a **Futtatás rendszergazdaként** parancsra.

Ha megjelenik a(z) Egyebek opció, kattintson a(z) Egyebek elemre.

| Alapértelmezett p                                                                                                    | programok                                                                                                    |
|----------------------------------------------------------------------------------------------------|----------------------------------------------------------------------------------------------------|
| Minialkalma                                                                                                    | Meanvitás                                                                                                    |
| 👹 Windows D'                                                                                                    | Futtatás rendszergazdaként                                                                                                    |
| <ul> <li>Windows fax</li> <li>Windows Me</li> <li>Windows Me</li> <li>Windows Up</li> <li>XPS-megjeler</li> <li>Brother</li> <li>Inditópult</li> </ul> | A tájit tartalmazó mappa megnyitása<br>Rögzítés feloldása a tálcán<br>Rögzítés a Start menüben<br>Korábbi verziók visszaállítása<br>Küldés |
| <ul> <li>Játékok</li> <li>Karbantartás</li> <li>Kellékek</li> <li>Microsoft Off</li> </ul>                                                             | Kīvāgās<br>Māsolās<br>Tērlēs<br>Átnevezēs                                                                                                  |
|                                                                                                    | Tulajdonságok ók                                                                                                    |
|                                                                                                    | Alapértelmezett programok                                                                                                    |
| Vissza                                                                                                    | Súgó és támogatás                                                                                                    |
| Keresés programo                                                                                                    | kban és fájlokban 👂 🛛 Leállítás 🕨                                                                                                    |

Ha megjelenik a(z) Felhasználói fiókok felügyelete képernyő, kattintson a(z) lgen elemre.

3. A készülék eléréséhez írja be a "https://készülék IP-címe" címet a böngésző címsorába (ahol a "készülék IPcíme" a készülék IP-címe vagy a csomópont neve, amit hozzárendelt a tanúsítványhoz).

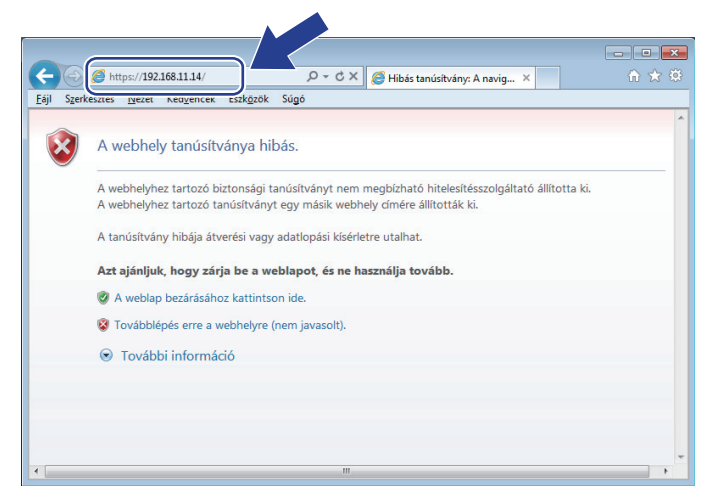

4. Kattintson a Továbblépés a webhelyre (nem javasolt). lehetőségre

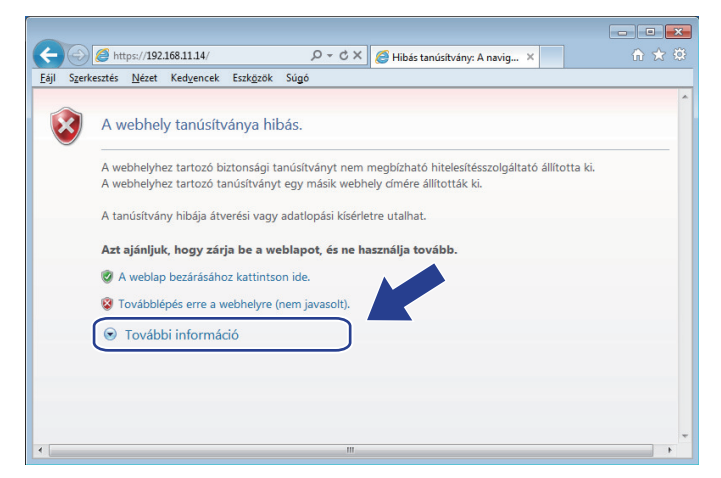

5. Kattintson a(z) **Tanúsítványhiba** lehetőségre, majd kattintson a **Tanúsítvány megtekintése** gombra.

| Example 2 Attps://192.168.21.41/general/status.html | D - S Tanúsítványhiba C                                                             | Brother XXX-XXXX ×            |
|-----------------------------------------------------|-------------------------------------------------------------------------------------|-------------------------------|
| XXX-XXXX                                            | Érvénytelen tanúsítvány                                                             | brother                       |
| General Address Book Fax Copy Print Scan            | A webhelyhez tartozó tanúsítvány hibás.                                             | Solutions Center              |
|                                                     | A hiba átverési vagy a kiszolgálóra küldött<br>adatok ellopási kísérletére utalhat. | Bottom                        |
| ▶ Status                                            | Javasoljuk, hogy zárja be a weblapot.                                               |                               |
| Auto Refresh Interval Status                        | Tudnivalók a tanúsítványhibákról                                                    |                               |
| Maintenance Information                             | Tanúsítványok megtekintése                                                          |                               |
| Lists/Reports Device                                | 514                                                                                 |                               |
| Find Device Auto                                    | matic Refresh   Off  On                                                             |                               |
| Contact & Location                                  | evel                                                                                |                               |
| Sleep Time                                          |                                                                                     |                               |
| Auto Power Off                                      |                                                                                     |                               |
| Volume                                              | BK                                                                                  |                               |
| Panel                                               |                                                                                     |                               |
| Replace Toner                                       |                                                                                     |                               |
|                                                     | Auto                                                                                |                               |
| Device                                              | Location Q Contact                                                                  |                               |
|                                                     | U                                                                                   |                               |
|                                                     |                                                                                     |                               |
|                                                     |                                                                                     |                               |
|                                                     |                                                                                     |                               |
|                                                     |                                                                                     |                               |
|                                                     | Copyright(C) 2000-2017 Brother Industries, Ltd.                                     | I. All Rights Reserved. Top ▲ |
|                                                     |                                                                                     |                               |

6. Kattintson a(z) Tanúsítvány telepítése... gombra.

| Tanúsítvány 🗾                                                                                                    | ۲ |
|----------------------------------------------------------------------------------------------------|---|
| Általános Részletek Tanúsítványlánc                                                                                                    | _ |
| Információ a tanúsítványról                                                                                                    |   |
| A CA főtanúsítványa nem megbízható. Megbízhatóvá<br>tételéhez telepítse a tanúsítványt a megbízható<br>lenfekő szinti bitlesítészolháltatók tárollójába. |   |
|                                                                                                    |   |
|                                                                                                    |   |
| Tulajdonos: XXXXXXXXXXXXXXXX                                                                                                    |   |
| Kiállító: I))))))))))))))))))))))))))))))))))))                                                                                                    |   |
| Érvényesség: 2000. 01. 01. vége: 2111. 7. 01.                                                                                                    |   |
| Tanúsítvány telepítése                                                                                                    |   |
| OK                                                                                                    |   |

- 7. Amikor megjelenik a Tanúsítványimportáló varázsló, kattintson a Tovább gombra.
- 8. Jelölje be a **Minden tanúsítvány tárolása ebben a tárolóban** jelölőnégyzetet, majd kattintson a **Tallózás...** gombra.

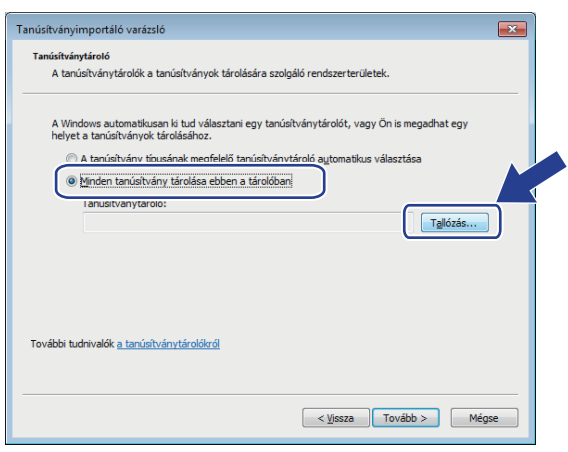

9. Jelölje be a **Megbízható gyökérhitelesítő hatóságok** jelölőnégyzetet, majd kattintson az **OK** gombra.

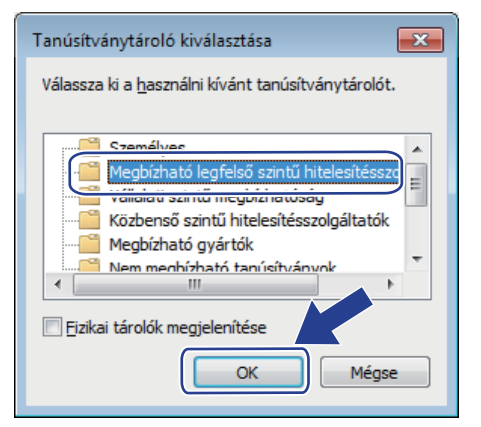

10. Kattintson a **Tovább** gombra.

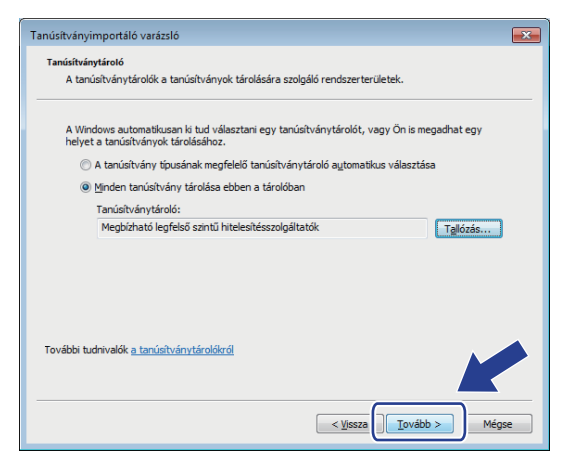

- 11. Kattintson a Befejezés gombra.
- 12. Ha az ujjlenyomat megfelelő, kattintson az Igen gombra.

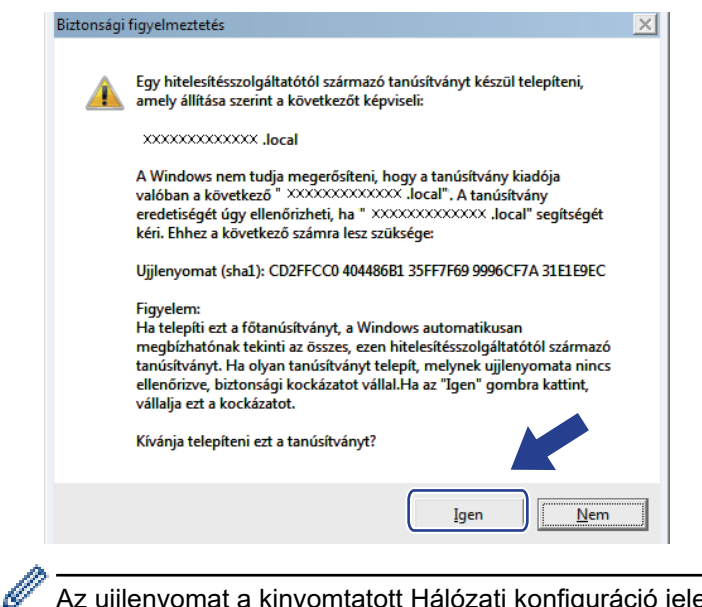

Az ujjlenyomat a kinyomtatott Hálózati konfiguráció jelentésen található.

13. Kattintson a OK gombra.

Az önaláírt tanúsítványt sikeresen telepítette a számítógépre, és elérhető az SSL/TLS kommunikáció.

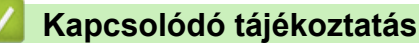

Önaláírt tanúsítvány létrehozása és telepítése

▲ Kezdőlap > Biztonság > Hálózatbiztonsági funkciók > A hálózati készülék biztonságos felügyelete SSL/TLS használatával > Tanúsítványok és Web alapú kezelő > Tanúsítvány létrehozása és telepítése > Önaláírt tanúsítvány létrehozása és telepítése > Önaláírt tanúsítvány importálása és exportálása a Brother készüléken

# Önaláírt tanúsítvány importálása és exportálása a Brother készüléken

Az önaláírt tanúsítványt a Brother készüléken tárolhatja, illetve importálással és exportálással kezelheti őket.

- Az önaláírt tanúsítvány importálása
- Az önaláírt tanúsítvány exportálása

▲ Kezdőlap > Biztonság > Hálózatbiztonsági funkciók > A hálózati készülék biztonságos felügyelete SSL/TLS használatával > Tanúsítványok és Web alapú kezelő > Tanúsítvány létrehozása és telepítése > Önaláírt tanúsítvány létrehozása és telepítése > Önaláírt tanúsítvány importálása és exportálása a Brother készüléken > Az önaláírt tanúsítvány importálása

## Az önaláírt tanúsítvány importálása

Kapcsolódó modellek: DCP-L2537DW/DCP-L2532DW/DCP-L2552DN/MFC-L2712DN/MFC-L2712DW/ MFC-L2732DW/MFC-L2750DW/MFC-L2752DW

- 1. Indítsa el a webböngészőt.
- Írja be a "http://készülék IP-címe/" címet a böngésző címsorába (ahol a "készülék IP-címe" a készülék IPcíme).

Például:

http://192.168.1.2

 DNS (tartománynévrendszer) használata vagy NetBIOS név engedélyezése esetén az IP-cím helyett megadhat egy másik nevet, például a "Megosztott nyomtató" nevet.

Például:

http://SharedPrinter

Ha engedélyez egy NetBIOS nevet, akkor a csomópontnevet is használhatja.

Például:

http://brnxxxxxxxxxxxxx

A NetBIOS név a hálózati beállítások jelentésében található.

- Mac esetén a Webalapú felügyelet a(z) Status Monitor képernyőn, a készülék ikonjára kattintva érhető el.
- Alapértelmezés szerint nincs szükség jelszóra. Írja be a jelszót, ha korábban beállított egyet, és nyomja meg a pombot.
- 4. Kattintson a Network (Hálózat) fülre.
- 5. Kattintson a Security (Biztonság) fülre.
- 6. Kattintson a(z) Certificate (Tanúsítvány) gombra.
- 7. Kattintson a Import Certificate and Private Key (Tanúsítvány és saját kulcs importálása) gombra.
- 8. Keresse meg az importálni kívánt fájlt.
- 9. Ha a fájl titkosított, adja meg a jelszót, majd kattintson a Submit (Küldés) gombra.

Az önaláírt tanúsítványt importálta a készülékre.

Az SSL/TLS kommunikáció használatához az önaláírt tanúsítványt a számítógépére kell telepíteni. Vegye fel a kapcsolatot a hálózati rendszergazdával.

#### Kapcsolódó tájékoztatás

· Önaláírt tanúsítvány importálása és exportálása a Brother készüléken

▲ Kezdőlap > Biztonság > Hálózatbiztonsági funkciók > A hálózati készülék biztonságos felügyelete SSL/TLS használatával > Tanúsítványok és Web alapú kezelő > Tanúsítvány létrehozása és telepítése > Önaláírt tanúsítvány létrehozása és telepítése > Önaláírt tanúsítvány importálása és exportálása a Brother készüléken > Az önaláírt tanúsítvány exportálása

## Az önaláírt tanúsítvány exportálása

Kapcsolódó modellek: DCP-L2537DW/DCP-L2532DW/DCP-L2552DN/MFC-L2712DN/MFC-L2712DW/ MFC-L2732DW/MFC-L2750DW/MFC-L2752DW

- 1. Indítsa el a webböngészőt.
- Írja be a "http://készülék IP-címe/" címet a böngésző címsorába (ahol a "készülék IP-címe" a készülék IPcíme).

Például:

http://192.168.1.2

 DNS (tartománynévrendszer) használata vagy NetBIOS név engedélyezése esetén az IP-cím helyett megadhat egy másik nevet, például a "Megosztott nyomtató" nevet.

Például:

http://SharedPrinter

Ha engedélyez egy NetBIOS nevet, akkor a csomópontnevet is használhatja.

Például:

http://brnxxxxxxxxxxxxx

A NetBIOS név a hálózati beállítások jelentésében található.

- Mac esetén a Webalapú felügyelet a(z) Status Monitor képernyőn, a készülék ikonjára kattintva érhető el.
- Alapértelmezés szerint nincs szükség jelszóra. Írja be a jelszót, ha korábban beállított egyet, és nyomja meg a pombot.
- 4. Kattintson a Network (Hálózat) fülre.
- 5. Kattintson a Security (Biztonság) fülre.
- 6. Kattintson a(z) Certificate (Tanúsítvány) gombra.
- 7. Kattintson a Export (Exportálás) területén található Certificate List (Tanúsítványlista) lehetőségre.
- 8. Amennyiben titkosítani kíván egy fájlt, adjon meg egy jelszót a Enter Password (Jelszó megadása) mezőben.

Amennyiben a Enter Password (Jelszó megadása) mező üres, a kimeneti fájl titkosítására nem kerül sor.

- Írja be a jelszót ismét a Retype Password (Jelszó újbóli megadása) mezőbe, majd kattintson a Submit (Küldés) gombra.
- 10. Kattintson a(z) Mentés gombra.
- 11. Adja meg azt a helyet, ahova a fájlt menteni kívánja.

Az önaláírt tanúsítványt sikeresen exportálta a számítógépre.

Az önaláírt tanúsítványt is importálhatja a számítógépén.

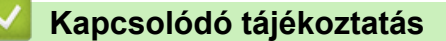

• Önaláírt tanúsítvány importálása és exportálása a Brother készüléken

▲ Kezdőlap > Biztonság > Hálózatbiztonsági funkciók > A hálózati készülék biztonságos felügyelete SSL/TLS használatával > Tanúsítványok és Web alapú kezelő > Tanúsítvány létrehozása és telepítése > Hitelesítésszolgáltatótól (CA) származó tanúsítvány létrehozása és telepítése

# Hitelesítésszolgáltatótól (CA) származó tanúsítvány létrehozása és telepítése

Ha már rendelkezik külső, megbízható hitelesítésszolgáltatótól származó tanúsítvánnyal, a tanúsítványt és a saját kulcsot a készüléken tárolhatja, illetve importálással és exportálással kezelheti őket. Ha nem rendelkezik tanúsítvánnyal külső megbízható CA-tól, akkor hozzon létre egy tanúsítvány-aláírási kérelmet (CSR), küldje el egy CA-nak a hitelesítéshez, majd telepítse a visszakapott tanúsítványt a készüléken.

- Tanúsítvány-aláírási kérelem (CSR) létrehozása
- Tanúsítvány telepítése a Brother készüléken
- A tanúsítvány és a saját kulcs importálása és exportálása

▲ Kezdőlap > Biztonság > Hálózatbiztonsági funkciók > A hálózati készülék biztonságos felügyelete SSL/TLS használatával > Tanúsítványok és Web alapú kezelő > Tanúsítvány létrehozása és telepítése > Hitelesítésszolgáltatótól (CA) származó tanúsítvány létrehozása és telepítése > Tanúsítványaláírási kérelem (CSR) létrehozása

# Tanúsítvány-aláírási kérelem (CSR) létrehozása

Kapcsolódó modellek: DCP-L2537DW/DCP-L2532DW/DCP-L2552DN/MFC-L2712DN/MFC-L2712DW/ MFC-L2732DW/MFC-L2750DW/MFC-L2752DW

A tanúsítvány-aláírási kérelem (CSR) egy hitelesítésszolgáltató (CA) számára küldött, a tanúsítványban található hitelesítő adatok megerősítésére irányuló kérés.

Javasoljuk, hogy tanúsítvány-aláírási kérelem létrehozása előtt telepítse számítógépére a hitelesítésszolgáltató legfelső szintű tanúsítványát.

- 1. Indítsa el a webböngészőt.
- Írja be a "http://készülék IP-címe/" címet a böngésző címsorába (ahol a "készülék IP-címe" a készülék IPcíme).

Például:

http://192.168.1.2

- DNS (tartománynévrendszer) használata vagy NetBIOS név engedélyezése esetén az IP-cím helyett megadhat egy másik nevet, például a "Megosztott nyomtató" nevet.
  - Például:

http://SharedPrinter

Ha engedélyez egy NetBIOS nevet, akkor a csomópontnevet is használhatja.

- Például:

http://brnxxxxxxxxxxxxx

A NetBIOS név a hálózati beállítások jelentésében található.

- Mac esetén a Webalapú felügyelet a(z) **Status Monitor** képernyőn, a készülék ikonjára kattintva érhető el.
- Alapértelmezés szerint nincs szükség jelszóra. Írja be a jelszót, ha korábban beállított egyet, és nyomja meg a 
   gombot.
- 4. Kattintson a Network (Hálózat) fülre.
- 5. Kattintson a Security (Biztonság) fülre.
- 6. Kattintson a(z) Certificate (Tanúsítvány) gombra.
- 7. Kattintson a Create CSR (CSR létrehozása) gombra.
- 8. Adjon meg egy **Common Name (Köznapi név)** (kötelező) elemet, majd adjon meg további **Organization** (Szervezet) adatokat (opcionális).

- A vállalati adatokra azért van szükség, hogy a hitelesítésszolgáltató megerősíthesse azonosságát, és igazolhassa azt a külvilág számára.
- A Common Name (Köznapi név) hossza nem haladhatja meg a 64 bájtot. Adjon meg egy azonosítót, amelyet az SSL/TLS kommunikáció során használni kíván a nyomtató elérésére. Ez lehet IP-cím, csomópontnév vagy tartománynév. Alapértelmezés szerint a csomópont neve jelenik meg. A Common Name (Köznapi név) megadása kötelező.
- Egy figyelmeztetés jelenik meg, ha olyan nevet ír be az URL-címként, amely különbözik attól a köznapi névtől, amelyet a tanúsítványnál megadott.
- Az Organization (Szervezet), Organization Unit (Szervezeti egység), City/Locality (Város/Helység) és State/Province (Állam/Megye) hossza nem haladhatja meg a 64 bájtot.
- A Country/Region (Megye/Régió) értéknek két karakterből álló ISO 3166 országkódnak kell lennie.
- Ha az X.509v3 tanúsítvány bővítését állítja be, jelölje be a Configure extended partition (Kiterjesztett partíció konfigurálása) jelölőnégyzetet, majd válassza az Auto (Register IPv4) (Automatikus (IPv4 regisztráció)) vagy Manual (Kézikönyv) lehetőséget.
- 9. Válassza ki a beállítást a **Public Key Algorithm (Nyilvános kulcsú algoritmus)** legördülő listából. Az alapértelmezett beállítás a(z) **RSA(2048bit) (RSA(2048 bit))**.
- 10. Válassza ki a beállítást a **Digest Algorithm (Kivonatoló algoritmus)** legördülő listából. Az alapértelmezett beállítás a(z) **SHA256**.
- 11. Kattintson a Submit (Küldés) gombra.

A képernyőn megjelenik a tanúsítvány-aláírási kérelem. Mentse el a tanúsítvány-aláírási kérelmet fájlként, vagy másolja és illessz be egy online tanúsítvány-aláírási kérelem űrlapba, amelyet egy hitelesítésszolgáltató biztosít.

- 12. Kattintson a(z) Save (Mentés) gombra.
  - Kövesse a hitelesítésszolgáltató irányelveit a tanúsítvány-aláírási kérelem elküldésekor a hitelesítésszolgáltatónak.
    - Ha a Windows Server 2008/2012/2012 R2/2016 vállalati legfelső szintű hitelesítésszolgáltató szolgáltatását használja, javasoljuk a webkiszolgáló használatát a tanúsítványsablonokhoz az ügyféltanúsítvány biztonságos létrehozása érdekében. További részletes információért, ugorjon a modell GYIK és hibaelhárítás oldalára a Brother support weboldalon support.brother.com címen lévő webhelyén. Keressen rá a következőre: "SSL".

#### Kapcsolódó tájékoztatás

• Hitelesítésszolgáltatótól (CA) származó tanúsítvány létrehozása és telepítése

▲ Kezdőlap > Biztonság > Hálózatbiztonsági funkciók > A hálózati készülék biztonságos felügyelete SSL/TLS használatával > Tanúsítványok és Web alapú kezelő > Tanúsítvány létrehozása és telepítése > Hitelesítésszolgáltatótól (CA) származó tanúsítvány létrehozása és telepítése > Tanúsítvány telepítése a Brother készüléken

## Tanúsítvány telepítése a Brother készüléken

Kapcsolódó modellek: DCP-L2537DW/DCP-L2532DW/DCP-L2552DN/MFC-L2712DN/MFC-L2712DW/ MFC-L2732DW/MFC-L2750DW/MFC-L2752DW

Ha megkapja a tanúsítványt a hitelesítésszolgáltatótól, a nyomtatókiszolgálóra történő telepítéskor kövesse az alábbi lépéseket:

Csak olyan tanúsítvány telepíthető, amelyet e készülék tanúsítvány-aláírási kérelmével bocsátottak ki. Ha újabb tanúsítvány-aláírási kérelmet szeretne létrehozni, előtte győződjön meg arról, hogy telepítve van a tanúsítvány. Csak a tanúsítvány készüléken való telepítése után hozzon létre másik CSR-t. Ha nem így tesz, a telepítés előtt létrehozott CSR érvénytelen lesz.

- 1. Indítsa el a webböngészőt.
- Írja be a "http://készülék IP-címe/" címet a böngésző címsorába (ahol a "készülék IP-címe" a készülék IPcíme).

Például:

http://192.168.1.2

- DNS (tartománynévrendszer) használata vagy NetBIOS név engedélyezése esetén az IP-cím helyett megadhat egy másik nevet, például a "Megosztott nyomtató" nevet.
  - Például:

http://SharedPrinter

Ha engedélyez egy NetBIOS nevet, akkor a csomópontnevet is használhatja.

- Például:

http://brnxxxxxxxxxxxxx

A NetBIOS név a hálózati beállítások jelentésében található.

- Mac esetén a Webalapú felügyelet a(z) Status Monitor képernyőn, a készülék ikonjára kattintva érhető el.
- Alapértelmezés szerint nincs szükség jelszóra. Írja be a jelszót, ha korábban beállított egyet, és nyomja meg a 
   gombot.
- 4. Kattintson a Network (Hálózat) fülre.
- 5. Kattintson a Security (Biztonság) fülre.
- 6. Kattintson a(z) **Certificate (Tanúsítvány)** gombra.
- 7. Kattintson a Install Certificate (Tanúsítvány telepítése) gombra.
- 8. Keresse meg a CA által kiadott tanúsítványt tartalmazó fájlt, majd kattintson a Submit (Küldés) gombra.

A tanúsítvány sikeresen létrejött, és a készülék sikeresen mentette azt a memóriába.

Az SSL/TLS kommunikáció használatához a hitelesítésszolgáltató legfelső szintű tanúsítványát a számítógépre kell telepíteni. Vegye fel a kapcsolatot a hálózati rendszergazdával.

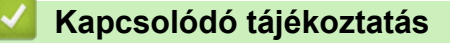

• Hitelesítésszolgáltatótól (CA) származó tanúsítvány létrehozása és telepítése

▲ Kezdőlap > Biztonság > Hálózatbiztonsági funkciók > A hálózati készülék biztonságos felügyelete SSL/TLS használatával > Tanúsítványok és Web alapú kezelő > Tanúsítvány létrehozása és telepítése > Hitelesítésszolgáltatótól (CA) származó tanúsítvány létrehozása és telepítése > A tanúsítvány és a saját kulcs importálása és exportálása

## A tanúsítvány és a saját kulcs importálása és exportálása

A tanúsítványt és a saját kulcsot a készüléken tárolhatja, illetve importálással és exportálással kezelheti őket.

- A tanúsítvány és a saját kulcs importálása
- A tanúsítvány és a saját kulcs exportálása

▲ Kezdőlap > Biztonság > Hálózatbiztonsági funkciók > A hálózati készülék biztonságos felügyelete SSL/TLS használatával > Tanúsítványok és Web alapú kezelő > Tanúsítvány létrehozása és telepítése > Hitelesítésszolgáltatótól (CA) származó tanúsítvány létrehozása és telepítése > A tanúsítvány és a saját kulcs importálása és exportálása > A tanúsítvány és a saját kulcs importálása

## A tanúsítvány és a saját kulcs importálása

Kapcsolódó modellek: DCP-L2537DW/DCP-L2532DW/DCP-L2552DN/MFC-L2712DN/MFC-L2712DW/ MFC-L2732DW/MFC-L2750DW/MFC-L2752DW

- 1. Indítsa el a webböngészőt.
- Írja be a "http://készülék IP-címe/" címet a böngésző címsorába (ahol a "készülék IP-címe" a készülék IPcíme).

Például:

http://192.168.1.2

 DNS (tartománynévrendszer) használata vagy NetBIOS név engedélyezése esetén az IP-cím helyett megadhat egy másik nevet, például a "Megosztott nyomtató" nevet.

Például:

http://SharedPrinter

Ha engedélyez egy NetBIOS nevet, akkor a csomópontnevet is használhatja.

Például:

http://brnxxxxxxxxxxxxx

A NetBIOS név a hálózati beállítások jelentésében található.

- Mac esetén a Webalapú felügyelet a(z) Status Monitor képernyőn, a készülék ikonjára kattintva érhető el.
- Alapértelmezés szerint nincs szükség jelszóra. Írja be a jelszót, ha korábban beállított egyet, és nyomja meg a pombot.
- 4. Kattintson a Network (Hálózat) fülre.
- 5. Kattintson a Security (Biztonság) fülre.
- 6. Kattintson a(z) Certificate (Tanúsítvány) gombra.
- 7. Kattintson a Import Certificate and Private Key (Tanúsítvány és saját kulcs importálása) gombra.
- 8. Keresse meg az importálni kívánt fájlt.
- 9. Ha a fájl titkosított, adja meg a jelszót, majd kattintson a Submit (Küldés) gombra.

Sikeresen importálta a készülékre a tanúsítványt és a saját kulcsot.

Az SSL/TLS kommunikáció használatához a hitelesítésszolgáltató legfelső szintű tanúsítványát a számítógépre kell telepíteni. Vegye fel a kapcsolatot a hálózati rendszergazdával.

#### Kapcsolódó tájékoztatás

· A tanúsítvány és a saját kulcs importálása és exportálása

▲ Kezdőlap > Biztonság > Hálózatbiztonsági funkciók > A hálózati készülék biztonságos felügyelete SSL/TLS használatával > Tanúsítványok és Web alapú kezelő > Tanúsítvány létrehozása és telepítése > Hitelesítésszolgáltatótól (CA) származó tanúsítvány létrehozása és telepítése > A tanúsítvány és a saját kulcs importálása és exportálása > A tanúsítvány és a saját kulcs exportálása

## A tanúsítvány és a saját kulcs exportálása

Kapcsolódó modellek: DCP-L2537DW/DCP-L2532DW/DCP-L2552DN/MFC-L2712DN/MFC-L2712DW/ MFC-L2732DW/MFC-L2750DW/MFC-L2752DW

- 1. Indítsa el a webböngészőt.
- Írja be a "http://készülék IP-címe/" címet a böngésző címsorába (ahol a "készülék IP-címe" a készülék IPcíme).

Például:

http://192.168.1.2

 DNS (tartománynévrendszer) használata vagy NetBIOS név engedélyezése esetén az IP-cím helyett megadhat egy másik nevet, például a "Megosztott nyomtató" nevet.

Például:

http://SharedPrinter

Ha engedélyez egy NetBIOS nevet, akkor a csomópontnevet is használhatja.

Például:

http://brnxxxxxxxxxxxxx

A NetBIOS név a hálózati beállítások jelentésében található.

- Mac esetén a Webalapú felügyelet a(z) Status Monitor képernyőn, a készülék ikonjára kattintva érhető el.
- Alapértelmezés szerint nincs szükség jelszóra. Írja be a jelszót, ha korábban beállított egyet, és nyomja meg a 
   gombot.
- 4. Kattintson a Network (Hálózat) fülre.
- 5. Kattintson a Security (Biztonság) fülre.
- 6. Kattintson a(z) Certificate (Tanúsítvány) gombra.
- 7. Kattintson a Export (Exportálás) területén található Certificate List (Tanúsítványlista) lehetőségre.
- 8. Ha a fájlt titkosítani kívánja, írjon be egy jelszót.

Ha üres jelszót használ, a kimenet nem lesz titkosítva.

- 9. A megerősítéshez adja meg újra a jelszót, majd kattintson a Submit (Küldés) gombra.
- 10. Kattintson a(z) Mentés gombra.
- 11. Adja meg azt a helyet, ahova a fájlt menteni kívánja.

A tanúsítványt és a saját kulcsot sikeresen exportálta a számítógépre.

A tanúsítványt is importálhatja a számítógépén.

#### 🭊 Kapcsolódó tájékoztatás

A tanúsítvány és a saját kulcs importálása és exportálása

▲ Kezdőlap > Biztonság > Hálózatbiztonsági funkciók > A hálózati készülék biztonságos felügyelete SSL/TLS használatával > Tanúsítványok és Web alapú kezelő > Tanúsítvány létrehozása és telepítése > Egy CA tanúsítvány exportálása és importálása

## Egy CA tanúsítvány exportálása és importálása

Brother készülékén importálhatja, exportálhatja és tárolhatja a CA tanúsítványokat.

- CA tanúsítvány importálása
- CA tanúsítvány exportálása

▲ Kezdőlap > Biztonság > Hálózatbiztonsági funkciók > A hálózati készülék biztonságos felügyelete SSL/TLS használatával > Tanúsítványok és Web alapú kezelő > Tanúsítvány létrehozása és telepítése > Egy CA tanúsítvány exportálása és importálása > CA tanúsítvány importálása

# CA tanúsítvány importálása

Kapcsolódó modellek: DCP-L2537DW/DCP-L2532DW/DCP-L2552DN/MFC-L2712DN/MFC-L2712DW/ MFC-L2732DW/MFC-L2750DW/MFC-L2752DW

- 1. Indítsa el a webböngészőt.
- Írja be a "http://készülék IP-címe/" címet a böngésző címsorába (ahol a "készülék IP-címe" a készülék IPcíme).

Például:

http://192.168.1.2

- DNS (tartománynévrendszer) használata vagy NetBIOS név engedélyezése esetén az IP-cím helyett megadhat egy másik nevet, például a "Megosztott nyomtató" nevet.
  - Például:
    - http://SharedPrinter

Ha engedélyez egy NetBIOS nevet, akkor a csomópontnevet is használhatja.

- Például:
  - http://brnxxxxxxxxxxxxx

A NetBIOS név a hálózati beállítások jelentésében található.

- Mac esetén a Webalapú felügyelet a(z) Status Monitor képernyőn, a készülék ikonjára kattintva érhető el.
- Alapértelmezés szerint nincs szükség jelszóra. Írja be a jelszót, ha korábban beállított egyet, és nyomja meg a 
   pombot.
- 4. Kattintson a Network (Hálózat) fülre.
- 5. Kattintson a Security (Biztonság) fülre.
- 6. Kattintson a CA Certificate (CA tanúsítvány) gombra.
- 7. Kattintson a(z) Import CA Certificate (CA tanúsítvány importálása) gombra.
- 8. Böngésszen az importálni kívánt fájlhoz.
- 9. Kattintson a Submit (Küldés) gombra.

#### Kapcsolódó tájékoztatás

Egy CA tanúsítvány exportálása és importálása

▲ Kezdőlap > Biztonság > Hálózatbiztonsági funkciók > A hálózati készülék biztonságos felügyelete SSL/TLS használatával > Tanúsítványok és Web alapú kezelő > Tanúsítvány létrehozása és telepítése > Egy CA tanúsítvány exportálása és importálása > CA tanúsítvány exportálása

# CA tanúsítvány exportálása

Kapcsolódó modellek: DCP-L2537DW/DCP-L2532DW/DCP-L2552DN/MFC-L2712DN/MFC-L2712DW/ MFC-L2732DW/MFC-L2750DW/MFC-L2752DW

- 1. Indítsa el a webböngészőt.
- Írja be a "http://készülék IP-címe/" címet a böngésző címsorába (ahol a "készülék IP-címe" a készülék IPcíme).

Például:

http://192.168.1.2

- DNS (tartománynévrendszer) használata vagy NetBIOS név engedélyezése esetén az IP-cím helyett megadhat egy másik nevet, például a "Megosztott nyomtató" nevet.
  - Például:
    - http://SharedPrinter

Ha engedélyez egy NetBIOS nevet, akkor a csomópontnevet is használhatja.

Például:

http://brnxxxxxxxxxxxxx

A NetBIOS név a hálózati beállítások jelentésében található.

- Mac esetén a Webalapú felügyelet a(z) Status Monitor képernyőn, a készülék ikonjára kattintva érhető el.
- 4. Kattintson a Network (Hálózat) fülre.
- 5. Kattintson a Security (Biztonság) fülre.
- 6. Kattintson a CA Certificate (CA tanúsítvány) gombra.
- 7. Válassza ki az exportálni kívánt tanúsítványt, és kattintson az Export (Exportálás) lehetőségre.
- 8. Kattintson a Submit (Küldés) gombra.
- 9. Kattintson a(z) Mentés gombra.
- 10. Határozza meg, hova kívánja menteni számítógépén az exportált tanúsítványt, majd mentse el.

#### Kapcsolódó tájékoztatás

Egy CA tanúsítvány exportálása és importálása

▲ Kezdőlap > Biztonság > Hálózatbiztonsági funkciók > A hálózati készülék biztonságos felügyelete SSL/TLS használatával > Tanúsítványok és Web alapú kezelő > Több tanúsítvány kezelése

## Több tanúsítvány kezelése

Kapcsolódó modellek: DCP-L2537DW/DCP-L2532DW/DCP-L2552DN/MFC-L2712DN/MFC-L2712DW/ MFC-L2732DW/MFC-L2750DW/MFC-L2752DW

A több tanúsítvány kezelése funkció lehetővé teszi, hogy Web alapú kezeléssel kezelhessen minden egyes készülékére feltelepített tanúsítványt. A Web alapú kezelésben navigáljon a **Certificate (Tanúsítvány)** vagy **CA Certificate (CA tanúsítvány)** képernyőre, ha megtekinteni, törölni vagy exportálni kívánja tanúsítványait.

|                                                               | A Brother készüléken tárolt tanúsítványok maximális száma |
|---------------------------------------------------------------|-----------------------------------------------------------|
| Önaláírt tanúsítvány vagy egy<br>CA által kiadott tanúsítvány | 5                                                         |
| CA tanúsítvány                                                | 5                                                         |

Legfeljebb 5 tanúsítványszolgáltató (CA) tanúsítványát tárolhatja az SMTP over SSL protokoll használatával (csak bizonyos modellek esetén érhető el).

Azt javasoljuk, hogy a lehetségesnél eggyel kevesebb tanúsítványt tároljon, hogy legyen egy üres helye, ha lejár egy tanúsítvány. Ha lejár egy tanúsítvány, importáljon egy új tanúsítványt az üres helyre, majd törölje a lejárt tanúsítványt. Így el tudja kerülni a konfigurációs hibákat.

• Ha SSL-t használ az SMTP kommunikációhoz, akkor nem kell tanúsítványt választania. A szükséges tanúsítvány automatikusan kiválasztásra kerül.

### Kapcsolódó tájékoztatás

• Tanúsítványok és Web alapú kezelő

Kezdőlap > Biztonság > Hálózatbiztonsági funkciók > A hálózati készülék biztonságos felügyelete SSL/TLS használatával > Hálózati készülék biztonságos kezelése Web alapú kezelő használatával

## Hálózati készülék biztonságos kezelése Web alapú kezelő használatával

Kapcsolódó modellek: DCP-L2537DW/DCP-L2532DW/DCP-L2552DN/MFC-L2712DN/MFC-L2712DW/ MFC-L2732DW/MFC-L2750DW/MFC-L2752DW

A hálózati készülék biztonságos kezeléséhez a kezelőalkalmazásokat biztonsági protokollokkal kell használnia.

Javasoljuk, hogy a biztonságos kezelés érdekében HTTPS protokollt használjon. Ennek a protokollnak a használatához a HTTPS-nek engedélyezettnek kell lennie készülékén.

A HTTPS protokoll alapértelmezés szerint engedélyezett.

- A HTTPS protokollbeállításokat módosíthatja a Web alapú kezelő képernyőn.
- 1. Indítsa el a webböngészőt.

Ø

- Írja be a "https://tanúsítványnév" szöveget a böngésző címsávjába (ahol a "tanúsítványnév" a tanúsítványhoz rendelt név; ez lehet az Ön IP-címe, a csomópont neve vagy a domain neve).
- Alapértelmezés szerint nincs szükség jelszóra. Írja be a jelszót, ha korábban beállított egyet, és nyomja meg a 
   pombot.
- 4. Most már hozzáférhet a készülékhez a HTTPS használatával.

Ha az SNMPv3 protokollt használja, kövesse az alábbi lépéseket.

- Az SNMP beállításait a BRAdmin Professional 3 használatával is módosíthatja.
- 5. Kattintson a Network (Hálózat) fülre.
- 6. Kattintson a Protocol (Protokoll) gombra.
- Győződjön meg arról, hogy a SNMP beállítás engedélyezve van, majd kattintson a Advanced settings (Speciális beállítások) lehetőségre.
- 8. Konfigurálja az SNMP beállításokat.

| SNMP             |                                       | ( |
|------------------|---------------------------------------|---|
| Status           | Enabled                               |   |
| SNMP Mode of     | Operation                             |   |
| SNMP v1/v2c real | d-write access                        |   |
| SNMPv3 read-wr   | te access and v1/v2c read-only access |   |
| SNMPv3 read-wr   | te access                             |   |
|                  |                                       |   |
|                  |                                       |   |
|                  |                                       |   |
|                  |                                       |   |
|                  |                                       |   |

Az SNMP Mode of Operation (SNMP működési mód) három opcióval rendelkezik.

#### SNMP v1/v2c read-write access (SNMP v1/v2c írási-olvasási hozzáférés)

Ebben a módban a nyomtatókiszolgáló az SNMP protokoll 1-es és 2c verzióját használja. Ebben a módban az összes Brother alkalmazás használható. Ez a mód azonban nem biztonságos, mert nem hitelesíti a felhasználót és nem titkosítja az adatokat.

#### SNMPv3 read-write access and v1/v2c read-only access (SNMPv3 írási-olvasási hozzáférés és v1/v2c csak olvasási hozzáférés)

Ebben a módban a nyomtatókiszolgáló az SNMP protokoll 3-as verziója esetén olvasási és írási hozzáférést, az 1-es és a 2c verziókhoz pedig csak olvasási hozzáférést biztosít.

Ha a(z) **SNMPv3 read-write access and v1/v2c read-only access (SNMPv3 írási-olvasási hozzáférés** és v1/v2c csak olvasási hozzáférés) módot használja, a nyomtatókiszolgálóhoz hozzáférő néhány Brother alkalmazás (például a BRAdmin Light) nem fog megfelelően működni, mert azok az 1-es és a 2c verzió használatával csak olvasási hozzáférésre jogosultak. Ha az összes alkalmazást használni kívánja, használja az SNMP v1/v2c read-write access (SNMP v1/v2c írási-olvasási hozzáférés) módot.

#### SNMPv3 read-write access (SNMPv3 írási-olvasási hozzáférés)

Ebben a módban a nyomtatókiszolgáló az SNMP protokoll 3-as verzióját használja. Használja ezt a módot, ha a nyomtatókiszolgálót biztonságosan kívánja kezelni.

Amennyiben a **SNMPv3 read-write access (SNMPv3 írási-olvasási hozzáférés)** módot használja, vegye figyelembe az alábbiakat:

- A nyomtatókiszolgáló kezelése csak a BRAdmin Professional 3 vagy a Web alapú kezelő révén lehetséges.
- A BRAdmin Professional 3 kivételével az összes SNMPv1/v2c protokollt használó alkalmazás használata korlátozva lesz. Az SNMPv1/v2c alkalmazások engedélyezéséhez használja az SNMPv3 read-write access and v1/v2c read-only access (SNMPv3 írási-olvasási hozzáférés és v1/v2c csak olvasási hozzáférés) vagy az SNMP v1/v2c read-write access (SNMP v1/v2c írási-olvasási hozzáférés) módot.
- 9. Kattintson a(z) Submit (Küldés) gombra.

### Kapcsolódó tájékoztatás

• A hálózati készülék biztonságos felügyelete SSL/TLS használatával
Kezdőlap > Biztonság > Hálózatbiztonsági funkciók > A hálózati készülék biztonságos felügyelete SSL/TLS használatával > Hálózati készülék biztonságos kezelése a BRAdmin Professional használatával (Windows)

# Hálózati készülék biztonságos kezelése a BRAdmin Professional használatával (Windows)

Kapcsolódó modellek: DCP-L2537DW/DCP-L2532DW/DCP-L2552DN/MFC-L2712DN/MFC-L2712DW/ MFC-L2732DW/MFC-L2750DW/MFC-L2752DW

A BRAdmin Professional segédprogram használatához a következőket kell tennie:

- Használja a BRAdmin Professional legújabb verzióját. Ugorjon a modell Letöltések oldalára a Brother Solutions Center webhelyen a(z) <u>support.brother.com</u> címen.
- Használja a Web alapú kezelést a HTTPS protokollal, ha a BRAdmin Professional szoftvert és a Web alapú kezelést együtt használja.
- Használjon eltérő jelszót az egyes csoportokban, ha a BRAdmin Professional segédprogrammal vegyesen kezel régebbi és újabb nyomtatókiszolgálókat. Ez biztosítja az új nyomtatókiszolgálókon a biztonság fenntartását.
  - A "BRAdmin régebbi verziói" kifejezés a BRAdmin Professional 2.80-as verziójánál régebbi, valamint a Mac rendszerre készült BRAdmin Light 1.10-es verziójánál régebbi verziókra értendő.
    - A "régebbi nyomtatókiszolgálók" a következőkre értendők: NC-2000 sorozat, NC-2100p, NC-3100h, NC-3100s, NC-4100h, NC-5100h, NC-5200h, NC-6100h, NC-6200h, NC-6300h, NC-6400h, NC-8000, NC-100h, NC-110h, NC-120w, NC-130h, NC-140w, NC-8100h, NC-9100h, NC-7100w, NC-7200w és NC-2200w.

## Kapcsolódó tájékoztatás

• A hálózati készülék biztonságos felügyelete SSL/TLS használatával

Kezdőlap > Biztonság > Hálózatbiztonsági funkciók > A hálózati készülék biztonságos felügyelete SSL/TLS használatával > Dokumentumok biztonságos nyomtatása SSL/TLS használatával

## Dokumentumok biztonságos nyomtatása SSL/TLS használatával

Kapcsolódó modellek: DCP-L2537DW/DCP-L2532DW/DCP-L2552DN/MFC-L2712DN/MFC-L2712DW/ MFC-L2732DW/MFC-L2750DW/MFC-L2752DW

A dokumentumok IPP protokollal történő biztonságos nyomtatásához használja az IPPS protokollt.

- 1. Indítsa el a webböngészőt.
- 2. Írja be a "http://készülék IP-címe/" címet a böngésző címsorába (ahol a "készülék IP-címe" a készülék IPcíme).

Például:

http://192.168.1.2

- DNS (tartománynévrendszer) használata vagy NetBIOS név engedélyezése esetén az IP-cím helyett megadhat egy másik nevet, például a "Megosztott nyomtató" nevet.
  - Például:
    - http://SharedPrinter

Ha engedélyez egy NetBIOS nevet, akkor a csomópontnevet is használhatja.

- Például:

http://brnxxxxxxxxxxxxx

A NetBIOS név a hálózati beállítások jelentésében található.

- Mac esetén a Webalapú felügyelet a(z) **Status Monitor** képernyőn, a készülék ikonjára kattintva érhető el.
- Alapértelmezés szerint nincs szükség jelszóra. Írja be a jelszót, ha korábban beállított egyet, és nyomja meg a 
   pombot.
- 4. Kattintson a Network (Hálózat) fülre.
- 5. Kattintson a(z) Protocol (Protokoll) gombra. Ellenőrizze, hogy be van-e jelölve a IPP jelölőnégyzet.

Amennyiben a **IPP** jelölőnégyzet nincs kiválasztva, jelölje be a **IPP** négyzetet, majd kattintson a **Submit** (Küldés) lehetőségre.

A konfiguráció aktiválásához indítsa újra a készüléket.

A készülék újraindulását követően térjen vissza a készülék weboldalára, majd kattintson a **Network** (Hálózat) fülre, és kattintson a **Protocol (Protokoll)** lehetőségre.

- 6. Kattintson a HTTP Server Settings (HTTP szerver beállításai) gombra.
- 7. Jelölje be a HTTPS(Port 443) jelölőnégyzetet a IPP területen, majd kattintson a Submit (Küldés) elemre.
- 8. A konfiguráció aktiválásához indítsa újra a készüléket.

Az IPPS használatával végzett kommunikáció nem képes a nyomtatókiszolgálóhoz való jogosulatlan hozzáférés megakadályozására.

## Kapcsolódó tájékoztatás

• A hálózati készülék biztonságos felügyelete SSL/TLS használatával

▲ Kezdőlap > Biztonság > Hálózatbiztonsági funkciók > E-mail biztonságos küldése

# E-mail biztonságos küldése

- E-mail küldés konfigurálása a Web alapú kezelő használatával
- E-mail küldése felhasználói hitelesítéssel
- E-mail biztonságos küldése SSL/TLS használatával

▲ Kezdőlap > Biztonság > Hálózatbiztonsági funkciók > E-mail biztonságos küldése > E-mail küldés konfigurálása a Web alapú kezelő használatával

# E-mail küldés konfigurálása a Web alapú kezelő használatával

Kapcsolódó modellek: DCP-L2537DW/DCP-L2532DW/DCP-L2552DN/MFC-L2712DN/MFC-L2712DW/ MFC-L2732DW/MFC-L2750DW/MFC-L2752DW

A Webalapú kezelő használatát javasoljuk az e-mail üzenetek felhasználói hitelesítéssel való biztonságos küldésének konfigurálásához, vagy küldje e-mailjeit SSL/TLS használatával.

- 1. Indítsa el a webböngészőt.
- Írja be a "http://készülék IP-címe/" címet a böngésző címsorába (ahol a "készülék IP-címe" a készülék IPcíme).

Például:

http://192.168.1.2

- Alapértelmezés szerint nincs szükség jelszóra. Írja be a jelszót, ha korábban beállított egyet, és nyomja meg a 
   gombot.
- 4. Kattintson a Network (Hálózat) fülre.
- 5. Kattintson a Protocol (Protokoll) menüre a bal oldali navigációs sávon.
- 6. A SMTP mezőben kattintson a(z) Advanced settings (Speciális beállítások) gombra, és győződjön meg arról, hogy a SMTP állapota Enabled (Engedélyezve).
- 7. Konfigurálja az SMTP beállításait.
  - A konfigurálás után egy tesztlevél elküldésével ellenőrizze, hogy az e-mail beállítások helyesek-e.
  - Ha nem ismeri az SMTP-kiszolgáló beállításait, lépjen kapcsolatba hálózati rendszergazdájával vagy internetszolgáltatójával.
- 8. Ha befejezte, kattintson a(z) Submit (Küldés) gombra.

Megjelenik a(z) Test Send E-mail Configuration (Próba e-mail küldés konfigurálása) párbeszédablak.

9. A jelenlegi beállítások ellenőrzéséhez kövesse a párbeszédpanel utasításait.

## 🚪 Kapcsolódó tájékoztatás

• E-mail biztonságos küldése

▲ Kezdőlap > Biztonság > Hálózatbiztonsági funkciók > E-mail biztonságos küldése > E-mail küldése felhasználói hitelesítéssel

# E-mail küldése felhasználói hitelesítéssel

Brother készüléke támogatja az SMTP-AUTH módszert e-mail üzenetek küldéséhez egy felhasználóhitelesítést igénylő e-mail kiszolgálón keresztül. Ez a módszer meggátolja a jogosulatlan felhasználók hozzáférését az e-mail szerverhez.

Az e-mail értesítésekhez és az e-mail jelentésekhez (csak bizonyos modellekhez érhető el) az SMTP-AUTH módszert használhatja.

Az SMTP hitelesítés beállításához ajánlott a Web alapú kezelő használata.

## E-mail szerver beállításai

Ø

A készülék SMTP-hitelesítési módszerét úgy kell beállítani, hogy egyezzen az e-mail kiszolgálója által használt módszerrel. Az e-mail kiszolgáló beállítására vonatkozó részletekért vegye fel a kapcsolatot a hálózati rendszergazdával vagy az internetszolgáltatóval.

Az SMTP-kiszolgáló hitelesítésének engedélyezése: a Webalapú felügyelet **SMTP** képernyőjén, a(z) **Server Authentication Method (Kiszolgáló hitelesítési módszere)** alatt válassza ki az **SMTP-AUTH** lehetőséget.

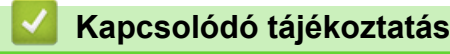

• E-mail biztonságos küldése

▲ Kezdőlap > Biztonság > Hálózatbiztonsági funkciók > E-mail biztonságos küldése > E-mail biztonságos küldése SSL/TLS használatával

## E-mail biztonságos küldése SSL/TLS használatával

Kapcsolódó modellek: DCP-L2537DW/DCP-L2532DW/DCP-L2552DN/MFC-L2712DN/MFC-L2712DW/ MFC-L2732DW/MFC-L2750DW/MFC-L2752DW

Az ön Brother készüléke támogatja az SSL/TLS módszereket az olyan e-mail szervereken keresztüli e-mail küldéshez, melyekhez SSL/TLS kommunikáció szükséges. E-mail üzenetek SSL/TLS kommunikációt használó e-mail kiszolgálón keresztül történő küldéséhez konfigurálnia kell az SMTP over SSL/TLS módszert.

Az SSL/TLS konfigurálásához a Web alapú kezelést ajánljuk.

### Szervertanúsítvány ellenőrzése

Ha az SSL/TLS területen az SSL vagy a TLS lehetőséget választja, a készülék automatikusan bejelöli a Verify Server Certificate (Kiszolgálói tanúsítvány ellenőrzése) jelölőnégyzetet.

| Status                  | Enabled                   |  |
|-------------------------|---------------------------|--|
| Send E-mail Settings(SM | TP)                       |  |
| Server Address          | 0.0.0.0                   |  |
| Port                    | 25                        |  |
| Server Authentication M | lethod   None             |  |
|                         | © SMTP-AUTH               |  |
| SMTP-AUTH Account N     | ame                       |  |
| SMTP-AUTH Account Pa    | assword                   |  |
| Enter password          |                           |  |
| Retype password         |                           |  |
| SSI /TI S               | None                      |  |
| 556/125                 |                           |  |
|                         | © TLS                     |  |
|                         | Verify Server Certificate |  |
| Device E-mail Address   | brnxxxxxxxxx@example.com  |  |
|                         |                           |  |
| CA Certificate>>        |                           |  |
|                         |                           |  |
| E-mail report>>         |                           |  |
| Notification>>          |                           |  |
|                         |                           |  |
| Cancol                  |                           |  |

- A szerver tanúsítványának ellenőrzése előtt először importálnia kell a CA tanúsítványt attól a CA-tól, amelyik aláírta a szerver tanúsítványát. Érdeklődjön a hálózati rendszergazdánál vagy az internetszolgáltatójánál (ISP) arról, hogy a CA tanúsítvány importálása szükséges-e.
- Ha nem kell ellenőriznie a szerver tanúsítványát, vegye ki a bejelölést a Verify Server Certificate (Kiszolgálói tanúsítvány ellenőrzése) jelölőnégyzetből.

## Port száma

Ha az **SSL** lehetőséget választja, a **Port** érték megváltozik, hogy egyezzen a protokollal. A portszám kézi módosításához adja meg a portszámot az **SSL/TLS** lehetőség kiválasztása után.

A készülék SMTP kommunikációs módszerét úgy kell beállítani, hogy egyezzen az e-mail kiszolgálója által használt módszerrel. Az e-mail szerver beállítására vonatkozó részletekért vegye fel a kapcsolatot a hálózati rendszergazdával vagy az internetszolgáltatóval.

A legtöbb esetben a biztonságos webmail szolgáltatások a következő beállításokat igénylik:

| SMTP | Port                                                            | 25        |
|------|-----------------------------------------------------------------|-----------|
|      | Server Authentication Method (Kiszolgáló hitelesítési módszere) | SMTP-AUTH |
|      | SSL/TLS                                                         | TLS       |

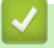

## Kapcsolódó tájékoztatás

• E-mail biztonságos küldése

Kezdőlap > Mobile/Web Connect

## **Mobile/Web Connect**

- Brother Web Connect (Brother webes csatlakozás)
- Google Cloud Print
- AirPrint
- Mobil nyomtatás Windows rendszeren
- Mopria<sup>®</sup> nyomtatási szolgáltatás
- Mobileszközökön használható Brother iPrint&Scan
- Near Field Communication (NFC)

▲ Kezdőlap > Mobile/Web Connect > Brother Web Connect (Brother webes csatlakozás)

## Brother Web Connect (Brother webes csatlakozás)

Kapcsolódó modellek: MFC-L2732DW/MFC-L2750DW/MFC-L2752DW

- A Brother Web Connect áttekintése
- A Brother Web Connect (Brother webes csatlakozás) lehetőséggel használható online szolgáltatások
- A Brother Web Connect használatának feltételei
- A Brother Web Connect beállítása
- Dokumentumok szkennelése és feltöltése a Brother Web Connect segítségével
- Dokumentumok letöltése és nyomtatása a Brother Web Connect segítségével

Kezdőlap > Mobile/Web Connect > Brother Web Connect (Brother webes csatlakozás) > A Brother Web Connect áttekintése

# A Brother Web Connect áttekintése

Kapcsolódó modellek: MFC-L2732DW/MFC-L2750DW/MFC-L2752DW

Egyes weboldalak olyan szolgáltatásokat nyújtanak, amelyekkel a felhasználók képeket és fájlokat tölthetnek fel és nézhetnek meg a webhelyeken. Az Ön Brother készüléke a képek szkennelésére és azoknak az alábbi szolgáltatásokba történő feltöltésére, valamint az ezen szolgáltatásokba már feltöltött képek letöltésére és nyomtatására is képes.

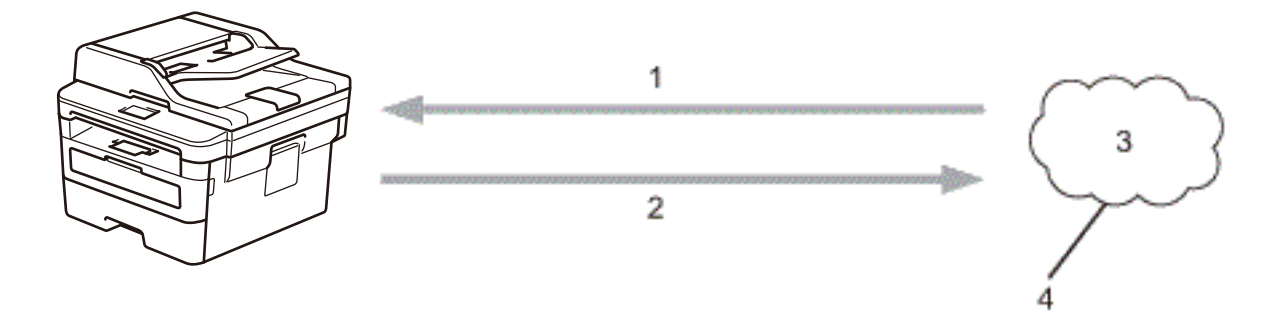

- 1. Nyomtatás
- 2. Szkennelés

Ø

- 3. Fényképek, képek, dokumentumok és egyéb fájlok
- 4. Webszolgáltatás

A Brother Web Connect használatához Brother készülékének csatlakoznia kell egy olyan hálózathoz, amely internet-hozzáféréssel rendelkezik, ami lehet vezetékes vagy vezeték nélküli kapcsolat is.

A proxykiszolgálót használó hálózati beállításoknál a készüléket is konfigurálni kell a proxykiszolgáló használatára. Ha nem biztos benne, milyen hálózati konfigurációt használ, kérdezze meg a hálózati rendszergazdától.

A proxykiszolgáló egy olyan számítógép, amely közvetlen internetkapcsolat nélküli számítógépek és az internet között lát el összekötő szerepet.

## Kapcsolódó tájékoztatás

· Brother Web Connect (Brother webes csatlakozás)

Kezdőlap > Mobile/Web Connect > Brother Web Connect (Brother webes csatlakozás) > A Brother Web Connect (Brother webes csatlakozás) lehetőséggel használható online szolgáltatások

## A Brother Web Connect (Brother webes csatlakozás) lehetőséggel használható online szolgáltatások

Kapcsolódó modellek: MFC-L2732DW/MFC-L2750DW/MFC-L2752DW

A Brother Web Connect segítségével férhet hozzá a különböző szolgáltatásokhoz a Brother készülékről:

A Brother Web Connect használatához rendelkeznie kell egy fiókkal használni kívánt online szolgáltatásban. Ha még nem rendelkezik fiókkal, akkor látogassa meg egy számítógépről a szolgáltató weboldalát, és hozzon létre egy fiókot.

A Brother Creative Center használatához nem szükséges létrehoznia fiókot.

#### Google Drive<sup>™</sup>

Online dokumentumkezelő, -szerkesztő, -megosztó és fájlszinkronizáló szolgáltatás.

URL: drive.google.com

#### **Evernote**<sup>®</sup>

Egy online fájltároló és fájlkezelő szolgáltatás.

URL: www.evernote.com

#### Dropbox

Egy online fájlkezelő, fájlmegosztó és -szinkronizáló szolgáltatás.

URL: <u>www.dropbox.com</u>

#### OneDrive

Egy online fájltároló, fájlmegosztó és -kezelő szolgáltatás.

URL: onedrive.live.com

#### Box

Egy online dokumentumszerkesztő és -megosztó szolgáltatás.

URL: www.box.com

#### OneNote

Egy online dokumentumszerkesztő és -megosztó szolgáltatás.

URL: www.onenote.com

#### **Brother Creative Center**

Olyan webhely, amely különböző, a Brother készülékeken kinyomtatható sablonokat, például üdvözlőkártyákat, brosúrákat és naptárakat kínál (csak bizonyos országokban érhető el).

www.brother.com/creativecenter

A szolgáltatásokra vonatkozó további részletekért lásd az adott szolgáltatás webhelyét.

A következő táblázat azt tartalmazza, hogy milyen fájltípusokat lehet az egyes Brother Web Connect szolgáltatásokban használni:

| Elérhető<br>szolgáltatáso<br>k      | Google Drive <sup>™</sup><br>Dropbox<br>OneDrive<br>Box<br>OneNote | Evernote® | Brother Creative Center |
|-------------------------------------|--------------------------------------------------------------------|-----------|-------------------------|
| Képek<br>letöltése és<br>nyomtatása | JPEG<br>PDF<br>DOCX                                                |           | (Csak nyomtatás)        |

| Elérhető<br>szolgáltatáso<br>k | Google Drive <sup>™</sup><br>Dropbox<br>OneDrive<br>Box<br>OneNote | Evernote®        | Brother Creative Center |
|--------------------------------|--------------------------------------------------------------------|------------------|-------------------------|
|                                | XLSX<br>2                                                          |                  |                         |
|                                | Α ΡΡΤΧ                                                             |                  |                         |
| Beolvasott                     | JPEG                                                               | JPEG             | -                       |
| képek<br>foltöltése            | PDF <sup>2</sup>                                                   | PDF <sup>2</sup> |                         |
| Tentonese                      | DOCX                                                               | DOCX             |                         |
|                                | XLSX                                                               | XLSX             |                         |
|                                | PPTX                                                               | PPTX             |                         |
|                                | TIFF                                                               | TIFF             |                         |
|                                | XPS                                                                | XPS              |                         |

1 DOC/XLS/PPT formátumok szintén elérhetők képek letöltése és nyomtatása esetén.

<sup>2</sup> A beolvasott képek feltöltéséhez a PDF magában foglalja a Kereshető PDF-et, az Aláírt PDF-et, a Biztonságos PDF-et és a PDF/A-t.

## (Hong Kong, Tajvan és Korea esetében)

A Brother Web Connect csak az angol nyelven írt fájlneveket támogatja. A helyi nyelven elnevezett fájlok nem töltődnek le.

## Kapcsolódó tájékoztatás

Ø

• Brother Web Connect (Brother webes csatlakozás)

▲ Kezdőlap > Mobile/Web Connect > Brother Web Connect (Brother webes csatlakozás) > A Brother Web Connect használatának feltételei

# A Brother Web Connect használatának feltételei

Kapcsolódó modellek: MFC-L2732DW/MFC-L2750DW/MFC-L2752DW

- Brother szoftver telepítése a Brother Web Connect használatához
- A proxykiszolgáló beállításainak konfigurálása a Brother készülék kezelőpanelén
- A proxykiszolgáló beállításainak konfigurálása web alapú kezelő használatával

▲ Kezdőlap > Mobile/Web Connect > Brother Web Connect (Brother webes csatlakozás) > A Brother Web Connect használatának feltételei > Brother szoftver telepítése a Brother Web Connect használatához

## Brother szoftver telepítése a Brother Web Connect használatához

Kapcsolódó modellek: MFC-L2732DW/MFC-L2750DW/MFC-L2752DW

A Brother Web Connect kezdeti telepítéséhez egy olyan számítógépre van szükség, amely rendelkezik internetkapcsolattal, és telepítve van rá a Brother készülék szoftvere.

Windows esetén:

A Brother szoftver telepítéséhez és a készülék vezetékes vagy vezeték nélküli hálózathoz való csatlakoztatásához tekintse meg *Gyors telepítési útmutatót*.

Mac esetén:

A(z) **Teljes illesztőprogram és szoftver csomag** telepítéséhez keresse fel az adott modell **Letöltések** oldalát a Brother Solutions Center <u>support.brother.com</u> címen elérhető weboldalán.

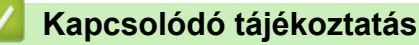

A Brother Web Connect használatának feltételei

▲ Kezdőlap > Mobile/Web Connect > Brother Web Connect (Brother webes csatlakozás) > A Brother Web Connect használatának feltételei > A proxykiszolgáló beállításainak konfigurálása a Brother készülék kezelőpanelén

# A proxykiszolgáló beállításainak konfigurálása a Brother készülék kezelőpanelén

Kapcsolódó modellek: MFC-L2732DW/MFC-L2750DW/MFC-L2752DW

Ha a hálózat proxykiszolgálót használ, a készüléken a következő proxykiszolgáló-adatokat kell konfigurálni:

- Proxykiszolgáló címe
- Port száma
- Felhasználónév
- Jelszó
- 1. Nyomja meg a [Beállít.] > [Minden beállítás] > [Hálózat] > [Web Connect beállítások] > [Proxybeállítások] > [Proxy kapcsolat] > [Be] lehetőséget.
- 2. Nyomja meg a proxykiszolgáló-információt, majd adja meg a beállítani kívánt lehetőséget.
- 3. Nyomja meg a(z) gombot.

#### Kapcsolódó tájékoztatás

A Brother Web Connect használatának feltételei

▲ Kezdőlap > Mobile/Web Connect > Brother Web Connect (Brother webes csatlakozás) > A Brother Web Connect használatának feltételei > A proxykiszolgáló beállításainak konfigurálása web alapú kezelő használatával

# A proxykiszolgáló beállításainak konfigurálása web alapú kezelő használatával

Kapcsolódó modellek: MFC-L2732DW/MFC-L2750DW/MFC-L2752DW

Ha a hálózat proxykiszolgálót használ, a készüléken a következő proxykiszolgáló-adatokat kell konfigurálni web alapú kezelés használatával:

- Proxykiszolgáló címe
- Port száma
- Felhasználónév
- Jelszó

A Microsoft Internet Explorer 11/Edge böngészőt ajánljuk Windows rendszeren, a Safari 9/10 böngészőt pedig Mac rendszeren. Bármelyik böngészőt is használja, mindig gondoskodjon róla, hogy a JavaScript és a cookie-k engedélyezve legyenek.

- 1. Indítsa el a webböngészőt.
- Írja be a "http://készülék IP-címe/" címet a böngésző címsorába (ahol a "készülék IP-címe" a készülék IPcíme).

Például:

http://192.168.1.2

- 4. Kattintson a Network (Hálózat) fülre.
- 5. Kattintson a Protocol (Protokoll) menüre a bal oldali navigációs sávon.
- Győződjön meg róla, hogy a Proxy jelölőnégyzet be van jelölve, majd kattintson a következőre: Submit (Küldés).
- 7. A Proxy mezőben kattintson a(z) Advanced settings (Speciális beállítások) lehetőségre.
- 8. Adja meg a proxykiszolgáló adatait.
- 9. Kattintson a Submit (Küldés) gombra.

## Kapcsolódó tájékoztatás

• A Brother Web Connect használatának feltételei

Kezdőlap > Mobile/Web Connect > Brother Web Connect (Brother webes csatlakozás) > A Brother Web Connect beállítása

# A Brother Web Connect beállítása

Kapcsolódó modellek: MFC-L2732DW/MFC-L2750DW/MFC-L2752DW

- A Brother Web Connect telepítésének áttekintése
- Hozzon létre egy felhasználói fiókot minden online szolgáltatás számára mielőtt a Brother Web Connect (Brother webes csatlakozás) lehetőséget használná
- Brother Web Connect hozzáférés igénylése
- Regisztráljon egy felhasználói fiókot a Brother készülékén a Brother Web Connect számára
- A Brother Web Connect beállítása a Brother CreativeCenter szolgáltatáshoz

▲ Kezdőlap > Mobile/Web Connect > Brother Web Connect (Brother webes csatlakozás) > A Brother Web Connect beállítása > A Brother Web Connect telepítésének áttekintése

# A Brother Web Connect telepítésének áttekintése

Kapcsolódó modellek: MFC-L2732DW/MFC-L2750DW/MFC-L2752DW

Adja meg a Brother Web Connect beállításait a következő lépések végrehajtásával (a Brother CreativeCenter használatához ezek a lépések nem szükségesek):

#### 1. lépés: Hozzon létre fiókot a használni kívánt szolgáltatáshoz.

Egy számítógépről érje el a szolgáltatás weboldalát, és hozzon létre egy fiókot. (Ha már van egy fiókja, akkor nem kell egy másik fiókot létrehoznia.)

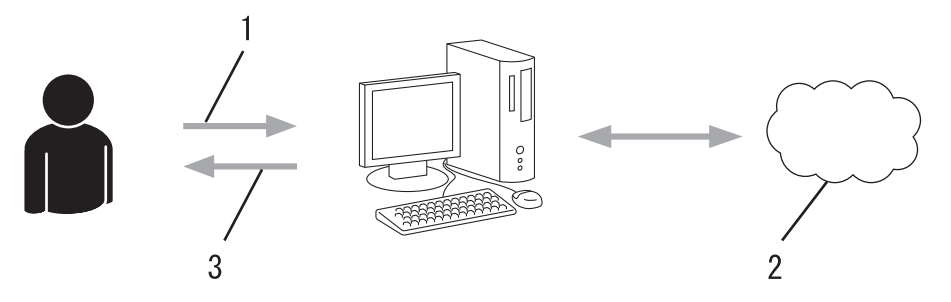

- 1. Felhasználói regisztráció
- 2. Webszolgáltatás
- 3. Fiók beszerzése

#### 2. lépés: Igényeljen hozzáférést a Brother Web Connect alkalmazáshoz.

Indítsa el a Brother Web Connect alkalmazást egy számítógépről, és szerezzen egy ideiglenes azonosítót.

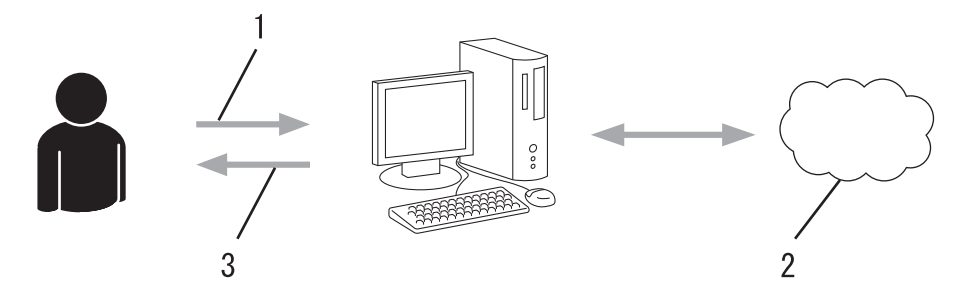

- 1. A fiókadatok megadása
- 2. A Brother Web Connect alkalmazás oldala
- 3. Ideiglenes azonosító beszerzése

#### 3. lépés: Regisztrálja a fiókadatokat a készülékén, hogy elérhesse a használni kívánt szolgáltatást.

Adja meg az ideiglenes azonosítót a szolgáltatás engedélyezéséhez a készüléken. Adja meg a fiók nevét, ahogy azt a készüléken is szeretné kijelezve látni, és adjon meg egy PIN-kódot is, ha ilyet szeretne használni.

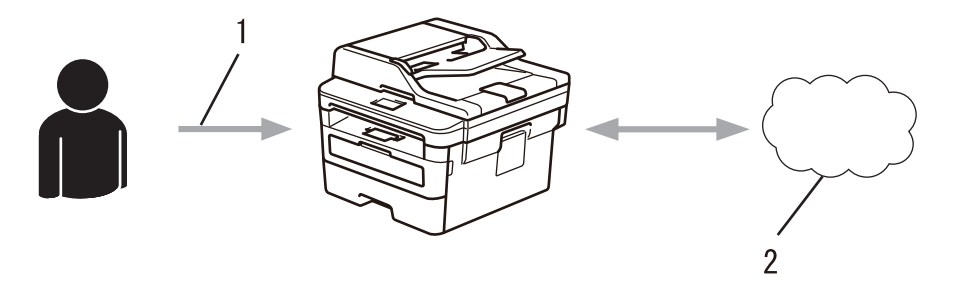

- 1. Ideiglenes azonosító megadása
- 2. Webszolgáltatás

A Brother készülék most már használhatja a szolgáltatást.

# Kapcsolódó tájékoztatás

A Brother Web Connect beállítása

▲ Kezdőlap > Mobile/Web Connect > Brother Web Connect (Brother webes csatlakozás) > A Brother Web Connect beállítása > Hozzon létre egy felhasználói fiókot minden online szolgáltatás számára mielőtt a Brother Web Connect (Brother webes csatlakozás) lehetőséget használná

# Hozzon létre egy felhasználói fiókot minden online szolgáltatás számára mielőtt a Brother Web Connect (Brother webes csatlakozás) lehetőséget használná

Kapcsolódó modellek: MFC-L2732DW/MFC-L2750DW/MFC-L2752DW

Ha a Brother Web Connect használatával szeretne elérni egy online szolgáltatást, akkor rendelkeznie kell egy fiókkal az adott szolgáltatásnál. Ha még nem rendelkezik fiókkal, akkor látogassa meg egy számítógépről a szolgáltató weboldalát, és hozzon létre egy fiókot. Miután létrehozta a fiókot, jelentkezzen be és használja egyszer a fiókot egy számítógépről, mielőtt a Brother Web Connect szolgáltatást használná. Ha nem így tesz, nem biztos, hogy el fogja majd tudni érni a szolgáltatást a Brother Web Connect használatával.

Ha már van egy fiókja, akkor nem kell egy másik fiókot létrehoznia.

Ha létrehozott egy fiókot a használni kívánt online szolgáltatáshoz, akkor igényeljen Brother Web Connecthozzáférést.

Ha a szolgáltatást vendégként fogja használni, akkor nem kell fiókot létrehoznia. Vendégként csak bizonyos szolgáltatások használata engedélyezett. Ha a használni kívánt szolgáltatásnak nincs vendég-felhasználóknak szánt verziója, akkor létre kell hoznia egy fiókot.

## Kapcsolódó tájékoztatás

A Brother Web Connect beállítása

Kezdőlap > Mobile/Web Connect > Brother Web Connect (Brother webes csatlakozás) > A Brother Web Connect beállítása > Brother Web Connect hozzáférés igénylése

## Brother Web Connect hozzáférés igénylése

Kapcsolódó modellek: MFC-L2732DW/MFC-L2750DW/MFC-L2752DW

Ha a Brother Web Connect használatával szeretné elérni az online szolgáltatásokat, akkor először igényelnie kell egy Brother Web Connect hozzáférést egy olyan számítógépről, amelyiken telepítve van a Brother szoftver.

1. A Brother Web Connect alkalmazás webhelyének megnyitása:

| Opció                   | Leírás                                                                                                    |  |
|-------------------------|----------------------------------------------------------------------------------------------------|--|
| Windows 7               | Kattintson a 🚱 (Start) > Minden program > Brother > Brother Utilities elemre, majd<br>kattintson a legördülő listára, és válassza ki a modell nevét (ha még nincs kiválasztva).<br>Kattintson a bal oldali navigációs sáv További lehetőségek gombjára, majd kattintson a<br>Brother Web Connect gombra. |  |
| Windows 8<br>Windows 10 | Indítsa el a<br>Indítsa el a<br>Indítsa el a<br>Indítsa el a<br>Indítsa el a<br>Indítsa el a<br>Indítsa el a lodali navigációs sáv Tovább<br>Indítsa el a lodali navigációs sáv Tovább<br>Indítsa el a lodali navigációs sáv Tovább<br>Indítsa el a lodali navigációs sáv Tovább                         |  |
| Windows 8.1             | Vigye a mutatót a <b>Start</b> képernyő bal alsó sarkába, és kattintson a 🕢 elemre (ha<br>érintőképernyős eszközt használ, pöccintsen felfelé a <b>Start</b> képernyő aljától kiindulva az<br><b>Alkalmazások</b> képernyő megjelenítéséhez).                                                            |  |
|                         | Kattintson a <b>R</b> (Brother Utilities) elemre, majd kattintson a legördülő listára, és válassza<br>ki a modell nevét (ha még nincs kiválasztva). Kattintson a bal oldali navigációs sáv Tovább<br>lehetőségek gombjára, majd kattintson a Brother Web Connect gombra.                                 |  |
| Mac                     | A Go (Mehet) sávon kattintson a Finder (Kereső), Applications (Programok) > Brother > Utilities (Segédprogramok) > Brother Web Connect elemre.                                                                                                    |  |

Írja be a <u>bwc.brother.com</u> címet a böngésző címsorába.

Megnyílik a Brother Web Connect oldala.

Amikor először indítja el a Brother Web Connectet, akkor ki kell választania az országot, a nyelvet és a modellnevet, majd kattintson a Tovább gombra a következő lépésre való ugráshoz, és válassza ki a kívánt szolgáltatást.

2. Válassza ki a használni kívánt szolgáltatást.

| Kapcsolódjon a Br                                                                                                    | other Web Connect-I                                                                                                    | hez                                                                                                    |
|----------------------------------------------------------------------------------------------------|----------------------------------------------------------------------------------------------------|----------------------------------------------------------------------------------------------------|
| Kattintson az alábbi, a gépen haszrálni k<br>verziója is támogatott, beleértve az alábi<br>busiress.                                                                                           | í vánt szolgáltatások egyikére, hogy egy ideiglenes<br>biakat: OneDrive for business, Dropbox for busine                                                                                                    | s azorosítót kaphasson. A webes szolgáltatás üzleti<br>ss, Google apps for work, Evernote business, Box for |
| OneNote                                                                                                    | OneDrive                                                                                                    | Box                                                                                                    |
| Kaposolódás a Google Driv                                                                                                    | ert                                                                                                    | Dropbox                                                                                                    |
| A készülékén elérhető szolgáltatások készül<br>oldalon látható webes szolgáltatások bármel<br>ellenőrizze, hogy a legújabb firmware verzió<br><u>További információért kérük látogassa meg</u> | lékének típusának és firmware verz lójának függvér<br>yike nem érhető el Ön készülékén vagy valamilyer<br>van-e telepítve.<br><u>terméktámogatási weboblalunkat,</u><br><u>Online Használati</u> Útmutató letöltési oldal | nyében eltérőek lehetnek. Ha az ezen az<br>n problémája van a Brother Web Connect-tel,<br>la.               |
|                                                                                                    |                                                                                                    | Felhæzrálás feltételei                                                                                      |
| A tényleges képernyő eltérhet a fenti<br>3. Kövesse a képernyőn megjelenő uta<br>Ennek végeztével megjelenik az ideig                                                                          | ábrán bemutatott képernyőtől.<br>sításokat, és igényelje a hozzáf<br>glenes azonosítója.                                                                                                    | férést.                                                                                                    |
|                                                                                                    |                                                                                                    | brother                                                                                                    |
| Get connected wit                                                                                                    | th Brother Web Conne                                                                                                    | ct                                                                                                    |

Finished the registration.

Please enter the following temporary ID on the LCD screen of your machine.

Temporary ID (11 digits)

XXX XXXX XXXX

NOTE : The temporary ID will expire in 24 hours.

TOP

- 4. Jegyezze meg az ideiglenes azonosítót, mert szüksége lesz rá, amikor regisztrálja a fiókokat a készülékén. Az ideiglenes azonosító 24 óráig érvényes.
- 5. Zárja be a böngészőt.

Most, hogy rendelkezik Brother Web Connect hozzáférési azonosítóval, regisztrálnia kell az azonosítót a készülékén. Ezután hozzá tud majd férni a készülékről a kívánt webes szolgáltatásokhoz.

## 🦉 Kapcsolódó tájékoztatás

• A Brother Web Connect beállítása

#### Kapcsolódó témák:

• Regisztráljon egy felhasználói fiókot a Brother készülékén a Brother Web Connect számára

Kezdőlap > Mobile/Web Connect > Brother Web Connect (Brother webes csatlakozás) > A Brother Web Connect beállítása > Regisztráljon egy felhasználói fiókot a Brother készülékén a Brother Web Connect számára

# Regisztráljon egy felhasználói fiókot a Brother készülékén a Brother Web Connect számára

Kapcsolódó modellek: MFC-L2732DW/MFC-L2750DW/MFC-L2752DW

Meg kell adnia a Brother Web Connect fiók adatait, és konfigurálnia kell a készüléket, hogy az képes legyen a Brother Web Connect használatával elérni a kívánt szolgáltatást.

- Ha fiókot szeretne regisztrálni a készülékén, Brother Web Connect hozzáférést kell igényelnie.
- Fiók regisztrálása előtt ellenőrizze, hogy helyes dátum és idő van-e beállítva a készüléken.
- 1. Nyomja meg a(z) < vagy ► gombot a(z) [Web] opció megjelenítéséhez.
- 2. Nyomja meg a [Web] gombot.

Ø

- Ha megjelenik az internetes kapcsolatra vonatkozó információ a készülék LCD-kijelzőjén, olvassa el az információt, és nyomja meg az [OK] gombot. Ha újra szeretné megjeleníteni ezt az információt, nyomja meg a(z) [Igen] gombot.
  - Alkalmanként frissítések vagy a Brother Web Connect funkcióival kapcsolatos bejelentések jelenhetnek meg az LCD-kijelzőn. Olvassa el a megjelenő információkat, majd nyomja meg az [OK] gombot.
- 3. Ha megjelenik a licencszerződéssel kapcsolatos információ, akkor válassza ki a kívánt elemet, és kövesse a képernyőn megjelenő utasításokat.
- 4. Nyomja meg a(z) ▲ vagy ▼ gombot annak a szolgáltatásnak a megjelenítéséhez, amelyhez regisztrálni kíván.
- 5. Nyomja meg a szolgáltatás nevét.
- 6. Ha a Brother Web Connect-re vonatkozó információ megjelenik, nyomja meg az [OK] gombot.
- 7. Nyomja meg a(z) [Regisztráció/fiók törlése] gombot.
- 8. Nyomja meg a(z) [Fiók regisztrálása] gombot.

Egy üzenet jelenik meg, arra kérve Önt, hogy adja meg a Brother Web Connect hozzáférés igénylésekor kapott ideiglenes azonosítóját.

- 9. Nyomja meg az [OK] gombot.
- 10. Írja be az ideiglenes azonosítót az LCD kijelzőn.
- 11. Nyomja meg az [OK] gombot.

Hibaüzenet fog megjelenni az LCD kijelzőn, ha a megadott információ nem egyezik a hozzáférés igénylésekor kapott ideiglenes azonosítóval, vagy ha az ideiglenes azonosító lejárt. Írja be a helyes ideiglenes azonosítót, vagy igényeljen új hozzáférést, amelyhez új ideiglenes azonosító is jár.

Egy üzenet jelenik meg, arra kérve Önt, hogy adjon meg egy nevet a fiókhoz, amit majd az LCD kijelzőn is látni fog.

- 12. Nyomja meg az [OK] gombot.
- 13. Írja be a nevet az LCD kijelzőn.
- 14. Nyomja meg az [OK] gombot.
- 15. Tegye az alábbiak valamelyikét:
  - Ha meg akar adni egy PIN-kódot a fiókhoz, nyomja meg a(z) [Igen] gombot. (A PIN-kód megakadályozza a jogosulatlan hozzáférést a fiókhoz.) Írjon be egy négyjegyű számot, majd nyomja meg az [OK] gombot.
  - Ha nem akar PIN-kódot beállítani, nyomja meg a [Nem] gombot.
- 16. Amikor megjelenik a megadott fiókinformáció, igazolja vissza, hogy az helyes.

17. Nyomja meg a(z) [Igen] gombot, ha a megadott információkat kívánja regisztrálni.

18. Nyomja meg az [OK] gombot.

19. Nyomja meg a(z) 🚮 gombot.

A regisztráció befejeződött, és a készülék hozzáfér a szolgáltatáshoz.

## Kapcsolódó tájékoztatás

• A Brother Web Connect beállítása

## Kapcsolódó témák:

Brother Web Connect hozzáférés igénylése

▲ Kezdőlap > Mobile/Web Connect > Brother Web Connect (Brother webes csatlakozás) > A Brother Web Connect beállítása > A Brother Web Connect beállítása a Brother CreativeCenter szolgáltatáshoz

# A Brother Web Connect beállítása a Brother CreativeCenter szolgáltatáshoz

Kapcsolódó modellek: MFC-L2732DW/MFC-L2750DW/MFC-L2752DW

A Brother Web Connect úgy van beállítva, hogy automatikusan együttműködjék a Brother CreativeCenter szolgáltatással. A <u>www.brother.com/creativecenter</u> weboldalon elérhető naptárak, névjegykártyák, poszterek és üdvözlőkártyák létrehozásához nem szükséges konfiguráció.

A Brother CreativeCenter egyes országokban nem elérhető.

## Kapcsolódó tájékoztatás

Ø

• A Brother Web Connect beállítása

▲ Kezdőlap > Mobile/Web Connect > Brother Web Connect (Brother webes csatlakozás) > Dokumentumok szkennelése és feltöltése a Brother Web Connect segítségével

# Dokumentumok szkennelése és feltöltése a Brother Web Connect segítségével

Kapcsolódó modellek: MFC-L2732DW/MFC-L2750DW/MFC-L2752DW

A beolvasott fényképeket és dokumentumokat számítógép használata nélkül, közvetlenül is feltöltheti egy webszolgáltatásra.

- JPEG fájlok szkennelésekor és feltöltésekor a monokróm szkennelés nem használható.
- Kereshető PDF- vagy Microsoft Office-fájlok szkennelésekor és feltöltésekor a monokróm és szürkeárnyalatos beolvasás nem használható.
- JPEG fájlok szkennelése és feltöltése esetén minden oldal külön fájlként kerül feltöltésre.
- A feltöltött képek egy From\_BrotherDevice nevű albumba kerülnek.

A korlátozásokra vonatkozó információkért, mint pl. a feltölthető dokumentumok mérete vagy száma, lásd az adott szolgáltatás weboldalát.

Ha a (csak egyes modelleken elérhető) Secure Function Lock funkcióval korlátozták az Ön számára a Web Connect használatát, akkor nem tudja feltölteni a szkennelt adatokat.

- 1. Töltse be a dokumentumot.
- 2. Nyomja meg a(z) < vagy > gombot a(z) [Web] opció megjelenítéséhez.
- 3. Nyomja meg a [Web] gombot.
  - Ha megjelenik az internetes kapcsolatra vonatkozó információ a készülék LCD-kijelzőjén, olvassa el az információt, és nyomja meg az [OK] gombot. Ha újra szeretné megjeleníteni ezt az információt, nyomja meg a(z) [Igen] gombot.
  - Alkalmanként frissítések vagy a Brother Web Connect funkcióival kapcsolatos bejelentések jelenhetnek meg az LCD-kijelzőn. Olvassa el a megjelenő információkat, majd nyomja meg az [OK] gombot.
- Nyomja meg a(z) ▲ vagy ▼ gombot annak a szolgáltatásnak a megjelenítéséhez, ahová fel kíván tölteni. Nyomja meg a szolgáltatás nevét.
- 5. Nyomja meg a(z) ▲ vagy ▼ gombot a fiók nevének megjelenítéséhez, majd nyomja meg azt.
- 6. A műveletet a képernyőn megjelenő utasításokat követve végezheti el.

#### Kapcsolódó tájékoztatás

Brother Web Connect (Brother webes csatlakozás)

▲ Kezdőlap > Mobile/Web Connect > Brother Web Connect (Brother webes csatlakozás) > Dokumentumok letöltése és nyomtatása a Brother Web Connect segítségével

# Dokumentumok letöltése és nyomtatása a Brother Web Connect segítségével

Kapcsolódó modellek: MFC-L2732DW/MFC-L2750DW/MFC-L2752DW

A fiókjába feltöltött dokumentumokat közvetlenül letöltheti és kinyomtathatja a készüléken. Más felhasználók saját fiókjukba feltöltött nyilvános dokumentumait a készülékre letöltheti és kinyomtathatja, amennyiben rendelkezik megtekintési jogosultsággal az adott dokumentumok vonatkozásában. Egyes szolgáltatások megengedik, hogy a vendégfelhasználók is megtekintsék a nyilvános dokumentumokat. Ha vendégfelhasználóként ér el egy szolgáltatást vagy fiókot, a tulajdonos nyilvános dokumentumait megtekintheti, tehát azokat, melyek megtekintése nincs korlátozva.

Más felhasználók dokumentumainak letöltéséhez hozzáférési engedéllyel kell rendelkeznie a megfelelő albumok vagy dokumentumok megtekintésére.

Ha a (csak egyes modelleken elérhető) Secure Function Lock funkcióval korlátozták az Ön számára a Web Connect használatát, akkor nem tud adatokat letölteni.

A Secure Function Lock lapfelhasználási korlátozás funkció a Web Connect szolgáltatást használó nyomtatási feladatra is vonatkozik.

Hong Kong, Tajvan és Korea esetében

A Brother Web Connect csak az angol nyelven írt fájlneveket támogatja. A helyi nyelven elnevezett fájlok nem töltődnek le.

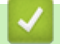

### Kapcsolódó tájékoztatás

- Brother Web Connect (Brother webes csatlakozás)
  - · Letöltés és nyomtatás a webszolgáltatások használatával
  - Brother CreativeCenter sablonok letöltése és nyomtatása

▲ Kezdőlap > Mobile/Web Connect > Brother Web Connect (Brother webes csatlakozás) > Dokumentumok letöltése és nyomtatása a Brother Web Connect segítségével > Letöltés és nyomtatás a webszolgáltatások használatával

# Letöltés és nyomtatás a webszolgáltatások használatával

Kapcsolódó modellek: MFC-L2732DW/MFC-L2750DW/MFC-L2752DW

A Brother CreativeCenter sablonokkal >> Kapcsolódó tájékoztatás

- 1. Nyomja meg a(z) < vagy > gombot a(z) [Web] opció megjelenítéséhez.
- 2. Nyomja meg a [Web] gombot.
  - Ha megjelenik az internetes kapcsolatra vonatkozó információ a készülék LCD-kijelzőjén, olvassa el az információt, és nyomja meg az [OK] gombot. Ha újra szeretné megjeleníteni ezt az információt, nyomja meg a(z) [Igen] gombot.
    - Alkalmanként frissítések vagy a Brother Web Connect funkcióival kapcsolatos bejelentések jelenhetnek meg az LCD-kijelzőn. Olvassa el a megjelenő információkat, majd nyomja meg az [OK] gombot.
- 3. Nyomja meg a(z) ▲ vagy ▼ gombot annak a szolgáltatásnak a megjelenítéséhez, ahol a letölteni és kinyomtatni kívánt dokumentum található. Nyomja meg a szolgáltatás nevét.
- 4. A szolgáltatásba való bejelentkezéshez nyomja meg a(z) ▲ vagy ▼ gombot a fiók nevének megjelenítéséhez, majd nyomja meg azt. Ha megjelenik a PIN-kód beviteli képernyője, írja be a négy számjegyű PIN-kódot, és nyomja meg az [OK] gombot.

• A szolgáltatástól függően lehet, hogy a fióknevet egy listából kell kiválasztania.

- 5. Nyomja meg a(z) [Letölt nyomtatásra] gombot.
- 6. Nyomja meg a ▲ vagy ▼ gombot a kívánt mappa megjelenítéséhez, majd nyomja meg azt. Nem minden szolgáltatásnál kell a dokumentumokat mappákba menteni. A mappákba nem mentett dokumentumok esetében válassza a(z) [Rendezetlen fájlok megjelenítése] lehetőséget a dokumentumok kiválasztásához.
- 7. Nyomja meg a nyomtatni kívánt dokumentum bélyegképét. Erősítse meg a dokumentumot az LCD-kijelzőn, majd nyomja meg az [OK] gombot. Válassza ki a többi nyomtatandó dokumentumot (legfeljebb 10 dokumentumot választhat).
- 8. Ha befejezte, nyomja meg az [OK] gombot.
- 9. A műveletet a képernyőn megjelenő utasításokat követve végezheti el.

## Kapcsolódó tájékoztatás

- · Dokumentumok letöltése és nyomtatása a Brother Web Connect segítségével
- Kapcsolódó témák:
- Brother CreativeCenter sablonok letöltése és nyomtatása

▲ Kezdőlap > Mobile/Web Connect > Brother Web Connect (Brother webes csatlakozás) > Dokumentumok letöltése és nyomtatása a Brother Web Connect segítségével > Brother CreativeCenter sablonok letöltése és nyomtatása

# Brother CreativeCenter sablonok letöltése és nyomtatása

Kapcsolódó modellek: MFC-L2732DW/MFC-L2750DW/MFC-L2752DW

A Brother CreativeCenter egyes országokban nem érhető el.

- 1. Nyomja meg a(z) ▲ vagy ▼ gombot a(z) [Körvonal & Szkennelés] opció megjelenítéséhez.
  - Alkalmanként frissítések vagy a Brother Web Connect funkcióival kapcsolatos bejelentések jelenhetnek meg az LCD-kijelzőn. Olvassa el a megjelenő információkat, majd nyomja meg az [OK] gombot.
    - Ha megjelenik az internetes kapcsolatra vonatkozó információ a készülék LCD-kijelzőjén, olvassa el az információt, és nyomja meg az [OK] gombot.
- 2. Nyomja meg a ["Creative Center" sablonok nyomtat] gombot.
- 3. Nyomja meg a ▲ vagy ▼ gombot a kívánt kategória megjelenítéséhez, majd nyomja meg azt.
- 4. Válassza ki ismét a kívánt kategóriát.
- 5. Válassza ki a kívánt fájlt. Adja meg, hogy hány másolatot kíván nyomtatni, majd nyomja meg az [OK] gombot. Ismételje meg ezt a lépést mindaddig, amíg az összes nyomtatni kívánt fájlt ki nem választotta.
- 6. Miután kijelölte az összes nyomtatni kívánt fájlt, nyomja meg az [OK] gombot.

<sup>(\*</sup> Ha a javasolt nyomtatási beállításokra vonatkozó információ jelenik meg a készülék LCD-kijelzőjén, olvassa el azt, majd nyomja meg az [OK] gombot. Ha újra szeretné megjeleníteni ezt az információt, nyomja meg a(z) [Igen] gombot.

7. A műveletet a képernyőn megjelenő utasításokat követve végezheti el.

## Kapcsolódó tájékoztatás

• Dokumentumok letöltése és nyomtatása a Brother Web Connect segítségével

#### Kapcsolódó témák:

Ø

• Letöltés és nyomtatás a webszolgáltatások használatával

▲ Kezdőlap > Mobile/Web Connect > Google Cloud Print

# **Google Cloud Print**

- A Google Cloud Print áttekintése
- A Google Cloud Print használata előtt
- Nyomtatás Google Chrome<sup>™</sup> vagy Chrome OS<sup>™</sup> rendszerekből
- Nyomtatás a Google Drive<sup>™</sup> szolgáltatásból mobileszközön
- Nyomtatás a Gmail<sup>™</sup> webmail szolgáltatásból mobileszközön

Kezdőlap > Mobile/Web Connect > Google Cloud Print > A Google Cloud Print áttekintése

# A Google Cloud Print áttekintése

Kapcsolódó modellek: DCP-L2537DW/DCP-L2532DW/DCP-L2552DN/MFC-L2712DN/MFC-L2712DW/ MFC-L2732DW/MFC-L2750DW/MFC-L2752DW

A Google Cloud Print<sup>™</sup> egy Google szolgáltatás, amely lehetővé teszi, hogy az Ön Google fiókjához regisztrált nyomtatóra nyomtathasson bármilyen hálózatra kapcsolt eszközről (pl. mobiltelefonról vagy számítógépről) anélkül, hogy telepítenie kellene az eszközre a nyomtató-illesztőprogramot.

A Nyomtatás Android<sup>™</sup> rendszerről alkalmazások használatához szükség van a Google Cloud Print<sup>™</sup> alkalmazás Google Play<sup>™</sup> áruházból való telepítésére.

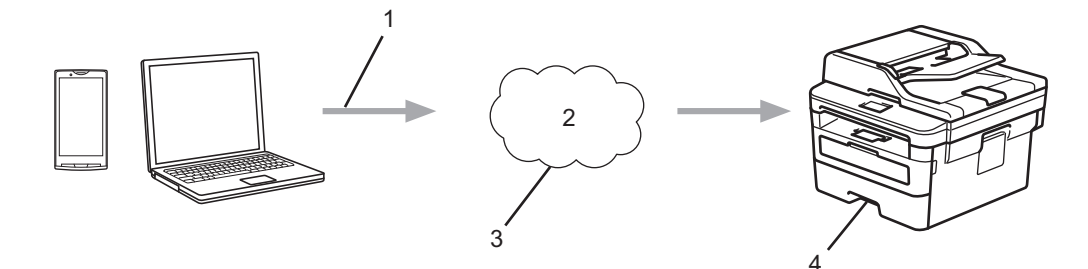

- 1. Nyomtatás kérése
- 2. Internet
- 3. Google Cloud Print<sup>™</sup>
- 4. Nyomtatás

## Kapcsolódó tájékoztatás

Google Cloud Print

▲ Kezdőlap > Mobile/Web Connect > Google Cloud Print > A Google Cloud Print használata előtt

## A Google Cloud Print használata előtt

- Hálózati beállítások a Google Cloud Print használatához
- A készülék regisztrálása a Google Cloud Print szolgáltatásba a Google Chrome<sup>™</sup> segítségével
- A készülék regisztrálása a Google Cloud Print szolgáltatásba a Webalapú kezelő segítségével

▲ Kezdőlap > Mobile/Web Connect > Google Cloud Print > A Google Cloud Print használata előtt > Hálózati beállítások a Google Cloud Print használatához

# Hálózati beállítások a Google Cloud Print használatához

Kapcsolódó modellek: DCP-L2537DW/DCP-L2532DW/DCP-L2552DN/MFC-L2712DN/MFC-L2712DW/ MFC-L2732DW/MFC-L2750DW/MFC-L2752DW

A Google Cloud Print<sup>™</sup> funkció használatához Brother készülékének vezetékes vagy vezeték nélküli kapcsolattal csatlakoznia kell egy internetes hozzáféréssel rendelkező hálózathoz. A csatlakoztatás és a készülék konfigurációjának megfelelő lépéseit lásd a *Gyors telepítési útmutatóban* vagy ezen kézikönyv vonatkozó fejezeteiben.

## Kapcsolódó tájékoztatás

- A Google Cloud Print használata előtt
- Kapcsolódó témák:
- Google Cloud Print problémák

▲ Kezdőlap > Mobile/Web Connect > Google Cloud Print > A Google Cloud Print használata előtt > A készülék regisztrálása a Google Cloud Print szolgáltatásba a Google Chrome<sup>™</sup> segítségével

# A készülék regisztrálása a Google Cloud Print szolgáltatásba a Google Chrome<sup>™</sup> segítségével

Kapcsolódó modellek: DCP-L2537DW/DCP-L2532DW/DCP-L2552DN/MFC-L2712DN/MFC-L2712DW/ MFC-L2732DW/MFC-L2750DW/MFC-L2752DW

Győződjön meg arról, hogy a Google felhasználói fiókja már létezik és működőképes. Ha még nem rendelkezik fiókkal, akkor látogassa meg egy számítógépről vagy mobileszközről a Google weboldalát (<u>https://accounts.google.com/signup</u>), és hozzon létre egy fiókot.

Ellenőrizze, hogy a Brother készülék készenléti állapotban legyen a regisztrációs folyamat megkezdése előtt.

Az itt leírt lépések Windows-felhasználókra vonatkoznak.

A megjelenítés a számítógép képernyőjén az operációs rendszertől és a környezettől függően változhat.

- 1. Nyissa meg a Google Chrome<sup>™</sup> programot a számítógépen.
- 2. Jelentkezzen be Google-fiókjába.
- Kattintson a Google Chrome<sup>™</sup> menü ikonjára, majd a Beállítások > Speciális beállítások megjelenítése... lehetőségre.
- 4. A Google Cloud Print részben kattintson a Szerkesztés elemre.
- 5. Kövesse a képernyőn megjelenő utasításokat a készülék regisztrálásához.
- 6. Ha a megerősítést kérő üzenet megjelenik a készüléken, nyomja meg az [OK] gombot.

Ha a megerősítő üzenet nem jelenik meg a készülék LCD képernyőjén, akkor ismételje meg ezeket a lépéseket.

7. Ha a Brother készülék regisztrációja sikeres, akkor az meg fog jelenni a Saját eszközök mezőben.

## Kapcsolódó tájékoztatás

A Google Cloud Print használata előtt

▲ Kezdőlap > Mobile/Web Connect > Google Cloud Print > A Google Cloud Print használata előtt > A készülék regisztrálása a Google Cloud Print szolgáltatásba a Webalapú kezelő segítségével

# A készülék regisztrálása a Google Cloud Print szolgáltatásba a Webalapú kezelő segítségével

Kapcsolódó modellek: DCP-L2537DW/DCP-L2532DW/DCP-L2552DN/MFC-L2712DN/MFC-L2712DW/ MFC-L2732DW/MFC-L2750DW/MFC-L2752DW

Győződjön meg arról, hogy a Google felhasználói fiókja már létezik és működőképes. Ha még nem rendelkezik fiókkal, akkor látogassa meg egy számítógépről vagy mobileszközről a Google weboldalát (<u>https://accounts.google.com/signup</u>), és hozzon létre egy fiókot.

Ellenőrizze, hogy a Brother készülék készenléti állapotban legyen a regisztrációs folyamat megkezdése előtt.

A készülék regisztrálása előtt ellenőrizze, hogy helyes dátum és idő van-e beállítva a készüléken.

- 1. Ügyeljen arra, hogy a Brother készülék és a számítógép vagy mobileszköz ugyanahhoz a hálózathoz legyen csatlakoztatva.
- 2. Indítsa el a webböngészőt.
- Írja be a "http://készülék IP-címe/" címet a böngésző címsorába (ahol a "készülék IP-címe" a készülék IPcíme).

Például:

http://192.168.1.2

- 5. Kattintson a Network (Hálózat) fülre.
- 6. Kattintson a Protocol (Protokoll) menüre a bal oldali navigációs sávon.
- 7. Ellenőrizze, hogy a Google Cloud Print van-e kiválasztva, majd nyomja meg az Advanced settings (Speciális beállítások) gombot.
- 8. Ellenőrizze, hogy a Status (Állapot) értéke Enabled (Engedélyezve) legyen. Kattintson a Register (Regisztráció) gombra.
- 9. Kövesse a képernyőn megjelenő utasításokat a készülék regisztrálásához.
- 10. Ha a megerősítést kérő üzenet megjelenik a készüléken, nyomja meg az OK gombot.

Ha a megerősítő üzenet nem jelenik meg a készülék LCD képernyőjén, akkor ismételje meg ezeket a lépéseket.

11. Kattintson a **Google** gombra.

Ø

- 12. Megjelenik a Google Cloud Print<sup>™</sup> bejelentkezési képernyője. Jelentkezzen be a Google felhasználói fiókba, és kövesse a képernyőn megjelenő utasításokat a készülék regisztrálásához.
- 13. Ha végzett a készülék regisztrálásának folyamatával, akkor térjen vissza a Web alapú kezelés képernyőre, és győződjön meg arról, hogy a **Registration Status (Regisztráció állapota)** beállítás értéke **Registered** (**Regisztrált**).

Ha a készülék támogatja a Biztonságos funkciózár funkciót, akkor a Google Cloud Print<sup>™</sup> nyomtatási mód akkor is lehetséges, ha a PC nyomtatás minden felhasználó számára korlátozott. A Google Cloud Print<sup>™</sup> nyomtatási mód korlátozásához kapcsolja ki a Google Cloud Print<sup>™</sup> lehetőséget a Web alapú kezelés segítségével, vagy állítsa a Biztonságos funkciózár lehetőséget Nyilvános módba, majd korlátozza a nyilvános felhasználók nyomtatási jogosultságait. **>>** *Kapcsolódó tájékoztatás* 

#### Kapcsolódó tájékoztatás

• A Google Cloud Print használata előtt
### Kapcsolódó témák:

Nyilvános mód konfigurálása a Secure Function Lock 3.0 szolgáltatáshoz

▲ Kezdőlap > Mobile/Web Connect > Google Cloud Print > Nyomtatás Google Chrome<sup>™</sup> vagy Chrome OS<sup>™</sup> rendszerekből

# Nyomtatás Google Chrome<sup>™</sup> vagy Chrome OS<sup>™</sup> rendszerekből

Kapcsolódó modellek: DCP-L2537DW/DCP-L2532DW/DCP-L2552DN/MFC-L2712DN/MFC-L2712DW/ MFC-L2732DW/MFC-L2750DW/MFC-L2752DW

- 1. Ellenőrizze, hogy a Brother készülék be van-e kapcsolva.
- 2. Nyissa meg a kinyomtatni kívánt weboldalt.
- 3. Kattintson a Google Chrome<sup>™</sup> menü ikonjára.
- 4. Kattintson a(z) Print (Nyomtatás) gombra.
- 5. Válassza ki a készüléket a nyomtatók listájából.
- 6. Szükség esetén módosítsa a nyomtatási beállításokat.
- 7. Kattintson a(z) Print (Nyomtatás) gombra.

#### Kapcsolódó tájékoztatás

Google Cloud Print

▲ Kezdőlap > Mobile/Web Connect > Google Cloud Print > Nyomtatás a Google Drive<sup>™</sup> szolgáltatásból mobileszközön

# Nyomtatás a Google Drive<sup>™</sup> szolgáltatásból mobileszközön

Kapcsolódó modellek: DCP-L2537DW/DCP-L2532DW/DCP-L2552DN/MFC-L2712DN/MFC-L2712DW/ MFC-L2732DW/MFC-L2750DW/MFC-L2752DW

- 1. Ellenőrizze, hogy a Brother készülék be van-e kapcsolva.
- 2. A Google Drive<sup>™</sup> szolgáltatást Android<sup>™</sup> vagy iOS eszközének böngészőjéből érheti el.
- 3. Nyissa meg a kinyomtatni kívánt dokumentumot.
- 4. Érintse meg az ikont.
- 5. Érintse meg a Print (Nyomtatás) elemet.
- 6. Válassza ki a készüléket a nyomtatók listájából.
- 7. Szükség esetén módosítsa a nyomtatási beállításokat.
- 8. Koppintson a 👝 vagy **Print (Nyomtatás)** elemre.

#### 🖌 Kapcsolódó tájékoztatás

Google Cloud Print

▲ Kezdőlap > Mobile/Web Connect > Google Cloud Print > Nyomtatás a Gmail<sup>™</sup> webmail szolgáltatásból mobileszközön

# Nyomtatás a Gmail<sup>™</sup> webmail szolgáltatásból mobileszközön

Kapcsolódó modellek: DCP-L2537DW/DCP-L2532DW/DCP-L2552DN/MFC-L2712DN/MFC-L2712DW/ MFC-L2732DW/MFC-L2750DW/MFC-L2752DW

- 1. Ellenőrizze, hogy a Brother készülék be van-e kapcsolva.
- 2. A Gmail<sup>™</sup> webmail szolgáltatást Android<sup>™</sup> vagy iOS eszközének böngészőjéből érheti el.
- 3. Nyissa meg a kinyomtatni kívánt e-mailt.
- 4. Érintse meg az ikont.

Ø

Ha a **Print (Nyomtatás)** megjelenik a csatolmány neve mellett, akkor a csatolmányt is kinyomtathatja. Érintse meg a **Print (Nyomtatás)** lehetőséget és kövesse a mobileszközön megjelenő utasításokat.

- 5. Érintse meg a Print (Nyomtatás) elemet.
- 6. Válassza ki a készüléket a nyomtatók listájából.
- 7. Szükség esetén módosítsa a nyomtatási beállításokat.
- 8. Koppintson a 🕞 vagy **Print (Nyomtatás)** elemre.

#### Kapcsolódó tájékoztatás

Google Cloud Print

▲ Kezdőlap > Mobile/Web Connect > AirPrint

# AirPrint

- AirPrint áttekintés
- Az AirPrint használata előtt
- Nyomtatás az AirPrint használatával
- Szkennelés az AirPrint használatával
- Fax küldése az AirPrint használatával (MFC modellek esetén)

Kezdőlap > Mobile/Web Connect > AirPrint > AirPrint áttekintés

# AirPrint áttekintés

Kapcsolódó modellek: DCP-L2537DW/DCP-L2532DW/DCP-L2552DN/MFC-L2712DN/MFC-L2712DW/ MFC-L2732DW/MFC-L2750DW/MFC-L2752DW

Az AirPrint egy Apple operációs rendszerekhez tervezett nyomtatási megoldás, melynek segítségével illesztőprogram telepítése és vezeték használata nélkül nyomtathat fényképeket, e-maileket, weboldalakat és dokumentumokat iPad, iPhone vagy iPod touch készülékéről és Mac számítógépéről.

Az AirPrint segítségével Mac számítógépéről nyomtatás nélkül, közvetlenül küldhet faxot, és dokumentumokat szkennelhet be Mac számítógépére. (MFC-L2712DN/MFC-L2712DW/MFC-L2732DW/ MFC-L2750DW/MFC-L2752DW)

További információkért lásd az Apple weboldalát.

Az Apple logóval ellátott termékek használata azt jelenti, hogy az adott kiegészítő kifejezetten a logó által azonosított technológiával való együttműködésre lett tervezve, a fejlesztő pedig tanúsítja, hogy termék megfelel az Apple teljesítményelvárásainak.

### Kapcsolódó tájékoztatás

AirPrint

Kapcsolódó témák:

AirPrint problémák

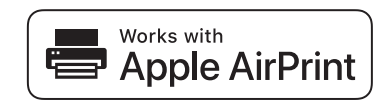

▲ Kezdőlap > Mobile/Web Connect > AirPrint > Az AirPrint használata előtt

## Az AirPrint használata előtt

- Az AirPrint funkció használatához szükséges hálózati beállítások
- Az AirPrint letiltása/engedélyezése Webalapú kezelés (webböngésző) használatával

Kezdőlap > Mobile/Web Connect > AirPrint > Az AirPrint használata előtt > Az AirPrint funkció használatához szükséges hálózati beállítások

## Az AirPrint funkció használatához szükséges hálózati beállítások

Kapcsolódó modellek: DCP-L2537DW/DCP-L2532DW/DCP-L2552DN/MFC-L2712DN/MFC-L2712DW/ MFC-L2732DW/MFC-L2750DW/MFC-L2752DW

Az AirPrint használatához mobileszközének csatlakoznia kell ahhoz a vezeték nélküli hálózathoz, amelyen a Brother készülék található. Az AirPrint az Infrastruktúra módot vagy a Wi-Fi Direct<sup>®</sup> módot használó vezeték nélküli kapcsolatokat támogatja.

A mobileszköz vezeték nélküli hálózathoz való konfigurálásáról további információt a mobileszköz felhasználói

útmutatójában talál. A Safari ikonját megérintve talál egy linket a mobileszköz használati útmutatójához, amit az Apple weboldalán tekinthet meg.

A Brother készülék vezeték nélküli hálózati konfigurációjával kapcsolatos részletekről lásd a *Gyors telepítési útmutatót* vagy ennek az útmutatónak a vonatkozó témáit. Ha a Brother készülék támogatja a vezetékes hálózatot, akkor hálózati kábellel csatlakoztathatja azt a vezeték nélküli hozzáférési ponthoz/routerhez.

Ha a Brother készülék támogatja a Wi-Fi Direct funkciót, és a Brother készüléket Wi-Fi Direct hálózat használatára kívánja konfigurálni, akkor a szükséges lépéseket megtalálja ezen online útmutató vonatkozó fejezeteiben.

#### 🧧 Kapcsolódó tájékoztatás

• Az AirPrint használata előtt

▲ Kezdőlap > Mobile/Web Connect > AirPrint > Az AirPrint használata előtt > Az AirPrint letiltása/ engedélyezése Webalapú kezelés (webböngésző) használatával

# Az AirPrint letiltása/engedélyezése Webalapú kezelés (webböngésző) használatával

Kapcsolódó modellek: DCP-L2537DW/DCP-L2532DW/DCP-L2552DN/MFC-L2712DN/MFC-L2712DW/ MFC-L2732DW/MFC-L2750DW/MFC-L2752DW

Ügyeljen arra, hogy a Brother készülék és a számítógép ugyanahhoz a hálózathoz legyen csatlakoztatva.

- 1. Indítsa el a webböngészőt.
- Írja be a "http://készülék IP-címe/" címet a böngésző címsorába (ahol a "készülék IP-címe" a készülék IPcíme).

Például:

Ø

http://192.168.1.2

- Alapértelmezés szerint nincs szükség jelszóra. Írja be a jelszót, ha korábban beállított egyet, és nyomja meg a 
   pombot.
- 4. Kattintson a Network (Hálózat) fülre.
- 5. Kattintson a Protocol (Protokoll) menüre a bal oldali navigációs sávon.
- 6. Az AirPrint letiltásához szüntesse meg az **AirPrint** jelölőnégyzet bejelölését. Az AirPrint engedélyezéséhez jelölje be az **AirPrint** jelölőnégyzetet.

Alapértelmezésben az AirPrint engedélyezve van.

- 7. Kattintson a Submit (Küldés) gombra.
- 8. A konfiguráció aktiválásához indítsa újra a készüléket.

#### Kapcsolódó tájékoztatás

Az AirPrint használata előtt

▲ Kezdőlap > Mobile/Web Connect > AirPrint > Nyomtatás az AirPrint használatával

## Nyomtatás az AirPrint használatával

- Nyomtatás iPadről, iPhone-ról és iPod touchról
- Az AirPrint (macOS) használata előtt
- Az AirPrint (macOS) használatával történő nyomtatás

▲ Kezdőlap > Mobile/Web Connect > AirPrint > Nyomtatás az AirPrint használatával > Nyomtatás iPadről, iPhone-ról és iPod touchról

# Nyomtatás iPadről, iPhone-ról és iPod touchról

Kapcsolódó modellek: DCP-L2537DW/DCP-L2532DW/DCP-L2552DN/MFC-L2712DN/MFC-L2712DW/ MFC-L2732DW/MFC-L2750DW/MFC-L2752DW

A nyomtatás folyamata alkalmazásonként eltérő lehet. Az alábbi példában Safarit használunk.

- 1. Ellenőrizze, hogy a Brother készülék be van-e kapcsolva.
- 2. Safari használatával nyissa meg a nyomtatni kívánt oldalt.
- 3. Koppintson a vagy c elemre.
- 4. Érintse meg a Print (Nyomtasd) elemet.
- 5. Győződjön meg róla, hogy a Brother készülék van kiválasztva.
- Ha egy másik készülék van kiválasztva (vagy egyáltalán nincs kiválasztva nyomtató), akkor koppintson a Printer (Nyomtató) elemre.

Megjelenik az elérhető készülékek listája.

- 7. Érintse meg készüléke nevét a listában.
- Adja meg a kívánt beállításokat, például a nyomtatni kívánt oldalak számát vagy a 2 oldalas nyomtatást (ha a készülék támogatja).
- 9. Érintse meg a Print (Nyomtasd) elemet.

#### Kapcsolódó tájékoztatás

Nyomtatás az AirPrint használatával

Kezdőlap > Mobile/Web Connect > AirPrint > Nyomtatás az AirPrint használatával > Az AirPrint (macOS) használata előtt

# Az AirPrint (macOS) használata előtt

Kapcsolódó modellek: DCP-L2537DW/DCP-L2532DW/DCP-L2552DN/MFC-L2712DN/MFC-L2712DW/ MFC-L2732DW/MFC-L2750DW/MFC-L2752DW

Mielőtt macOS rendszer használatával nyomtatna, adja hozzá Brother készülékét a nyomtatók listájához a Mac számítógépen.

- 1. Válassza az Apple menü System Preferences (Rendszerbeállítások) pontját.
- 2. Kattintson a(z) Printers & Scanners (Nyomtatók és szkennerek) gombra.
- 3. Kattintson a + ikonra a Nyomtatók panel alatt, a bal oldalon.
- Kattintson a Add Printer or Scanner (Nyomtató vagy szkenner hozzáadása)... gombra. Megjelenik a Add (Hozzáadás) képernyő.
- 5. Válassza ki a Brother készüléket, és válassza a AirPrint helyi menü Use (Használat) pontját.
- 6. Kattintson az Add (Hozzáadás) gombra.

#### 🦉 Kapcsolódó tájékoztatás

Nyomtatás az AirPrint használatával

Kezdőlap > Mobile/Web Connect > AirPrint > Nyomtatás az AirPrint használatával > Az AirPrint (macOS) használatával történő nyomtatás

# Az AirPrint (macOS) használatával történő nyomtatás

Kapcsolódó modellek: DCP-L2537DW/DCP-L2532DW/DCP-L2552DN/MFC-L2712DN/MFC-L2712DW/ MFC-L2732DW/MFC-L2750DW/MFC-L2752DW

A nyomtatás folyamata alkalmazásonként eltérő lehet. Az alábbi példában Safarit használunk. Nyomtatás előtt győződjön meg róla, hogy a Brother készülék látható a Mac számítógépének nyomtatólistájában.

- 1. Ellenőrizze, hogy a Brother készülék be van-e kapcsolva.
- 2. A Mac számítógépen Safari használatával nyissa meg a nyomtatni kívánt oldalt.
- 3. Kattintson a File (Fájl) menüre, és válassza az Print (Nyomtasd) lehetőséget.
- Győződjön meg róla, hogy a Brother készülék van kiválasztva. Ha egy másik készülék van kiválasztva (vagy egyáltalán nincs kiválasztva nyomtató), kattintson a Printer (Nyomtató) helyi menüre, és válassza ki Brother készülékét.
- 5. Adja meg a kívánt beállításokat, például a nyomtatni kívánt oldalak számát vagy a 2 oldalas nyomtatást (ha a készülék támogatja).
- 6. Kattintson a Print (Nyomtasd) gombra.

#### Kapcsolódó tájékoztatás

• Nyomtatás az AirPrint használatával

▲ Kezdőlap > Mobile/Web Connect > AirPrint > Szkennelés az AirPrint használatával

## Szkennelés az AirPrint használatával

- Az AirPrint (macOS) használatával történő szkennelés előtt
- Az AirPrint (macOS) használatával történő szkennelés
- Szkennelés a számítógépről (Mac)

Kezdőlap > Mobile/Web Connect > AirPrint > Szkennelés az AirPrint használatával > Az AirPrint (macOS) használatával történő szkennelés előtt

# Az AirPrint (macOS) használatával történő szkennelés előtt

Kapcsolódó modellek: DCP-L2537DW/DCP-L2532DW/DCP-L2552DN/MFC-L2712DN/MFC-L2712DW/ MFC-L2732DW/MFC-L2750DW/MFC-L2752DW

Mielőtt macOS rendszer használatával szkennelne, adja hozzá Brother készülékét a szkennerek listájához a Mac számítógépen.

- 1. Válassza az Apple menü System Preferences (Rendszerbeállítások) pontját.
- 2. Kattintson a Printers & Scanners (Nyomtatók és szkennerek) gombra.
- 3. Kattintson a + ikonra a Szkennerek panel alatt, a bal oldalon.
- Kattintson az Add Printer or Scanner (Nyomtató vagy szkenner hozzáadása)... gombra. Megjelenik a Add (Hozzáadás) képernyő.
- 5. Válassza ki a Brother készüléket, és válassza a Use (Használat) helyi menü AirPrint pontját.
- 6. Kattintson az Add (Hozzáadás) gombra.

#### Kapcsolódó tájékoztatás

Szkennelés az AirPrint használatával

▲ Kezdőlap > Mobile/Web Connect > AirPrint > Szkennelés az AirPrint használatával > Az AirPrint (macOS) használatával történő szkennelés

# Az AirPrint (macOS) használatával történő szkennelés

Kapcsolódó modellek: DCP-L2537DW/DCP-L2532DW/DCP-L2552DN/MFC-L2712DN/MFC-L2712DW/ MFC-L2732DW/MFC-L2750DW/MFC-L2752DW

Beolvasás előtt győződjön meg róla, hogy a Brother készülék látható a Mac számítógépének szkennerlistájában.

- 1. Helyezze be a dokumentumot.
- 2. Válassza az Apple menü System Preferences (Rendszerbeállítások) pontját.
- 3. Kattintson a Printers & Scanners (Nyomtatók és szkennerek) gombra.
- 4. Válassza ki a Brother készüléket a szkennerlistából.
- Kattintson a Scan (Szkennelés) fülre, majd kattintson az Open Scanner (Szkenner megnyitása)... gombra. Megjelenik a Szkenner képernyő.
- Ha az ADF-be helyezte a dokumentumot, jelölje be a Use Document Feeder (Dokumentumadagoló használata) jelölőnégyzetet, majd válassza ki a dokumentum méretét a beolvasási méret beállítása helyi menüből.
- 7. Válassza ki a célmappát vagy -alkalmazást a célbeállítási helyi menüből.
- 8. Szükség esetén kattintson a **Show Details (Részletek megjelenítése)** elemre a beolvasási beállítások módosításához.

Kézzel is kivághatja a képet, ha az egérmutatót a beolvasni kívánt részt fölé húzza, amikor a szkennerüvegről szkennel.

9. Kattintson a Scan (Szkennelés) gombra.

#### Kapcsolódó tájékoztatás

• Szkennelés az AirPrint használatával

▲ Kezdőlap > Mobile/Web Connect > AirPrint > Fax küldése az AirPrint használatával (MFC modellek esetén)

## Fax küldése az AirPrint használatával (MFC modellek esetén)

- Az AirPrint (macOS) használatával történő faxolás előtt
- Az AirPrint (macOS) használatával történő faxküldés

▲ Kezdőlap > Mobile/Web Connect > AirPrint > Fax küldése az AirPrint használatával (MFC modellek esetén) > Az AirPrint (macOS) használatával történő faxolás előtt

# Az AirPrint (macOS) használatával történő faxolás előtt

Kapcsolódó modellek: MFC-L2712DN/MFC-L2712DW/MFC-L2732DW/MFC-L2750DW/MFC-L2752DW

A fax elküldése előtt adja hozzá Brother készülékét a nyomtatók listájához Mac számítógépén. Ügyeljen arra, hogy a Brother készülék csatlakoztatva legyen a telefonvonalhoz, és megfelelően működjön.

- 1. Válassza az Apple menü System Preferences (Rendszerbeállítások) pontját.
- 2. Kattintson a(z) Printers & Scanners (Nyomtatók és szkennerek) gombra.
- 3. Kattintson a + ikonra a Nyomtatók panel alatt, a bal oldalon.
- Kattintson az Add Printer or Scanner (Nyomtató vagy szkenner hozzáadása)... gombra. Megjelenik a Add (Hozzáadás) képernyő.
- 5. Válassza ki a Brother készüléket, és válassza a AirPrint helyi menü Use (Használat) pontját.
- 6. Kattintson az Add (Hozzáadás) gombra.

#### Kapcsolódó tájékoztatás

Fax küldése az AirPrint használatával (MFC modellek esetén)

▲ Kezdőlap > Mobile/Web Connect > AirPrint > Fax küldése az AirPrint használatával (MFC modellek esetén) > Az AirPrint (macOS) használatával történő faxküldés

# Az AirPrint (macOS) használatával történő faxküldés

Kapcsolódó modellek: MFC-L2712DN/MFC-L2712DW/MFC-L2732DW/MFC-L2750DW/MFC-L2752DW

Győződjön meg róla, hogy a Brother készülék látható a Mac számítógépének nyomtatólistájában. Az alábbi példában az Apple Szövegszerkesztőt használjuk.

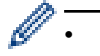

Az AirPrint csak monokróm faxdokumentumokat támogat.

- 1. Ellenőrizze, hogy a Brother készülék be van-e kapcsolva.
- 2. A Mac számítógépen nyissa meg a faxban elküldeni kívánt fájlt.
- 3. Kattintson a File (Fájl) menüre, és válassza az Print (Nyomtasd) lehetőséget.
- 4. Kattintson a **Printer (Nyomtató)** helyi menüre, és válassza a **Brother MFC-XXXX Fax** elemet (ahol az XXXX a modell neve).
- 5. Írja be a fax címzettjének információit.
- 6. Kattintson a(z) **Fax** gombra.

#### Kapcsolódó tájékoztatás

• Fax küldése az AirPrint használatával (MFC modellek esetén)

Kezdőlap > Mobile/Web Connect > Mobil nyomtatás Windows rendszeren

### Mobil nyomtatás Windows rendszeren

Kapcsolódó modellek: DCP-L2537DW/DCP-L2532DW/DCP-L2552DN/MFC-L2712DN/MFC-L2712DW/ MFC-L2732DW/MFC-L2750DW/MFC-L2752DW

A mobil nyomtatás Windows rendszeren egy olyan funkció, amely segítségével vezeték nélküli kapcsolatot használva nyomtathat Windows mobileszközéről. Csatlakozzon ugyanahhoz a hálózathoz, amihez a Brother készülék csatlakozik, és nyomtasson anélkül, hogy nyomtató-illesztőprogramot telepítene az eszközre. Sok Windows alkalmazás támogatja ezt a funkciót.

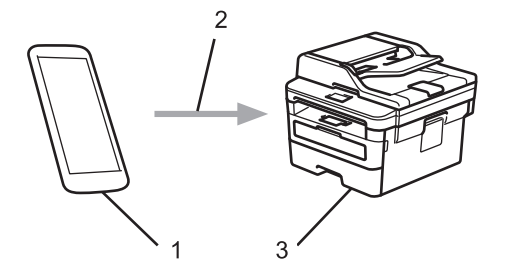

- 1. Windows mobileszköz (Windows 10 Mobile vagy későbbi verzió)
- 2. Wi-Fi<sup>®</sup> kapcsolat
- 3. Az Ön Brother készüléke

#### Kapcsolódó tájékoztatás

Kezdőlap > Mobile/Web Connect > Mopria<sup>®</sup> nyomtatási szolgáltatás

# Mopria<sup>®</sup> nyomtatási szolgáltatás

Kapcsolódó modellek: DCP-L2537DW/DCP-L2532DW/DCP-L2552DN/MFC-L2712DN/MFC-L2712DW/ MFC-L2732DW/MFC-L2750DW/MFC-L2752DW

A Mopria<sup>®</sup> Print Service (nyomtatási szolgáltatás) egy Android<sup>™</sup> mobileszközökön (Android<sup>™</sup> 4.4-es vagy újabb verzió) használható funkció, amit a Mopria<sup>®</sup> Alliance fejlesztett. Ezzel a szolgáltatással csatlakozhat ugyanahhoz a hálózathoz, amelyhez a készülék, és további telepítés nélkül nyomtathat. Számos natív Android<sup>™</sup> alkalmazás támogatja a nyomtatást.

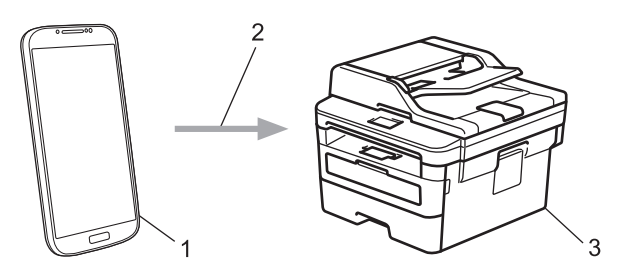

- 1. Android<sup>™</sup> 4.4-es vagy újabb verzió
- 2. Wi-Fi<sup>®</sup>-kapcsolat
- 3. Az Ön Brother készüléke

Le kell töltenie a Mopria<sup>®</sup> Print Service alkalmazást a Google Play<sup>™</sup> áruházból, és telepítenie kell Android<sup>™</sup> eszközére. A szolgáltatás használata előtt be kell azt kapcsolnia.

#### Kapcsolódó tájékoztatás

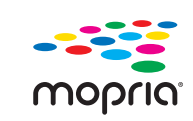

Kezdőlap > Mobile/Web Connect > Mobileszközökön használható Brother iPrint&Scan

## Mobileszközökön használható Brother iPrint&Scan

Kapcsolódó modellek: DCP-L2537DW/DCP-L2532DW/DCP-L2552DN/MFC-L2712DN/MFC-L2712DW/ MFC-L2732DW/MFC-L2750DW/MFC-L2752DW

A Brother iPrint&Scan segítségével különböző mobil eszközökről nyomtathat és szkennelhet.

• Android<sup>™</sup> eszközök esetén

A Brother iPrint&Scan lehetővé teszi, hogy a Ön Brother készülékének funkcióit közvetlenül Android<sup>™</sup> eszközéről, számítógép igénybe vétele nélkül használhassa.

Töltse le a Brother iPrint&Scan alkalmazást a Google Play<sup>™</sup> áruházból, és telepítse azt.

iOS támogatású eszközök (többek között iPhone, iPad és iPod touch) esetén

A Brother iPrint&Scan segítségével közvetlenül az iOS eszközéről használhatja a Brother készülék funkcióit.

Töltse le és telepítse a Brother iPrint&Scan alkalmazást az App Store szoftverpiacról.

Windows eszközök esetén

A Brother iPrint&Scan lehetővé teszi, hogy Ön a Brother készülékének funkcióit közvetlenül Windows eszközéről, számítógép igénybe vétele nélkül használhassa.

Töltse le és telepítse a Brother iPrint&Scan alkalmazást a Microsoft szoftverpiacról.

További részletes információ a látogasson el erre az oldalra: support.brother.com/ips.

#### Kapcsolódó tájékoztatás

- Kapcsolódó témák:
- Windows és Mac operációs rendszerrel használható Brother iPrint&Scan

▲ Kezdőlap > Mobile/Web Connect > Near Field Communication (NFC)

## **Near Field Communication (NFC)**

#### Kapcsolódó modellek: MFC-L2750DW/MFC-L2752DW

A Near Field Communication (NFC) funkció használata lehetővé tesz bizonyos egyszerűsített műveleteket, adatátvitelt és a két készülék közötti vezeték nélküli kapcsolatot, ha azok egymás közelében vannak.

Ha az Ön Android<sup>™</sup> eszköze NFC-kompatibilis, akkor az eszközt a készülék kezelőpaneljén látható NFC szimbólumhoz érintve közvetlenül használhatja nyomtatási feladatok (fényképek, PDF-fájlok, szöveges dokumentumok, weboldalak és e-mail üzenetek nyomtatásának) elvégzésére, illetve fényképek és dokumentumok beolvasásához.

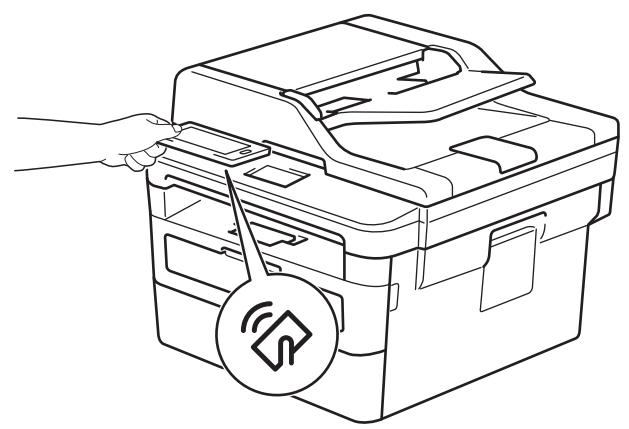

A funkció használatához töltse le és telepítse a Brother iPrint&Scan alkalmazást az Android<sup>™</sup> eszközére. További részletes információ a látogasson el erre az oldalra: <u>support.brother.com/ips</u>.

#### Kapcsolódó tájékoztatás

#### ▲ Kezdőlap > ControlCenter

## ControlCenter

A Brother ControlCenter szoftver segédprogramjával gyorsan elérheti a gyakran használt alkalmazásokat. A ControlCenter használatával közvetlenül hozzáférhet bizonyos alkalmazásokhoz.

ControlCenter4 (Windows)

▲ Kezdőlap > ControlCenter > ControlCenter4 (Windows)

## ControlCenter4 (Windows)

- A működési mód módosítása a ControlCenter4 eszközzel (Windows)
- Szkennelés a ControlCenter4 Otthoni üzemmódjával (Windows)
- Szkennelés a ControlCenter4 Speciális üzemmódjával (Windows)
- A Brother készülék beállítása a ControlCenter4 használatával (Windows)
- Egyéni lap létrehozása a ControlCenter4 Speciális üzemmóddal (Windows)

▲ Kezdőlap > ControlCenter > ControlCenter4 (Windows) > A működési mód módosítása a ControlCenter4 eszközzel (Windows)

# A működési mód módosítása a ControlCenter4 eszközzel (Windows)

A ControlCenter4 két működési móddal rendelkezik: **Otthoni mód** és **Haladó felhasználó mód**. Bármikor módosíthatja a módokat.

#### Otthoni mód

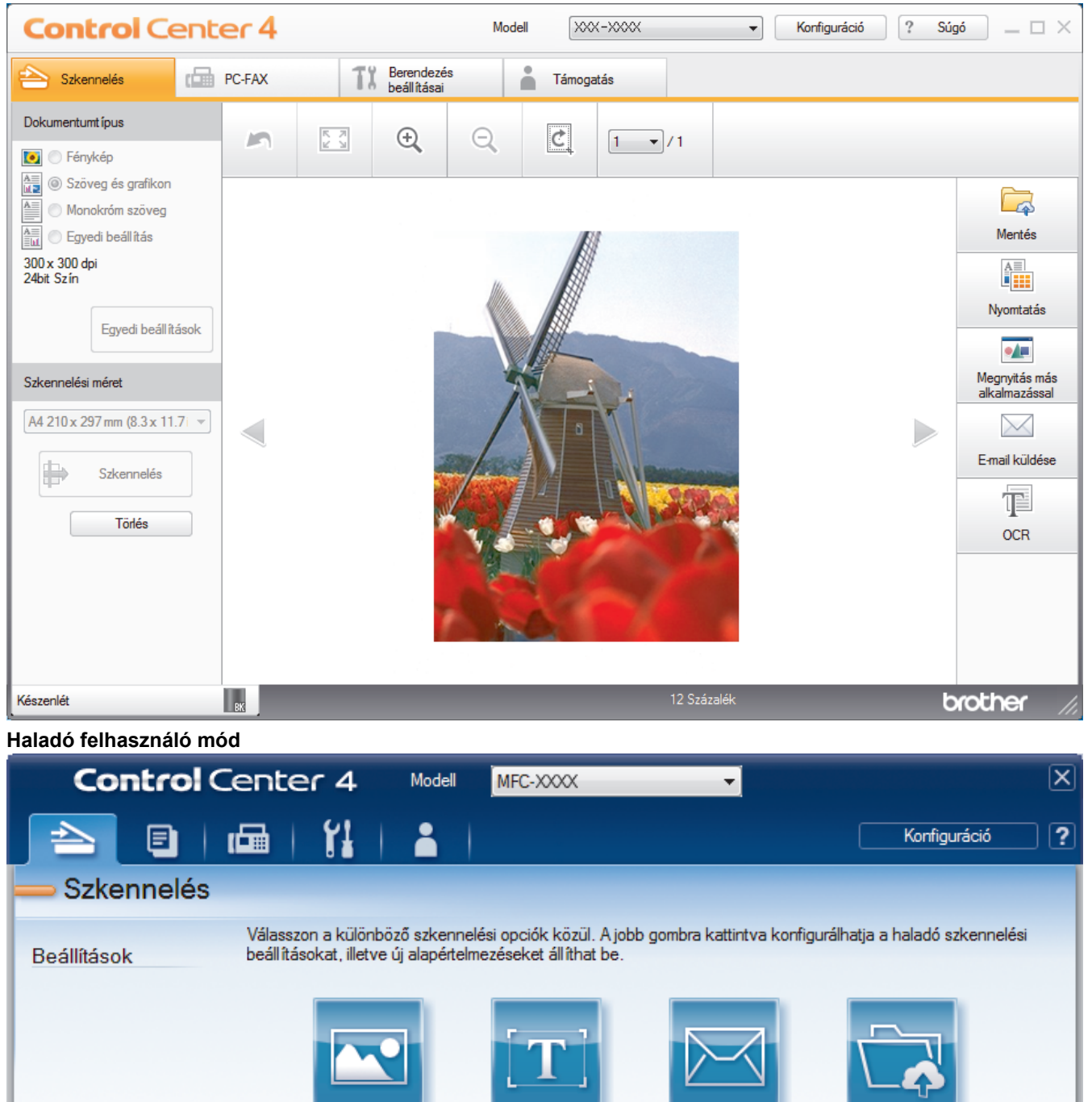

A ControlCenter4 Otthoni üzemmód lehetővé teszi a könnyű hozzáférést a készülék fő funkcióihoz.

OCR

E-mail

Fájl

brother

Kép

BK

Haladó felhasználó mód

Otthoni mód

A ControlCenter4 speciális mód nagyobb ellenőrzést biztosít a készülék funkcióinak részletei fölött, és lehetővé teszi az egygombos szkennelési műveletek testreszabását.

A működési mód módosítása:

- 2. Kattintson a Konfiguráció gombra, és válassza a Futási mód kiválasztása parancsot.
- 3. Megjelenik a módválasztó párbeszédpanel. Válassza ki az **Otthoni mód** vagy a **Haladó felhasználó mód** opciót.

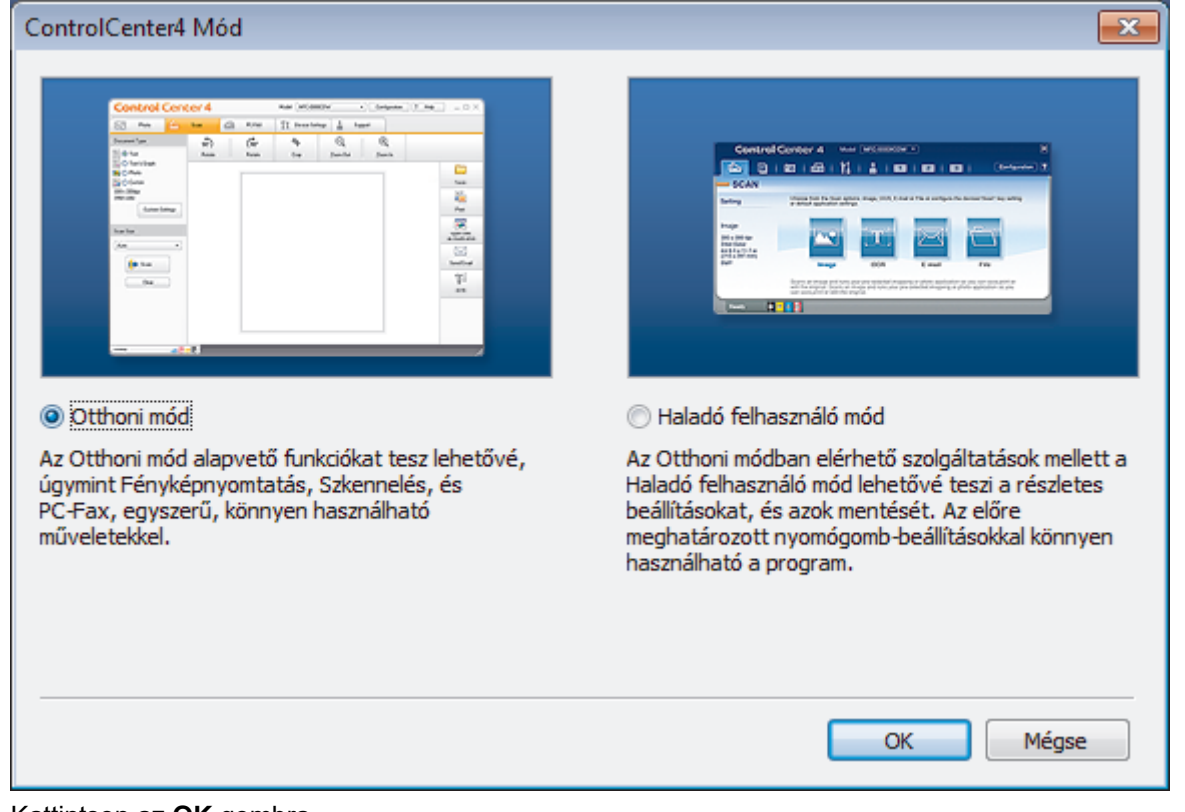

4. Kattintson az OK gombra.

# Kapcsolódó tájékoztatás

ControlCenter4 (Windows)

Kezdőlap > ControlCenter > ControlCenter4 (Windows) > Szkennelés a ControlCenter4 Otthoni üzemmódjával (Windows)

## Szkennelés a ControlCenter4 Otthoni üzemmódjával (Windows)

Használja a ControlCenter4 Otthoni módját a készülék fő funkcióihoz való hozzáférésre.

- Szkennelés a ControlCenter4 Otthoni üzemmódjával (Windows)
- Szkennelt adatok mentése mappába PDF-fájlként a ControlCenter4 Otthoni üzemmódjával (Windows)
- Dokumentum mindkét oldalának automatikus szkennelése a ControlCenter4 Otthoni üzemmódjával (Windows)
- A ControlCenter4 Otthoni üzemmódjának szkennelési beállításai (Windows)

Kezdőlap > ControlCenter > ControlCenter4 (Windows) > Szkennelés a ControlCenter4 Speciális üzemmódjával (Windows)

## Szkennelés a ControlCenter4 Speciális üzemmódjával (Windows)

A ControlCenter4 speciális mód nagyobb ellenőrzést biztosít a készülék funkcióinak részletei fölött, és lehetővé teszi az egygombos szkennelési műveletek testreszabását.

- Fényképek és grafikák szkennelése a ControlCenter4 Speciális üzemmódjával (Windows)
- Szkennelt fájl mentése mappába PDF-fájlként a ControlCenter4 Speciális üzemmódjával (Windows)
- Dokumentum mindkét oldalának automatikus szkennelése a ControlCenter4 Speciális üzemmódjával (Windows)
- Egy igazolvány mindkét oldalának szkennelése a ControlCenter4 Speciális üzemmódjával (Windows)
- Szkennelés e-mail mellékletbe a ControlCenter4 Speciális üzemmódjával (Windows)
- Szkennelés szerkeszthető szövegfájlba (ORC) a ControlCenter4 Speciális üzemmódjával (Windows)
- A ControlCenter4 Speciális üzemmódjának szkennelési beállításai (Windows)

▲ Kezdőlap > ControlCenter > ControlCenter4 (Windows) > A Brother készülék beállítása a ControlCenter4 használatával (Windows)

# A Brother készülék beállítása a ControlCenter4 használatával (Windows)

Kapcsolódó modellek: MFC-L2712DN/MFC-L2712DW/MFC-L2732DW/MFC-L2750DW/MFC-L2752DW

 $^{\prime\prime}$  Ha a Biztonságos funkciózárolás Be van kapcsolva, nem tudja használni a Távoli beállítás funkciót.

- 1. Kattintson a ccc (ControlCenter4) ikonra a tálcán, majd kattintson a Megnyitás gombra.
- 2. Kattintson a(z) Berendezés beállításai fülre.
- 3. Kattintson a(z) Távolsági setup (Távbeállítás) gombra.
- 4. Adja meg a kívánt beállításokat.

Ø

| 📳 Távbeállítás program - XXX–XXXX                     | (                  |                |           |           |  |
|-------------------------------------------------------|--------------------|----------------|-----------|-----------|--|
| ⊡·XXX-XXXX<br>⊡·Att. beáll.                           | <u>Ált. beáll.</u> |                |           |           |  |
| ···· Tálcabeállítás<br>····· <mark>Ált. beáll.</mark> | Hangerosseg        | <b>C</b>       |           |           |  |
| – Fax                                                 |                    | Csengo         | Kozép 🔻   |           |  |
| - Küldés beáll ítása                                  |                    | Sípolás        | Kevés 🔻   |           |  |
| ···· Címjegyzék<br>···· Jelentés beáll ítása          |                    | Hangszóró      | Közép 🔻   |           |  |
| Távoli fax op.<br>Híváskodátozás                      | LCD beáll ítások   |                |           |           |  |
| Másolás                                               |                    | Hátsóvilágítás | Világos 🔹 | ]         |  |
| Nyomtató<br>⊡ Hálózat                                 |                    | Dim Időzítő    | 30 Mp. 🔻  |           |  |
|                                                       | Okológia           |                |           |           |  |
| Ethemet                                               |                    | Gazdaságos mód | Ki 🔹      |           |  |
| TCP/IP                                                |                    | Tonertakarékos | Ki 🔻      |           |  |
| ····· Alapbeáll.                                      |                    | Készenléti idő | 1 🚖       |           |  |
|                                                       |                    | Csendes mód    | Ki 👻      |           |  |
|                                                       |                    | Auto. kikapcs. | 2 óra 🔻   |           |  |
|                                                       | Csere: toner       |                | Folytatás | Leáll ít  |  |
|                                                       |                    |                |           |           |  |
|                                                       |                    |                |           |           |  |
|                                                       |                    |                |           |           |  |
|                                                       |                    |                |           |           |  |
|                                                       |                    |                |           |           |  |
|                                                       |                    |                |           |           |  |
|                                                       |                    |                |           |           |  |
|                                                       |                    |                |           |           |  |
|                                                       |                    |                |           |           |  |
| Kimásol Betölt                                        | Nyomtat            | OK             | Töröl     | Változtat |  |

#### Kimásol

Erre az opcióra kattintva fájlba mentheti az aktuális konfigurációs beállításokat.

Kattintson a(z) Kimásol opcióra a címjegyzék vagy a készülék összes beállításának mentéséhez.

#### Betölt

Kattintson egy fájl importálásához és a beállításainak a beolvasásához.

#### Nyomtat

Erre az opcióra kattintva nyomtathatja ki a kiválasztott elemeket a készüléken. Nem lehet kinyomtatni az adatokat, amíg azok nincsenek feltöltve a készülékre. Kattintson a(z) **Változtat** elemre az új adatok a készülékre való feltöltéséhez, majd kattintson a **Nyomtat** lehetőségre.

#### ΟΚ

Erre az opcióra kattintva elindíthatja az adatok feltöltését a készülékre, és kiléphet a Távoli beállító programból. Ha hibaüzenet jelenik meg, ellenőrizze az adatok helyességét, és kattintson az **OK** gombra.

#### Tőről

Erre az opcióra kattintva kiléphet a Távoli beállító programból az adatok a készülékre való feltöltése nélkül.

#### Változtat

Erre az opcióra kattintva feltöltheti az adatokat a készülékre a Távoli beállító programból való kilépés nélkül.

- 5. Kattintson a **OK** gombra.
- Ha a számítógépét tűzfal védi, és nem tudja használni a Távbeállítás funkciót, próbálja meg módosítani a tűzfal beállításait úgy, hogy az engedélyezze a 137-es és 161-es porton keresztül történő kommunikációt.
- Ha Windows tűzfalat használ, és a Brother szoftvert és illesztőprogramokat a telepítőlemezről telepítette, akkor a szükséges tűzfalbeállítások már megtörténtek.

#### 🭊 Kapcsolódó tájékoztatás

- ControlCenter4 (Windows)
- Távoli beállítás (Windows)

Kezdőlap > ControlCenter > ControlCenter4 (Windows) > Egyéni lap létrehozása a ControlCenter4 Speciális üzemmóddal (Windows)

# Egyéni lap létrehozása a ControlCenter4 Speciális üzemmóddal (Windows)

Legfeljebb három egyéni lapot és mindegyiken öt egyéni gombot hozhat létre a kívánt beállításokkal.

Válassza a Haladó felhasználó mód lehetőséget a ControlCenter4 módjának beállításához.

- 1. Kattintson a **CC4** (**ControlCenter4**) ikonra a tálcán, majd kattintson a **Megnyitás** gombra.
- Kattintson a Konfiguráció gombra, és válassza az Egyedi fül létrehozása parancsot. Létrejön egy egyéni lap.
- 3. Ha módosítani szeretné egy egyéni lap nevét, kattintson a jobb gombbal az egyéni lapra, és válassza a **Egyedi fül átnevezése** parancsot.
- Kattintson a Konfiguráció gombra, válassza az Egyedi nyomógomb létrehozása lehetőséget, majd válassza ki a létrehozni kívánt gombot.

Megjelenik a beállítások párbeszédpanel.

5. Adja meg a gomb nevét, és módosítsa a beállításokat, ha szükséges. Kattintson a **OK** gombra.

A beállítási opciók a kiválasztott gombtól függően változnak.

| Kép - ControlCenter4   |                              |             |             |                     | ×         |
|------------------------|------------------------------|-------------|-------------|---------------------|-----------|
| Nyomógomb neve         |                              |             |             |                     |           |
| Kép                    |                              |             |             |                     |           |
| Fájl típus             |                              |             | Fá          | ijlméret prioritása |           |
| JPEG (*.jpg)           |                              | •           | Kic         | csi                 | Nagy      |
| Cél alkalmazás         |                              |             | (S          | ebesseg)            | (Minoseg) |
| Windows Fényképnézeg   | jető                         | •           | 1           | ı î                 | 1 I       |
| Fájlnév                |                              |             |             |                     |           |
| CCI_000001.jpg         |                              | Módosít     | ás          |                     |           |
| Célmappa               |                              |             |             |                     |           |
| C:\Users\User\Pictures | \ControlCenter4\Scan         |             |             | <u>a</u>            |           |
| Előkép                 |                              |             |             |                     |           |
| Felbontás              |                              |             | Fényerősség |                     |           |
| 300 x 300 dpi          |                              | -           |             |                     |           |
| Szkennelés típus       |                              |             |             | -0                  | 0         |
| 24bit Szín             |                              | •           | Kontraszt   |                     |           |
| Papírméret             |                              |             |             |                     | Ш         |
| A4 210 x 297 mm (8.3 x | (11.7 in)                    | -           | ,           | -0                  | 0         |
| ·                      |                              |             | Eolyamate   | ne ezkonnolás       |           |
|                        |                              |             |             | os szkenneles       |           |
|                        |                              |             |             |                     |           |
|                        |                              |             |             |                     |           |
|                        |                              |             |             |                     |           |
|                        |                              |             | Személyig   | jazolvány szkenne   | elése     |
| Szkennelés előtt jeler | njen meg a beállítások párbe | szédablaka. |             |                     |           |
| Alapértelmezett        | Haladó beállítások           |             | OK          | Méase               | Súcó      |
| r noper connected      | Theread Decimeration         |             | 5.1         | - regoe             | - and -   |

Ø

Módosíthatja vagy eltávolíthatja a létrehozott lapot, gombot vagy beállításokat. Kattintson a **Konfiguráció** gombra, majd kövesse a menüt.

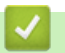

# Kapcsolódó tájékoztatás

ControlCenter4 (Windows)

▲ Kezdőlap > Windows és Mac operációs rendszerrel használható Brother iPrint&Scan

# Windows és Mac operációs rendszerrel használható Brother iPrint&Scan

- Brother iPrint&Scan Áttekintés
- Mobileszközökön használható Brother iPrint&Scan
- A Brother iPrint&Scan (Mac) használatával történő szkennelés

Kezdőlap > Windows és Mac operációs rendszerrel használható Brother iPrint&Scan > Brother iPrint&Scan
Áttekintés

# Brother iPrint&Scan – Áttekintés

Ha szeretne a számítógépéről nyomtatni és szkennelni, használja a Windows és Mac operációs rendszerekhez optimalizált Brother iPrint&Scan alkalmazást.

Az alábbi képernyőn a Windows rendszerhez optimalizált Brother iPrint&Scan példáját láthatja. A tényleges képernyő az alkalmazás verziójától függően eltérő lehet.

Windows esetén

Ugorjon a modell **Letöltések** oldalára a Brother Solutions Center <u>support.brother.com</u> címen lévő webhelyén a legújabb alkalmazás letöltéséhez.

Mac esetén

Töltse le és telepítse a Brother iPrint&Scan alkalmazást az App Store szoftverpiacról.

| 🖀 Brother iPrint&Scan |                             | – – ×                               |
|-----------------------|-----------------------------|-------------------------------------|
| •                     | + Munkafolyamat létrehozása | Kiválasztott készülék:              |
|                       |                             |                                     |
| Nyomtatás Szkennelés  |                             | MFC-XXXX                            |
|                       |                             |                                     |
|                       |                             |                                     |
|                       |                             |                                     |
|                       |                             |                                     |
|                       |                             |                                     |
|                       |                             |                                     |
|                       |                             | Készülék szkennelési<br>beállításai |
|                       |                             | Válassza ki a készüléket            |
|                       |                             |                                     |

#### Kapcsolódó tájékoztatás

• Windows és Mac operációs rendszerrel használható Brother iPrint&Scan

#### Kezdőlap > Hibakeresés

### Hibakeresés

Ez a fejezet mutatja be a Brother készülék használata során előforduló tipikus hálózati problémák megoldását. A legtöbb problémát önállóan is meg tudja oldani.

### FONTOS

Műszaki segítségért forduljon a Brother ügyfélszolgálathoz vagy a helyi Brother-kereskedőhöz.

A nem Brother kellékanyagok veszélyeztetik a nyomtatási minőséget, a hardver teljesítményét, valamint a készülék megbízhatóságát.

(MFC-L2712DN/MFC-L2712DW)

A készülék memóriájában tárolt fogadott faxadatok elvesztésének elkerülése érdekében a készülék kikapcsolása előtt továbbítsa az adatokat másik faxkészülékre vagy a számítógépre.

Ha további segítségre van szüksége, keresse fel a Brother Solutions Centert a következő címen: support.brother.com.

Először ellenőrizze az alábbiakat:

- A készülék hálózati tápkábele megfelelően van csatlakoztatva, és a készülék be van kapcsolva. >> Gyors telepítési útmutató
- Valamennyi védőanyag el van távolítva. >> Gyors telepítési útmutató
- A papírtálcába megfelelően van betöltve a papír.
- Az interfészkábelek megfelelően vannak csatlakoztatva a készülékhez és a számítógéphez, vagy a vezeték nélküli kapcsolat be van állítva mind a készüléken, mind a számítógépen.
- Hiba- és karbantartási üzenetek

Ha az ellenőrzésekkel nem oldotta meg a problémát, akkor azonosítsa a problémát, majd >> Kapcsolódó tájékoztatás

#### Kapcsolódó tájékoztatás

- Hiba- és karbantartási üzenetek
- A Brother Web Connect funkció használatakor megjelenő hibaüzenetek
- Dokumentum-elakadások
- · Papírelakadások
- Nyomtatási problémák
- A nyomtatási minőség javítása
- Telefon- és faxproblémák
- Hálózati problémák
- Google Cloud Print problémák
- AirPrint problémák
- Egyéb problémák
- · Faxok vagy faxnapló jelentés továbbítása
- Készülék információk
▲ Kezdőlap > Hibakeresés > Hiba- és karbantartási üzenetek

## Hiba- és karbantartási üzenetek

Mint minden kifinomult irodai termék esetében, hibák léphetnek fel, és a kellékeket pótolni kell. Ha ez történik, a készülék azonosítja a hibát vagy az igényelt megelőző karbantartást, és megjeleníti a megfelelő üzenetet. A táblázat a leggyakrabban előforduló hiba- és karbantartási üzeneteket tartalmazza.

A legtöbb hiba elhárítását és a rutinjellegű karbantartási műveleteket önállóan is elvégezheti. Ha további tippekre van szüksége, keresse fel a <u>support.brother.com</u> weboldalunkat, és kattintson a következőre: **GYIK és** hibaelhárítás.

>> DCP-L2512D/DCP-L2537DW/DCP-L2532DW/DCP-L2552DN/MFC-L2712DN/MFC-L2712DW >> MFC-L2732DW/MFC-L2750DW/MFC-L2752DW

### DCP-L2512D/DCP-L2537DW/DCP-L2532DW/DCP-L2552DN/MFC-L2712DN/ MFC-L2712DW

| Hibaüzenet                  | Ok                                                                                                    | Elhárítás                                                                                                    |
|-----------------------------|----------------------------------------------------------------------------------------------------|----------------------------------------------------------------------------------------------------|
| Csere: toner                | A festékkazetta élettartama a<br>végéhez közeledik. A készülék<br>minden nyomtatási műveletet<br>abbahagy. | Cserélje le újra a festékkazettát.                                                                                                    |
|                             | Amíg rendelkezésre áll memória, a faxok a memóriában tárolódnak.                                           |                                                                                                    |
| Cserélje a dobot            | ldőszerű a dobegység cseréje.                                                                              | Cserélje ki a dobegységet.                                                                                                    |
|                             | Az új dob beszerelésekor nem<br>nullázták a dobegység számlálóját.                                         | Nullázza a dobegység számlálóját.                                                                                                    |
| Dob !                       | Meg kell tisztítani a dobegység<br>elsődleges koronaszálát.                                                | Tisztítsa meg a dobegység<br>koronaszálát.                                                                                                    |
|                             |                                                                                                    |                                                                                                    |
|                             | A dobegység vagy az összeállított<br>festékkazetta és a dobegység<br>nincsen megfelelően behelyezve.       | Helyezze a festékkazettát a<br>dobegységbe. Ezután helyezze be<br>ismét a festékkazetta és a dobegység<br>szerelvényét a készülékbe.                                                                            |
| Dob hamarosan elhasználódik | A dobegység élettartama hamarosan<br>lejár.                                                                | Rendeljen új dobegységet, mielőtt<br>a(z) Cserélje a dobot üzenet<br>megjelenik.                                                                                                    |
| Elakadás belül              | Papírelakadás a készülék belsejében.                                                                       | Nyissa ki az előlapot, és húzza ki a<br>dob és a festékkazetta egységet.<br>Húzza ki az összes beszorult papírt.<br>Zárja vissza az előlapot. Ha a hiba<br>nem szűnik meg, nyomja meg a <b>Start</b><br>gombot. |
| Elakadás hátul              | A papír a készülék hátsó részében<br>akadt el.                                                             | Nyissa ki a beégető fedőlapját és<br>távolítsa el az összes elakadt papírt.<br>Zárja vissza a beégető fedelét. Ha a<br>hiba nem szűnik meg, nyomja meg a<br><b>Start</b> gombot.                                |
| Elakadt kétold.             | Papírelakadás a 2 oldalas<br>papírtálcában.                                                                | Húzza ki teljesen a papírtálcát és a 2<br>oldalas tálcát, nyissa ki a hátlapot,<br>majd távolítsa el az összes elakadt<br>papírt. Zárja be a hátlapot, és                                                       |

| Hibaüzenet                                                                                                | Ok                                                                                                    | Elhárítás                                                                                                    |
|----------------------------------------------------------------------------------------------------|----------------------------------------------------------------------------------------------------|----------------------------------------------------------------------------------------------------|
|                                                                                                    |                                                                                                    | határozott mozdulattal nyomja vissza<br>a papírtálcát és a 2 oldalas tálcát a<br>készülékbe.                                                                                                    |
| Fedél nyitva                                                                                              | Nincs teljesen lezárva a készülék<br>előlapja.                                                                                              | Nyissa ki, majd határozott mozdulattal<br>zárja le a készülék előlapját.                                                                                                    |
|                                                                                                    | A beégető fedele nincs megfelelően<br>bezárva, vagy papírelakadás történt a<br>készülék hátulsó részében a készülék<br>bekapcsolásakor.     | Zárja le a beégető fedelét, amely a<br>készülék hátlapján belül található.                                                                                                    |
|                                                                                                    | Az ADF fedél nincs teljesen bezárva.                                                                                                    | Zárja be az ADF fedelét.                                                                                                    |
|                                                                                                    |                                                                                                    | Ha a hiba nem szűnik meg, nyomja<br>meg a <b>Stop/Exit (Stop/Kilépés)</b><br>gombot.                                                                                                    |
| Ismeretlen hívó                                                                                           | Nincs bejövő híváselőzmény. Ön nem<br>fogadott hívásokat, vagy nem fizetett<br>elő a telefontársaságnál a<br>hívóazonosítás szolgáltatásra. | Ha használni kívánja a<br>hívásazonosítás funkciót, lépjen<br>kapcsolatba a telefonos<br>szolgáltatóval.                                                                                                    |
| Kazetta hiba Helyezze be<br>ismét a fekete (BK)<br>festékkazettát.<br>Helyezze vissza a<br>tonerkazettát. | A festékkazetta rosszul lett<br>behelyezve.                                                                                                 | Húzza ki az összeállított dobegységet<br>és festékkazettát, vegye ki a<br>festékkazettát, majd helyezze azt<br>vissza a dobegységbe. Helyezze<br>vissza az összeállított festékkazettát<br>és dobegységet a készülékbe. |
|                                                                                                    |                                                                                                    | Ha a probléma továbbra is fennáll,<br>kérjen segítséget a(z) Brother<br>ügyfélszolgálattól vagy a helyi Brother<br>kereskedőtől.                                                                                        |
| Kétold. letiltva                                                                                          | A készülék hátlapja nincs teljesen<br>bezárva.                                                                                              | Zárja be a készülék hátsó fedelét,<br>amíg az a zárt helyzetben nem<br>rögzül.                                                                                                    |
|                                                                                                    | A 2 oldalas tálca nincs teljesen<br>behelyezve.                                                                                             | Határozott mozdulattal helyezze be a<br>2 oldalas tálcát a készülékbe.                                                                                                    |
| Kevés festék                                                                                              | Ha az LCD megjeleníti az üzenetet,<br>még egy ideig nyomtathat. A<br>festékkazetta élettartama a végéhez<br>közeledik.                      | Rendeljen egy új festékkazettát, hogy<br>az kéznél legyen a cseréhez, amikor<br>a Csere: toner üzenet megjelenik<br>az LCD-kijelzőn.                                                                                    |
| Kézi adagolás.                                                                                            | A(z) <b>Kézi</b> volt kiválasztva<br>papírforrásként a nyomtató-<br>illesztőprogramban, de nincs papír a<br>kézi adagolónyílásban.          | Helyezzen papírt a kézi<br>adagolónyílásba.                                                                                                    |
| Komm. hiba                                                                                                | A rossz minőségű telefonvonal<br>kommunikációs hibát okozott.                                                                               | Küldje el újra a faxüzenetet, vagy<br>csatlakoztassa a készüléket egy<br>másik telefonvonalhoz. Ha a<br>probléma továbbra is fennáll, lépjen<br>kapcsolatba a telefontársasággal, és<br>kérje a vonal ellenőrzését.     |
| Memória megtelt                                                                                           | A készülék memóriája megtelt.                                                                                                    | Ha faxküldési vagy másolási<br>művelet van folvamathan:                                                                                                    |
|                                                                                                    |                                                                                                    | Tegve az alábbiak valamelvikét:                                                                                                    |
|                                                                                                    |                                                                                                    | <ul> <li>Nyomja meg a Start gombot a<br/>szkennelt oldalak elküldéséhez<br/>vagy másolásához.</li> </ul>                                                                                                    |
|                                                                                                    |                                                                                                    | <ul> <li>Nyomja meg a Stop/Exit (Stop/<br/>Kilépés) gombot, és várja meg,<br/>amíg a folyamatban lévő<br/>műveletek befejeződnek, majd<br/>próbálkozzon újra.</li> </ul>                                                |

| Hibaüzenet              | Ok                                                                                                    | Elhárítás                                                                                                    |
|-------------------------|----------------------------------------------------------------------------------------------------|----------------------------------------------------------------------------------------------------|
|                         |                                                                                                    | <ul> <li>A memóriában tárolt faxok<br/>kinyomtatása.</li> <li>Törölje a memóriában lévő<br/>adatokat. Többletmemória<br/>nyeréséhez kikapcsolhatja a<br/>Fogadás memóriába funkciót.</li> <li>Ha nyomtatási művelet van<br/>folyamatban:</li> <li>Tegye az alábbiak valamelyikét:</li> <li>Csökkentse a felbontást.</li> <li>Törölje a memóriából a faxokat.</li> </ul>                                                                    |
| Méret eltérés           | A tálcában található papír nem helyes<br>méretű.                                                                                                    | Helyezzen a tálcába megfelelő<br>méretű papírt, és állítsa be a<br>papírméretet a tálca számára.                                                                                                    |
| Mérethiba DX            | A nyomtató-illesztőprogramban vagy<br>a készülék papírméret-beállításában<br>megadott papírméret nem érhető el<br>az automatikus 2 oldalas<br>nyomtatáshoz. | Nyomja meg a(z) <b>Stop/Exit (Stop/</b><br><b>Kilépés)</b> gombot. Válasszon olyan<br>papírméretet, amelyet a 2 oldalas<br>nyomtatás támogat.<br>Az automatikus 2 oldalas<br>nyomtatáshoz elérhető papírméret az<br>A4.                                                                                                    |
|                         | A tálcában található papír nem<br>megfelelő méretű, és nem alkalmas<br>az automatikus 2 oldalas<br>nyomtatáshoz.                                            | Helyezzen a tálcába megfelelő<br>méretű papírt, és állítsa be a tálcát a<br>papírméret számára.<br>Az automatikus 2 oldalas<br>nyomtatáshoz elérhető papírméret az<br>A4.                                                                                                    |
| Nem lehet szkennelni XX | Mechanikai probléma.                                                                                                    | <ul> <li>(MFC-L2712DN/MFC-L2712DW)<br/>A készülék memóriájában tárolt<br/>fogadott faxadatok elvesztésének<br/>elkerülése érdekében a készülék<br/>kikapcsolása előtt továbbítsa az<br/>adatokat másik faxkészülékre<br/>vagy a számítógépre.</li> <li>Tartsa lenyomva a  gombot a<br/>készülék kikapcsolásához, majd<br/>kapcsolja be újra.</li> <li>Ha a probléma továbbra is fennáll,<br/>akkor lépien kapcsolatba a Brother</li> </ul> |
| Nincs festék            | A festékkazetta vagy az összeállított<br>festékkazetta és a dobegység<br>nincsen megfelelően behelyezve.                                                    | ügyfélszolgálattal.<br>Távolítsa el a festékkazetta és<br>dobegység szerelvényét. Vegye ki a<br>festékkazettát a dobegységből, majd<br>helyezze vissza a festékkazettát a<br>dobegységbe. Helyezze vissza a<br>festékkazetta és a dobegység<br>szerelvényét a készülékbe. Ha a<br>probléma továbbra is fennáll, cserélje<br>egy újra a festékkazettát.                                                                                     |
| Nincs nyomt. XX         | Mechanikai probléma.                                                                                                    | <ul> <li>(MFC-L2712DN/MFC-L2712DW)         A készülék memóriájában tárolt<br/>fogadott faxadatok elvesztésének<br/>elkerülése érdekében a készülék<br/>kikapcsolása előtt továbbítsa az<br/>adatokat másik faxkészülékre<br/>vagy a számítógépre.     </li> </ul>                                                                                                    |

| Hibaüzenet                      | Ok                                                                                                    | Elhárítás                                                                                                    |
|---------------------------------|----------------------------------------------------------------------------------------------------|----------------------------------------------------------------------------------------------------|
|                                 |                                                                                                    | <ul> <li>Tartsa lenyomva a gombot a készülék kikapcsolásához, várjon pár percet, majd kapcsolja be újra.</li> <li>Ha a probléma továbbra is fennáll, akkor lépjen kapcsolatba a Brother ügyfélszolgálattal.</li> </ul>                                                                                                    |
| Nincs papír                     | Kifogyott a készülékből a papír, vagy<br>a papír nem megfelelően lett a<br>papírtálcába töltve.                                                                                                    | <ul> <li>Helyezzen ismét papírt a<br/>papírtálcába. Ellenőrizze, hogy a<br/>papírvezetők a megfelelő<br/>mérethez vannak-e beállítva.</li> <li>Ha papír van a papírtálcában,<br/>távolítsa el, majd töltse be ismét.<br/>Ellenőrizze, hogy a papírvezetők a<br/>megfelelő mérethez vannak-e<br/>beállítva.</li> <li>Ne töltse túl a papírtálcát.</li> </ul>                                                                                                    |
| Nincs v./foglalt                | A hívott szám nem válaszol vagy<br>foglalt.                                                                                                    | Ellenőrizze a számot, és tárcsázzon<br>újra.                                                                                                    |
| Öndiagnosztika<br>Papírelakadás | A beégetőmű hőmérséklete nem<br>emelkedik a megfelelő mértékben<br>adott időn belül.<br>A beégetőmű túlhevült.<br>A dokumentum nem megfelelően lett<br>behelyezve, vagy a készülék rosszul<br>adagolta azt, vagy az automatikus                                                     | <ul> <li>(MFC-L2712DN/MFC-L2712DW)<br/>A készülék memóriájában tárolt<br/>fogadott faxadatok elvesztésének<br/>elkerülése érdekében a készülék<br/>kikapcsolása előtt továbbítsa az<br/>adatokat másik faxkészülékre<br/>vagy a számítógépre.</li> <li>Tartsa lenyomva a gombot a<br/>készülék kikapcsolásához, várjon<br/>pár másodpercet, majd kapcsolja<br/>be újra. Hagyja a készüléket tétlen<br/>állapotban bekapcsolva 15 percig.</li> <li>Távolítsa el az elakadt papírt az ADF-<br/>egységből.</li> </ul> |
|                                 | lapadagolár azt, vagy az automatikus<br>lapadagolóról (ADF) szkennelt<br>dokumentum túl hosszú.                                                                                                    | Tisztítsa meg a papír ADF-egységen<br>belüli útját a szennyeződésektől és<br>papírdaraboktól.<br>Nyomja meg az <b>Stop/Exit (Stop/</b><br><b>Kilépés)</b> gombot.                                                                                                    |
| Papírelakadás                   | Papírelakadás a jelzett papírtálcában.                                                                                                    | Húzza ki teljesen a papírtálcát, és<br>távolítsa el az összes elakadt papírt.<br>Határozott mozdulattal tolja vissza a<br>papírtálcát a készülékbe.                                                                                                    |
| Toner vége                      | A festékkazetta élettartama a<br>végéhez közeledik. A készülék<br>minden nyomtatási műveletet<br>abbahagy.                                                                                                    | Cserélje le újra a festékkazettát.                                                                                                    |
| Várjon egy kicsit               | A készülék belső hőmérséklete túl<br>magas. A készülék szünetelteti az<br>aktuális nyomtatási feladatot, és<br>átkapcsol hűtési üzemmódba. A<br>hűtési üzemmód során a működő<br>hűtőventilátor hallható, miközben az<br>LCD-kijelzőn a(z) Várjon egy<br>kicsit üzenet jelenik meg. | Várjon, amíg a készülék hűtése<br>befejeződik. Biztosítsa, hogy a<br>készülék nyílásait ne zárja el semmi.<br>Amint a készülék hűtése befejeződött,<br>a gép folytatja a nyomtatást.<br>Ha a ventilátor nem forog, húzza ki a<br>készüléket néhány percre a<br>hálózatból, majd csatlakoztassa<br>ismét.                                                                                                    |

| Hibaüzenet | Ok                                                                 | Elhárítás                                                                                                    |
|------------|--------------------------------------------------------------------|----------------------------------------------------------------------------------------------------|
| Vonalhiba  | A másik személy vagy annak a<br>faxkészüléke leállította a hívást. | Próbáljon meg újra küldeni vagy<br>fogadni.                                                                                                    |
|            |                                                                    | Ha a hívás többször megszakad, és<br>VoIP (internetes hanghívás) rendszert<br>használ, próbálja Egyszerű<br>beállításra módosítani a<br>kompatibilitást a VoIP esetében. |

## MFC-L2732DW/MFC-L2750DW/MFC-L2752DW

| Hibaüzenet                  | Ok                                                                                                    | Elhárítás                                                                                                    |
|-----------------------------|----------------------------------------------------------------------------------------------------|----------------------------------------------------------------------------------------------------|
| 2-oldalas kikapcsolása      | A készülék hátlapja nincs teljesen<br>bezárva.                                                                                                    | Zárja be a készülék hátsó fedelét,<br>amíg az a zárt helyzetben nem<br>rögzül.                                                                                           |
|                             | A 2 oldalas tálca nincs teljesen<br>behelyezve.                                                                                                    | Határozott mozdulattal helyezze be a 2 oldalas tálcát a készülékbe.                                                                                                    |
| 2-oldalas mérethiba         | A nyomtató-illesztőprogramban vagy<br>a készülék papírméret-beállításában<br>megadott papírméret nem érhető el<br>az automatikus 2 oldalas<br>nyomtatáshoz.                       | Nyomja meg a(z) gombot.<br>Válasszon olyan papírméretet,<br>amelyet a 2 oldalas nyomtatás<br>támogat.<br>Az automatikus 2 oldalas<br>nyomtatáshoz elérhető papírméret az |
|                             | A tálcában található papír nem<br>megfelelő méretű, és nem alkalmas<br>az automatikus 2 oldalas<br>nyomtatáshoz.                                                                  | Helyezzen a tálcába megfelelő<br>méretű papírt, és állítsa be a tálcát a<br>papírméret számára.<br>Az automatikus 2 oldalas<br>nyomtatáshoz elérhető papírméret az<br>A4 |
| Belépés tiltva              | A használni kívánt funkciót a Secure<br>Function Lock 3.0 letiltotta.                                                                                                    | Lépjen kapcsolatba a<br>rendszergazdával a Secure Function<br>Lock (Biztonságos funkciózár)<br>beállításainak ellenőrzéséhez.                                            |
| Csere: toner                | A festékkazetta élettartama a<br>végéhez közeledik. A készülék<br>minden nyomtatási műveletet<br>abbahagy.<br>Amíg rendelkezésre áll memória, a<br>faxok a memóriában tárolódnak. | Cserélje le újra a festékkazettát.                                                                                                    |
| Cserélje a dobegységet      | ldőszerű a dobegység cseréje.                                                                                                    | Cserélje ki a dobegységet.                                                                                                    |
|                             | Az új dob beszerelésekor nem lett<br>alaphelyzetbe állítva a dobegység<br>számlálója.                                                                                             | Nullázza a dobegység számlálóját.                                                                                                    |
| Dob hamarosan elhasználódik | A dobegység élettartama hamarosan<br>lejár.                                                                                                    | Rendeljen új dobegységet, mielőtt<br>a(z) Cserélje a dobegységet<br>üzenet megjelenik.                                                                                   |
| Dobegység !                 | Meg kell tisztítani a dobegység<br>elsődleges koronaszálát.                                                                                                    | Tisztítsa meg a dobegység<br>koronaszálát.                                                                                                    |

| Hibaüzenet                         | Ok                                                                                                    | Elhárítás                                                                                                    |
|------------------------------------|----------------------------------------------------------------------------------------------------|----------------------------------------------------------------------------------------------------|
|                                    |                                                                                                    |                                                                                                    |
|                                    | A dobegység vagy az összeállított<br>festékkazetta és a dobegység<br>nincsen megfelelően behelyezve.                                                                                                    | Helyezze a festékkazettát a<br>dobegységbe. Ezután helyezze be<br>ismét a festékkazetta és a dobegység<br>szerelvényét a készülékbe.                                                                                                    |
| Elakadás belül                     | Papírelakadás a készülék belsejében.                                                                                                    | Nyissa ki az előlapot, és húzza ki a<br>dob és a festékkazetta egységet.<br>Húzza ki a beszorult papírt. Zárja<br>vissza az előlapot.                                                                                                    |
| Elakadás hátul                     | A papír a készülék hátsó részében<br>akadt el.                                                                                                    | Nyissa ki a beégető fedőlapját és<br>távolítsa el az összes elakadt papírt.<br>Zárja vissza a beégető fedelét. Ha a<br>hiba nem szűnik meg, nyomja meg a<br>Újra gombot.                                                                                                    |
| Elakadt kétold.                    | Papírelakadás a 2 oldalas<br>papírtálcában.                                                                                                    | Húzza ki teljesen a papírtálcát és a 2<br>oldalas tálcát, nyissa ki a hátlapot,<br>majd távolítsa el az összes elakadt<br>papírt. Zárja be a hátlapot, és<br>határozott mozdulattal nyomja vissza<br>a papírtálcát és a 2 oldalas tálcát a<br>készülékbe.                                                |
| Érintőképernyő inic.<br>sikertelen | Az inicializáció befejezése előtt<br>megnyomta az érintőképernyőt.                                                                                                    | Győződjön meg arról, hogy semmi<br>nem ér az érintőképernyőhöz.                                                                                                    |
|                                    | Előfordulhat, hogy szennyeződés<br>található az érintőképernyő alsó része<br>és a keret között.                                                                                                    | Helyezzen egy kemény papírlapot az<br>érintőképernyő alsó része és annak<br>kerete közé, majd csúsztassa azt<br>előre és hátra a szennyeződés<br>kitolásához.                                                                                                    |
| Fedél nyitva                       | Nincs teljesen lezárva a készülék<br>előlapja.                                                                                                    | Nyissa ki, majd határozott mozdulattal<br>zárja le a készülék előlapját.                                                                                                    |
|                                    | A beégető fedele nincs megfelelően<br>bezárva, vagy papírelakadás történt a<br>készülék hátulsó részében a készülék<br>bekapcsolásakor.                                                                                                    | Zárja le a beégető fedelét, amely a<br>készülék hátlapján belül található.                                                                                                    |
|                                    | Az ADF fedél nincs teljesen bezárva.                                                                                                    | Zárja be az ADF fedelét.<br>Ha a hiba nem szűnik meg, nyomja<br>meg a 🔀 gombot.                                                                                                    |
| Hűtés                              | A készülék belső hőmérséklete túl<br>magas. A készülék szünetelteti az<br>aktuális nyomtatási feladatot, és<br>átkapcsol hűtési üzemmódba. A<br>hűtési üzemmód során a működő<br>hűtőventilátor hallható, miközben az<br>LCD-kijelzőn a(z) Hűtés üzenet<br>jelenik meg. | Várjon, amíg a készülék hűtése<br>befejeződik. Biztosítsa, hogy a<br>készülék nyílásait ne zárja el semmi.<br>Amint a készülék hűtése befejeződött,<br>a gép folytatja a nyomtatást.<br>Ha a ventilátor nem forog, húzza ki a<br>készüléket néhány percre a<br>hálózatból, majd csatlakoztassa<br>ismét. |
| Ismeretlen hívó                    | Nincs bejövő híváselőzmény. Ön nem<br>fogadott hívásokat, vagy nem fizetett                                                                                                    | Ha használni kívánja a<br>hívásazonosítás funkciót, lépjen                                                                                                    |

| Hibaüzenet                                          | Ok                                                                                                    | Elhárítás                                                                                                    |
|-----------------------------------------------------|----------------------------------------------------------------------------------------------------|----------------------------------------------------------------------------------------------------|
|                                                     | elő a telefontársaságnál a<br>hívóazonosítás szolgáltatásra.                                                                       | kapcsolatba a telefonos<br>szolgáltatóval.                                                                                                    |
| Kazetta hiba<br>Helyezze vissza a<br>tonerkazettát. | A festékkazetta rosszul lett<br>behelyezve.                                                                                        | Húzza ki az összeállított dobegységet<br>és festékkazettát, vegye ki a<br>festékkazettát, majd helyezze azt<br>vissza a dobegységbe. Helyezze<br>vissza az összeállított festékkazettát<br>és dobegységet a készülékbe.<br>Ha a probléma továbbra is fennáll,<br>kérjen segítséget a(z) Brother<br>ügyfélszolgálattól vagy a helyi Brother<br>kereskedőtől.                                                                                                    |
| Kevés festék                                        | Ha az LCD megjeleníti az üzenetet,<br>még egy ideig nyomtathat. A<br>festékkazetta élettartama a végéhez<br>közeledik.             | Rendeljen egy új festékkazettát, hogy<br>az kéznél legyen a cseréhez, amikor<br>a Csere: toner üzenet megjelenik<br>az LCD-kijelzőn.                                                                                                    |
| Kézi adagolás.                                      | A(z) <b>Kézi</b> volt kiválasztva<br>papírforrásként a nyomtató-<br>illesztőprogramban, de nincs papír a<br>kézi adagolónyílásban. | Helyezzen papírt a kézi<br>adagolónyílásba.                                                                                                    |
| Komm. hiba                                          | A rossz minőségű telefonvonal<br>kommunikációs hibát okozott.                                                                      | Küldje el újra a faxüzenetet, vagy<br>csatlakoztassa a készüléket egy<br>másik telefonvonalhoz. Ha a<br>probléma továbbra is fennáll, lépjen<br>kapcsolatba a telefontársasággal, és<br>kérje a vonal ellenőrzését.                                                                                                    |
| Korlát túllépve                                     | Elérte a Secure Function Lock 3.0<br>szolgáltatásban megadott nyomtatási<br>korlátot.                                              | Lépjen kapcsolatba a<br>rendszergazdával a Secure Function<br>Lock (Biztonságos funkciózár)<br>beállításainak ellenőrzéséhez.                                                                                                    |
| Memória megtelt                                     | A készülék memóriája megtelt.                                                                                                    | <ul> <li>Ha faxküldési vagy másolási<br/>művelet van folyamatban:</li> <li>Tegye az alábbiak valamelyikét:</li> <li>Nyomja meg a(z) vagy<br/>Kilépés gombot, és várja meg,<br/>amíg a folyamatban lévő<br/>műveletek befejeződnek, majd<br/>próbálkozzon újra.</li> <li>Nyomja meg a(z) Küldés most<br/>gombot az eddig beszkennelt<br/>oldalak elküldéséhez.</li> <li>Törölje a memóriában lévő<br/>adatokat. Többletmemória<br/>nyeréséhez kikapcsolhatja a<br/>Fogadás memóriába funkciót.</li> <li>A memóriában tárolt faxok<br/>nyomtatása.</li> <li>Ha nyomtatási művelet van<br/>folyamatban:</li> <li>Tegye az alábbiak valamelyikét:</li> <li>Csökkentse a felbontást.</li> <li>Törölje a memóriából a faxokat.</li> </ul> |
| Méretbeli eltérés                                   | A tálcában található papír nem helyes<br>méretű.                                                                                   | Helyezzen a tálcába megfelelő<br>méretű papírt, és állítsa be a<br>papírméretet a tálca számára.                                                                                                    |

| Hibaüzenet                | Ok                                                                                                    | Elhárítás                                                                                                    |
|---------------------------|----------------------------------------------------------------------------------------------------|----------------------------------------------------------------------------------------------------|
| Nem lehet nyomtatni XX    | Mechanikai probléma.                                                                                                    | <ul> <li>Tartsa lenyomva a gombot a készülék kikapcsolásához, várjon pár percet, majd kapcsolja be újra.</li> <li>Ha a probléma továbbra is fennáll, akkor lépjen kapcsolatba a Brother ügyfélszolgálattal.</li> </ul>                                                                                                    |
| Nem lehet szkennelni      | A dokumentum túl hosszú a 2 oldalas szkenneléshez.                                                                                                    | Nyomja meg a(z) gombot. A<br>megfelelő méretű papírt használja a 2<br>oldalas szkenneléshez.                                                                                                    |
| Nem lehet szkennelni XX   | Mechanikai probléma.                                                                                                    | <ul> <li>Tartsa lenyomva a gombot a készülék kikapcsolásához, majd kapcsolja be újra.</li> <li>Ha a probléma továbbra is fennáll, akkor lépjen kapcsolatba a Brother ügyfélszolgálattal.</li> </ul>                                                                                                    |
| Nincs festék              | A festékkazetta vagy az összeállított<br>festékkazetta és a dobegység<br>nincsen megfelelően behelyezve.                                                                 | Távolítsa el a festékkazetta és<br>dobegység szerelvényét. Vegye ki a<br>festékkazettát a dobegységből, majd<br>helyezze vissza a festékkazettát a<br>dobegységbe. Helyezze vissza a<br>festékkazetta és a dobegység<br>szerelvényét a készülékbe. Ha a<br>probléma továbbra is fennáll, cserélje<br>egy újra a festékkazettát.                             |
| Nincs papír               | Kifogyott a készülékből a papír, vagy<br>a papír nem megfelelően lett a<br>papírtálcába töltve.                                                                          | <ul> <li>Helyezzen ismét papírt a<br/>papírtálcába. Ellenőrizze, hogy a<br/>papírvezetők a megfelelő<br/>mérethez vannak-e beállítva.</li> <li>Ha papír van a papírtálcában,<br/>távolítsa el, majd töltse be ismét.<br/>Ellenőrizze, hogy a papírvezetők a<br/>megfelelő mérethez vannak-e<br/>beállítva.</li> <li>Ne töltse túl a papírtálcát.</li> </ul> |
| Nincs v./foglalt          | A hívott szám nem válaszol vagy<br>foglalt.                                                                                                    | Ellenőrizze a számot, és tárcsázzon<br>újra.                                                                                                    |
| Nyomtatási adatok megtelt | Megtelt a készülék memóriája.                                                                                                    | Nyomja meg a 🔀 gombot, és törölje<br>a titkosított nyomtatás korábban<br>eltárolt adatait.                                                                                                    |
| Öndiagnosztika            | A beégetőmű hőmérséklete nem<br>emelkedik a megfelelő mértékben<br>adott időn belül.                                                                                     | Tartsa lenyomva a 🕐 gombot a<br>készülék kikapcsolásához, várjon pár<br>másodpercet, majd kapcsolja be újra.                                                                                                    |
|                           | A beegetomu tuinevuit.                                                                                                    | Hagyja a készűléket tétlen állapotban<br>bekapcsolva 15 percig.                                                                                                    |
| Papírelakadás             | A dokumentum nem megfelelően lett<br>behelyezve, vagy a készülék rosszul<br>adagolta azt, vagy az automatikus<br>lapadagolóról (ADF) szkennelt<br>dokumentum túl hosszú. | Távolítsa el az elakadt papírt az ADF-<br>egységből.<br>Tisztítsa meg a papír ADF-egységen<br>belüli útját a szennyeződésektől és<br>papírdaraboktól.<br>Nyomja meg az gombot.                                                                                                    |
| Tálca elakadás            | Papírelakadás a jelzett papírtálcában.                                                                                                    | Húzza ki teljesen a papírtálcát, és<br>távolítsa el az összes elakadt papírt.                                                                                                    |

| Hibaüzenet | Ok                                                                 | Elhárítás                                                                                                    |
|------------|--------------------------------------------------------------------|----------------------------------------------------------------------------------------------------|
|            |                                                                    | Határozott mozdulattal tolja vissza a<br>papírtálcát a készülékbe.                                                                                                    |
| Toner vége | A festékkazetta élettartama a<br>végéhez közeledik.                | Cserélje le újra a festékkazettát.                                                                                                    |
| Vonalhiba  | A másik személy vagy annak a<br>faxkészüléke leállította a hívást. | Próbáljon meg újra küldeni vagy<br>fogadni.                                                                                                    |
|            |                                                                    | Ha a hívás többször megszakad, és<br>VoIP (internetes hanghívás) rendszert<br>használ, próbálja Egyszerű<br>beállításra módosítani a<br>kompatibilitást a VoIP esetében. |

# Kapcsolódó tájékoztatás

• Hibakeresés

### Kapcsolódó témák:

- Tartozékok cseréje
- A dobegység cseréje
- A koronaszál tisztítása
- Fax nyomtatása a készülék memóriájából

▲ Kezdőlap > Hibakeresés > A Brother Web Connect funkció használatakor megjelenő hibaüzenetek

## A Brother Web Connect funkció használatakor megjelenő hibaüzenetek

Hiba esetén a Brother készülék hibaüzenetet jelenít meg. A leggyakrabban előforduló hibaüzeneteket az alábbi táblázatban olvashatja.

A legtöbb hibát saját maga is elháríthatja. Ha a táblázat átnézése után további segítségre van szükségre, a Brother Solutions Center a legfrissebb hibakeresési tanácsokkal további támogatást nyújt.

Keresse fel a Brother Solutions Center support.brother.com címen elérhető webhelyét.

### Csatlakozási hiba

| Hibaüzenetek                                                                                       | Ok                                                                                                    | Intézkedés                                                                                                    |
|----------------------------------------------------------------------------------------------------|----------------------------------------------------------------------------------------------------|----------------------------------------------------------------------------------------------------|
| Kapcsolódási hiba 02A készülék nem csatlakozik a<br>hálózathoz.Kapcsolódás a hálózathozhálózathoz. | A készülék nem csatlakozik a<br>hálózathoz.                                                                                                   | <ul> <li>Ellenőrizze, hogy megfelelő-e a<br/>hálózati kapcsolat.</li> </ul>                                                                                                    |
| sikertelen. Ellenőrizze a<br>hálózati kapcsolatot.                                                 |                                                                                                    | <ul> <li>Ha a Web gombot közvetlenül a<br/>készülék bekapcsolása után<br/>nyomták meg, akkor lehet, hogy a<br/>hálózati kapcsolat még nem jött<br/>létre. Várjon, és próbálja meg újra.</li> </ul> |
| Kapcsolódási hiba 03<br>Kapcsolódás a kiszolgálóhoz                                                | <ul> <li>A hálózat vagy a kiszolgáló<br/>beállításai nem megfelelőek.</li> <li>Probléma van a hálózattal vagy a<br/>kiszolgálóval.</li> </ul> | <ul> <li>Ellenőrizze, hogy megfelelőek-e a<br/>hálózati beállítások, vagy várjon,<br/>és próhália meg újra</li> </ul>                                                                              |
| sıkertelen. Ellenorizze a<br>hálózati beállításokat.                                               |                                                                                                    | <ul> <li>Ha a Web gombot közvetlenül a<br/>készülék bekapcsolása után<br/>nyomták meg, akkor lehet, hogy a<br/>hálózati kapcsolat még nem jött<br/>létre. Várjon, és próbálja meg újra.</li> </ul> |
| Csatlak. hiba 07<br>Kapcsolódás a kiszolgálóhoz<br>sikertelen. Hibás dátum/idő.                    | A dátum és az idő beállítása nem<br>megfelelő.                                                                                                | Állítsa be a helyes dátumot és időt.<br>Vegye figyelembe, hogy ha a<br>készülék hálózati tápkábele nincs<br>csatlakoztatva, a dátum- és<br>időbeállítás visszaállhat a gyári<br>alapbeállításra.   |

### Hitelesítési hiba

| Hibaüzenetek                                                                                                    | Ok                                                                                                    | Intézkedés                                                                                                    |
|----------------------------------------------------------------------------------------------------|----------------------------------------------------------------------------------------------------|----------------------------------------------------------------------------------------------------|
| Hitelesítési hiba 01<br>Nem megfelelő PIN kód.<br>Megfelelően gépelje be a PIN<br>kódot.                                                                                                    | A fiók eléréséhez megadott PIN-kód<br>helytelen. A PIN-kód az a négyjegyű<br>szám, amelyet a készüléken adott<br>meg, amikor a fiókot regisztrálta rajta. | Írja be a helyes PIN-kódot.                                                                                                    |
| Hitelesítési hiba 02<br>Hibás vagy lejárt azonosító.                                                                                                    | A megadott ideiglenes azonosító nem megfelelő.                                                                                                    | Írja be a helyes ideiglenes azonosítót.                                                                                                    |
| Vagy ez az ideiglenes<br>azonosító már használatban<br>van. Írja be helyesen vagy<br>kérjen újra ideiglenes<br>azonosítót. Az ideiglenes<br>azonosító a kibocsátást<br>követően 24 óráig érvényes. | A megadott ideiglenes azonosító<br>lejárt. Egy ideiglenes azonosító 24<br>óráig érvényes.                                                                 | Igényeljen újra Brother Web Connect<br>(webes csatlakozás) hozzáférést és<br>szerezzen egy ideiglenes azonosítót,<br>majd az új ideiglenes azonosítóval<br>regisztrálja a fiókot a készüléken. |
| Hitelesítési hiba 03<br>A kijelző neve már<br>regisztrálva van. Adjon meg<br>egy másik kijelző nevet.                                                                                              | A kijelzőhöz megadott név már<br>regisztrálva van a szolgáltatás egy<br>másik felhasználójához.                                                           | Adjon meg egy másik kijelzőnevet.                                                                                                    |

## Kiszolgálóhiba

| Hibaüzenetek                                                                                                    | Ok                                                                                                    | Intézkedés                                                                                                    |
|----------------------------------------------------------------------------------------------------|----------------------------------------------------------------------------------------------------|----------------------------------------------------------------------------------------------------|
| Szerver hiba 01<br>Hitelesítés sikertelen.<br>Tegye az alábbiakat: 1. Az<br>új ideiglenes azonosítóért<br>látogasson el ide: http://<br>bwc.brother.com. 2. Nyomja<br>meg az OK gombot, és a<br>következő képernyőn adja meg<br>az új ideiglenes<br>azonosítóját. | A készüléknek a szolgáltatás<br>eléréséhez szükséges hitelesítési<br>információja lejárt vagy érvénytelen.                                                                                                    | Igényeljen újra Brother Web Connect<br>hozzáférést, és szerezzen egy<br>ideiglenes azonosítót, majd az új<br>ideiglenes azonosítóval regisztrálja a<br>fiókot a készüléken.                                                                                             |
| Szerver hiba 03<br>Feltöltés sikertelen. Nem<br>támogatott fájl vagy hibás<br>adat. Ellenőrizze a fájlt.                                                                                                    | <ul> <li>Probléma léphetett fel annál a fájlnál,<br/>amit most próbál feltölteni, úgymint:</li> <li>A fájl képpontszáma, mérete stb.<br/>meghaladja a szolgáltatás ezekre<br/>megszabott határértékeit.</li> <li>A fájltípus nem támogatott.</li> <li>A fájl hibás.</li> </ul> | <ul> <li>A fájl nem használható:</li> <li>Nézze meg a szolgáltatás méretre<br/>és formátumra vonatkozó<br/>korlátozásait.</li> <li>Mentse el a fájlt egy másik<br/>formátumban.</li> <li>Ha lehetséges, szerezze be a fájl<br/>egy új, hibamentes verzióját.</li> </ul> |
| Szerver hiba 13<br>A szolgáltatás ideiglenesen<br>nem érhető el. Próbálja meg<br>később.                                                                                                    | Probléma lépett fel a szolgáltatással<br>és jelenleg nem lehet használni.                                                                                                    | Várjon, és próbálja meg újra. Ha újra<br>ezt az üzenetet kapja, próbálja meg<br>elérni a szolgáltatást egy<br>számítógépről, hogy ellenőrizze<br>annak elérhetőségét.                                                                                                   |

## Parancsikonhiba

| Hibaüzenetek                                                                                                    | Ok                                                                                            | Intézkedés                                                                        |
|----------------------------------------------------------------------------------------------------|-----------------------------------------------------------------------------------------------|-----------------------------------------------------------------------------------|
| Parancsikon hiba 02<br>A fiók érvénytelen. Kérjük,<br>regisztráljon újra fiókot és<br>parancsikont, miután törölte<br>ezt a parancsikont. | A parancsikon nem használható, mert<br>a fiókot törölték a parancsikon<br>regisztrálása után. | Törölje a parancsikont, majd<br>regisztrálja ismét a fiókot és a<br>parancsikont. |

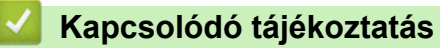

• Hibakeresés

▲ Kezdőlap > Hibakeresés > Dokumentum-elakadások

## Dokumentum-elakadások

Kapcsolódó modellek: DCP-L2552DN/MFC-L2712DN/MFC-L2712DW/MFC-L2732DW/MFC-L2750DW/ MFC-L2752DW

- A dokumentum az ADF egység felső részén akadt el
- A dokumentum a dokumentumfedél alatt akadt el
- Az ADF-ben elakadt kis papírdarabok eltávolítása

Kezdőlap > Hibakeresés > Dokumentum-elakadások > A dokumentum az ADF egység felső részén akadt el

# A dokumentum az ADF egység felső részén akadt el

Kapcsolódó modellek: DCP-L2552DN/MFC-L2712DN/MFC-L2712DW/MFC-L2732DW/MFC-L2750DW/ MFC-L2752DW

- 1. Vegye ki az ADF-ből az összes nem elakadt papírt.
- 2. Nyissa fel az ADF fedelét.
- 3. Balra húzza ki az elakadt dokumentumot. Ha a dokumentum elszakad, a jövőbeni elakadások megelőzése érdekében győződjön meg arról, hogy minden szennyeződést és papírdarabot eltávolított.

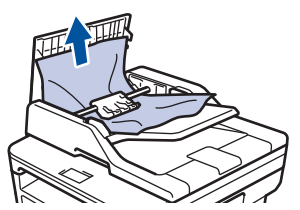

- 4. Zárja be az ADF fedelét.
- 5. Tegye a következők egyikét:
  - (DCP-L2552DN/MFC-L2712DN/MFC-L2712DW) Nyomja meg a Stop/Exit (Stop/Kilépés) gombot.
  - (MFC-L2732DW/MFC-L2750DW/MFC-L2752DW)

Nyomja meg a(z) 🔀 gombot.

#### Kapcsolódó tájékoztatás

Dokumentum-elakadások

Kezdőlap > Hibakeresés > Dokumentum-elakadások > A dokumentum a dokumentumfedél alatt akadt el

## A dokumentum a dokumentumfedél alatt akadt el

Kapcsolódó modellek: DCP-L2552DN/MFC-L2712DN/MFC-L2712DW/MFC-L2732DW/MFC-L2750DW/ MFC-L2752DW

- 1. Vegye ki az ADF-ből az összes nem elakadt papírt.
- 2. Emelje fel a dokumentumfedelet.
- 3. Jobbra húzza ki az elakadt dokumentumot. Ha a dokumentum elszakad, a jövőbeni elakadások megelőzése érdekében győződjön meg arról, hogy minden szennyeződést és papírdarabot eltávolított.

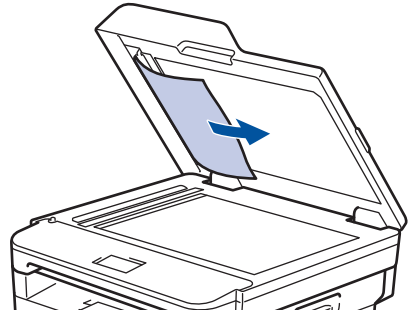

- 4. Zárja vissza a dokumentumfedelet.
- 5. Tegye a következők egyikét:
  - (DCP-L2552DN/MFC-L2712DN/MFC-L2712DW) Nyomja meg a Stop/Exit (Stop/Kilépés) gombot.
  - (MFC-L2732DW/MFC-L2750DW/MFC-L2752DW)

Nyomja meg a(z) **X** gombot.

### 📕 Kapcsolódó tájékoztatás

Dokumentum-elakadások

▲ Kezdőlap > Hibakeresés > Dokumentum-elakadások > Az ADF-ben elakadt kis papírdarabok eltávolítása

## Az ADF-ben elakadt kis papírdarabok eltávolítása

Kapcsolódó modellek: DCP-L2552DN/MFC-L2712DN/MFC-L2712DW/MFC-L2732DW/MFC-L2750DW/ MFC-L2752DW

- 1. Emelje fel a dokumentumfedelet.
- 2. Helyezzen egy kis darab merev papírt, például kartonpapírt az ADF-be, hogy kitolja a kis papírdarabokat.

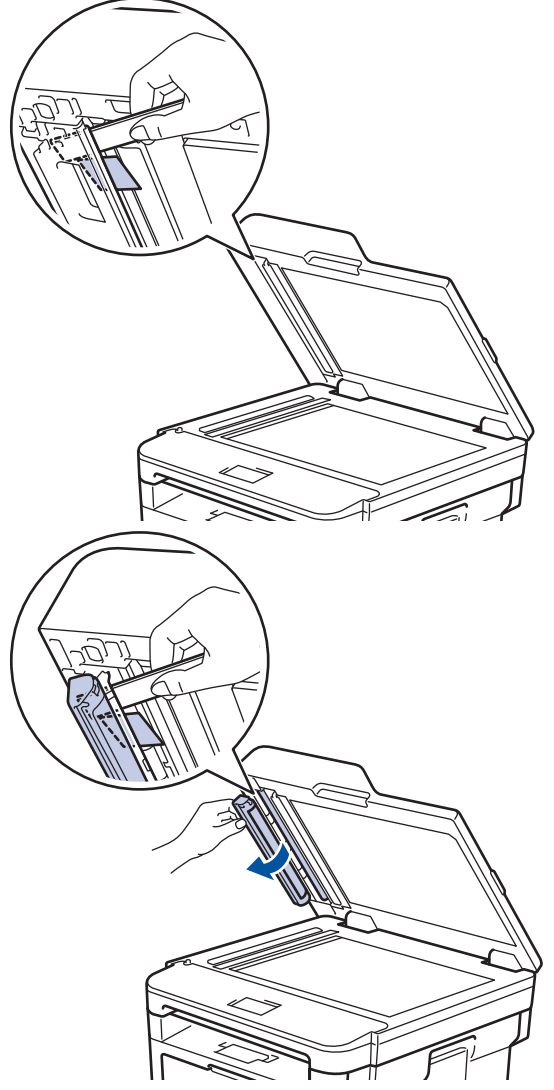

- 3. Zárja vissza a dokumentumfedelet.
- 4. Tegye a következők egyikét:
  - (DCP-L2552DN/MFC-L2712DN/MFC-L2712DW)
     Nyomja meg a(z) Stop/Exit (Stop/Kilépés) gombot.
  - (MFC-L2732DW/MFC-L2750DW/MFC-L2752DW)

Nyomja meg az 🔀 gombot.

### Kapcsolódó tájékoztatás

Dokumentum-elakadások

Kezdőlap > Hibakeresés > Papírelakadások

## Papírelakadások

Új papír hozzáadásakor mindig vegye ki az összes maradék lapot a papírtálcából, és igazítsa meg a köteget. Ez segít megelőzni, hogy a készülék egyszerre több papírlapot adagoljon, és megakadályozza a papírelakadást.

- A papír a papírtálcában akadt el
- A papír a Papírkimeneti tálcában akadt el
- A papír a készülék hátsó részében akadt el
- A papír a készülék belsejében akadt el
- A papír a 2 oldalas tálcában akadt el

▲ Kezdőlap > Hibakeresés > Papírelakadások > A papír a papírtálcában akadt el

## A papír a papírtálcában akadt el

Ha a készülék vezérlőpanelje vagy a Status Monitor szerint elakadás történik a papírtálcában, tegye az alábbiakat:

1. A papírtálcát húzza ki teljesen a készülékből.

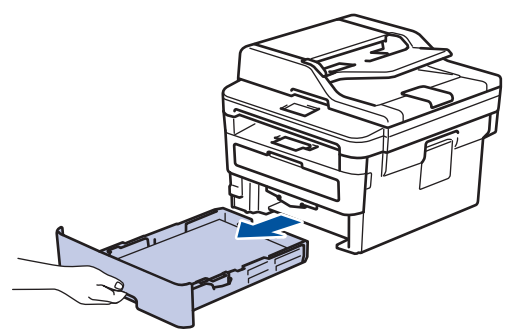

2. Húzza ki lassan az elakadt papírt.

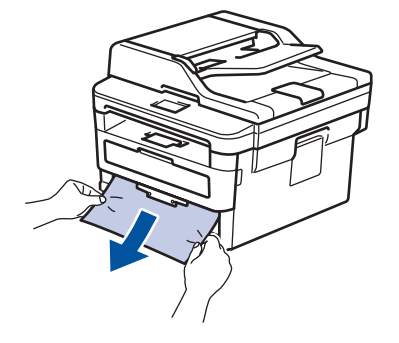

Ø

 $^{\prime\prime}$  Ha két kézzel lefelé húzza, könnyebben eltávolíthatja az elakadt papírt.

3. A további papírelakadás elkerülése érdekében pörgesse át a papírköteget, és igazítsa a papírvezetőket a papír méretéhez.

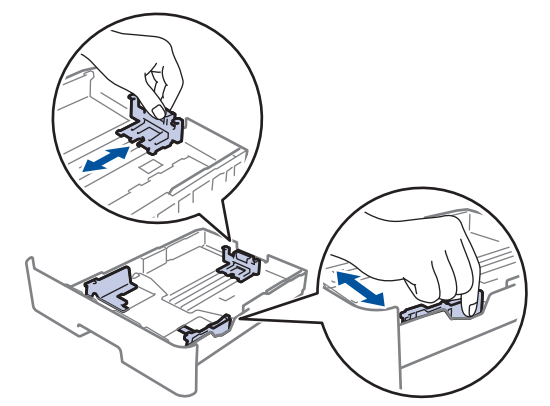

4. Ügyeljen rá, hogy a papír mennyisége a maximum jel alatt legyen (▼ ▼ ).

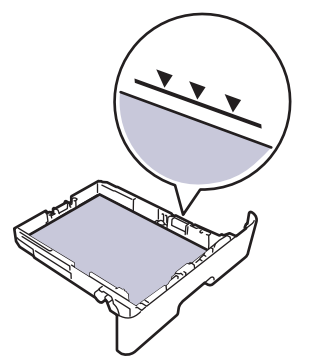

5. Határozott mozdulattal helyezze vissza a tálcát a készülékbe.

# Kapcsolódó tájékoztatás

• Papírelakadások

▲ Kezdőlap > Hibakeresés > Papírelakadások > A papír a Papírkimeneti tálcában akadt el

## A papír a Papírkimeneti tálcában akadt el

Ha papírelakadás történik a kimeneti papírtálcában, akkor kövesse az alábbi lépéseket:

1. Mindkét kézzel nyissa ki a szkenneregységet.

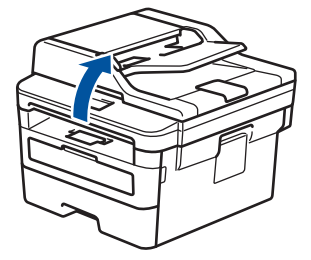

2. Vegye ki a papírt.

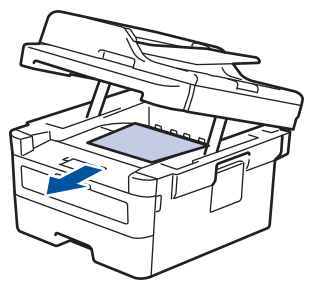

3. Zárja be a szkennert úgy, hogy lefelé nyomja azt mindkét kezével.

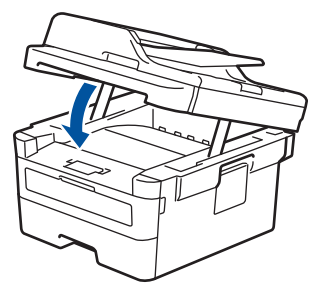

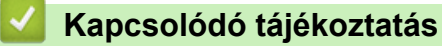

Papírelakadások

Kezdőlap > Hibakeresés > Papírelakadások > A papír a készülék hátsó részében akadt el

## A papír a készülék hátsó részében akadt el

Ha a készülék vezérlőpanelje vagy a Status Monitor szerint elakadás történik a készülék hátsó részében, tegye az alábbiakat:

- 1. Hagyja bekapcsolva a készüléket 10 percig, hogy a belső ventilátor lehűtse a készülék nagyon forró alkatrészeit.
- 2. Nyissa ki a hátlapot.

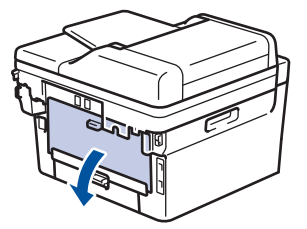

3. A bal és jobb oldalon lévő kék füleket maga felé húzva oldja ki a beégető fedelét.

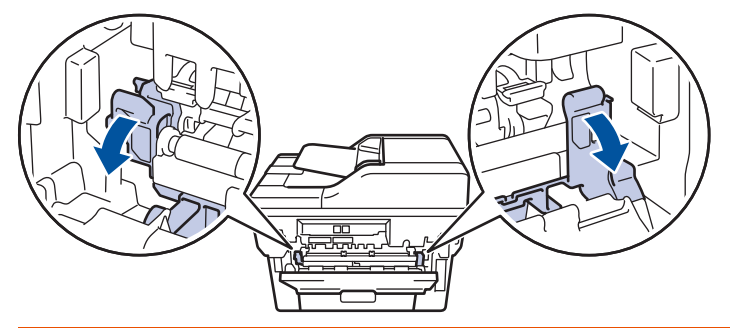

## ▲ FIGYELEM

#### FORRÓ FELÜLET

A készülék belső alkatrészei nagyon forrók. Várja meg, amíg a készülék lehűl, mielőtt megérintené ezeket.

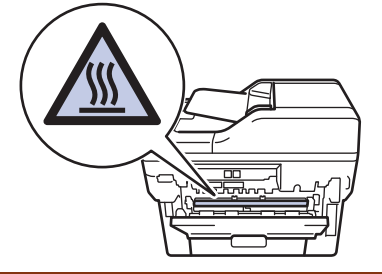

Ha a hátlapon belüli zöld borítékkarok le vannak húzva a boríték pozícióba, húzza fel azokat az eredeti pozícióba, mielőtt lehúzná a zöld füleket.

4. Mindkét kézzel óvatosan húzza ki az elakadt papírt a beégetőműből.

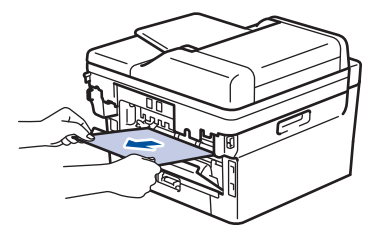

5. Zárja vissza a beégető fedelét.

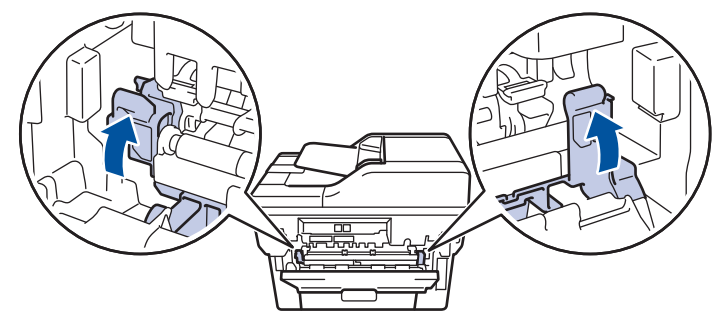

Ha borítékokra nyomtat, húzza le újra a zöld borítékkarokat a boríték pozícióba, mielőtt lezárja a hátlapot.

6. Zárja be a hátlapot, hogy az a zárt helyzetben rögzüljön.

## Kapcsolódó tájékoztatás

• Papírelakadások

Ø

▲ Kezdőlap > Hibakeresés > Papírelakadások > A papír a készülék belsejében akadt el

## A papír a készülék belsejében akadt el

Ha a készülék vezérlőpanelje vagy a Status Monitor szerint elakadás történik a készülékben, tegye az alábbiakat:

- 1. Hagyja bekapcsolva a készüléket 10 percig, hogy a belső ventilátor lehűtse a készülék nagyon forró alkatrészeit.
- 2. Nyissa ki az előlapot.

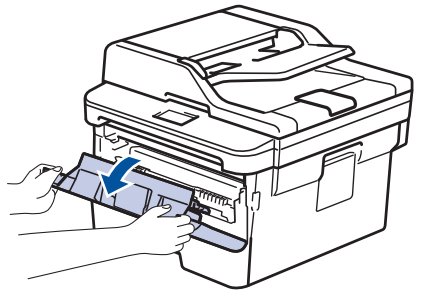

3. Távolítsa el a festékkazetták és dobegységek szerelvényét.

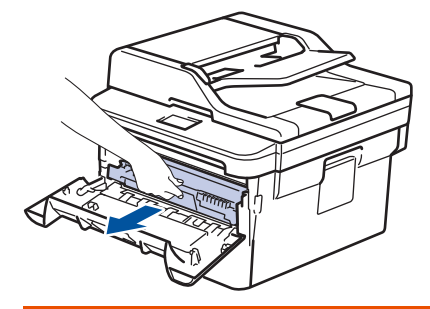

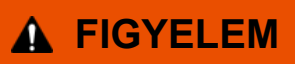

#### FORRÓ FELÜLET

A készülék belső alkatrészei nagyon forrók. Várja meg, amíg a készülék lehűl, mielőtt megérintené ezeket.

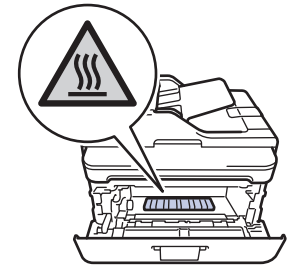

4. Húzza ki lassan az elakadt papírt.

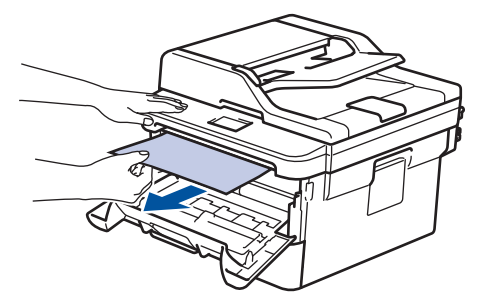

5. Helyezze be az összeállított festékkazettát és dobegységet a készülékbe.

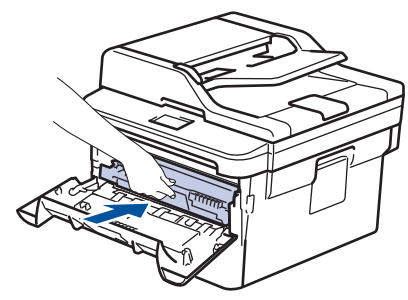

6. Zárja vissza az előlapot.

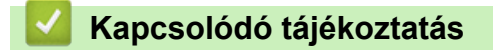

Papírelakadások

▲ Kezdőlap > Hibakeresés > Papírelakadások > A papír a 2 oldalas tálcában akadt el

## A papír a 2 oldalas tálcában akadt el

Ha a készülék vezérlőpanelje vagy a Status Monitor szerint elakadás történik a 2 oldalas papírtálcában, tegye az alábbiakat:

- 1. Hagyja bekapcsolva a készüléket 10 percig, hogy a belső ventilátor lehűtse a készülék nagyon forró alkatrészeit.
- 2. A papírtálcát húzza ki teljesen a készülékből.

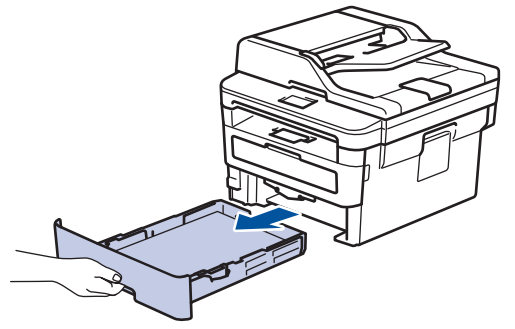

3. A készülék hátulján húzza ki teljesen a 2 oldalas tálcát a készülékből.

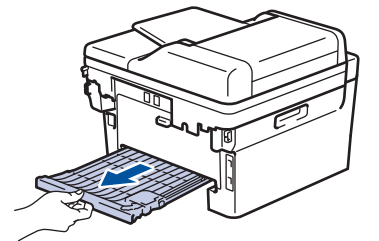

4. Húzza ki az elakadt papírt a készülékből vagy a 2 oldalas tálcából.

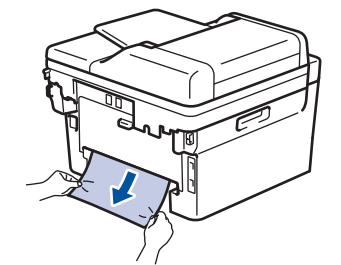

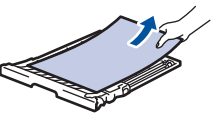

5. Távolítsa el a statikus elektromosság miatt esetlegesen a készülék alá ragadt papírt.

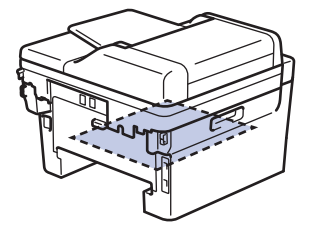

6. Ha nem a 2 oldalas tálcában akadt el a papír, nyissa ki a hátlapot.

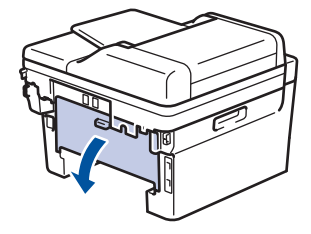

## ▲ FIGYELEM

#### FORRÓ FELÜLET

A készülék belső alkatrészei nagyon forrók. Várja meg, amíg a készülék lehűl, mielőtt megérintené ezeket.

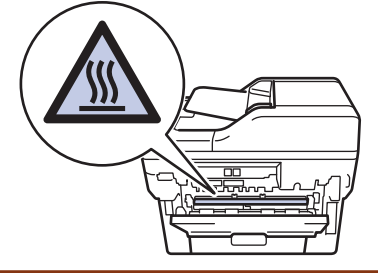

7. Mindkét kézzel óvatosan húzza ki az elakadt papírt a készülék hátuljából.

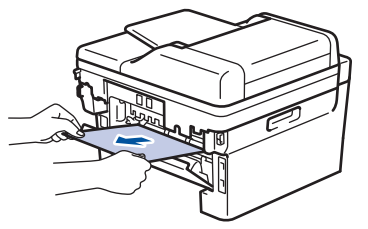

- 8. Zárja be a hátlapot, hogy az a zárt helyzetben rögzüljön.
- 9. Helyezze vissza stabilan a kétoldalas papírtálcát a készülék hátuljába.
- 10. Helyezze vissza stabilan a papírtálcát a készülék elejébe.

### Kapcsolódó tájékoztatás

Papírelakadások

# Nyomtatási problémák

| A készülék nem nyomtat.<br>Ellenőrizze, hogy a készülék nincs-e Kikapcsolás<br>üzemmódban.<br>Ha a készülék ki van kapcsolva, nyonja meg a<br>gombot a kezelőpanelen, majd küldje el újra a nyomtat<br>feladatot.<br>Ellenőrizze, hogy a megfelelő nyomtató-illesztőprogram<br>van-e telepítve és kiválasztva.<br>Nezze meg, hogy a Status Monitor vagy készülék<br>vezérőpanelje me jietze- hilasállapotot.<br>Ellenőrizze, hogy a készülék online állapotban van-e:<br>• Windows? és Windows Server 2008 R2<br>Kattintson a(z)<br>Gistar) > Eszközök és nyomtató<br>elerner. Kattintson joby gombal a Brother XXX-<br>XXXX elemer, majd kattintson joby gombal a Brother XXX-<br>XXXX elemer, majd kattintson joby gombal a Brother XXX-<br>XXXX elemer, majd kattintson a Nyomtató lenőségre.<br>Győződjön meg arról, hogy a Kapcsolat néliküli<br>használat elem nincs kiválasztva.<br>• Windows Server 2008<br>Kattintson a(z)<br>Gistar) > Vezérlőpault > Hardver<br>és hang > Nyomtatós kelomse. Kattintson jobb<br>gombal a Brother XXX-XXXX lehetőségre.<br>Győződjön meg arról, hogy a Offline nyomtatás el<br>nem szerepel a listában. Ha szerept a listában.<br>kattintson a zilleszőförogram online<br>állapotra történő beáltításahoz.<br>• Windows 8 és Windows Server 2012<br>Vigye az egeret az asztal jobb alsó sárkába. Amikon<br>meglelenik a menűsör, katintson a jöblításósé sirkába. Amikon<br>meglelenik a menűsör, katintson a Jellitásón, jobb<br>gombbal a Brother XXX-XXX ki heitőségre.<br>Attuális nyomtatás i használt nyomtató-<br>illesztőprogramot. Katintson a(z) Myomtató korra<br>menűsaron, és győződjön meg arról, hogy a(z)<br>Kapcsolat Heitűli használt jelölőnégyzet inics<br>bejelölve.<br>• Windows 10 és Windows Server 2016<br>Kattintson a(z) → Vindows Rendszer ><br>Vezérőpüti tehetőségre. A Hardver és hang<br>csoportban katintinson a(z) Eszközök és nyomtató<br>illesztőprogramot. Katintson a(z) Myomtató illesztőprogram<br>illenőségre. A Hardver és hang<br>csoportban katintinson a(z) Eszközök és nyomtatói<br>megfekíntése elerner. Katintinson a(z)<br>Attuális nyomtatás ifeladatok megtekíntése<br>gombra. Ha megjelennek a nyomtató-lilesztőprogran<br>ill                                                                         | Problémák               | Javaslatok                                                                                                    |
|----------------------------------------------------------------------------------------------------|-------------------------|----------------------------------------------------------------------------------------------------|
| Ha a készülék ki van kapcsolva, nyomja meg a<br>gombot a kezelőpanelen, majd küldje el újra a nyomtat<br>feldadatu.<br>Ellenőrizze, hogy a megfelelő nyomtató-illesztőprogran<br>van-e telepítve és kiválasztva.<br>Nézze meg, hogy a Status Monitor vagy készülék<br>vezérőpanelje men jetez-e hibaállapotba van-e:<br>• Windows7 és Windows Server 2008 R2<br>Kattintson a(z) ③ (Stat) > Eszközök és nyomtató<br>elemer. Kattintson jób gombbal a Brother XXX-<br>XXXX elemer, majd kattintson a(z) Aktuális<br>nyomtatás feldadok megkkintőse lehelőségre.<br>menüsoron kattintson a Nyomtató lehetőségre.<br>Gyöződjön meg arrol, hogy a Kapczolat nelkúli<br>használat lehen inics kiválasztva.<br>• Windows Server 2008<br>Kattintson a(z) ④ (Stat) > Vezérlőpult > Hardver<br>és hang > Nyomtatós lehetőségre.<br>Gyöződjön meg arrol, hogy a Vfaceosta nelkúli<br>használat lehen inics kiválasztva.<br>• Windows Server 2008<br>Kattintson a(z) ④ (Stat) > Vezérlőpult > Hardver<br>és hang > Nyomtatós lehetőségre.<br>Gyöződjön meg arrol, hogy a Offilen nyomtatás el<br>hem szerepel a listában. Ha szerepel a listában, kattintson ere az opcióra az illesztőzörgram online<br>állapotra törtőn béállítások.<br>• Windows 8 és Windows Server 2012<br>Vigye az egeret az asztal jobb alós sarkába. Amikon<br>meglelenik a menűsor, kattintson a [2] Eszközők és nyomtató<br>imegfetkintése elemre. Kattintson a Béálltások.<br>• Windows 8 és Windows Server 2012<br>Vigye az egeret az asztal jobb alós sarkába. Amikon<br>meglesintés vitiltes vitilisson i Béálltások.<br>• Windows 16 és Windows Server 2018<br>Kattintson a(z) Eszközők és nyomtató-<br>illesztőprogramot. Kattintson a (z) Muntató-<br>illesztőprogramot. Kattintson a (z) Kattintson a job jombbal<br>a Brother XXXXX kelekésgre. Atlantver és hang<br>csoportban kattintson a(z) Eszközők és nyomtató-<br>illesztőprogramot. Kattintson a (z) Kattintson a (z)<br>Kattintson a(z) Eszközők és nyomtató-<br>illesztőprogramot. Atlintson a(z) Eszközők és nyomtató-<br>megtékintése elemer. Kattintson a) bejöllve.<br>• Windows 10 és Windows Server 2016<br>Kattintson a(z) Eszközők és nyomtató-<br>megtekintése elemer. Katti                                                                               | A készülék nem nyomtat. | Ellenőrizze, hogy a készülék nincs-e Kikapcsolás<br>üzemmódban.                                                                                                    |
| gembot a kezelőpanelen, majd küldje el újra a nyömtat<br>feladatot.         Ellenőrizze, hogy a megfelelő nyomtató-illesztőprogran<br>van-e telepítve és kiválasztva.         Nezze meg, hogy a Status Monitor vagy készűlék<br>vezérlőpanelje nem jelez-e hibaállapotot.         Ellenőrizze, hogy a készűlék online állapotban van-e:         • Windows7 és Windows Server 2008 R2<br>Kattintson jobb gombbal a Brother XXX-<br>XXXX elemre, majd kattintson ajoz Aktuális<br>nyomtatási feladatok megtekintése lehetőségre.<br>Győződjön meg arról, hogy a Kapesolat nélküli<br>használat elem nics kiválasztva.         • Windows Server 2008<br>Kattintson aj (2) 💮 (Start) > Vezérlőput > Hardver<br>és hang > Nyomtatók elentöségre.<br>Győződjön meg arról, hogy a Kapesolat nélküli<br>használat elem nics kiválasztva.         • Windows Server 2008<br>Kattintson aj (2) 💮 (Start) > Vezérlőput > Hardver<br>és hang > Nyomtatók elentöségre.<br>Győződjön meg arról, hogy a Ginten synottatós ele<br>nem szerepel a listában,<br>kattintson erre az opciórra az illesztőprogram online<br>állapört történő beállításához.         • Windows 8 és Windows Server 2012<br>Vigye az egeret az asztal jobb alós sarkába, Amiko<br>megtekintése elemze, Kattintson a (2) Eszközők és nyomtató<br>illesztőprogramot, Kattintson a (2) Eszközők és nyomtató<br>illesztőprogramot, Kattintson a (2) Statzősögre. Natjitások ><br>Vezérlőput tehetőségre. Kattintson a (2) Normtató-<br>illesztőprogramot, Kattintson a (2) Normtató illensztőprogram<br>en füsoró, és győződjön meg ard, hogy a (2)<br>Aktuális nyomtatási feladatok megtekintése<br>gombra. Ha megjelennek a nyomtató-<br>illesztőprogramot, Kattintson a (2) Statzősök és nyomtató<br>illesztőprogramot, kattintson a (2) Statzősök és nyomtató<br>illesztőprogramot, kattintson a (2) Statzősök és nyomtató<br>illesztőprogramot, kattintson a (2) Statzősök és nyomtató<br>imegtekintése elemek a nyomtató illeszőprogram<br>katt                                                                                                    |                         | Ha a készülék ki van kapcsolva, nyomja meg a 🕐                                                                                                    |
| Ellenőrizze, hogy a megfelelő nyomtató-illesztőprogran van-e telepítve és kiválasztva.         Nézze meg, hogy a Status Monitor vagy készülék vezérlőpanelje nem jelez-e hibaállapotot.         Ellenőrizze, hogy a készülék online állapotban van-e:         • Windows7 és Windows Server 2008 R2         Kattintson a(z) ③ (Start) > Eszközök és nyomtatá elemice. Kattintson jöbb gombbal a Brother XXX-XXXX elemere, majd kattintson a(z) Aktuális nyomtatási feladatok megtekintése lehetőségre.         myözözőjön meg arról, hogy a Kapcsolat nélküli használat elem nics kiválasztva.         Windows Server 2008         Kattintson a(z) ④ (Start) > Vezérlőpult > Hardver és hang > Nyomtató elehetőségre.         Gyöződjön meg arról, hogy a Katinston jöbb gombbal a Brother XXX-XXXX lehetőségre.         Gyöződjön meg arról, hogy a Orifine nyomtatás elen nics kölássztva.         Windows Server 2008         Kattintson a(z) ⑤ (Start) > Vezérlőpult > Hardver és hang > Nyomtató elemőségre.         Gyöződjön meg arról, hogy a Orifine nyomtatás ele nics szerepel a listában, katinison ere az opcíóra az liesztőprogram online állapotra tötelető beallításáboz.         Windows 8 és Windows Server 2012       Vigve az egeret az asztal jobb alsó sarkába. Amikor megjelenik a menusor, katintson a Beállításók > Nografti telefőségre. Hardver és hang csoportban katintson a(z) Eszközők és nyomtató illesztőprogram lehetőségre. Hardver és hang csoportban katintson a(z) Eszközők és nyomtató illesztőprogram.         Vindows 10 és Windows Server 2016       Kattuális nyomtatási leldólóségzés hang csoportban katintinson a(z) Eszközők és nyomtató illesztőp                                                                                                    |                         | gombot a kezelőpanelen, majd küldje el újra a nyomtatási feladatot.                                                                                                    |
| <ul> <li>Nézze meg, hogy a Status Monitor vagy készülék vezérlőpanelje nem jelez-e hibaállapotot.</li> <li>Ellenőrizze, hogy a készülék online állapotban van-e:</li> <li>Windows? és Windows Server 2008 R2</li> <li>Kattintson a(2) () (Start) &gt; Eszközök és nyomtati elemre. Kattintson jobb gombbal a Brother XXX-XXXX elemre, majd kattintson a(2) Aktuális nyomtatósi feladdok megtekintése elehetőségre. Győződjón meg arról, hogy a Kapcsolat nélkül használat elem nincs kiválasztva.</li> <li>Windows Server 2008</li> <li>Kattintson a(2) () (Start) &gt; Vezérlőpült &gt; Hardver és hang - Nyomtatók elemre: Kattintson jobb gombbal a Brother XXX-XXXX lehetőségre. Győződjón meg arról, hogy a Kapcsolat nélkül használat elem nincs kiválasztva.</li> <li>Windows Berver 2008</li> <li>Kattintson a(2) () (Start) &gt; Vezérlőpült &gt; Hardver és hang - Nyomtatók elemre: Kattintson jobb gombbal a Brother XXX-XXXX lehetőségre. Győződjón meg arról, hogy a Ulesztőprogram online állapotta történő béallításához.</li> <li>Windows 8 és Windows Server 2012</li> <li>Vígye az egeret az asztal jobb alós sarkába. Amikor megjelenik a menüsor, kattintson al Beálltásako.</li> <li>Windows 8 és Windows Server 2012</li> <li>Vígye az egeret az asztal jobb gombbal a Brother XXX-XXX lehetőségre. Kattintson a(2) Exzközk és nyomtató i megtékintése eleme. Kattintson a(2) Aktuális nyomtatási feladdotk megtékintése gombra. Ha megjelenek a nyomtató-illesztőprogran i lehetőségre. Atartintson a(2) Aktuális nyomtatási feladdot kesztőprogran i lehetőségre. Atartintson a(2) Kapcsolat nélkül használat jelelőlőnégyzet nincs bejelőlve.</li> <li>Windows 10 és Windows Server 2016</li> <li>Kattintson a(2) Eszközök és nyomtató megtekintése elemre. Kattintson jób gombbal a Brother XXX-XXX lehetőségre. Atartintson a(2) Kapcsolat nélkül használat jelelőlőnégyzet nincs bejelőlve.</li> <li>Windows 10 és Windows Server 2016</li> <li>Kattintson a(2) Eszközök és nyomtató megtekintése elemre. Kattintson jób gombbal a Brother XXXXXX lehetőségre. Katintson a(2) Kapcsolat nélkül használat jelelő</li></ul>                                                                                                    |                         | Ellenőrizze, hogy a megfelelő nyomtató-illesztőprogram van-e telepítve és kiválasztva.                                                                                                    |
| <ul> <li>Ellenőrizze, hogy a készülék online állapotban van-e:</li> <li>Windows7 és Windows Server 2008 R2</li> <li>Kattintson (2) ③ (Start) &gt; Eszközök és nyontati<br/>elemer. Kattintson jobb gombbal a Brother XXX-<br/>XXXX elemer, majd kattintson a(2) Aktuális<br/>nyomtatási feladatok megtekintése lehetőségre.<br/>menüsoron kattintson a Nyomtató lehetőségre.<br/>Győződjön meg arról, hogy a Kapcsolat nélküli<br/>használat elem nincs kiválasztva.</li> <li>Windows Server 2008</li> <li>Kattintson a(2) ③ (Start) &gt; Vezérlőpult &gt; Hardver<br/>és hang &gt; Nyomtatók elemer. Kattintson jobb<br/>gombbal a Brother XXX-XXX lehetőségre.<br/>Győződjön meg arról, hogy a Offile nyomtatás el<br/>nem szerepel a listában. Ha szerepel a listában,<br/>kattintson erre az opcióra az illesztőprogram online<br/>állapotra történő beállításához.</li> <li>Windows 8 és Windows Server 2012</li> <li>Vígye az egeret az asztal jobb alsó sarkába. Amikon<br/>megjelenik a menűsor, kattintson a Beállításók &gt;<br/>Vezérlőpult lehetőségre. A Hardver és hang<br/>csoportban kattintson a (2) (Eszközők és nyomtatói<br/>megtekintése elemer. Kattintson jobb gombbal a<br/>Brother XXX-XXXX lehetőségre. Kattintson a(2)<br/>Aktuális nyomtatási feladatok megtekintése<br/>gombra. Ha megielennek a nyomtató-lilesztőprogran<br/>lehetőséger, válassza ki a használt nyomtató-<br/>illesztőprogramot. Kattintson a(2) Nyomtató konra<br/>menüsoron, és győzdőjön meg arról, hogy a(2)<br/>Katpacolat nőlkült használat jelölőnégyzet nincs<br/>bejelőlve.</li> <li>Windows 10 és Windows Server 2016</li> <li>Kattintson a(2) Modws Rendszer &gt;<br/>Vezérlőpult lehetőségre. A Hardver és hang<br/>csoportban kattintson a(2) Eszközök és nyomtatói<br/>megtekintése elemer. Kattintson a(2)<br/>Aktuális nyomtatási feladatok megtekintése<br/>gombra. Ha megielennek a tintinson jobb gombbal a<br/>Brother XXX-XXX lehetőségre. Kattintson a(2)<br/>Aktuális nyomtatási feladatok megtekintése<br/>gombra. Ha megielennek a nyomtató-lileszőprogra<br/>lehetőségei, válassza ki a használt nyomtató-<br/>lehetőségei, válassza ki a használt nyomtató-<br/>lehetőségei, válassza ki a használt nyomtató-</li> </ul>                                                   |                         | Nézze meg, hogy a Status Monitor vagy készülék<br>vezérlőpanelje nem jelez-e hibaállapotot.                                                                                                    |
| <ul> <li>Windows7 és Windows Server 2008 R2         Kattintson a(z) (Start) &gt; Eszközök és nyomtat<br/>elemre. Kattintson jobb gombal a Brother XXX-<br/>XXXX elemre, majd kattintson a(z) Aktuális<br/>nyomtatási feladatok megtekintése lehetőségre.<br/>menüsoron kattintson a Nyomtató lehetőségre.<br/>Győződjön meg arról, hogy a Kapcsolat nélkül<br/>használat elem nincs kiválasztva.     </li> <li>Windows Server 2008         Kattintson a(z) (Start) &gt; Vezérlőpult &gt; Hardver<br/>és hang &gt; Nyomtatók elemre. Kattintson jobb<br/>gombbal a Brother XXX-XXXX lehetőségre.<br/>Győződjön meg arról, hogy a Offline nyomtatás<br/>el nem szerepel a listában. Ha szerepel a listában.<br/>Hattintson ere az opcióra az illesztöprogram online<br/>állapotra történő beállításához.     </li> <li>Windows 8 és Windows Server 2012         Vigye az egeret az asztal jobb alsó sarkába. Amikor<br/>megjelenik a menüsor, kattintson a Beállításók &gt;<br/>Vezérlőpült lehetőségre. A Hardver és hang<br/>csoportban kattintson a(z) Eszközök és nyomtató<br/>megtekintése elemre. Kattintson a(z)<br/>Aktuális nyomtatás i eladatok megtekintése<br/>gombra. Ha megjelennek a nyomtató-illesztőprogra<br/>lehetőségei, válassza ki a használt nyomtató-<br/>illesztőprogramot. Kattintson a(z) Nyomtató ikorar<br/>menüsoro, és nyöződjön meg arról, hogy a(z)<br/>Kapcsolat nélküli használat jelölőnégyzet nincs<br/>bejelölve.     </li> <li>Windows 10 és Windows Server 2016     </li> <li>Kattintson a(z) Eszközök és nyombal a<br/>Brother XXX-XXX lehetőségre. A Hardver és hang<br/>csoportban kattintson a(z) Eszközök és nyomtató<br/>megtekintése elemre. Kattintson job gombal a<br/>Brother XXX-XXX lehetőségre. A Hardver és hang<br/>csoportban kattintson a(z) Eszközök és nyomtató-<br/>megtekintése elemre. Kattintson a(z)<br/>Aktuális nyomtatási feladatok megtekintése<br/>gombra. Ha megjelennek a nyomtató-illesztőprogra<br/>lehetőségei, válassza ki a használt nyomtató-<br/>megtekintése elemre. Katintson jobb gombal a<br/>Brother XXX-XXX lehetőségre. A Hardver és hang<br/>csoportban kattintson a(z)<br/>Aktuális nyomtatási feladatok megtekintése<br/>gombra. Ha megjelennek a nyomtató-illeszt</li></ul>                                   |                         | Ellenőrizze, hogy a készülék online állapotban van-e:                                                                                                    |
| <ul> <li>Kattintson a(z)  (Start) &gt; Eszközök és nyomtat elemre. Kattintson jobb gombbal a Brother XXX-XXXX elemre; majd kattintson a(z) Aktuális nyomtató is feladatok megtekintése lehetőségre. mentisoron kattintson a Nyomtató is hetőségre. Győződjön meg arról, hogy a Kapcsolat nélkül használat elem nincs kiválasztva.</li> <li>Windows Server 2008</li> <li>Kattintson a(z)  (Eatra) &gt; Vezérlőpult &gt; Hardver és hang &gt; Nyomtató is hetőségre. Győződjön meg arról, hogy a Offline nyomtatós elemen. Kattintson jobb gombbal a Brother XXX-XXX lehetőségre. Győződjön meg arról, hogy a Offline nyomtatós elemen meszerepel a listában. Ha szerepel a listában. Ha szerepel a listában.</li> <li>Windows 8 és Windows Server 2012</li> <li>Wigye az egeret az asztal jobb alsó sarkába. Amikor megjelenik a menüsor, kattintson a(z) Eszközök és nyomtató megtekintése elemere. Kattintson a(z) Aktuális nyomtatás i feladatok megtekintése gombra. Ha megjelennek a nyomtató - illesztőprogram a nyomtató illesztőprogram na győződjön meg arról, hogy a(z) Katuális nyomtatás i feladatok megtekintése gombra. Ha megjelennek a nyomtató - illesztőprogram illesztőprogram na misoron, és győződjön meg arról, hogy a(z) Kapcsolat nélkül használt jelölőnégyzet nincs bejelölve.</li> <li>Windows 10 és Windows Server 2016</li> <li>Kattintson a(z) Eszközök és nyomtató megtekintése elemre. Kattintson a(z) Kapcsolat nélkül használt jelölőnégyzet nincs bejelölve.</li> <li>Windows 10 és Windows Server 2016</li> <li>Kattintson a(z) Eszközök és nyomtató megtekintése elemre. Kattintson a(z) Kapcsolat nélkül használt jelölőnégyzet nincs bejelölve.</li> <li>Windows 10 és Windows Server 2016</li> <li>Kattintson a(z) Eszközök és nyomtató megtekintése elemre. Kattintson a(z) Aktuális nyomtatás i használt nyomtató-liteszégre, a Hardver és hang csoportban kattintson a(z) Eszközök és nyomtató megtekintése elemre. Kattintson a(z) Katuáls nyomtatás i elekatok megtekintése elemre.</li> </ul>                                                                                                    |                         | Windows7 és Windows Server 2008 R2                                                                                                    |
| <ul> <li>elemre. Kattintson jobb gombbal a Brother XXX-<br/>XXXX elemre, majd kattintson a(2) Aktuális<br/>nyomtatási feladatok megtekintése lehetőségre.<br/>Gyöződjön meg arról, hogy a Kapcsolat nélküli<br/>használat elem nincs kiválasztva.</li> <li>Windows Server 2008</li> <li>Kattintson a(2) ③ (Start) &gt;Vezérlőpult &gt; Hardver<br/>és hang &gt; Nyomtatók elemre. Kattintson jobb<br/>gombbal a Brother XXX-XXX lehetőségre.<br/>Győződjön meg arról, hogy a Offline nyomtatás ele<br/>nem szerepel a listában. Ha szerepel a listában,<br/>kattintson er az opcióra az illesztőprogram online<br/>állapotra történő beállításához.</li> <li>Windows 8 és Windows Server 2012</li> <li>Vígye az egeret az asztal jobb alsó sarkába. Amikon<br/>megjelenik a menüsor, kattintson jabb gombbal a<br/>Brother XXX-XXX lehetőségre. A Hardver és hang<br/>csoportban kattintson al 2) Eszközők és nyomtatói<br/>megjelenik a nenüsor, kattintson jabb gombbal a<br/>Brother XXX-XXXX lehetőségre. A Hardver és hang<br/>csoportban kattintson a je Eszközők és nyomtatói<br/>megjelenik a nyomtatási feladatok megtekintése<br/>gombra. Ha megjelennek a nyomtatói-likesztőprogra<br/>lehetőségei, válassza ki a használt nyomtató-<br/>iilesztőprogramot. Kattintson a (2) Nyomtató<br/>ikorra<br/>menüsoron, és győződjön meg arról, hogy a(2)<br/>Kapcsolat nélküli használat jelőlőnégyzet nincs<br/>bejelőlve.</li> <li>Windows 10 és Windows Server 2016</li> <li>Kattintson a(2) myomtatói set eleme. Kattintson jobb gombbal a<br/>Brother XXX-XXXX lehetőségre. A Hardver és hang<br/>csoportban kattintson a(2) Eszközők és nyomtatói<br/>megtekintése elemer. Kattintson a(2) Nyomtató<br/>illesztőprogramot. Kattintson a(2) Nyomtatói korra<br/>menüsoron, és győződjön meg arról, hogy a(2)<br/>Kapcsolat nélküli használat jelőlőnégyzet nincs<br/>bejelőlve.</li> <li>Windows 10 és Windows Server 2016</li> <li>Kattintson a(2) Eszközők és nyomtatói<br/>megtekintése elemer. Kattintson jobb gombbal a<br/>Brother XXX-XXXX lehetőségre. Kattintson a(2)<br/>Aktuális nyomtatóis liteladatok megtekintése<br/>gombra. Ha megjelennek a nyontatói-litesztőprogra<br/>lehetőségei, válassza ki a hasznát nyomtatói-<br/>litesztőproten kattitton a ki hasznát</li></ul> |                         | Kattintson a(z) 🚱 (Start) >Eszközök és nyomtatók                                                                                                    |
| <ul> <li>Windows Server 2008</li> <li>Kattintson a(z)</li></ul>                                                                                                    |                         | elemre. Kattintson jobb gombbal a <b>Brother XXX-</b><br><b>XXXX</b> elemre, majd kattintson a(z) <b>Aktuális</b><br><b>nyomtatási feladatok megtekintése</b> lehetőségre. A<br>menüsoron kattintson a <b>Nyomtató</b> lehetőségre.<br>Győződjön meg arról, hogy a <b>Kapcsolat nélküli</b><br>használat elem pincs kiválasztva                                                                                                    |
| <ul> <li>Kattintson a(z) ③ (Start) &gt;Vezérlőpult &gt; Hardver<br/>és hang &gt; Nyomtatók elemre. Kattintson jobb<br/>gombbal a Brother XXX-XXX lehetőségre.<br/>Győződjön meg arról, hogy a Offline nyomtatás el-<br/>nem szerepel a listában. Ha szerepel a listában,<br/>kattintson erre az opcióra az illesztőprogram online<br/>állapotra történő beállításához.</li> <li>Windows 8 és Windows Server 2012<br/>Vigye az egeret az asztal jobb alsó sarkába. Amikor<br/>megjelenik a menüsor, kattintson a Beállítások &gt;<br/>Vezérlőpult lehetőségre. A Hardver és hang<br/>csoportban kattintson a(z) Eszközök és nyomtatói<br/>megtekintése elemre. Kattintson jobb gombbal a<br/>Brother XXX-XXXX lehetőségre. Kattintson a(z)<br/>Aktuális nyomtatási feladatok megtekintése<br/>gombra. Ha megjelennek a nyomtató-illesztőprogran<br/>lehetőségei, válassza ki a használt nyomtató-<br/>illesztőprogramot. Kattintson a(z) Nyomtató ikorra<br/>menüsoron, és győződjön meg arról, hogy a(z)<br/>Kapcsolat nélküli használat jelölőnégyzet nincs<br/>bejelölve.</li> <li>Windows 10 és Windows Server 2016<br/>Kattintson a(z) Eszközök és nyomtatói<br/>megtekintése elemre. Kattintson a(z) Ayomtató<br/>ikopta a győződjön meg arról, hogy a(z)<br/>Kapcsolat nélküli használat jelölőnégyzet nincs<br/>bejelölve.</li> <li>Windows 10 és Windows Server 2016<br/>Kattintson a(z) Eszközök és nyomtató<br/>megtekintése elemre. Kattintson a(z) Hyomtató<br/>inegtekintése elemre. Kattintson a(z) Hyomtató<br/>megtekintése elemre. Kattintson a(z) Hyomtató<br/>megtekintése elemre. Kattintson a(z) Hyomtató<br/>megtekintése elemre. Kattintson a(z) Hyomtató<br/>megtekintése elemre. Kattintson a(z) Hyomtató<br/>megtekintése elemre. Kattintson a(z) Hyomtató<br/>imegtekintése elemre. Kattintson a(z) Hyomtató-<br/>litesztőprogran<br/>katolatok megtekintése<br/>gombra. Ha megjelennek a nyomtató-litesztőprogran<br/>lehetőségei, válassza ki a használt nyomtató-<br/>litesztőre elemre. Kat használt nyomtató-<br/>litesztőre elemre. Kat használt nyomtató-<br/>litesztőre elemre. Kat használt nyomtató-<br/>litesztőre elemre.</li> </ul>                                                                                                    |                         | Windows Server 2008                                                                                                    |
| <ul> <li>és hang &gt; Nyomtatók elemre. Kattintson jobb gombbal a Brother XXX-XXX lehetőségre. Győződjön meg arról, hogy a Offline nyomtatás elemen szerepel a listában. Ha szerepel a listában, kattintson erre az opcióra az illesztőprogram online állapotra történő beállításához.</li> <li>Windows 8 és Windows Server 2012</li> <li>Vigye az egeret az asztal jobb alsó sarkába. Amikot megjelenik a menüsor, kattintson a Beállítások &gt; Vezérőputl lehetőségre. A Hardver és hang csoportban kattintson a(z) Eszközök és nyomtatól megtekintése elemre. Kattintson jobb gombbal a Brother XXX-XXXX lehetőségre. A Hardver és hang csoportban kattintson a(z) Eszközök és nyomtatól megtekintése elemre. Kattintson jobb gombbal a Brother XXX-XXXX vialassza ki a használt nyomtató-illesztőprogramot. Kattintson a(z) Nyomtató ikonra menüsoron, és győződjön meg arról, hogy a(z) Kapcsolat nélküli használat jelölőnégyzet nincs bejelölve.</li> <li>Windows 10 és Windows Server 2016</li> <li>Kattintson a(z) Svindows Rendszer &gt; Vezérlőputl ehetőségre. A Hardver és hang csoportban kattintson a(z) Eszközök és nyomtatól megtekintése elemre. Kattintson a(z) Attuális nyomtató-illesztőprogramot. Kattintson a(z) Attuális nyomtatósi feladatok megtekintése gombra. Ha megjelennek a nyomtató-illesztőprogramot. Kattintson a(z) Kapcsolat nélküli használat jelölőnégyzet nincs bejelölve.</li> <li>Windows 10 és Windows Server 2016</li> <li>Kattintson a(z) Svindows Rendszer &gt; Vezérlőput lehetőségre. A Hardver és hang csoportban kattintson a(z) Attuális nyomtatási feladatok megtekintése gombra. Ha megjelennek a nyomtató-illesztőprogrami csoportban kattintson a(z) Attuális nyomtatási feladatok megtekintése gombra. Ha meglennek a nyomtató-illesztőput lehetőségre. Kattintson a(z) Attuális nyomtatási feladatok megtekintése gombra. Ha meglennek a nyomtató-illesztőprogrami kattintson a(z) Attuális nyomtatási feladatok megtekintése gombra. Ha meglennek a nyomtató-illesztőprogrami kattintson a(z) Attuális nyomtatási feladatok megtekintése gombra. Ha meglennek a nyomtató-illes</li></ul>                                                                                                    |                         | Kattintson a(z) 👧 (Start) >Vezárlőnult > Hardver                                                                                                    |
| <ul> <li>gombbal a Brother XXX-XXXX lehetőségre.</li> <li>Győződjön meg arról, hogy a Offline nyomtatás eli nem szerepel a listában, kattintson erre az opcióra az illesztőprogram online állapotra történő beállításához.</li> <li>Windows 8 és Windows Server 2012</li> <li>Vígye az egeret az asztal jobb alsó sarkába. Amikot megjelenik a menüsor, kattintson a Beállításók &gt;</li> <li>Vezérlőpult lehetőségre. A Hardver és hang csoportban kattintson a(z) Eszközök és nyomtatól megtekintése elemre. Kattintson jobb gombbal a Brother XXX-XXXX lehetőségre. Kattintson a(z) Aktuális nyomtatási feladatok megtekintése gombra. Ha megjelenek a nyomtató-illesztőprograma lehetőségre.</li> <li>Windows 10 és Windows Server 2016</li> <li>Kattintson a(z) Eszközök és nyomtató-illesztőprogramot. Kattintson a(z) Nyomtató-illesztőprogramot.</li> <li>Vatgesolat nélküli használt jelölőnégyzet nincs bejelölve.</li> <li>Windows 10 és Windows Server 2016</li> <li>Kattintson a(z) Eszközök és nyomtatól imegtekintése elemre. Kattintson a(z) Aktuális nyomtatósi foladots (s nyomtatós) bejelölve.</li> <li>Windows 10 és Windows Server 2016</li> <li>Kattintson a(z) Eszközök és nyomtatól imegtekintése elemre. Kattintson a(z) Aktuális nyomtatósi foladots (s nyomtatós) bejelölve.</li> <li>Windows 10 és Windows Rendszer &gt;</li> <li>Vezérlőpult lehetőségre. A Hardver és hang csoportban kattintson a(z) Eszközök és nyomtatól megtekintése elemre. Kattintson jobb gombbal a Brother XXX-XXXX lehetőségre. Kattintson a(z) Aktuális nyomtatási feladatok megtekintése gombra. Ha megjelennek a nyomtató-illesztőprogramot.</li> </ul>                                                                                                    |                         | és hang > Nyomtatók elemre. Kattintson jobb                                                                                                    |
| <ul> <li>Windows 8 és Windows Server 2012         Vigye az egeret az asztal jobb alsó sarkába. Amikou         megjelenik a menüsor, kattintson a Beállítások &gt;         Vezérlőpult lehetőségre. A Hardver és hang         csoportban kattintson a(z) Eszközök és nyomtatól         megtekintése elemre. Kattintson jobb gombbal a         Brother XXX-XXXX lehetőségre. Kattintson a(z)         Aktuális nyomtatási feladatok megtekintése         gombra. Ha megjelennek a nyomtató-illesztőprogran         lehetőségre, válassza ki a használt nyomtató-         illesztőprogramot. Kattintson a(z) Nyomtató ikonra         menüsoron, és győződjön meg arról, hogy a(z)         Kapcsolat nélküli használat jelölőnégyzet nincs         bejelölve.</li> <li>Windows 10 és Windows Server 2016         Kattintson a(z) Serközök és nyomtató         megtekintése elemre. Kattintson a(z) Eszközök és nyomtató         megtekintése elemre. Kattintson a(z) Attuális nyomtatási feladatok megtekintése         gombra. Ha megjelennek a nyomtató-         sejelőlve.</li> </ul>                                                                                                    |                         | gombbal a <b>Brother XXX-XXXX</b> lehetőségre.<br>Győződjön meg arról, hogy a <b>Offline nyomtatás</b> elem<br>nem szerepel a listában. Ha szerepel a listában,<br>kattintson erre az opcióra az illesztőprogram online<br>állapotra történő beállításához.                                                                                                    |
| <ul> <li>Vigye az egeret az asztal jobb alsó sarkába. Amikol megjelenik a menüsor, kattintson a Beállítások &gt; Vezérlőpult lehetőségre. A Hardver és hang csoportban kattintson a(z) Eszközök és nyomtatól megtekintése elemre. Kattintson jobb gombbal a Brother XXX-XXXX lehetőségre. Kattintson a(z) Aktuális nyomtatási feladatok megtekintése gombra. Ha megjelennek a nyomtató-illesztőprogral lehetőségei, válassza ki a használt nyomtató-illesztőprogramot. Kattintson a(z) Nyomtató ikonra menüsoron, és győződjön meg arról, hogy a(z) Kapcsolat nélküli használat jelölőnégyzet nincs bejelölve.</li> <li>Windows 10 és Windows Server 2016</li> <li>Kattintson a(z) Szközök és nyomtatól megtekintése elemre. Kattintson a(z) Szközök és nyomtatól megtekintése elemre. Kattintson jobb gombbal a Brother XXX-XXXX lehetőségre. A Hardver és hang csoportban kattintson a(z) Eszközök és nyomtatól megtekintése elemre. Kattintson a(z) Attuális nyomtatási feladatok megtekintése gombra. Ha megjelennek a nyomtató-illesztőprogral csoportban kattintson a(z) Kattintson a(z) Ka</li></ul>                                                                                                    |                         | Windows 8 és Windows Server 2012                                                                                                    |
| <ul> <li>Windows 10 és Windows Server 2016         <ul> <li>Kattintson a(z)  Windows Rendszer &gt;</li> <li>Vezérlőpult lehetőségre. A Hardver és hang csoportban kattintson a(z) Eszközök és nyomtatól megtekintése elemre. Kattintson jobb gombbal a</li> <li>Brother XXX-XXXX lehetőségre. Kattintson a(z)</li> <li>Aktuális nyomtatási feladatok megtekintése gombra. Ha megjelennek a nyomtató-illesztőprogram lehetőségei, válassza ki a használt nyomtató-illesztőprogram</li> </ul> </li> </ul>                                                                                                    |                         | Vigye az egeret az asztal jobb alsó sarkába. Amikor<br>megjelenik a menüsor, kattintson a <b>Beállítások</b> ><br><b>Vezérlőpult</b> lehetőségre. A <b>Hardver és hang</b><br>csoportban kattintson a(z) <b>Eszközök és nyomtatók</b><br><b>megtekintése</b> elemre. Kattintson jobb gombbal a<br><b>Brother XXX-XXXX</b> lehetőségre. Kattintson a(z)<br><b>Aktuális nyomtatási feladatok megtekintése</b><br>gombra. Ha megjelennek a nyomtató-illesztőprogram<br>lehetőségei, válassza ki a használt nyomtató-<br>illesztőprogramot. Kattintson a(z) <b>Nyomtató</b> ikonra a<br>menüsoron, és győződjön meg arról, hogy a(z)<br><b>Kapcsolat nélküli használat</b> jelölőnégyzet nincs<br>bejelölve. |
| Kattintson a(z)<br>Vezérlőpult lehetőségre. A Hardver és hang<br>csoportban kattintson a(z) Eszközök és nyomtatół<br>megtekintése elemre. Kattintson jobb gombbal a<br>Brother XXX-XXXX lehetőségre. Kattintson a(z)<br>Aktuális nyomtatási feladatok megtekintése<br>gombra. Ha megjelennek a nyomtató-illesztőprogran<br>lehetőségei, válassza ki a használt nyomtató-<br>illesztőprogran                                                                                                    |                         | Windows 10 és Windows Server 2016                                                                                                    |
| Vezérlőpult lehetőségre. A Hardver és hang<br>csoportban kattintson a(z) Eszközök és nyomtatól<br>megtekintése elemre. Kattintson jobb gombbal a<br>Brother XXX-XXXX lehetőségre. Kattintson a(z)<br>Aktuális nyomtatási feladatok megtekintése<br>gombra. Ha megjelennek a nyomtató-illesztőprogran<br>lehetőségei, válassza ki a használt nyomtató-<br>illesztőssegei válassza ki a használt nyomtató-                                                                                                    |                         | Kattintson a(z) 🛨 > Windows Rendszer >                                                                                                    |
| illesztoprogramot. Kattintson a(z) <b>Nyomtato</b> ikonra<br>menüsoron, és győződjön meg arról, hogy a(z)<br><b>Kapcsolat nélküli használat</b> jelölőnégyzet nincs<br>bejelölve.                                                                                                    |                         | <ul> <li>Vezérlőpult lehetőségre. A Hardver és hang<br/>csoportban kattintson a(z) Eszközök és nyomtatók<br/>megtekintése elemre. Kattintson jobb gombbal a<br/>Brother XXX-XXXX lehetőségre. Kattintson a(z)<br/>Aktuális nyomtatási feladatok megtekintése<br/>gombra. Ha megjelennek a nyomtató-illesztőprogram<br/>lehetőségei, válassza ki a használt nyomtató-<br/>illesztőprogramot. Kattintson a(z) Nyomtató ikonra a<br/>menüsoron, és győződjön meg arról, hogy a(z)<br/>Kapcsolat nélküli használat jelölőnégyzet nincs<br/>bejelölve.</li> </ul>                                                                                                    |

| Problémák                                                                                                    | Javaslatok                                                                                                    |
|----------------------------------------------------------------------------------------------------|----------------------------------------------------------------------------------------------------|
|                                                                                                    | Windows Server 2012 R2                                                                                                    |
|                                                                                                    | Kattintson a <b>Vezérlőpult</b> elemre a <b>Start</b> képernyőn. A<br><b>Hardver</b> csoportban kattintson a(z) <b>Eszközök és</b><br><b>nyomtatók megtekintése</b> elemre. Kattintson jobb<br>gombbal a <b>Brother XXX-XXXX</b> lehetőségre.<br>Kattintson a(z) <b>Aktuális nyomtatási feladatok</b><br><b>megtekintése</b> gombra. Ha megjelennek a nyomtató-<br>illesztőprogram lehetőségei, válassza ki a használt<br>nyomtató-illesztőprogramot. Kattintson a(z) <b>Nyomtató</b><br>ikonra a menüsoron, és győződjön meg arról, hogy<br>a(z) <b>Kapcsolat nélküli használat</b> jelölőnégyzet nincs<br>bejelölve. |
|                                                                                                    | <ul> <li>Mac<br/>Kattintson a(z) System Preferences<br/>(Rendszerbeállítások) menüre, és válassza a(z)<br/>Printers &amp; Scanners (Nyomtatók és szkennerek)<br/>elemet. Amikor a készülék kapcsolat nélküli<br/>üzemmódban van, törölje ki a(z) – gomb<br/>segítségével, majd adja hozzá a(z) + gomb<br/>segítségével.</li> </ul>                                                                                                    |
| A készülék nem nyomtat, vagy abbahagyta a nyomtatást.                                                                                                    | <ul> <li>Szakítsa meg a nyomtatási feladatot, majd törölje azt a készülék memóriájából. A nyomtatás hiányos. Küldje újra a nyomtatási adatokat.</li> <li>➤ Kapcsolódó tájékoztatás:Nyomtatási feladat megszakítása</li> </ul>                                                                                                    |
| A fejlécek vagy láblécek látszanak ha a dokumentumot a<br>képernyőn jeleníti meg, de nem látszanak a kinyomtatott<br>oldalon.                                            | Az oldal felső vagy alsó részén nem nyomtatható terület<br>van. Állítsa be a felső és az alsó margót a<br>dokumentumában úgy, hogy lehetővé tegye a felső és<br>alsó terület nyomtatását is.                                                                                                    |
| A készülék váratlanul nyomtatni kezd, vagy<br>összefüggéstelen karakterhalmazt nyomtat.                                                                                  | <ul> <li>Szakítsa meg a nyomtatási feladatot, majd törölje azt a készülék memóriájából. A nyomtatás hiányos. Küldje újra a nyomtatási adatokat.</li> <li>Kapcsolódó tájékoztatás:Nyomtatási feladat megszakítása</li> </ul>                                                                                                    |
|                                                                                                    | Ellenőrizze a szoftveralkalmazás beállításait, hogy azok a készülékhez megfelelően vannak-e beállítva.                                                                                                    |
|                                                                                                    | Ellenőrizze, hogy a Brother nyomtató-illesztőprogram van kiválasztva az alkalmazás Nyomtatás ablakában.                                                                                                    |
| A készülék az első néhány oldalt helyesen nyomtatja,<br>majd néhány oldalról hiányoznak szövegrészek.                                                                    | Ellenőrizze a szoftveralkalmazás beállításait, hogy azok a készülékhez megfelelően vannak-e beállítva.                                                                                                    |
|                                                                                                    | Készülékéhez nem jut el minden adat, melyet<br>számítógépe továbbít. Győződjön meg róla, hogy<br>helyesen csatlakoztatta az interfészkábelt.                                                                                                    |
| A készülék nem nyomtat a papír mindkét oldalára még<br>akkor sem, ha a nyomtató-illesztőprogram beállítása 2<br>oldalas, és a készülék támogatja a 2 oldalas nyomtatást. | Ellenőrizze a papírméret beállítását a nyomtató-<br>illesztőprogramban. Válasszon 60-105 g/m <sup>2</sup> súlyú A4<br>papírt.                                                                                                    |
| A nyomtatás túl lassú.                                                                                                    | Próbálkozzon a nyomtató-illesztőprogram beállításainak<br>módosításával. Minél nagyobb a felbontás, annál tovább<br>tart az adatok feldolgozása, küldése és kinyomtatása.                                                                                                    |
|                                                                                                    | Ha engedélyezte a Csendes üzemmódot, tiltsa azt le a<br>nyomtató-illesztőprogramban vagy a készülék<br>menübeállításaiban.                                                                                                    |
| A készülék nem adagol papírt.                                                                                                    | Ha van papír a papírtálcában, akkor ellenőrizze, hogy a<br>lapok egyenesen állnak-e. Ha a papír meggyűrődött,                                                                                                    |

| Problémák                                                                                                    | Javaslatok                                                                                                    |
|----------------------------------------------------------------------------------------------------|----------------------------------------------------------------------------------------------------|
|                                                                                                    | simítsa ki. Sokszor hasznos lehet, ha kiveszi a papírt,<br>megfordítja a köteget, és úgy teszi vissza a papírtálcába.                                                                                                    |
|                                                                                                    | Tegyen kevesebb lapot a papírtálcára, majd próbálja meg<br>újra a műveletet.                                                                                                    |
|                                                                                                    | (Kézi adagolónyílással rendelkező<br>modelleknél)Ellenőrizze, hogy a(z) <b>Kézi</b> ne legyen<br>kiválasztva a nyomtató-illesztőprogram <b>Papírforrás</b><br>területén.                                                                                                    |
|                                                                                                    | Tisztítsa meg a papírbehúzó görgőket.                                                                                                    |
| A készülék a kézi adagoló nyíláson keresztül nem<br>adagolja a lapokat.<br>(Kézi adagolónyílással rendelkező modelleknél) | Mindkét kezével toljon egy papírlapot határozottan a kézi<br>lapadagoló nyílásba addig, amíg a papír felső széle a<br>papíradagoló hengerekhez nem ér. Tartsa a papírt a<br>görgőkhöz nyomva, amíg a készülék fel nem veszi, és be<br>nem húzza azt.                             |
|                                                                                                    | Helyezzen egy papírlapot a kézi adagolónyílásba.                                                                                                    |
|                                                                                                    | Győződjön meg arról, hogy a <b>Kézi</b> értéke <b>Papírforrás</b> a nyomtató-illesztőprogramban.                                                                                                    |
| A készülék nem adagol borítékokat.                                                                                        | (Kézi adagolónyílással rendelkező modelleknél)Egyszerre<br>csak egy borítékot töltsön be a kézi adagolónyílásba. Az<br>alkalmazást a használt borítékméretre kell beállítani. Ezt<br>általában az alkalmazás Oldalbeállítás vagy Dokumentum<br>beállításai menüjében teheti meg. |

# Kapcsolódó tájékoztatás

• Hibakeresés

#### Kapcsolódó témák:

- A készülék állapotának megfigyelése a számítógépről (Windows)
- A készülék állapotának megfigyelése a számítógépről (Mac)
- Nyomtatási feladat megszakítása
- A papírfelszedő görgők tisztítása

Kezdőlap > Hibakeresés > A nyomtatási minőség javítása

## A nyomtatási minőség javítása

A nyomtatási minőséggel kapcsolatos problémák esetén először nyomtasson tesztoldalt. Ha a kinyomtatott tesztoldal rendben van, akkor a hiba valószínűleg nem a készülékben van. Ellenőrizze az interfészkábel csatlakozásait, és nyomtasson ki egy eltérő dokumentumot. Ha a készülékkel nyomtatott nyomat vagy tesztoldal minőségi problémákat mutat, ellenőrizze a gyenge nyomtatási minőség példáit, majd kövesse a javaslatokat a táblázatban.

## FONTOS

A nem Brother kellékanyagok használata veszélyezteti a nyomtatási minőséget, a hardver teljesítményét, valamint a készülék megbízhatóságát.

- 1. Hogy a legjobb minőségű nyomtatást érje el, a javasolt nyomathordozók használatát ajánljuk. Ellenőrizze, hogy a használt papír megfelel-e előírásainknak.
- 2. Győződjön meg róla, hogy az összeállított dobegység és a festékpatron megfelelően van-e beszerelve.

| Példák gyenge nyomtatási minőségre | Javaslat                                                                                                    |
|------------------------------------|----------------------------------------------------------------------------------------------------|
|                                    | <ul> <li>Ha a készülék a Festékkazetta cseréje állapotot jelzi,<br/>akkor helyezzen be egy új festékkazettát.</li> </ul>                                                                                                    |
| abcdefghijk<br>ABCD                | <ul> <li>Ellenőrizze a környezeti körülményeket. A magas<br/>páratartalom vagy hőmérséklet például ilyen jellegű<br/>nyomtatási hibát okozhat.</li> </ul>                                                                     |
| Halvány                            | <ul> <li>Ha a teljes oldal túl világos, akkor előfordulhat, hogy a<br/>Festékkímélő funkció be van kapcsolva. A<br/>Festékkímélő mód a készülék menübeállításaiban<br/>vagy az illesztőprogramban kapcsolhatja ki.</li> </ul> |
|                                    | Tisztítsa meg a dobegységet.                                                                                                    |
|                                    | Tisztítsa meg a dobegység koronaszálat.                                                                                                    |
|                                    | <ul> <li>Cserélje le egy újra a festékkazettát.</li> </ul>                                                                                                    |
|                                    | Cserélje le egy újra a dobegységet.                                                                                                    |
| ABCDEFGH                           | <ul> <li>Ellenőrizze a környezeti körülményeket. A magas<br/>hőmérséklet vagy magas páratartalom okozhat<br/>fokozott háttér szürkülést/árnyékolódást.</li> </ul>                                                             |
|                                    | Tisztítsa meg a dobegységet.                                                                                                    |
| abcde                              | Cserélje le egy újra a festékkazettát.                                                                                                    |
| 01234<br>Szürke háttér             | <ul> <li>Cserélje le egy újra a dobegységet.</li> </ul>                                                                                                    |
| B                                  | <ul> <li>Ellenőrizze a környezeti körülményeket. Az alacsony<br/>páratartalom, alacsony hőmérséklet és hasonló<br/>környezeti feltételek ilyen nyomtatási hibát<br/>okozhatnak.</li> </ul>                                    |
| B                                  | <ul> <li>Válassza ki a megfelelő médiatípust a nyomtató<br/>illesztőprogramban.</li> </ul>                                                                                                    |
| Szellemképek                       | <ul> <li>Ellenőrizze, hogy a hátsó fedél mögött lévő két zöld<br/>kar felfelé fordított helyzetben van-e. Húzza felfelé<br/>ütközésig a két zöld kart.</li> </ul>                                                             |

| Példák gyenge nyomtatási minőségre                                                                                       | Javaslat                                                                                                    |
|----------------------------------------------------------------------------------------------------|----------------------------------------------------------------------------------------------------|
|                                                                                                    |                                                                                                    |
|                                                                                                    | <ul> <li>Tisztítsa meg a dobegységet.</li> </ul>                                                                                                    |
|                                                                                                    | Cserélje le egy újra a dobegységet.                                                                                                    |
|                                                                                                    | Cserélje le egy újra a festékkazettát.                                                                                                    |
|                                                                                                    | <ul> <li>Előfordulhat, hogy megsérült a beégetőmű.</li> </ul>                                                                                                    |
|                                                                                                    | Lépjen kapcsolatba a Brother ügyfélszolgálatával.                                                                                                    |
| ABCDEFGH                                                                                                    | <ul> <li>Ellenőrizze, hogy az illesztőprogramban beállított<br/>médiatípus megfelel-e a használt papírtípusnak.</li> </ul>                                                                       |
| abcdefghijk                                                                                                    | <ul> <li>Tisztítsa meg a dobegységet.</li> </ul>                                                                                                    |
| ABCD                                                                                                    | Előfordulhat, hogy a festékkazetta károsodott.                                                                                                    |
| abcde                                                                                                    | Cserélje le egy újra a festékkazettát.                                                                                                    |
| 01234                                                                                                    | Előfordulhat, hogy megsérült a dobegység.                                                                                                    |
| Festékpöttyök                                                                                                    | Cserélje le egy újra a dobegységet.                                                                                                    |
|                                                                                                    | Elotordulhat, hogy megserult a beegetomu.                                                                                                    |
|                                                                                                    |                                                                                                    |
|                                                                                                    | <ul> <li>Jelölje ki a(z) Vastag Papír módot a nyomtató-<br/>illesztőprogramban, vagy használjon az aktuálisan<br/>használttól vékonyabb papírt.</li> </ul>                                       |
| Festékhiányos nyomtatás                                                                                                  | <ul> <li>Válassza ki a megfelelő médiatípust a<br/>menübeállításokban.</li> </ul>                                                                                                    |
|                                                                                                    | <ul> <li>Ellenőrizze a környezeti körülményeket. Bizonyos<br/>körülmények, például a magas páratartalom okozhat<br/>festékhiányos nyomtatást.</li> </ul>                                         |
|                                                                                                    | <ul> <li>Előfordulhat, hogy megsérült a dobegység.</li> </ul>                                                                                                    |
|                                                                                                    | Cserélje le egy újra a dobegységet.                                                                                                    |
|                                                                                                    | Tisztítsa meg a dobegység koronaszálat.                                                                                                    |
|                                                                                                    | Előfordulhat, hogy megsérült a dobegység.                                                                                                    |
|                                                                                                    | Cserélje le egy újra a dobegységet.                                                                                                    |
|                                                                                                    |                                                                                                    |
|                                                                                                    |                                                                                                    |
| Csak fekete                                                                                                    |                                                                                                    |
|                                                                                                    | <ul> <li>Válassza ki a megfelelő médiatípust a nyomtató<br/>illesztőprogramban.</li> </ul>                                                                                                    |
| ABCDEFGH<br>abcdefghijk<br><b>A B C D</b><br><b>a b c d e</b><br><b>0 1 2 3 4</b><br>Vízszintes fehér vonalak az oldalon | <ul> <li>Válassza ki a megfelelő médiatípust a<br/>menübeállításokban.</li> </ul>                                                                                                    |
|                                                                                                    | <ul> <li>Előfordulhat, hogy a probléma magától megszűnik.<br/>Nyomtasson több üres oldalt a probléma<br/>megoldásához, főleg akkor, ha a készüléket hosszabb<br/>ideig nem használta.</li> </ul> |
|                                                                                                    | Tisztítsa meg a dobegységet.                                                                                                    |
|                                                                                                    | Előfordulhat, hogy megsérült a dobegység.                                                                                                    |

| Példák gyenge nyomtatási minőségre                                                                                                    | Javaslat                                                                                                    |
|----------------------------------------------------------------------------------------------------|----------------------------------------------------------------------------------------------------|
|                                                                                                    | Cserélje le egy újra a dobegységet.                                                                                                    |
| ABCDEFGH<br>abcdefghijk<br>ABCD<br>abcde<br>01234<br>Vonalak az oldalakon                                                                                                    | <ul> <li>Tisztítsa meg a dobegységet.</li> <li>Előfordulhat, hogy megsérült a dobegység.<br/>Cserélje le egy újra a dobegységet.</li> </ul>                                                                                                    |
| ABCUErGn<br>abcdefghijk<br>ABCO<br>abcde<br>C12C1<br>Fehér vonalak vagy sávok, bordák keresztben az<br>oldalakon.                                                                                                    | <ul> <li>Ellenőrizze a környezeti körülményeket. A magas<br/>páratartalom vagy hőmérséklet például ilyen jellegű<br/>nyomtatási hibát okozhat.</li> <li>Tisztítsa meg a dobegységet.</li> <li>Ha a probléma nem szűnik meg néhány oldal<br/>nyomtatása után, cserélje ki egy újra a dobegységet.</li> </ul>                                                                                                    |
| 94 mm         94 mm         94 mm | <ul> <li>Nyomtasson ki 10-15 üres, fehér lapot. Ha a probléma<br/>nem szűnik meg az üres oldalak nyomtatása után,<br/>idegen anyag (például ragasztóanyag) kerülhetett egy<br/>címkéről a dob felületére. Tisztítsa meg a<br/>dobegységet.</li> <li><i>Kapcsolódó tájékoztatás:A dobegység tisztítása<br/>dob pontnyomtatás alkalmazásával</i></li> <li>Előfordulhat, hogy megsérült a dobegység.<br/>Cserélje le egy újra a dobegységet.</li> </ul>                                                                                                    |
| ABCDEFGH<br>abcdefghijk<br>A B C D<br>abcde<br>01234<br>Fekete keresztező vonalak az oldalon                                                                                                    | <ul> <li>Ha címkeíveket használ lézernyomtatókhoz, akkor<br/>néha előfordulhat, hogy az ívek ragasztója a dob<br/>felületére ragad. Tisztítsa meg a dobegységet.</li> <li><i>Kapcsolódó tájékoztatás:A dobegység tisztítása<br/>dob pontnyomtatás alkalmazásával</i></li> <li>Ha iratkapcsot vagy tűzőkapcsot tartalmazó papírt<br/>használt, akkor előfordulhat, hogy a dobegység<br/>károsodott.</li> <li>Ha a kicsomagolt dobegység közvetlen napfénynek<br/>vagy hosszabb ideig lámpafénynek van kitéve, az<br/>egység károsodhat.</li> <li>Tisztítsa meg a dobegységet.</li> <li>Előfordulhat, hogy a festékkazetta károsodott.</li> <li>Cserélje le egy újra a festékkazettát.</li> <li>Előfordulhat, hogy megsérült a dobegység.</li> <li>Cserélje le egy újra a dobegységet.</li> </ul> |

| Példák gyenge nyomtatási minőségre                                                                                                    | Javaslat                                                                                                    |
|----------------------------------------------------------------------------------------------------|----------------------------------------------------------------------------------------------------|
| ABCDEFGH<br>abcdefghijk<br>A B C D<br>a b c d e<br>0 1 2 3 4<br>Fekete vonalak az oldal alján<br>A nyomtatott oldalak alján elkenődött a festék | <ul> <li>A zöld fül elcsúsztatásával tisztítsa meg a dobegység koronaszálat.</li> <li>Győződjön meg róla, hogy a dobegység zöld füle kezdőpozícióban van.</li> <li>Előfordulhat, hogy a festékkazetta károsodott.</li> <li>Cserélje le egy újra a festékkazettát.</li> <li>Előfordulhat, hogy megsérült a dobegység.</li> <li>Cserélje le egy újra a dobegységet.</li> <li>Előfordulhat, hogy megsérült a beégetőmű.</li> <li>Lépjen kapcsolatba a Brother ügyfélszolgálatával.</li> </ul>                                                                                                    |
| ABCDEFGH<br>abcdefghijk<br><b>A B C D</b><br><b>a b c d e</b><br><b>0 1 2 3 4</b><br>Fehér vonalak az oldal alján                               | <ul> <li>Ellenőrizze, hogy nem került-e idegen anyag (például papírfoszlány, öntapadós jegyzet vagy piszok) a készülékbe, illetve a dobegység és a festékkazetta környékére.</li> <li>Előfordulhat, hogy a festékkazetta károsodott. Cserélje le egy újra a festékkazettát.</li> <li>Előfordulhat, hogy megsérült a dobegység. Cserélje le egy újra a dobegységet.</li> </ul>                                                                                                    |
| ABCDEFGH<br>abcdefghijk<br>A B C D<br>a b c d e<br>0 1 2 3 4<br>Elcsúszott kép                                                                  | <ul> <li>Helyezze be megfelelően a dokumentumot az ADF-be vagy a szkennerüvegre, ha a ferdeség csak másoláskor lép fel.</li> <li>Ellenőrizze, hogy a papír vagy egyéb használt nyomathordozó megfelelően van-e behelyezve a papíradagoló tálcába, valamint, hogy a papírvezetők nem túl szorosak vagy lazák-e.</li> <li>Állítsa be pontosan a papírvezetőket.</li> <li>Lehet, hogy az adagolótálca túl van töltve.</li> <li>Ellenőrizze a papír típusát és minőségét.</li> <li>Ellenőrizze, hogy nincsenek-e laza objektumok, például leszakadt papír, a készülékben.</li> <li>Ha a probléma csak az automatikus 2 oldalas nyomtatásnál jelentkezik, akkor ellenőrizze a begyűrt papírt a 2 oldalas tálcában. Ellenőrizze, hogy a 2 oldalas tálca teljesen be van-e helyezve, és a hátlap teljesen le van-e zárva.</li> </ul> |
| ABCDEFGH<br>abcdefghijk<br>ABCD<br>abcde<br>01234<br>Meggyűrődött vagy hullámos lap                                                             | <ul> <li>Ellenőrizze a papír típusát és minőségét. A magas<br/>hőmérséklet és páratartalom miatt a papír<br/>felpöndörödhet.</li> <li>Ha ritkán használja a készüléket, akkor előfordulhat,<br/>hogy a papír túl hosszú ideje van a papírtálcában.<br/>Fordítsa meg a papírköteget a papírtálcában.<br/>Pörgesse át a papírköteget, majd helyezze vissza<br/>180°-kal elforgatva a papírtálcába.</li> <li>Nyissa ki a hátlapot (a lapokat nyomtatott oldalukkal<br/>felfelé tároló kimeneti tálcát), hogy a nyomtatott papír<br/>a nyomtatott oldallal felfelé fordított nyomatok kimeneti<br/>tálcájára juthasson.</li> <li>Válassza a Csökkentett papírgyűrődés módot a<br/>nyomtató-illesztőprogramban, amikor nem a javasolt<br/>nyomathordozót használja.</li> </ul>                                                     |

| Példák gyenge nyomtatási minőségre                                          | Javaslat                                                                                                    |
|-----------------------------------------------------------------------------|----------------------------------------------------------------------------------------------------|
| ABCDEFGH<br>abcdefghijk<br>ABCD<br>abcde<br>01234<br>Gyűrődések vagy ráncok | <ul> <li>Győződjön meg róla, hogy a papír megfelelően van<br/>betöltve.</li> <li>Ellenőrizze a papír típusát és minőségét.</li> <li>Fordítsa meg, vagy fordítsa el 180°-kal a lapcsomagot<br/>az adagolótálcában.</li> </ul>                                                                                                    |
| Gyenge festékrögzítés                                                       | <ul> <li>Ellenőrizze, hogy a hátsó fedél mögött lévő két zöld kar felfelé fordított helyzetben van-e. Húzza felfelé ütközésig a két zöld kart.</li> <li>Image: Construct of the second second s</li></ul> |
| A boríték meggyűrődik.                                                      | <ul> <li>Borítékok nyomtatásakor ellenőrizze, hogy a két zöld kar a hátlap mögött le van-e húzva a borítékpozícióba. A nyomtatás befejezése után állítsa a karokat alappozícióba. Húzza a karokat felfelé ütközésig.</li> <li> <b>OUTO OUTO OUTO</b></li></ul>                                                                                                    |

# Kapcsolódó tájékoztatás

• Hibakeresés

### Kapcsolódó témák:

- Tesztoldal nyomtatása
- A dobegység tisztítása dob pontnyomtatás alkalmazásával
- Festékfogyasztás csökkentése
- A festékkazetta cseréje
- A dobegység cseréje

▲ Kezdőlap > Hibakeresés > Telefon- és faxproblémák

# Telefon- és faxproblémák

Kapcsolódó modellek: MFC-L2712DN/MFC-L2712DW/MFC-L2732DW/MFC-L2750DW/MFC-L2752DW

## Telefonvonal vagy összeköttetés

| Problémák                                   | Javaslatok                                                                                                    |
|---------------------------------------------|----------------------------------------------------------------------------------------------------|
| A tárcsázás nem működik (nincs tárcsahang). | Ellenőrizze az összes vezeték csatlakozását. Ellenőrizze,<br>hogy a telefonkábel egyik vége a készülék LINE felirattal<br>jelölt aljzatához, míg a másik vége a fali telefonaljzathoz<br>legyen csatlakoztatva. Ha DSL-, illetve VoIP-<br>szolgáltatásokra fizet elő, akkor a csatlakozással<br>kapcsolatos bővebb információkért vegye fel a<br>kapcsolatot szolgáltatójával.                           |
|                                             | (Csak egyes országokban érhető el.)<br>A Hang/Impulzus beállítás módosítása.                                                                                                    |
|                                             | Ha külső telefonkészülék csatlakozik a készülékhez,<br>küldjön manuálisan egy faxot a külső telefon<br>telefonkagylójának felemelésével és a szám<br>tárcsázásával a külső telefonkészüléket használva.<br>Mielőtt elküldené a faxot, várjon a fax fogadását jelző<br>hangjelzésekre.                                                                                                    |
|                                             | Ha nincs tárcsahang, csatlakoztasson az aljzathoz egy<br>olyan telefont és telefonvonalat, amelyről tudja, hogy<br>működik. Ezután emelje fel a külső telefonkagylót, és<br>figyeljen a tárcsahangra. Ha továbbra sincs tárcsahang,<br>kérje meg a telefonos szolgáltatót, hogy ellenőrizze a<br>vonalat és/vagy a fali aljzatot.                                                                        |
| A készülék nem fogadja a hívásokat.         | Győződjön meg arról, hogy készüléke az Ön<br>beállításának megfelelő fogadási üzemmódban van-e.                                                                                                    |
|                                             | Ellenőrizze a tárcsahangot. Ha lehet, hívja fel a<br>készüléket, hogy hallja, fogadja-e a hívást. Ha továbbra<br>sincs válasz, ellenőrizze, hogy a telefonkábel egyik vége<br>a készülék LINE felirattal jelölt aljzatához, míg a másik<br>vége a fali telefonaljzathoz van-e csatlakoztatva. Ha a<br>készülék híváskor nem csöng ki, forduljon<br>telefonszolgáltatójához, hogy ellenőrizzék a vonalat. |

## Bejövő hívások kezelése

| Problémák                            | Javaslatok                                                                                                    |
|--------------------------------------|----------------------------------------------------------------------------------------------------|
| Faxhívás küldése a készülékre.       | Ha egy külső vagy melléktelefonról válaszolt, nyomja meg<br>a Távoli aktiválási kód gombot (*51). Ha külső telefonról<br>válaszolt, nyomja meg a Start gombot a fax fogadásához.<br>Ha a készüléke válaszol, tegye le a kagylót.                                                                                                    |
| Speciális funkciók egyetlen vonalon. | Ha ugyanazon a vonalon hívásvárakoztatást,<br>hívásvárakoztatás/hívásazonosítást, hívásazonosítást,<br>hangüzenetet, üzenetrögzítőt, riasztórendszert vagy<br>egyéb egyéni szolgáltatást is igénybe vesz, probléma<br>léphet fel a faxok küldésekor vagy fogadásakor.                                                                                                    |
|                                      | <b>Példa:</b> Ha hívásvárakoztatásra vagy egyéb speciális<br>szolgáltatásra fizet elő, és fax küldése vagy fogadása<br>során a szolgáltatás jele is megjelenik a telefonvonalon,<br>az átmenetileg megzavarhatja, vagy meghiúsíthatja a<br>műveletet. A Brother ECM (Hibajavítási mód)<br>funkciójának segítségével ez a probléma kiküszöbölhető.<br>Ez a jelenség minden távközlési szolgáltatónál |

| Problémák | Javaslatok                                                                                                    |
|-----------|----------------------------------------------------------------------------------------------------|
|           | felmerülhet, és minden olyan eszközt érint, amely<br>speciális szolgáltatásokat is igénybe vevő, megosztott<br>telefonvonalon küld és fogad információt. Ha a legkisebb<br>megszakítás sem engedhető meg cége számára, akkor<br>azt javasoljuk, hogy egy külön telefonvonalat tartson fenn<br>erre a célra. |

# Faxok fogadása

| Problémák                         | Javaslatok                                                                                                    |
|-----------------------------------|----------------------------------------------------------------------------------------------------|
| A készülék nem tud faxot fogadni. | Ellenőrizze az összes vezeték csatlakozását. Ellenőrizze,<br>hogy a telefonkábel egyik vége a készülék LINE felirattal<br>jelölt aljzatához, míg a másik vége a fali telefonaljzathoz<br>legyen csatlakoztatva. Ha DSL-, illetve VoIP-<br>szolgáltatásokra fizet elő, akkor a csatlakozással<br>kapcsolatos bővebb információért vegye fel a kapcsolatot<br>szolgáltatójával. Ha VoIP rendszert használ, próbálja meg<br>módosítani a VoIP beállítását <i>Egyszerű beállításra (a<br/>VoIP esetében)</i> . Ezzel csökkenteni tudja a modem<br>sebességét és kikapcsolja a Hibajavító módot (ECM-et). |
|                                   | Ellenőrizze, hogy a készülék a megfelelő fogadási<br>módban legyen. Ezt a külső eszköz és a Brother<br>készülékkel megegyező telefonvonalon elérhető<br>szolgáltatások határozzák meg.                                                                                                    |
|                                   | <ul> <li>Ha közvetlen faxvonala van, és Brother készülékét<br/>úgy kívánja beállítani, hogy az a bejövő faxokat<br/>automatikusan fogadja, akkor a Csak Fax módot kell<br/>választania.</li> </ul>                                                                                                    |
|                                   | <ul> <li>Ha Brother készüléke egy külső üzenetrögzítővel<br/>megegyező vonalra van kötve, akkor a külső TAD<br/>(telefonos üzenetrögzítő) módot kell választania.<br/>Külső TAD (telefonos üzenetrögzítő) módban Brother<br/>készüléke automatikusan fogadja a bejövő faxokat, a<br/>hanghívások kezdeményezői számára pedig<br/>lehetőséget nyújt az üzenetrögzítő használatára.</li> </ul>                                                                                                    |
|                                   | <ul> <li>Ha Brother készüléke egyéb telefonokkal osztozik<br/>egyetlen telefonvonalon, és a készüléket úgy kívánja<br/>beállítani, hogy az automatikusan fogadja a bejövő<br/>faxokat, akkor a Fax/Tel. üzemmódot kell használnia.<br/>Fax/Tel. üzemmódban a Brother készülék<br/>automatikusan fogadja a faxokat, és ál/kettős<br/>csengetéssel jelzi a megválaszolandó hanghívásokat.</li> </ul>                                                                                                    |
|                                   | <ul> <li>Ha nem szeretné, hogy Brother készüléke<br/>automatikusan fogadja a bejövő faxokat, akkor a Kézi<br/>módot kell választania. Kézi módban minden bejövő<br/>hívást fogadnia kell, és aktiválnia kell a készüléket a<br/>faxok fogadásához.</li> </ul>                                                                                                    |
|                                   | Előfordulhat, hogy egy másik eszköz vagy helyi<br>szolgáltatás a Brother készülék előtt fogadja a hívást. Ezt<br>úgy tudja letesztelni, hogy csökkenti a Csengetési<br>késleltetés beállítás nagyságát:                                                                                                    |
|                                   | <ul> <li>Ha a fogadási üzemmód Csak Fax vagy Fax/Tel.<br/>lehetőségre van állítva, akkor csökkentse a csengetés<br/>késleltetését egy csengetésre.</li> </ul>                                                                                                    |
|                                   | Kapcsolódó tájékoztatás: Azon csengetések<br>számának beállítása, amely után a készülék válaszol<br>(Csengetési késleltetés)                                                                                                    |
|                                   | <ul> <li>Ha a fogadási üzemmód külső TAD (telefonos<br/>üzenetrögzítő) lehetőségre van állítva, akkor</li> </ul>                                                                                                    |
| Problémák | Javaslatok                                                                                                    |
|-----------|----------------------------------------------------------------------------------------------------|
|           | csökkentse kettőre az üzenetrögzítő készülékben<br>beállított csengetések számát.                                                                                                    |
|           | <ul> <li>Ha a fogadási üzemmód Kézi lehetőségre van állítva,<br/>akkor NE módosítsa a csengetési késleltetés<br/>beállításait.</li> </ul>                                                                                                    |
|           | Kérjen meg valakit, hogy próbaként küldjön egy faxot:                                                                                                    |
|           | <ul> <li>Ha sikerül a próbafax fogadása, akkor készüléke<br/>megfelelően működik. Ne felejtse el a csengetés<br/>késleltetését vagy az üzenetrögzítő beállítását az<br/>eredeti értékekre állítani. Ha az átviteli problémák<br/>jelentkeznek a csengetési késleltetés alapértelmezett<br/>értékre történő állítása után, akkor a személy/eszköz/<br/>előfizetői szolgáltatás az előtt fogja fogadni a<br/>faxhívást, hogy a készülék beindítaná az automatikus<br/>fogadást.</li> </ul> |
|           | <ul> <li>Ha nem tudta fogadni a faxot, akkor egy másik eszköz<br/>vagy előfizetői szolgáltatás zavarhatja a fax vételét,<br/>vagy probléma lépett fel a faxvonalon.</li> </ul>                                                                                                    |
|           | Ha üzenetrögzítő készüléket használ (külső TAD<br>(telefonos üzenetrögzítő) mód) a Brother készülékkel<br>megegyező telefonvonalon, akkor ellenőrizze, hogy az<br>üzenetrögzítő megfelelően van-e beállítva.                                                                                                    |
|           | <ol> <li>Állítsa be úgy az üzenetrögzítő készüléket, hogy a<br/>hívásokat egy vagy két csengetés után fogadja.</li> </ol>                                                                                                    |
|           | <ol> <li>Rögzítse kimenő üzenetét az üzenetrögzítő<br/>készüléken.</li> </ol>                                                                                                    |
|           | <ul> <li>Rögzítsen öt másodpercnyi szünetet a kimenő<br/>üzenet megkezdése előtt.</li> </ul>                                                                                                    |
|           | Az üzenet ne legyen 20 másodpercnél hosszabb.                                                                                                    |
|           | <ul> <li>A kimenő üzenetet a Távoli aktiválási kóddal<br/>fejezze be a kézi faxküldés támogatásához. Példa:<br/>"A sípszó után hagyjon üzenetet, vagy nyomja meg<br/>a *51 gombokat, és Start gomb megnyomásával<br/>küldje el a faxot."</li> </ul>                                                                                                    |
|           | <ol> <li>Állítsa be az üzenetrögzítő készüléket a hívások<br/>fogadására.</li> </ol>                                                                                                    |
|           | <ol> <li>Állítsa a Brother készülék fogadási üzemmódját Külső<br/>TAD (telefonos üzenetrögzítő) üzemmódra.</li> </ol>                                                                                                    |
|           | Kapcsolódó tájékoztatás: A megfelelő fogadási<br>üzemmód kiválasztása                                                                                                    |
|           | Ellenőrizze, hogy a Brother készülék Fax észlelése<br>funkciója be van-e kapcsolva. Az Fax észlelése funkció<br>lehetővé teszi a fax vételét akkor is, ha a hívást egy<br>külső- vagy melléktelefonon fogadta.                                                                                                    |
|           | Ha gyakran fordulnak elő átviteli hibák a telefonvonal<br>esetleges zavara vagy VoIP rendszer használata miatt,<br>módosítsa a kompatibilitási beállításokat <i>Egyszerű</i><br><i>beállításra (a VoIP esetében)</i> .                                                                                                    |
|           | Forduljon a rendszergazdához a Secure Function Lock beállításainak ellenőrzéséhez.                                                                                                    |

## Faxok küldése

| Problémák              | Javaslatok                                                                                                    |
|------------------------|----------------------------------------------------------------------------------------------------|
| Nem tud faxot küldeni. | Ellenőrizze az összes vezeték csatlakozását. Ellenőrizze,<br>hogy a telefonkábel egyik vége a készülék LINE felirattal<br>jelölt aljzatához, míg a másik vége a fali telefonaljzathoz |

| Problémák                                                        | Javaslatok                                                                                                    |
|------------------------------------------------------------------|----------------------------------------------------------------------------------------------------|
|                                                                  | legyen csatlakoztatva. Ha DSL-, illetve VoIP-<br>szolgáltatásokra fizet elő, a csatlakozással kapcsolatos<br>bővebb információért vegye fel a kapcsolatot<br>szolgáltatójával.                                                                                                    |
|                                                                  | Ellenőrizze, hogy a Fax gombot nyomta-e meg, valamint,<br>hogy a készülék Fax üzemmódban van-e.                                                                                                    |
|                                                                  | Nyomtassa ki a küldésigazolási jelentést, és nézze meg,<br>nincs-e benne hibaüzenet.                                                                                                    |
|                                                                  | Forduljon a rendszergazdához a Secure Function Lock beállításainak ellenőrzéséhez.                                                                                                    |
|                                                                  | Kérje meg a másik felet, hogy ellenőrizze, van-e papír a<br>fogadó készülékben.                                                                                                    |
| Gyenge az átküldött dokumentumok minősége.                       | Próbálja meg módosítani a felbontást Finom vagy<br>Szuperfinom értékre. Készítsen egy másolatot, így<br>ellenőrizve, hogy megfelelően működik-e a készülék<br>szkennerfunkciója. Ha nem megfelelő a másolat<br>minősége, tisztítsa meg a szkennert.                                                                                                    |
| Az Átviteli igazolásban a következő üzenet áll:<br>RESULT:ERROR. | Valószínűleg átmeneti zaj vagy statikus zavar van a<br>vonalban. Próbálja meg újra elküldeni a faxot. Ha PC-Fax<br>üzenet küldésekor a RESULT:ERROR jelenik meg az<br>Átviteli igazolásban, valószínűleg megtelt a készülék<br>memóriája. Többlet memória felszabadítására<br>kikapcsolhatja a Fax tárolása funkciót, kinyomtathatja a<br>memóriában levő faxüzeneteket, vagy törölheti a<br>késleltetett faxot. Ha a probléma továbbra is fennáll, hívja<br>fel a telefontársaságot, és kérje meg őket, hogy vizsgálják<br>meg a vonalat. |
|                                                                  | Ha gyakran fordulnak elő átviteli hibák a telefonvonal<br>esetleges zavara vagy VoIP rendszer használata miatt,<br>módosítsa a kompatibilitási beállításokat Egyszerű<br>beállításra (a VoIP esetében).                                                                                                    |
| Az elküldött faxok üresek.                                       | Ellenőrizze, hogy a dokumentumot megfelelően töltötte-e<br>be. ADF használata esetén a dokumentum nyomtatandó<br>oldalának felfelé kell néznie. Szkennerüveg használata<br>esetén a dokumentum nyomtatandó oldalának lefelé kell<br>néznie.                                                                                                    |
| Függőleges fekete vonalak küldéskor                              | A küldött faxok esetében megjelenő fekete függőleges<br>vonalakat tipikusan az üvegsávra kenődött hibajavító<br>folyadék vagy piszok okozza. Tisztítsa meg az üvegsávot.                                                                                                    |

# Beérkező faxok nyomtatása

| Problémák                                                        | Javaslatok                                                 |  |
|------------------------------------------------------------------|------------------------------------------------------------|--|
| Összesűrűsödött nyomtatás                                        | Ennek oka általában a rossz telefonkapcsolat. Másolat      |  |
| Vízszintes csíkok                                                | velószínűleg a kancsolathan volt, a telefonyonal statikus  |  |
| <ul> <li>Hiányzik az alsó és felső mondatok egy része</li> </ul> | vagy interferencia zavarai miatt. Kérje meg a másik felet, |  |
| Hiányzó sorok                                                    | hogy küldje el újra a faxot.                               |  |
| BCDEFGH<br>bcdefghijk<br>ABCD<br>ibcde<br>11 73 4                |                                                            |  |
| Függőleges fekete vonalak fogadáskor                             | A nyomtatási koronaszál elszennyeződhetett.                |  |
|                                                                  | Tisztítsa meg a dobegység koronaszálát.                    |  |

| Problémák                                                | Javaslatok                                                                                                    |
|----------------------------------------------------------|----------------------------------------------------------------------------------------------------|
|                                                          | Lehet, hogy a küldő szkennerje elszennyeződött. Kérje<br>meg a küldőt, hogy készítsen egy másolatot és<br>ellenőrizze, hogy a küldő készülék megfelelően működik-<br>e. Próbáljon meg másik készülékről faxot fogadni. |
| A fogadott fax megosztott vagy üres lapként jelenik meg. | A jobb és bal oldali margó hiányzik, vagy a készülék egy<br>oldalt két oldalra nyomtatott.                                                                                                    |
|                                                          | Kapcsolja be az "Aut.kicsinyít." lehetőséget.                                                                                                    |

## Kapcsolódó tájékoztatás

- Hibakeresés
  - Tárcsahangészlelés beállítása
  - A telefonvonal kompatibilitásának beállítása interferenciához és VoIP-rendszerek használatához

#### Kapcsolódó témák:

- Azon csengetések számának beállítása, amely után a készülék válaszol (Csengetési késleltetés)
- A megfelelő fogadási üzemmód kiválasztása

Kezdőlap > Hibakeresés > Telefon- és faxproblémák > Tárcsahangészlelés beállítása

## Tárcsahangészlelés beállítása

Kapcsolódó modellek: MFC-L2712DN/MFC-L2712DW/MFC-L2732DW/MFC-L2750DW/MFC-L2752DW

Ha átállítja a Tárcsahangot a(z) [Érzékelés] értékre, akkor rövidebb lesz a Tárcsahangészlelési szünet.

>> MFC-L2712DN/MFC-L2712DW

>> MFC-L2732DW/MFC-L2750DW/MFC-L2752DW

#### MFC-L2712DN/MFC-L2712DW

- 1. Nyomja meg a Menu (Menü) gombot.
- Nyomja meg a(z) ▲ vagy a(z) ▼ gombot a(z) [Alapbeáll.] lehetőség megjelenítéséhez, majd nyomja meg az OK gombot.
- 3. Nyomja meg a(z) ▲ vagy a(z) ▼ gombot a(z) [Tárcsahang] lehetőség megjelenítéséhez, majd nyomja meg az OK gombot.
- Nyomja meg a(z) ▲ vagy ▼ gombot a(z) [Érzékelés] vagy [Nincs érzékelés] lehetőség kiválasztásához, majd nyomja meg az OK gombot.
- 5. Nyomja meg a Stop/Exit (Stop/Kilépés) gombot.

#### MFC-L2732DW/MFC-L2750DW/MFC-L2752DW

- 1. Nyomja meg a [Beállít.] > [Minden beáll.] > [Alapbeáll.] > [Tárcsahang] gombot.
- 2. Nyomja meg a(z) [Érzékelés] vagy a(z) [Nincs érzékelés] gombot.
- 3. Nyomja meg a 🚺 gombot.

## 📕 Kapcsolódó tájékoztatás

Telefon- és faxproblémák

Kezdőlap > Hibakeresés > Telefon- és faxproblémák > A telefonvonal kompatibilitásának beállítása interferenciához és VoIP-rendszerek használatához

## A telefonvonal kompatibilitásának beállítása interferenciához és VoIPrendszerek használatához

Kapcsolódó modellek: MFC-L2712DN/MFC-L2712DW/MFC-L2732DW/MFC-L2750DW/MFC-L2752DW

A faxok küldésével és fogadásával a telefonvonal esetleges interferenciájának következtében fellépő problémák a modem sebességének csökkentésével oldhatók meg a faxátvitel hibáinak minimalizálására. Ha Voice over IP (VoIP) (internetes hanghívás) szolgáltatást használ, a Brother javasolja a kompatibilitás módosítását Alap beállításra (VoIP-hoz).

- A VoIP olyan telefonrendszer-típus, amely internetkapcsolatot használ a hagyományos telefonvonal helyett.
  - A telefonos szolgáltatók gyakran együtt kínálják a VoIP szolgáltatást az Internettel és kábeltévével.

#### >> MFC-L2712DN/MFC-L2712DW

>> MFC-L2732DW/MFC-L2750DW/MFC-L2752DW

#### MFC-L2712DN/MFC-L2712DW

- 1. Nyomja meg a Menu (Menü) gombot.
- Nyomja meg a(z) ▲ vagy a(z) ▼ gombot a(z) [Alapbeáll.] lehetőség megjelenítéséhez, majd nyomja meg az OK gombot.
- 3. Nyomja meg a(z) ▲ vagy ▼ gombot a(z) [Kompatibilitás] opció megjelenítéséhez, majd nyomja meg az OK gombot.
- Nyomja meg a(z) ▲ vagy ▼ gombot a(z) [Magas], a(z) [Normál] vagy a(z) [Alap (VoIP-hoz)] opció megjelenítéséhez, majd nyomja meg a(z) OK gombot.

| Opció              | Leírás                                                                                                    |
|--------------------|----------------------------------------------------------------------------------------------------|
| Magas              | Jelölje ki a(z) Magas lehetőséget a modemsebesség 33 600 bps értékre történő beállításához.                                                                                                    |
| Normál             | Jelölje ki a(z) Normál lehetőséget a modemsebesség 14 400 bps értékre történő beállításához.                                                                                                    |
| Alap(VoIP-<br>hoz) | Válassza a Alap (VoIP-hoz) lehetőséget a modemsebesség 9600 bps értékre<br>történő csökkentéséhez és a Hibajavítási mód (ECM) kikapcsolásához. Ha az<br>interferencia nem visszatérő probléma a telefonvonalon, akkor ezt a módszert érdemes<br>csak szükség szerint alkalmazni. |
|                    | A legtöbb VoIP szolgáltatással való kompatibilitás javítása érdekében a Brother javasolja a kompatibilitási beállítás módosítását Alap (VoIP-hoz) értékre.                                                                                                    |

5. Nyomja meg a Stop/Exit (Stop/Kilépés) gombot.

## MFC-L2732DW/MFC-L2750DW/MFC-L2752DW

- 1. Nyomja meg a 📊 [Beállít.] > [Minden beáll.] > [Alapbeáll.] > [Kompatibilitás] gombot.
- 2. Nyomja meg a(z) [Magas], [Normál] vagy [Alap(VoIP-hoz)] gombot.

| Opció | Leírás                                                                                         |
|-------|------------------------------------------------------------------------------------------------|
| Magas | Jelölje ki a(z) Magas lehetőséget a modemsebesség 33 600 bps értékre történő<br>beállításához. |

|    | Opció              | Leírás                                                                                                    |
|----|--------------------|----------------------------------------------------------------------------------------------------|
|    | Normál             | Jelölje ki a(z) Normál lehetőséget a modemsebesség 14 400 bps értékre történő beállításához.                                                                                                    |
|    | Alap(VoIP-<br>hoz) | Válassza a Alap (VoIP-hoz) lehetőséget a modemsebesség 9600 bps értékre<br>történő csökkentéséhez és a Hibajavítási mód (ECM) kikapcsolásához. Ha az<br>interferencia nem visszatérő probléma a telefonvonalon, akkor ezt a módszert érdemes<br>csak szükség szerint alkalmazni. |
|    |                    | A legtöbb VoIP szolgáltatással való kompatibilitás javítása érdekében a Brother<br>javasolja a kompatibilitási beállítás módosítását Alap (VoIP-hoz) értékre.                                                                                                    |
| 3. | Nyomja meg a 梋     | gombot.                                                                                                    |
|    | Kapcsolódó         | tájékoztatás                                                                                                    |

• Telefon- és faxproblémák

Kezdőlap > Hibakeresés > Hálózati problémák

## Hálózati problémák

- Hálózati problémákhoz kapcsolódó hibaüzenetek
- Hol találom a Brother készülék hálózati beállításait?
- Nem tudom befejezni a vezeték nélküli hálózat beállítását
- A Hálózati csatlakozás javítása eszköz használata (Windows)
- A Brother készülék nem tud a hálózaton keresztül nyomtatni, szkennelni vagy PC-FAX üzenetet fogadni.
- Szeretném ellenőrizni, hogy a hálózati eszközeim megfelelően működnek-e

▲ Kezdőlap > Hibakeresés > Hálózati problémák > Hálózati problémákhoz kapcsolódó hibaüzenetek

## Hálózati problémákhoz kapcsolódó hibaüzenetek

Kapcsolódó modellek: DCP-L2537DW/DCP-L2532DW/DCP-L2552DN/MFC-L2712DN/MFC-L2712DW/ MFC-L2732DW/MFC-L2750DW/MFC-L2752DW

Hiba esetén a Brother készülék hibaüzenetet jelenít meg. A leggyakrabban előforduló hibaüzeneteket alábbi táblázatban olvashatja.

>> DCP-L2537DW/DCP-L2532DW/MFC-L2712DW >> MFC-L2732DW/MFC-L2750DW/MFC-L2752DW

## DCP-L2537DW/DCP-L2532DW/MFC-L2712DW

| Hibaüzenetek                              | Ok                                                                                                    | Elhárítás                                                                                                    |
|-------------------------------------------|----------------------------------------------------------------------------------------------------|----------------------------------------------------------------------------------------------------|
| Nem csatlakozt.<br>Már<br>csatlakoztatva. | Két mobileszköz már<br>csatlakozott a Wi-Fi Direct<br>hálózathoz, miközben a<br>Brother készülék a Csoport<br>tulajdonos (G/O). | Miután megszűnik a meglévő kapcsolat a Brother készülék<br>és a másik mobileszköz között, próbálja meg<br>újrakonfigurálni a Wi-Fi Direct beállításait. A kapcsolódási<br>állapotot a Hálózati konfiguráció jelentés kinyomtatásával<br>is ellenőrizheti.                                                                                                    |
| Csatlak. hiba                             | Más eszközök is csatlakozni<br>próbálnak egyidejűleg a Wi-Fi<br>Direct hálózathoz.                                              | Győződjön meg arról, hogy nincsenek más, a Wi-Fi Direct<br>hálózathoz csatlakozni próbáló eszközök, majd próbálja<br>meg újrakonfigurálni a Wi-Fi Direct beállításokat.                                                                                                    |
| Kapcs.sikertelen                          | A Brother eszköz és a<br>mobileszköz nem képes<br>kommunikálni a Wi-Fi Direct<br>hálózat konfigurációja során.                  | <ul> <li>Vigye közelebb a mobileszközt a Brother készülékhez.</li> <li>Vigye a Brother készüléket és a mobileszközt egy<br/>akadálymentes helyre.</li> <li>Ha a WPS PIN-módszerét használja, győződjön meg<br/>róla, hogy a helyes PIN-kódot írta be.</li> </ul>                                                                                                    |
| Nincs eszköz                              | A Wi-Fi Direct hálózat<br>konfigurálásakor a Brother<br>eszköz nem találja a<br>mobileszközt.                                   | <ul> <li>Ellenőrizze, hogy a készülék és a mobileszköz is Wi-Fi<br/>Direct üzemmódban van-e.</li> <li>Vigye közelebb a mobileszközt a Brother készülékhez.</li> <li>Vigye a Brother készüléket és a mobileszközt egy<br/>akadálymentes helyre.</li> <li>Ha kézzel konfigurálja a Wi-Fi Direct hálózatot,<br/>győződjön meg róla, hogy a helyes jelszót írta be.</li> <li>Ha a mobileszköz rendelkezik az IP-cím<br/>beszerzésének módját konfiguráló oldallal, ellenőrizze,<br/>hogy a mobileszköze IP-címe DHCP protokollon<br/>keresztül lett-e beállítva.</li> </ul> |

## MFC-L2732DW/MFC-L2750DW/MFC-L2752DW

| Hibaüzenetek                                             | Ok                                                                                                    | Elhárítás                                                                                                    |  |
|----------------------------------------------------------|----------------------------------------------------------------------------------------------------|----------------------------------------------------------------------------------------------------|--|
| Már csatlakoztatva<br>van egy eszköz.<br>Nyomjon [OK]-t. | Két mobileszköz már<br>csatlakozott a Wi-Fi Direct<br>hálózathoz, miközben a<br>Brother készülék a Csoport<br>tulajdonos (G/O). | Miután megszűnik a meglévő kapcsolat a Brother<br>készülék és a másik mobileszköz között, próbálja meg<br>újrakonfigurálni a Wi-Fi Direct beállításait. A<br>kapcsolódási állapotot a Hálózati konfiguráció jelentés<br>kinyomtatásával is ellenőrizheti. |  |
| Csatlakozási hiba                                        | Más eszközök is csatlakozni<br>próbálnak egyidejűleg a Wi-Fi<br>Direct hálózathoz.                                              | Győződjön meg arról, hogy nincsenek más, a Wi-Fi<br>Direct hálózathoz csatlakozni próbáló eszközök, majd<br>próbálja meg újrakonfigurálni a Wi-Fi Direct<br>beállításokat.                                                                                |  |
| Csatlakozási hiba                                        | A Brother eszköz és a<br>mobileszköz nem képes<br>kommunikálni a Wi-Fi Direct<br>hálózat konfigurációja során.                  | <ul> <li>Vigye közelebb a mobileszközt a Brother<br/>készülékhez.</li> <li>Vigye a Brother készüléket és a mobileszközt egy<br/>akadálymentes helyre.</li> </ul>                                                                                          |  |

| Hibaüzenetek                                                                                                    | Ok                                                                                            | Elhárítás                                                                                                    |  |
|----------------------------------------------------------------------------------------------------|-----------------------------------------------------------------------------------------------|----------------------------------------------------------------------------------------------------|--|
|                                                                                                    |                                                                                               | <ul> <li>Ha a WPS PIN-módszerét használja, győződjön<br/>meg róla, hogy a helyes PIN-kódot írta be.</li> </ul>                                                                                          |  |
| Nincs eszköz                                                                                                    | A Wi-Fi Direct hálózat<br>konfigurálásakor a Brother<br>eszköz nem találja a<br>mobileszközt. | <ul> <li>Ellenőrizze, hogy a készülék és a mobileszköz is<br/>Wi-Fi Direct üzemmódban van-e.</li> </ul>                                                                                                 |  |
|                                                                                                    |                                                                                               | <ul> <li>Vigye közelebb a mobileszközt a Brother<br/>készülékhez.</li> </ul>                                                                                                    |  |
|                                                                                                    |                                                                                               | <ul> <li>Vigye a Brother készüléket és a mobileszközt egy<br/>akadálymentes helyre.</li> </ul>                                                                                                    |  |
|                                                                                                    |                                                                                               | <ul> <li>Ha kézzel konfigurálja a Wi-Fi Direct hálózatot,<br/>győződjön meg róla, hogy a helyes jelszót írta be.</li> </ul>                                                                             |  |
|                                                                                                    |                                                                                               | <ul> <li>Ha a mobileszköz rendelkezik az IP-cím<br/>beszerzésének módját konfiguráló oldallal,<br/>ellenőrizze, hogy a mobileszköze IP-címe DHCP<br/>protokollon keresztül lett-e beállítva.</li> </ul> |  |
| Hibás dátum/idő,<br>forduljon a<br>rendszergazdához.<br>A Brother készülék nem kapja<br>meg az időt az SNTP-<br>időkiszolgálótól, vagy nem<br>kopfigurálta a készülék dátum |                                                                                               | <ul> <li>Győződjön meg arról, hogy az SNTP-időkiszolgáló<br/>elérésére szolgáló beállítások helyesek a webalapú<br/>felügyeletben.</li> </ul>                                                           |  |
|                                                                                                    | és időbeállításait.                                                                           | <ul> <li>A vveb alapu kezelőben ellehorizze, hogy a<br/>készülék Date&amp;Time (Dátum és idő) beállításai<br/>megfelelőek-e.</li> </ul>                                                                 |  |

# Kapcsolódó tájékoztatás

Hálózati problémák

Kezdőlap > Hibakeresés > Hálózati problémák > Hol találom a Brother készülék hálózati beállításait?

## Hol találom a Brother készülék hálózati beállításait?

Kapcsolódó modellek: DCP-L2537DW/DCP-L2532DW/DCP-L2552DN/MFC-L2712DN/MFC-L2712DW/ MFC-L2732DW/MFC-L2750DW/MFC-L2752DW

- A hálózati konfiguráció jelentés kinyomtatása
- A készülék beállításainak módosítása számítógépről

▲ Kezdőlap > Hibakeresés > Hálózati problémák > Nem tudom befejezni a vezeték nélküli hálózat beállítását

## Nem tudom befejezni a vezeték nélküli hálózat beállítását

Kapcsolódó modellek: DCP-L2537DW/DCP-L2532DW/MFC-L2712DW/MFC-L2732DW/MFC-L2750DW/ MFC-L2752DW

Kapcsolja ki, majd ismét be a vezeték nélküli routert. Ezután próbálja újra a vezeték nélküli beállítások konfigurálását. Ha nem tudja megoldani a problémát, kövesse a lenti utasításokat:

A WLAN jelentés segítségével vizsgálja meg a problémát.

| Ok                                                                                                    | Művelet                                                                                                    | Interfész       |
|----------------------------------------------------------------------------------------------------|----------------------------------------------------------------------------------------------------|-----------------|
| A biztonsági beállítások<br>(SSID/Hálózati kulcs) nem<br>megfelelőek.                                                                                | <ul> <li>Erősítse meg a biztonsági beállításokat a Wireless Setup Helper<br/>segédprogrammal. További információkért és a segédprogram<br/>letöltéséhez keresse fel az adott modell Letöltések oldalát a<br/>Brother Solutions Center webhelyén a <u>support.brother.com</u><br/>címen.</li> </ul> | Vezeték nélküli |
|                                                                                                    | <ul> <li>Válassza ki és erősítse meg, hogy a megfelelő biztonsági<br/>beállításokat használja.</li> </ul>                                                                                                    |                 |
|                                                                                                    | <ul> <li>Azzal kapcsolatban, hogy hogyan lehet megtalálni a<br/>biztonsági beállításokat, lásd a vezeték nélküli LAN<br/>hozzáférési ponthoz/routerhez mellékelt utasításokat.</li> </ul>                                                                                                    |                 |
|                                                                                                    | <ul> <li>Előfordulhat, hogy a vezeték nélküli LAN hozzáférési pont/<br/>router gyártójának neve vagy a modellszám van<br/>használatban a biztonsági beállítások alapértelmezett<br/>értékeként.</li> </ul>                                                                                         |                 |
|                                                                                                    | <ul> <li>Forduljon internetszolgáltatójához, hálózati<br/>rendszergazdájához, vagy a hozzáférési pont/router<br/>gyártójához.</li> </ul>                                                                                                    |                 |
| A Brother készülék MAC-<br>címe nem engedélyezett.                                                                                                   | Ellenőrizze, hogy a szűrő engedélyezi a Brother készülék MAC-<br>címét. A készülék MAC-címe a Brother készülék vezérlőpaneljén<br>tekinthető meg.                                                                                                    | Vezeték nélküli |
| A vezeték nélküli LAN                                                                                                    | Írja be manuálisan a megfelelő SSID nevet vagy hálózati kulcsot.                                                                                                    | Vezeték nélküli |
| hozzáférési pont/router<br>lopakodó módban működik<br>(nem sugározza az SSID<br>értékét).                                                            | <ul> <li>Ellenőrizze az SSID nevet vagy hálózati kulcsot a vezeték nélküli<br/>LAN hozzáférési ponthoz/routerhez mellékelt használati<br/>utasításban, és konfigurálja újra a vezeték nélküli hálózat<br/>beállítását.</li> </ul>                                                                  |                 |
| Biztonsági beállításai (SSID/                                                                                                    | <ul> <li>Erősítse meg az SSID azonosítót és a jelszót.</li> </ul>                                                                                                    | Wi-Fi Direct    |
| jelszó) nem megfelelőek.                                                                                                    | <ul> <li>Amikor manuálisan konfigurálja a hálózatot, az SSID<br/>azonosító és a jelszó megjelenik a Brother készüléken. Ha a<br/>mobileszköz támogatja a kézi beállítást, az SSID azonosító<br/>és a jelszó megjelenik a mobileszköz képernyőjén.</li> </ul>                                       |                 |
| Android <sup>™</sup> 4.0 szoftvert<br>használ.                                                                                                    | Amikor mobileszköze (a Wi-Fi Direct használata után körülbelül hat<br>perccel) lekapcsolódik, próbálkozzon a WPS egy gombos<br>konfigurálás használatával (javasolt), és állítsa be a Brother<br>készüléket csoporttulajdonosként.                                                                 | Wi-Fi Direct    |
| Túl messze helyezte el a<br>Brother készülékét a<br>mobileszközétől.                                                                                 | A Wi-Fi Direct hálózat beállítása alkalmával vigye a Brother<br>készüléket a mobileszköztől körülbelül 1 méteren belülre.                                                                                                    | Wi-Fi Direct    |
| Akadályok (például falak<br>vagy bútorok) találhatóak a<br>készülék és mobileszköze<br>között.                                                       | Vigye a Brother készüléket egy akadálymentes helyre.                                                                                                    | Wi-Fi Direct    |
| Vezeték nélküli számítógép,<br>Bluetooth <sup>®</sup> -eszköz,<br>mikrohullámú sütő vagy<br>digitális vezeték nélküli<br>telefon található a Brother | Helyezze távolabb a többi eszközt a Brother készüléktől, illetve a<br>mobileszköztől.                                                                                                    | Wi-Fi Direct    |

| Ok                                                                                                    | Művelet                                                                                                    | Interfész    |
|----------------------------------------------------------------------------------------------------|----------------------------------------------------------------------------------------------------|--------------|
| készülék vagy a<br>mobileszköz közelében.                                                                                                    |                                                                                                    |              |
| Ha a fentieket mind<br>ellenőrizte és kipróbálta, de<br>még mindig nem tudja<br>befejezni a Wi-Fi Direct<br>beállítását, tegye a<br>következőket: | <ul> <li>Kapcsolja ki és be a Brother készüléket. Ezután próbálkozzon a<br/>Wi-Fi Direct-beállítások újbóli konfigurálásával.</li> <li>Ha a Brother készüléket ügyfélként használja, ellenőrizze, hány<br/>eszköz engedélyezett a jelenlegi Wi-Fi Direct hálózatban, majd<br/>ellenőrizze, hány eszköz van csatlakoztatva.</li> </ul> | Wi-Fi Direct |

#### Windows esetén

Ha vezeték nélküli kapcsolata megszakadt és az összes fenti lehetőséget ellenőrizte, akkor a Hálózati kapcsolatjavító eszköz használatát javasoljuk.

## $\checkmark$

## Kapcsolódó tájékoztatás

#### Hálózati problémák

## Kapcsolódó témák:

- A készülék konfigurálása vezeték nélküli hálózathoz, ha az SSID azonosító szórása le van tiltva
- A Wi-Fi Direct<sup>®</sup> használata

 Kezdőlap > Hibakeresés > Hálózati problémák > A Hálózati csatlakozás javítása eszköz használata (Windows)

## A Hálózati csatlakozás javítása eszköz használata (Windows)

Kapcsolódó modellek: DCP-L2537DW/DCP-L2532DW/DCP-L2552DN/MFC-L2712DN/MFC-L2712DW/ MFC-L2732DW/MFC-L2750DW/MFC-L2752DW

Használja a hálózati csatlakozás javítása eszközt a Brother készülék hálózati beállításainak javításához. A megfelelő IP-címet és Alhálózati maszkot fogja kiosztani.

Windows 7 / Windows 8 / Windows 10

Rendszergazdai jogosultsággal kell bejelentkeznie.

- Ellenőrizze, hogy a Brother készülék be van-e kapcsolva, és hogy ugyanazon hálózathoz van-e csatlakoztatva, mint a számítógép.
- 1. Tegye az alábbiak valamelyikét:

| Opció                    | Leírás                                                                                                    |
|--------------------------|----------------------------------------------------------------------------------------------------|
| Windows 7                | Kattintson a 🚱 (Start) > Minden program > Brother > Brother Utilities elemre.                                                                                                    |
|                          | Kattintson a legördülő listára, és válassza ki a modell nevét (ha még nincs kiválasztva).<br>Kattintson a bal oldali navigációs sáv <b>Eszközök</b> gombjára, majd kattintson a <b>Hálózati</b><br><b>kapcsolat javító eszköz</b> gombra.                            |
| Windows 8/<br>Windows 10 | Indítsa el a 🙀 (Brother Utilities) elemet, majd kattintson a legördülő listára, és<br>válassza ki a modell nevét (ha még nincs kiválasztva). Kattintson a bal oldali navigációs<br>sáv Eszközök gombjára, majd kattintson a Hálózati kapcsolat javító eszköz gombra. |

• Ha megjelenik a(z) Felhasználói fiókok felügyelete képernyő, kattintson a(z) Igen elemre.

- 2. Kövesse a képernyőn megjelenő utasításokat.
- 3. Ellenőrizze a diagnózist a Hálózati konfiguráció jelentése vagy a Nyomtatóbeállítások lap kinyomtatásával.

Ha a Status Monitor **A Hálózati kapcsolat javító eszköz engedélyezése** opcióját bejelöli, akkor automatikusan elindul a hálózati csatlakozás javítása eszköz. Kattintson a jobb gombbal a Status Monitor képernyőjén, majd kattintson az **Egyéb beállítások > A Hálózati kapcsolat javító eszköz engedélyezése** lehetőségre. Ez nem ajánlott, ha a hálózati rendszergazda statikus IP-címet állított be, mivel automatikusan módosítja az IP-címet.

Ha a készülék a hálózati csatlakozás javítása eszköz futtatása után sem kap megfelelő IP-címet és alhálózati maszkot, akkor kérjen információt a hálózati rendszergazdától.

#### Kapcsolódó tájékoztatás

Hálózati problémák

#### Kapcsolódó témák:

- A hálózati konfiguráció jelentés kinyomtatása
- A Brother készülék nem tud a hálózaton keresztül nyomtatni, szkennelni vagy PC-FAX üzenetet fogadni.
- Szeretném ellenőrizni, hogy a hálózati eszközeim megfelelően működnek-e

▲ Kezdőlap > Hibakeresés > Hálózati problémák > A Brother készülék nem tud a hálózaton keresztül nyomtatni, szkennelni vagy PC-FAX üzenetet fogadni.

# A Brother készülék nem tud a hálózaton keresztül nyomtatni, szkennelni vagy PC-FAX üzenetet fogadni.

Kapcsolódó modellek: DCP-L2537DW/DCP-L2532DW/DCP-L2552DN/MFC-L2712DN/MFC-L2712DW/ MFC-L2732DW/MFC-L2750DW/MFC-L2752DW

| Ok                                                                                                    | Művelet                                                                                                    | Interfész                     |
|----------------------------------------------------------------------------------------------------|----------------------------------------------------------------------------------------------------|-------------------------------|
| A biztonsági szoftvere<br>nem engedi a készüléknek<br>a csatlakozást a<br>hálózathoz. A hálózati<br>szkennelés funkció nem<br>működik. )                  | <ul> <li>Windows         <ul> <li>A hálózati szkennelés engedélyezéséhez konfigurálja a harmadik féltől származó biztonsági/tűzfalszoftvert. Adja hozzá az 54925-ös portot a hálózati szkenneléshez az alábbi információk megadásával:</li></ul></li></ul>                                                                                                    | Vezetékes/<br>Vezeték nélküli |
| A biztonsági szoftvere<br>nem engedi a készüléknek<br>a csatlakozást a<br>hálózathoz. (A hálózati<br>PC-fax fogadás funkció<br>nem működik.)<br>(Windows) | <ul> <li>A PC-Fax fogadás engedélyezéséhez konfigurálja a harmadik féltől származó biztonsági/tűzfalszoftvert. Hálózati PC-Faxfogadáshoz adja meg az 54926 portszámot az alábbi adatok begépelésével:</li> <li>A Név mezőben:<br/>Írja be a kívánt leírást, például: Brother PC-FAX Rx.</li> <li>A Port száma mezőben:<br/>Írje be ezt: 54926.</li> <li>A Protokoll területen:<br/>Jelölje be az UDP elemet.</li> <li>Tekintse meg a harmadik féltől származó biztonsági/tűzfalszoftverhez kapott kézikönyvet, vagy lépjen kapcsolatba a szoftvergyártóval.</li> </ul> | Vezetékes/<br>Vezeték nélküli |
| A biztonsági szoftvere<br>nem engedi a készüléknek<br>a csatlakozást a<br>hálózathoz.                                                                     | Egyes biztonsági szoftverek biztonsági riasztási párbeszédablak<br>megjelenítése nélkül blokkolják a hozzáférést, még sikeres telepítés<br>után is.<br>A hozzáférés engedélyezéséhez tekintse meg a biztonsági szoftver<br>használati utasításait, vagy kérdezze meg a szoftver gyártóját.                                                                                                    | Vezetékes/<br>Vezeték nélküli |

| Ok                                                                | Művelet                                                                                                    | Interfész                     |
|-------------------------------------------------------------------|----------------------------------------------------------------------------------------------------|-------------------------------|
| Brother készüléke nem<br>kapott elérhető IP-címet.                | Ellenőrizze az IP-cím és az alhálózati maszk helyességét.                                                                                                    | Vezetékes/                    |
|                                                                   | Ellenőrizze, hogy a számítógép és a Brother készülék IP-címei és<br>alhálózati maszkjai megfelelőek-e és azonos hálózaton vannak-e.                                                                                                    |                               |
|                                                                   | Az IP-cím és az alhálózati maszk ellenőrzésével kapcsolatos<br>további információkért forduljon a hálózati rendszergazdához.                                                                                                    |                               |
|                                                                   | • Windows                                                                                                    |                               |
|                                                                   | Az IP-cím és az alhálózati maszk megerősítése a Hálózati<br>kapcsolatjavító eszköz segítségével.                                                                                                    |                               |
| A sikertelen nyomtatási<br>feladat még mindig a                   | <ul> <li>Ha a sikertelen nyomtatási feladat még mindig a számítógép<br/>nyomtatási sorában van, törölje.</li> </ul>                                                                                                    | Vezetékes/<br>Vezeték nélküli |
| számítógép nyomtatási<br>sorában van.                             | <ul> <li>Ha nem, akkor kattintson duplán a következő mappában lévő<br/>nyomtatóikonra, majd törölje az összes dokumentumot:</li> </ul>                                                                                                    |                               |
|                                                                   | - Windows 7                                                                                                    |                               |
|                                                                   | Kattintson a 🚯 (Start) > Eszközök és nyomtatók >                                                                                                    |                               |
|                                                                   | Nyomtatók és faxok gombra.                                                                                                    |                               |
|                                                                   | - Windows 8                                                                                                    |                               |
|                                                                   | Vigye az egeret az asztal jobb alsó sarkába. Amikor megjelenik<br>a menüsor, kattintson a <b>Beállítások &gt; Vezérlőpult</b> lehetőségre.<br>A <b>Hardver és hang</b> csoportban kattintson a(z) <b>Eszközök és</b><br><b>nyomtatók megtekintése &gt; Nyomtatók</b> elemre. |                               |
|                                                                   | - Windows 10 és Windows Server 2016                                                                                                    |                               |
|                                                                   | Kattintson a(z) 🔣 > Windows Rendszer > Vezérlőpult                                                                                                    |                               |
|                                                                   | lehetőségre. A <b>Hardver és hang</b> csoportban kattintson a(z)<br><b>Eszközök és nyomtatók megtekintése &gt; Nyomtatók</b> elemre.                                                                                                    |                               |
|                                                                   | - Windows Server 2008                                                                                                    |                               |
|                                                                   | Kattintson a <b>Start &gt; Vezérlőpult &gt; Nyomtatók</b> gombra.                                                                                                    |                               |
|                                                                   | - Windows Server 2012                                                                                                    |                               |
|                                                                   | Vigye az egeret az asztal jobb alsó sarkába. Amikor megjelenik<br>a menüsor, kattintson a <b>Beállítások &gt; Vezérlőpult</b> lehetőségre.<br>A <b>Hardver</b> csoportban kattintson a(z) <b>Eszközök és nyomtatók</b><br><b>megtekintése &gt; Nyomtató</b> elemre.          |                               |
|                                                                   | - Windows Server 2012 R2                                                                                                    |                               |
|                                                                   | Kattintson a <b>Vezérlőpult</b> lehetőségre a <b>Start</b> képernyőn. A<br>Hardver csoportban kattintson az <b>Eszközök és nyomtatók</b><br>megtekintése elemre.                                                                                                    |                               |
|                                                                   | - macOS v10.10.5, v10.11.x, v10.12.x                                                                                                    |                               |
|                                                                   | Kattintson a(z) <b>System Preferences (Rendszerbeállítások)</b> > <b>Printers &amp; Scanners (Nyomtatók és szkennerek)</b> gombra.                                                                                                    |                               |
| Brother készüléke nem<br>csatlakozik vezeték nélkül<br>hálózatra. | Nyomtassa ki a WLAN jelentést, és ellenőrizze a hibakódot a nyomtatott jelentésen.                                                                                                    | Vezeték nélküli               |

Ha az összes fenti lépést ellenőrizte és kipróbálta, de a Brother készüléke továbbra sem nyomtat vagy szkennel, akkor távolítsa el a Brother szoftvert és illesztőprogramokat, majd telepítse újra őket.

## Kapcsolódó tájékoztatás

#### Hálózati problémák

#### Kapcsolódó témák:

- A WLAN-jelentés kinyomtatása
- Vezeték nélküli LAN jelentés hibakódjai
- A Hálózati csatlakozás javítása eszköz használata (Windows)
- Szeretném ellenőrizni, hogy a hálózati eszközeim megfelelően működnek-e

Kezdőlap > Hibakeresés > Hálózati problémák > Szeretném ellenőrizni, hogy a hálózati eszközeim megfelelően működnek-e

# Szeretném ellenőrizni, hogy a hálózati eszközeim megfelelően működnek-e

Kapcsolódó modellek: DCP-L2537DW/DCP-L2532DW/DCP-L2552DN/MFC-L2712DN/MFC-L2712DW/ MFC-L2732DW/MFC-L2750DW/MFC-L2752DW

| Ellenőrzés                                                                                            | Művelet                                                                                                    | Interfész                     |
|----------------------------------------------------------------------------------------------------|----------------------------------------------------------------------------------------------------|-------------------------------|
| Ellenőrizze, hogy be                                                                                  | Ellenőrizze a következőket:                                                                                                    | Vezetékes/                    |
| van-e kapcsolva a<br>Brother készülék, a                                                              | <ul> <li>A hálózati tápkábel megfelelően csatlakoztatva van, és a Brother<br/>készülék be van kapcsolva.</li> </ul>                                             | Vezeték nélküli               |
| vagy a hálózati hub.                                                                                  | <ul> <li>A hozzáférési pont vagy a hub be van kapcsolva és a kapcsolatot<br/>jelző gomb villog.</li> </ul>                                                      |                               |
|                                                                                                    | <ul> <li>Az összes védőcsomagolás el van távolítva a készülékről.</li> </ul>                                                                                    |                               |
|                                                                                                    | <ul> <li>A festékkazetta és a dobegység megfelelően van beszerelve.</li> </ul>                                                                                  |                               |
|                                                                                                    | <ul> <li>Az előlap és hátlap teljesen be van csukva.</li> </ul>                                                                                                 |                               |
|                                                                                                    | <ul> <li>A papír megfelelően van behelyezve a papírtálcába.</li> </ul>                                                                                          |                               |
|                                                                                                    | <ul> <li>(Vezetékes hálózat esetében) A hálózati kábel megfelelően<br/>csatlakoztatva van a Brother készülékhez és a routerhez vagy<br/>hubhoz.</li> </ul>      |                               |
| Ellenőrizze a(z) <b>Link</b><br><b>Status</b> lehetőséget a<br>hálózati konfiguráció<br>jelentésében. | Nyomtassa ki a Hálózati konfiguráció jelentést, és ellenőrizze, hogy az<br>Ethernet Link Status vagy Wireless Link Status elem Link OK<br>értékű-e.             | Vezetékes/<br>Vezeték nélküli |
| Ellenőrizze, hogy tudja-<br>e "pingelni" a Brother<br>készüléket a                                    | Pingelje meg a Brother készüléket a számítógépről az IP-címet vagy a<br>csomópontnevet használva a Windows parancssorából vagy a Mac<br>Terminal alkalmazásból: | Vezetékes/<br>Vezeték nélküli |
| számítógépről.                                                                                        | <pre>ping <ipaddress> vagy <nodename>.</nodename></ipaddress></pre>                                                                                             |                               |
|                                                                                                    | <ul> <li>Sikeres: Az Ön Brother készüléke megfelelően működik és a<br/>számítógéppel megegyező hálózaton van.</li> </ul>                                        |                               |
|                                                                                                    | <ul> <li>Sikertelen: Az Ön Brother készüléke nem a számítógéppel<br/>megegyező hálózaton van.</li> </ul>                                                        |                               |
|                                                                                                    | (Windows)                                                                                                    |                               |
|                                                                                                    | Forduljon a hálózati rendszergazdához és használja a Hálózati<br>kapcsolatjavító eszközt az IP-cím és az alhálózati maszk helyes<br>értékeinek megadásához.     |                               |
|                                                                                                    | (Mac)                                                                                                    |                               |
|                                                                                                    | Ellenőrizze, hogy az IP-cím és az alhálózati maszk a megfelelő értékre vannak-e beállítva.                                                                      |                               |
| Ellenőrizze, hogy a<br>Brother készülék<br>csatlakoztatva van-e a<br>vezeték nélküli<br>hálózathoz.   | Nyomtassa ki a WLAN jelentést, és ellenőrizze a hibakódot a nyomtatott jelentésen.                                                                              | Vezeték nélküli               |

Ha az összes fenti lehetőséget ellenőrizte és kipróbálta, de a probléma továbbra is fennáll, ellenőrizze az SSID nevet és hálózati kulcsot a vezeték nélküli LAN hozzáférési ponthoz/routerhez mellékelt használati utasításban, és végezze el megfelelő beállításukat.

## Kapcsolódó tájékoztatás

Hálózati problémák

#### Kapcsolódó témák:

• A hálózati konfiguráció jelentés kinyomtatása

- A WLAN-jelentés kinyomtatása
- Vezeték nélküli LAN jelentés hibakódjai
- A Hálózati csatlakozás javítása eszköz használata (Windows)
- A Brother készülék nem tud a hálózaton keresztül nyomtatni, szkennelni vagy PC-FAX üzenetet fogadni.

# Google Cloud Print problémák

Kapcsolódó modellek: DCP-L2537DW/DCP-L2532DW/DCP-L2552DN/MFC-L2712DN/MFC-L2712DW/ MFC-L2732DW/MFC-L2750DW/MFC-L2752DW

| Probléma                                                                                                    | Javaslatok                                                                                                    |
|----------------------------------------------------------------------------------------------------|----------------------------------------------------------------------------------------------------|
| Brother készülékem nem jelenik meg a nyomtatók                                                                                                    | Ellenőrizze, hogy a készülék be van-e kapcsolva.                                                                                                    |
| listajaban.                                                                                                    | Ellenőrizze, hogy a Google Cloud Print <sup>™</sup> engedélyezve<br>van-e.                                                                                        |
|                                                                                                    | Győződjön meg arról, hogy a készülék regisztrálva legyen<br>a Google Cloud Print <sup>™</sup> szolgáltatásba. Ha nincs<br>regisztrálva, regisztrálja még egyszer. |
| Nem tudok nyomtatni.                                                                                                    | Ellenőrizze, hogy a készülék be van-e kapcsolva.                                                                                                    |
|                                                                                                    | Ellenőrizze a hálózati beállításokat. >> Kapcsolódó<br>tájékoztatás                                                                                               |
|                                                                                                    | Lehetséges, hogy bizonyos fájlok nem nyomtathatók,<br>vagy nem pontosan úgy jelennek meg a nyomaton, mint a<br>kijelzőn.                                          |
| Nem tudom regisztrálni Brother készülékemet a Google<br>Cloud Print <sup>™</sup> szolgáltatásba.                                                                                                  | Ellenőrizze, hogy a készülék csatlakozik-e egy Internet-<br>hozzáféréssel rendelkező hálózathoz.                                                                  |
|                                                                                                    | Ellenőrizze, hogy a készülék dátum és az idő beállításai helyesek-e.                                                                                              |
| Nem látom a megerősítő üzenetet a Brother készüléken,<br>amikor regisztrálni akarom azt a Google Cloud Print <sup>™</sup><br>szolgáltatásba akkor sem, ha megismétlem a regisztráció<br>lépéseit. | Ügyeljen arra, hogy a Brother készülék ne legyen<br>használatban akkor, mikor a Google Cloud Print <sup>™</sup><br>szolgáltatásba próbálja regisztrálni.          |

# Kapcsolódó tájékoztatás

- Hibakeresés
- Kapcsolódó témák:
- Hálózati beállítások a Google Cloud Print használatához

#### ▲ Kezdőlap > Hibakeresés > AirPrint problémák

# AirPrint problémák

| Probléma                                                                                                  | Javaslatok                                                                                                    |
|----------------------------------------------------------------------------------------------------|----------------------------------------------------------------------------------------------------|
| Brother készülékem nem jelenik meg a nyomtatók<br>listájában.                                             | Ellenőrizze, hogy a Brother készülék be van-e kapcsolva.                                                                                              |
|                                                                                                    | Ellenőrizze a hálózati beállításokat. >> Kapcsolódó<br>tájékoztatás                                                                                   |
|                                                                                                    | Helyezze a mobileszközt közelebb a vezeték nélküli<br>hozzáférési ponthoz / routerhez vagy Brother<br>készülékéhez.                                   |
| Nem tudok nyomtatni.                                                                                      | Ellenőrizze, hogy a Brother készülék be van-e kapcsolva.                                                                                              |
|                                                                                                    | Ellenőrizze a hálózati beállításokat. >> Kapcsolódó<br>tájékoztatás                                                                                   |
| Többoldalas dokumentumot próbálok nyomtatni egy iOS eszközről, de CSAK az első oldal kerül kinyomtatásra. | Ellenőrizze, hogy az operációs rendszer legújabb<br>verzióját használja-e.                                                                            |
|                                                                                                    | Az AirPrint alkalmazással kapcsolatos további<br>információkat lásd az alábbi Apple terméktámogatási<br>cikkben: <u>support.apple.com/kb/HT4356</u> . |

# Kapcsolódó tájékoztatás

• Hibakeresés

#### Kapcsolódó témák:

• AirPrint áttekintés

# Egyéb problémák

| Problémák                                        | Javaslatok                                                                                                    |
|--------------------------------------------------|----------------------------------------------------------------------------------------------------|
| A készülék nem kapcsol be.                       | Az áramellátásban bekövetkező nem kívánatos<br>események (pl. villámlás vagy áramingadozás)<br>beindíthatták a készülék belső védelmi mechanizmusait.<br>Húzza ki a tápkábelt. Várjon tíz percet, majd dugja be a                                                                                                    |
|                                                  | hálózati tápkábelt és a(z) 🕐 gomb megnyomásával                                                                                                    |
|                                                  | kapcsolja be a készüléket.                                                                                                    |
|                                                  | Ha a probléma továbbra is fennáll, és árammegszakítót<br>használ, válassza le azt, ellenőrizve ezzel, hogy nem az<br>okozza-e a problémát. Dugja be a készülék hálózati<br>tápkábelét közvetlenül egy másik, tudottan működő<br>elektromos csatlakozóaljzatba. Ha a készülék még mindig<br>nem kap tápellátást, próbáljon ki egy másik tápkábelt. |
| A készülék nem tudja kinyomtatni a bináris kódot | (Windows)                                                                                                    |
| tartalmazó EPS-adatokat a BR-Script3 nyomtató-   | Az EPS-adatok nyomtatásához tegye a következőt:                                                                                                    |
| illesztoprogrammal.                              | 1. Windows 7 és Windows Server 2008 R2 esetén:                                                                                                    |
|                                                  | Kattintson a(z) 📀 Start gombra > Eszközök és                                                                                                    |
|                                                  | Windows Server 2008 esetén                                                                                                    |
|                                                  | Kattintson a(z) (Start)) gombra > Vozárlánult >                                                                                                    |
|                                                  | Hardver és hang > Nyomtatók                                                                                                    |
|                                                  | Windows 8 és Windows Server 2012 esetén                                                                                                    |
|                                                  | Vigye az egeret az asztal jobb alsó sarkába. Amikor                                                                                                    |
|                                                  | megjelenik a menüsor, kattintson a <b>Beállítások</b> >                                                                                                    |
|                                                  | Vezérlőpult lehetőségre. A(z) Hardver és hang <sup>1</sup><br>csoportban kattintson a(z) Eszközök és nyomtatók<br>megtekintése elemre.                                                                                                    |
|                                                  | Windows 10 és Windows Server 2016 esetén:                                                                                                    |
|                                                  | Kattintson a(z) 于 > Windows Rendszer >                                                                                                    |
|                                                  | Vezérlőpult lehetőségre. A Hardver és hang<br>csoportban kattintson a Eszközök és nyomtatók<br>megtekintése elemre.                                                                                                    |
|                                                  | Windows Server 2012 R2 esetén:                                                                                                    |
|                                                  | Kattintson a(z) <b>Vezérlőpult</b> elemre a <b>Start</b> képernyőn.<br>A(z) <b>Hardver</b> csoportban kattintson a(z) <b>Eszközök és</b><br><b>nyomtatók megtekintése</b> elemre.                                                                                                    |
|                                                  | <ol> <li>Kattintson a jobb gombbal a Brother XXX-XXXX BR-<br/>Script3 ikonra, és válassza a Nyomtató<br/>tulajdonságai elemet.</li> </ol>                                                                                                    |
|                                                  | <ol> <li>Az Eszközbeállítások lapon válassza a TBCP<br/>(Tagged binary communication protocol – Címkézett<br/>bináris kommunikációs protokoll) lehetőséget a<br/>Kimeneti protokoll területen.</li> </ol>                                                                                                    |
| A Brother-szoftver nem telepíthető.              | (Windows)                                                                                                    |
|                                                  | Ha a biztonsági szoftver figyelmeztetése megjelenik a<br>számítógép képernyőjén a telepítés során, módosítsa a<br>biztonsági szoftver beállításait, hogy engedélyezze a<br>Brother termék telepítési programjának vagy egyéb<br>programjainak futtatását.                                                                                         |
|                                                  | (Mac)                                                                                                    |
|                                                  | Amennyiben kémprogram-elhárító vagy vírusirtó<br>biztonsági szoftver tűzfal funkcióját használja, azt                                                                                                    |

| Problémák | Javaslatok                                                     |
|-----------|----------------------------------------------------------------|
|           | ideiglenesen kapcsolja ki, majd telepítse a Brother szoftvert. |

<sup>1</sup> Windows Server 2012 esetén: A Hardver és hang

## Másolási problémák

| Problémák                                          | Javaslatok                                                                                                    |
|----------------------------------------------------|----------------------------------------------------------------------------------------------------|
| A készülék nem másol.                              | Ellenőrizze, hogy a Másolás gombot nyomta-e meg, valamint, hogy készülék Másolás üzemmódban van-e.                                                                                                    |
|                                                    | Forduljon a rendszergazdához a Secure Function Lock beállításainak ellenőrzéséhez.                                                                                                    |
| Függőleges fekete vonal jelenik meg a másolatokon. | A másolatokon megjelenő fekete függőleges vonalakat<br>általában a szkennerüvegre kenődött hibajavító folyadék<br>vagy szennyeződés okozza, vagy a koronaszál<br>elszennyeződött. Tisztítsa meg az üvegcsíkot, a<br>szkennerüveget, a fehér rudat és a felette található fehér<br>műanyagot. |
| A másolatok üresek.                                | Ellenőrizze, hogy a dokumentumot megfelelően töltötte-e be.                                                                                                    |

# Szkennelési problémák

| Problémák                                                                | Javaslatok                                                                                                    |
|--------------------------------------------------------------------------|----------------------------------------------------------------------------------------------------|
| TWAIN vagy WIA hiba jelenik meg a szkennelés<br>megkezdésekor. (Windows) | Ellenőrizze, hogy elsődleges forrásként a Brother TWAIN<br>vagy WIA illesztőprogram van-e kiválasztva a szkennelési<br>alkalmazásban. Például a Nuance <sup>™</sup> PaperPort <sup>™</sup> 14SE<br>esetében kattintson a(z) <b>Asztal &gt; Szkennelési</b><br><b>beállítások &gt; Kijelölés</b> elemre a Brother TWAIN/WIA<br>illesztőprogram kiválasztásához. |
| TWAIN vagy ICA hiba jelenik meg a szkennelés<br>megkezdésekor. (Mac)     | Ellenőrizze, hogy elsődleges forrásként a Brother TWAIN illesztőprogram van-e kiválasztva.                                                                                                    |
|                                                                          | ICA szkenner-illesztőprogrammal is szkennelhet<br>dokumentumokat.                                                                                                    |
| Az OCR (optikai karakterfelismerés) funkció nem működik                  | Próbálja meg növelni a lapolvasás felbontását.                                                                                                    |
| Nem lehet szkennelni.                                                    | Forduljon a rendszergazdához a Secure Function Lock beállításainak ellenőrzéséhez.                                                                                                    |

# Szoftverproblémák

| Problémák                                       | Javaslatok                                                                                     |
|-------------------------------------------------|------------------------------------------------------------------------------------------------|
| Nem lehet telepíteni a szoftvert vagy nem lehet | (Windows)                                                                                      |
| nyomtatni.                                      | Futtassa ismét a telepítőprogramot. Ez a program<br>helyreállítja és újratelepíti a szoftvert. |

# Kapcsolódó tájékoztatás

• Hibakeresés

Kezdőlap > Hibakeresés > Faxok vagy faxnapló jelentés továbbítása

## Faxok vagy faxnapló jelentés továbbítása

Kapcsolódó modellek: MFC-L2712DN/MFC-L2712DW/MFC-L2732DW/MFC-L2750DW/MFC-L2752DW

Ha az LCD a következőt jeleníti meg:

- [Nem lehet nyomtatni] ##
- [Nem lehet szkennelni] ##

Javasoljuk, hogy továbbítsa a faxokat egy másik faxkészülékre vagy a számítógépre.

Átmásolhatja a Faxnaplót is, hogy lássa, van-e áthelyezendő fax.

Ha a faxok áthelyezése után hibaüzenet olvasható az LCD-n, akkor válassza le a Brother készüléket az áramforrásról néhány percre, majd csatlakoztassa újra.

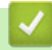

Ø

## Kapcsolódó tájékoztatás

- Hibakeresés
  - · Faxok továbbítása egy másik faxkészülékre
  - Faxok átküldése a számítógépre
  - · Faxnaplójelentés továbbítása másik faxkészülékre

Kezdőlap > Hibakeresés > Faxok vagy faxnapló jelentés továbbítása > Faxok továbbítása egy másik faxkészülékre

## Faxok továbbítása egy másik faxkészülékre

Kapcsolódó modellek: MFC-L2712DN/MFC-L2712DW/MFC-L2732DW/MFC-L2750DW/MFC-L2752DW

Amíg nem állította be az állomásazonosítót, addig nem léphet faxtovábbítási üzemmódba.

>> MFC-L2712DN/MFC-L2712DW

>> MFC-L2732DW/MFC-L2750DW/MFC-L2752DW

#### MFC-L2712DN/MFC-L2712DW

- 1. Nyomja meg a Menu (Menü) gombot.
- Nyomja meg a(z) ▲ vagy a(z) ▼ gombot a(z) [Müsz. segély] lehetőség megjelenítéséhez, majd nyomja meg az OK gombot.
- 3. Nyomja meg a(z) OK gombot a(z) [Adatátvitel] kiválasztásához.
- Nyomja meg a(z) ▲ vagy a(z) ▼ gombot a(z) [Fax átvitel] lehetőség megjelenítéséhez, majd nyomja meg az OK gombot.
- 5. Tegye az alábbiak valamelyikét:
  - Ha a kijelzőn [Nincs adat] üzenet jelenik meg, a készülék memóriájában nem maradt fax. Nyomja meg a(z) Stop/Exit (Stop/Kilépés) gombot.
  - Adja meg azt a faxszámot, ahová a faxokat szeretné továbbítani. Nyomja meg a(z) Start gombot.

## MFC-L2732DW/MFC-L2750DW/MFC-L2752DW

- Nyomja meg a(z) [Beállít.] > [Minden beáll.] > [Müsz. segély] > [Adatátvitel] > [Fax átvitel] gombot.
- 2. Tegye az alábbiak valamelyikét:
  - Ha a kijelzőn [Nincs adat] üzenet jelenik meg, a készülék memóriájában nem maradt fax. Nyomja meg a(z) [Bezárás] gombot.
  - Adja meg azt a faxszámot, ahová a faxokat szeretné továbbítani.
- 3. Nyomja meg a [Fax indítása] gombot.

#### Kapcsolódó tájékoztatás

· Faxok vagy faxnapló jelentés továbbítása

#### Kapcsolódó témák:

Az állomásazonosító beállítása

Kezdőlap > Hibakeresés > Faxok vagy faxnapló jelentés továbbítása > Faxok átküldése a számítógépre

## Faxok átküldése a számítógépre

Kapcsolódó modellek: MFC-L2712DN/MFC-L2712DW/MFC-L2732DW/MFC-L2750DW/MFC-L2752DW

>> MFC-L2712DN/MFC-L2712DW

>> MFC-L2732DW/MFC-L2750DW/MFC-L2752DW

## MFC-L2712DN/MFC-L2712DW

 Győződjön meg arról, hogy telepítette az szoftvert és illesztőprogramokat a számítógépre, majd kapcsolja be a(z) PC-FAX vétel opciót számítógépén.

Tegye az alábbiak valamelyikét:

- (Windows 7)
  - A 🚱 (Start) menüben válassza a Minden program > Brother > Brother Utilities elemet.

Kattintson a legördülő listára, és válassza ki a modell nevét (ha még nincs kiválasztva). Kattintson a bal oldali navigációs sáv **PC-FAX** gombjára, majd kattintson a **Fogadás** gombra.

• (Windows 8 és Windows 10)

Kattintson a **R** (Brother Utilities) elemre, majd kattintson a legördülő listára, és válassza ki a modell nevét (ha még nincs kiválasztva). Kattintson a bal oldali navigációs sáv PC-FAX gombjára, majd kattintson a **Fogadás** gombra.

2. Győződjön meg arról, hogy beállította-e a(z) [PC fax fogadás] lehetőséget a készüléken.

Ha a készülék memóriájában faxok vannak, amikor beállítja a PC-Fax fogadását, az LCD-n megjelenik a(z) [Faxküldés PC-nek] üzenet.

3. Nyomja meg a következő táblázatban található lehetőségeket a fax számítógépre továbbításához.

#### Opció Leírás

- Kapcsolja be vagy ki a Biztonsági másolat nyomtatása beállítást.
   A készülék az összes faxot a számítógépre továbbítja.
- Kapcsolja be vagy ki a Biztonsági másolat nyomtatása beállítást.
   Bekapcsolódik a PC-Fax beállítás.
- 4. Nyomja meg a Stop/Exit (Stop/Kilépés) gombot.

## MFC-L2732DW/MFC-L2750DW/MFC-L2752DW

 Győződjön meg arról, hogy telepítette az szoftvert és illesztőprogramokat a számítógépre, majd kapcsolja be a(z) PC-FAX vétel opciót számítógépén.

Tegye az alábbiak valamelyikét:

• (Windows 7)

A 👩 (Start) menüben válassza a Minden program > Brother > Brother Utilities elemet.

Kattintson a legördülő listára, és válassza ki a modell nevét (ha még nincs kiválasztva). Kattintson a bal oldali navigációs sáv **PC-FAX** gombjára, majd kattintson a **Fogadás** gombra.

• (Windows 8 és Windows 10)

Kattintson a **R** (Brother Utilities) elemre, majd kattintson a legördülő listára, és válassza ki a modell nevét (ha még nincs kiválasztva). Kattintson a bal oldali navigációs sáv PC-FAX gombjára, majd kattintson a **Fogadás** gombra.

2. Győződjön meg arról, hogy beállította-e a(z) [PC fax fogadás] lehetőséget a készüléken.

Ha a készülék memóriájában faxok vannak, amikor beállítja a PC-Fax fogadását, az LCD-n megjelenik a(z) [Faxküldés PC-nek] üzenet.

- 3. Tegye az alábbiak valamelyikét:
  - A biztonsági másolat nyomtatásának be- vagy kikapcsolásához nyomja meg a(z) [Igen] opciót.
  - A PC-Fax bekapcsolásához nyomja meg a(z) [Nem] opciót.
- 4. Nyomja meg a 📑 gombot.

## Kapcsolódó tájékoztatás

Faxok vagy faxnapló jelentés továbbítása

Kezdőlap > Hibakeresés > Faxok vagy faxnapló jelentés továbbítása > Faxnaplójelentés továbbítása másik faxkészülékre

## Faxnaplójelentés továbbítása másik faxkészülékre

Kapcsolódó modellek: MFC-L2712DN/MFC-L2712DW/MFC-L2732DW/MFC-L2750DW/MFC-L2752DW

Amíg nem állította be az állomásazonosítót, addig nem léphet be a faxtovábbítás üzemmódba.

>> MFC-L2712DN/MFC-L2712DW

>> MFC-L2732DW/MFC-L2750DW/MFC-L2752DW

#### MFC-L2712DN/MFC-L2712DW

- 1. Nyomja meg a Menu (Menü) gombot.
- Nyomja meg a(z) ▲ vagy a(z) ▼ gombot a(z) [Müsz. segély] lehetőség megjelenítéséhez, majd nyomja meg az OK gombot.
- 3. Nyomja meg a(z) OK gombot a(z) [Adatátvitel] kiválasztásához.
- Nyomja meg a(z) ▲ vagy a(z) ▼ gombot a(z) [Jelentés átv.] lehetőség megjelenítéséhez, majd nyomja meg az OK gombot.
- 5. Adja meg a cél faxszámot a faxnaplóhoz.
- 6. Nyomja meg a(z) **Start** gombot.

## MFC-L2732DW/MFC-L2750DW/MFC-L2752DW

- Nyomja meg a(z) [Beállít.] > [Minden beáll.] > [Müsz. segély] > [Adatátvitel] > [Jelentésátvitel] gombot.
- 2. Adja meg a cél faxszámot a faxnaplóhoz.
- 3. Nyomja meg a [Fax indítása] gombot.

## Kapcsolódó tájékoztatás

Faxok vagy faxnapló jelentés továbbítása

#### Kapcsolódó témák:

Az állomásazonosító beállítása

▲ Kezdőlap > Hibakeresés > Készülék információk

- A sorozatszám ellenőrzése
- A firmware-verzió ellenőrzése
- Funkciók alapállapotba történő visszaállításának áttekintése
- A Brother készülék alaphelyzetbe állítása

Kezdőlap > Hibakeresés > Készülék információk > A sorozatszám ellenőrzése

## A sorozatszám ellenőrzése

>> DCP-L2512D/DCP-L2537DW/DCP-L2532DW/DCP-L2552DN/MFC-L2712DN/MFC-L2712DW >> MFC-L2732DW/MFC-L2750DW/MFC-L2752DW

#### DCP-L2512D/DCP-L2537DW/DCP-L2532DW/DCP-L2552DN/MFC-L2712DN/ MFC-L2712DW

- 1. Nyomja meg a Menu (Menü) gombot.
- Nyomja meg a(z) ▲ vagy ▼ gombot a(z) [Gép információ] opció megjelenítéséhez, majd nyomja meg az OK gombot.
- Nyomja meg a(z) ▲ vagy ▼ gombot a(z) [Gyári szám] opció megjelenítéséhez, majd nyomja meg az OK gombot.

A készülék megjeleníti az LCD-n a sorozatszámot.

4. Nyomja meg a Stop/Exit (Stop/Kilépés) gombot.

## MFC-L2732DW/MFC-L2750DW/MFC-L2752DW

 Nyomja meg a(z) [Beállít.] > [Minden beáll.] > [Gép információ] > [Gyári szám] gombot.

A készülék megjeleníti az LCD-n a sorozatszámot.

2. Nyomja meg a **\_\_\_** gombot.

## Kapcsolódó tájékoztatás

Kezdőlap > Hibakeresés > Készülék információk > A firmware-verzió ellenőrzése

## A firmware-verzió ellenőrzése

>> DCP-L2512D/DCP-L2537DW/DCP-L2532DW/DCP-L2552DN/MFC-L2712DN/MFC-L2712DW >> MFC-L2732DW/MFC-L2750DW/MFC-L2752DW

## DCP-L2512D/DCP-L2537DW/DCP-L2532DW/DCP-L2552DN/MFC-L2712DN/ MFC-L2712DW

- 1. Nyomja meg a Menu (Menü) gombot.
- Nyomja meg a(z) ▲ vagy ▼ gombot a(z) [Gép információ] opció megjelenítéséhez, majd nyomja meg az OK gombot.
- Nyomja meg a(z) ▲ vagy ▼ gombot a(z) [Verzió] opció megjelenítéséhez, majd nyomja meg az OK gombot.

A készülék megjeleníti az LCD-n a firmware-verziót.

4. Nyomja meg a Stop/Exit (Stop/Kilépés) gombot.

## MFC-L2732DW/MFC-L2750DW/MFC-L2752DW

 Nyomja meg a(z) [Beállít.] > [Minden beáll.] > [Gép információ] > [Firmware verzió] gombot.

A készülék megjeleníti az LCD-n a firmware-verziót.

2. Nyomja meg a gombot.

## 🎴 Kapcsolódó tájékoztatás

Kezdőlap > Hibakeresés > Készülék információk > Funkciók alapállapotba történő visszaállításának áttekintése

## Funkciók alapállapotba történő visszaállításának áttekintése

A következő visszaállítási funkciók állnak rendelkezésre:

Húzza ki az interfészkábelt a Hálózati beállítások visszaállítása, az Összes beállítás visszaállítása, illetve a Gyári alaphelyzet parancs kiadása előtt.

#### >> DCP-L2512D/DCP-L2537DW/DCP-L2532DW/DCP-L2552DN/MFC-L2712DN/MFC-L2712DW >> MFC-L2732DW/MFC-L2750DW/MFC-L2752DW

## DCP-L2512D/DCP-L2537DW/DCP-L2532DW/DCP-L2552DN/MFC-L2712DN/ MFC-L2712DW

A többféle típusú alaphelyzetbe állítási funkció egyes modellek esetében nem áll rendelkezésre.

#### 1. Készülék alaphelyzetbe állítása

Ez a funkció a következő beállításokat állítja alaphelyzetbe:

- Beprogramozott faxfeladatok a memóriában (csak MFC modellek esetén) (Késleltetett fax, körfax)
- Fedőlapi üzenet (csak MFC modellek esetén)
- A távoli fax lehetőségei (csak MFC modellek esetén) (Távoli hozzáférési kód, Fax tárolása, Fax továbbítása, PC-Fax küldése és PC-Fax fogadása (csak Windows esetén))
- Beállítási zár (MFC modellek esetén)
- Nyelv beállítása
- 2. Hálózati beállítások alaphelyzetbe állítása (hálózati modellek esetén)

Visszaállítja a nyomtatókiszolgáló beállításait az alapértelmezett gyári értékekre (beleértve a jelszót és az IPcímet is).

3. Címjegyzék és Faxbeállítások alaphelyzetbe állítása (csak MFC modellek esetén)

Ez a funkció a következő beállításokat állítja alaphelyzetbe:

- Címjegyzék
  - (Egygombos tárcsázás / Gyorshívás / Beállítási csoportok)
- Beprogramozott faxfeladatok a memóriában
- Állomásazonosító
  - (név és szám)
- Fedőlapi üzenet
- Távoli fax opciók

(Távoli hozzáférési kód, Fax tárolása, Fax továbbítása és PC-Fax fogadása (csak Windows esetén))

- Jelentés
  - (Átviteli igazolás/Tel. index lista/Faxnapló)
- Beállítási zár jelszó
- 4. Összes beállítás visszaállítása

A készülék valamennyi beállítását visszaállíthatja a gyári értékre.

Az összes beállítás visszaállítása kevesebb időt igényel, mint a Gyári alaphelyzet funkció használata.

5. Gyári alaphelyzet (MFC modellek esetén)

A Beállítások alaphelyzete funkcióval a készülék valamennyi beállítását visszaállítja a gyári értékre. A Gyári alaphelyzet funkció használata több időt igényel, mint az összes beállítás visszaállítása. A Brother nyomatékosan javasolja ennek a műveletnek a végrehajtását, amikor a készüléket kiselejtezi.

Húzza ki a csatlakozókábelt a Hálózati beállításokat visszaállítása, Az összes beállítás visszaállítása, illetve a Gyári alaphelyzet parancsok kiadása előtt.

## MFC-L2732DW/MFC-L2750DW/MFC-L2752DW

1. Készülék visszaállítása

Visszaállíthatja az összes módosított készülékbeállítást, így például a dátumot, a pontos időt és a csengetési késleltetést.

A címjegyzék, a faxjelentések és a hívási előzmények megmaradnak. (MFC modellek esetén)

2. Hálózati beállítások visszaállítása (hálózati modellek esetén)

Visszaállítja a nyomtatókiszolgáló beállításait az alapértelmezett gyári értékekre (beleértve a jelszót és az IPcímet is).

3. Címjegyzék és Faxbeállítások alaphelyzetbe állítása (csak MFC modellek esetén)

Ez a funkció a következő beállításokat állítja alaphelyzetbe:

Címjegyzék

(Címek és csoportok)

- Beprogramozott faxfeladatok a memóriában
- Állomásazonosító

(név és szám)

- Fedőlapi üzenet
- Távoli fax opciók

(Távoli hozzáférési kód, Fax tárolása, Fax továbbítása és PC-Fax fogadása (csak Windows esetén))

Jelentés

(Átviteli igazolás/Tel. index lista/Faxnapló)

- Beállítási zár jelszó
- 4. Összes beállítás visszaállítása

A készülék valamennyi beállítását visszaállíthatja a gyári értékre.

Az összes beállítás visszaállítása kevesebb időt igényel, mint a Gyári alaphelyzet funkció használata.

5. Gyári alaphelyzet

A Beállítások alaphelyzete funkcióval a készülék valamennyi beállítását visszaállítja a gyári értékre.

A Gyári alaphelyzet funkció használata több időt igényel, mint az összes beállítás visszaállítása.

A Brother nyomatékosan javasolja ennek a műveletnek a végrehajtását, amikor a készüléket kiselejtezi.

Húzza ki a csatlakozókábelt a Hálózati beállításokat visszaállítása, Az összes beállítás visszaállítása, illetve a Gyári alaphelyzet parancsok kiadása előtt.

## Kapcsolódó tájékoztatás

Kezdőlap > Hibakeresés > Készülék információk > A Brother készülék alaphelyzetbe állítása

## A Brother készülék alaphelyzetbe állítása

>> DCP-L2512D/DCP-L2537DW/DCP-L2532DW/DCP-L2552DN/MFC-L2712DN/MFC-L2712DW >> MFC-L2732DW/MFC-L2750DW/MFC-L2752DW

## DCP-L2512D/DCP-L2537DW/DCP-L2532DW/DCP-L2552DN/MFC-L2712DN/ MFC-L2712DW

- 1. Nyomja meg a Menu (Menü) gombot.
- Nyomja meg a(z) ▲ vagy a(z) ▼ gombot a(z) [Alapbeáll.] lehetőség megjelenítéséhez, majd nyomja meg az OK gombot.
- Nyomja meg a(z) ▲ vagy a(z) ▼ gombot a(z) [Újraindít] lehetőség megjelenítéséhez, majd nyomja meg az OK gombot.
- Nyomja meg a(z) ▲ vagy ▼ gombot a végrehajtani kívánt alaphelyzetbe állítás típusának kiválasztásához, majd nyomja meg az OK gombot.

A többféle típusú alaphelyzetbe állítási funkció egyes modellek esetében nem áll rendelkezésre.

5. Nyomja meg a táblázatban található lehetőséget a visszaállításhoz vagy a folyamatból való kilépéshez.

| Opció    | Leírás                             |
|----------|------------------------------------|
| <b>A</b> | A készülék alaphelyzetbe állítása. |

A készülék kilép, és megszakítja az alaphelyzeti menüt.

Az LCD a(z) [Újraindítás OK?] üzenetet jeleníti meg.

6. Nyomja meg a táblázatban található opciót a készülék újraindításához vagy a folyamatból való kilépéshez.

#### Opció Leírás

- Indítsa újra a készüléket. A készülék elkezdi az újraindítást.
- A készülék újraindítás nélkül kilép.

Ha nem indítja újra a készüléket, a visszaállítási folyamat nem fejeződik be, és a beállítások változatlanok maradnak.

## MFC-L2732DW/MFC-L2750DW/MFC-L2752DW

- 1. Nyomja meg a [Beállít.] > [Minden beáll.] > [Alapbeáll.] > [Újraindít] gombot.
- Nyomja meg a(z) ▲ vagy ▼ gombot az alaphelyzetbe állítási funkciók típusának megjelenítéséhez, majd nyomja meg a használni kívánt alaphelyzetbe állítási funkciót.

Az LCD a(z) [Az eszköz az alaphelyzetbe állítás után újraindul. Tartsa lenyomva az [OK] gombot 2 másodpercig a megerősítéshez.] üzenetet jeleníti meg.

3. Nyomja meg a táblázatban található opciót a készülék újraindításához vagy a folyamatból való kilépéshez.

| Opció                                          | Leírás                                                         |
|------------------------------------------------|----------------------------------------------------------------|
| Tartsa lenyomva két másodpercig a OK<br>gombot | Indítsa újra a készüléket. A készülék elkezdi az újraindítást. |
| Mégse                                          | A készülék újraindítás nélkül kilép.                           |

| Ø                                                                                                    | Ha nem indítja újra a készüléket, a visszaállítási folyamat nem fejeződik be, és a beállítások változatlanok maradnak.        |
|----------------------------------------------------------------------------------------------------|----------------------------------------------------------------------------------------------------|
| 4. N                                                                                                    | Iyomja meg a 🚮 gombot.                                                                                                    |
| Ø                                                                                                    | A hálózati beállításokat is visszaállíthatja a(z) [Beállít.] > [Minden beáll.] > [Hálózat] > [Hálózat] törlés] megnyomásával. |
| <ul> <li>Image: A start of the start of the start of</li></ul> | Kapcsolódó tájékoztatás                                                                                                    |
| •                                                                                                    | Készülék információk                                                                                                    |

Kezdőlap > Szokásos karbantartás

## Szokásos karbantartás

- Tartozékok cseréje
- A készülék tisztítása
- A készülék alkatrészei élettartamának ellenőrzése
- Brother készülék becsomagolása és szállítása

Kezdőlap > Szokásos karbantartás > Tartozékok cseréje

## Tartozékok cseréje

Ha a készülék azt jelzi, hogy valamelyik kellékanyag életideje lejárt, azt ki kell cserélnie.

A nem Brother kellékanyagok veszélyeztetik a nyomtatási minőséget, a hardver teljesítményét, valamint a készülék festékkazetta és a dobegység két különálló kellékanyag. Ellenőrizze, hogy összeállítva vannak-e telepítve. A kellékanyagok modellneve az adott országtól függően eltérő lehet.

## **MEGJEGYZÉS**

- Gondosan zárja el a használt kellékanyagokat egy zacskóban, hogy a kazettából ne szóródjon ki a festékpor.
- A <u>www.brother.com/original/index.html</u> weboldalon találhat tájékoztatást arról, hogyan küldheti vissza elhasznált kellékeit a Brother begyűjtési és újrahasznosítási program keretében. Ha úgy dönt, hogy nem küldi vissza az elhasznált kellékanyagokat, azokat a helyi előírásoknak megfelelően selejtezze le, elkülönítve a háztartási szeméttől. Ha bármilyen kérdése van, lépjen kapcsolatba a helyi hulladékkezeléssel foglalkozó hivatallal.
- Javasoljuk, hogy a használt és új kellékanyagokat egyaránt helyezze papírra arra az esetre, ha a bennük levő anyag véletlenül kifolyna vagy kiszóródna.
- Ha nem az ajánlottal azonos nyomathordozót használ, a készülék és a kellékanyagok élettartama csökkenhet.
- A festékkazetták jelzett élettartama az ISO/IEC 19752 szabványon alapul. A csere gyakorisága a nyomtatási mennyiségtől, a fedési százaléktól, a használt nyomathordozó típusától és a készülék be- és kikapcsolásaitól függ.
- A festékkazetták kivételével a kellékanyagok cseréjének gyakorisága változik a nyomtatási mennyiségtől, a használt média típusaitól és a készülék ki- és bekapcsolásától függően.
- Óvatosan bánjon a festékkazettával. Ha a keze vagy a ruhája festékporral szennyeződik, azonnal törölje le vagy mossa le hideg vízzel.

## FONTOS

 A nyomtatási problémák elkerülése érdekében NE érintse meg az alábbi illusztrációkon sötéttel ábrázolt részeket.

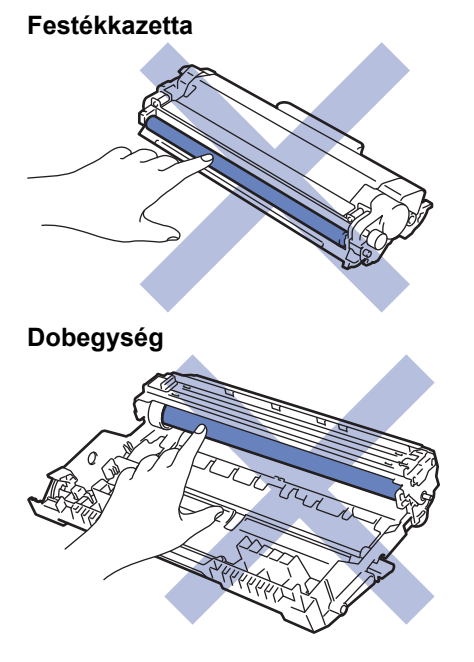

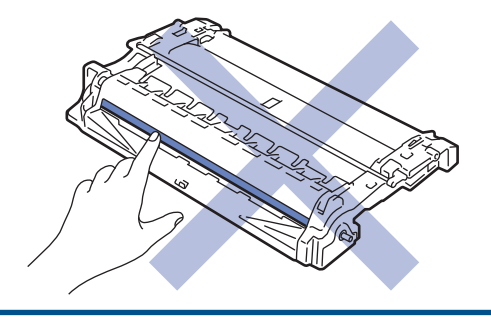

# Kapcsolódó tájékoztatás

- Szokásos karbantartás
  - A festékkazetta cseréje
  - A dobegység cseréje

## Kapcsolódó témák:

- Hiba- és karbantartási üzenetek
- Kellékanyagok
▲ Kezdőlap > Szokásos karbantartás > Tartozékok cseréje > A festékkazetta cseréje

# A festékkazetta cseréje

- 1. Győződjön meg arról, hogy a készülék be van kapcsolva.
- 2. Nyissa ki az előlapot.

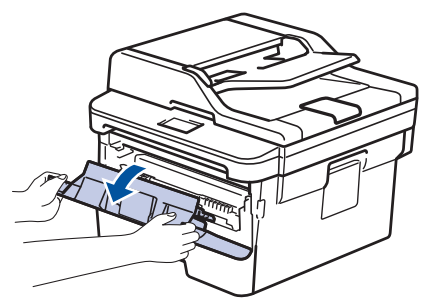

3. Távolítsa el az összeállított festékkazettát és dobegységet a készülékből.

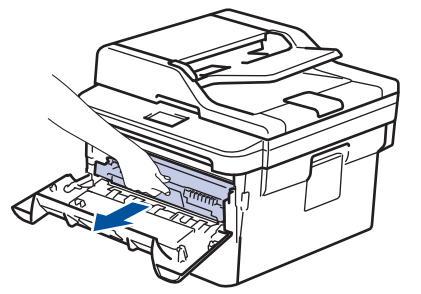

4. Nyomja le a zöld zárókart, és vegye ki a festékkazettát a dobegységből.

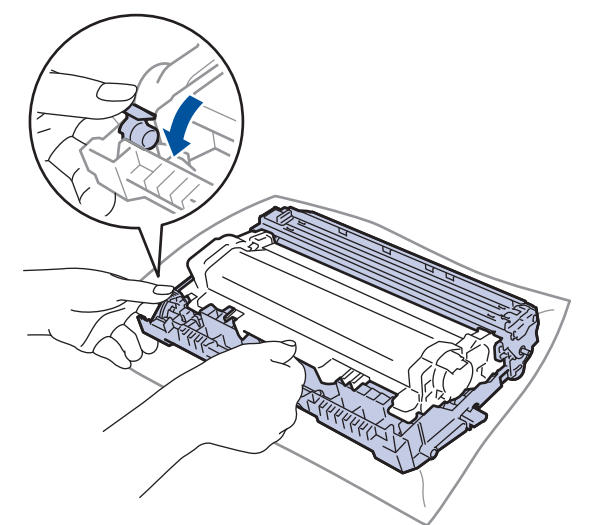

- 5. Csomagolja ki az új festékkazettát.
- 6. Távolítsa el a védőfedelet.

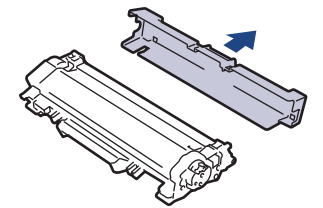

7. Tolja be határozottan az új festékkazettát a dobegységbe úgy, hogy a helyére kattanjon.

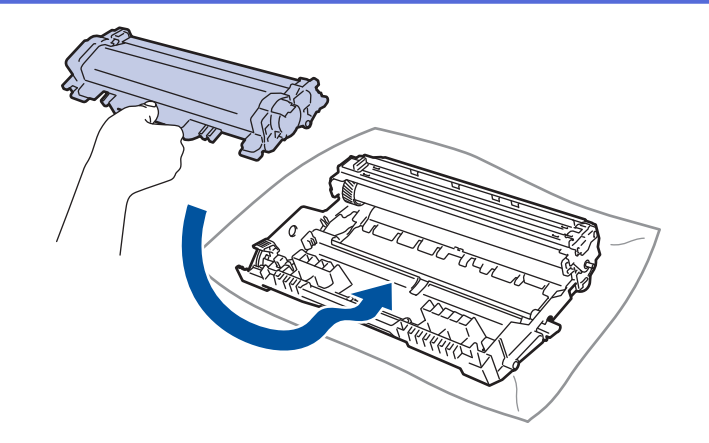

Ellenőrizze, hogy megfelelően helyezte-e be a festékkazettát, ellenkező esetben az elválhat a dobegységtől.

8. Tisztítsa meg a koronaszálat a dobegységben úgy, hogy a zöld fület néhányszor finoman balról jobbra, majd jobbról balra csúsztatja.

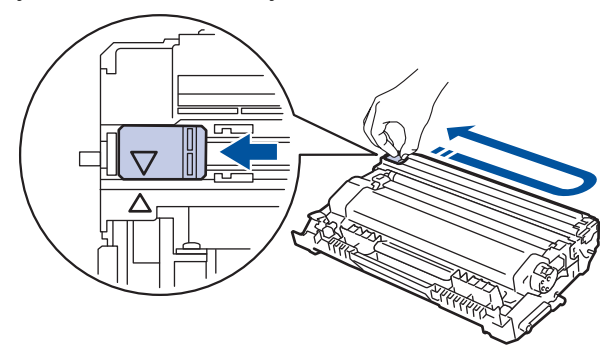

<sup>r</sup> A fület vigye vissza a kiindulási helyzetbe (▲). A fülön és a dobegységen található nyilaknak egymásra kell mutatniuk. Ha nem egymásra mutatnak, a nyomtatott oldalakon függőleges csíkok jelenhetnek meg.

9. Helyezze vissza az összeállított festékkazettát és dobegységet a készülékbe.

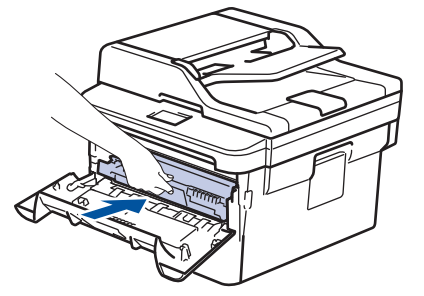

10. Zárja le a készülék előlapját.

Ø

- A festékkazetta cseréje után NE kapcsolja ki a készüléket, és ne nyissa ki az előlapját, amíg a készülék kijelzője vissza nem áll Üzemkész módba.
- A Brother készülékhez mellékelt festékkazetta tartozék festékkazetta.
- Érdemes már akkor készenlétbe helyezni egy új festékkazettát, amikor a kijelzőn megjelenik a festék kifogyására figyelmeztető üzenet.
- A jó minőségű nyomtatás érdekében csak eredeti Brother festékkazettákat használjon. Ha festékkazettákat kíván vásárolni, forduljon a Brother kereskedőhöz.
- NE csomagolja ki az új festékkazettát, amíg nem áll készen a készülékbe való behelyezésére.
- Ha sokáig hagyja kibontva a festékkazettát, akkor csökken a festék élettartama.
- A Brother a készülékhez kapott festékkazetták utántöltését határozottan NEM tanácsolja. Azt is nyomatékosan javasoljuk, hogy csak eredeti Brother csere-festékkazettákat használjon. A Brother készülékben kárt okozhat és/vagy nem kielégítő lesz a nyomtatás minősége, ha más gyártó festékét és/ vagy festékkazettáját használja vagy próbálja használni. A korlátozott jótállás nem terjed ki olyan problémákra, amelyeket harmadik féltől származó festék és/vagy festékkazetták használata okozott. Befektetésének védelme és a Brother készülék kiváló teljesítménye érdekében nyomatékosan javasoljuk az eredeti Brother kellékanyagok használatát.

#### Kapcsolódó tájékoztatás

· Tartozékok cseréje

#### Kapcsolódó témák:

A nyomtatási minőség javítása

▲ Kezdőlap > Szokásos karbantartás > Tartozékok cseréje > A dobegység cseréje

# A dobegység cseréje

- 1. Győződjön meg arról, hogy a készülék be van kapcsolva.
- 2. Nyissa ki az előlapot.

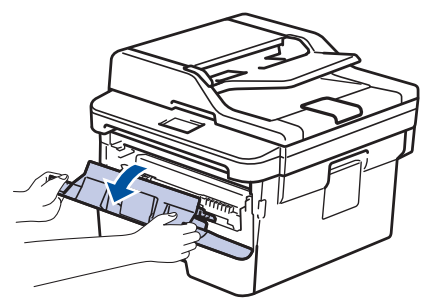

3. Távolítsa el az összeállított festékkazettát és dobegységet a készülékből.

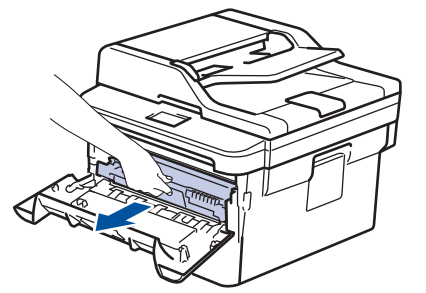

4. Nyomja le a zöld zárókart, és vegye ki a festékkazettát a dobegységből.

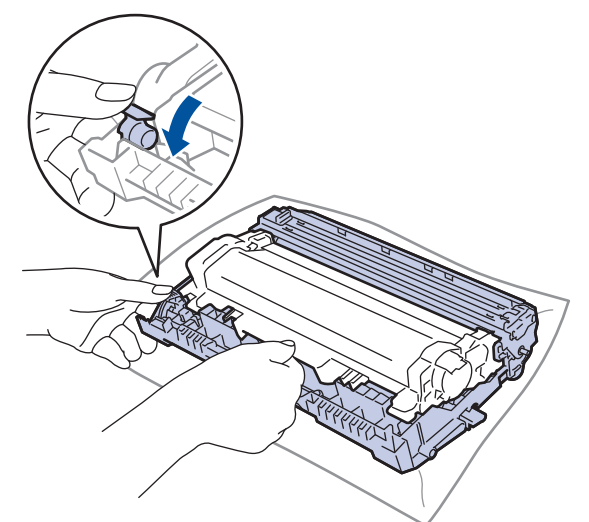

- 5. Csomagolja ki az új dobegységet.
- 6. Tolja be határozottan a festékkazettát az új dobegységbe úgy, hogy a helyére kattanjon.

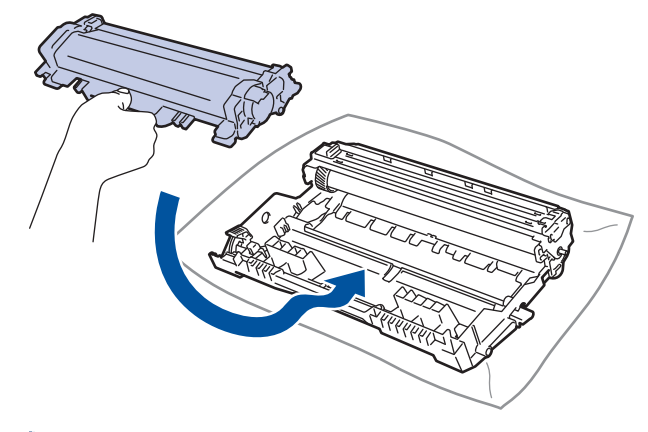

Ellenőrizze, hogy megfelelően helyezte-e be a festékkazettát, ellenkező esetben az elválhat a dobegységtől.

7. Helyezze vissza az összeállított festékkazettát és dobegységet a készülékbe.

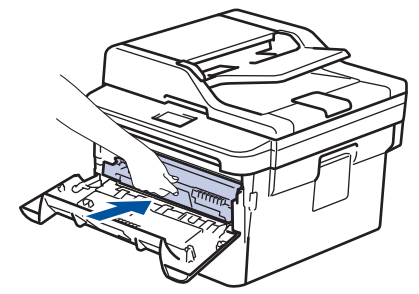

8. Zárja le a készülék előlapját.

# **MEGJEGYZÉS**

- A dob elhasználódása az általános használat, a dob forgása, és a dob papírral, festékkel és a papírútba kerülő egyéb anyagokkal történő kölcsönhatása miatt következik be. A termék tervezésekor a Brother úgy döntött, hogy a dob által végzett forgások darabszámát használja a dob élettartamának megbecsüléséhez. Amikor egy dobegység eléri a nyomtatható oldalak számának megfelelő, a gyárban meghatározott forgásszám-maximumot, akkor a termék LCD kijelzőjén a dob cseréjére figyelmeztető üzenet jelenik meg. A termék ezek után még továbbra is működőképes, de a nyomtatási minőséggel kapcsolatban már problémák merülhetnek fel.
- Ha a kicsomagolt dobegység közvetlen napfénynek (vagy hosszabb ideig lámpafénynek) van kitéve, az egység károsodhat.
- Számos tényező befolyásolja a dob tényleges élettartamát, például a hőmérséklet, a páratartalom, a
  papír típusa, a festék típusa stb. Ideális körülmények között a dob átlagos várható élettartama
  hozzávetőleg 12 000 oldal (feladatonként 1 oldallal számolva [A4 vagy Letter méretű egyoldalas
  nyomatok]). Az oldalak számára több tényező is hatással lehet, többek között a nyomathordozó típusa és
  mérete.

Mivel nem áll módunkban ellenőrizni a dob tényleges élettartamát befolyásoló tényezőket, ezért nem tudjuk garantálni azt a minimális oldalszámot, amely a dobbal nyomtatható.

- A legjobb teljesítmény érdekében csak eredeti Brother festéket használjon.
- A készüléket tiszta, pormentes, megfelelően szellőző környezetben használja.
- A nem Brother dobegységgel történő nyomtatás ronthatja nem csak a nyomtatási minőséget, de magát a készülék minőségét és élettartamát is. A jótállás nem terjed ki az olyan problémákra, amelyek a nem Brother dobegységek használatából fakadnak.

#### 🦉 Kapcsolódó tájékoztatás

• Tartozékok cseréje

#### Kapcsolódó témák:

- Hiba- és karbantartási üzenetek
- A nyomtatási minőség javítása

Kezdőlap > Szokásos karbantartás > A készülék tisztítása

# A készülék tisztítása

Rendszeresen tisztítsa meg a készülék külsejét és belsejét száraz, szálmentes kendővel.

Ha kicseréli a festékkazettát vagy a dobegységet, mindig tisztítsa meg a készülék belsejét. Ha a nyomtatott oldalakat a festék összekoszolja, tisztítsa meg a készülék belsejét egy száraz, szálmentes kendővel.

# **FIGYELEM**

 NE használjon semmilyen gyúlékony anyagot, aeroszolt, illetve alkoholt vagy ammóniát tartalmazó szerves oldószert/folyadékot a termék belsejének vagy külső részének tisztításához. Ha így tesz, az tüzet okozhat. Helyette kizárólag száraz, szálmentes kendőt használjon.

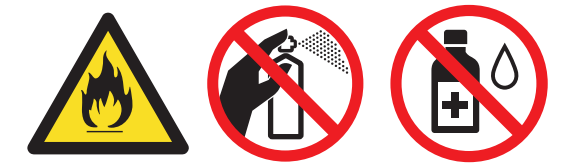

### FONTOS

- A vezérlőpult tisztításához NE használjon izopropil alkoholt. Megrepesztheti a panelt.
- A nyomtatási problémák elkerülése érdekében NE érintse meg az alábbi illusztrációkon sötéttel ábrázolt részeket.

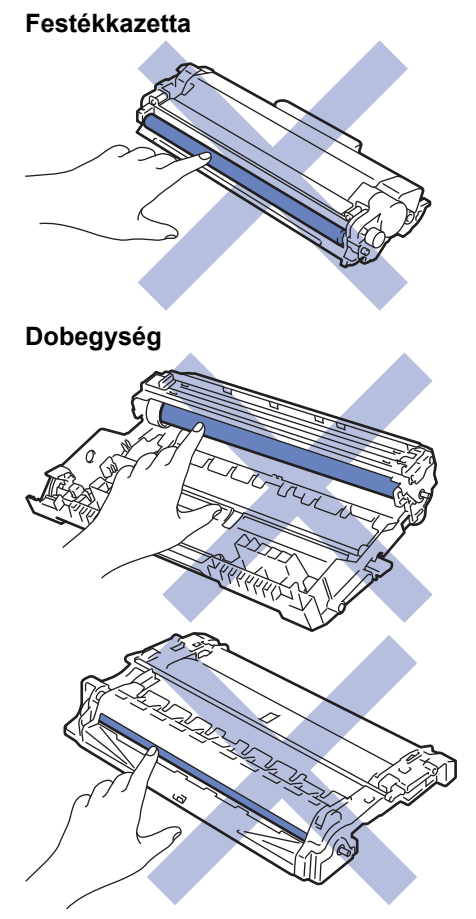

### Kapcsolódó tájékoztatás

- Szokásos karbantartás
  - A szkenner tisztítása

- Az LCD érintőképernyő tisztítása
- A koronaszál tisztítása
- A dobegység tisztítása dob pontnyomtatás alkalmazásával
- A papírfelszedő görgők tisztítása

Kezdőlap > Szokásos karbantartás > A készülék tisztítása > A szkenner tisztítása

# A szkenner tisztítása

- 1. Nyomja le és tartsa lenyomva a 🕐 gombot a készülék kikapcsolásához.
- 2. Emelje fel a dokumentumfedelet (1). A fehér műanyag felületet (2) és az alatta található szkennerüveget (3) puha, vízzel enyhén megnedvesített szálmentes kendővel tisztítsa meg.

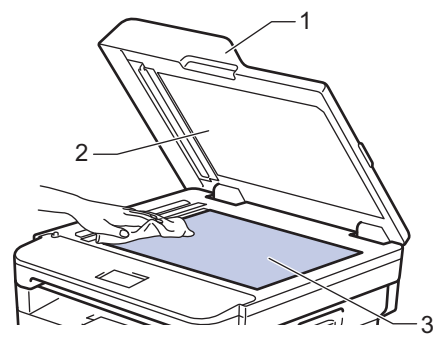

3. Az ADF-ben lévő fehér rudat (1) és az alatta található szkennerüveg-sávot (2) puha, vízzel enyhén megnedvesített szálmentes kendővel tisztítsa meg.

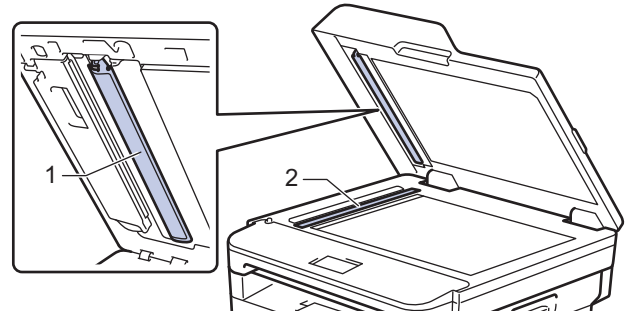

4. Nyissa ki a szkennerüveg borítót (1), majd tisztítsa meg a másik fehér sávot (2) és a szkennerüvegcsíkot (3) (csak a támogatott modellek esetében).

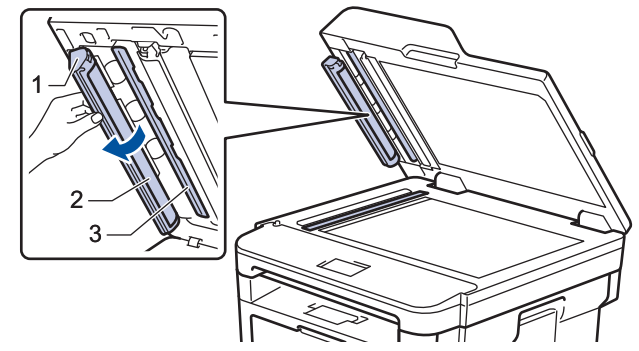

- 5. Zárja vissza a dokumentumfedelet.
- 6. Nyomja meg a 🕐 gombot a készülék bekapcsolásához.

#### Kapcsolódó tájékoztatás

• A készülék tisztítása

▲ Kezdőlap > Szokásos karbantartás > A készülék tisztítása > Az LCD érintőképernyő tisztítása

# Az LCD érintőképernyő tisztítása

Kapcsolódó modellek: MFC-L2732DW/MFC-L2750DW/MFC-L2752DW

### FONTOS

NE használjon folyadék állagú tisztítót (ideértve az etanolt is).

- 1. Nyomja le és tartsa lenyomva a 🕐 gombot a készülék kikapcsolásához.
- 2. Tisztítsa meg az érintőképernyőt egy száraz, szálmentes törlőronggyal.

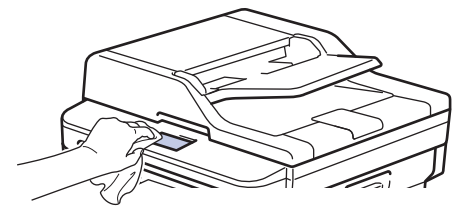

3. Nyomja meg a 🕐 gombot a készülék bekapcsolásához.

### Kapcsolódó tájékoztatás

• A készülék tisztítása

Kezdőlap > Szokásos karbantartás > A készülék tisztítása > A koronaszál tisztítása

# A koronaszál tisztítása

Ha problémái adódnak a nyomtatás minőségével, vagy a vezérlőpanelen a(z) [Dobegység !] üzenet jelenik meg, tisztítsa meg a koronaszálat.

1. Nyissa ki az előlapot.

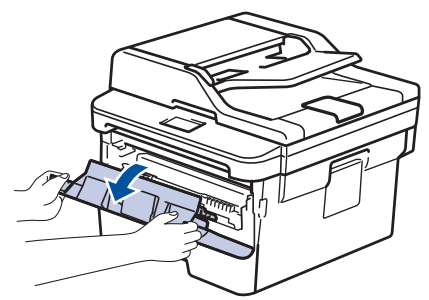

2. Távolítsa el az összeállított festékkazettát és dobegységet a készülékből.

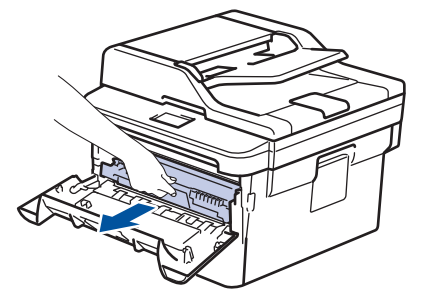

3. Tisztítsa meg a koronaszálat a dobegységben úgy, hogy a zöld fület néhányszor finoman balról jobbra, majd jobbról balra csúsztatja.

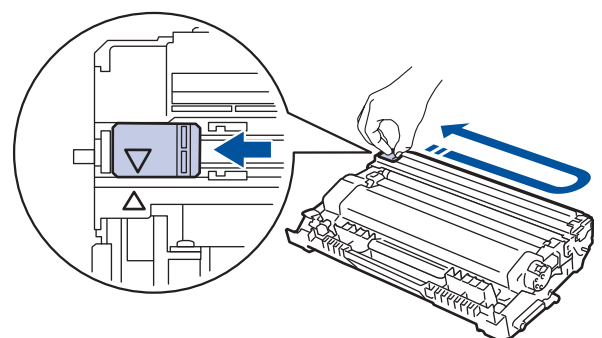

Ø

A fület vigye vissza a kiindulási pozícióba (▲). A fülön és a dobegységen található nyilaknak egymásra kell mutatniuk. Ha nem egymásra mutatnak, a nyomtatott oldalakon függőleges csíkok jelenhetnek meg.

4. Helyezze vissza az összeállított festékkazettát és dobegységet a készülékbe.

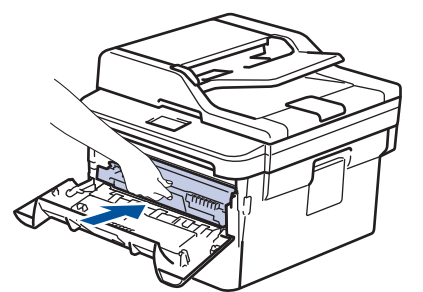

5. Zárja le a készülék előlapját.

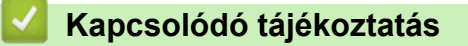

• A készülék tisztítása

### Kapcsolódó témák:

• Hiba- és karbantartási üzenetek

Kezdőlap > Szokásos karbantartás > A készülék tisztítása > A dobegység tisztítása dob pontnyomtatás alkalmazásával

# A dobegység tisztítása dob pontnyomtatás alkalmazásával

Ha a nyomaton pontok vagy más ismétlődő jelek vannak egymástól 94 mm távolságban, akkor idegen anyag (például ragasztóanyag egy címkéről) kerülhetett a dob felszínére.

>> DCP-L2512D/DCP-L2537DW/DCP-L2532DW/DCP-L2552DN/MFC-L2712DN/MFC-L2712DW >> MFC-L2732DW/MFC-L2750DW/MFC-L2752DW

#### DCP-L2512D/DCP-L2537DW/DCP-L2532DW/DCP-L2552DN/MFC-L2712DN/ MFC-L2712DW

- 1. Győződjön meg arról, hogy készüléke Üzemkész módban van.
- 2. A ▲ vagy ▼ gombbal jelenítse meg a(z) [Jelent.nyomt.] lehetőséget, majd nyomja meg az OK gombot.
- 3. Nyomja meg a ▲ vagy a V gombot a [Dobpontnyomtatás] lehetőség kiválasztásához.
- Nyomja meg a(z) Start gombot.
   A készülék kinyomtatja a Dobpont ellenőrző lapot.
- 5. Nyomja le és tartsa lenyomva a 🕐 gombot a készülék kikapcsolásához.
- 6. Nyissa ki az előlapot.

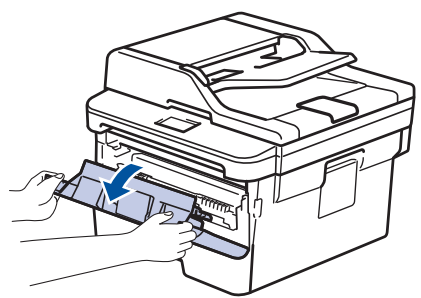

7. Távolítsa el az összeállított festékkazettát és dobegységet a készülékből.

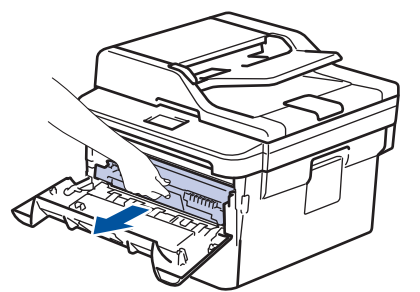

8. Nyomja le a zöld zárókart, és vegye ki a festékkazettát a dobegységből.

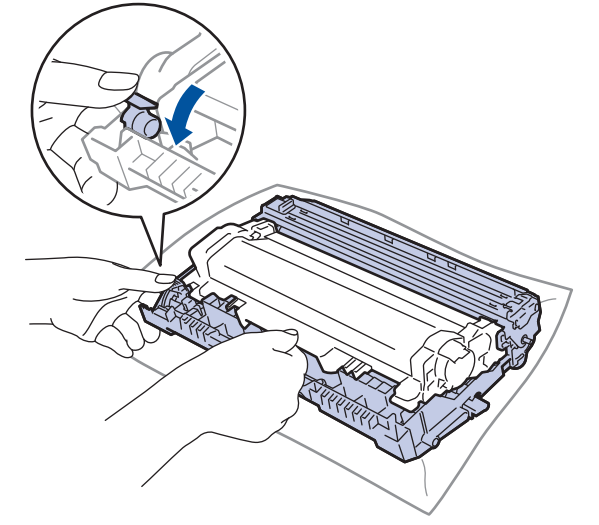

9. Fordítsa át a dobegységet az ábrán látható módon. Győződjön meg róla, hogy a dobegységszerelvény a bal oldalon van.

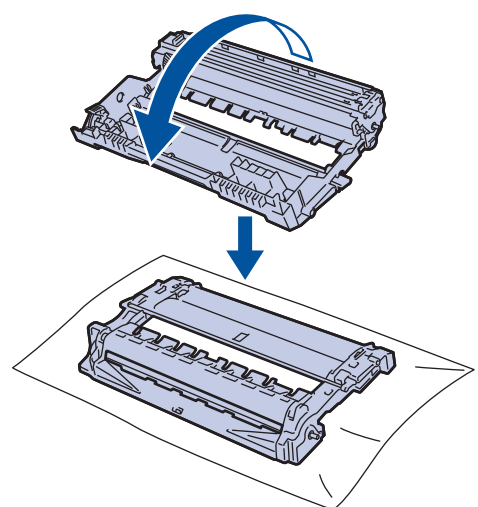

10. A dobon lévő jel megkereséséhez használja a dobgörgő melletti számozott jelölőket. Például az ellenőrzőlap 2. oszlopában azt jelenti a pont, hogy egy jel van a 2-es dobterületen.

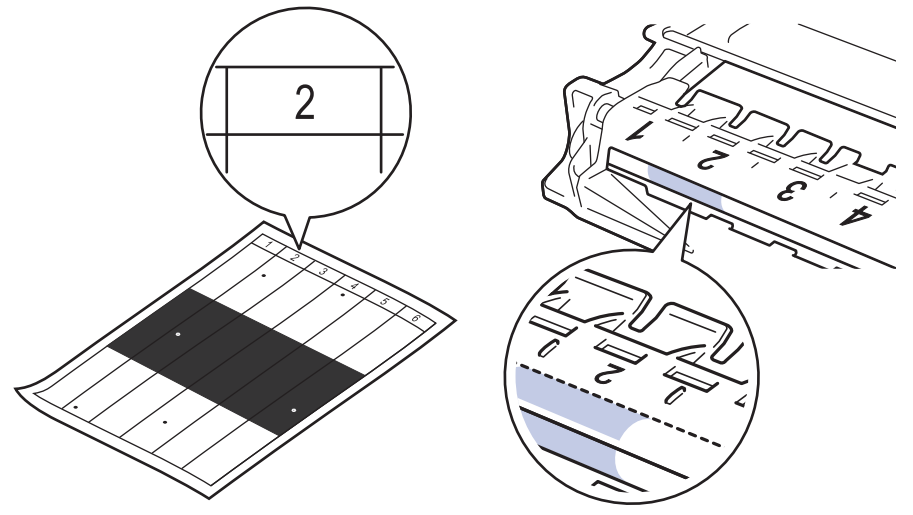

11. Fordítsa maga felé a dobegység szélét, mialatt a dob felületét nézve keresi a jelet.

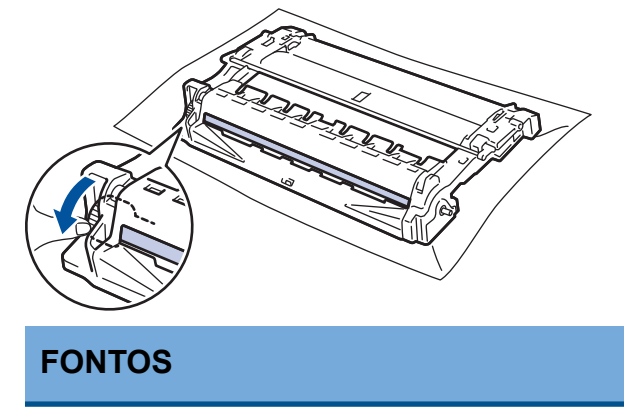

- A nyomtatásminőségi problémák elkerülése érdekében NE érjen a dobegység felületéhez, csak a végén lévő kereket fogja meg.
- 12. Óvatosan törölje le a dob felületét egy száraz vattapamaccsal, amíg a szennyeződés vagy idegen anyag le nem jön róla.

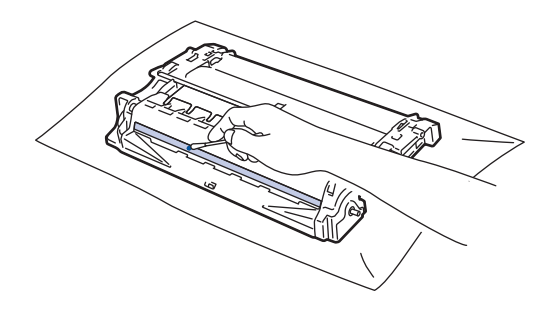

# **MEGJEGYZÉS**

NE használjon éles tárgyat vagy folyadékot a fényérzékeny dob felszínének tisztítására.

13. Tolja be határozottan a festékkazettát a dobegységbe úgy, hogy a helyére kattanjon.

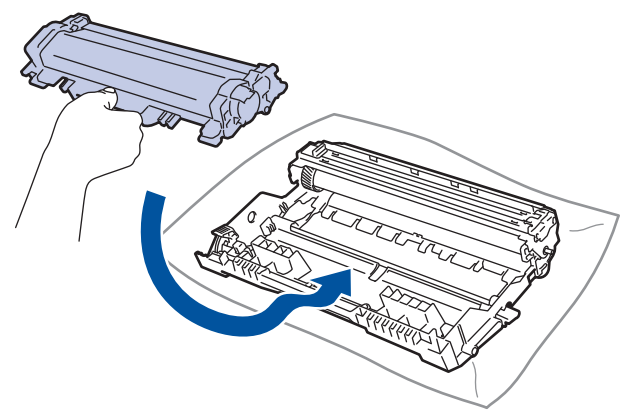

Ellenőrizze, hogy megfelelően helyezte-e be a festékkazettát, ellenkező esetben az elválhat a dobegységtől.

14. Helyezze vissza az összeállított festékkazettát és dobegységet a készülékbe.

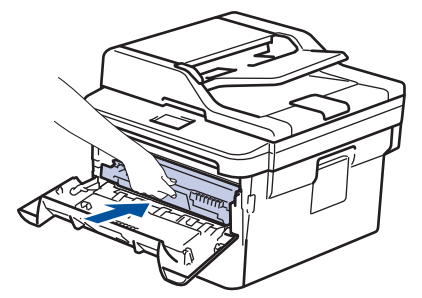

- 15. Zárja le a készülék előlapját.
- 16. Nyomja meg a 🕐 gombot a készülék bekapcsolásához.

### MFC-L2732DW/MFC-L2750DW/MFC-L2752DW

- 1. Győződjön meg arról, hogy készüléke Üzemkész módban van.
- Nyomja meg a(z) [Minden beáll.] [Jelent.nyomt.] > [Beállít.] > [Dob pontnyomtatás] gombot.
- 3. Nyomja meg a(z) [Igen] gombot.
  - A készülék kinyomtatja a Dobpont ellenőrző lapot.
- 4. Nyomja meg a **g**ombot.
- 5. Nyomja le és tartsa lenyomva a 🕐 gombot a készülék kikapcsolásához.
- 6. Nyissa ki az előlapot.

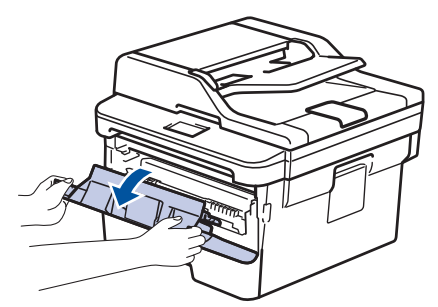

7. Távolítsa el az összeállított festékkazettát és dobegységet a készülékből.

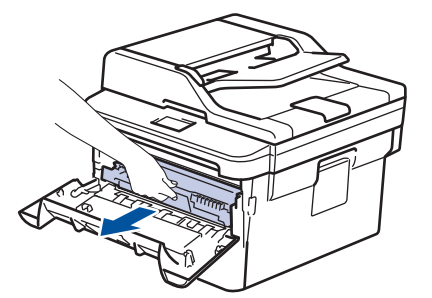

8. Nyomja le a zöld zárókart, és vegye ki a festékkazettát a dobegységből.

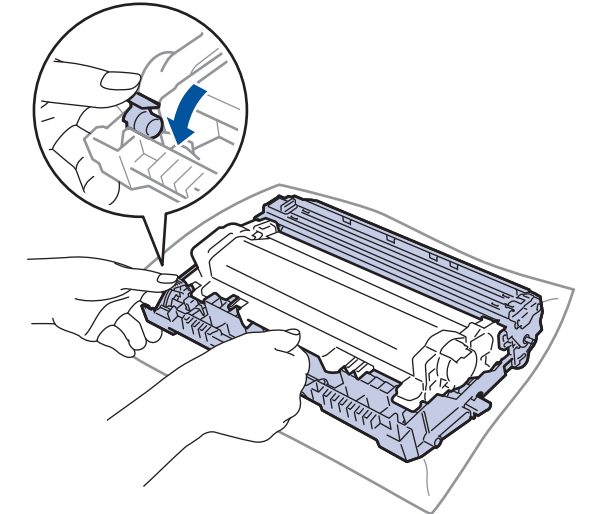

9. Fordítsa át a dobegységet az ábrán látható módon. Győződjön meg róla, hogy a dobegységszerelvény a bal oldalon van.

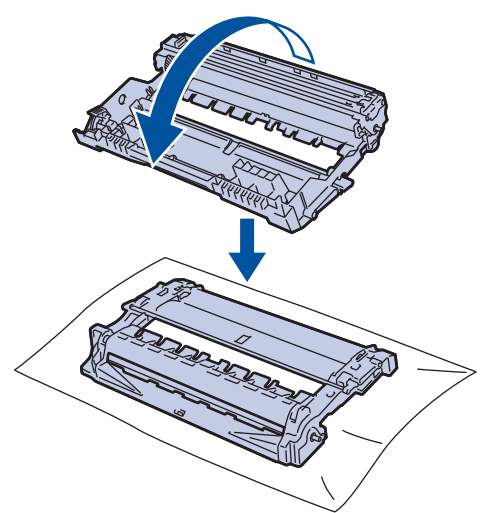

10. A dobon lévő jel megkereséséhez használja a dobgörgő melletti számozott jelölőket. Például az ellenőrzőlap 2. oszlopában azt jelenti a pont, hogy egy jel van a 2-es dobterületen.

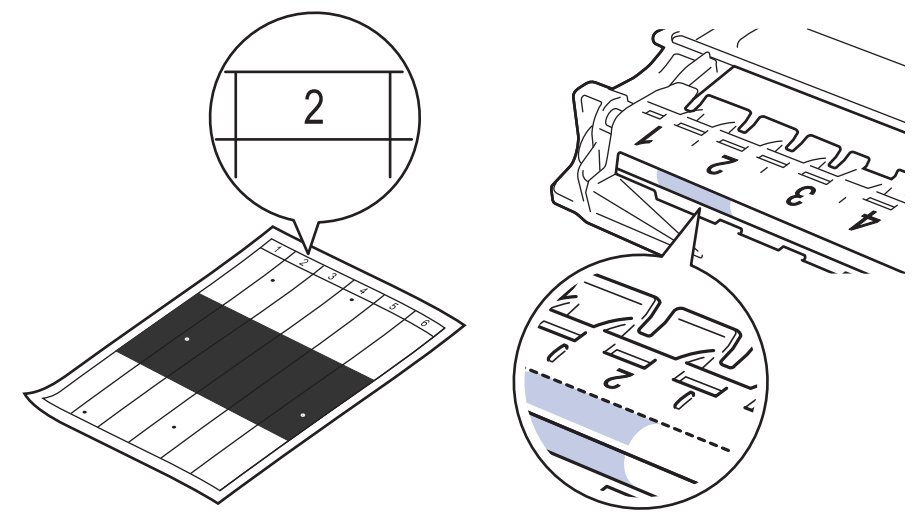

11. Fordítsa maga felé a dobegység szélét, mialatt a dob felületét nézve keresi a jelet.

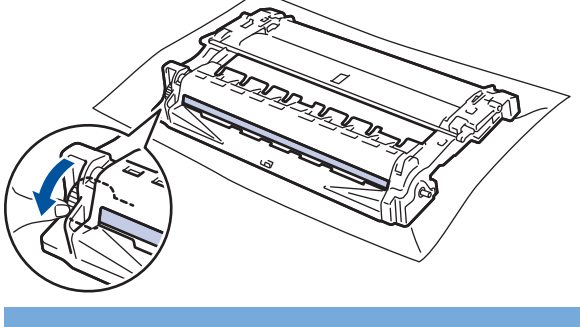

# FONTOS

- A nyomtatásminőségi problémák elkerülése érdekében NE érjen a dobegység felületéhez, csak a végén lévő kereket fogja meg.
- 12. Óvatosan törölje le a dob felületét egy száraz vattapamaccsal, amíg a szennyeződés vagy idegen anyag le nem jön róla.

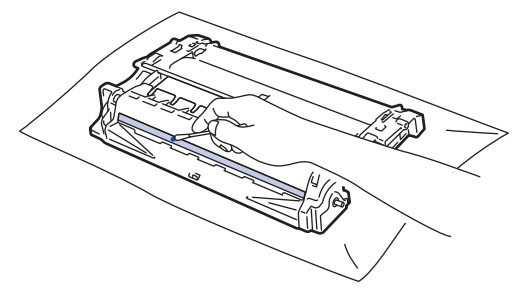

# **MEGJEGYZÉS**

NE használjon éles tárgyat vagy folyadékot a fényérzékeny dob felszínének tisztítására.

13. Tolja be határozottan a festékkazettát a dobegységbe úgy, hogy a helyére kattanjon.

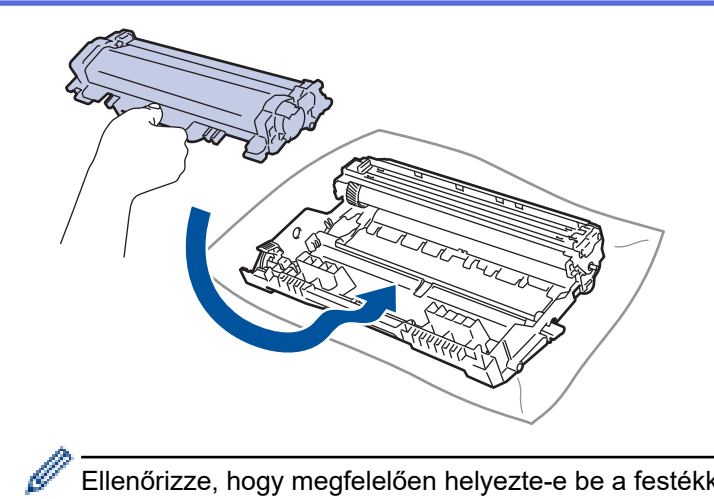

Ellenőrizze, hogy megfelelően helyezte-e be a festékkazettát, ellenkező esetben az elválhat a dobegységtől.

14. Helyezze vissza az összeállított festékkazettát és dobegységet a készülékbe.

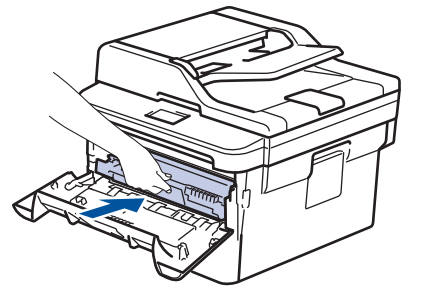

15. Zárja le a készülék előlapját.

16. Nyomja meg a 🕐 gombot a készülék bekapcsolásához.

### Kapcsolódó tájékoztatás

• A készülék tisztítása

#### Kapcsolódó témák:

• A nyomtatási minőség javítása

Kezdőlap > Szokásos karbantartás > A készülék tisztítása > A papírfelszedő görgők tisztítása

# A papírfelszedő görgők tisztítása

A papírbehúzó görgő rendszeres tisztításával megelőzheti a papírelakadásokat a papír megfelelő adagolásának biztosításával.

Ha probléma lép fel a papírtovábbítással kapcsolatban, akkor tisztítsa meg a behúzó görgőket az alábbiak szerint:

- 1. Nyomja le és tartsa lenyomva a 🕐 gombot a készülék kikapcsolásához.
- 2. A papírtálcát húzza ki teljesen a készülékből.

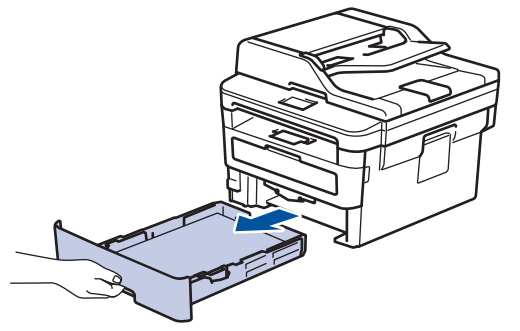

- 3. Ha papír vagy valami elakadt a papírtálcában, vegye ki.
- 4. Egy jól kicsavart, langyos vízzel nedvesített, szálmentes kendővel törölje le a papírtálcában lévő szétválasztó párnát a por eltávolítása érdekében.

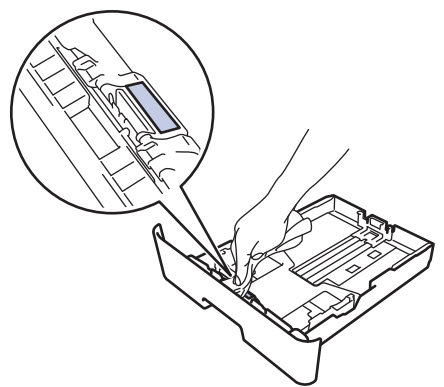

5. Törölje le a két papírfelszedő hengert a készülékben a por eltávolítása érdekében.

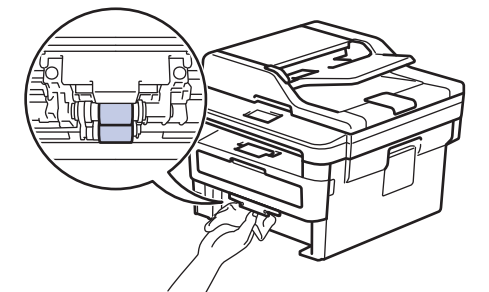

- 6. Töltse fel papírral, helyezze vissza, és határozottan tegye vissza a papírtálcát készülékbe.
- 7. Nyomja meg a 🕐 gombot a készülék bekapcsolásához.

#### Kapcsolódó tájékoztatás

• A készülék tisztítása

#### Kapcsolódó témák:

Nyomtatási problémák

Kezdőlap > Szokásos karbantartás > A készülék alkatrészei élettartamának ellenőrzése

## A készülék alkatrészei élettartamának ellenőrzése

>> DCP-L2512D/DCP-L2537DW/DCP-L2532DW/DCP-L2552DN/MFC-L2712DN/MFC-L2712DW >> MFC-L2732DW/MFC-L2750DW/MFC-L2752DW

### DCP-L2512D/DCP-L2537DW/DCP-L2532DW/DCP-L2552DN/MFC-L2712DN/ MFC-L2712DW

- 1. Nyomja meg a Menu (Menü) gombot.
- Nyomja meg a(z) ▲ vagy ▼ gombot a(z) [Gép információ] opció megjelenítéséhez, majd nyomja meg az OK gombot.
- Nyomja meg a(z) ▲ vagy ▼ gombot a(z) [Alkatr.élet.] opció megjelenítéséhez, majd nyomja meg az OK gombot.
- Nyomja meg a(z) ▲ vagy ▼ gombot a(z) [Toner] vagy a(z) [Dob] lehetőség kiválasztásához, majd nyomja meg az OK gombot.

Az LCD megjeleníti a festékkazetta és a dob hozzávetőleges hátralévő élettartamát.

5. Nyomja meg a Stop/Exit (Stop/Kilépés) gombot.

### MFC-L2732DW/MFC-L2750DW/MFC-L2752DW

- Nyomja meg a(z) [Beállít.] > [Minden beáll.] > [Gép információ] > [Alkatrészek élettartama] gombot.
- 2. Az LCD-kijelzőn megjelenik a dob hozzávetőleges hátralévő élettartama.
- 3. Nyomja meg a 🚺 gombot.

A festékkazetta hátralevő élettartamának megjelenítéséhez nyomja meg a 📕 gombot az LCD-kijelzőn.

#### Kapcsolódó tájékoztatás

Szokásos karbantartás

Kezdőlap > Szokásos karbantartás > Brother készülék becsomagolása és szállítása

# Brother készülék becsomagolása és szállítása

# **FIGYELEM**

· Amikor a készüléket mozgatja, akkor az illusztráción látható módon vigye a készüléket.

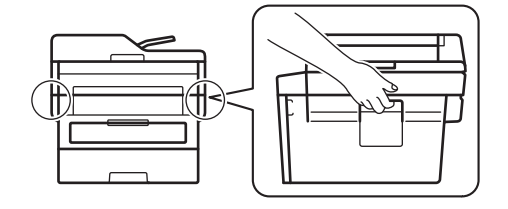

0

Ø

 Ha valamilyen okból szállítani kell a készüléket, a szállítás során előforduló károsodások megelőzésére gondosan csomagolja be az eredeti csomagolásba. A készüléket a szállítócégnél megfelelően biztosítani kell.

- 1. Nyomja le és tartsa lenyomva a 🕐 gombot a készülék kikapcsolásához. Hagyja a készüléket legalább 10 percig kikapcsolva, hogy lehűljön.
- 2. Húzza ki az összes kábelt, majd húzza ki a hálózati kábelt a(z) elektromos csatlakozóaljzatból.

Egyes modellek nem leválasztható AC tápkábellel rendelkeznek. Ha az Ön készüléke is ilyen, lazán hajtsa össze a kábelt, és tegye a készülék tetejére, így könnyen elrakható.

- 3. Tegye be a készüléket a dobozba, amelyben eredetileg vásárolta.
- 4. Csomagolja be a készüléket, a nyomtatási anyagokat és a hálózati kábelt (ha van ilyen) az eredeti dobozba az eredeti csomagolóanyagok használatával az illusztrációnak megfelelően. Az illusztrációk a tényleges csomagolóanyagoktól függően különbözhetnek. Az anyagok a modelltől függően eltérőek.

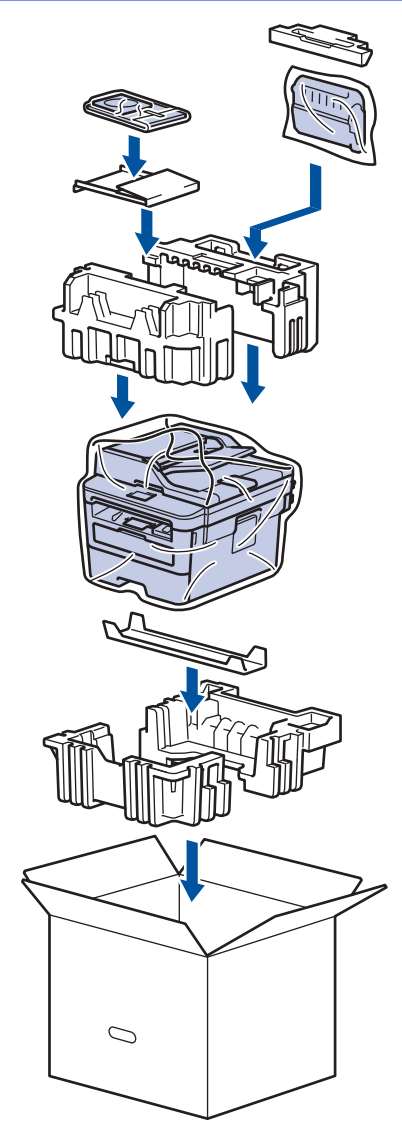

5. Zárja le a dobozt, és ragasztószalaggal ragassza le.

# Kapcsolódó tájékoztatás

Szokásos karbantartás

#### Kezdőlap > Készülék beállításai

# Készülék beállításai

Beállítások és funkciók testreszabása, parancsikonok létrehozása, és munkavégzés a készülék LCD kijelzőjén megjelenő opciókkal a Brother készülék hatékonyabb munkaeszközzé tétele érdekében.

- A készülék beállításainak módosítása a kezelőpanelről
- A készülék beállításainak módosítása számítógépről

Kezdőlap > Készülék beállításai > A készülék beállításainak módosítása a kezelőpanelről

# A készülék beállításainak módosítása a kezelőpanelről

- Áramkimaradás esetén (tárolás a memóriában)
- Általános beállítások
- Mentse el kedvenc beállításait parancsikon formájában
- Jelentések nyomtatása
- Beállítási és funkciótáblázatok

Kezdőlap > Készülék beállításai > A készülék beállításainak módosítása a kezelőpanelről > Áramkimaradás esetén (tárolás a memóriában)

# Áramkimaradás esetén (tárolás a memóriában)

A menübeállításokat a memória rögzíti és áramszünet esetén nem vesznek el. Az ideiglenes beállítások (például a kontraszt, tengerentúli üzemmód) azonban elvesznek.

- (MFC-L2732DW/MFC-L2750DW/MFC-L2752DW) Áramkimaradás során a készülék megőrzi a dátumot és az időt, és a programozott faxidőzítő feladatokat (például a késleltetett faxot) is akár megközelítőleg 60 órán keresztül. A készülék memóriájában lévő egyéb faxfeladatok nem vesznek el.
- (MFC-L2712DN/MFC-L2712DW) Áramkimaradás során a készülék körülbelül két órán át tartja meg a dátumot és időt. A készülék memóriájában lévő faxfeladatok elvesznek.

### Kapcsolódó tájékoztatás

• A készülék beállításainak módosítása a kezelőpanelről

Kezdőlap > Készülék beállításai > A készülék beállításainak módosítása a kezelőpanelről > Általános beállítások

- Alapértelmezett mód módosítása
- A módidőzítő beállítása
- A készülék hangerejének beállítása
- Automatikus átállás a nyári időszámításra
- Alvó üzemmód visszaszámlálásának beállítása
- További információk Mély alvás üzemmódról
- Az Automatikus kikapcsolás üzemmód beállítása
- Dátum és idő beállítása
- Időzóna beállítása
- Az LCD-háttérvilágítása fényerejének beállítása
- Az LCD-háttérvilágításának ideje
- Az állomásazonosító beállítása
- · A hang vagy impulzus tárcsázási mód beállítása
- Festékfogyasztás csökkentése
- A Folytatás üzemmód beállítása
- További információk a faxok fogadásáról Folytatás üzemmódban
- Helytelen szám tárcsázásának megakadályozása (Híváskorlátozás)
- Nyomtatási zaj csökkentése
- Az LCD nyelvének módosítása

Kezdőlap > Készülék beállításai > A készülék beállításainak módosítása a kezelőpanelről > Általános beállítások > Alapértelmezett mód módosítása

## Alapértelmezett mód módosítása

Kapcsolódó modellek: MFC-L2712DN/MFC-L2712DW

Amikor a készülék tétlen, vagy megnyomja a **Stop/Exit (Stop/Kilépés)** gombot, a készülék visszaáll a beállított módra.

- MFC modellek esetén a készülék Fax, Szkennelés és Másolás módokkal rendelkezik. Az alapértelmezett mód a Fax.
- DCP modellek esetén a készülék Szkennelés és Másolás módokkal rendelkezik. Az alapértelmezett mód a Másolás.
- 1. Nyomja meg a Menu (Menü) gombot.
- Nyomja meg a ▲ vagy ▼ gombot a [Alt. beall.] lehetőség megjelenítéséhez, majd nyomja meg az OK gombot.
- 3. Nyomja meg a ▲ vagy ▼ gombot a [Alap mód] lehetőség megjelenítéséhez, majd nyomja meg az OK gombot.
- Nyomja meg a(z) ▲ vagy a(z) ▼ gombot a(z) [Fax], a(z) [Másol] vagy a(z) [Szkenn.] opció megjelenítéséhez, majd nyomja meg az OK gombot.
- 5. Nyomja meg a Stop/Exit (Stop/Kilépés) gombot.

#### Kapcsolódó tájékoztatás

Kezdőlap > Készülék beállításai > A készülék beállításainak módosítása a kezelőpanelről > Általános beállítások > A módidőzítő beállítása

# A módidőzítő beállítása

Kapcsolódó modellek: MFC-L2712DN/MFC-L2712DW

A készülék visszatér alapértelmezett üzemmódba, miután a készüléket az alapértelmezettől eltérő üzemmódban használta. A módidőzítő beállítása határozza meg, hogy a készülék az utolsó művelet után mennyi idővel tér vissza alapértelmezett üzemmódba. Ha a [Ki] lehetőséget választja, a készülék abban az üzemmódban marad, amelyben utoljára használta.

- Az MFC modellek 3 üzemmód billentyűvel rendelkeznek a vezérlőpanelén: FAX, SCAN (SZKENNELÉS) és COPY (MÁSOLÁS).
- A DCP modelleken Scan (Szkennelés) és Copy (Másolás) gomb található. Az alapértelmezett beállítás a Copy (Másolás), a módidőzítő pedig egy percre van beállítva.
- 1. Nyomja meg a Menu (Menü) gombot.
- Nyomja meg a ▲ vagy ▼ gombot a [Alt. beall.] lehetőség megjelenítéséhez, majd nyomja meg az OK gombot.
- Nyomja meg a ▲ vagy ▼ gombot a [Mód időzítő] lehetőség megjelenítéséhez, majd nyomja meg az OK gombot.
- Nyomja meg a(z) ▲ vagy ▼ gombot az [5Perc], [2Perc], [1Min], [30 mp], [0 mp] vagy [Ki] lehetőség megjelenítéséhez, majd nyomja meg az OK gombot.
- 5. Nyomja meg a Stop/Exit (Stop/Kilépés) gombot.

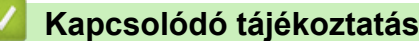

Kezdőlap > Készülék beállításai > A készülék beállításainak módosítása a kezelőpanelről > Általános beállítások > A készülék hangerejének beállítása

## A készülék hangerejének beállítása

Kapcsolódó modellek: MFC-L2712DN/MFC-L2712DW/MFC-L2732DW/MFC-L2750DW/MFC-L2752DW

>> MFC-L2712DN/MFC-L2712DW

>> MFC-L2732DW/MFC-L2750DW/MFC-L2752DW

#### MFC-L2712DN/MFC-L2712DW

- 1. Nyomja meg a Menu (Menü) gombot.
- Nyomja meg a ▲ vagy ▼ gombot a [Alt. beall.] lehetőség megjelenítéséhez, majd nyomja meg az OK gombot.
- 3. Nyomja meg a ▲ vagy ▼ gombot a [Hangerősség] lehetőség megjelenítéséhez, majd nyomja meg az OK gombot.
- 4. A ▲ vagy ▼ gombbal válassza ki az alábbi opciók egyikét:

| Орсю      | Leírás                                                                                                    |  |
|-----------|----------------------------------------------------------------------------------------------------|--|
| Csengő    | A csengetés hangerejének beállítása.                                                                         |  |
| Sípolás   | Állítsa be a hangerőt, amikor megnyom egy gombot, ha hibát követett el, vagy fax küldése vagy fogadása után. |  |
| Hangszóró | A hangszóró hangerejének beállítása.                                                                         |  |

- 5. Nyomja meg az **OK** gombot.
- 6. Nyomja meg a(z) ▲ vagy a(z) ▼ gombot a(z) [Magas], a(z) [Közép], a(z) [Kevés] vagy a(z) [Ki] lehetőség megjelenítéséhez, majd nyomja meg az OK gombot.
- 7. Nyomja meg a Stop/Exit (Stop/Kilépés) gombot.

#### MFC-L2732DW/MFC-L2750DW/MFC-L2752DW

- 1. Nyomja meg a [Beállít.] > [Minden beáll.] > [Ált. beáll.] > [Hangerősség] gombot.
- 2. Nyomja meg a következő lehetőségek egyikét:

| Opció     | Leírás                                                                                                    |  |
|-----------|----------------------------------------------------------------------------------------------------|--|
| Csengő    | A csengetés hangerejének beállítása.                                                                         |  |
| Sípolás   | Állítsa be a hangerőt, amikor megnyom egy gombot, ha hibát követett el, vagy fax küldése vagy fogadása után. |  |
| Hangszóró | A hangszóró hangerejének beállítása.                                                                         |  |

- 3. Nyomja meg a ▲ vagy ▼ gombot a [Ki], [Kevés], [Közép] vagy [Magas] opciók megjelenítéséhez, majd nyomja meg a kívánt opciót.
- 4. Nyomja meg a **\_\_\_** gombot.

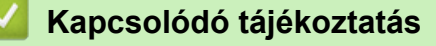

Kezdőlap > Készülék beállításai > A készülék beállításainak módosítása a kezelőpanelről > Általános beállítások > Automatikus átállás a nyári időszámításra

# Automatikus átállás a nyári időszámításra

Beprogramozhatja a készüléket, hogy automatikusan váltson nyári időszámításra.

Egy órával előre állítja magát tavasszal, és egy órával vissza ősszel. Ellenőrizze, hogy a Dátum és idő beállításban a pontos dátum és idő van-e megadva.

>> MFC-L2712DN/MFC-L2712DW >> MFC-L2732DW/MFC-L2750DW/MFC-L2752DW

### MFC-L2712DN/MFC-L2712DW

- 1. Nyomja meg a Menu (Menü) gombot.
- Nyomja meg a(z) ▲ vagy a(z) ▼ gombot a(z) [Alapbeáll.] lehetőség megjelenítéséhez, majd nyomja meg az OK gombot.
- 3. A ▲ vagy ▼ gombbal jelenítse meg a [Dátum/idő] lehetőséget, majd nyomja meg az OK gombot.
- Nyomja meg a(z) ▲ vagy a(z) ▼ gombot a(z) [Aut nyá. idősz] lehetőség megjelenítéséhez, majd nyomja meg az OK gombot.
- Nyomja meg a(z) ▲ vagy ▼ gombot a(z) [Be] vagy a(z) [Ki] opció megjelenítéséhez, majd nyomja meg az OK gombot.
- 6. Nyomja meg a Stop/Exit (Stop/Kilépés) gombot.

### MFC-L2732DW/MFC-L2750DW/MFC-L2752DW

- Nyomja meg a [Beállít.] > [Minden beáll.] > [Alapbeáll.] > [Dátum/idő] > [Aut nyá. idősz] gombot.
- 2. Nyomja meg a(z) [Be] vagy a(z) [Ki] gombot.
- 3. Nyomja meg a 📥 gombot.

#### 🧧 Kapcsolódó tájékoztatás

Kezdőlap > Készülék beállításai > A készülék beállításainak módosítása a kezelőpanelről > Általános beállítások > Alvó üzemmód visszaszámlálásának beállítása

## Alvó üzemmód visszaszámlálásának beállítása

Az Alvó üzemmód (vagy Energiatakarékos mód) beállítással csökkenthető az energiafogyasztás. Amikor a készülék Alvó üzemmódban van, akkor úgy működik, mintha ki lenne kapcsolva. Ha a készülék nyomtatási feladatot kap, felébred, és megkezdi a nyomtatást vagy a faxolást. Ennek az útmutatásnak az alapján állíthatja be a késleltetést (visszaszámlálást), amely nyomán a készülék Alvó üzemmódba vált.

- Megválaszthatja, hogy a készülék mennyi ideig tartó tétlenség után lépjen alvó üzemmódba.
- Az időzítő újraindul, ha a készüléken bármilyen műveletet végrehajtanak, például nyomtatási feladatot végeznek.

>> DCP-L2512D/DCP-L2537DW/DCP-L2532DW/DCP-L2552DN/MFC-L2712DN/MFC-L2712DW >> MFC-L2732DW/MFC-L2750DW/MFC-L2752DW

### DCP-L2512D/DCP-L2537DW/DCP-L2532DW/DCP-L2552DN/MFC-L2712DN/ MFC-L2712DW

- 1. Nyomja meg a Menu (Menü) gombot.
- Nyomja meg a ▲ vagy V gombot a [Alt. beall.] lehetőség megjelenítéséhez, majd nyomja meg az OK gombot.
- Nyomja meg a ▲ vagy V gombot a [ökológia] lehetőség megjelenítéséhez, majd nyomja meg az OK gombot.
- Nyomja meg a ▲ vagy ▼ gombot a [Készenléti idő] lehetőség megjelenítéséhez, majd nyomja meg az OK gombot.
- 5. A gombok segítségével adja meg, hogy a készülék milyen hosszú tétlenség után lépjen alvó üzemmódba (legfeljebb 50 perc), majd nyomja meg az **OK** gombot.
- 6. Nyomja meg a Stop/Exit (Stop/Kilépés) gombot.

#### MFC-L2732DW/MFC-L2750DW/MFC-L2752DW

- Nyomja meg a [Beállít.] > [Minden beáll.] > [Ált. beáll.] > [Ökológia] > [Készenléti idő] gombot.
- 2. Adja meg, hogy a készülék mennyi tétlenségi idő elteltével lépjen alvó üzemmódba (legfeljebb 50 perc), majd nyomja meg az [OK] gombot.
- 3. Nyomja meg a **\_\_\_** gombot.

#### Kapcsolódó tájékoztatás

Kezdőlap > Készülék beállításai > A készülék beállításainak módosítása a kezelőpanelről > Általános beállítások > További információk Mély alvás üzemmódról

# További információk Mély alvás üzemmódról

Amikor a készülék Alvó üzemmódban van, és bizonyos ideig nem fogad feladatot, a készülék automatikusan Mély alvás üzemmódra vált. Az idő mértéke az adott modelltől és beállítástól függően változik.

A Mély alvás üzemmód kevesebb energiát fogyaszt, mint az Alvó üzemmód.

| Érintett modellek                                                              | A készülék vezérlőpultja Mély alvás<br>üzemmódban                                | Körülmények, amelyek felébresztik a<br>készüléket                                                            |
|--------------------------------------------------------------------------------|----------------------------------------------------------------------------------|----------------------------------------------------------------------------------------------------|
| DCP-L2512D/DCP-L2537DW/<br>DCP-L2532DW/DCP-L2552DN/<br>MFC-L2712DN/MFC-L2712DW | Az LCD a(z) Mély alvás üzenetet jeleníti meg.                                    | <ul> <li>A készülék feladatot kap.</li> <li>Valaki megnyom egy gombot a vezérlőpulton.</li> </ul>            |
| MFC-L2732DW/<br>MFC-L2750DW/MFC-L2752DW                                        | A LCD-háttérvilágítás kikapcsol, és az<br>Áram LED kivilágosodik és elhalványul. | <ul> <li>A készülék feladatot kap.</li> <li>Valaki megnyomja a , , , , , , , , , , , , , , , , , ,</li></ul> |

#### Kapcsolódó tájékoztatás

Kezdőlap > Készülék beállításai > A készülék beállításainak módosítása a kezelőpanelről > Általános beállítások > Az Automatikus kikapcsolás üzemmód beállítása

## Az Automatikus kikapcsolás üzemmód beállítása

Ha a készülék egy adott ideig mély alvási módban van, akkor a modelltől és a beállításoktól függően a készülék automatikusan kikapcsol. A készülék nem kapcsol ki, ha hálózathoz vagy telefonvonalhoz csatlakozik, vagy ha biztonsági nyomtatási adatok vannak a memóriában(Csak bizonyos modellekhez érhető el).

A nyomtatás megkezdéséhez nyomja meg a 🕐 gombot a vezérlőpanelen, majd küldje el a nyomtatási feladatot.

>> DCP-L2512D/DCP-L2537DW/DCP-L2532DW/DCP-L2552DN/MFC-L2712DN/MFC-L2712DW >> MFC-L2732DW/MFC-L2750DW/MFC-L2752DW

### DCP-L2512D/DCP-L2537DW/DCP-L2532DW/DCP-L2552DN/MFC-L2712DN/ MFC-L2712DW

- 1. Nyomja meg a Menu (Menü) gombot.
- Nyomja meg a ▲ vagy ▼ gombot a [Alt. beall.] lehetőség megjelenítéséhez, majd nyomja meg az OK gombot.
- 3. Nyomja meg a ▲ vagy ▼ gombot a [ökológia] lehetőség megjelenítéséhez, majd nyomja meg az OK gombot.
- Nyomja meg a(z) ▲ vagy ▼ gombot a(z) [Auto. kikapcs.] opció megjelenítéséhez, majd nyomja meg az OK gombot.
- Nyomja meg a(z) ▲ vagy ▼ gombot a(z) [8óra], [4óra], [2óra], [1óra] vagy [Ki] lehetőség megjelenítéséhez, majd nyomja meg az OK gombot.
- 6. Nyomja meg a Stop/Exit (Stop/Kilépés) gombot.

### MFC-L2732DW/MFC-L2750DW/MFC-L2752DW

- Nyomja meg a [Beállít.] > [Minden beáll.] > [Ált. beáll.] > [Ökológia] > [Auto. kikapcs.] gombot.
- Nyomja meg a(z) ▲ vagy ▼ gombot a(z) [Ki], [lóra], [2óra], [4óra] vagy [8óra] megjelenítéséhez, majd nyomja meg a kívánt opciót.
- 3. Nyomja meg a **\_\_\_** gombot.

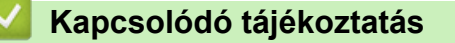

Kezdőlap > Készülék beállításai > A készülék beállításainak módosítása a kezelőpanelről > Általános beállítások > Dátum és idő beállítása

## Dátum és idő beállítása

Kapcsolódó modellek: MFC-L2712DN/MFC-L2712DW/MFC-L2732DW/MFC-L2750DW/MFC-L2752DW

>> MFC-L2712DN/MFC-L2712DW

>> MFC-L2732DW/MFC-L2750DW/MFC-L2752DW

#### MFC-L2712DN/MFC-L2712DW

- 1. Nyomja meg a Menu (Menü) gombot.
- Nyomja meg a ▲ vagy ▼ gombot a [Alapbeáll.] lehetőség megjelenítéséhez, majd nyomja meg az OK gombot.
- Nyomja meg a ▲ vagy ▼ gombot a [Dátum/idő] lehetőség megjelenítéséhez, majd nyomja meg az OK gombot.
- 4. A ▲ vagy ▼ gombbal jelenítse meg a [Dátum/idő] lehetőséget, majd nyomja meg az OK gombot.
- 5. Adja meg a számbillentyűzeten az év utolsó két számjegyét, majd nyomja meg az OK gombot.
- 6. Adja meg a számbillentyűzeten a hónap két számjegyét, majd nyomja meg az **OK** gombot.
- 7. Adja meg a számbillentyűzeten a nap két számjegyét, majd nyomja meg az **OK** gombot.
- Nyomja meg a(z) ▲ vagy a(z) ▼ gombot a(z) [126 óra] vagy a(z) [246 óra] opció megjelenítéséhez, majd nyomja meg az OK gombot.
- 9. Tegye a következők egyikét:
  - Ha a [126 óra] értéket választotta [Dátum/idő] beállításnál, akkor adja meg az időpontot 12 órás formátumban a billentyűzet segítségével.

Nyomja meg a(z) **OK** gombot.

Nyomja meg a(z) ▲ vagy a(z) ▼ gombot a(z) [AM] vagy a(z) [PM] opció megjelenítéséhez, majd nyomja meg az **OK** gombot.

• Ha a [246 óra] értéket választotta [Dátum/idő] beállításnál, akkor adja meg az időpontot 24 órás formátumban a billentyűzet segítségével.

Nyomja meg a(z) **OK** gombot.

(Például: adjon meg 19:45 értéket este 7:45 esetén.)

10. Nyomja meg a Stop/Exit (Stop/Kilépés) gombot.

#### MFC-L2732DW/MFC-L2750DW/MFC-L2752DW

- Nyomja meg a [Beállít.] > [Minden beáll.] > [Alapbeáll.] > [Dátum/idő] > [Dátum] gombot.
- 2. Adja meg az LCD-n az év utolsó két számjegyét, majd nyomja meg az [OK] gombot.
- 3. Adja meg az LCD-n a hónap két számjegyét, majd nyomja meg az [OK] gombot.
- 4. Adja meg az LCD-n a nap két számjegyét, majd nyomja meg az [OK] gombot.
- 5. Nyomja meg a [Óra típusát] gombot.
- 6. Nyomja meg a(z) [126 óra] vagy [246 óra] gombot.
- 7. Nyomja meg a(z) [Idő] gombot.

- 8. Az időpont megadásához tegye az alábbiak egyikét:
  - Ha a [126 óra] értéket választotta [Óra típusát] beállításnál, akkor adja meg az időpontot 12 órás formátumban az LCD-n.

Nyomja meg a(z) AM PM gombot a [AM] vagy [PM] kiválasztásához.

Nyomja meg a(z) [OK] gombot.

• Ha a [246 óra] értéket választotta [Óra típusát] beállításnál, akkor adja meg az időpontot 24 órás formátumban az LCD-n.

Nyomja meg a(z) [OK] gombot.

(Például: adjon meg 19:45 értéket este 7:45 esetén.)

9. Nyomja meg a 🚔 gombot.

### Kapcsolódó tájékoztatás

Kezdőlap > Készülék beállításai > A készülék beállításainak módosítása a kezelőpanelről > Általános beállítások > Időzóna beállítása

# ldőzóna beállítása

Az aktuális helyhez tartozó időzóna beállítása a készüléken.

>> MFC-L2712DN/MFC-L2712DW >> MFC-L2732DW/MFC-L2750DW/MFC-L2752DW

#### MFC-L2712DN/MFC-L2712DW

- 1. Nyomja meg a Menu (Menü) gombot.
- Nyomja meg a(z) ▲ vagy a(z) ▼ gombot a(z) [Alapbeáll.] lehetőség megjelenítéséhez, majd nyomja meg az OK gombot.
- Nyomja meg a(z) ▲ vagy a(z) ▼ gombot a(z) [Dátum/idő] lehetőség megjelenítéséhez, majd nyomja meg az OK gombot.
- Nyomja meg a(z) ▲ vagy a(z) ▼ gombot a(z) [Időzóna] lehetőség megjelenítéséhez, majd nyomja meg az OK gombot.
- 5. Nyomja meg a(z) ▲ vagy ▼ gombot az időzóna kiválasztásához. Nyomja meg az OK gombot.
- 6. Nyomja meg a Stop/Exit (Stop/Kilépés) gombot.

#### MFC-L2732DW/MFC-L2750DW/MFC-L2752DW

- Nyomja meg a [Beállít.] > [Minden beáll.] > [Alapbeáll.] > [Dátum/idő] > [Időzóna] gombot.
- 2. Adja meg az időzónát.
- 3. Nyomja meg az [OK] gombot.
- 4. Nyomja meg a 🚺 gombot.

#### 🭊 Kapcsolódó tájékoztatás

Kezdőlap > Készülék beállításai > A készülék beállításainak módosítása a kezelőpanelről > Általános beállítások > Az LCD-háttérvilágítása fényerejének beállítása

# Az LCD-háttérvilágítása fényerejének beállítása

Kapcsolódó modellek: MFC-L2732DW/MFC-L2750DW/MFC-L2752DW

Ha az LCD nehezen olvasható, a fényerőbeállítás módosítása segíthet.

- Nyomja meg a [Beállít.] > [Minden beáll.] > [Ált. beáll.] > [LCD beállítások] > [Hátsóvilágítás] gombot.
- 2. Nyomja meg a(z) [Világos], [Közép] vagy [Sötét] lehetőséget.
- 3. Nyomja meg a 📑 gombot.

# 🖉 Kapcsolódó tájékoztatás
Kezdőlap > Készülék beállításai > A készülék beállításainak módosítása a kezelőpanelről > Általános beállítások > Az LCD-háttérvilágításának ideje

## Az LCD-háttérvilágításának ideje

```
Kapcsolódó modellek: MFC-L2732DW/MFC-L2750DW/MFC-L2752DW
```

Állítsa be az LCD háttérvilágítás működésének az idejét.

- Nyomja meg a [Beállít.] > [Minden beáll.] > [Ált. beáll.] > [LCD beállítások] > [Dim Időzítő] gombot.
- 2. Nyomja meg a kívánt lehetőséget:
  - [10Mp.]
  - [30Mp.]
  - [1Min]
  - [2Perc]
  - [3Perc]
  - [5Perc]
- 3. Nyomja meg a **\_\_\_** gombot.

### Kapcsolódó tájékoztatás

Kezdőlap > Készülék beállításai > A készülék beállításainak módosítása a kezelőpanelről > Általános beállítások > Az állomásazonosító beállítása

## Az állomásazonosító beállítása

Kapcsolódó modellek: MFC-L2712DN/MFC-L2712DW/MFC-L2732DW/MFC-L2750DW/MFC-L2752DW

Állítsa be a készüléket, hogy az elküldött fax tetejére rányomtassa az állomásazonosítót, valamint a dátumot és az időpontot.

- >> MFC-L2712DN/MFC-L2712DW
- >> MFC-L2732DW/MFC-L2750DW/MFC-L2752DW

#### MFC-L2712DN/MFC-L2712DW

- 1. Nyomja meg a(z) (FAX) gombot.
- 2. Nyomja meg a(z) Menu (Menü) gombot.
- Nyomja meg a(z) ▲ vagy ▼ gombot a(z) [Alapbeáll.] opció megjelenítéséhez, majd nyomja meg az OK gombot.
- Nyomja meg a(z) ▲ vagy ▼ gombot a(z) [Áll.azonosító.] opció megjelenítéséhez, majd nyomja meg az OK gombot.
- 5. Adja meg a faxszámát (legfeljebb 20 számjegy) a számbillentyűzeten, majd nyomja meg az OK gombot.
- 6. Adja meg a telefonszámát (legfeljebb 20 számjegy) a számbillentyűzeten, majd nyomja meg az OK gombot.
  Ha a telefonszám és a faxszám ugyanaz, adja meg ismét ugyanazt a számot.
- 7. Adja meg a nevet a billentyűzeten (legfeljebb 20 karakterrel), majd nyomja meg az OK gombot.

 A készüléken való szövegbevitel ügyében >> Kapcsolódó tájékoztatás: Szövegbevitel Brother készüléken

8. Nyomja meg a(z) Stop/Exit (Stop/Kilépés) gombot.

#### MFC-L2732DW/MFC-L2750DW/MFC-L2752DW

- Nyomja meg a [Beállít.] > [Minden beáll.] > [Alapbeáll.] > [Áll.azonosító.] > [Fax] gombot.
- 2. Adja meg a faxszámot (legfeljebb 20 számjeggyel) az LCD-n, majd nyomja meg az [OK] gombot.
- 3. Nyomja meg a(z) [Tel] gombot.

Ø

- 4. Adja meg a telefonszámot (legfeljebb 20 számjeggyel) az LCD-n, majd nyomja meg az [OK] gombot.
- 5. Nyomja meg a(z) [Név] gombot.
- 6. Adja meg a nevét (legfeljebb 20 karakter) az LCD-n, majd nyomja meg az [OK] gombot.
- A betűk, számok és speciális karakterek közötti váltáshoz nyomja meg a(z) A 1 @ gombot. (A rendelkezésre álló karakterek országtól függően eltérhetnek.)
  - Ha helytelen karaktert ad meg, nyomja meg a(z) < vagy ► gombot, hogy ráállítsa a kurzort, majd nyomja meg a(z) </li>
     gombot. Nyomja meg a megfelelő karaktert.
  - Szóköz beírásához nyomja meg a(z) [Szóköz] gombot.
  - További részletes információ a >> Kapcsolódó tájékoztatás
- 7. Nyomja meg a(z) gombot.

#### Kapcsolódó tájékoztatás

## Kapcsolódó témák:

- Szöveg beírása a Brother készüléken
- Faxok továbbítása egy másik faxkészülékre
- Faxnaplójelentés továbbítása másik faxkészülékre

Kezdőlap > Készülék beállításai > A készülék beállításainak módosítása a kezelőpanelről > Általános beállítások > A hang vagy impulzus tárcsázási mód beállítása

## A hang vagy impulzus tárcsázási mód beállítása

Kapcsolódó modellek: MFC-L2712DN/MFC-L2712DW/MFC-L2732DW/MFC-L2750DW/MFC-L2752DW

A Brother készüléke Hangtárcsázásos szolgáltatáshoz van beállítva. Amennyiben telefonszolgáltatója csak impulzusalapú (kör-) tárcsázást biztosít, át kell állítania a készülék tárcsázási módját.

Ez a funkció egyes országokban nem érhető el.

- >> MFC-L2712DN/MFC-L2712DW
- >> MFC-L2732DW/MFC-L2750DW/MFC-L2752DW

#### MFC-L2712DN/MFC-L2712DW

- 1. Nyomja meg a Menu (Menü) gombot.
- Nyomja meg a(z) ▲ vagy a(z) ▼ gombot a(z) [Alapbeáll.] lehetőség megjelenítéséhez, majd nyomja meg az OK gombot.
- 3. Nyomja meg a(z) ▲ vagy ▼ gombot a(z) [Hang/Impulzus] opció megjelenítéséhez, majd nyomja meg az OK gombot.
- Nyomja meg a(z) ▲ vagy a(z) ▼ gombot a(z) [Hang] vagy a(z) [Impulzus] opció megjelenítéséhez, majd nyomja meg az OK gombot.
- 5. Nyomja meg a Stop/Exit (Stop/Kilépés) gombot.

### MFC-L2732DW/MFC-L2750DW/MFC-L2752DW

- 1. Nyomja meg a Hang/Impulzus] Sombot. [Minden beáll.] > [Alapbeáll.] > [Hang/Impulzus] gombot.
- 2. Nyomja meg a [Hang] vagy a [Impulzus] gombot.
- 3. Nyomja meg a 🚺 gombot.

#### 🦉 Kapcsolódó tájékoztatás

Kezdőlap > Készülék beállításai > A készülék beállításainak módosítása a kezelőpanelről > Általános beállítások > Festékfogyasztás csökkentése

## Festékfogyasztás csökkentése

A festéktakarékos funkció használata csökkentheti a festékfelhasználást. Amikor a festéktakarékos funkció be van kapcsolva, a nyomtatás világosabban jelenik meg.

Fotók vagy szürkeárnyalatos képek nyomtatásához NEM javasoljuk a festéktakarékos funkció használatát.

>> DCP-L2512D/DCP-L2537DW/DCP-L2532DW/DCP-L2552DN/MFC-L2712DN/MFC-L2712DW >> MFC-L2732DW/MFC-L2750DW/MFC-L2752DW

## DCP-L2512D/DCP-L2537DW/DCP-L2532DW/DCP-L2552DN/MFC-L2712DN/ MFC-L2712DW

- 1. Nyomja meg a Menu (Menü) gombot.
- Nyomja meg a ▲ vagy ▼ gombot a [Ált. beáll.] lehetőség megjelenítéséhez, majd nyomja meg az OK gombot.
- 3. Nyomja meg a ▲ vagy ▼ gombot a [Ökológia] lehetőség megjelenítéséhez, majd nyomja meg az OK gombot.
- Nyomja meg a ▲ vagy ▼ gombot a [Tonertakarékos] lehetőség megjelenítéséhez, majd nyomja meg az OK gombot.
- Nyomja meg a(z) ▲ vagy ▼ gombot a(z) [Be] vagy [Ki] opció megjelenítéséhez, majd nyomja meg az OK gombot.
- 6. Nyomja meg a Stop/Exit (Stop/Kilépés) gombot.

## MFC-L2732DW/MFC-L2750DW/MFC-L2752DW

- Nyomja meg a [Beállít.] > [Minden beáll.] > [Ált. beáll.] > [Ökológia] > [Tonertakarékos] gombot.
- 2. Nyomja meg a(z) [Be] vagy [Ki] gombot.
- 3. Nyomja meg a 📑 gombot.

### 📕 Kapcsolódó tájékoztatás

- Általános beállítások
- Kapcsolódó témák:
- A nyomtatási minőség javítása

Kezdőlap > Készülék beállításai > A készülék beállításainak módosítása a kezelőpanelről > Általános beállítások > A Folytatás üzemmód beállítása

## A Folytatás üzemmód beállítása

Folytatás üzemmódban a készülék akkor is folytatja a nyomtatást, ha a vezérlőpanelen megjelenik a Cseréljen festékkazettát jelzés.

A készülék mindaddig folytatja a nyomtatást, amíg az LCD-n megjelenik a festékkazetta kifogyását jelző üzenet.

A gyári alapbeállítás a Leállítás.

- Amennyiben a vezérlőpanel hibát jelez, az üzemmód nem módosítható.
- Ha tovább nyomtat Folytatás üzemmódban, a nyomtatási minőség nem garantált.
- A Folytatás üzemmódban készült nyomatok halványak lehetnek.
- A festékkazetta cseréje után a Folytatás üzemmód visszaáll az alapértelmezett beállításra (Leállítás).

>> DCP-L2512D/DCP-L2537DW/DCP-L2532DW/DCP-L2552DN/MFC-L2712DN/MFC-L2712DW >> MFC-L2732DW/MFC-L2750DW/MFC-L2752DW

### DCP-L2512D/DCP-L2537DW/DCP-L2532DW/DCP-L2552DN/MFC-L2712DN/ MFC-L2712DW

- 1. Nyomja meg a Menu (Menü) gombot.
- Nyomja meg a ▲ vagy ▼ gombot a [Alt. beall.] lehetőség megjelenítéséhez, majd nyomja meg az OK gombot.
- 3. Nyomja meg a ▲ vagy ▼ gombot a [Csere: toner] lehetőség megjelenítéséhez, majd nyomja meg az OK gombot.
- Nyomja meg a(z) ▲ vagy a(z) ▼ gombot a(z) [Folytatás] vagy a [Leállít] opció megjelenítéséhez, majd nyomja meg az OK gombot.
- 5. Nyomja meg a Stop/Exit (Stop/Kilépés) gombot.

#### MFC-L2732DW/MFC-L2750DW/MFC-L2752DW

- 1. Nyomja meg a Heallit.] > [Minden beáll.] > [Ált. beáll.] > [Csere: toner] gombot.
- 2. Nyomja meg a(z) [Folytatás] vagy a [Állj] gombot.
- 3. Nyomja meg a **\_\_\_** gombot.

### 🖉 Kapcsolódó tájékoztatás

Kezdőlap > Készülék beállításai > A készülék beállításainak módosítása a kezelőpanelről > Általános beállítások > További információk a faxok fogadásáról Folytatás üzemmódban

## További információk a faxok fogadásáról Folytatás üzemmódban

Kapcsolódó modellek: MFC-L2712DN/MFC-L2712DW/MFC-L2732DW/MFC-L2750DW/MFC-L2752DW

A készülék a fogadott faxokat a memóriában tárolhatja, ha a Folytatás módot választja, amikor az LCD megjeleníti a Festékkazetta cseréje üzenetet.

Amikor a fogadott faxok Folytatás üzemmódban kinyomtatásra kerülnek, az LCD megkérdezi, hogy a fax nyomtatási minősége megfelelő-e.

Ha a minőség nem jó, válassza a Nem lehetőséget. A készülék tovább tárolja a faxokat a memóriában, így újból kinyomtathatja azokat, miután kicserélte a festékkazettát egy újra. Ha a nyomtatás minősége jó, válassza az igen lehetőséget. Az LCD megkérdezi, hogy a kinyomtatott faxokat akarja-e törölni a memóriából.

Ha azt választja, hogy ne kerüljenek törlésre, a festékkazetta kicserélése után a rendszer ezt újból megkérdezi.

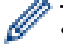

• (MFC-L2712DN/MFC-L2712DW)

A készülék legfeljebb 400 faxot képes tárolni a memóriában.

(MFC-L2732DW/MFC-L2750DW/MFC-L2752DW)

A készülék legfeljebb 500 faxot képes tárolni a memóriában.

• (MFC-L2712DN/MFC-L2712DW)

Ha kikapcsolja a főkapcsolót, a memóriában levő faxok elvesznek.

- A készülék Folytatás módban még akkor is folytatja a faxok tárolását, ha a Folytatás beállítását Stop értékre módosítja.
- Ha egy új festékkazettát helyez be, amikor az LCD megjeleníti a Festék elfogyott üzenetet, a készülék megkérdezi, hogy kívánja-e kinyomtatni a tárolt faxokat. Válassza a Nyomtatás lehetőséget a tárolt faxok kinyomtatására.

### Festék vége Folytatás üzemmódban

Amikor az LCD megjeleníti a Festék elfogyott üzenetet, a készülék abbahagyja a nyomtatást. Ha a memória megtelt, és folytatni kívánja a faxok fogadását, be kell tennie egy új festékkazettát.

#### Kapcsolódó tájékoztatás

▲ Kezdőlap > Készülék beállításai > A készülék beállításainak módosítása a kezelőpanelről > Általános beállítások > Helytelen szám tárcsázásának megakadályozása (Híváskorlátozás)

## Helytelen szám tárcsázásának megakadályozása (Híváskorlátozás)

Kapcsolódó modellek: MFC-L2712DN/MFC-L2712DW/MFC-L2732DW/MFC-L2750DW/MFC-L2752DW

Ez a funkció megakadályozza a felhasználót abban, hogy véletlenül faxot küldjön vagy hívást indítson egy rossz számra. Beállíthatja a készüléket úgy, hogy korlátozza a tárcsázást a tárcsázó, a címjegyzék és a parancsikon használatakor.

>> MFC-L2712DN/MFC-L2712DW >> MFC-L2732DW/MFC-L2750DW/MFC-L2752DW

### MFC-L2712DN/MFC-L2712DW

- 1. Nyomja meg a Menu (Menü) gombot.
- 2. Nyomja meg a ▲ vagy ▼ gombot a [Fax] lehetőség megjelenítéséhez, majd nyomja meg az **OK** gombot.
- 3. Nyomja meg a(z) ▲ vagy ▼ gombot a(z) [Híváskorlát.] opció megjelenítéséhez, majd nyomja meg az OK gombot.
- 4. Nyomja meg a(z) ▲ vagy a(z) ▼ gombot a kívánt opció megjelenítéséhez, majd nyomja meg az OK gombot.
  - [Tárcs. gombok]
  - [Egygombos]
  - [Gyorstárcsázás]
- 5. A ▲ vagy ▼ gombbal válassza ki az alábbi opciók egyikét, majd nyomja meg az OK gombot.

| Opció                | Leírás                                                                                                    |
|----------------------|----------------------------------------------------------------------------------------------------|
| Írja be<br>kétszer:# | A készülék felszólítja a szám ismételt megadására, és csak akkor kezdi meg a<br>tárcsázást, ha helyesen adja meg ugyanazt a számot. Ha újra rossz számot ad meg,<br>akkor az LCD-kijelzőn hibaüzenet jelenik meg. |
| Ве                   | A készülék minden faxküldést és kimenő hívást korlátozni fog az adott tárcsázási módszer esetén.                                                                                                    |
| Ki                   | A készülék nem korlátozza a tárcsázási módszert.                                                                                                    |

- A(z) [írja be kétszer:#] beállítás nem fog működni, ha külső telefont használ a szám megadása előtt. Nem kap felkérést a szám újbóli megadására.
- Ha a(z) [Be] vagy a(z) [írja be kétszer:#] lehetőséget választja, nem használhatja az Üzenetszórás szolgáltatást.
- 6. Nyomja meg a Stop/Exit (Stop/Kilépés) gombot.

#### MFC-L2732DW/MFC-L2750DW/MFC-L2752DW

- 1. Nyomja meg a(z) [Beállít.] > [Minden beáll.] > [Fax] > [Híváskorlátozás] gombot.
- 2. Nyomja meg a következő lehetőségek egyikét:
  - [Tárcs. gombok]
  - [Címjegyzék]

Ha a címjegyzék számait kombinálja a tárcsázáskor, a címet a rendszer a számbillentyűzeten megadott bevitelként fogja értelmezni, és nem fogja korlátozni azt.

- [Par.ikonok]
- 3. Nyomja meg a következő lehetőségek egyikét:

| Opció Leírás |                                                                                                    | Leírás                                                                                                    |  |  |  |  |
|--------------|----------------------------------------------------------------------------------------------------|----------------------------------------------------------------------------------------------------|--|--|--|--|
|              | Írja be<br>kétszer:#                                                                                                    | A készülék felszólítja a szám ismételt megadására, és csak akkor kezdi meg a<br>tárcsázást, ha helyesen adja meg ugyanazt a számot. Ha újra rossz számot ad meg,<br>akkor az LCD-kijelzőn hibaüzenet jelenik meg. |  |  |  |  |
|              | Be A készülék minden faxküldést és kimenő hívást korlátozni fog az adott tárcsázás<br>módszer esetén.                                                                |                                                                                                    |  |  |  |  |
|              | Ki                                                                                                    | A készülék nem korlátozza a tárcsázási módszert.                                                                                                    |  |  |  |  |
|              |                                                                                                    |                                                                                                    |  |  |  |  |
| Ø            | <ul> <li>A(z) [írja be kétszer:#] beállítás nem fog működni, ha külső telefont használ a szám megadása előtt. Nem kap felkérést a szám újbóli megadására.</li> </ul> |                                                                                                    |  |  |  |  |
|              | <ul> <li>Ha a(z) [Be] vagy a(z) [írja be kétszer:#] lehetőséget választja, nem használhatja az<br/>Üzenetszórás szolgáltatást.</li> </ul>                            |                                                                                                    |  |  |  |  |
| 4.           | 4. Nyomja meg a 🚔 gombot.                                                                                                    |                                                                                                    |  |  |  |  |
| ~            | 🔽 Kapcsolódó tájékoztatás                                                                                                    |                                                                                                    |  |  |  |  |
|              | Általános beállítások                                                                                                    |                                                                                                    |  |  |  |  |

Kezdőlap > Készülék beállításai > A készülék beállításainak módosítása a kezelőpanelről > Általános beállítások > Nyomtatási zaj csökkentése

## Nyomtatási zaj csökkentése

A Csendes mód beállítással csökkenthető a nyomtatási zaj. Ha bekapcsolja a Csendes módot, a nyomtatás lassabbá válik. A gyári alapbeállítás a kikapcsolt állapot.

>> DCP-L2512D/DCP-L2537DW/DCP-L2532DW/DCP-L2552DN/MFC-L2712DN/MFC-L2712DW >> MFC-L2732DW/MFC-L2750DW/MFC-L2752DW

## DCP-L2512D/DCP-L2537DW/DCP-L2532DW/DCP-L2552DN/MFC-L2712DN/ MFC-L2712DW

- 1. Nyomja meg a Menu (Menü) gombot.
- Nyomja meg a ▲ vagy ▼ gombot a [Ált. beáll.] lehetőség megjelenítéséhez, majd nyomja meg az OK gombot.
- Nyomja meg a ▲ vagy ▼ gombot a [Ökológia] lehetőség megjelenítéséhez, majd nyomja meg az OK gombot.
- 4. Nyomja meg a ▲ vagy ▼ gombot a [Csendes mód] lehetőség megjelenítéséhez, majd nyomja meg az OK gombot.
- 5. Nyomja meg a(z) ▲ vagy ▼ gombot a(z) [Be] vagy [Ki] opció megjelenítéséhez, majd nyomja meg az OK gombot.
- 6. Nyomja meg a Stop/Exit (Stop/Kilépés) gombot.

### MFC-L2732DW/MFC-L2750DW/MFC-L2752DW

- Nyomja meg a [Beállít.] > [Minden beáll.] > [Ált. beáll.] > [Ökológia] > [Csendes mód] gombot.
- 2. Nyomja meg a(z) [Be] vagy [Ki] gombot.
- 3. Nyomja meg a 🚺 gombot.

### 🭊 Kapcsolódó tájékoztatás

Kezdőlap > Készülék beállításai > A készülék beállításainak módosítása a kezelőpanelről > Általános beállítások > Az LCD nyelvének módosítása

## Az LCD nyelvének módosítása

Szükség esetén módosítsa az LCD nyelvét.

Ez a funkció egyes országokban nem érhető el.

>> DCP-L2512D/DCP-L2537DW/DCP-L2532DW/DCP-L2552DN/MFC-L2712DN/MFC-L2712DW >> MFC-L2732DW/MFC-L2750DW/MFC-L2752DW

### DCP-L2512D/DCP-L2537DW/DCP-L2532DW/DCP-L2552DN/MFC-L2712DN/ MFC-L2712DW

- 1. Nyomja meg a Menu (Menü) gombot.
- Nyomja meg a(z) ▲ vagy a(z) ▼ gombot a(z) [Alapbeáll.] lehetőség megjelenítéséhez, majd nyomja meg az OK gombot.
- Nyomja meg a(z) ▲ vagy a(z) ▼ gombot a(z) [Helyi nyelv] lehetőség megjelenítéséhez, majd nyomja meg az OK gombot.
- 4. Nyomja meg a(z) ▲ vagy a(z) ▼ gombot a nyelv megjelenítéséhez, majd nyomja meg az **OK** gombot.
- 5. Nyomja meg a Stop/Exit (Stop/Kilépés) gombot.

### MFC-L2732DW/MFC-L2750DW/MFC-L2752DW

- 1. Nyomja meg a Helyi nyelv] [Minden beáll.] > [Alapbeáll.] > [Helyi nyelv] gombot.
- 2. Nyomja meg a kívánt nyelvet.
- 3. Nyomja meg a 📥 gombot.

### 📕 Kapcsolódó tájékoztatás

▲ Kezdőlap > Készülék beállításai > A készülék beállításainak módosítása a kezelőpanelről > Mentse el kedvenc beállításait parancsikon formájában

# Mentse el kedvenc beállításait parancsikon formájában

- Parancsikonok hozzáadása
- Parancsikonok módosítása vagy törlése

▲ Kezdőlap > Készülék beállításai > A készülék beállításainak módosítása a kezelőpanelről > Mentse el kedvenc beállításait parancsikon formájában > Parancsikonok hozzáadása

## Parancsikonok hozzáadása

Kapcsolódó modellek: MFC-L2732DW/MFC-L2750DW/MFC-L2752DW

Parancsikonokként beállítva hozzáadhatja a leggyakrabban használt faxolás, másolás, szkennelés, Web Connect és Apps beállításokat. Később a parancsikon megnyomásával alkalmazhatja ezeket a beállításokat, így nem kell ismét megadnia ezeket.

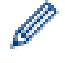

Néhány parancsikonmenü a modelltől függően nem érhető el.

Ezek az utasítások a másolás parancsikon hozzáadásában nyújtanak útmutatást. A faxolás, szkennelés, Web Connect vagy Apps parancsikonok hozzáadása rendkívül hasonló.

- 1. Nyomja meg a(z) + ([Par.ikonok]) gombot.
- 2. Nyomja meg a gombot, ahol nem adott hozzá parancsikont.
- 3. Nyomja meg a(z) ▲ vagy ▼ gombot a(z) [Másolás] megjelenítéséhez, majd nyomja meg a(z) [Másolás] gombot.
- Nyomja meg a ▲ vagy ▼ gombot az elérhető beállítások megjelenítéséhez, majd nyomja meg a módosítani kívánt beállítást.
- Nyomja meg a ▲ vagy ▼ gombot a beállításhoz rendelkezésre álló lehetőségek megjelenítéséhez, majd nyomja meg a kívánt lehetőséget.
   Ismételje ezt a két lépést, amíg ki nem választotta az összes kívánt beállítást és opciót, majd nyomja meg az [OK] gombot.
- 6. Amikor befejezte a beállítások módosítását, nyomja meg a [Mentés pik-ént] gombot.
- 7. Olvassa át és erősítse meg a kiválasztott beállítások megjelenített listáját, majd nyomja meg az [OK] gombot.
- 8. Adjon egy nevet a parancsikonnak az LCD-n, majd nyomja meg az [OK] gombot.

### 🧧 Kapcsolódó tájékoztatás

· Mentse el kedvenc beállításait parancsikon formájában

▲ Kezdőlap > Készülék beállításai > A készülék beállításainak módosítása a kezelőpanelről > Mentse el kedvenc beállításait parancsikon formájában > Parancsikonok módosítása vagy törlése

## Parancsikonok módosítása vagy törlése

Kapcsolódó modellek: MFC-L2732DW/MFC-L2750DW/MFC-L2752DW

A Web Connect parancsikonok és az Alkalmazás parancsikonok nem módosíthatók. Amennyiben módosítania kívánja ezeket, törölje a parancsikonokat, és adjon hozzá új parancsikont.

- 1. Nyomja meg a(z) + ([Par.ikonok]) gombot.
- 2. A(z) ◄ vagy a(z) ► gombok segítségével jelenítse meg a módosítani kívánt Parancsikont.
- 3. Válassza ki azt a Parancsikont, amelyiket módosítani szeretné.

Megjelennek a kiválasztott Parancsikon beállításai.

A Parancsikon törléséhez vagy átnevezéséhez nyomja meg és tartsa lenyomva a Parancsikont az opciók megjelenéséig, majd kövesse a képernyőn megjelenő menüket.

- 4. Nyomja meg a(z) [Opciók] gombot.
- 5. Szükség esetén módosítsa a Parancsikon beállításait.
- 6. Nyomja meg az [OK] gombot.

Ø

- 7. Ha befejezte, nyomja meg a(z) [Mentés pik-ént] gombot.
- 8. Olvassa át és erősítse meg a kiválasztott beállítások megjelenített listáját, majd nyomja meg az [OK] gombot.
- 9. Tegye a következők egyikét:
  - A Parancsikon felülírásához nyomja meg a(z) [Igen] gombot.
  - Ha nem akarja felülírni a Parancsikont, nyomja meg a(z) [Nem] gombot egy új Parancsikon név megadásához.

Adjon meg egy új nevet az LCD használatával, majd nyomja meg az [OK] gombot.

A név szerkesztéséhez tartsa lenyomva a(z) 🔀 gombot a jelenlegi név törléséhez.

Nyomja meg az [OK] gombot a megerősítéshez.

Kapcsolódó tájékoztatás

Mentse el kedvenc beállításait parancsikon formájában

Kezdőlap > Készülék beállításai > A készülék beállításainak módosítása a kezelőpanelről > Jelentések nyomtatása

# Jelentések nyomtatása

- Jelentések
- Jelentés nyomtatása

Kezdőlap > Készülék beállításai > A készülék beállításainak módosítása a kezelőpanelről > Jelentések nyomtatása > Jelentések

## Jelentések

A következő jelentések állnak rendelkezésre:

#### Adásigaz. Ell. (MFC modellek)

Az Átvitel ellenőrzése jelentés kinyomtatja a legutolsó átvitel Átviteli igazolását.

#### Címjegyzék (MFC modellek)

A Címjegyzék jelentés betűrendben kinyomtatja a címjegyzék-memóriában tárolt nevek és számok listáját.

#### Faxnapló (MFC modellek)

A Faxnaplók kinyomtatja az utolsó 200 bejövő és kimenő fax adatainak listáját. (A TX jelentése: küldés, az RX jelentése: fogadás)

#### Felhasz.Beáll.

A Felhasználói beállítások jelentés kinyomtatja az aktuális beállítások listáját.

#### Nyomtatási beállítások

A Nyomtatási beállítások jelentés kinyomtatja az aktuális nyomtatóbeállításokat.

#### Hálózat konfiguráció (Csak hálózati funkcionalitással rendelkező modellek esetén)

A Hálózati konfiguráció jelentés kinyomtatja az aktuális hálózati beállítások listáját.

#### Nyomtatási fájllista

A Nyomtatási fájllista révén kinyomtathatja a készülék által tárolt betűtípusok és makrók listáját.

#### Dobpont nyomtatása

A Dobpont nyomtatása funkció dobpont ívet nyomtat ki, amely segítségével meghatározható, mikor válik szükségessé a dobegység tisztítása.

#### WLAN-jelentés (Csak vezeték nélküli hálózati funkcionalitással rendelkező modellek esetén)

A WLAN jelentés a vezeték nélküli LAN-kapcsolat diagnosztikai eredményeit nyomtatja ki.

#### Hívóazonosító előzmények (MFC modellek)

A Hívóazonosító-előzmények jelentés kinyomtatja a 30 utolsó kapott fax- és telefonhívás hívóazonosítóinformációit.

2 soros LCD-kijelzővel rendelkező modellek

A hívóazonosítókat tartalmazó lista nyomtatásához használja a hívóazonosító beállítása menüben található Jelentés nyomtatása parancsot.

### Kapcsolódó tájékoztatás

Jelentések nyomtatása

▲ Kezdőlap > Készülék beállításai > A készülék beállításainak módosítása a kezelőpanelről > Jelentések nyomtatása > Jelentés nyomtatása

## Jelentés nyomtatása

>> DCP-L2512D/DCP-L2537DW/DCP-L2532DW/DCP-L2552DN/MFC-L2712DN/MFC-L2712DW >> MFC-L2732DW/MFC-L2750DW/MFC-L2752DW

### DCP-L2512D/DCP-L2537DW/DCP-L2532DW/DCP-L2552DN/MFC-L2712DN/ MFC-L2712DW

- 1. Nyomja meg a Menu (Menü) gombot.
- Nyomja meg a(z) ▲ vagy ▼ gombot a [Jelent.nyomt.] opció megjelenítéséhez, majd nyomja meg az OK gombot.
- 3. Nyomja meg a(z) ▲ vagy ▼ gombot a nyomtatni kívánt jelentés megjelenítéséhez, majd nyomja meg az **OK** gombot.
- 4. Tegye az alábbiak valamelyikét:
  - Ha a(z) [Adásigaz. Ell.] lehetőséget választja, tegye a következők egyikét:
    - Az átviteli igazolási jelentés megtekintéséhez nyomja meg a(z) ▲ vagy ▼ gombot a [Megtek. LCDn] lehetőség megjelenítéséhez, majd nyomja meg az **OK** gombot.
    - Az átviteli igazolási jelentés nyomtatásához nyomja meg a(z) ▲ vagy ▼ gombot a [Jelentés nyomtatása] lehetőség megjelenítéséhez, majd nyomja meg az OK gombot.

Nyomja meg a(z) **Start** gombot.

- Ha más jelentéseket választott, nyomja meg a(z) **Start** gombot.
- 5. Nyomja meg a Stop/Exit (Stop/Kilépés) gombot.

#### MFC-L2732DW/MFC-L2750DW/MFC-L2752DW

- 1. Nyomja meg a [Beállít.] > [Minden beáll.] > [Jelent.nyomt.] gombot.
- 2. Nyomja meg a(z) ▲ vagy ▼ gombot a nyomtatni kívánt jelentés megjelenítéséhez, majd nyomja meg azt.
- 3. Tegye az alábbiak valamelyikét:
  - Ha a(z) [Adásigaz. Ell.] lehetőséget választotta, tegye az alábbiak egyikét:
    - Az Átviteli igazolás megtekintéséhez nyomja meg a(z) [Megtek. LCD-n] lehetőséget.
    - Az Átviteli igazolás nyomtatásához nyomja meg a(z) [Jelentés nyomtatása] lehetőséget.
  - Ha más jelentéseket választott, ugorjon a következő lépésre.
- 4. Nyomja meg a [Igen] gombot.
- 5. Nyomja meg a 🚮 gombot.

#### Kapcsolódó tájékoztatás

Jelentések nyomtatása

Kezdőlap > Készülék beállításai > A készülék beállításainak módosítása a kezelőpanelről > Beállítási és funkciótáblázatok

## Beállítási és funkciótáblázatok

A beállítási táblák segítenek megérteni a készülék programjaiban található menüválasztásokat és opciókat.

- Beállítások táblázata (2 soros LCD-kijelzővel rendelkező MFC modellek)
- Beállítások táblázata (2 soros LCD-kijelzővel rendelkező DCP modellek)
- Beállítások táblázatai (2,7"-os érintőpanelt tartalmazó MFC modellek)
- Funkciótáblázatok (2,7"-os érintőpanelt tartalmazó MFC modellek)

▲ Kezdőlap > Készülék beállításai > A készülék beállításainak módosítása a kezelőpanelről > Beállítási és funkciótáblázatok > Beállítások táblázata (2 soros LCD-kijelzővel rendelkező MFC modellek)

# Beállítások táblázata (2 soros LCD-kijelzővel rendelkező MFC modellek)

Kapcsolódó modellek: MFC-L2712DN/MFC-L2712DW

#### [Ált. beáll.]

| 1. szint               | 2. szint          | 3. szint | Leírás                                                                                                    |
|------------------------|-------------------|----------|----------------------------------------------------------------------------------------------------|
| Alap mód               | -                 | -        | Beállítja az alapértelmezett módot.                                                                                                    |
| Mód időzítő            | -                 | -        | Beállítja a tétlenségi időtartamot, melynek leteltével a készülék visszaáll az alapértelmezett üzemmódba.                                                                                                    |
| Tálcabeállítás         | Papír típus       | -        | A papírtálcán lévő papír típusát állíthatja be.                                                                                                    |
|                        | Papírméret        | -        | A papírtálcán lévő papír típusát állítja be.                                                                                                    |
|                        | Méret ellenőrzése | -        | Válassza ki, hogy szeretné-e, hogy a készülék egy üzenetben<br>felkérje annak ellenőrzésére, hogy a készülékbe töltött papír<br>mérete és típusa megegyezik-e a készülékben megadott<br>Papírméret és Papírtípus beállítással. |
| Hangerősség            | Csengő            | -        | Beállítja a csengetés hangerejét.                                                                                                    |
|                        | Sípolás           | -        | Beállítja a hangjelzés hangerejét.                                                                                                    |
|                        | Hangszóró         | -        | Beállítja a hangszóró hangerejét.                                                                                                    |
| Ökológia               | Gazdaságos mód    | -        | A következő készülékbeállítások bekapcsolása egy időben.                                                                                                    |
|                        |                   |          | <ul> <li>2 old. nyomtatás:Hosszú él (Csak bizonyos<br/>modellekhez érhető el)</li> </ul>                                                                                                    |
|                        |                   |          | • Készenléti idő:0Min                                                                                                    |
|                        | Tonertakarékos    | -        | Takarékosabban kezeli a festékkazettát, amely így tovább tart.                                                                                                    |
|                        | Készenléti idő    | -        | Beállítja, hogy hány perc múlva lép a készülék Alvó<br>üzemmódba.                                                                                                    |
|                        | Csendes mód       | -        | Csökkenti a nyomtatási zajt.                                                                                                    |
|                        | Auto. kikapcs.    | -        | Beállítja, hogy a készülék hány órát töltsön Mély alvó<br>üzemmódban, mielőtt kikapcsolna.                                                                                                    |
| LCD Kontraszt          | -                 | -        | Beállítja az LCD kontrasztját.                                                                                                    |
| Biztonság Adás zárolva |                   | -        | Letiltja a legtöbb funkciót, kivéve a faxok fogadását.                                                                                                    |
|                        | Zár beállítása    | -        | Akadályozza meg, hogy illetéktelen felhasználók<br>módosíthassák a készülék beállításait.                                                                                                    |
| Csere: toner           | -                 | -        | Beállítja, hogy készülék akkor is folytassa a nyomtatást, ha az LCD-n megjelenik a(z) Csere: toner üzenet.                                                                                                    |

#### [Fax]

| 1. szint       | 2. szint           | 3. szint | Leírás                                                                                            |
|----------------|--------------------|----------|---------------------------------------------------------------------------------------------------|
| Fogadás beáll. | Fogadás Mód        | -        | Kiválaszthatja az igényeinek legmegfelelőbb fogadási<br>üzemmódot.                                |
|                | Késleltetés        | -        | Állítsa be a Fax vagy Fax/Tel üzemmódban azon csengetések számát, amely után a készülék válaszol. |
|                | F/T csengetési idő | -        | Beállítja a pszeudo/kettős csengetés hosszát Fax/Tel<br>üzemmódban.                               |
|                | Fax észlelés       | -        | Faxüzenetek automatikus fogadása, amikor a hívást<br>fogadja és hallja a fax hangot.              |

| 1. szint               | 2. szint               | 3. szint | Leírás                                                                                                    |
|------------------------|------------------------|----------|----------------------------------------------------------------------------------------------------|
| Fogadás beáll.         | Távkódok               | -        | A hívást egy mellékállomással vagy külső telefonnal<br>fogadhatja, és kódokat használhat a Távoli hozzáférési<br>kódok be- és kikapcsolásához. Személyre szabottan<br>állíthatja be ezeket a kódokat. |
|                        | Aut.kicsinyít.         | -        | Csökkenti a bejövő faxok méretét.                                                                                                    |
|                        | Faxfogadási bélyeg     | -        | A fogadási nap és idő nyomtatása a fogadott faxok felső<br>részére.                                                                                                    |
|                        | Kétoldalas             | -        | A fogadott faxokat a lap mindkét oldalára nyomtatja.                                                                                                    |
| Küldés beállítása      | Fax felbontása         | -        | A küldött faxok világosságának vagy sötétségének<br>módosítása.                                                                                                    |
|                        | Kontraszt              | -        | A kimenő faxok alapértelmezett felbontásának<br>beállítása.                                                                                                    |
|                        | Szkenüveg mér.         | -        | A szkennerüveg szkennelési területének beállítása a dokumentum méretéhez.                                                                                                    |
|                        | Valós idejű<br>átvitel | -        | Fax küldése a memória használata nélkül.                                                                                                    |
|                        | Fedőlap                | Üzenet   | Elkészítheti a fax fedőlapját saját szövegével.                                                                                                    |
|                        | Teng. túli mód         | -        | Ha tengerentúlra, külföldre kíván faxot küldeni, és<br>nehézségekbe ütközik, kapcsolja be ezt az üzemmódot.                                                                                           |
|                        | Aut. újrahívás         | -        | Beállítja, hogy a készülék öt perc múlva újratárcsázza<br>az utolsó faxszámot, ha a fax a foglalt vonal miatt nem<br>ment át.                                                                         |
|                        | Célállomás             | -        | Állítsa be a készüléket, hogy megjelenítse a célállomás adatait az LCD-n fax tárcsázás során.                                                                                                    |
| Spammentes fax         | Regisztrál             | -        | Felveszi a megadott faxszámokat a tiltólistára, így megakadályozhatja, hogy faxot fogadjon azokról.                                                                                                   |
|                        | Törlés                 | -        | Törli a számot a blokkolandó számok listájáról.                                                                                                    |
|                        | Jelentés<br>nyomtatása | -        | Kinyomtathat egy listát a blokkolandó számok listájában szereplő faxszámokkal.                                                                                                    |
| Jelentés<br>beállítása | Adásigaz. Ell.         | -        | Elvéhezheti a Küldés-igazolási jelentés kezdeti<br>beállítását.                                                                                                    |
|                        | Napló időköz           | -        | Állítsa be a faxnapló automatikus nyomtatási időközét.<br>Ha nem a Kikapcsolva vagy Minden 50 faxnál beállítást<br>választja, megadhatja az opcióra vonatkozó időt is.                                |
|                        |                        |          | napját is.                                                                                                    |
| Memóriavétel           | Továbbít/Tárol         | -        | Beállíthatja a készüléket, hogy továbbítsa a<br>faxüzeneteket vagy hogy eltárolja a bejövő faxokat a<br>memóriában (így el tudja érni őket akkor is, amikor nincs<br>a gép mellett).                  |
|                        | PC fax fogadás         | -        | Készülék beállítása a faxok számítógépre történő<br>küldésére.                                                                                                    |
|                        | Táv.hozzáfér.          | -        | Beállíthatja saját kódját a Távoli lekéréshez.                                                                                                    |
|                        | Doku nyomtatás         | -        | Nyomtassa ki a fogadott faxokat a készülék<br>memóriájából.                                                                                                    |
| Híváskorlát.           | Tárcs. gombok          | -        | Korlátozhatja a készülékről induló tárcsázást, ha a számbillentyűzetet használja.                                                                                                    |
|                        | Egygombos              | -        | Beállítja a készüléket, hogy korlátozza az egygombos<br>számok tárcsázását.                                                                                                    |
|                        | Gyorstárcsázás         | -        | Beállítja a készüléket, hogy korlátozza a gyorshívás<br>számok tárcsázását.                                                                                                    |

| 1. szint      | 2. szint                                                | 3. szint | Leírás                                                                                                    |
|---------------|---------------------------------------------------------|----------|----------------------------------------------------------------------------------------------------|
| Feladattörlés | -                                                       | -        | Annak ellenőrzése, hogy melyik ütemezett feladatok<br>vannak a készülék memóriában, és a kiválasztott<br>feladatok törlése. |
|               | Hívóazonosító<br>(Csak egyes<br>országokban érhető el.) | -        | Engedélyezi vagy letiltja, hogy lássa az Önt hívó fél<br>számát (vagy nevét).                                               |

## [Másol]

| 1. szint      | 2. szint      | Leírás                                                 |
|---------------|---------------|--------------------------------------------------------|
| Színmélység   | -             | Beállítja a fényerősséget.                             |
| Minőség       | -             | A dokumentumtípus másolási felbontásának kiválasztása. |
| Kontraszt     | -             | Másolatok kontrasztjának beállítása.                   |
| Azon. másolat | Színmélység   | Beállítja a fényerősséget.                             |
|               | Minőség       | A dokumentumtípus másolási felbontásának kiválasztása. |
|               | Kontraszt     | Másolatok kontrasztjának beállítása.                   |
|               | 2 az 1/1 az 1 | 2 az 1-ben igazolványmásolatot készít.                 |

## [Nyomtató]

## A nyomtatóemulációt támogató modellek esetén

| 1. szint                                                                        | 2. szint       | 3. szint    | Leírás                                                                                                    |
|---------------------------------------------------------------------------------|----------------|-------------|----------------------------------------------------------------------------------------------------|
| Emuláció                                                                        | -              | -           | A nyomtató emulációs üzemmódjának beállítása.                                                                                              |
| Nyomtatási opciók                                                               | Betutípuslista | HP LaserJet | Kinyomtat egy listát a készülékre telepített belső                                                                                         |
|                                                                                 |                | BR-Script 3 | betutipusokrol.                                                                                                    |
|                                                                                 | Tesztnyomtatás | -           | Kinyomtat egy tesztoldalt.                                                                                                    |
| Kétoldalas<br>(Automatikus 2 oldalas<br>nyomtatással rendelkező<br>modellekhez) | -              | -           | Kikapcsolja vagy bekapcsolja a 2 oldalas<br>nyomtatást és kiválasztja a hosszabb vagy a<br>rövidebb oldal mentén történő forgatást.        |
| Auto. folytatás                                                                 | -              | -           | Válassza ezt a beállítást, ha azt akarja, hogy a<br>készülék javítsa a papírméretből fakadó hibákat, és<br>a tálcán lévő papírt használja. |
| Tálcaparancs                                                                    | -              | -           | Válassza ezt a beállítást, ha a HP-<br>illesztőprogramok használatakor tálcaprobléma<br>jelenik meg.                                       |
| Nyomtató<br>visszaállítása                                                      | -              | -           | Visszaállítja a nyomtató beállításait a gyári<br>alapbeállításokra.                                                                        |

## Egyéb modellek esetén

| 1. szint                                                                        | Leírás                                                                                                    |
|---------------------------------------------------------------------------------|----------------------------------------------------------------------------------------------------|
| Tesztnyomtatás                                                                  | Kinyomtat egy tesztoldalt.                                                                                                    |
| Kétoldalas<br>(Automatikus 2 oldalas<br>nyomtatással rendelkező<br>modellekhez) | Kikapcsolja vagy bekapcsolja a 2 oldalas nyomtatást és kiválasztja a hosszabb<br>vagy a rövidebb oldal mentén történő forgatást.        |
| Auto. folytatás                                                                 | Válassza ezt a beállítást, ha azt akarja, hogy a készülék javítsa a<br>papírméretből fakadó hibákat, és a tálcán lévő papírt használja. |
| Nyomtató visszaállítása                                                         | Visszaállítja a nyomtató beállításait a gyári alapbeállításokra.                                                                        |

## [Hálózat]

#### Vezetékes és vezeték nélküli hálózati modellek esetén

| 1. szint      | 2. szint                  | 3. szint       | Leírás                                                                                                    |
|---------------|---------------------------|----------------|----------------------------------------------------------------------------------------------------|
| Vezetékes LAN | TCP/IP                    | Bootolás módja | Kiválaszthatja a legmegfelelőbb bootolási módot.                                                                                                    |
|               |                           | IP cím         | Megadhatja az IP-címet.                                                                                                    |
|               |                           | Alhálóz.maszk  | Megadhatja az alhálózati maszkot.                                                                                                    |
|               |                           | Átjáró         | Megadhatja az átjáró címét.                                                                                                    |
|               |                           | Csomópont név  | Megadhatja a csomóponti nevet.<br>(legfeljebb 32 karakter)                                                                                                    |
|               |                           | Wins beállít   | Kiválasztja WINS konfigurációs módot.                                                                                                    |
|               |                           | WINS szerver   | Megadhatja az elsődleges vagy a másodlagos<br>WINS-szerver IP-címét.                                                                                                    |
|               |                           | DNS-kiszolgáló | Megadhatja az elsődleges vagy a másodlagos<br>DNS-szerver IP-címét.                                                                                                    |
|               |                           | APIPA          | Beállítja a készüléket, hogy automatikusan ossza<br>ki az IP-címet a helyi címtartományból.                                                                                                    |
|               |                           | IPv6           | Be- vagy kikapcsolja az IPv6 protokollt. További<br>részletes információért, ugorjon a modell <b>GYIK és</b><br><b>hibaelhárítás</b> oldalára a Brother support<br>weboldalon <u>support.brother.com</u> címen található<br>webhelyén. |
|               | Ethernet                  | -              | Kiválaszthatja az Ethernet kapcsolati módot.                                                                                                    |
|               | Vezetékes állapot         | -              | Megtekintheti a vezetékes hálózat aktuális<br>állapotát.                                                                                                    |
|               | MAC cím                   | -              | Tekintse meg a készülék MAC-címét.                                                                                                    |
|               | Alap visszaáll            | -              | Állítsa vissza a vezetékes hálózat beállításait a gyári alapbeállításokra.                                                                                                    |
|               | Vezetékes<br>engedélyezve | -              | Kézi vezérléssel be- vagy kikapcsolja a vezetékes<br>LAN interfészt.                                                                                                    |
| WLAN          | TCP/IP                    | Bootolás módja | Kiválaszthatja a legmegfelelőbb bootolási módot.                                                                                                    |
|               |                           | IP cím         | Megadhatja az IP-címet.                                                                                                    |
|               |                           | Alhálóz.maszk  | Megadhatja az alhálózati maszkot.                                                                                                    |
|               |                           | Átjáró         | Megadhatja az átjáró címét.                                                                                                    |
|               |                           | Csomópont név  | Megadhatja a csomóponti nevet.<br>(legfeljebb 32 karakter)                                                                                                    |
|               |                           | Wins beállít   | Kiválasztja WINS konfigurációs módot.                                                                                                    |
|               |                           | WINS szerver   | Megadhatja az elsődleges vagy a másodlagos<br>WINS-szerver IP-címét.                                                                                                    |
|               |                           | DNS-kiszolgáló | Megadhatja az elsődleges vagy a másodlagos<br>DNS-szerver IP-címét.                                                                                                    |
|               |                           | APIPA          | Beállítja a készüléket, hogy automatikusan ossza<br>ki az IP-címet a helyi címtartományból.                                                                                                    |
|               |                           | IPv6           | Be- vagy kikapcsolja az IPv6 protokollt. További<br>részletes információért, ugorjon a modell <b>GYIK és</b><br><b>hibaelhárítás</b> oldalára a Brother support<br>weboldalon <u>support.brother.com</u> címen található<br>webhelyén. |
|               | Telep.Varázsló            | -              | A vezeték nélküli hálózat beállításainak kézi<br>konfigurálása.                                                                                                    |

| 1. szint          | 2. szint          | 3. szint      | Leírás                                                                                                  |
|-------------------|-------------------|---------------|----------------------------------------------------------------------------------------------------|
| WLAN              | WLAN Assziszt.    | -             | Konfigurálja vezeték nélküli hálózata beállításait a<br>Brother telepítési CD-ROM használatával.        |
|                   | WPS               | -             | Konfigurálhatja a vezeték nélküli hálózat<br>beállításait az egygombnyomásos módszerrel.                |
|                   | WPS PIN-kóddal    | -             | Beállíthatja a vezeték nélküli hálózatot a WPS PIN-<br>kódot használó módszerével.                      |
|                   | WLAN állapot      | Állapot       | Megtekintheti a vezeték nélküli hálózat aktuális<br>állapotát.                                          |
|                   |                   | Jelzés        | Megtekintheti a vezeték nélküli hálózat aktuális<br>jelerősségét.                                       |
|                   |                   | Csatorna      | Megmutatja az aktuális vezeték nélküli hálózati<br>csatornát.                                           |
|                   |                   | Sebesség      | Megmutatja a vezeték nélküli hálózat aktuális<br>sebességét.                                            |
|                   |                   | SSID          | Az aktuális SSID azonosító megtekintése.                                                                |
|                   |                   | Párbeszéd Mód | Megmutatja az aktuális Kommunikációs módot.                                                             |
|                   | MAC cím           | -             | Tekintse meg a készülék MAC-címét.                                                                      |
|                   | Alap visszaáll    | -             | Állítsa vissza a vezeték nélküli hálózat beállításait<br>a gyári alapbeállításokra.                     |
|                   | WLAN eng.         | -             | Kézi vezérléssel be- vagy kikapcsolja a WLAN-t.                                                         |
| Wi-Fi Direct      | Nyomógomb         | -             | Az egygombos módszerrel megadhatja a Wi-Fi<br>Direct hálózat beállításait.                              |
|                   | PIN kód           | -             | A WPS és egy PIN-kód segítségével megadhatja a<br>Wi-Fi Direct hálózat beállításait.                    |
|                   | Kézi              | -             | Konfigurálja manuálisan a Wi-Fi Direct hálózat<br>beállításait.                                         |
|                   | Csoporttulajd.    | -             | Beállíthatja készülékét Csoporttulajdonosként.                                                          |
|                   | Eszközinfó.       | Eszköznév     | Tekintse meg a készülék eszköznevét.                                                                    |
|                   |                   | SSID          | Tekintse meg a Csoport tulajdonos SSID<br>azonosítóját.                                                 |
|                   |                   |               | Amikor a készülék nincs csatlakoztatva, az LCD-<br>kijelzőn a Nincs csatlakoztatva felirat jelenik meg. |
|                   |                   | IP cím        | Tekintse meg a készülék aktuális IP-címét.                                                              |
|                   | Állapotinfó.      | Állapot       | Tekintse meg az aktuális Wi-Fi Direct hálózat<br>állapotát.                                             |
|                   |                   | Jelzés        | Tekintse meg a jelenlegi Wi-Fi Direct hálózat<br>jelerősségét.                                          |
|                   |                   |               | Amikor a készüléke tölti be a Csoport tulajdonos szerepét, az LCD-kijelzőn mindig erős jel látható.     |
|                   |                   | Csatorna      | Megmutatja az aktuális Wi-Fi Direct hálózati<br>csatornát.                                              |
|                   |                   | Sebesség      | Megmutatja a Wi-Fi Direct hálózat aktuális<br>sebességét.                                               |
|                   | I/F engedélyezése | -             | Kapcsolja be vagy ki a Wi-Fi Direct kapcsolatot.                                                        |
| Hálózat<br>törlés | -                 | -             | Minden hálózati beállítási értéket visszaállít a gyári<br>beállításokra.                                |

Vezetékes hálózati modellek esetén

| 1. szint       | 2. szint       | 3. szint   | Leírás                                                                                                    |
|----------------|----------------|------------|----------------------------------------------------------------------------------------------------|
| TCP/IP         | Bootolás módja | -          | Kiválaszthatja a legmegfelelőbb bootolási módot.                                                                                                    |
|                | IP cím         | -          | Megadhatja az IP-címet.                                                                                                    |
|                | Alhálóz.maszk  | -          | Megadhatja az alhálózati maszkot.                                                                                                    |
|                | Átjáró         | -          | Megadhatja az átjáró címét.                                                                                                    |
|                | Csomópont név  | -          | Megadhatja a csomóponti nevet.<br>(legfeljebb 32 karakter)                                                                                                    |
|                | Wins beállít   | -          | Kiválasztja WINS konfigurációs módot.                                                                                                    |
|                | WINS szerver   | Elsődleges | Megadhatja az elsődleges WINS-szerver IP-címét.                                                                                                    |
|                |                | Másodlagos | Megadhatja a másodlagos WINS-szerver IP-címét.                                                                                                    |
|                | DNS-kiszolgáló | Elsődleges | Megadhatja az elsődleges DNS-szerver IP-címét.                                                                                                    |
|                |                | Másodlagos | Megadhatja a másodlagos DNS-szerver IP-címét.                                                                                                    |
|                | APIPA          | -          | Beállítja a készüléket, hogy automatikusan ossza ki az IP-<br>címet a helyi címtartományból.                                                                                                    |
|                | IPv6           | -          | Be- vagy kikapcsolja az IPv6 protokollt. További részletes<br>információért, ugorjon a modell <b>GYIK és hibaelhárítás</b><br>oldalára a Brother support weboldalon <u>support.brother.com</u><br>címen található webhelyén. |
| Ethernet       | -              | -          | Kiválaszthatja az Ethernet kapcsolati módot.                                                                                                    |
| Állapot        | -              | -          | Megtekintheti a vezetékes hálózat aktuális állapotát.                                                                                                    |
| MAC cím        | -              | -          | Tekintse meg a készülék MAC-címét.                                                                                                    |
| Hálózat törlés | -              | -          | Minden hálózati beállítási értéket visszaállít a gyári<br>beállításokra.                                                                                                    |

## [Jelent.nyomt.]

| 1. szint                                                 | 2. szint               | Leírás                                                                                                    |
|----------------------------------------------------------|------------------------|----------------------------------------------------------------------------------------------------|
| Adásigaz. Ell.                                           | Megtek. LCD-n          | Tekintse meg az utolsó átvitel küldés-igazolási jelentését.                                                   |
|                                                          | Jelentés<br>nyomtatása | Nyomtassa ki az utolsó átvitel küldés-igazolási jelentését.                                                   |
| Címjegyzék                                               | Numerikus              | Kinyomtatja a Címjegyzékben tárolt nevek és számok listáját számsorrendben.                                   |
|                                                          | Alfabetikus            | Kinyomtatja a Címjegyzékben tárolt nevek és számok listáját ABC sorrendben.                                   |
| Fax Napló                                                | -                      | Kinyomtat egy listát az utolsó 200 bejövő és kimenő faxról.<br>(TX jelentése: Küldés. RX jelentése: Fogadás.) |
| Felhasz.Beáll.                                           | -                      | Kinyomtatja a beállítások listáját.                                                                           |
| Nyomt. beállítások                                       | -                      | Kinyomtatja a nyomtató beállításainak listáját.                                                               |
| Hálózat Beáll.                                           | -                      | Kinyomtatja a hálózati beállítások listáját.                                                                  |
| ListaNyomtat<br>(Csak bizonyos modellekhez<br>érhető el) | -                      | A készülék memóriájában tárolt adatok listájának<br>nyomtatása.                                               |
| Dobpontnyomt.                                            | -                      | Kinyomtatja a dob festékpont ellenőrző lapot.                                                                 |
| WLAN jelentés                                            | -                      | Nyomtassa ki a vezeték nélküli LAN csatlakozási<br>eredményeket.                                              |
| Hívóazonosító                                            | -                      | Engedélyezi vagy letiltja, hogy lássa az Önt hívó fél számát (vagy nevét).                                    |

## [Gép információ]

| 1. szint     | 2. szint  | Leírás                                                                                           |
|--------------|-----------|--------------------------------------------------------------------------------------------------|
| Gyári szám   | -         | Ellenőrizze a készülék sorozatszámát.                                                            |
| Verzió       | -         | Ellenőrizze a készülék firmware verzióját.                                                       |
| Lapszám      | Összes    | Ellenőrizze a készülék által az élettartama során kinyomtatott oldalak teljes számát.            |
|              | Fax       |                                                                                                  |
|              | Másolás   |                                                                                                  |
|              | Nyomtatás |                                                                                                  |
|              | Egyéb     |                                                                                                  |
| Alkatr.élet. | Toner     | Megtekintheti, hogy az adott festékkazetta élettartamából hozzávetőlegesen mennyi van még hátra. |
|              | Dob       | Ellenőrizheti a dob hátralévő élettartamát, százalékban kifejezve.                               |

## [Alapbeáll.]

| 1. szint                                                | 2. szint                                                                 | Leírás                                                                                                    |  |  |
|---------------------------------------------------------|--------------------------------------------------------------------------|----------------------------------------------------------------------------------------------------|--|--|
| Dátum/idő                                               | Dátum/idő                                                                | Hozzáadhatja a képernyőn látható dátumot és időt a küldendő faxok fejlécéhez.                                                                                                    |  |  |
|                                                         | Aut nyá. idősz                                                           | Beállítja a készüléket, hogy automatikusan váltson téli/nyári időszámításra.                                                                                                    |  |  |
|                                                         | Időzóna                                                                  | Beállíthatja az időzónát.                                                                                                    |  |  |
| Áll.azonosító.                                          | -                                                                        | Megadhatja, hogy a küldött fax minden oldalán milyen név<br>és faxszám jelenjen meg.                                                                                                  |  |  |
| Hang/Impulzus                                           | -                                                                        | Kiválasztja a tárcsázás üzemmódot.                                                                                                    |  |  |
| Tárcsahang                                              | -                                                                        | Rövidebb lesz a tárcsahang-érzékelési idő.                                                                                                    |  |  |
| Tel.von.beáll                                           | -                                                                        | Beállítja a telefonvonal típusát.                                                                                                    |  |  |
| Kompatibilitás                                          | -                                                                        | Átviteli problémák esetén állítsa be a kiegyenlítést.                                                                                                    |  |  |
|                                                         |                                                                          | A VoIP szolgáltatók számos szabvány használatával<br>biztosítanak faxtámogatást. Ha rendszeresen találkozik<br>faxküldési problémákkal, próbálja ki az Alap (VoIP-hoz)<br>beállítást. |  |  |
| Újraindít                                               | Visszaállítás                                                            | Visszaállítja a készülék összes módosított beállítását.                                                                                                    |  |  |
|                                                         | Hálózat törlés<br>(Hálózati funkcióval<br>rendelkező modellek<br>esetén) | Minden hálózati beállítási értéket visszaállít a gyári<br>beállításokra.                                                                                                    |  |  |
|                                                         | Cím és fax                                                               | Törli az összes tárolt telefonszámot és fax beállítást.                                                                                                    |  |  |
|                                                         | Minden beállítás                                                         | Visszaállítja a készülék hálózati beállításait a gyári alapbeállításokra.                                                                                                    |  |  |
|                                                         | Gyári visszaáll.                                                         | A készülék összes beállítását visszaállítja a gyári<br>alapértelmezett értékekre. Végezze el ezt a műveletet,<br>amikor kiselejtezi a készüléket.                                     |  |  |
| Helyi nyelv<br>(Csak bizonyos<br>modellekhez érhető el) | -                                                                        | Módosíthatja az LCD kijelző nyelvét.                                                                                                    |  |  |

# Kapcsolódó tájékoztatás

• Beállítási és funkciótáblázatok

▲ Kezdőlap > Készülék beállításai > A készülék beállításainak módosítása a kezelőpanelről > Beállítási és funkciótáblázatok > Beállítások táblázata (2 soros LCD-kijelzővel rendelkező DCP modellek)

# Beállítások táblázata (2 soros LCD-kijelzővel rendelkező DCP modellek)

Kapcsolódó modellek: DCP-L2512D/DCP-L2537DW/DCP-L2532DW/DCP-L2552DN

#### [Ált. beáll.]

| 1. szint                  | 2. szint         | 3. szint | Leírás                                                                                                    |
|---------------------------|------------------|----------|----------------------------------------------------------------------------------------------------|
| Tálcabeállítás            | Papír típus      | -        | A papírtálcán lévő papír típusát állíthatja be.                                                                                                    |
|                           | Papírméret       | -        | A papírtálcán lévő papír típusát állítja be.                                                                                                    |
| Méret ellenőrzése -       |                  | -        | Válassza ki, hogy szeretné-e, hogy a készülék egy üzenetben<br>felkérje annak ellenőrzésére, hogy a készülékbe töltött papír<br>mérete és típusa megegyezik-e a készülékben megadott<br>Papírméret és Papírtípus beállítással. |
| Ökológia                  | Gazdaságos mód   | -        | A következő készülékbeállítások bekapcsolása egy időben.                                                                                                    |
|                           |                  |          | <ul> <li>2 old. nyomtatás:Hosszú él(Csak bizonyos<br/>modellekhez érhető el)</li> </ul>                                                                                                    |
|                           |                  |          | • Készenléti idő:OMin                                                                                                    |
|                           | Tonertakarékos - |          | Takarékosabban kezeli a festékkazettát, amely így tovább tart.                                                                                                    |
| Készenléti idő - Bu<br>ü; |                  | -        | Beállítja, hogy hány perc múlva lép a készülék Alvó<br>üzemmódba.                                                                                                    |
|                           | Csendes mód      | -        | Csökkenti a nyomtatási zajt.                                                                                                    |
|                           | Auto. kikapcs.   | -        | Beállítja, hogy a készülék hány órát töltsön Mély alvó<br>üzemmódban, mielőtt kikapcsolna.                                                                                                    |
| LCD Kontraszt             | -                | -        | Beállítja az LCD kontrasztját.                                                                                                    |
| Csere: toner              | -                | -        | Beállítja, hogy készülék akkor is folytassa a nyomtatást, ha az<br>LCD-n megjelenik a(z) Csere: toner üzenet.                                                                                                    |

#### [Másol]

| 1. szint      | 2. szint      | Leírás                                                 |  |  |
|---------------|---------------|--------------------------------------------------------|--|--|
| Színmélység   | -             | Beállítja a fényerősséget.                             |  |  |
| Minőség       | -             | A dokumentumtípus másolási felbontásának kiválasztása  |  |  |
| Kontraszt     | -             | Másolatok kontrasztjának beállítása.                   |  |  |
| Azon. másolat | Színmélység   | Beállítja a fényerősséget.                             |  |  |
|               | Minőség       | A dokumentumtípus másolási felbontásának kiválasztása. |  |  |
|               | Kontraszt     | Másolatok kontrasztjának beállítása.                   |  |  |
|               | 2 az 1/1 az 1 | 2 az 1-ben igazolványmásolatot készít.                 |  |  |

#### [Nyomtató]

#### A nyomtatóemulációt támogató modellek esetén

| 1. szint          | 2. szint       | 3. szint    | Leírás                                             |  |
|-------------------|----------------|-------------|----------------------------------------------------|--|
| Emuláció          | -              | -           | A nyomtató emulációs üzemmódjának beállítása.      |  |
| Nyomtatási opciók | Betutípuslista | HP LaserJet | Kinyomtat egy listát a készülékre telepített belső |  |
|                   |                | BR-Script 3 | betutipusokroi.                                    |  |
|                   | Tesztnyomtatás | -           | Kinyomtat egy tesztoldalt.                         |  |

| 1. szint                   | 2. szint      | 3. szint | Leírás                                                                                                    |
|----------------------------|---------------|----------|----------------------------------------------------------------------------------------------------|
| Kétoldalas                 | 2 old. nyomt. | -        | Kikapcsolja vagy bekapcsolja a 2 oldalas nyomtatást<br>és kiválasztja a hosszabb vagy a rövidebb oldal<br>mentén történő forgatást.               |
|                            | Egy kép       |          | Olyan nyomtatási feladathoz, amelynek az utolsó<br>oldala 1 oldalas kép, válassza ki a 1 old.<br>adagolás opciót a nyomtatási idő csökkentéséhez. |
| Auto. folytatás            | -             | -        | Válassza ezt a beállítást, ha azt akarja, hogy a<br>készülék javítsa a papírméretből fakadó hibákat, és a<br>tálcán lévő papírt használja.        |
| Tálcaparancs               | -             | -        | Válassza ezt a beállítást, ha a HP-illesztőprogramok<br>használatakor tálcaprobléma jelenik meg.                                                  |
| Nyomtató<br>visszaállítása | -             | -        | Visszaállítja a nyomtató beállításait a gyári<br>alapbeállításokra.                                                                               |

## Egyéb modellek esetén

| 1. szint                   | Leírás                                                                                                    |
|----------------------------|----------------------------------------------------------------------------------------------------|
| Tesztnyomtatás             | Kinyomtat egy tesztoldalt.                                                                                                    |
| Kétoldalas                 | Kikapcsolja vagy bekapcsolja a 2 oldalas nyomtatást és kiválasztja a hosszabb vagy<br>a rövidebb oldal mentén történő forgatást.        |
| Auto. folytatás            | Válassza ezt a beállítást, ha azt akarja, hogy a készülék javítsa a papírméretből<br>fakadó hibákat, és a tálcán lévő papírt használja. |
| Nyomtató<br>visszaállítása | Visszaállítja a nyomtató beállításait a gyári alapbeállításokra.                                                                        |

## [Hálózat]

#### Vezetékes hálózati modellek esetén

| 1. szint | 2. szint       | 3. szint   | Leírás                                                                                                    |
|----------|----------------|------------|----------------------------------------------------------------------------------------------------|
| TCP/IP   | Bootolás módja | -          | Kiválaszthatja a legmegfelelőbb bootolási módot.                                                                                                    |
|          | IP cím         | -          | Megadhatja az IP-címet.                                                                                                    |
|          | Alhálóz.maszk  | -          | Megadhatja az alhálózati maszkot.                                                                                                    |
|          | Átjáró         | -          | Megadhatja az átjáró címét.                                                                                                    |
|          | Csomópont név  | -          | Megadhatja a csomóponti nevet.                                                                                                    |
|          |                |            | (legfeljebb 32 karakter)                                                                                                    |
|          | Wins beállít   | -          | Kiválasztja WINS konfigurációs módot.                                                                                                    |
|          | WINS szerver   | Elsődleges | Megadhatja az elsődleges WINS-szerver IP-címét.                                                                                                    |
|          |                | Másodlagos | Megadhatja a másodlagos WINS-szerver IP-címét.                                                                                                    |
|          | DNS-kiszolgáló | Elsődleges | Megadhatja az elsődleges DNS-szerver IP-címét.                                                                                                    |
|          |                | Másodlagos | Megadhatja a másodlagos DNS-szerver IP-címét.                                                                                                    |
|          | APIPA          | -          | Beállítja a készüléket, hogy automatikusan ossza ki az IP-<br>címet a helyi címtartományból.                                                                                                    |
|          | IPv6           | -          | Be- vagy kikapcsolja az IPv6 protokollt. További részletes információért, ugorjon a modell <b>GYIK és hibaelhárítás</b> oldalára a Brother support weboldalon <u>support.brother.com</u> címen található webhelyén. |
| Ethernet | -              | -          | Kiválaszthatja az Ethernet kapcsolati módot.                                                                                                    |
| Állapot  | -              | -          | Megtekintheti a vezetékes hálózat aktuális állapotát.                                                                                                    |
| MAC cím  | -              | -          | Tekintse meg a készülék MAC-címét.                                                                                                    |

| 1. szint       | 2. szint | 3. szint | Leírás                                                                   |
|----------------|----------|----------|--------------------------------------------------------------------------|
| Hálózat törlés | -        | -        | Minden hálózati beállítási értéket visszaállít a gyári<br>beállításokra. |

#### Vezeték nélküli hálózati modellek esetén

| 1. szint                         | 2. szint       | 3. szint       | 4. szint   | Leírás                                                                                                    |
|----------------------------------|----------------|----------------|------------|----------------------------------------------------------------------------------------------------|
| WLAN                             | TCP/IP         | Bootolás módja | -          | Kiválaszthatja a legmegfelelőbb bootolási<br>módot.                                                                                                    |
|                                  |                | IP cím         | -          | Megadhatja az IP-címet.                                                                                                    |
|                                  |                | Alhálóz.maszk  | -          | Megadhatja az alhálózati maszkot.                                                                                                    |
|                                  |                | Átjáró         | -          | Megadhatja az átjáró címét.                                                                                                    |
|                                  |                | Csomópont név  | -          | Megadhatja a csomóponti nevet.                                                                                                    |
|                                  |                |                |            | (legfeljebb 32 karakter)                                                                                                    |
|                                  |                | Wins beállít   | -          | Kiválasztja WINS konfigurációs módot.                                                                                                    |
|                                  |                | WINS szerver   | Elsődleges | Megadhatja az elsődleges WINS-szerver<br>IP-címét.                                                                                                    |
|                                  |                |                | Másodlagos | Megadhatja a másodlagos WINS-szerver<br>IP-címét.                                                                                                    |
|                                  |                | DNS-kiszolgáló | Elsődleges | Megadhatja az elsődleges DNS-szerver IP-címét.                                                                                                    |
|                                  |                |                | Másodlagos | Megadhatja a másodlagos DNS-szerver<br>IP-címét.                                                                                                    |
|                                  |                | APIPA          | -          | Beállítja a készüléket, hogy automatikusan<br>ossza ki az IP-címet a helyi<br>címtartományból.                                                                                                    |
| Telep.Varázsló<br>WLAN Assziszt. |                | IPv6           | -          | Be- vagy kikapcsolja az IPv6 protokollt.<br>További részletes információért, ugorjon a<br>modell <b>GYIK és hibaelhárítás</b> oldalára a<br>Brother support weboldalon<br><u>support.brother.com</u> címen található<br>webhelyén. |
|                                  | Telep.Varázsló | -              | -          | A vezeték nélküli hálózat beállításainak<br>kézi konfigurálása.                                                                                                    |
|                                  | WLAN Assziszt. | -              | -          | Konfigurálja vezeték nélküli hálózata<br>beállításait a Brother telepítési CD-ROM<br>használatával.                                                                                                    |
|                                  | WPS            | -              | -          | Konfigurálhatja a vezeték nélküli hálózat<br>beállításait az egygombnyomásos<br>módszerrel.                                                                                                    |
|                                  | WPS PIN-kóddal | -              | -          | Beállíthatja a vezeték nélküli hálózatot a<br>WPS PIN-kódot használó módszerével.                                                                                                    |
|                                  | WLAN állapot   | Állapot        | -          | Megtekintheti a vezeték nélküli hálózat aktuális állapotát.                                                                                                    |
|                                  |                | Jelzés         | -          | Megtekintheti a vezeték nélküli hálózat<br>aktuális jelerősségét.                                                                                                    |
|                                  |                | Csatorna       | -          | Megmutatja az aktuális vezeték nélküli<br>hálózati csatornát.                                                                                                    |
|                                  |                | Sebesség       | -          | Megmutatja a vezeték nélküli hálózat aktuális sebességét.                                                                                                    |
|                                  |                | SSID           | -          | Az aktuális SSID azonosító megtekintése.                                                                                                    |
|                                  |                | Párbeszéd Mód  | -          | Megmutatja az aktuális Kommunikációs<br>módot.                                                                                                    |

| 1. szint          | 2. szint             | 3. szint  | 4. szint | Leírás                                                                                                    |
|-------------------|----------------------|-----------|----------|----------------------------------------------------------------------------------------------------|
| WLAN              | MAC cím              | -         | -        | Tekintse meg a készülék MAC-címét.                                                                                                    |
|                   | WLAN eng.            | -         | -        | Kézi vezérléssel be- vagy kikapcsolja a<br>WLAN-t.                                                                                                    |
| Wi-Fi<br>Direct   | Nyomógomb            | -         | -        | Az egygombos módszerrel megadhatja a<br>Wi-Fi Direct hálózat beállításait.                                                                                                  |
|                   | PIN kód              | -         | -        | A WPS és egy PIN-kód segítségével<br>megadhatja a Wi-Fi Direct hálózat<br>beállításait.                                                                                     |
|                   | Kézi                 | -         | -        | Konfigurálja manuálisan a Wi-Fi Direct<br>hálózat beállításait.                                                                                                    |
|                   | Csoporttulajd.       | -         | -        | Beállíthatja készülékét<br>Csoporttulajdonosként.                                                                                                    |
|                   | Eszközinfó.          | Eszköznév | -        | Tekintse meg a készülék eszköznevét.                                                                                                    |
|                   |                      | SSID      | -        | Tekintse meg a Csoport tulajdonos SSID azonosítóját.                                                                                                    |
|                   |                      |           |          | Amikor a készülék nincs csatlakoztatva,<br>az LCD-kijelzőn a Nincs csatlakoztatva<br>felirat jelenik meg.                                                                   |
|                   |                      | IP cím    | -        | Tekintse meg a készülék aktuális IP-címét.                                                                                                    |
|                   | Állapotinfó.         | Állapot   | -        | Tekintse meg az aktuális Wi-Fi Direct<br>hálózat állapotát.                                                                                                    |
|                   |                      | Jelzés    | -        | Tekintse meg a jelenlegi Wi-Fi Direct<br>hálózat jelerősségét.<br>Amikor a készüléke tölti be a Csoport<br>tulajdonos szerepét, az LCD-kijelzőn<br>mindig erős jel látható. |
|                   |                      | Csatorna  | -        | Megmutatja az aktuális Wi-Fi Direct<br>hálózati csatornát.                                                                                                    |
|                   |                      | Sebesség  | -        | Megmutatja a Wi-Fi Direct hálózat aktuális sebességét.                                                                                                    |
|                   | I/F<br>engedélyezése | -         | -        | Kapcsolja be vagy ki a Wi-Fi Direct<br>kapcsolatot.                                                                                                    |
| Hálózat<br>törlés | -                    | -         | -        | Minden hálózati beállítási értéket<br>visszaállít a gyári beállításokra.                                                                                                    |

## [Jelent.nyomt.]

| 1. szint                                                                                  | 2. szint | Leírás                                                          |
|-------------------------------------------------------------------------------------------|----------|-----------------------------------------------------------------|
| Felhasz.Beáll.                                                                            | -        | Kinyomtatja a beállítások listáját.                             |
| Nyomt. beállítások                                                                        | -        | Kinyomtatja a nyomtató beállításainak listáját.                 |
| Hálózat Beáll.<br>(Hálózati funkcióval rendelkező modellek esetén)                        | -        | Kinyomtatja a hálózati beállítások listáját.                    |
| ListaNyomtat<br>(Csak bizonyos modellekhez érhető el)                                     | -        | A készülék memóriájában tárolt adatok listájának<br>nyomtatása. |
| Dobpontnyomt.                                                                             | -        | Kinyomtatja a dob festékpont ellenőrző lapot.                   |
| WLAN jelentés<br>(Csak vezeték nélküli hálózati funkcióval<br>rendelkező modellek esetén) | -        | Nyomtassa ki a vezeték nélküli LAN csatlakozási eredményeket.   |

## [Gép információ]

| 1. szint     | 2. szint  | Leírás                                                                                              |  |  |  |
|--------------|-----------|----------------------------------------------------------------------------------------------------|--|--|--|
| Gyári szám   | -         | Ellenőrizze a készülék sorozatszámát.                                                               |  |  |  |
| Verzió       | -         | Ellenőrizze a készülék firmware verzióját.                                                          |  |  |  |
| Lapszám      | Összes    | Ellenőrizze a készülék által az élettartama során kinyomtatott oldalak teljes számát.               |  |  |  |
|              | Másolás   |                                                                                                    |  |  |  |
|              | Nyomtatás |                                                                                                    |  |  |  |
|              | Egyéb     |                                                                                                    |  |  |  |
| Alkatr.élet. | Toner     | Megtekintheti, hogy az adott festékkazetta élettartamából hozzávetőlegesen mennyi<br>van még hátra. |  |  |  |
|              | Dob       | Ellenőrizheti a dob hátralévő élettartamát, százalékban kifejezve.                                  |  |  |  |

## [Alapbeáll.]

| 1. szint                                 | 2. szint                                                              | Leírás                                                                                                    |  |  |
|------------------------------------------|-----------------------------------------------------------------------|----------------------------------------------------------------------------------------------------|--|--|
| Újraindít                                | Visszaállítás                                                         | Visszaállítja a készülék összes módosított beállítását.                                                                                           |  |  |
|                                          | Hálózat törlés<br>(Hálózati funkcióval<br>rendelkező modellek esetén) | Minden hálózati beállítási értéket visszaállít a gyári<br>beállításokra.                                                                          |  |  |
|                                          | Minden beállítás                                                      | Visszaállítja a készülék hálózati beállításait a gyári<br>alapbeállításokra.                                                                      |  |  |
|                                          | Gyári visszaáll.                                                      | A készülék összes beállítását visszaállítja a gyári<br>alapértelmezett értékekre. Végezze el ezt a műveletet,<br>amikor kiselejtezi a készüléket. |  |  |
| Helyi nyelv                              | -                                                                     | Módosíthatja az LCD kijelző nyelvét.                                                                                                    |  |  |
| (Csak bizonyos<br>modellekhez érhető el) |                                                                       |                                                                                                    |  |  |

# Kapcsolódó tájékoztatás

• Beállítási és funkciótáblázatok

▲ Kezdőlap > Készülék beállításai > A készülék beállításainak módosítása a kezelőpanelről > Beállítási és funkciótáblázatok > Beállítások táblázatai (2,7"-os érintőpanelt tartalmazó MFC modellek)

# Beállítások táblázatai (2,7"-os érintőpanelt tartalmazó MFC modellek)

Kapcsolódó modellek: MFC-L2732DW/MFC-L2750DW/MFC-L2752DW

# [Beállít.])

| 1. szint       | 2. szint                 | Leírás                                                                                                    |  |  |  |
|----------------|--------------------------|----------------------------------------------------------------------------------------------------|--|--|--|
| Toner          | Toner<br>élettartama     | Megtekintheti, hogy az adott festékkazetta élettartamából<br>hozzávetőlegesen mennyi van még hátra.                                                                                                    |  |  |  |
|                | Tesztoldal<br>nyomtatása | Kinyomtat egy tesztoldalt.                                                                                                    |  |  |  |
| Hálózat        | Vezetékes LAN            | Megnyitja a vezetékes LAN beállítására szolgáló menüket.                                                                                                    |  |  |  |
|                | WLAN                     | Megnyitja a WLAN beállítására szolgáló menüket.                                                                                                    |  |  |  |
| Tálcabeállítás | Papír típus              | A papírtálcán lévő papír típusát állíthatja be.                                                                                                    |  |  |  |
|                | Papírméret               | A papírtálcán lévő papír típusát állítja be.                                                                                                    |  |  |  |
|                | Méret<br>ellenőrzése     | Válassza ki, hogy szeretné-e, hogy a készülék egy üzenetben felkérje<br>annak ellenőrzésére, hogy a készülékbe töltött papír mérete és típusa<br>megegyezik-e a készülékben megadott Papírméret és Papírtípus<br>beállítással. |  |  |  |
| Wi-Fi Direct   | -                        | Megnyitja a Wi-Fi Direct beállítás menüit.                                                                                                    |  |  |  |
| Gazdaságos mód | -                        | A következő készülékbeállítások bekapcsolása egy időben.                                                                                                    |  |  |  |
|                |                          | <ul> <li>2 old. nyomtatás:Hosszú él (Csak bizonyos modellekhez<br/>érhető el)</li> </ul>                                                                                                    |  |  |  |
|                |                          | • Készenléti idő:OMin                                                                                                    |  |  |  |
|                |                          | • Dim Időzítő:10Mp.                                                                                                    |  |  |  |
| Minden beáll.  | -                        | Elvégezheti a részletes beállításokat.                                                                                                    |  |  |  |

### [Minden beáll.] > [Ált. beáll.]

| 1. szint        | 2. szint                | Leírás                                                                                                    |  |
|-----------------|-------------------------|----------------------------------------------------------------------------------------------------|--|
| Tálcabeállítás  | Papír típus             | A papírtálcán lévő papír típusát állíthatja be.                                                                                                    |  |
|                 | Papírméret              | A papírtálcán lévő papír típusát állítja be.                                                                                                    |  |
|                 | Méret ellenőrzése       | Válassza ki, hogy szeretné-e, hogy a készülék egy üzenetben<br>felkérje annak ellenőrzésére, hogy a készülékbe töltött papír mérete<br>és típusa megegyezik-e a készülékben megadott Papírméret és<br>Papírtípus beállítással. |  |
| Hangerősség     | Csengő                  | Beállítja a csengetés hangerejét.                                                                                                    |  |
|                 | Sípolás                 | Beállítja a hangjelzés hangerejét.                                                                                                    |  |
|                 | Hangszóró               | Beállítja a hangszóró hangerejét.                                                                                                    |  |
| LCD beállítások | Hátsóvilágítás          | Az LCD kijelző háttérvilágításának fényerejét állítja.                                                                                                    |  |
|                 | Dim Időzítő             | Állítsa be, hogy mennyi ideig világítson az LCD háttérvilágítása,<br>miután visszatér a kezdőképernyőre.                                                                                                    |  |
| Képernyő-beál.  | Szkennelési<br>képernyő | Állítsa be a Szkennelés alapértelmezett beállításait.                                                                                                    |  |
| Ökológia        | Gazdaságos mód          | A következő készülékbeállítások bekapcsolása egy időben.                                                                                                    |  |
|                 |                         | • 2 old. nyomtatás:Hosszú él(Csak bizonyos modellekhez<br>érhető el)                                                                                                    |  |

| 1. szint       | 2. szint       | Leírás                                                                                                    |  |
|----------------|----------------|----------------------------------------------------------------------------------------------------|--|
| Ökológia       |                | • Készenléti idő:OMin                                                                                                    |  |
|                |                | • Dim Időzítő:10Mp.                                                                                                    |  |
|                | Tonertakarékos | Takarékosabban kezeli a festékkazettát, amely így tovább tart.                                                                                                    |  |
|                | Készenléti idő | Beállítja, hogy hány perc múlva lép a készülék Alvó üzemmódba.                                                                                                    |  |
|                | Csendes mód    | Csökkenti a nyomtatási zajt.                                                                                                    |  |
|                | Auto. kikapcs. | Beállítja, hogy a készülék hány órát töltsön Mély alvó üzemmódban,<br>mielőtt kikapcsolna. Válassza a(z) Ki beállítást, ha nem szeretné,<br>hogy a készülék kikapcsoljon. |  |
| Zár beállítása | Jelszó megadás | Akadályozza meg, hogy illetéktelen felhasználók módosíthassák a                                                                                                    |  |
|                | Zár Ki⇒Be      | készülék beállításait.                                                                                                    |  |
| Csere: toner   | -              | Beállítja, hogy készülék akkor is folytassa a nyomtatást, ha az LC<br>n megjelenik a(z) Csere: toner üzenet.                                                              |  |

## [Minden beáll.] > [Parancsikon beáll.]

| 1. szint                        | 2. szint  | Leírás                                 |  |
|---------------------------------|-----------|----------------------------------------|--|
| (Válasszon parancsikon gombot.) | Átnevezés | Módosítja a parancsikon nevét.         |  |
|                                 | Szerk.    | Módosítsa a parancsikon beállításokat. |  |
|                                 | Törlés    | Parancsikon törlése.                   |  |

## [Minden beáll.] > [Fax]

| 1. szint       | 2. szint              | 3. szint | Leírás                                                                                                    |
|----------------|-----------------------|----------|----------------------------------------------------------------------------------------------------|
| Fogadás beáll. | Fogadás Mód           | -        | Válassza ki az igényeinek legjobban megfelelő vételi módot.                                                                                                    |
|                | Késleltetés           | -        | Állítsa be a Fax vagy Fax/Tel üzemmódban azon csengetések számát, amely után a készülék válaszol.                                                                                                    |
|                | F/T csengetési<br>idő | -        | Beállítja a pszeudo/kettős csengetés hosszát Fax/Tel<br>üzemmódban.                                                                                                    |
|                | Faxelőnézet           | -        | Tekintse meg a fogadott faxokat az LCD-n.                                                                                                    |
|                | Fax észlelés          | -        | Faxüzenetek automatikus fogadása, amikor a hívást fogadja és hallja a fax hangot.                                                                                                    |
|                | Távkódok              | -        | A hívást egy mellékállomással vagy külső telefonnal<br>fogadhatja, és kódokat használhat a Távoli<br>hozzáférési kódok be- és kikapcsolásához.<br>Személyre szabottan állíthatja be ezeket a kódokat. |
|                | Aut.kicsinyít.        | -        | Csökkenti a bejövő faxok méretét.                                                                                                    |
|                | PC fax fogadás        | -        | A készülék olyan beállítása, hogy faxokat küldjön a számítógépre.                                                                                                    |
|                |                       |          | Bekapcsolhatja a biztonsági másolati nyomtatás<br>funkciót.                                                                                                    |
|                | Memóriavétel          | -        | A készülék beállítása, hogy továbbítsa a<br>faxüzeneteket vagy eltárolja a beérkező faxokat a<br>memóriában (így akkor is le tudja kérni azokat, ha<br>nincs a készülék közelében).                   |
|                |                       |          | Ha a Fax továbbítás opciót választja, bekapcsolhatja<br>a biztonsági másolati nyomtatás funkciót.                                                                                                    |
|                | Faxfogadási<br>bélyeg | -        | A fogadási nap és idő nyomtatása a fogadott faxok felső részére.                                                                                                    |
|                | Kétoldalas            | -        | A fogadott faxokat a lap mindkét oldalára nyomtatja.                                                                                                    |

| 1. szint               | 2. szint                                                   | 3. szint        | Leírás                                                                                                    |
|------------------------|------------------------------------------------------------|-----------------|----------------------------------------------------------------------------------------------------|
| Küldés beállítása      | Fedőlapüzenet                                              | -               | Elkészítheti a fax fedőlapját saját szövegével.                                                                               |
|                        | Aut. újrahívás                                             | -               | Beállítja, hogy a készülék öt perc múlva<br>újratárcsázza az utolsó faxszámot, ha a fax a foglalt<br>vonal miatt nem ment át. |
|                        | Célállomás                                                 | -               | Állítsa be a készüléket, hogy megjelenítse a célállomás adatait az LCD-n fax tárcsázás során.                                 |
| Spammentes fax         | Regisztrál                                                 | -               | Felveszi a megadott faxszámokat a tiltólistára, így megakadályozhatja, hogy faxot fogadjon azokról.                           |
|                        | Törlés                                                     | -               | Törli a számot a blokkolandó számok listájáról.                                                                               |
|                        | Jelent.nyomt.                                              | -               | Kinyomtathat egy listát a blokkolandó számok<br>listájában szereplő faxszámokkal.                                             |
| Jelentés<br>beállítása | Adásigazolás                                               | -               | Elvéhezheti a Küldés-igazolási jelentés kezdeti<br>beállítását.                                                               |
|                        | Napló időköz                                               | Napló<br>időköz | Állítsa be a faxnapló automatikus nyomtatási időközét.                                                                        |
|                        |                                                            |                 | Ha nem a Kikapcsolva vagy Minden 50 faxnál<br>beállítást választja, megadhatja az opcióra vonatkozó<br>időt is.               |
|                        |                                                            |                 | Ha a 7 naponta lehetőséget választja, beállíthatja a<br>hét napját is.                                                        |
|                        |                                                            | Idő             | Ha nem a Kikapcsolva vagy Minden 50 faxnál<br>beállítást választja, megadhatja az opcióra vonatkozó<br>időt is.               |
|                        |                                                            |                 | Ha a 7 naponta lehetőséget választja, beállíthatja a<br>hét napját is.                                                        |
|                        |                                                            | Nap             | Ha a 7 naponta lehetőséget választja, beállíthatja a<br>hét napját is.                                                        |
| Doku nyomtatás         | -                                                          | -               | Nyomtassa ki a fogadott faxokat a készülék<br>memóriájából.                                                                   |
| Táv.hozzáfér.          | -                                                          | -               | Beállíthatja saját kódját a Távoli lekéréshez.                                                                                |
| Híváskorlátozás        | Tárcs. gombok                                              | -               | Korlátozhatja a készülékről induló tárcsázást, ha a számbillentyűzetet használja.                                             |
|                        | Címjegyzék                                                 | -               | Korlátozhatja a készülékről indítható hívásokat, ha a<br>Címjegyzéket használja.                                              |
|                        | Par.ikonok                                                 | -               | Korlátozhatja a készülékről indítható hívásokat, amikor parancsikont használ.                                                 |
| Feladattörlés          | -                                                          | -               | Annak ellenőrzése, hogy melyik ütemezett feladatok<br>vannak a készülék memóriában, és a kiválasztott<br>feladatok törlése.   |
|                        | Hívóazonosító<br>(Csak egyes<br>országokban érhető<br>el.) | -               | Engedélyezi vagy letiltja, hogy lássa az Önt hívó fél<br>számát (vagy nevét).                                                 |

## [Minden beáll.] > [Nyomtató]

| 1. szint          | 2. szint          | 3. szint    | Leírás                                             |  |
|-------------------|-------------------|-------------|----------------------------------------------------|--|
| Emuláció          | -                 | -           | Válassza az emulációs üzemmódot.                   |  |
| Nyomtatási opciók | Betűtípus HP Las  | HP LaserJet | Kinyomtat egy listát a készülékre telepített belső |  |
|                   | lista BR-Script 3 |             | betütipusokról.                                    |  |

| 1. szint                   | 2. szint                 | 3. szint | Leírás                                                                                                    |  |
|----------------------------|--------------------------|----------|----------------------------------------------------------------------------------------------------|--|
| Nyomtatási opciók          | Tesztoldal<br>nyomtatása | -        | Kinyomtat egy tesztoldalt.                                                                                                    |  |
| Kétoldalas                 | 2 old.<br>nyomtatás      | -        | Engedélyezi vagy letiltja a 2 oldalas nyomtatást és kiválasztja a hosszabb vagy a rövidebb oldalt.                                                |  |
|                            | Egy kép                  | -        | Olyan nyomtatási feladathoz, amelynek az utolsó<br>oldala 1 oldalas kép, válassza ki a 1 old.<br>adagolás opciót a nyomtatási idő csökkentéséhez. |  |
| Auto. folytatás            | -                        | -        | Válassza ezt a beállítást, ha azt akarja, hogy a<br>készülék javítsa a papírméretből fakadó hibákat, és a<br>tálcán lévő papírt használja.        |  |
| HP tálcaparancs            | -                        | -        | Válassza ki a HP LaserJet tálca emuláció megfelelő verzióját.                                                                                     |  |
| Nyomtató<br>visszaállítása | -                        | -        | Visszaállítja a nyomtató beállításait a gyári<br>alapbeállításokra.                                                                               |  |

# [Minden beáll.] > [Hálózat]

| 1. szint         | 2. szint          | 3. szint             | 4. szint   | Leírás                                                                                                    |
|------------------|-------------------|----------------------|------------|----------------------------------------------------------------------------------------------------|
| Vezetékes<br>LAN | TCP/IP            | Bootolás módja       | -          | Kiválaszthatja a legmegfelelőbb<br>bootolási módot.                                                                                                    |
|                  |                   | IP cím               | -          | Megadhatja az IP-címet.                                                                                                    |
|                  |                   | Alhálóz.maszk        | -          | Megadhatja az alhálózati<br>maszkot.                                                                                                    |
|                  |                   | Átjáró               | -          | Megadhatja az átjáró címét.                                                                                                    |
|                  |                   | Csomópont név        | -          | Megadhatja a csomóponti nevet.<br>(legfeljebb 32 karakter)                                                                                                    |
|                  |                   | WINS<br>konfiguráció | -          | Kiválasztja WINS konfigurációs<br>módot.                                                                                                    |
|                  |                   | WINS szerver         | Elsődleges | Megadhatja az elsődleges<br>WINS-szerver IP-címét.                                                                                                    |
|                  |                   |                      | Másodlagos | Megadhatja a másodlagos<br>WINS-szerver IP-címét.                                                                                                    |
|                  |                   | DNS-kiszolgáló       | Elsődleges | Megadhatja az elsődleges DNS-<br>szerver IP-címét.                                                                                                    |
|                  |                   |                      | Másodlagos | Megadhatja a másodlagos DNS-<br>szerver IP-címét.                                                                                                    |
|                  |                   | АРІРА                | -          | Beállítja a készüléket, hogy<br>automatikusan ossza ki az IP-<br>címet a helyi címtartományból.                                                                                                    |
|                  |                   | IPv6                 | -          | Be- vagy kikapcsolja az IPv6<br>protokollt. További részletes<br>információért, ugorjon a modell<br><b>GYIK és hibaelhárítás</b> oldalára<br>a Brother support weboldalon<br><u>support.brother.com</u> címen<br>található webhelyén. |
|                  | Ethernet          | -                    | -          | Kiválaszthatja az Ethernet<br>kapcsolati módot.                                                                                                    |
|                  | Vezetékes állapot | -                    | -          | Megtekintheti a vezetékes<br>hálózat aktuális állapotát.                                                                                                    |
|                  | MAC cím           | -                    | -          | Tekintse meg a készülék MAC-<br>címét.                                                                                                    |

| 1. szint         | 2. szint                     | 3. szint             | 4. szint   | Leírás                                                                                                    |
|------------------|------------------------------|----------------------|------------|----------------------------------------------------------------------------------------------------|
| Vezetékes<br>LAN | Alapértelmezettre<br>állítás | -                    | -          | Állítsa vissza a vezetékes<br>hálózat beállításait a gyári<br>alapbeállításokra.                                                                                                    |
|                  | Vezetékes<br>engedélyezve    | -                    | -          | Kézi vezérléssel be- vagy<br>kikapcsolja a vezetékes LAN<br>interfészt.                                                                                                    |
| WLAN             | TCP/IP                       | Bootolás módja       | -          | Kiválaszthatja a legmegfelelőbb<br>bootolási módot.                                                                                                    |
|                  |                              | IP cím               | -          | Megadhatja az IP-címet.                                                                                                    |
|                  |                              | Alhálóz.maszk        | -          | Megadhatja az alhálózati<br>maszkot.                                                                                                    |
|                  |                              | Átjáró               | -          | Megadhatja az átjáró címét.                                                                                                    |
|                  |                              | Csomópont név        | -          | Megadhatja a csomóponti nevet.<br>(legfeljebb 32 karakter)                                                                                                    |
|                  |                              | WINS<br>konfiguráció | -          | Kiválasztja WINS konfigurációs<br>módot.                                                                                                    |
|                  |                              | WINS szerver         | Elsődleges | Megadhatja az elsődleges<br>WINS-szerver IP-címét.                                                                                                    |
|                  |                              |                      | Másodlagos | Megadhatja a másodlagos<br>WINS-szerver IP-címét.                                                                                                    |
|                  |                              | DNS-kiszolgáló       | Elsődleges | Megadhatja az elsődleges DNS-<br>szerver IP-címét.                                                                                                    |
|                  |                              |                      | Másodlagos | Megadhatja a másodlagos DNS-<br>szerver IP-címét.                                                                                                    |
|                  |                              | APIPA                | -          | Beállítja a készüléket, hogy<br>automatikusan ossza ki az IP-<br>címet a helyi címtartományból.                                                                                                    |
|                  |                              | IPv6                 | -          | Be- vagy kikapcsolja az IPv6<br>protokollt. További részletes<br>információért, ugorjon a modell<br><b>GYIK és hibaelhárítás</b> oldalára<br>a Brother support weboldalon<br><u>support.brother.com</u> címen<br>található webhelyén. |
|                  | Telep.Varázsló               | -                    | -          | A vezeték nélküli hálózat<br>beállításainak kézi konfigurálása.                                                                                                    |
|                  | WLAN Assziszt.               | -                    | -          | Konfigurálja vezeték nélküli<br>hálózata beállításait a Brother<br>telepítési CD-ROM<br>használatával.                                                                                                    |
|                  | WPS                          | -                    | -          | Konfigurálhatja a vezeték nélküli<br>hálózat beállításait az<br>egygombnyomásos módszerrel.                                                                                                    |
|                  | WPS PIN-kóddal               | -                    | -          | Beállíthatja a vezeték nélküli<br>hálózatot a WPS PIN-kódot<br>használó módszerével.                                                                                                    |
|                  | WLAN Állapot                 | Állapot              | -          | Megtekintheti a vezeték nélküli<br>hálózat aktuális állapotát.                                                                                                    |
|                  |                              | Jelzés               | -          | Megtekintheti a vezeték nélküli<br>hálózat aktuális jelerősségét.                                                                                                    |
|                  |                              | SSID                 | -          | Az aktuális SSID azonosító<br>megtekintése.                                                                                                    |

| 1. szint                                           | 2. szint                     | 3. szint        | 4. szint | Leírás                                                                                                    |
|----------------------------------------------------|------------------------------|-----------------|----------|----------------------------------------------------------------------------------------------------|
| WLAN                                               | WLAN állapot                 | Párbeszéd Mód   | -        | Megmutatja az aktuális<br>Kommunikációs módot.                                                               |
|                                                    | MAC cím                      | -               | -        | Tekintse meg a készülék MAC-<br>címét.                                                                       |
|                                                    | Alapértelmezettre<br>állítás | -               | -        | Állítsa vissza a vezeték nélküli<br>hálózat beállításait a gyári<br>alapbeállításokra.                       |
|                                                    | WLAN eng.                    | -               | -        | Bekapcsolja a vezeték nélküli<br>hálózati kapcsolatot.                                                       |
| Wi-Fi Direct                                       | Nyomógomb                    | -               | -        | Az egygombos módszerrel<br>megadhatja a Wi-Fi Direct<br>hálózat beállításait.                                |
|                                                    | Pin kód                      | -               | -        | A WPS és egy PIN-kód<br>segítségével megadhatja a Wi-Fi<br>Direct hálózat beállításait.                      |
|                                                    | Kézi                         | -               | -        | Konfigurálja manuálisan a Wi-Fi<br>Direct hálózat beállításait.                                              |
|                                                    | Csoporttulajdonos            | -               | -        | Beállíthatja készülékét<br>Csoporttulajdonosként.                                                            |
|                                                    | Eszközinformációk            | Eszköznév       | -        | Tekintse meg a készülék<br>eszköznevét.                                                                      |
|                                                    |                              | SSID            | -        | Tekintse meg a Csoport<br>tulajdonos SSID azonosítóját.                                                      |
|                                                    |                              |                 |          | Amikor a készülék nincs<br>csatlakoztatva, az LCD-kijelzőn a<br>Nincs csatlakoztatva felirat<br>jelenik meg. |
|                                                    |                              | IP cím          | -        | Tekintse meg a készülék aktuális<br>IP-címét.                                                                |
|                                                    | Állapotinformációk           | Állapot         | -        | Tekintse meg az aktuális Wi-Fi<br>Direct hálózat állapotát.                                                  |
|                                                    |                              | Jelzés          | -        | Tekintse meg a jelenlegi Wi-Fi<br>Direct hálózat jelerősségét.                                               |
|                                                    |                              |                 |          | Amikor a készüléke tölti be a<br>Csoport tulajdonos szerepét, az<br>LCD-kijelzőn mindig erős jel<br>látható. |
|                                                    | I/F engedélyezése            | -               | -        | Kapcsolja be vagy ki a Wi-Fi<br>Direct kapcsolatot.                                                          |
| NFC<br>(Csak bizonyos<br>modellekhez<br>érhető el) | -                            | -               | -        | Be vagy ki értékre állítja az NFC-<br>funkciót.                                                              |
| Web Connect<br>beállítások                         | Proxybeállítások             | Proxy kapcsolat | -        | Módosíthatja a webes<br>csatlakozás beállításait.                                                            |
|                                                    |                              | Cím             | -        |                                                                                                    |
|                                                    |                              | Port            | -        |                                                                                                    |
|                                                    |                              | Felhasználónév  | -        |                                                                                                    |
|                                                    |                              | Jelszó          | -        |                                                                                                    |
| Hálózat<br>törlés                                  | -                            | -               | -        | Minden hálózati beállítási értéket<br>visszaállít a gyári beállításokra.                                     |
### [Minden beáll.] > [Jelent.nyomt.]

| 1. szint                                                                                            | 2. szint               | Leírás                                                                                                    |
|----------------------------------------------------------------------------------------------------|------------------------|----------------------------------------------------------------------------------------------------|
| Adásigaz. Ell.                                                                                      | Megtek. LCD-n          | Tekintse meg az utolsó átvitel küldés-igazolási jelentését.                                                                                       |
|                                                                                                    | Jelentés<br>nyomtatása | Nyomtassa ki az utolsó átvitel küldés-igazolási jelentését.                                                                                       |
| Címjegyzék                                                                                          | -                      | Kinyomtatja a Címjegyzékben tárolt nevek és számok listáját.                                                                                      |
| Fax Napló                                                                                           | -                      | Kinyomtat egy listát az utolsó 200 bejövő és kimenő faxról.                                                                                       |
|                                                                                                    |                        | (A TX jelentése Küldés. Az RX jelentése Fogadás.)                                                                                                 |
| Felhasz.Beáll.                                                                                      | -                      | Kinyomtatja a beállítások listáját.                                                                                                    |
| Nyomtató beállítások                                                                                | -                      | Kinyomtatja a nyomtató beállításainak listáját.                                                                                                   |
| Hálózati konfiguráció                                                                               | -                      | Kinyomtatja a hálózati beállítások listáját.                                                                                                    |
| Fájllista nyomtatása                                                                                | -                      | A készülék memóriájában tárolt adatok listájának nyomtatása.                                                                                      |
| Dob pontnyomtatás                                                                                   | -                      | Kinyomtatja a dob festékpont ellenőrző lapot.                                                                                                    |
| WLAN jelentés<br>(Csak vezeték nélküli hálózati<br>funkcionalitással rendelkező<br>modellek esetén) | -                      | Nyomtassa ki a vezeték nélküli LAN csatlakozási<br>eredményeket.                                                                                  |
| Hívófél-azonosító<br>történet<br>(Csak egyes országokban érhető<br>el.)                             | -                      | Kiválaszt egy számot a hívóazonosító előzményeiből,<br>majd faxot küld erre a számra, hozzáadja a számot a<br>címjegyzékhez, vagy törli a számot. |

### [Minden beáll.] > [Gép információ]

| 1. szint                   | 2. szint    | Leírás                                                                                |  |
|----------------------------|-------------|---------------------------------------------------------------------------------------|--|
| Gyári szám                 | -           | Ellenőrizze a készülék sorozatszámát.                                                 |  |
| Firmware verzió            | Fő verzió   | Ellenőrizze a készülék firmware verzióját.                                            |  |
|                            | Subl verzió |                                                                                       |  |
| Firmware frissítése        | -           | Frissítse a készüléket a legújabb firmware-re.                                        |  |
| Firmware auto. ellen.      | -           | Firmware információt tekinthet meg a kezdőképernyőn.                                  |  |
| Lapszám                    | Összes      | Ellenőrizze a készülék által kinyomtatott oldalak teljes számát.                      |  |
|                            | Fax         |                                                                                       |  |
|                            | Másolás     |                                                                                       |  |
|                            | Nyomtatás   |                                                                                       |  |
|                            | Egyéb       |                                                                                       |  |
| Alkatrészek<br>élettartama | Dob         | Ellenőrizheti, hogy a kellékanyagok élettartamából százalékosan mennyi van még hátra. |  |

### [Minden beáll.] > [Alapbeáll.]

| 1. szint        | 2. szint    | Leírás                                             |
|-----------------|-------------|----------------------------------------------------|
| Dátum/idő Dátum |             | Hozzáadhatja a képernyőn látható dátumot és időt a |
|                 | Idő         | kuldendő faxok fejlécéhez.                         |
|                 | Óra típusát | Válasszon időformátumot (12 órás és a 24 órás).    |

| 1. szint                               | 2. szint                            | Leírás                                                                                                    |
|----------------------------------------|-------------------------------------|----------------------------------------------------------------------------------------------------|
| Dátum/idő                              | Aut nyá. idősz                      | Beállítja a készüléket, hogy automatikusan váltson téli/nyári<br>időszámításra.                                                                                                    |
|                                        | Időzóna                             | Beállíthatja az időzónát.                                                                                                    |
| Áll.azonosító.                         | Fax                                 | Megadhatja, hogy a küldött fax minden oldalán milyen név                                                                                                    |
|                                        | Tel                                 | és faxszám jelenjen meg.                                                                                                    |
|                                        | Név                                 |                                                                                                    |
| Hang/Impulzus                          | -                                   | Kiválasztja a tárcsázás üzemmódot.                                                                                                    |
| Tárcsahang                             | -                                   | Rövidebb lesz a tárcsahang-érzékelési idő.                                                                                                    |
| Tel.von.beáll                          | -                                   | Beállítja a telefonvonal típusát.                                                                                                    |
| Kompatibilitás                         | -                                   | Átviteli problémák esetén állítsa be a kiegyenlítést.                                                                                                    |
|                                        |                                     | A VoIP szolgáltatók számos szabvány használatával<br>biztosítanak faxtámogatást. Ha rendszeresen találkozik<br>faxküldési problémákkal, próbálja ki az Alap (VoIP-hoz)<br>beállítást. |
| Újraindít                              | Készülék<br>visszaállítása          | Visszaállítja a készülék összes módosított beállítását.                                                                                                    |
|                                        | Hálózat törlés                      | Minden hálózati beállítási értéket visszaállít a gyári<br>beállításokra.                                                                                                    |
|                                        | Címjegyzék és fax                   | Törli az összes tárolt telefonszámot és fax beállítást.                                                                                                    |
|                                        | Minden beállítás                    | Visszaállítja a készülék hálózati beállításait a gyári<br>alapbeállításokra.                                                                                                    |
|                                        | Gyári beállítások<br>visszaállítása | Minden beállítási értéket visszaállít a gyári beállításra.                                                                                                    |
| Helyi nyelv                            | -                                   | Módosíthatja az LCD kijelző nyelvét.                                                                                                    |
| (Csak egyes országokban<br>érhető el.) |                                     |                                                                                                    |

### Kapcsolódó tájékoztatás

Beállítási és funkciótáblázatok

▲ Kezdőlap > Készülék beállításai > A készülék beállításainak módosítása a kezelőpanelről > Beállítási és funkciótáblázatok > Funkciótáblázatok (2,7"-os érintőpanelt tartalmazó MFC modellek)

### Funkciótáblázatok (2,7"-os érintőpanelt tartalmazó MFC modellek)

Kapcsolódó modellek: MFC-L2732DW/MFC-L2750DW/MFC-L2752DW

# [Fax]

| 1. szint                               | 2. szint                                    | 3. szint                       | 4. szint                                                                                                    | Leírás                                                                                                    |
|----------------------------------------|---------------------------------------------|--------------------------------|----------------------------------------------------------------------------------------------------|----------------------------------------------------------------------------------------------------|
| Ismét(Szünet)                          | -                                           | -                              | -                                                                                                    | Az utolsó hívott szám<br>újratárcsázása. Amikor fax- vagy<br>telefonszámot ad meg az<br>érintőpanelen, az Újrahívás ikon<br>Szünet ikonná változik az LCD-n.<br>Nyomja meg a Szünet gombot,<br>ha a számok tárcsázása közben<br>késleltetésre van szükség, pl.<br>hozzáférési kódok vagy<br>hitelkártyaszámok esetén. Címek<br>beállításakor is tárolhat szünetet. |
| Tel(R)                                 | -                                           | -                              | -                                                                                                    | A Tel módosul R-re, ha a<br>telefonvonal típusaként a PBX-et<br>állítja be. Ha egy PBX<br>rendszerhez csatlakozik, az R<br>lehetővé teszi, hogy hozzáférjen<br>egy külső vonalhoz, vagy<br>átirányítsa a hívásokat egy másik<br>mellékre.                                                                                                    |
| Címjegyzék                             | Q<br>(Keresés:)                             | -                              | -                                                                                                    | Keresés a Címjegyzékben.                                                                                                    |
|                                        | Szerk.                                      | -                              | -                                                                                                    | A Címjegyzék számokat tárol,<br>beállítja a körfaxoláshoz<br>használható csoportszámokat, és<br>módosítja vagy törli a<br>Címjegyzék számokat.                                                                                                    |
|                                        | -                                           | Alkalmaz                       | -                                                                                                    | Faxküldés indítása a Címjegyzék<br>használatával.                                                                                                    |
| Hívástört.                             | Kimenő hívás<br>kiválasztása)               | (Kimenő hívás                  | Szerk.                                                                                                    | Kiválaszt egy számot a kimenő                                                                                                    |
| (Egyes<br>országokban<br>Kimenő hívás) |                                             | Alkalmaz                       | hívások előzményei listából, majo<br>elküld egy faxot a számra,<br>hozzáadja a Címjegyzékhez a<br>számot vagy törli azt. |                                                                                                    |
|                                        | Hívófél-                                    | (Hívóazonosító                 | Szerk.                                                                                                    | Kiválaszt egy számot a                                                                                                    |
|                                        | azonositó<br>történet                       | elozmenyelnek<br>kiválasztása) | Alkalmaz                                                                                                    | nivoazonosito előzményelből,<br>majd faxot küld erre a számra,<br>hozzáadja a számot a<br>címjegyzékhez, vagy törli a<br>számot.                                                                                                    |
| Fax indítása                           | -                                           | -                              | -                                                                                                    | Fax küldése.                                                                                                    |
| Opciók                                 | Fax felbontása                              | -                              | -                                                                                                    | Beállítja a kimenő faxok<br>felbontását.                                                                                                    |
|                                        | Kontraszt                                   | -                              | -                                                                                                    | Beállítja a kontrasztot.                                                                                                    |
|                                        | Kétoldalas fax<br>(Automatikus 2<br>oldalas | -                              | -                                                                                                    | Beállítja a 2 oldalas szkennelés<br>formátumát.                                                                                                    |

| 1. szint           | 2. szint                                        | 3. szint                          | 4. szint                     | Leírás                                                                                                    |
|--------------------|-------------------------------------------------|-----------------------------------|------------------------------|----------------------------------------------------------------------------------------------------|
| Opciók             | szkenneléssel<br>rendelkező modellek<br>esetén) |                                   |                              |                                                                                                    |
|                    | Szkennerüveg<br>mérete                          | -                                 | -                            | Beállítja a szkennerüvegen a<br>szkennelési területet a<br>dokumentum méretéhez.                                                                           |
|                    | Körfaxolás                                      | Szám hozzáad.                     | Szám hozzáad.                | Elküldi ugyanazt a faxot több                                                                                                    |
|                    |                                                 |                                   | Hozzáadás a<br>címjegyzékből | laxszallıla.                                                                                                    |
|                    |                                                 |                                   | Keresés a                    |                                                                                                    |
|                    |                                                 |                                   | cımjegyzekben                |                                                                                                    |
|                    | fax                                             | fax                               | -                            | küldésének idejét.                                                                                                    |
|                    |                                                 | Idő                               | -                            |                                                                                                    |
|                    | Valós idejű<br>átvitel                          | -                                 | -                            | Fax küldése a memória<br>használata nélkül.                                                                                                    |
|                    | Fedlap<br>Beállítás                             | Fedlap<br>Beállítás               | -                            | Állítsa be a készüléken, hogy<br>automatikusan az Ön által                                                                                                 |
|                    |                                                 | Fedőlapüzenet                     | -                            | beprogramozott fedőlapot küldje.                                                                                                    |
|                    |                                                 | Összes oldal                      | -                            |                                                                                                    |
|                    | Tengertúli-mód                                  | -                                 | -                            | Állítsa Be értékre, ha tengeren<br>túli faxok küldése során<br>problémákba ütközött.                                                                       |
|                    | Hívástört.                                      | Kimenő hívás                      | -                            | Kiválaszt egy számot a kimenő<br>hívások előzményei listából, majd<br>elküld egy faxot a számra,<br>hozzáadja a Címjegyzékhez a<br>számot vagy törli azt.  |
|                    |                                                 | Hívófél-<br>azonosító<br>történet | -                            | Kiválaszt egy számot a<br>hívóazonosító előzményeiből,<br>majd faxot küld erre a számra,<br>hozzáadja a számot a<br>címjegyzékhez, vagy törli a<br>számot. |
|                    | Címjegyzék                                      | Q<br>(Keresés:)                   | -                            | Keresés a Címjegyzékben.                                                                                                    |
|                    |                                                 | Szerk.                            | -                            | A Címjegyzék számokat tárol,<br>beállítja a körfaxoláshoz<br>használható csoportszámokat, és<br>módosítja vagy törli a<br>Címjegyzék számokat.             |
|                    | Új<br>alapért.beáll                             | -                                 | -                            | A beállításokat beállíthatja<br>alapértelmezettként.                                                                                                    |
|                    | Gyári<br>beállítások<br>visszaállítása          | -                                 | -                            | Minden beállítási értéket<br>visszaállít a gyári beállításra.                                                                                              |
| Mentés pik-<br>ént | -                                               | -                                 | -                            | Elmenti az aktuális beállításokat<br>parancsikonként.                                                                                                    |

|                   |                                                                                                    | 1                |                                                                                                    |
|-------------------|----------------------------------------------------------------------------------------------------|------------------|----------------------------------------------------------------------------------------------------|
| 1. szint          | 2. szint                                                                                           | 3. szint         | Leírás                                                                                                    |
| Indítás           | -                                                                                                  | -                | Monokróm vagy szürkeárnyalatos másolatot<br>készít.                                                                             |
| Opciók            | Nagyít/Kicsinyít                                                                                   | 100%             | -                                                                                                    |
|                   |                                                                                                    | Nagyítás         | Válassza ki a következő másoláshoz tartozó<br>nagyítás mértékét.                                                                |
|                   |                                                                                                    | Kicsinyítés      | Válassza ki a következő másoláshoz tartozó<br>kicsinyítés mértékét.                                                             |
|                   |                                                                                                    | Auto             | Módosítsa a másolat méretét, hogy az ráférjen a<br>beállított papírméretre.                                                     |
|                   |                                                                                                    | Egyéni (25-400%) | Adjon meg egy nagyítási vagy kicsinyítési arányt.                                                                               |
|                   | Színmélység                                                                                        | -                | Beállítja a fényerősséget.                                                                                                    |
|                   | Kétold. más.<br>(Automatikus 2 oldalas<br>nyomtatással rendelkező<br>modellekhez)                  | -                | Kikapcsolja vagy bekapcsolja a 2 oldalas<br>másolást és kiválasztja hosszabb vagy a<br>rövidebb oldal mentén történő forgatást. |
|                   | 2-oldalas másolási<br>tájolás<br>(Automatikus 2 oldalas<br>nyomtatással rendelkező<br>modellekhez) | -                | Kiválasztja az oldal elrendezést amikor 2 oldalas<br>N-az-1-ben másolatokat készít egy 2 oldalas<br>dokumentumról.              |
|                   | Minőség                                                                                            | -                | Válassza ki a Másolási felbontást a dokumentumtípushoz.                                                                         |
|                   | Kontraszt                                                                                          | -                | Beállítja a kontrasztot.                                                                                                    |
|                   | Köteg/rendez                                                                                       | -                | Adja meg a másolatok kötegeléséhez vagy szétválogatásához.                                                                      |
|                   | Oldalelrendezés                                                                                    | -                | N-az-1-ben másolatok készítése.                                                                                                 |
| Mentés<br>pik-ént | -                                                                                                  | -                | Elmenti az aktuális beállításokat<br>parancsikonként.                                                                           |

# [Szkennelés]

[Másolás]

| 1. szint     | 2. szint                                                              | 3. szint          | 4. szint                                  | Leírás                                    |
|--------------|-----------------------------------------------------------------------|-------------------|-------------------------------------------|-------------------------------------------|
| számítógépre | Fájlba (Válassza a F<br>lehetőséget)                                  | (Válassza a PC    | Opciók                                    | Dokumentumokat szkennelhet, és            |
|              |                                                                       | lehetőséget)      | Mentés<br>pik-ént                         | a számítógép mappáiba mentheti<br>azokat. |
|              |                                                                       |                   | Indítás                                   |                                           |
|              | ося-ье (Válassza a PC<br>lehetőséget)                                 | (Válassza a PC    | Opciók                                    | Alakítsa át szkennelt                     |
|              |                                                                       | Mentés<br>pik-ént | dokumentumait szerkeszthető szövegfájllá. |                                           |
|              |                                                                       |                   | Indítás                                   |                                           |
|              | Képbe     (Válassza a PC     O       lehetőséget)     I       i     I | Opciók            | Fényképeket és grafikákat                 |                                           |
|              |                                                                       | Mentés<br>pik-ént | szkennelhet grafikai<br>alkalmazásaiba.   |                                           |
|              |                                                                       | Indítás           |                                           |                                           |

| 1. szint                                                                                                    | 2. szint                 | 3. szint           | 4. szint          | Leírás                                                                                              |
|----------------------------------------------------------------------------------------------------|--------------------------|--------------------|-------------------|----------------------------------------------------------------------------------------------------|
| számítógépre                                                                                                    | E-mail-be                | (Válassza a PC     | Opciók            | Elküldheti a beszkennelt                                                                            |
|                                                                                                    |                          | lehetőséget)       | Mentés<br>pik-ént | dokumentumot egy e-mailhez<br>csatolva.                                                             |
|                                                                                                    |                          |                    | Indítás           |                                                                                                    |
| az FTP-hez                                                                                                    | (Profil neve)            | Opciók             | -                 | Dokumentumokat szkennelhet                                                                          |
| (Csak bizonyos<br>modellekhez érhető el)                                                                                                   |                          | Mentés pik-<br>ént | -                 | közvetlenül FTP-kiszolgálóra is.                                                                    |
|                                                                                                    |                          | Indítás            | -                 |                                                                                                    |
| hálózatba<br>(Csak bizonyos<br>modellekhez érhető el)                                                                                      | (Profil neve)            | Opciók             | -                 | Elküldi a beszkennelt adatokat a<br>helyi hálózaton vagy az interneten<br>található CIFS-szerverre. |
|                                                                                                    |                          | Mentés pik-<br>ént | -                 |                                                                                                    |
|                                                                                                    |                          | Indítás            | -                 |                                                                                                    |
| webre                                                                                                    | -                        | -                  | -                 | Feltöltheti a szkennelt adatokat egy internetes szolgáltatáshoz.                                    |
| WS szkennelés                                                                                                    | Szkennelés               | -                  | -                 | Adatok szkennelése a                                                                                |
| (Akkor látható, amikor<br>szkenner webszolgáltatást<br>telepít, amely megjelenik a<br>számítógépen, a<br>Hálózattallózó<br>alkalmazásban.) | Szkennelés e-<br>mailhez | -                  | -                 | webszolgáltatás protokolljának segítségével.                                                        |
|                                                                                                    | Szkennelés<br>fax.       | -                  | -                 |                                                                                                    |
|                                                                                                    | Szkennelés<br>nyomt.     | -                  | -                 |                                                                                                    |

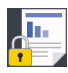

# [Bizt. nyomtatás]

| 1. szint           | 2. szint                                   | 3. szint                                                         | Leírás                                                                                                    |
|--------------------|--------------------------------------------|------------------------------------------------------------------|----------------------------------------------------------------------------------------------------|
| Bizt.<br>nyomtatás | (Válassza a<br>Felhasználó<br>lehetőséget) | (Válassza a<br>Biztonságos<br>nyomtatási feladat<br>lehetőséget) | Ha beírja négy számjegyből álló jelszavát,<br>kinyomtathatja a készülék memóriájába mentett<br>adatokat.<br>Csak abban az esetben aktív, amikor a készülék<br>biztonságos nyomtatási adatokkal rendelkezik. |

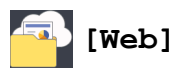

| 1.<br>szint | 2. szint                     | Leírás                                                                                   |
|-------------|------------------------------|------------------------------------------------------------------------------------------|
| Web         | OneNote                      | Csatlakoztatja a Brother készüléket egy internetes szolgáltatáshoz.                      |
|             | OneDrive                     | Jelen dokumentum kiadása óta lehet, hogy új webes szolgáltatások kerültek hozzáadásra és |
|             | Dropbox                      | Címen a Webes csatlakozáshoz útmutató letöltéséhez, ugorion a modell <b>Kézikönyvek</b>  |
|             | Google<br>Drive <sup>™</sup> | oldalára a Brother Solutions Center webhelyen a <u>support.brother.com</u> webhelyen.    |
| Everr       | Evernote®                    |                                                                                          |
|             | Box                          |                                                                                          |

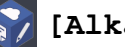

## [Alkalmaz.]

| 1. szint  | Leírás                                                              |
|-----------|---------------------------------------------------------------------|
| Alkalmaz. | Összekapcsolja a Brother készüléket a Brother Apps szolgáltatással. |

# + ([Par.ikonok])

| 1. szint     | 2. szint | 3. szint                                                                                       | 4. szint                           | Leírás                                                                                                    |
|--------------|----------|------------------------------------------------------------------------------------------------|------------------------------------|----------------------------------------------------------------------------------------------------|
| Nincs        | Másolás  | Másolás                                                                                        | Nagyít/Kicsinyít                   | Módosítja a Másolási opciók alatt                                                                                                    |
| regisztrálva |          |                                                                                                | Színmélység                        | elérhető beállításokat.                                                                                                    |
|              |          |                                                                                                | Kétold. más.                       |                                                                                                    |
|              |          |                                                                                                | (Csak bizonyos<br>modellek esetén) |                                                                                                    |
|              |          |                                                                                                | 2-oldalas                          |                                                                                                    |
|              |          |                                                                                                | masolasi tajolas                   |                                                                                                    |
|              |          |                                                                                                | modellek esetén)                   |                                                                                                    |
|              |          |                                                                                                | Minőség                            |                                                                                                    |
|              |          |                                                                                                | Kontraszt                          |                                                                                                    |
|              |          |                                                                                                | Köteg/rendez                       |                                                                                                    |
|              |          |                                                                                                | Oldalelrendezés                    |                                                                                                    |
|              |          | 2 az 1-ben<br>igazolyánymás                                                                    | Színmélység                        | Módosítja a 2 az 1-ben<br>igazolyánymásolás beállításait                                                                                                |
|              |          | iguzoi vanymao.                                                                                | Minőség                            |                                                                                                    |
|              |          |                                                                                                | Kontraszt                          |                                                                                                    |
|              |          |                                                                                                | 2 az 1/1 az 1                      |                                                                                                    |
|              | Fax      | Fax felbontása                                                                                 | -                                  | Beállítja a kimenő faxok<br>felbontását.                                                                                                    |
|              |          | Kontraszt                                                                                      | -                                  | Beállítja a kontrasztot.                                                                                                    |
|              |          | Kétoldalas fax<br>(Automatikus 2<br>oldalas<br>szkenneléssel<br>rendelkező modellek<br>esetén) | -                                  | Kiválasztja a 2 oldalas fax<br>szkennelési módot.                                                                                                    |
|              |          | Szkennerüveg<br>mérete                                                                         | -                                  | Beállítja a szkennerüvegen a<br>szkennelési területet a<br>dokumentum méretéhez.                                                                        |
|              |          | Körfaxolás                                                                                     | Szám hozzáad.                      | Elküldi ugyanazt a faxot több<br>faxszámra.                                                                                                    |
|              |          | Valós idejű<br>átvitel                                                                         | -                                  | Fax küldése a memória használata<br>nélkül.                                                                                                    |
|              |          | Fedlap                                                                                         | Fedlap Beállítás                   | Állítsa be a készüléken, hogy                                                                                                    |
|              |          | Beallitás                                                                                      | Fedőlapüzenet                      | automatikusan az On által<br>beprogramozott fedőlapot küldie.                                                                                           |
|              |          |                                                                                                | Összes oldal                       |                                                                                                    |
|              |          | Tengertúli-mód                                                                                 | -                                  | Állítsa Be értékre, ha tengeren túli<br>faxok küldése során problémákba<br>ütközött.                                                                    |
|              |          | Hívás- történet                                                                                | -                                  | Kiválaszt egy számot a<br>hívóazonosító előzményeiből, majd<br>faxot küld erre a számra, hozzáadja<br>a számot a címjegyzékhez, vagy<br>törli a számot. |
|              |          | Címjegyzék                                                                                     | -                                  | A Címjegyzék számokat tárol,<br>beállítja a körfaxoláshoz<br>használható csoportszámokat, és                                                            |

| 1. szint                                                                             | 2. szint   | 3. szint                                                 | 4. szint | Leírás                                                                                                    |
|--------------------------------------------------------------------------------------|------------|----------------------------------------------------------|----------|----------------------------------------------------------------------------------------------------|
| Nincs<br>regisztrálva                                                                | Fax        |                                                          |          | módosítja vagy törli a Címjegyzék<br>számokat.                                                                                                    |
|                                                                                      | Szkennelés | Fájlba                                                   | -        | Dokumentumokat szkennelhet, és a<br>számítógép mappáiba mentheti<br>azokat.                                                                                                    |
|                                                                                      |            | OCR-be                                                   | -        | Alakítsa át szkennelt<br>dokumentumait szerkeszthető<br>szövegfájllá.                                                                                                    |
|                                                                                      |            | Képbe                                                    | -        | Fényképeket és grafikákat<br>szkennelhet grafikai<br>alkalmazásaiba.                                                                                                    |
|                                                                                      |            | E-mail-be                                                | -        | Elküldheti a beszkennelt<br>dokumentumot egy e-mailhez<br>csatolva.                                                                                                    |
|                                                                                      |            | hálózatba<br>(Csak bizonyos<br>modellekhez érhető<br>el) | -        | Elküldi a beszkennelt adatokat a<br>helyi hálózaton vagy az interneten<br>található CIFS-szerverre.                                                                                          |
|                                                                                      |            | az FTP-hez                                               | -        | Elküldi FTP-vel a beszkennelt adatot.                                                                                                    |
|                                                                                      | Web        | OneNote                                                  | -        | Csatlakoztatja a Brother készüléket                                                                                                    |
|                                                                                      |            | OneDrive                                                 | -        | egy internetes szolgaltatasnoz.                                                                                                    |
|                                                                                      |            | Dropbox                                                  | -        | lehet, hogy új webes szolgáltatások                                                                                                    |
|                                                                                      |            | Google Drive <sup>™</sup>                                | -        | kerültek hozzáadásra és szolgáltató<br>is módosíthatta a szolgáltatások                                                                                                    |
|                                                                                      |            | Evernote®                                                | -        | nevét.                                                                                                    |
|                                                                                      |            | Box                                                      | -        | Címen a Webes csatlakozáshoz<br>útmutató letöltéséhez, ugorjon a<br>modell <b>Kézikönyvek</b> oldalára a<br>Brother Solutions Center<br>webhelyen a <u>support.brother.com</u><br>webhelyen. |
|                                                                                      | Alkalmaz.  | -                                                        | -        | Összekapcsolja a Brother<br>készüléket a Brother Apps<br>szolgáltatással.                                                                                                    |
| Ez a lista akkor                                                                     | Átnevezés  | -                                                        | -        | Módosítja a parancsikon nevét.                                                                                                    |
| jelenik meg, ha az<br>egyes<br>parancsikonok<br>nevét 2<br>másodpercig<br>megnyomja. | Szerk.     | -                                                        | -        | Módosítsa a parancsikon<br>beállításokat.                                                                                                    |
|                                                                                      | Törlés     | -                                                        | -        | Parancsikon törlése.                                                                                                    |

## ([Toner])

| 1. szint | 2. szint              | Leírás                                                                                              |
|----------|-----------------------|----------------------------------------------------------------------------------------------------|
| (Toner)  | Toner élettartama     | Megtekintheti, hogy az adott festékkazetta élettartamából<br>hozzávetőlegesen mennyi van még hátra. |
|          | Tesztoldal nyomtatása | Kinyomtat egy tesztoldalt.                                                                          |

### WiFi (Wi-Fi-beállítás)

A Wi-Fi<sup>®</sup> beállítása után a konfiguráció nem módosítható a kezdőképernyőről. A Beállítások képernyőn módosíthatja a Wi-Fi beállításait.

| 1. szint          | 2. szint              | Leírás                                                                                        |
|-------------------|-----------------------|-----------------------------------------------------------------------------------------------|
| WiFi              | <b>Telep.Varázsló</b> | A vezeték nélküli hálózat beállításainak kézi konfigurálása.                                  |
| (Wi-Fi-beállítás) | WLAN Assziszt.        | Konfigurálja vezeték nélküli hálózata beállításait a Brother telepítési CD-ROM használatával. |
|                   | WPS                   | Konfigurálhatja a vezeték nélküli hálózat beállításait az egygombnyomásos módszerrel.         |

### Kapcsolódó tájékoztatás

• Beállítási és funkciótáblázatok

▲ Kezdőlap > Készülék beállításai > A készülék beállításainak módosítása számítógépről

### A készülék beállításainak módosítása számítógépről

- A készülék beállításainak módosítása a Web alapú kezeléssel
- Készülékbeállítások módosítása Távbeállítás segítségével
- Hol találom a Brother készülék hálózati beállításait?
- Hálózatkezelő szoftverek és segédprogramok

Kezdőlap > Készülék beállításai > A készülék beállításainak módosítása számítógépről > A készülék beállításainak módosítása a Web alapú kezeléssel

### A készülék beállításainak módosítása a Web alapú kezeléssel

A Web alapú kezelés egy olyan segédprogram, amely egy szokványos webböngészőt használ a készülék HTTP és HTTPS protokollal történő kezeléséhez.

- Mi a Web alapú kezelés?
- A Web alapú kezelés elérése
- A Web alapú kezelő bejelentkezési jelszavának beállítása
- Készülék címjegyzékének beállítása a Webalapú kezelő segítségével
- Hálózatkezelő szoftverek és segédprogramok

▲ Kezdőlap > Készülék beállításai > A készülék beállításainak módosítása számítógépről > A készülék beállításainak módosítása a Web alapú kezeléssel > Mi a Web alapú kezelés?

### Mi a Web alapú kezelés?

Kapcsolódó modellek: DCP-L2537DW/DCP-L2532DW/DCP-L2552DN/MFC-L2712DN/MFC-L2712DW/ MFC-L2732DW/MFC-L2750DW/MFC-L2752DW

A Web alapú kezelés egy olyan segédprogram, amely egy szokványos webböngészőt használ a készülék HTTP és HTTPS protokollal történő kezeléséhez. A nyomtatókiszolgáló beállításainak eléréséhez és módosításához gépelje be készülékének IP-címét webböngészőjébe.

- A Microsoft Internet Explorer 11/Edge böngészőt ajánljuk Windows rendszeren, a Safari 9/10 böngészőt pedig Mac rendszeren. Bármelyik böngészőt is használja, mindig gondoskodjon róla, hogy a JavaScript és a cookie-k engedélyezve legyenek.
  - A TCP/IP protokollt kell használnia a hálózaton és érvényes, beprogramozott IP-címmel kell rendelkeznie a nyomtatókiszolgálónak és a számítógépének.

| ххх -хххх                                                                                                    | Please configure the p                                      | assword >>               | brother          |
|----------------------------------------------------------------------------------------------------|-------------------------------------------------------------|--------------------------|------------------|
| General Address Book Fax C                                                                                                    | Copy Print Scan Administrator Network                       | k                        | Solutions Center |
|                                                                                                    |                                                             |                          | Bottom V         |
| <ul> <li>▶ Status</li> <li>Auto Refresh Interval</li> <li>Maintenance Information</li> <li>Lists/Reports</li> <li>Find Device</li> <li>Contact &amp; Location</li> <li>Sleep Time</li> <li>Auto Power Off</li> <li>Volume</li> <li>Panel</li> </ul> | Status<br>Device Status<br>Automatic Refresh<br>Toner Level | Kész<br>● Off ○ On<br>BK |                  |
| Replace I oner                                                                                                    | Web Language                                                | Auto 🗸                   |                  |
|                                                                                                    | Device Location                                             | Contact :                |                  |

A tényleges képernyő eltérhet a fenti ábrán bemutatott képernyőtől.

### Kapcsolódó tájékoztatás

• A készülék beállításainak módosítása a Web alapú kezeléssel

Kezdőlap > Készülék beállításai > A készülék beállításainak módosítása számítógépről > A készülék beállításainak módosítása a Web alapú kezeléssel > A Web alapú kezelés elérése

### A Web alapú kezelés elérése

Kapcsolódó modellek: DCP-L2537DW/DCP-L2532DW/DCP-L2552DN/MFC-L2712DN/MFC-L2712DW/ MFC-L2732DW/MFC-L2750DW/MFC-L2752DW

- A HTTPS biztonsági protokoll használata javasolt a beállítások Web alapú kezelővel történő konfigurálásához.
- Amikor HTTPS protokollt használ a Web alapú kezelővel történő konfigurálásához, a böngészője egy figyelmeztetési párbeszédpanelt jelenít meg.
- 1. Indítsa el a webböngészőt.
- Írja be a "http://készülék IP-címe/" címet a böngésző címsorába (ahol a "készülék IP-címe" a készülék IPcíme).

Például:

http://192.168.1.2

- DNS (tartománynévrendszer) használata vagy NetBIOS név engedélyezése esetén az IP-cím helyett megadhat egy másik nevet, például a "Megosztott nyomtató" nevet.
  - Például:

http://SharedPrinter

Ha engedélyez egy NetBIOS nevet, akkor a csomópontnevet is használhatja.

- Például:

http://brnxxxxxxxxxxxxx

A NetBIOS név a hálózati beállítások jelentésében található.

- Mac esetén a Webalapú felügyelet a(z) **Status Monitor** képernyőn, a készülék ikonjára kattintva érhető el.

Most megváltoztathatja a nyomtatószerver beállításait.

Ha módosítja a protokoll beállításait, újra kell indítania a készüléket a **Submit (Küldés)** gombra történő kattintás után, hogy aktiválja a konfigurációt.

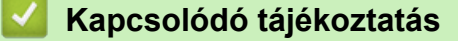

A készülék beállításainak módosítása a Web alapú kezeléssel

#### Kapcsolódó témák:

• A hálózati konfiguráció jelentés kinyomtatása

Kezdőlap > Készülék beállításai > A készülék beállításainak módosítása számítógépről > A készülék beállításainak módosítása a Web alapú kezeléssel > A Web alapú kezelő bejelentkezési jelszavának beállítása

### A Web alapú kezelő bejelentkezési jelszavának beállítása

Kapcsolódó modellek: DCP-L2537DW/DCP-L2532DW/DCP-L2552DN/MFC-L2712DN/MFC-L2712DW/ MFC-L2732DW/MFC-L2750DW/MFC-L2752DW

Javasoljuk, hogy a jogosulatlan hozzáférés megakadályozása érdekében állítson be egy bejelentkezési jelszót a Web alapú kezeléshez.

- 1. Indítsa el a webböngészőt.
- Írja be a "http://készülék IP-címe/" címet a böngésző címsorába (ahol a "készülék IP-címe" a készülék IPcíme).

Például:

http://192.168.1.2

- DNS (tartománynévrendszer) használata vagy NetBIOS név engedélyezése esetén az IP-cím helyett megadhat egy másik nevet, például a "Megosztott nyomtató" nevet.
  - Például:

http://SharedPrinter

Ha engedélyez egy NetBIOS nevet, akkor a csomópontnevet is használhatja.

Például:

http://brnxxxxxxxxxxxxx

A NetBIOS név a hálózati beállítások jelentésében található.

- Mac esetén a Webalapú felügyelet a(z) Status Monitor képernyőn, a készülék ikonjára kattintva érhető el.
- Alapértelmezés szerint nincs szükség jelszóra. Írja be a jelszót, ha korábban beállított egyet, és nyomja meg a 
   gombot.
- 4. Kattintson az Administrator (Rendszergazda) gombra.
- 5. Adja meg a használni kívánt jelszót a **Enter New Password (Jelszó megadása)** mezőben (8 és 32 karakter közötti hosszúság).
- 6. Írja be újra a jelszót a Confirm New Password (Új jelszó jóváhagyása) mezőbe.
- 7. Kattintson a Submit (Küldés) gombra.

Miután elvégezte a beállítások konfigurálását, jelentkezzen ki a 🔶 gombra kattintva.

Ha előzőleg nem állított be bejelentkezési jelszót, a készülék weboldalán a Please configure the password (Kérjük, állítsa be a jelszót) gombra kattintva is beállíthat egy jelszót.

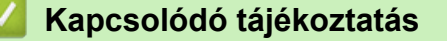

A készülék beállításainak módosítása a Web alapú kezeléssel

▲ Kezdőlap > Készülék beállításai > A készülék beállításainak módosítása számítógépről > A készülék beállításainak módosítása a Web alapú kezeléssel > Készülék címjegyzékének beállítása a Webalapú kezelő segítségével

### Készülék címjegyzékének beállítása a Webalapú kezelő segítségével

Kapcsolódó modellek: DCP-L2537DW/DCP-L2532DW/DCP-L2552DN/MFC-L2712DN/MFC-L2712DW/ MFC-L2732DW/MFC-L2750DW/MFC-L2752DW

- A HTTPS biztonsági protokoll használata javasolt a beállítások Web alapú kezelővel történő konfigurálásához.
- Amikor HTTPS protokollt használ a Web alapú kezelővel történő konfigurálásához, a böngészője egy figyelmeztetési párbeszédpanelt jelenít meg.
- 1. Indítsa el a webböngészőt.
- Írja be a "http://készülék IP-címe/" címet a böngésző címsorába (ahol a "készülék IP-címe" a készülék IPcíme).

Például:

http://192.168.1.2

- DNS (tartománynévrendszer) használata vagy NetBIOS név engedélyezése esetén az IP-cím helyett megadhat egy másik nevet, például a "Megosztott nyomtató" nevet.
  - Például:
    - http://SharedPrinter

Ha engedélyez egy NetBIOS nevet, akkor a csomópontnevet is használhatja.

- Például:

http://brnxxxxxxxxxxxxx

A NetBIOS név a hálózati beállítások jelentésében található.

- Mac esetén a Webalapú felügyelet a(z) Status Monitor képernyőn, a készülék ikonjára kattintva érhető el.
- Alapértelmezés szerint nincs szükség jelszóra. Írja be a jelszót, ha korábban beállított egyet, és nyomja meg a pombot.
- 4. Kattintson a(z) Address Book (Címjegyzék) fülre.
- 5. Ha szükséges, adja hozzá vagy frissítse a címjegyzék-adatokat.
- 6. Kattintson a Submit (Küldés) gombra.

### Kapcsolódó tájékoztatás

A készülék beállításainak módosítása a Web alapú kezeléssel

#### Kapcsolódó témák:

- Távoli beállítás (Windows)
- Távbeállítás (Mac)

### Készülékbeállítások módosítása Távbeállítás segítségével

Kapcsolódó modellek: MFC-L2712DN/MFC-L2712DW/MFC-L2732DW/MFC-L2750DW/MFC-L2752DW

A Távoli beállító program segítségével a számítógépről konfigurálható a Brother készülék számos beállítása. Amikor elindítja a Távoli beállító programot, a Brother készülék beállításai letöltődnek a számítógépre, és megjelennek a képernyőn. Ha megváltoztatja a beállításokat a számítógépen, közvetlenül feltöltheti a változtatásokat a készülékre.

- Távoli beállítás (Windows)
- Távbeállítás (Mac)

 Kezdőlap > Készülék beállításai > A készülék beállításainak módosítása számítógépről > Készülékbeállítások módosítása Távbeállítás segítségével > Távoli beállítás (Windows)

### Távoli beállítás (Windows)

- A Brother készülék beállítása a számítógépről (Windows)
- A Brother készülék beállítása a ControlCenter4 használatával (Windows)
- Készülék címjegyzékének a beállítása ControlCenter4 eszközzel (Windows)
- Készülék címjegyzékének beállítása a Webalapú kezelő segítségével

 Kezdőlap > Készülék beállításai > A készülék beállításainak módosítása számítógépről > Készülékbeállítások módosítása Távbeállítás segítségével > Távoli beállítás (Windows) > A Brother készülék beállítása a számítógépről (Windows)

### A Brother készülék beállítása a számítógépről (Windows)

Kapcsolódó modellek: MFC-L2712DN/MFC-L2712DW/MFC-L2732DW/MFC-L2750DW/MFC-L2752DW

Ha a Biztonságos funkciózárolás Be van kapcsolva, nem tudja használni a Távoli beállítás funkciót.

- 1. Tegye az alábbiak valamelyikét:
  - Windows 7

Ø

Kattintson a (Start) > Minden program > Brother > Brother Utilities elemre.

Kattintson a legördülő listára, és válassza ki a modell nevét (ha még nincs kiválasztva). Kattintson a bal oldali navigációs sáv **Eszközök** gombjára, majd kattintson a **Távolsági setup (Távbeállítás)** gombra.

• Windows 8 és Windows 10

Indítsa el a **R** (**Brother Utilities**) elemet, majd kattintson a legördülő listára, és válassza ki a modell nevét (ha még nincs kiválasztva). Kattintson a bal oldali navigációs sáv **Eszközök** gombjára, majd kattintson a **Távolsági setup (Távbeállítás)** gombra.

Megjelenik a Távoli beállító program ablaka.

Ha a készülék hálózaton keresztül csatlakozik, adja meg a jelszót, ha a rendszer kéri.

2. Adja meg a kívánt beállításokat.

| 📳 Távbeállítás program - XXX–XXXX        | (                  |                |           |           |  | - • × |
|------------------------------------------|--------------------|----------------|-----------|-----------|--|-------|
|                                          | <u>Ált. beáll.</u> |                |           |           |  |       |
| ⊡ ·· Ált. beáll.<br>···· Tálcabeáll ítás | Hangerősség        |                |           |           |  |       |
| Alt. beáll.<br>⊡- Fax                    |                    | Csengő         | Kōzép 🔻   |           |  |       |
| Fogadás beáll.                           |                    | Sípolás        | Kevés 🔻   |           |  |       |
| - Címjegyzék                             |                    | Hangszóró      | Kōzép 🔻   |           |  |       |
| Jelentes beali itasa<br>Távoli fax op.   | LCD beáll ítások   |                |           |           |  |       |
| Híváskorlátozás<br>Másolás               |                    | Hátsóvilágítás | Világos 🔹 |           |  |       |
| Nyomtató<br>Hálózat                      |                    | Dim Időzítő    | 30 Mp. 🔻  |           |  |       |
|                                          | Okológia           |                |           |           |  |       |
| Ethemet                                  |                    | Gazdaságos mód | Ki 🔻      |           |  |       |
| TCP/IP                                   |                    | Tonertakarékos | Ki 👻      |           |  |       |
| Марреан.                                 |                    | Készenléti idő | 1         |           |  |       |
|                                          |                    | Csendes mód    | Ki 👻      |           |  |       |
|                                          |                    | Auto. kikapcs. | 2 óra 🔻   |           |  |       |
|                                          | Csere: toner       |                | Folytatás | Leáll ít  |  |       |
|                                          |                    |                |           |           |  |       |
|                                          |                    |                |           |           |  |       |
|                                          |                    |                |           |           |  |       |
|                                          |                    |                |           |           |  |       |
|                                          |                    |                |           |           |  |       |
|                                          |                    |                |           |           |  |       |
|                                          |                    |                |           |           |  |       |
|                                          |                    |                |           |           |  |       |
| Kimásol Betölt                           | Nyomtat            | ОК             | Töröl     | Változtat |  |       |

#### Kimásol

Erre az opcióra kattintva fájlba mentheti az aktuális konfigurációs beállításokat.

Kattintson a(z) Kimásol opcióra a címjegyzék vagy a készülék összes beállításának mentéséhez.

#### Betölt

Kattintson egy fájl importálásához és a beállításainak a beolvasásához.

#### Nyomtat

Erre az opcióra kattintva nyomtathatja ki a kiválasztott elemeket a készüléken. Nem lehet kinyomtatni az adatokat, amíg azok nincsenek feltöltve a készülékre. Kattintson a(z) **Változtat** elemre az új adatok a készülékre való feltöltéséhez, majd kattintson a **Nyomtat** lehetőségre.

#### οκ

Erre az opcióra kattintva elindíthatja az adatok feltöltését a készülékre, és kiléphet a Távoli beállító programból. Ha hibaüzenet jelenik meg, ellenőrizze az adatok helyességét, és kattintson az **OK** gombra.

#### Tőről

Erre az opcióra kattintva kiléphet a Távoli beállító programból az adatok a készülékre való feltöltése nélkül.

#### Változtat

Erre az opcióra kattintva feltöltheti az adatokat a készülékre a Távoli beállító programból való kilépés nélkül.

- 3. Kattintson a **OK** gombra.
- Ha a számítógépét tűzfal védi, és nem tudja használni a Távbeállítás funkciót, próbálja meg módosítani a tűzfal beállításait úgy, hogy az engedélyezze a 137-es és 161-es porton keresztül történő kommunikációt.
- Ha Windows tűzfalat használ, és a Brother szoftvert és illesztőprogramokat a telepítőlemezről telepítette, akkor a szükséges tűzfalbeállítások már megtörténtek.

### Kapcsolódó tájékoztatás

• Távoli beállítás (Windows)

Kezdőlap > Készülék beállításai > A készülék beállításainak módosítása számítógépről > Készülékbeállítások módosítása Távbeállítás segítségével > Távoli beállítás (Windows) > A Brother készülék beállítása a ControlCenter4 használatával (Windows)

# A Brother készülék beállítása a ControlCenter4 használatával (Windows)

Kapcsolódó modellek: MFC-L2712DN/MFC-L2712DW/MFC-L2732DW/MFC-L2750DW/MFC-L2752DW

Ha a Biztonságos funkciózárolás Be van kapcsolva, nem tudja használni a Távoli beállítás funkciót.

- 1. Kattintson a ccc (ControlCenter4) ikonra a tálcán, majd kattintson a Megnyitás gombra.
- 2. Kattintson a(z) Berendezés beállításai fülre.
- 3. Kattintson a(z) Távolsági setup (Távbeállítás) gombra.
- 4. Adja meg a kívánt beállításokat.

Ø

| 🛃 Távbeállítás program - XXX–XXX                 | ĸ                  |                |           |            |  | - • • |
|--------------------------------------------------|--------------------|----------------|-----------|------------|--|-------|
|                                                  | <u>Ált. beáll.</u> |                |           |            |  |       |
| ⊟ Ált. beáll.                                    | Hangerősség        |                |           |            |  |       |
| Át. beáll.                                       |                    | C              |           |            |  |       |
| - Fax                                            |                    | Csengo         | Kozép 🔻   |            |  |       |
| Fogadas beall.<br>Küldés beáll ítása             |                    | Sípolás        | Kevés 🔻   |            |  |       |
| Címjegyzék                                       |                    | Hangszóró      | Közép 🔻   |            |  |       |
| ···· Jelentes beàll itàsa<br>···· Távoli fax op. | LCD beáll ítások   |                |           |            |  |       |
| Híváskorlátozás                                  |                    | 114-4-44-94-   |           |            |  |       |
| Másolás<br>Nyomtató                              |                    | natsovilagitas | Vilagos 🔻 |            |  |       |
| ⊟ Hálózat                                        |                    | Dim Időzítő    | 30 Mp. ▼  |            |  |       |
| ⊡ · Vezetékes LAN                                | Okológia           |                |           |            |  |       |
| Ethernet                                         |                    | Gazdaságos mód | Ki 🔻      |            |  |       |
| ⊡ · WLAN                                         |                    | Topertakarékos |           |            |  |       |
| Alapbeáll.                                       |                    |                |           |            |  |       |
|                                                  |                    | Készenléti idő | 1 🚖       |            |  |       |
|                                                  |                    | Csendes mód    | Ki 🔻      |            |  |       |
|                                                  |                    | Auto. kikapcs. | 2 óra 🔻   |            |  |       |
|                                                  | Csere: toner       |                | Folvtatás | Ieállít    |  |       |
|                                                  |                    |                |           |            |  |       |
|                                                  |                    |                |           |            |  |       |
|                                                  |                    |                |           |            |  |       |
|                                                  |                    |                |           |            |  |       |
|                                                  |                    |                |           |            |  |       |
|                                                  |                    |                |           |            |  |       |
|                                                  |                    |                |           |            |  |       |
|                                                  |                    |                |           |            |  |       |
|                                                  |                    |                |           |            |  |       |
|                                                  |                    |                |           |            |  |       |
| Kimásol Betölt                                   | Nyomtat            | OK             | Töröl     | Változtat  |  |       |
|                                                  | Hyomaa             | OR             |           | - Tako Lak |  |       |

#### Kimásol

Erre az opcióra kattintva fájlba mentheti az aktuális konfigurációs beállításokat.

Kattintson a(z) Kimásol opcióra a címjegyzék vagy a készülék összes beállításának mentéséhez.

#### Betölt

Kattintson egy fájl importálásához és a beállításainak a beolvasásához.

#### Nyomtat

Erre az opcióra kattintva nyomtathatja ki a kiválasztott elemeket a készüléken. Nem lehet kinyomtatni az adatokat, amíg azok nincsenek feltöltve a készülékre. Kattintson a(z) **Változtat** elemre az új adatok a készülékre való feltöltéséhez, majd kattintson a **Nyomtat** lehetőségre.

#### ΟΚ

Erre az opcióra kattintva elindíthatja az adatok feltöltését a készülékre, és kiléphet a Távoli beállító programból. Ha hibaüzenet jelenik meg, ellenőrizze az adatok helyességét, és kattintson az **OK** gombra.

#### Tőről

Erre az opcióra kattintva kiléphet a Távoli beállító programból az adatok a készülékre való feltöltése nélkül.

#### Változtat

Erre az opcióra kattintva feltöltheti az adatokat a készülékre a Távoli beállító programból való kilépés nélkül.

- 5. Kattintson a **OK** gombra.
- Ha a számítógépét tűzfal védi, és nem tudja használni a Távbeállítás funkciót, próbálja meg módosítani a tűzfal beállításait úgy, hogy az engedélyezze a 137-es és 161-es porton keresztül történő kommunikációt.
- Ha Windows tűzfalat használ, és a Brother szoftvert és illesztőprogramokat a telepítőlemezről telepítette, akkor a szükséges tűzfalbeállítások már megtörténtek.

### Kapcsolódó tájékoztatás

- ControlCenter4 (Windows)
- Távoli beállítás (Windows)

▲ Kezdőlap > Készülék beállításai > A készülék beállításainak módosítása számítógépről > Készülékbeállítások módosítása Távbeállítás segítségével > Távoli beállítás (Windows) > Készülék címjegyzékének a beállítása ControlCenter4 eszközzel (Windows)

# Készülék címjegyzékének a beállítása ControlCenter4 eszközzel (Windows)

Kapcsolódó modellek: MFC-L2712DN/MFC-L2712DW/MFC-L2732DW/MFC-L2750DW/MFC-L2752DW

A ControlCenter4 eszközön keresztül használt távoli beállítással hozzáadhat címjegyzékszámokat a számítógéphez, vagy módosíthatja azokat.

Ha a Biztonságos funkciózárolás Be van kapcsolva, nem tudja használni a Távoli beállítás funkciót.

- 2. Kattintson a(z) Berendezés beállításai fülre.
- 3. Kattintson a Címjegyzék gombra.

Az Címjegyzék megnyílik egy távoli beállítási ablakban.

- 4. Ha szükséges, adja hozzá vagy frissítse a címjegyzék-adatokat.
- 5. Kattintson a **OK** gombra.

Ø

### Kapcsolódó tájékoztatás

Távoli beállítás (Windows)

Kezdőlap > Készülék beállításai > A készülék beállításainak módosítása számítógépről > Készülékbeállítások módosítása Távbeállítás segítségével > Távbeállítás (Mac)

### Távbeállítás (Mac)

- A Brother készülék beállítása USB-kábelcsatlakozással (Mac)
- A készülék címjegyzékének beállítása USB-kábelcsatlakozással (Mac)
- Készülék címjegyzékének beállítása a Webalapú kezelő segítségével

▲ Kezdőlap > Készülék beállításai > A készülék beállításainak módosítása számítógépről > Készülékbeállítások módosítása Távbeállítás segítségével > Távbeállítás (Mac) > A Brother készülék beállítása USB-kábelcsatlakozással (Mac)

### A Brother készülék beállítása USB-kábelcsatlakozással (Mac)

Kapcsolódó modellek: MFC-L2712DN/MFC-L2712DW/MFC-L2732DW/MFC-L2750DW/MFC-L2752DW

A Távoli beállítás funkcióval beállíthatja Brother készülékét USB-kábelcsatlakozás segítségével.

A Távoli beállítás használata érdekében nyissa meg az adott modell **Letöltések** oldalát a Brother Solutions Centerben, a <u>support.brother.com</u> webhelyen, és töltse le a Távoli beállítás opciót a következő helyről: **Típusok**.

- Ha a Biztonságos funkciózárolás Be van kapcsolva, nem tudja használni a Távoli beállítás funkciót.
- A Mac Távoli beállítás opciója csak az USB-csatlakozást támogatja.
- 1. A(z) Finder (Kereső) menüsorban kattintson a(z) Go (Mehet) > Applications (Programok) > Brother lehetőségre, majd kattintson duplán a Távoli beállítás ikonra.

Megjelenik a Távoli beállító program képernyője.

Ø

2. Adja meg a kívánt beállításokat.

### Export (Exportálás)

Erre az opcióra kattintva fájlba mentheti az aktuális konfigurációs beállításokat.

A címjegyzék vagy a készülék összes beállításának mentéséhez kattintson az **Export (Exportálás)** gombra.

#### Import (Importálás)

Kattintson egy fájl importálásához és a beállításainak a beolvasásához.

#### Print (Nyomtasd)

Erre az opcióra kattintva nyomtathatja ki a kiválasztott elemeket a készüléken. Nem lehet kinyomtatni az adatokat, amíg azok nincsenek feltöltve a készülékre. Kattintson az **Apply (Alkalmazás)** gombra az adatok készülékre való feltöltéséhez, majd kattintson a **Print (Nyomtasd)** gombra.

#### ΟΚ

Erre az opcióra kattintva elindíthatja az adatok feltöltését a készülékre, és kiléphet a Távoli beállító programból. Ha hibaüzenet jelenik meg, írja be a helyes adatokat, és kattintson az **OK** gombra.

#### Cancel (Tőről)

Erre az opcióra kattintva kiléphet a Távoli beállító programból az adatok a készülékre való feltöltése nélkül.

#### Apply (Alkalmazás)

Erre az opcióra kattintva feltöltheti az adatokat a készülékre a Távoli beállító programból való kilépés nélkül.

#### 3. Ha befejezte, nyomja meg a **OK** gombot.

### Kapcsolódó tájékoztatás

• Távbeállítás (Mac)

▲ Kezdőlap > Készülék beállításai > A készülék beállításainak módosítása számítógépről > Készülékbeállítások módosítása Távbeállítás segítségével > Távbeállítás (Mac) > A készülék címjegyzékének beállítása USB-kábelcsatlakozással (Mac)

### A készülék címjegyzékének beállítása USB-kábelcsatlakozással (Mac)

Kapcsolódó modellek: MFC-L2712DN/MFC-L2712DW/MFC-L2732DW/MFC-L2750DW/MFC-L2752DW

A Távoli beállítás funkcióval hozzáadhatja vagy módosíthatja a számítógépén lévő címjegyzékszámokat USBkábelcsatlakozás segítségével.

A Távoli beállítás használata érdekében nyissa meg az adott modell **Letöltések** oldalát a Brother Solutions Centerben, a <u>support.brother.com</u> webhelyen, és töltse le a Távoli beállítás opciót a következő helyről: **Típusok**.

- 🖉 🔹 Ha a Biztonságos funkciózárolás Be van kapcsolva, nem tudja használni a Távoli beállítás funkciót.
  - A Mac Távoli beállítás opciója csak az USB-csatlakozást támogatja.
- A(z) Finder (Kereső) menüsorban kattintson a(z) Go (Mehet) > Applications (Programok) > Brother lehetőségre, majd kattintson duplán a Távoli beállítás ikonra.

Megjelenik a Távoli beállító program képernyője.

- 2. A bal oldali menüben kattintson a(z) Address Book (Címjegyzék) elemre a(z) Fax lehetőségnél.
- 3. Ha szükséges, adja hozzá vagy frissítse a címjegyzék-adatokat.
- 4. Ha befejezte, nyomja meg a **OK** gombot.

### 📕 Kapcsolódó tájékoztatás

Távbeállítás (Mac)

### Kezdőlap > Függelék

### Függelék

- Műszaki adatok
- Szöveg beírása a Brother készüléken
- Kellékanyagok
- Információk az újrahasznosított papírról
- Brother-hívószámok

### Műszaki adatok

- >> Általános műszaki adatok
- >> Dokumentum méretspecifikáció
- >> Nyomathordozók adatai
- >> Faxjellemzők
- >> Másolási specifikáció
- >> A szkenner műszaki adatai
- >> A nyomtató műszaki adatai
- >> Interfész műszaki adatai
- >> Támogatott protokollok és biztonsági funkciók
- >> Számítógépre vonatkozó követelmények

### Általános műszaki adatok

| Nyomtató típusa         |                            | • | Lézer                                                                            |
|-------------------------|----------------------------|---|----------------------------------------------------------------------------------|
| Nyomtatási mód          |                            | • | Elektrofotografikus lézernyomtató                                                |
| Memóriakapacitás        | Normál                     | • | (DCP-L2512D/DCP-L2537DW/<br>DCP-L2532DW/MFC-L2712DN/<br>MFC-L2712DW)             |
|                         |                            |   | 64 MB                                                                            |
|                         |                            | • | (DCP-L2552DN/MFC-L2732DW)                                                        |
|                         |                            |   | 128 MB                                                                           |
|                         |                            | • | (MFC-L2750DW/MFC-L2752DW)                                                        |
|                         |                            |   | 256 MB                                                                           |
| LCD (folyadékkristályos | s kijelző)                 | • | (DCP-L2512D/DCP-L2537DW/<br>DCP-L2532DW/DCP-L2552DN/<br>MFC-L2712DN/MFC-L2712DW) |
|                         |                            |   | 16 karakter x 2 sor                                                              |
|                         |                            | • | (MFC-L2732DW/MFC-L2750DW/<br>MFC-L2752DW)                                        |
|                         |                            |   | 2,7 hüvelykes (67,5 mm-es) TFT színes<br>érintőképernyős LCD <sup>1</sup>        |
| Áramforrás              |                            | • | 220-240 V AC 50/60 Hz                                                            |
| Energiafelvétel         | Csúcs                      | • | Körülbelül 1 104 W                                                               |
| (Átlagos)               | Nyomtatás <sup>2</sup>     |   | (DCP-L2512D/DCP-L2537DW/<br>DCP-L2532DW/MFC-L2712DN/<br>MFC-L2712DW)             |
|                         |                            |   | Körülbelül 440 W 25 °C-on                                                        |
|                         |                            | • | (DCP-L2552DN/MFC-L2732DW/<br>MFC-L2750DW/MFC-L2752DW)                            |
|                         |                            |   | Körülbelül 475 W 25 °C-on                                                        |
|                         | Nyomtatás                  | • | Körülbelül 260 W 25 °C-on                                                        |
|                         | (Csendes mód) <sup>2</sup> |   |                                                                                  |
|                         | Másolás <sup>2</sup>       | • | (DCP-L2512D/DCP-L2537DW/<br>DCP-L2532DW/MFC-L2712DN/<br>MFC-L2712DW)             |
|                         |                            |   | Körülbelül 455 W 25 °C-on                                                        |
|                         |                            | • | (DCP-L2552DN/MFC-L2732DW/<br>MFC-L2750DW/MFC-L2752DW)                            |
|                         |                            |   | Korulbelül 485 W 25 °C-on                                                        |
|                         | Másolás                    | • | Körülbelül 260 W 25 °C-on                                                        |

| Energiafelvétel          | (Csendes mód) <sup>2</sup>       |                                                                                                    |
|--------------------------|----------------------------------|----------------------------------------------------------------------------------------------------|
| (Átlagos)                | Üzemkész <sup>2</sup>            | Körülbelül 42 W 25 °C-on                                                                               |
|                          | Alvó <sup>2</sup>                | • (MFC-L2732DW)                                                                                        |
|                          |                                  | Körülbelül 5,1 W                                                                                       |
|                          |                                  | <ul> <li>(DCP-L2512D/DCP-L2537DW/<br/>DCP-L2532DW/DCP-L2552DN/<br/>MFC-L2712DN/MFC-L2712DW)</li> </ul> |
|                          |                                  | Körülbelül 6,2 W                                                                                       |
|                          |                                  | • (MFC-L2750DW/MFC-L2752DW)                                                                            |
|                          |                                  | Körülbelül 6,4 W                                                                                       |
|                          | Mély alvás <sup>2</sup>          | • (DCP-L2512D)                                                                                         |
|                          |                                  | Körülbelül 0,6 W                                                                                       |
|                          |                                  | <ul> <li>(DCP-L2537DW/DCP-L2532DW/<br/>DCP-L2552DN/MFC-L2712DN/<br/>MFC-L2712DW)</li> </ul>            |
|                          |                                  | Körülbelül 0,9 W                                                                                       |
|                          |                                  | <ul> <li>(MFC-L2732DW/MFC-L2750DW/<br/>MFC-L2752DW)</li> </ul>                                         |
|                          |                                  | Körülbelül 1,1 W                                                                                       |
|                          | Kikapcsolva <sup>2 3 4</sup>     | Körülbelül 0,03 W                                                                                      |
| Méretek                  |                                  | Egység: mm                                                                                             |
| (Tipikus vázlatnézetben) |                                  | • (DCP-L2512D/DCP-L2537DW/                                                                             |
| (DCP-L2512D/DCP-L253     | 7DW/DCP-L2532DW)                 | DCP-L2532DW)                                                                                           |
|                          |                                  | *:410                                                                                                  |
|                          |                                  | *** • 308 5                                                                                            |
|                          |                                  | • (DCP-L2552DN/MEC-L2712DN/                                                                            |
|                          |                                  | MFC-L2712DW/MFC-L2732DW/                                                                               |
| *                        | ★*** →>>                         | MFC-L2750DW/MFC-L2752DW)                                                                               |
| (DCP-I 2552DN/MEC-I 27   | 712DN/MEC-I 2712DW/MEC-I 2732DW/ | *: 410                                                                                                 |
| MFC-L2750DW/MFC-L27      | 752DW)                           | *** : 398.5                                                                                            |
|                          |                                  |                                                                                                    |
|                          |                                  |                                                                                                    |
|                          |                                  |                                                                                                    |
|                          |                                  |                                                                                                    |
|                          |                                  |                                                                                                    |
| │ <b></b> *►             | ◄ *** →                          |                                                                                                    |
| Súly (kellékanyagokkal)  |                                  | • (DCP-L2512D/DCP-L2537DW/                                                                             |
|                          |                                  | 10.3 kg                                                                                                |
|                          |                                  | • (DCP-L2552DN)                                                                                        |
|                          |                                  | 11,6 kg                                                                                                |
|                          |                                  | <ul> <li>(MFC-L2712DN/MFC-L2712DW/<br/>MFC-L2732DW)</li> </ul>                                         |
|                          |                                  | 11,8 kg                                                                                                |
|                          |                                  | <ul> <li>(MFC-L2750DW/MFC-L2752DW)</li> <li>12,0 kg</li> </ul>                                         |

| Zajszint                                                                                 | Hangnyomás     | Nyomtatás              | <ul> <li>(DCP-L2512D/DCP-L2537DW/<br/>DCP-L2532DW/MFC-L2712DN/<br/>MFC-L2712DW)</li> </ul> |
|------------------------------------------------------------------------------------------|----------------|------------------------|--------------------------------------------------------------------------------------------|
|                                                                                          |                |                        | LpAm = 48 dB (A)                                                                           |
|                                                                                          |                |                        | <ul> <li>(DCP-L2552DN/MFC-L2732DW/<br/>MFC-L2750DW/MFC-L2752DW)</li> </ul>                 |
|                                                                                          |                |                        | LpAm = 49 dB (A)                                                                           |
|                                                                                          |                | Nyomtatás              | • LpAm = 44 dB (A)                                                                         |
|                                                                                          |                | (Csendes mód)          |                                                                                            |
|                                                                                          |                | Üzemkész               | • LpAm = 30 dB (A)                                                                         |
|                                                                                          | Hangerő        | Nyomtatás <sup>5</sup> | <ul> <li>(DCP-L2512D/DCP-L2537DW/<br/>DCP-L2532DW/MFC-L2712DN/<br/>MFC-L2712DW)</li> </ul> |
|                                                                                          |                |                        | LWAd = 6,48 B (A)                                                                          |
|                                                                                          |                |                        | <ul> <li>(DCP-L2552DN/MFC-L2732DW/<br/>MFC-L2750DW/MFC-L2752DW)</li> </ul>                 |
|                                                                                          |                |                        | LWAd = 6,59 B (A)                                                                          |
|                                                                                          |                | Nyomtatás              | • LWAd = 6,11 B (A)                                                                        |
|                                                                                          |                | (Csendes mód)          |                                                                                            |
|                                                                                          |                | Üzemkész <sup>5</sup>  | LWAd = Nem hallható                                                                        |
| Hőmérséklet                                                                              | Működés közben | •                      | • 10-32 °C                                                                                 |
|                                                                                          | Tárolás        |                        | • 0-40 °C                                                                                  |
| Páratartalom                                                                             | Működés közben |                        | 20-80% (páralecsapódás nélkül)                                                             |
|                                                                                          | Tárolás        |                        | • 35-85% (páralecsapódás nélkül)                                                           |
| ADF (automatikus dokumentumadagoló)<br>(DCP-L2552DN/MFC-L2712DN/MFC-L2712DW/MFC-L2732DW/ |                |                        | (DCP-L2552DN/MFC-L2712DN/<br>MFC-L2712DW/MFC-L2732DW/<br>MFC-L2712DW/MFC-L2732DW/          |
| MFC-L2750DW/MFC-L2752DW)                                                                 |                |                        | MFG-L2750DW/MFG-L2752DW)                                                                   |
|                                                                                          |                |                        | Legiobh eredményért javasoliuk:                                                            |
|                                                                                          |                |                        | <ul> <li>Hőmérséklet: 20-30 °C.</li> </ul>                                                 |
|                                                                                          |                |                        | Páratartalom: 50-70%                                                                       |
|                                                                                          |                |                        | • Papír: $80 \text{ g/m}^2$                                                                |
|                                                                                          |                |                        | 1 april 00 9/11                                                                            |

1 Átlósan mérve

2 USB-kapcsolatok számítógéppel

<sup>3</sup> A mérés az IEC 62301 Edition 2.0 szabvány alapján történt.

4 Az energiafogyasztás a használati körülményektől függően kis mértékben változó.

<sup>5</sup> A mérés a RAL-UZ205 szerinti módszernek megfelelően történt.

### Dokumentum méretspecifikáció

| Dokumentumméret | ADF szélessége <sup>1</sup> | • | 105-215,9 mm     |
|-----------------|-----------------------------|---|------------------|
|                 | ADF hosszúsága <sup>1</sup> | • | 147,3-355,6 mm   |
|                 | Szkennerüveg szélessége     | • | Maximum 215,9 mm |
|                 | Szkennerüveg hosszúsága     | • | Maximum 300 mm   |

1 Csak ADF modellek esetén

### Nyomathordozók adatai

| Papírbemenet | Papírtálca | Papírtípus | • | Normál papír, Vékony papír,          |
|--------------|------------|------------|---|--------------------------------------|
|              | (Normál)   |            |   | Újrahasznosított papír, Vastag papír |

| Papírbemenet              | Papírtálca<br>(Normál)                               | Papír méret                 | • | A4, Letter, A5, A5 (hosszú oldal), A6,<br>Executive                                                                                                  |
|---------------------------|------------------------------------------------------|-----------------------------|---|----------------------------------------------------------------------------------------------------|
|                           |                                                      | Papírsúly                   | • | 60-163 g/m <sup>2</sup>                                                                                                    |
|                           |                                                      | Maximális<br>papírkapacitás | • | Legfeljebb 250 lap 80 g/m <sup>2</sup> tömegű normál<br>papír                                                                                        |
|                           | Kézi adagoló nyílás                                  | Papírtípus                  | • | Normál papír, Vékony papír, Vastag papír,<br>Vastagabb papír, Újrahasznosított papír,<br>Finom írópapír, Címke, Boríték, Vékony<br>bor., Vastag bor. |
|                           |                                                      | Papír méret                 | • | Szélesség:                                                                                                    |
|                           |                                                      |                             |   | 76,2-215,9 mm                                                                                                    |
|                           |                                                      |                             | • | Hosszúság:                                                                                                    |
|                           |                                                      |                             |   | 127-355,6 mm                                                                                                    |
|                           |                                                      |                             | • | Boríték:                                                                                                    |
|                           |                                                      |                             |   | COM-10, DL, C5, Monarch                                                                                                    |
|                           |                                                      | Papírsúly                   | • | 60-230 g/m <sup>2</sup>                                                                                                    |
|                           |                                                      | Maximális<br>papírkapacitás | • | Egyszerre egy lap                                                                                                    |
| Papírkimenet <sup>1</sup> | Nyomtatott oldallal lefelé<br>kimeneti tálcája       | fordított nyomatok          | • | Legfeljebb 120 lap (lefelé nézve érkeznek a<br>lefelé néző nyomatok kimeneti<br>papírtálcájára) <sup>2</sup>                                         |
|                           | Nyomtatott oldallal felfel<br>kimeneti gyűjtőtálcája | é fordított nyomatok        | • | Egy lap (felfelé nézve érkezik a felfelé néző<br>nyomatok kimeneti gyűjtőtálcájára)                                                                  |
| 2 oldalas                 | Automatikus 2 oldalas<br>nyomtatás                   | Papírtípus                  | • | Normál papír, Vékony papír,<br>Újrahasznosított papír                                                                                                |
|                           |                                                      | Papír méret                 | • | A4                                                                                                    |
|                           |                                                      | Papírsúly                   | • | 60-105 g/m <sup>2</sup>                                                                                                    |

1 A címkék esetén ajánlatos azonnal eltávolítani a kinyomtatott lapokat a készülék elhagyását követően a kimeneti papírtálcáról az elkenődés elkerülése érdekében.

<sup>2</sup> A számítás 80 g/m2 értékkel, mérsékelt, nem nedves környezetben történt.

### Faxjellemzők

### **MEGJEGYZÉS**

Ez a funkció MFC modellek esetén érhető el.

| Kompatibilitás           | 5                | • | ITU-T Super Group 3                                               |  |  |  |
|--------------------------|------------------|---|-------------------------------------------------------------------|--|--|--|
| Kódolási rend            | szer             | • | MH / MR / MMR / JBIG                                              |  |  |  |
| Modem sebes              | ség              | • | 3 600 bps (automatikus adatsebesség-csökkenéssel)                 |  |  |  |
| 2 oldalas nyomat fogadás |                  | • | (MFC-L2712DN/MFC-L2712DW/MFC-L2732DW/MFC-L2750DW/<br>MFC-L2752DW) |  |  |  |
|                          |                  |   | Igen                                                              |  |  |  |
| Automatikus 2            | 2 oldalas küldés | • | (MFC-L2750DW/MFC-L2752DW)                                         |  |  |  |
|                          |                  |   | lgen (ADF-ből)                                                    |  |  |  |
| Szkennelési s            | zélesség         | • | Maximum 208 mm                                                    |  |  |  |
| Nyomtatási szélesség     |                  | • | Maximum 208 mm                                                    |  |  |  |
| Szürkeárnyalatos         |                  | • | 8 bit / 256 szint                                                 |  |  |  |
| Felbontás                | Vízszintes       | • | 203 dpi                                                           |  |  |  |

| -               |               |                                                                                        |
|-----------------|---------------|----------------------------------------------------------------------------------------|
| Felbontás       | Függőleges    | Standard: 98 dpi                                                                       |
|                 |               | Finom: 196 dpi                                                                         |
|                 |               | Nagyon finom: 392 dpi                                                                  |
|                 |               | Fénykép: 196 dpi                                                                       |
| Címjegyzék      |               | <ul> <li>(MFC-L2712DN/MFC-L2712DW/MFC-L2732DW/MFC-L2750DW/<br/>MFC-L2752DW)</li> </ul> |
|                 |               | 200 hely                                                                               |
| Egygombos ta    | árcsázás      | • (MFC-L2712DN/MFC-L2712DW)                                                            |
|                 |               | 8 (4 x 2) hely                                                                         |
| Csoportok       |               | • Max. 20                                                                              |
| Üzenetszórás    |               | (MFC-L2712DN/MFC-L2712DW)     258 bely                                                 |
|                 |               | <ul> <li>(MFC-L2732DW/MFC-L2750DW/MFC-L2752DW)</li> </ul>                              |
|                 |               | 250 hely                                                                               |
| Automatikus u   | újratárcsázás | 3-szor 5 perces időközönként                                                           |
| Küldés memó     | riából        | • (MFC-L2712DN/MFC-L2712DW)                                                            |
|                 |               | Legfeljebb 400 oldal <sup>1</sup>                                                      |
|                 |               | • (MFC-L2732DW/MFC-L2750DW/MFC-L2752DW)                                                |
|                 |               | Legfeljebb 500 oldal <sup>1</sup>                                                      |
| Papír nélküli f | ogadás        | • (MFC-L2712DN/MFC-L2712DW)                                                            |
|                 |               | Legfeljebb 400 oldal <sup>1</sup>                                                      |
|                 |               | • (MFC-L2732DW/MFC-L2750DW/MFC-L2752DW)                                                |
|                 |               | Legfeljebb 500 oldal <sup>1</sup>                                                      |

<sup>1</sup> Az "Oldalak" az "ITU-T 1-es sz. tesztgrafikonra" utal (egy tipikus üzleti levél, normál felbontás, JBIG kód).

### Másolási specifikáció

| Másolási szélesség                          | • | Maximum 210 mm                                   |
|---------------------------------------------|---|--------------------------------------------------|
| Automatikus 2 oldalas másolás               | • | (MFC-L2750DW/MFC-L2752DW)                        |
|                                             |   | lgen (ADF-ből)                                   |
| Szortírozó másolatrendezés                  | • | Igen                                             |
| Másolatok kötegbe rendezése                 | • | Legfeljebb 99 oldal                              |
| Nagyítás/kicsinyítés                        | • | 25-400% (1%-os lépésenként)                      |
| Felbontás                                   | • | Maximum 600 x 600 dpi                            |
| Első másolat elkészítési ideje <sup>1</sup> | • | Kevesebb mint 10 másodperc 23 °C / 230 V mellett |

1 Készenléti módból és normál tálcából

### A szkenner műszaki adatai

| Szín/Fekete        | • | lgen / lgen                                                                                            |
|--------------------|---|----------------------------------------------------------------------------------------------------|
| TWAIN kompatibilis | • | lgen<br>(Windows 7 SP1 / Windows 8 / Windows 8.1 / Windows 10)<br>(macOS v10.10.5, v10.11.x, v10.12.x) |
| WIA kompatibilis   | • | lgen<br>(Windows 7 SP1 / Windows 8 / Windows 8.1 / Windows 10)                                         |
| ICA kompatibilis   | • | (DCP-L2512D)                                                                                           |

|                        | lgen                                                                                                    |
|------------------------|----------------------------------------------------------------------------------------------------|
|                        | (macOS v10.10.5, v10.11.x, v10.12.x)                                                                                       |
| AirPrint-kompatibilis  | <ul> <li>(DCP-L2537DW/DCP-L2532DW/DCP-L2552DN/MFC-L2712DN/MFC-L2712DW/<br/>MFC-L2732DW/MFC-L2750DW/MFC-L2752DW)</li> </ul> |
|                        | Igen                                                                                                    |
|                        | (macOS v10.10.5, v10.11.x, v10.12.x)                                                                                       |
| Szín mélység           | 30 bites színes feldolgozás (bemenet)                                                                                      |
|                        | 24 bites színes feldolgozás (kimenet)                                                                                      |
| Szürke árnyalatos      | 10 bites színes feldolgozás (bemenet)                                                                                      |
|                        | 8 bites színes feldolgozás (kimenet)                                                                                       |
| Felbontás <sup>2</sup> | • Max. 19 200 × 19 200 dpi (interpolált)                                                                                   |
|                        | Max. 1200 x 1200 dpi (a szkenner üvegéről)                                                                                 |
|                        | • Max. 600 x 600 dpi (ADF-ről) <sup>1</sup>                                                                                |
|                        |                                                                                                    |
| Szkennelési szélesség  | Maximum 210 mm                                                                                                    |
| Automatikus 2 oldalas  | • (MFC-L2750DW/MFC-L2752DW)                                                                                                |
| szkennelés             | lgen (ADF-ből)                                                                                                    |

1 Csak ADF modellek esetén

<sup>2</sup> Maximum 1200 × 1200 dpi felbontású beolvasás a WIA illesztőprogrammal a következő operációs rendszerekben: Windows 7, Windows 8, Windows 8.1 és Windows 10 (19 200 × 19 200 dpi a maximálisan választható felbontás a szkenner segédprogram használatával)

### A nyomtató műszaki adatai

| Automatikus 2 oldalas i                           | nyomtatás              | • | Igen                                                                      |
|---------------------------------------------------|------------------------|---|---------------------------------------------------------------------------|
| Emuláció                                          |                        | • | (DCP-L2552DN/MFC-L2732DW/MFC-L2750DW/MFC-L2752DW)                         |
|                                                   |                        |   | PCL6, BR-Script3, PDF 1.7 verzió                                          |
| Felbontás                                         |                        | • | 600 x 600 dpi, HQ1200 (2 400 x 600 dpi) minőség, 1 200 x 1 200<br>dpi     |
| Nyomtatási sebesség<br>1 2 1 oldalas<br>nyomtatás |                        | • | (DCP-L2512D/DCP-L2537DW/DCP-L2532DW/MFC-L2712DN/<br>MFC-L2712DW)          |
|                                                   |                        |   | Max. 30 oldal/perc (A4 méret)                                             |
|                                                   |                        |   | Max. 32 oldal/perc (Letter méret)                                         |
|                                                   |                        | • | (DCP-L2552DN/MFC-L2732DW/MFC-L2750DW/MFC-L2752DW)                         |
|                                                   |                        |   | Max. 34 oldal/perc (A4 méret)                                             |
|                                                   |                        |   | Max. 36 oldal/perc (Letter méret)                                         |
|                                                   | 2 oldalas<br>nyomtatás | • | (DCP-L2512D/DCP-L2537DW/DCP-L2532DW/MFC-L2712DN/<br>MFC-L2712DW)          |
|                                                   |                        |   | Legfeljebb 15 oldal/perc (max. 7,5 lap/perc) (Letter vagy A4-es<br>méret) |
|                                                   |                        | • | (DCP-L2552DN/MFC-L2732DW/MFC-L2750DW/MFC-L2752DW)                         |
|                                                   |                        |   | Legfeljebb 16 oldal/perc (legfeljebb 8 lap/perc) (A4 méret)               |
|                                                   |                        |   | Legfeljebb 17 oldal/perc (legfeljebb 8,5 lap/perc) (Letter méret)         |
| Első oldal nyomtatási id                          | deje <sup>3</sup>      | • | Kevesebb mint 8,5 másodperc 23 °C / 230 V mellett                         |

<sup>1</sup> A nyomtatási sebesség a nyomtatott dokumentum típusától függően eltérő lehet.

<sup>2</sup> A nyomtatási sebesség lassabb lehet, ha a készülék vezeték nélküli LAN-kapcsolattal csatlakozik.

<sup>3</sup> Üzemkész módból és normál tálcával

### Interfész műszaki adatai

•

**USB**<sup>12</sup>

Nagy sebességű USB 2.0

|                     |   | Használjon 2 méternél nem hosszabb USB 2.0 interfészkábelt.                   |
|---------------------|---|-------------------------------------------------------------------------------|
| LAN                 | • | (DCP-L2552DN/MFC-L2712DN/MFC-L2712DW/MFC-L2732DW/MFC-L2750DW/<br>MFC-L2752DW) |
|                     |   | 10Base-T/100Base-TX <sup>3</sup>                                              |
| Vezeték nélküli LAN | • | (DCP-L2537DW/DCP-L2532DW/MFC-L2712DW/MFC-L2732DW/MFC-L2750DW/<br>MFC-L2752DW) |
|                     |   | IEEE 802.11b/g/n (Infrastruktúra mód)                                         |
|                     |   | IEEE 802.11g/n (Wi-Fi Direct <sup>®</sup> )                                   |
| NFC                 | • | (MFC-L2750DW/MFC-L2752DW)                                                     |
|                     |   | Igen                                                                          |

A készülék nagy sebességű USB 2.0 interfésszel van ellátva. A készülék csatlakoztatható olyan számítógéphez is, amely USB 1.1 interfésszel rendelkezik.

<sup>2</sup> Más gyártók USB-portjait a rendszer nem támogatja.

<sup>3</sup> 5-ös kategóriájú (vagy nagyobb átviteli sebességű), egyenes bekötésű, csavart érpárú kábelt használjon.

### Támogatott protokollok és biztonsági funkciók

#### Ethernet

10Base-T/100Base-TX

#### Vezeték nélküli LAN

IEEE 802.11b/g/n (Infrastruktúra mód), IEEE 802.11g/n (Wi-Fi Direct)

#### Protokollok (IPv4)

ARP, RARP, BOOTP, DHCP, APIPA(Auto IP), WINS/NetBIOS névfeloldás, DNS feloldó, mDNS, LLMNR válaszadó, LPR/LPD, Egyéni Raw Port/Port9100, SMTP kliens, IPP/IPPS, FTP kliens és kiszolgáló, CIFS kliens, SNMPv1/v2c/v3, HTTP/HTTPS kiszolgáló, TFTP kliens és kiszolgáló, ICMP, Webszolgáltatások (nyomtatás/szkennelés), SNTP kliens

#### Protokollok (IPv6)

NDP, RA, DNS feloldó, mDNS, LLMNR válaszadó, LPR/LPD, Egyéni Raw Port/Port9100, IPP/IPPS, SMTP kliens, FTP kliens és kiszolgáló, CIFS kliens, SNMPv1/v2c/v3, HTTP/HTTPS kiszolgáló, TFTP kliens és kiszolgáló, ICMPv6, SNTP kliens, Webszolgáltatások (nyomtatás/szkennelés)

### Hálózatbiztonság (vezetékes hálózat)

SMTP-AUTH, SSL/TLS (SMTP, HTTP, IPP), SNMP v3

#### Hálózatbiztonság (vezeték nélküli hálózat)

SMTP-AUTH, SSL/TLS (SMTP, HTTP, IPP), SNMP v3

#### Vezeték nélküli hálózati biztonság

WEP 64/128 bit, WPA-PSK (TKIP/AES), WPA2-PSK (TKIP/AES)(a Wi-Fi Direct csak a WPA2-PSK (AES) protokollt támogatja)

#### Vezeték nélküli hitelesítés

Wi-Fi Certification Mark License (WPA<sup>™</sup>/WPA2<sup>™</sup> – személyes), Wi-Fi Protected Setup (WPS) Identifier Mark License, Wi-Fi CERTIFIED<sup>™</sup> Wi-Fi Direct

### Számítógépre vonatkozó követelmények

Támogatott operációs rendszerek és szoftverfunkciók

| Számítógépes platform és             | Számítógé                        | pes interfé      | SZ                              | Processzo                     | Az | Α                                           |                                   |
|--------------------------------------|----------------------------------|------------------|---------------------------------|-------------------------------|----|---------------------------------------------|-----------------------------------|
| az operációs rendszer<br>verziószáma | Párhuza<br>mos<br>(IEEE128<br>4) | USB <sup>1</sup> | 10Base-<br>T/<br>100Base-<br>TX | Vezeték<br>nélküli<br>hálózat | †r | illesztőpro<br>gramok<br>vonatkozá<br>sában | telepítésh<br>ez<br>szüksége<br>s |

|                                  |                                                                                 |     |                                  | (Ethernet<br>)      | 802.11b/g<br>/n |                                 |        | lemezterü<br>let |
|----------------------------------|---------------------------------------------------------------------------------|-----|----------------------------------|---------------------|-----------------|---------------------------------|--------|------------------|
| Windows<br>Operációs<br>rendszer | Windows 7 SP1 /<br>8 / 8.1 <sup>2 3</sup>                                       | N/A | Nyomtatás<br>PC Fax <sup>4</sup> |                     |                 | 32 bites<br>(x86) vagy          | 650 MB | 1,2 GB           |
|                                  | Windows 10<br>Home / 10 Pro /<br>10 Education / 10<br>Enterprise <sup>2 3</sup> |     | Szkennelés                       |                     |                 | 64 bites<br>(x64)<br>processzor |        |                  |
|                                  | Windows Server<br>2008                                                          |     | N/A                              | Nyomtatás           |                 |                                 | 50 MB  | N/A              |
|                                  | Windows Server<br>2008 R2                                                       |     |                                  |                     |                 | 64 bites<br>(x64)<br>processzor |        |                  |
|                                  | Windows Server<br>2012                                                          | -   |                                  |                     |                 |                                 |        |                  |
|                                  | Windows Server<br>2012 R2                                                       |     |                                  |                     |                 |                                 |        |                  |
|                                  | Windows Server<br>2016                                                          |     |                                  |                     |                 |                                 |        |                  |
| Мас                              | macOS v10.10.5                                                                  |     | Nyomtatás                        |                     |                 | Intel <sup>®</sup>              | 80 MB  | 400 MB           |
| operációs<br>rendszer            | macOS v10.11.x                                                                  |     | PC-Fax (kü                       | lldés) <sup>4</sup> |                 | Processzor                      |        |                  |
| 101100201                        | macOS v10.12.x                                                                  |     | Szkennelés                       | 6                   |                 |                                 |        |                  |

<sup>1</sup> Más gyártók USB-portjait a rendszer nem támogatja.

<sup>2</sup> WIA, 1200x1200 felbontáshoz. A Brother szkenner segédprogrammal a felbontás megnövelhető 19 200 x 19 200 dpi-re.

<sup>3</sup> PaperPort<sup>™</sup> 14SE támogatja a következő operációs rendszereket: Windows 7, Windows8, Windows 8.1 és Windows 10.

4 A PC-Fax funkciót a rendszer csak fekete-fehérben támogatja.

A legfrissebb illesztőprogramokért keresse fel az adott modellhez tartozó **Letöltések** oldalt a Brother Solutions Center webhelyen, a <u>support.brother.com</u> címen.

Az összes védjegy, márka és terméknév a megfelelő vállalatok tulajdona.

### Kapcsolódó tájékoztatás

• Függelék

### Szöveg beírása a Brother készüléken

- >> DCP-L2512D/DCP-L2537DW/DCP-L2532DW/DCP-L2552DN >> MFC-L2712DN/MFC-L2712DW
- >> MFC-L2732DW/MFC-L2750DW/MFC-L2752DW

### DCP-L2512D/DCP-L2537DW/DCP-L2532DW/DCP-L2552DN

Amikor szöveget kell beírni, gépeljen be karaktereket a készülékén. A billentyűzet kiosztása a végrehajtott funkciótól függően eltérhet.

- Tartsa lenyomva vagy nyomja meg többször a(z) ▲ vagy ▼ gombot egy karakter kijelöléséhez ebből a listából: 0123456789abcdefghijkImnopqrstuvwxyzABCDEFGHIJKLMNOPQRSTUVWXYZ(szóköz)!"#\$%&'()\* +,-./:;<=>?@[]^\_
- Nyomja meg az OK gombot, amikor a kívánt karakter vagy szimbólum megjelent, majd adja meg a következő karaktert.
- Nyomja meg a(z) Clear (Törlés) gombot a helytelenül megadott karakterek törléséhez.

### MFC-L2712DN/MFC-L2712DW

Amikor szöveget kell beírni, gépeljen be karaktereket a készülékén. A billentyűzet kiosztása a végrehajtott funkciótól függően eltérhet.

A 0, # és \* gombokat speciális karakterekhez használják.

(Cirill betűk esetén) A # és \* gombokat speciális karakterekhez használják.

 A kívánt karakter eléréséhez annyiszor nyomja meg a tárcsázó megfelelő gombját, amennyi a referenciatáblázatban látható.

| Gomb | Egyszer | Kétszer | Háromsz<br>or | Négysze<br>r | Ötször | Hatszor | Hétszer | Nyolcszo<br>r | Kilencsz<br>er |
|------|---------|---------|---------------|--------------|--------|---------|---------|---------------|----------------|
| 1    | @       |         | /             | 1            | @      |         | /       | 1             | @              |
| 2    | а       | b       | С             | А            | В      | С       | 2       | а             | b              |
| 3    | d       | е       | f             | D            | E      | F       | 3       | d             | е              |
| 4    | g       | h       | i             | G            | Н      | I       | 4       | g             | h              |
| 5    | j       | k       | I             | J            | К      | L       | 5       | j             | k              |
| 6    | m       | n       | о             | М            | Ν      | 0       | 6       | m             | n              |
| 7    | р       | q       | r             | s            | Р      | Q       | R       | S             | 7              |
| 8    | t       | u       | v             | Т            | U      | V       | 8       | t             | u              |
| 9    | w       | x       | У             | Z            | W      | Х       | Y       | Z             | 9              |

Olyan lehetőségek esetén, amelyek nem engedik meg a kisbetűket, használja a következő táblázatot:
| Gomb | Egyszer | Kétszer | Háromszor | Négyszer | Ötször |
|------|---------|---------|-----------|----------|--------|
| 2    | A       | В       | С         | 2        | A      |
| 3    | D       | E       | F         | 3        | D      |
| 4    | G       | Н       | I         | 4        | G      |
| 5    | J       | К       | L         | 5        | J      |
| 6    | М       | N       | 0         | 6        | М      |
| 7    | Р       | Q       | R         | S        | 7      |
| 8    | Т       | U       | V         | 8        | Т      |
| 9    | W       | Х       | Y         | Z        | 9      |

### (Cirill betűk esetén)

| Gomb | Egyszer | Kétszer | Háromsz<br>or | Négysze<br>r | Ötször | Hatszor | Hétszer | Nyolcszo<br>r | Kilencsz<br>er |
|------|---------|---------|---------------|--------------|--------|---------|---------|---------------|----------------|
| 2    | A       | В       | С             | А            | Б      | В       | Г       | 2             | А              |
| 3    | D       | E       | F             | Д            | E      | Ë       | ж       | 3             | D              |
| 4    | G       | Н       | I             | 3            | И      | Й       | К       | 4             | G              |
| 5    | J       | К       | L             | Л            | М      | Н       | 0       | 5             | J              |
| 6    | М       | Ν       | 0             | П            | Р      | С       | Т       | 6             | М              |
| 7    | Р       | Q       | R             | S            | У      | Φ       | Х       | Ц             | 7              |
| 8    | Т       | U       | V             | Ч            | Ш      | Щ       | Ъ       | Ы             | 8              |
| 9    | W       | Х       | Y             | Z            | Ь      | Э       | Ю       | Я             | 9              |

Szóköz beillesztése

Szóköz beillesztése faxszámba: nyomja meg a ▶ gombot egyszer a számok között. Ha egy névben kíván szóközt elhelyezni, akkor kétszer nyomja meg a ▶ gombot a karakterek között.

Javítás

Ha egy karaktert helytelenül adott meg, és azt módosítani akarja, nyomja meg a(z) ◀ vagy ▶ gombot a kurzornak a helytelen karakterhez történő áthelyezésére, majd nyomja meg a(z) **Clear (Törlés)** gombot.

Betűk ismétlése

Olyan betű megadásához, amely ugyanazon a gombon található, mint az előző betű, nyomja meg a(z) ▶ gombot a kurzor jobbra mozgatásához, mielőtt újból megnyomja a gombot.

• Speciális szimbólumok és karakterek

Nyomja meg a \*, # vagy 0 gombot, majd a(z) ◀ vagy a(z) ▶ gombot a kurzor kívánt karakterre vagy szimbólumra mozgatásához. Nyomja meg az **OK** gombot a kijelöléséhez. A tárcsázó gombjain elérhető szimbólumok és karakterek a táblázatban láthatók.

| Nyomja meg a * gombot                                 | (szóköz)!"#\$%&'()*+,/€  |
|-------------------------------------------------------|--------------------------|
| Nyomja meg a # gombot                                 | :;<=>?@[]^_\~` {}        |
| Nyomja meg a "0"-t (Nem elérhető cirill betűk esetén) | Á É Í Ö Ó Ő Ü Ú <b>O</b> |

## MFC-L2732DW/MFC-L2750DW/MFC-L2752DW

- Amikor szöveget kell bevinnie a Brother készüléken, egy billentyűzet jelenik meg az LCD-kijelzőn.
- Az elérhető karakterek az országtól függően változhatnak.
- A billentyűzet kiosztása a végrehajtott funkciótól függően eltérhet.

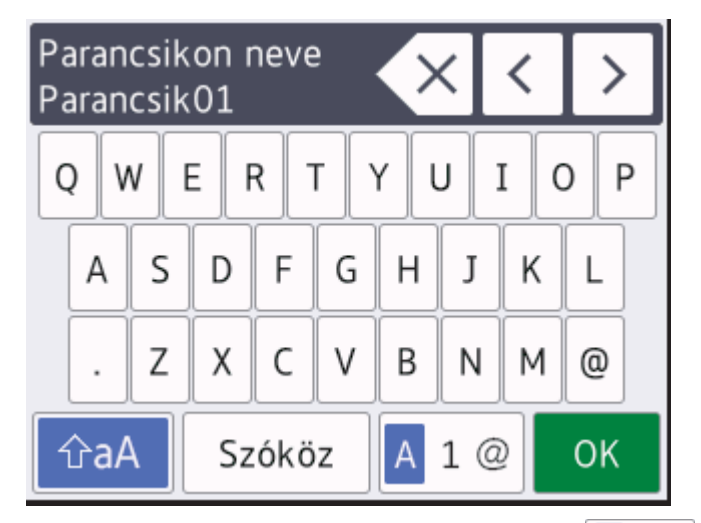

- A betűk, számok és speciális karakterek közötti váltáshoz nyomja meg a 🗛 1 @ gombot.
- A kis- és nagybetű között a 🏠 gomb megnyomásával válthat.

#### Szóköz beillesztése

• Szóköz beírásához nyomja meg a [Szóköz] gombot.

#### Javítás

- Ha egy karaktert helytelenül adott meg, és azt módosítani akarja, nyomja meg a(z) < vagy > gombot a kurzornak a helytelen karakterhez történő áthelyezésére, és nyomja meg a(z) gombot. Adja meg a megfelelő karaktert.
- Nyomja meg a gombot minden törölni kívánt karakterhez, vagy tartsa lenyomva a gombot az összes karakter törléséhez.

## 🧧 Kapcsolódó tájékoztatás

Függelék

#### Kapcsolódó témák:

- A készülék konfigurálása vezeték nélküli hálózathoz a készülék vezérlőpanelnek beállítási varázslója használatával
- A készülék konfigurálása vezeték nélküli hálózathoz, ha az SSID azonosító szórása le van tiltva
- Az állomásazonosító beállítása

#### Kezdőlap > Függelék > Kellékanyagok

## Kellékanyagok

Ha elérkezik a kellékanyagok, például a festékkazetta vagy a dob cseréjének ideje, hibaüzenet jelenik meg a készülék vezérlőpanelén vagy a Status Monitor paneljén. A készülékhez tartozó kellékanyagokról a <u>www.brother.com/original/index.html</u> weboldalon vagy a helyi Brother kereskedőnél tájékozódhat.

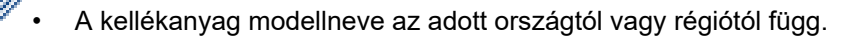

#### Festékkazetta

Ŕ

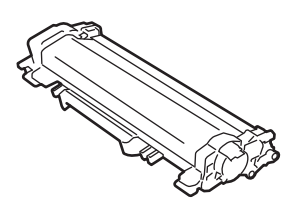

| Normál festékkazetta:  |                                    |                                                                                                |  |
|------------------------|------------------------------------|------------------------------------------------------------------------------------------------|--|
| Kellékanyag modellneve | Körülbelüli élettartam (Kapacitás) | Érintett modellek                                                                              |  |
| TN-2411                | Kb. 1 200 oldal <sup>1 2</sup>     | DCP-L2512D/DCP-L2532DW/<br>DCP-L2552DN/MFC-L2712DN/<br>MFC-L2712DW/MFC-L2732DW/<br>MFC-L2752DW |  |

<sup>1</sup> A kazetták hozzávetőleges kapacitása az ISO/IEC 19752 szabvány alapján lett meghatározva.

2 A4/Letter egyoldalas lapok

| Nagy kapacitású festékkazetta: |                                    |                                                                                                |  |
|--------------------------------|------------------------------------|------------------------------------------------------------------------------------------------|--|
| Kellékanyag modellneve         | Körülbelüli élettartam (Kapacitás) | Érintett modellek                                                                              |  |
| TN-2421                        | Kb. 3 000 oldal <sup>1 2</sup>     | DCP-L2512D/DCP-L2532DW/<br>DCP-L2552DN/MFC-L2712DN/<br>MFC-L2712DW/MFC-L2732DW/<br>MFC-L2752DW |  |

1 A kazetták hozzávetőleges kapacitása az ISO/IEC 19752 szabvány alapján lett meghatározva.

2 A4/Letter egyoldalas lapok

A csomagolásban található festék átlagos teljesítménye kb. 700 oldal <sup>1</sup> vagy kb. 1 200 oldal <sup>2</sup> feladatonként 1 oldallal számolva [A4 vagy Letter méretű egyoldalas nyomatok].

1 DCP-L2512D/DCP-L2532DW/MFC-L2712DN/MFC-L2712DW

2 DCP-L2552DN/MFC-L2732DW/MFC-L2752DW

#### Dobegység

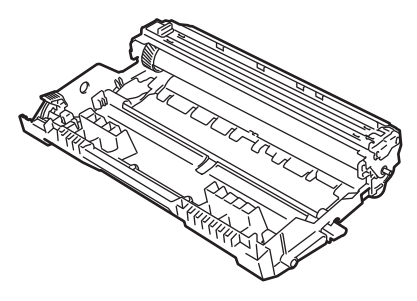

| Kellékanyag<br>modellneve | Körülbelüli élettartam (Kapacitás) | Érintett modellek                                                                          |
|---------------------------|------------------------------------|--------------------------------------------------------------------------------------------|
| DR-2401                   | Kb. 12 000 oldal <sup>1</sup>      | DCP-L2512D/DCP-L2532DW/DCP-L2552DN/<br>MFC-L2712DN/MFC-L2712DW/MFC-L2732DW/<br>MFC-L2752DW |

1 Körülbelül 12 000 oldal, feladatonként 1 oldallal számolva [A4/Letter egyoldalas lapok]. Az oldalak számára több tényező is hatással lehet, beleértve, de nem korlátozva a nyomathordozó típusára és méretére.

## Kapcsolódó tájékoztatás

Függelék

Kapcsolódó témák:

• Tartozékok cseréje

Kezdőlap > Függelék > Információk az újrahasznosított papírról

# Információk az újrahasznosított papírról

- Az újrahasznosított papír ugyanolyan minőségű, mint az eredeti, erdei forrásból gyártott papír. A modern újrahasznosított papírok gyártását szabályzó előírások biztosítják, hogy megfeleljen a különböző nyomtatási eljárások legszigorúbb minőségi követelményeinek is. A VA jelzéssel rendelkező képkezelő eszközök képesek az EN 12281:2002 szabványnak megfelelő újrahasznosított papír kezelésre.
- Az újrahasznosított papír vásárlása védi a természeti erőforrásokat, és elősegíti a környezettudatos gazdaságot. A papír a cellulózrostjaiból készül. A papír begyűjtése és újrahasznosítása több életciklussal megnöveli a rostok élettartamát, így csökkentve az erőforrások felhasználását.
- Az újrahasznosított papír gyártása rövidebb. A rostok már fel vannak dolgozva, így kevesebb víz, vegyszer és energia szükséges.
- A papír újrahasznosításának megvan az az előnye, hogy a papír nem kerül az egyéb megsemmisítési helyekre, például szemétlerakóba és szemétégetőbe. A szemétlerakóban lévő hulladék metángázt termel, amely erős üvegházhatással rendelkezik.

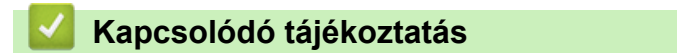

• Függelék

Kezdőlap > Függelék > Brother-hívószámok

## Brother-hívószámok

## FONTOS

Műszaki segítségért forduljon a Brother ügyfélszolgálatához vagy a helyi Brother kereskedőhöz.

>> GY.I.K. (Gyakran Ismételt Kérdések)

>> Ügyfélszolgálat

### GY.I.K. (Gyakran Ismételt Kérdések)

A Brother Solutions Center egy egységes erőforrásközpont a készülékkel kapcsolatos összes problémához. Letöltheti a legújabb szoftvereket és segédprogramokat, elolvashatja a GYIK kérdéseit és a hibakeresési tippeket, valamint megtudhatja, hogyan használhatja a leghatékonyabb módon Brother-termékét.

A Brother-illesztőprogramok frissítései is letölthetők innen.

support.brother.com

## Ügyfélszolgálat

Keresse fel a www.brother.com weboldalt a helyi Brother iroda elérhetőségéért.

#### Szervizközpontok címei

Az európai szervizközpontok címét a helyi Brother-irodától tudhatja meg. Az európai irodák elérhetőségei a <u>www.brother.com</u> weboldalon, a megfelelő ország kiválasztásával érhetők el.

#### Internetcímek

Brother globális weboldal: www.brother.com

Gyakran ismételt kérdések (GYIK), terméktámogatás és műszaki kérdések, illesztőprogram-frissítések és segédprogramok:

support.brother.com

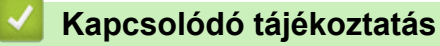

Függelék

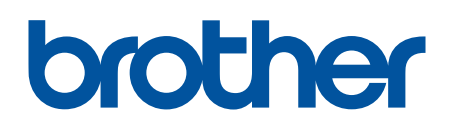

Látogasson meg bennünket a világhálón www.brother.com

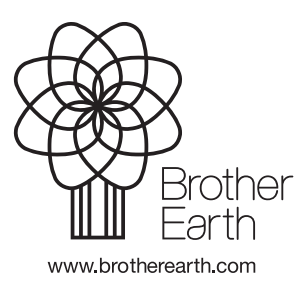

HUN D verzió